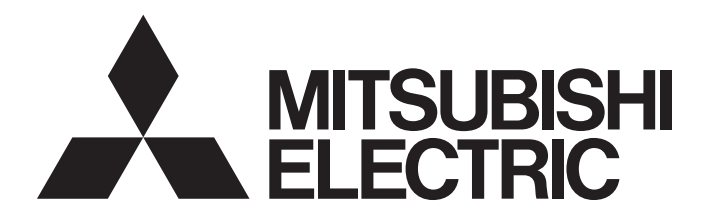

# **Programmable Controller**

# CC-Link IE TSN—CC-Link IE Field Network Bridge Module User's Manual

-NZ2GN-GFB

# SAFETY PRECAUTIONS

(Read these precautions before using this product.)

Before using this product, please read this manual and the relevant manuals carefully and pay full attention to safety to handle the product correctly.

The precautions given in this manual are concerned with this product only. For the safety precautions of the programmable controller system, refer to the user's manual for the CPU module used.

In this manual, the safety precautions are classified into two levels: " WARNING" and " CAUTION".

| Indicates that incorrect handling may cause hazardous conditions, resulting in death or severe injury. |
|----------------------------------------------------------------------------------------------------|
| Indicates that incorrect handling may cause hazardous conditions, resulting in                         |

Under some circumstances, failure to observe the precautions given under "A CAUTION" may lead to serious consequences.

Observe the precautions of both levels because they are important for personal and system safety. Make sure that the end users read this manual and then keep the manual in a safe place for future reference.

# [Design Precautions]

# 

- In the case of a communication failure in the network, data of the master station are held. Check Data link status (each station) (SW00B0 to SW00B7) and configure an interlock circuit in the program to ensure that the entire system will operate safely.
- When a module on CC-Link IE TSN is disconnected due to a communication failure, outputs to the stations connected to CC-Link IE Field Network are held or turned off according to the I/O maintenance settings. In such a case, configure an interlock circuit in the program to ensure that the entire system will operate safely. If not, an accident may occur due to an incorrect output or malfunction.
- When a module on CC-Link IE Field Network is disconnected due to a communication failure, outputs to the master station on CC-Link IE TSN are held or turned off according to the I/O maintenance settings. Configure an interlock circuit in the program to ensure that the entire system will operate safely even in such a case. If not, an accident may occur due to an incorrect output or malfunction.
- Outputs may remain on or off due to a failure of the module. Configure an external circuit for monitoring output signals that could cause a serious accident.
- Do not use any "use prohibited" signals as a remote I/O signal since they are used by the system. Do not write any data to the "use prohibited" areas in the remote register. If these operations are performed, an accident may occur due to an incorrect output or malfunction.

# [Design Precautions]

# 

 Do not install the control lines or communication cables together with the main circuit lines or power cables. Keep a distance of 100mm or more between them. Failure to do so may result in malfunction due to noise.

# 

To maintain the security (confidentiality, integrity, and availability) of the programmable controller and the system against unauthorized access, denial-of-service (DoS) attacks, computer viruses, and other cyberattacks from external devices via the network, take appropriate measures such as firewalls, virtual private networks (VPNs), and antivirus solutions.

# [Installation Precautions]

# 

• Shut off the external power supply (all phases) used in the system before mounting or removing a module. Failure to do so may result in electric shock or cause the module to fail or malfunction.

### [Installation Precautions]

- Use the module in an environment that meets the general specifications in the user's manual for the module. Failure to do so may result in electric shock, fire, malfunction, or damage to or deterioration of the product.
- Do not directly touch any conductive parts and electronic components of the module. Doing so can cause malfunction or failure of the module.
- Securely connect the cable connectors. Poor contact may cause malfunction.
- After the first use of the product, do not connect/remove the connector more than 50 times (IEC 61131-2/JIS B 3502 compliant). Exceeding the limit may cause malfunction.

## [Wiring Precautions]

# 

• Shut off the external power supply (all phases) used in the system before wiring. Failure to do so may result in electric shock or cause the module to fail or malfunction.

# [Wiring Precautions]

- Individually ground the FG terminal of the programmable controller with a ground resistance of 100? or less. Failure to do so may result in electric shock or malfunction.
- Check the rated voltage and terminal layout before wiring to the module, and connect the cables correctly. Connecting a power supply with a different voltage rating or incorrect wiring may cause a fire or failure.
- Prevent foreign matter such as dust or wire chips from entering the module. Such foreign matter can cause a fire, failure, or malfunction.
- Place the cables in a duct or clamp them. If not, dangling cables may swing or inadvertently be pulled, resulting in malfunction or damage to modules or cables. In addition, the weight of the cables may put stress on modules in an environment of strong vibrations and shocks.
- Do not install the communication cables together with the main circuit lines or power cables. Keep a distance of 100mm or more between them. Failure to do so may result in malfunction due to noise.
- When disconnecting the cable from the module, do not pull the cable by the cable part. For the cable with connector, hold the connector part of the cable. For the cable connected to the terminal block, loosen the terminal screw. Pulling the cable connected to the module may result in malfunction or damage to the module or cable.
- When an overcurrent caused by an error of an external device or a failure of the programmable controller flows for a long time, it may cause smoke and fire. To prevent this, configure an external safety circuit, such as a fuse.
- Mitsubishi Electric programmable controllers must be installed in control panels. Wiring and replacement of a module must be performed by qualified maintenance personnel with knowledge of protection against electric shock. For wiring, refer to "INSTALLATION AND WIRING" in the user's manual.

# 

- Do not touch any terminal while power is on. Doing so will cause electric shock or malfunction.
- Shut off the external power supply (all phases) used in the system before cleaning the module or retightening the terminal block screws or the connector screws. Failure to do so may cause the module to fail or malfunction.

# [Startup and Maintenance Precautions]

# 

- Do not disassemble or modify the module. Doing so may cause failure, malfunction, injury, or a fire.
- Do not drop or apply strong shock to the module. Doing so may damage the module.
- Use any radio communication device such as a cellular phone or PHS (Personal Handy-phone System) more than 25cm away from wiring as well as away in all directions from the programmable controller. Failure to do so may cause malfunction.
- Shut off the external power supply (all phases) used in the system before mounting or removing a module. Failure to do so may cause the module to fail or malfunction.
- After the first use of the product, do not connect/remove the terminal block more than 50 times (IEC 61131-2/JIS B 3502 compliant). Exceeding the limit may cause malfunction.
- After the first use of the product, do not connect/remove the connector more than 50 times (IEC 61131-2/JIS B 3502 compliant). Exceeding the limit may cause malfunction.
- Before handling the module or connection cables, touch a conducting object such as a grounded metal to discharge the static electricity from the human body. Failure to do so may cause the module to fail or malfunction.
- Startup and maintenance of a control panel must be performed by qualified maintenance personnel with knowledge of protection against electric shock. Lock the control panel so that only qualified maintenance personnel can operate it.

# [Disposal Precautions]

# 

• When disposing of this product, treat it as industrial waste.

# **CONDITIONS OF USE FOR THE PRODUCT**

(1) MELSEC programmable controller ("the PRODUCT") shall be used in conditions;

i) where any problem, fault or failure occurring in the PRODUCT, if any, shall not lead to any major or serious accident; and

ii) where the backup and fail-safe function are systematically or automatically provided outside of the PRODUCT for the case of any problem, fault or failure occurring in the PRODUCT.

(2) The PRODUCT has been designed and manufactured for the purpose of being used in general industries. MITSUBISHI ELECTRIC SHALL HAVE NO RESPONSIBILITY OR LIABILITY (INCLUDING, BUT NOT LIMITED TO ANY AND ALL RESPONSIBILITY OR LIABILITY BASED ON CONTRACT, WARRANTY, TORT, PRODUCT LIABILITY) FOR ANY INJURY OR DEATH TO PERSONS OR LOSS OR DAMAGE TO PROPERTY CAUSED BY the PRODUCT THAT ARE OPERATED OR USED IN APPLICATION NOT INTENDED OR EXCLUDED BY INSTRUCTIONS, PRECAUTIONS, OR WARNING CONTAINED IN MITSUBISHI ELECTRIC USER'S, INSTRUCTION AND/OR SAFETY MANUALS, TECHNICAL BULLETINS AND GUIDELINES FOR the PRODUCT. ("Prohibited Application")

Prohibited Applications include, but not limited to, the use of the PRODUCT in;

- Nuclear Power Plants and any other power plants operated by Power companies, and/or any other cases in which the public could be affected if any problem or fault occurs in the PRODUCT.
- Railway companies or Public service purposes, and/or any other cases in which establishment of a special quality assurance system is required by the Purchaser or End User.
- Aircraft or Aerospace, Medical applications, Train equipment, transport equipment such as Elevator and Escalator, Incineration and Fuel devices, Vehicles, Manned transportation, Equipment for Recreation and Amusement, and Safety devices, handling of Nuclear or Hazardous Materials or Chemicals, Mining and Drilling, and/or other applications where there is a significant risk of injury to the public or property.

Notwithstanding the above restrictions, Mitsubishi Electric may in its sole discretion, authorize use of the PRODUCT in one or more of the Prohibited Applications, provided that the usage of the PRODUCT is limited only for the specific applications agreed to by Mitsubishi Electric and provided further that no special quality assurance or fail-safe, redundant or other safety features which exceed the general specifications of the PRODUCTs are required. For details, please contact the Mitsubishi Electric representative in your region.

(3) Mitsubishi Electric shall have no responsibility or liability for any problems involving programmable controller trouble and system trouble caused by DoS attacks, unauthorized access, computer viruses, and other cyberattacks.

# COMPLIANCE WITH EMC AND LOW VOLTAGE DIRECTIVES

### Method of ensuring compliance

To ensure that Mitsubishi Electric programmable controllers maintain the EMC and Low Voltage Directives or other regulations when incorporated into other machinery or equipment, certain measures may be necessary. Please refer to one of the following manuals.

- User's manual for the CPU module or head module used
- Safety Guidelines (This manual is included with the CPU module, base unit, or head module.)

Certification marks on the side of the programmable controller indicate compliance with the relevant regulations.

### Additional measures

To ensure that this product maintains EMC and Low Voltage Directives, please refer to the following.

# INTRODUCTION

Thank you for purchasing the CC-Link IE TSN-CC-Link IE Field Network bridge module.

This manual describes the procedures, system configuration, parameter settings, functions, and troubleshooting of the relevant product listed below.

Before using this product, please read this manual and the relevant manuals carefully and develop familiarity with the functions and performance of the relevant product to handle the product correctly.

When applying the program examples introduced in this manual to an actual system, ensure the applicability and confirm that it will not cause system control problems.

Note that the menu names and operating procedures may differ depending on an operating system in use and its version. When reading this manual, replace the names and procedures with the applicable ones as necessary.

### **Relevant product**

NZ2GN-GFB

Point P

Unless otherwise specified, this manual provides program examples in which the remote I/O signals and remote registers are assigned to the NZ2GN-GFB as follows.

- Remote input signal: RX0 to RX2F
- Remote output signal: RY0 to RY2F
- Remote register: RWr0 to RWr3F
- Remote register: RWw0 to RWw3F
- For the assignment of remote I/O signals and remote registers, refer to the following.
- Page 101 Program Examples

# CONTENTS

| SAFETY PRECAUTIONS                             | .1 |
|------------------------------------------------|----|
| CONDITIONS OF USE FOR THE PRODUCT              | .5 |
| COMPLIANCE WITH EMC AND LOW VOLTAGE DIRECTIVES | .5 |
| INTRODUCTION.                                  | .6 |
| RELEVANT MANUALS                               | 10 |
| TERMS                                          | 11 |
| GENERIC TERMS AND ABBREVIATIONS                | 12 |

### CHAPTER 1 PART NAMES

### **CHAPTER 2 SPECIFICATIONS**

| CHAPTER 2 SPECIFICATIONS 15 |                                       |      |
|-----------------------------|---------------------------------------|------|
| 2.1                         | General Specifications                | . 15 |
| 2.2                         | Performance Specifications            | .16  |
| 2.3                         | Ethernet Communication Specifications | . 17 |
| 2.4                         | Function List                         | .18  |

### CHAPTER 3 PROCEDURES BEFORE OPERATION

### CHAPTER 4 SYSTEM CONFIGURATION

| 4.1 | Network Configuration |
|-----|-----------------------|
| 4.2 | Network Topology      |
| 4.3 | Applicable Systems    |

### CHAPTER 5 INSTALLATION AND WIRING

| CH/ | APTER 5 INSTALLATION AND WIRING                                     | 26 |
|-----|---------------------------------------------------------------------|----|
| 5.1 | Setting Switch                                                      |    |
|     | Settings for CC-Link IE TSN IP address setting switch               |    |
|     | Settings for CC-Link IE Field Network station number setting switch |    |
|     | Function setting switch setting                                     |    |
| 5.2 | Installation Environment and Installation Position                  |    |
|     | Installation environment                                            |    |
|     | Installation position                                               |    |
|     | Mounting direction                                                  |    |
| 5.3 | Installation                                                        |    |
|     | Mounting a module on a DIN rail                                     |    |
| 5.4 | Wiring of Terminal Block for Module Power Supply and FG             |    |
| 5.5 | Wiring of Ethernet Cable                                            |    |
| 5.6 | Precautions                                                         |    |

### CHAPTER 6 PARAMETER SETTINGS

| СН  | APTER 6 PARAMETER SETTINGS                                     | 42 |
|-----|----------------------------------------------------------------|----|
| 6.1 | Parameter Settings for CC-Link IE TSN                          |    |
| 6.2 | Parameter Settings for CC-Link IE Field Network                |    |
| 6.3 | Module Parameter Setting                                       |    |
|     | Parameter automatic setting                                    |    |
|     | Device station parameter processing                            | 62 |
| 6.4 | Parameter Settings for CC-Link IE Field Network Device Station | 66 |
| СН  | APTER 7 FUNCTIONS                                              | 68 |
| 7.1 | Cyclic Transmission                                            | 68 |

13

20

| 7.4   | Others                                                                    |     |
|-------|---------------------------------------------------------------------------|-----|
|       | Communication speed setting function                                      |     |
|       | CC-Link IE TSN Class setting function                                     |     |
|       | Reserved station setting                                                  |     |
|       | Error invalid station setting                                             |     |
| СНА   | PTER 8 PROGRAMMING                                                        | 98  |
| 8.1   | Precautions for Programming                                               |     |
|       | Cyclic transmission program                                               |     |
|       | Transient transmission program                                            |     |
| 8.2   | Program Examples                                                          |     |
|       | When the NZ2GN-GFB is used as the CC-Link IE Field Network master station |     |
|       | When the NZ2GN-GFB is used as the CC-Link IE Field Network local station  |     |
| СНА   | PTER 9 MAINTENANCE AND INSPECTION                                         | 117 |
| СНА   | PTER 10 TROUBLESHOOTING                                                   | 119 |
| 10.1  | CC-I ink IF TSN/CC-I ink IF Field Diagnostics                             | 119 |
|       | CC-Link IF TSN diagnostics                                                | 119 |
|       | CC-Link IE Field Network diagnostics                                      |     |
| 10.2  | Checking the LEDs                                                         |     |
| 10.3  | Check with Remote Register and Remote Buffer Memory                       |     |
| 10.4  | Unit Test                                                                 |     |
| 10.5  | Troubleshooting by Symptom                                                |     |
| 10.6  | Checking Event Codes and Error Codes                                      |     |
|       | Checking method.                                                          |     |
|       | How to clear an error                                                     |     |
|       | How to clear an event history                                             |     |
| 10.7  | Error Code List                                                           |     |
| 10.8  | Event List                                                                |     |
| APP   | ENDICES                                                                   | 169 |
| Apper | ndix 1 Remote I/O Signals                                                 |     |
|       | List of remote I/O signals.                                               |     |
|       | Remote I/O signal details                                                 |     |
|       |                                                                           |     |

| Communications using RX, RY, RWr, and RWw                             | 68                                                                                                    |
|-----------------------------------------------------------------------|----------------------------------------------------------------------------------------------------|
| I/O maintenance settings                                              |                                                                                                    |
| Cyclic transmission stop and restart                                  |                                                                                                    |
| Transient Transmission                                                |                                                                                                    |
| Communications using a dedicated instruction                          |                                                                                                    |
| Transient transmission with other stations using remote buffer memory | 81                                                                                                    |
| Communications using the SLMP                                         | 85                                                                                                    |
| Communications using the engineering tool                             | 86                                                                                                    |
| RAS                                                                   |                                                                                                    |
| Module power supply voltage drop detection                            | 88                                                                                                    |
| Device station disconnection                                          |                                                                                                    |
| Automatic return                                                      |                                                                                                    |
| Master station duplication detection                                  |                                                                                                    |
| Station number duplication detection                                  |                                                                                                    |
| Others                                                                |                                                                                                    |
| Communication speed setting function                                  |                                                                                                    |
| CC-Link IE TSN Class setting function                                 |                                                                                                    |
| Reserved station setting                                              |                                                                                                    |
| Error invalid station setting                                         |                                                                                                    |
|                                                                       | Communications using RX, RY, RWr, and RWw .<br>//O maintenance settings.<br>Cyclic transmission stop and restart .<br>Transient Transmission .<br>Communications using a dedicated instruction .<br>Transient transmission with other stations using remote buffer memory.<br>Communications using the SLMP .<br>Communications using the engineering tool .<br>RAS.<br>Module power supply voltage drop detection .<br>Device station disconnection .<br>Automatic return .<br>Master station duplication detection .<br>Station number duplication detection .<br>Communication speed setting function .<br>CC-Link IE TSN Class setting function .<br>Reserved station setting .<br>Error invalid station setting . |

# CI

| CHA | PTER 8 PROGRAMMING                                                        | 98   |
|-----|---------------------------------------------------------------------------|------|
| 8.1 | Precautions for Programming                                               | . 98 |
|     | Cyclic transmission program                                               | . 98 |
|     | Transient transmission program                                            | 100  |
| 8.2 | Program Examples                                                          | 101  |
|     | When the NZ2GN-GFB is used as the CC-Link IE Field Network master station | 101  |
|     | When the NZ2GN-GFB is used as the CC-Link IE Field Network local station  | 109  |

# CI CI

| 10.1         | CC-Link IE TSN/CC-Link IE Field Diagnostics         | 119 |
|--------------|-----------------------------------------------------|-----|
|              | CC-Link IE TSN diagnostics                          | 119 |
|              | CC-Link IE Field Network diagnostics                | 121 |
| 10.2         | Checking the LEDs                                   | 137 |
| 10.3         | Check with Remote Register and Remote Buffer Memory | 143 |
| 10.4         | Unit Test                                           | 144 |
| 10.5         | Troubleshooting by Symptom                          | 145 |
| 10.6         | Checking Event Codes and Error Codes                | 148 |
|              | Checking method.                                    | 148 |
|              | How to clear an error                               | 150 |
|              | How to clear an event history                       | 151 |
| 10.7         | Error Code List                                     | 152 |
| 10.8         | Event List                                          | 167 |
| APPENDICES 1 |                                                     | 169 |

| Lists of remote register areas                                                                | 175 |
|-----------------------------------------------------------------------------------------------|-----|
| Details of remote registers.                                                                  | 177 |
| Appendix 3 Remote Buffer Memory                                                               | 188 |
| List of buffer memory addresses                                                               | 189 |
| Details of remote buffer memory (parameter area)                                              | 201 |
| Details of remote buffer memory (monitor area)                                                | 219 |
| Details of remote buffer memory (control area)                                                | 221 |
| Details of remote buffer memory (Link special relay (SB) area of CC-Link IE Field Network)    | 223 |
| Details of remote buffer memory (Link special register (SW) area of CC-Link IE Field Network) | 241 |
| Details of remote buffer memory (CC-Link IE Field Network control and monitor areas)          | 260 |
| Appendix 4 Processing Time                                                                    | 266 |
| Device transfer time                                                                          | 266 |
| Link scan time                                                                                | 266 |
| Transmission delay time                                                                       | 267 |
| Appendix 5 Differences in Cyclic Transmission Modes                                           | 272 |
| Appendix 6 EMC and Low Voltage Directives                                                     | 273 |
| Measures to comply with the EMC Directive                                                     |     |
| Measures to comply with the Low Voltage Directive                                             |     |
| Appendix 7 How to Check Production Information and Firmware Version                           | 278 |
| Checking the production information                                                           | 278 |
| Checking the firmware version                                                                 | 279 |
| Appendix 8 Connecting with modules of the MELSEC-Q/L series                                   | 280 |
| Appendix 9 External Dimensions                                                                | 281 |
|                                                                                               |     |

### INDEX

| REVISIONS  |  |
|------------|--|
| WARRANTY   |  |
| TRADEMARKS |  |
| COPYRIGHTS |  |

# CONTENTS

282

# **RELEVANT MANUALS**

| Manual name [manual number]                             | Description                                                                                                    | Available<br>form |
|---------------------------------------------------------|----------------------------------------------------------------------------------------------------|-------------------|
| CC-Link IE TSN—CC-Link IE Field Network Bridge Module   | Specifications, procedures before operation, system configuration, wiring,                                                                                                   | Print book        |
| User's Manual<br>[SH-082571ENG] (this manual)           | parameter settings, functions, communication examples, troubleshooting,<br>remote I/O signals, remote register, and remote buffer memory of the<br>NZ2GN-GFB                 | e-Manual<br>PDF   |
| MELSEC iQ-R CC-Link IE TSN User's Manual (Startup)      | Specifications, procedures before operation, system configuration, wiring,                                                                                                   | Print book        |
| [SH-082127ENG]                                          | and communication examples of CC-Link IE TSN                                                                                                    | e-Manual<br>PDF   |
| MELSEC iQ-R CC-Link IE TSN User's Manual (Application)  | Functions, parameter settings, troubleshooting, I/O signals, and buffer                                                                                                    | Print book        |
| [SH-082129ENG]                                          | memory of CC-Link IE TSN                                                                                                    | e-Manual<br>PDF   |
| MELSEC iQ-R Ethernet/CC-Link IE User's Manual (Startup) | Specifications, procedures before operation, system configuration, wiring,                                                                                                   | Print book        |
| [SH-081256ENG]                                          | and communication examples of Ethernet, CC-Link IE Controller Network,<br>and CC-Link IE Field Network                                                                       | e-Manual<br>PDF   |
| MELSEC iQ-R CC-Link IE Field Network User's Manual      | Functions, parameter settings, programming, troubleshooting, I/O signals,                                                                                                    | Print book        |
| (Application)<br>[SH-081259ENG]                         | and buffer memory of CC-Link IE Field Network                                                                                                    | e-Manual<br>PDF   |
| GX Works3 Operating Manual<br>[SH-081215ENG]            | System configuration, parameter settings, and online operations of GX Works3                                                                                                 | e-Manual<br>PDF   |
| SLMP Reference Manual                                   | A protocol used to access an SLMP-compatible device from an external                                                                                                    | Print book        |
| [SH-080956ENG]                                          | device (such as a personal computer or HMI (Human Machine Interface)) or<br>an SLMP-compatible module (such as the Ethernet-equipped module or<br>modules on CC-Link IE TSN) | e-Manual<br>PDF   |

Point P

e-Manual refers to the Mitsubishi Electric FA electronic book manuals that can be browsed using a dedicated tool.

e-Manual has the following features:

- Required information can be cross-searched in multiple manuals.
- Other manuals can be accessed from the links in the manual.
- The hardware specifications of each part can be found from the product figures.
- Pages that users often browse can be bookmarked.
- Sample programs can be copied to an engineering tool.

# TERMS

Unless otherwise specified, this manual uses the following terms.

| Term                                   | Description                                                                                                    |
|----------------------------------------|----------------------------------------------------------------------------------------------------|
| Baton pass                             | A data transmission method by which transmission right (token) is passed around the network.                                                                                                    |
| CC-Link IE TSN Class                   | A group of devices and switching hubs compatible with CC-Link IE TSN, ranked according to the functions and performance by the CC-Link Partner Association.<br>For CC-Link IE TSN Class, refer to the CC-Link IE TSN Installation Manual (BAP-C3007ENG-001) published by the CC-Link Partner Association. |
| CC-Link IE TSN Protocol version<br>1.0 | This protocol is used to perform communications by using the time sharing method defined by IEEE 802.1AS or IEEE 1588 for time synchronization.                                                                                                    |
| CC-Link IE TSN Protocol version<br>2.0 | This protocol is used to perform communications by using the time sharing method defined by IEEE 802.1AS and time-<br>managed polling method for time synchronization.                                                                                                    |
| Control CPU                            | A CPU module that controls connected I/O modules and intelligent function modules. In a multiple CPU system, a control CPU can be set for each module.                                                                                                    |
| Cyclic transmission                    | A function by which data are periodically exchanged among stations on the same network using link devices.                                                                                                    |
| Dedicated instruction                  | An instruction that simplifies programming for using functions of intelligent function modules                                                                                                    |
| Device station                         | Stations other than a master station (such as a local station, a remote station, and an intelligent device station)                                                                                                    |
| Disconnection                          | A process of stopping data link if a data link error occurs                                                                                                    |
| Engineering tool                       | A tool used for setting up programmable controllers, programming, debugging, and maintenance                                                                                                    |
| Intelligent device station             | A station that exchanges I/O signals (bit data) and I/O data (word data) with the master station by cyclic transmission.<br>This station responds to a transient transmission request from another station and also issues a transient transmission<br>request to another station.                        |
| Link device                            | A device (such as RX, RY, RWr, or RWw) in a module                                                                                                    |
| Link scan (link scan time)             | Time required for all the stations on the network to transmit data. The link scan time depends on data volume and the number of transient transmission requests.                                                                                                    |
| Local station                          | A station that performs cyclic transmission and transient transmission with the master station and other local stations                                                                                                    |
| Master operating station               | A station that controls the entire system in the network where a master station and a submaster station are connected.<br>Only one master operating station can be used in a network.                                                                                                    |
| Master station                         | A station that controls the entire network. This station can perform cyclic transmission and transient transmission with all stations.<br>Only one master station can be used in a network.                                                                                                    |
| Multicast filter                       | A filter function that selects whether to send cyclic data of multicast mode received by the own station to the subsequent stations. Setting parameters for this function are not required because the master station automatically sets the parameters according to the system configuration.            |
| Multicast mode                         | A communication mode used to send cyclic data to multiple stations                                                                                                    |
| Relay station                          | A station in which multiple network modules are mounted on one programmable controller to relay data link to other stations                                                                                                    |
| Remote buffer memory                   | Buffer memory in a remote station, intelligent device station, and other stations                                                                                                    |
| Remote device station                  | A station that exchanges I/O signals (bit data) and I/O data (word data) with the master station by cyclic transmission.<br>This station responds to a transient transmission request from another station.                                                                                               |
| Remote I/O station                     | A station that exchanges I/O signals (bit data) with the master station by cyclic transmission                                                                                                    |
| Remote station                         | A station that exchanges I/O signals (bit data) and I/O data (word data) with another station by cyclic transmission. This station can perform transient transmission.                                                                                                    |
| Reserved station                       | A station reserved for future use. This station is not actually connected, but counted as a connected station.                                                                                                    |
| Return                                 | A process of restarting data link when a station recovers from an error                                                                                                    |
| Routing                                | A process of selecting paths for communication with other networks. There are two types of routing: dynamic routing that auto-selects the communication paths, and static routing where any communication paths can be set.                                                                               |
| SLMP                                   | SeamLess Message Protocol.<br>This protocol is used to access an SLMP-compatible device or a programmable controller connected to an SLMP-<br>compatible device from an external device.                                                                                                    |
| Submaster operating station            | A station that monitors the status of a master operating station in the network where a master station and a submaster station are connected. Only one submaster operating station can be used in a network.                                                                                              |
| Submaster station                      | A station that serves as a master station to control the entire network if the master station is disconnected. Only one submaster station can be used in a network.                                                                                                    |
| Transient transmission                 | A function of communication with another station, which is used when requested by a dedicated instruction or the engineering tool.                                                                                                    |
| Unicast mode                           | A communication mode used to send cyclic data to one station                                                                                                    |

# **GENERIC TERMS AND ABBREVIATIONS**

Unless otherwise specified, this manual uses the following generic terms and abbreviations.

| Generic term/abbreviation    | Description                                                                                                    |
|------------------------------|----------------------------------------------------------------------------------------------------|
| CC-Link IE                   | A generic term for the following items:<br>• CC-Link IE TSN<br>• CC-Link IE Controller Network<br>• CC-Link IE Field Network                                                                                       |
| CC-Link IE TSN remote module | A generic term for an A/D converter module, a D/A converter module, an I/O module of CC-Link IE TSN                                                                                                    |
| Data link                    | A generic term for cyclic transmission and transient transmission                                                                                                    |
| Ethernet device              | A generic term for the devices supporting IP communication (such as a personal computer, a vision sensor, and a bar code reader)                                                                                   |
| REMFR                        | A generic term for the JP.REMFR and ZP.REMFR                                                                                                    |
| REMFRD                       | An abbreviation for the JP.REMFRD                                                                                                    |
| REMFRDIP                     | An abbreviation for the GP.REMFRDIP                                                                                                    |
| REMFRIP                      | An abbreviation for the GP.REMFRIP                                                                                                    |
| REMTO                        | A generic term for the JP.REMTO and ZP.REMTO                                                                                                    |
| REMTOD                       | An abbreviation for the JP.REMTOD                                                                                                    |
| REMTODIP                     | An abbreviation for the GP.REMTODIP                                                                                                    |
| REMTOIP                      | An abbreviation for the GP.REMTOIP                                                                                                    |
| REQ                          | A generic term for the J.REQ, JP.REQ, G.REQ, and GP.REQ                                                                                                    |
| RIRD                         | A generic term for the J.RIRD, JP.RIRD, G.RIRD, and GP.RIRD                                                                                                    |
| RIWT                         | A generic term for the J.RIWT, JP.RIWT, G.RIWT, and GP.RIWT                                                                                                    |
| RWr                          | An abbreviation for a remote register of a link device. Word data (16-bit data) input from a device station to the master station. (For some areas in a local station, data are input in the opposite direction.)  |
| RWw                          | An abbreviation for a remote register of a link device. Word data (16-bit data) output from the master station to a device station (For some areas in a local station, data are output in the opposite direction.) |
| RX                           | An abbreviation for remote input of a link device. Bit data input from a device station to the master station (For some areas in a local station, data are input in the opposite direction.)                       |
| RY                           | An abbreviation for remote output of a link device. Bit data output from the master station to a device station (For some areas in a local station, data are output in the opposite direction.)                    |
| SB                           | An abbreviation for a link special relay. Bit data that indicates the operating status and data link status of a module on CC-Link IE.                                                                             |
| SEND                         | A generic term for the JP.SEND and GP.SEND                                                                                                    |
| SLMPSND                      | A generic term for the J.SLMPSND, JP.SLMPSND, G.SLMPSND, and GP.SLMPSND                                                                                                    |
| SW                           | An abbreviation for the link special register. Word data that indicates the operating status and data link status of a module on CC-Link IE.                                                                       |

# **1** PART NAMES

The following table indicates the part names of the NZ2GN-GFB.

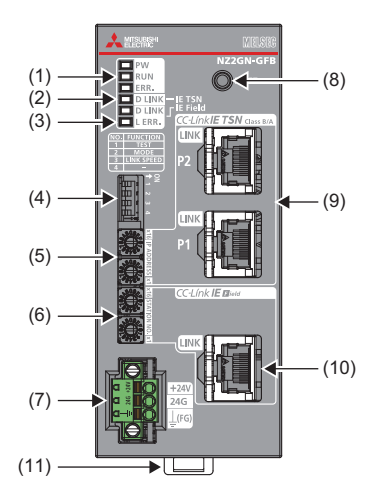

| No. | Name                                                      | Description                                                                                                    |
|-----|-----------------------------------------------------------|----------------------------------------------------------------------------------------------------|
| (1) | PW LED                                                    | Indicates the power status of the NZ2GN-GFB.<br>On: Power-on<br>Off: Power-off                                                                                                    |
|     | RUN LED                                                   | Indicates the operation status of the NZ2GN-GFB.<br>On: Normal operation<br>Flashing: Unit test mode<br>Off: Major error                                                                                                    |
|     | ERR. LED                                                  | Indicates the error status of the NZ2GN-GFB.<br>On: Major/minor error occurring, or searching for error in all CC-Link IE Field Network stations <sup>*1</sup><br>Flashing (500ms interval): Searching for data link faulty stations in CC-Link IE Field Network<br>Flashing (200ms interval): Major/moderate error occurring <sup>*1</sup><br>Off: Normal operation |
| (2) | D LINK LED (CC-Link IE TSN)                               | Indicates the CC-Link IE TSN data link status.<br>On: Cyclic transmission being performed<br>Off: Cyclic transmission stopped<br>Off: Disconnected                                                                                                    |
| (3) | D LINK LED (CC-Link IE Field)                             | Indicates the CC-Link IE Field Network data link status.<br>On: Data link in progress (cyclic transmission being performed)<br>Flashing: Data link in progress (cyclic transmission stopped)<br>Off: Data link not performed (disconnected)                                                                                                    |
|     | L ERR. LED                                                | Indicates the CC-Link IE Field Network received data and link error status.<br>On: Abnormal data received or loopback being performed<br>Off: Normal data received and loopback not performed                                                                                                    |
| (4) | Function setting switch                                   | This switch sets the functions of the NZ2GN-GFB. (                                                                                                    |
| (5) | CC-Link IE TSN IP address<br>setting switch               | Sets the IP address (fourth octet) of CC-Link IE TSN. (Free Page 26 Settings for CC-Link IE TSN IP address setting switch)                                                                                                    |
| (6) | CC-Link IE Field Network<br>station number setting switch | Sets the station number CC-Link IE Field Network. ( 🖙 Page 28 Settings for CC-Link IE Field Network station number setting switch)                                                                                                    |
| (7) | Terminal block for module power supply and FG             | A terminal block to connect the module power supply (24VDC) and FG.                                                                                                    |
| (8) | Reset switch                                              | Resets the NZ2GN-GFB.                                                                                                    |
| (9) | CC-Link IE TSN<br>communication connector (P1<br>and P2)  | Ports for CC-Link IE TSN connection. (RJ45 connector)<br>Connect an Ethernet cable. ( Page 39 Wiring of Ethernet Cable)<br>There is no restrictions on the connection order of P1 and P2.                                                                                                    |
|     | P1 LINK LED                                               | Indicates the PORT1 link status of CC-Link IE TSN.<br>On: Link-up<br>Off: Link-down                                                                                                    |
|     | P2 LINK LED                                               | Indicates the PORT2 link status of CC-Link IE TSN.<br>On: Link-up<br>Off: Link-down                                                                                                    |

| No.  | Name                                                | Description                                                                                                    |
|------|-----------------------------------------------------|----------------------------------------------------------------------------------------------------|
| (10) | CC-Link IE Field Network<br>communication connector | This port is to connect to CC-Link IE Field Network. (RJ45 connector)<br>Connect an Ethernet cable. ( I Page 39 Wiring of Ethernet Cable) |
|      | LINK LED                                            | Indicates the CC-Link IE Field Network link status.<br>On: Link-up<br>Off: Link-down                                                      |
| (11) | DIN rail hook                                       | This hook mounts the NZ2GN-GFB on a DIN rail.                                                                                             |

\*1 An error status can be determined by the on/off status of RUN LED and ERR. LED. (🖙 Page 14 NZ2GN-GFB status and LED status)

### NZ2GN-GFB status and LED status

The following table lists the correspondence between the NZ2GN-GFB status and the LED status.

| status                                                            | LED status                                                                                                    |                                                                                                    |                                                                                                    |                                                                                                    |                                                                                                    |  |
|-------------------------------------------------------------------|----------------------------------------------------------------------------------------------------|----------------------------------------------------------------------------------------------------|----------------------------------------------------------------------------------------------------|----------------------------------------------------------------------------------------------------|----------------------------------------------------------------------------------------------------|--|
|                                                                   | RUN LED                                                                                                    | ERR. LED                                                                                                    | D LINK LED<br>(CC-Link IE<br>TSN)                                                                                                    | D LINK LED<br>(CC-Link IE<br>Field)                                                                                                    | L ERR. LED                                                                                                    |  |
| Cyclic transmission in<br>progress                                | On                                                                                                    | —                                                                                                    | On                                                                                                    | —                                                                                                    | —                                                                                                    |  |
| Disconnected                                                      | On                                                                                                    | —                                                                                                    | Off                                                                                                    | —                                                                                                    | —                                                                                                    |  |
| Reserved station setting in progress                              | On                                                                                                    | —                                                                                                    | Flashing                                                                                                    | —                                                                                                    | —                                                                                                    |  |
| Cyclic transmission stopped                                       | On                                                                                                    | —                                                                                                    | Flashing                                                                                                    | —                                                                                                    | —                                                                                                    |  |
| Network initial setting in<br>progress <sup>*1</sup>              | On                                                                                                    | —                                                                                                    | Flashing                                                                                                    | _                                                                                                    | _                                                                                                    |  |
| Cyclic transmission in<br>progress                                | On                                                                                                    | _                                                                                                    | —                                                                                                    | On                                                                                                    | —                                                                                                    |  |
| Disconnected                                                      | On                                                                                                    | —                                                                                                    | —                                                                                                    | Off                                                                                                    | —                                                                                                    |  |
| Cyclic transmission stopped                                       | On                                                                                                    | —                                                                                                    | —                                                                                                    | Flashing                                                                                                    | —                                                                                                    |  |
| Searching for error in all stations                               | On                                                                                                    | On                                                                                                    | —                                                                                                    | Off                                                                                                    | _                                                                                                    |  |
| Searching for data link faulty stations                           | On                                                                                                    | Flashing                                                                                                    | —                                                                                                    | —                                                                                                    | _                                                                                                    |  |
| Reserved station setting in progress <sup>*2</sup>                | On                                                                                                    | —                                                                                                    | —                                                                                                    | Flashing                                                                                                    | —                                                                                                    |  |
| Connecting the master station set for ring topology <sup>*2</sup> | On                                                                                                    | _                                                                                                    | _                                                                                                    | _                                                                                                    | On                                                                                                    |  |
| Receiving abnormal data                                           | On                                                                                                    | -                                                                                                    | -                                                                                                    | -                                                                                                    | On                                                                                                    |  |
| Major error                                                       | Off                                                                                                    | On or flashing                                                                                                    | -                                                                                                    | -                                                                                                    | -                                                                                                    |  |
| Moderate error                                                    | On                                                                                                    | Flashing                                                                                                    | —                                                                                                    | —                                                                                                    | —                                                                                                    |  |
| Minor error                                                       | On                                                                                                    | On                                                                                                    | —                                                                                                    | —                                                                                                    | —                                                                                                    |  |
| In progress                                                       | Flashing                                                                                                    | Off                                                                                                    | Off                                                                                                    | Off                                                                                                    | Off                                                                                                    |  |
| Normal completion                                                 | On                                                                                                    | Off                                                                                                    | Off                                                                                                    | Off                                                                                                    | Off                                                                                                    |  |
| Abnormal completion                                               | On                                                                                                    | On                                                                                                    | Off                                                                                                    | Off                                                                                                    | Off                                                                                                    |  |
|                                                                   | StatusCyclic transmission in<br>progressDisconnectedReserved station setting in<br>progressCyclic transmission stoppedNetwork initial setting in<br>progress*1Cyclic transmission in<br>progress*1Cyclic transmission in<br>progressDisconnectedCyclic transmission stoppedSearching for error in all<br>stationsSearching for data link faulty<br>stationsReserved station setting in<br>progress*2Connecting the master<br>station set for ring<br>topology*2Receiving abnormal dataMajor errorMinor errorIn progressNormal completionAbnormal completion | LED statusCyclic transmission in<br>progressOnDisconnectedOnReserved station setting in<br>progressOnCyclic transmission stoppedOnNetwork initial setting in<br>progress*1OnCyclic transmission stoppedOnNetwork initial setting in<br>progress*1OnCyclic transmission in<br>progressOnSearching for error in all<br>stationsOnSearching for data link faulty<br>stationsOnReserved station setting in<br>progress*2OnReserved station setting in<br>progress*2OnReserved station setting in<br>progress*2OnReceiving abnormal data<br>Major errorOnMajor errorOnMinor errorOnIn progressFlashingNormal completionOnAbnormal completionOn | LED statusRUN LEDERR. LEDCyclic transmission in<br>progressOnDisconnectedOnReserved station setting in<br>progressOnCyclic transmission stoppedOnNetwork initial setting in<br>progress*1OnCyclic transmission in<br>progressOnCyclic transmission in<br>progressOnDisconnectedOnCyclic transmission stoppedOnSearching for error in all<br>stationsOnSearching for data link faulty<br>stationsOnReserved station setting in<br>progress*2OnConnecting the master<br>station set for ring<br>topology*2OnMajor errorOnOnMajor errorOnOnIn progressOnMinor errorOnOnIn progressFlashingOffMinor errorOnOnIn progressFlashingMinor errorOnOnIn progressFlashingMinor errorOnOffNormal completionOnOnOnOnOff | LED status       RUN LED     RR. LED     LINK LED<br>(CC-Link IE<br>TSN)       Cyclic transmission in<br>progress     On     —     On       Disconnected     On     —     Off       Reserved station setting in<br>progress     On     —     Flashing       Cyclic transmission stopped     On     —     Flashing       Cyclic transmission stopped     On     —     Flashing       Network initial setting in<br>progress <sup>11</sup> On     —     —       Cyclic transmission stopped     On     —     —       Disconnected     On     —     —       Oyclic transmission stopped     On     —     —       Disconnected     On     —     —       Oyclic transmission stopped     On     —     —       Searching for error in all<br>stations     On     —     —       Searching for data link faulty<br>stations     On     —     —       Reserved station setting in<br>progress <sup>2</sup> On     —     —       Connecting the master<br>station set for ring<br>topology <sup>2</sup> On     —     < | LED status       RUN LED     RR. LED     D LINK LED<br>(CC-Link IE<br>TSN)     D LINK LED<br>(CC-Link IE<br>Field)       Cyclic transmission in<br>progress     On      On        Disconnected     On      Off        Reserved station setting in<br>progress     On      Flashing        Cyclic transmission stepped     On      Flashing        Cyclic transmission in<br>progress     On      Flashing        Cyclic transmission in<br>progress     On      Flashing        Disconnected     On       Off        Optic transmission in<br>progress     On       Off        Disconnected     On       Off |  |

\*1 If the CC-Link IE TSN master station becomes absent during network initialization, the D LINK LED may flash continuously.

\*2 This only applies when the NZ2GN-GFB is used as the CC-Link IE Field Network local station.

# **2** SPECIFICATIONS

# 2.1 General Specifications

The following table lists the general specifications.

| Item                               | Specifications                                            |                              |                        |                            |                |                                            |
|------------------------------------|-----------------------------------------------------------|------------------------------|------------------------|----------------------------|----------------|--------------------------------------------|
| Operating ambient temperature      | 0 to 55℃                                                  |                              |                        |                            |                |                                            |
| Storage ambient temperature        | -25 to 75°C                                               |                              |                        |                            |                |                                            |
| Operating ambient<br>humidity      | 5 to 95%RH, non-condensing                                |                              |                        |                            |                |                                            |
| Storage ambient<br>humidity        |                                                           |                              |                        |                            |                |                                            |
| Vibration resistance               | Compliant with IEC<br>61131-2 and JIS B<br>3502           | —                            | Frequency              | Constant acceleration      | Half amplitude | Number of sweeps                           |
|                                    |                                                           | Under intermittent vibration | 5 to 8.4Hz             | —                          | 3.5mm          | 10 times each in X,<br>Y, and Z directions |
|                                    |                                                           |                              | 8.4 to 150Hz           | 9.8m/s <sup>²</sup>        | —              |                                            |
|                                    |                                                           | Under continuous vibration   | 5 to 8.4Hz             | —                          | 1.75mm         | -                                          |
|                                    |                                                           |                              | 8.4 to 150Hz           | 4.9m/s <sup>2</sup>        | —              |                                            |
| Shock resistance                   | Compliant with IEC 6                                      | 1131-2 and JIS B 3502        | 2 (147m/s², 3 times ea | ach in X, Y, and Z directi | ons)           | ·                                          |
| Operating<br>atmosphere            | No corrosive gases, flammable gases, less conductive dust |                              |                        |                            |                |                                            |
| Operating altitude <sup>*1</sup>   | 0 to 2000m                                                |                              |                        |                            |                |                                            |
| Installation location              | Inside a control panel <sup>*4</sup>                      |                              |                        |                            |                |                                            |
| Overvoltage category <sup>*2</sup> | I or less                                                 |                              |                        |                            |                |                                            |
| Pollution degree <sup>*3</sup>     | 2 or less                                                 | 2 or less                    |                        |                            |                |                                            |
| Equipment class                    | Class I                                                   | Class I                      |                        |                            |                |                                            |

\*1 Do not use or store the programmable controller under pressure higher than the atmospheric pressure of altitude 0m. Doing so may cause malfunction.

When using the programmable controller under pressure, please consult your local Mitsubishi representative.

\*2 This indicates the section of the power supply to which the equipment is assumed to be connected between the public electrical power distribution network and the machinery within premises.

Category  ${\rm I\!I}$  applies to equipment for which electrical power is supplied from fixed facilities.

The surge voltage withstand level for the equipment with the rated voltage of 300V or less is 2500V.

- \*3 This index indicates the degree to which conductive material is generated in terms of the environment in which the equipment is used. In pollution degree 2, only non-conductive pollution occurs. A temporary conductivity caused by an accidental condensation may also occur occasionally.
- \*4 The equipment can also be used outside the control panel, provided that environmental conditions such as operating ambient temperature and operating ambient humidity are met.

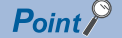

For compliance with the EMC Directive, refer to the following:

Page 273 EMC and Low Voltage Directives

# **2.2** Performance Specifications

| Classification   | Item                                                                                                    |                                    | Specifications                                                                                                    |  |  |
|------------------|----------------------------------------------------------------------------------------------------|------------------------------------|----------------------------------------------------------------------------------------------------|--|--|
| CC-Link IE TSN   | Station type                                                                                             |                                    | Remote station                                                                                                    |  |  |
|                  | Maximum number of link                                                                                   | Remote input (RX)                  | 16K points (16384 points, 2K bytes)                                                                                 |  |  |
|                  | points                                                                                                   | Remote output (RY)                 | 16K points (16384 points, 2K bytes)                                                                                 |  |  |
|                  |                                                                                                    | Remote register (RWw)              | 2080 points (4160 bytes)                                                                                            |  |  |
|                  |                                                                                                    | Remote register (RWr)              | 2080 points (4160 bytes)                                                                                            |  |  |
|                  | CC-Link IE TSN Class                                                                                     |                                    | • CC-Link IE TSN Class B • CC-Link IE TSN Class A                                                                   |  |  |
|                  | CC-Link IE TSN Protocol<br>version                                                                       | CC-Link IE TSN Class B             | CC-Link IE TSN Protocol version 2.0 CC-Link IE TSN Protocol version 1.0                                             |  |  |
|                  |                                                                                                    | CC-Link IE TSN Class A             | CC-Link IE TSN Protocol version 2.0                                                                                 |  |  |
|                  | Maximum response time for ti<br>Link IE TSN Class A) <sup>*1</sup>                                       | ime-managed polling (for CC-       | 8192µs                                                                                                    |  |  |
|                  | Network topology                                                                                         |                                    | Line topology, star topology, mix of line and star topologies, and ring topology <sup>*2</sup>                      |  |  |
|                  | Multicast filter                                                                                         |                                    | Available                                                                                                    |  |  |
| CC-Link IE Field | Station type                                                                                             |                                    | Master station and local stations                                                                                   |  |  |
| Network          | Maximum number of link<br>points<br>(1 network)                                                          | Remote input (RX)                  | 16K points (16384 points, 2K bytes)                                                                                 |  |  |
|                  |                                                                                                    | Remote output (RY)                 | 16K points (16384 points, 2K bytes)                                                                                 |  |  |
|                  |                                                                                                    | Remote register (RWw)              | 2K points (2048 points, 4K bytes)                                                                                   |  |  |
|                  |                                                                                                    | Remote register (RWr)              | 2K points (2048 points, 4K bytes)                                                                                   |  |  |
|                  | Maximum number of link<br>points<br>(1 station)                                                          | Remote input (RX)                  | Master station: 16K points (16384 points, 2K bytes)<br>Local station: 2K points (2048 points, 256 bytes)            |  |  |
|                  |                                                                                                    | Remote output (RY)                 | Master station: 16K points (16384 points, 2K bytes)<br>Local station: 2K points (2048 points, 256 bytes)            |  |  |
|                  |                                                                                                    | Remote register (RWw)              | Master station: 2K points (2048 points, 4K bytes)<br>Local station: 1K points (1024 points, 2K bytes) <sup>*3</sup> |  |  |
|                  |                                                                                                    | Remote register (RWr)              | Master station: 2K points (2048 points, 4K bytes)<br>Local station: 1K points (1024 points, 2K bytes) <sup>*3</sup> |  |  |
|                  | Maximum number of connect                                                                                | able stations (for master station) | 32 stations                                                                                                    |  |  |
|                  | Network topology                                                                                         |                                    | Line topology, star topology, and mix of line and star topologies                                                   |  |  |
| Common           | Protection degree                                                                                        |                                    | IP2X                                                                                                    |  |  |
|                  | External interface                                                                                       | Communication part                 | RJ45 connector                                                                                                    |  |  |
|                  |                                                                                                    | Module power supply part           | Terminal block for module power supply and FG (2-piece spring clamp terminal block)                                 |  |  |
|                  | Applicable wire size                                                                                     | For power supply                   | Stranded wire: 0.3 to 1.5mm (22 to 16 AWG), terminal slot size: 2.4mm $\times$ 1.5mm                                |  |  |
|                  | Applicable solderless     Terminal block for module       terminal     power supply and FG <sup>*4</sup> |                                    | $^{\swarrow}$ Page 35 Wiring of Terminal Block for Module Power Supply and FG                                       |  |  |
|                  | Module power supply <sup>*5</sup>                                                                        | Voltage                            | 24VDC (ripple rate: 5% or less) (Allowable voltage range: 20.4 to 28.8VDC)                                          |  |  |
|                  |                                                                                                    | Current                            | 310mA                                                                                                    |  |  |
|                  | Weight                                                                                                   |                                    | 0.26kg                                                                                                    |  |  |

The following table shows the performance specifications of the NZ2GN-GFB.

\*1 For details on time-managed polling, refer to the following.

User's manual for the master station used

\*2 Ring topology cannot be used when the CC-Link IE TSN Class is CC-Link IE TSN Class A.

\*3 256 points (512 bytes) for high-speed mode.

\*4 Only one wire can be inserted into a wire insertion opening. Multiple wires cannot be connected to a terminal. Connecting two or more wires may cause a poor contact.

\*5 Power this equipment from a power supply that meets SELV (Safety Extra Low Voltage) and meets LIM (Limited Energy Circuit) or UL 1310 Class 2.

# **2.3** Ethernet Communication Specifications

The following table shows the Ethernet communication specifications for the NZ2GN-GFB.

#### **CC-Link IE TSN** Item Description Data transmission speed 1Gbps or 100Mbps\*1 Communication mode 1000BASE-T Full-duplex 100BASE-TX RJ45 connector (AUTO MDI/MDI-X) Interface Maximum frame size 1518 bytes Maximum segment length 100m<sup>\*2</sup> 1000BASE-T Number of cascade connections Check with the manufacturer of the switching hub to be used. 100BASE-TX IP version IPv4

\*1 The data transmission speed can be switched by using the communication speed setting function.

\*2 For the maximum segment length (length between switching hubs), check with the manufacturer of the switching hub to be used.

### CC-Link IE Field Network

| Item                          |            | Description                                           |  |  |
|-------------------------------|------------|-------------------------------------------------------|--|--|
| Data transmission speed       |            | 1Gbps                                                 |  |  |
| Communication mode            | 1000BASE-T | Full-duplex                                           |  |  |
| Interface                     |            | RJ45 connector (AUTO MDI/MDI-X)                       |  |  |
| Maximum segment length        |            | 100m (complies with ANSI/TIA/EIA-568-B (Category 5e)) |  |  |
| Number of cascade connections |            | Maximum 20 modules                                    |  |  |

# 2.4 Function List

The following table shows the functions of the NZ2GN-GFB. For details on these functions, refer to the following.

### **Cyclic transmission**

This function allows periodic data communications among stations on the network using link devices.

| Item                                      | Description                                                                                                    | Reference                                               |
|-------------------------------------------|----------------------------------------------------------------------------------------------------|---------------------------------------------------------|
| Communications using RX, RY, RWr, and RWw | Allows I/O data to be exchanged in units of bits and in units of words between the master station and another station.                                                                                                    | Page 68 Communications<br>using RX, RY, RWr, and<br>RWw |
| I/O maintenance settings                  | Sets whether to hold or clear the data to be transmitted from CC-Link IE TSN to CC-Link IE Field Network or vice versa, when an error occurs in the NZ2GN-GFB or the CC-Link IE TSN master station.                                                                                 | Page 73 I/O maintenance<br>settings                     |
| Cyclic transmission stop and restart      | Allows users to select a CC-Link IE Field Network connected station and stop the cyclic transmission during debugging and other operations. (Data will not be received from a device station nor transmitted from own station.) Also, the stopped cyclic transmission is restarted. | Page 77 Cyclic transmission stop and restart            |

### Transient transmission

Data communication can be performed at any time.

| Item                                         | Description                                                                                                    | Reference                                               |
|----------------------------------------------|----------------------------------------------------------------------------------------------------|---------------------------------------------------------|
| Communications using a dedicated instruction | Data communication is performed with the NZ2GN-GFB using dedicated instructions at any time.<br>Relay can also be performed across CC-Link IE TSN and CC-Link IE Field Network. | Page 78 Communications<br>using a dedicated instruction |
| Communications using the SLMP                | Data communication is performed with the NZ2GN-GFB using SLMP.<br>Relay can also be performed across CC-Link IE TSN and CC-Link IE Field Network.                               | Page 85 Communications using the SLMP                   |
| Communications using an<br>engineering tool  | CC-Link IE TSN and CC-Link IE Field Network stations can be accessed seamlessly with the NZ2GN-GFB as a relay using an engineering tool.                                        | Page 86 Communications using the engineering tool       |

### RAS

RAS stands for Reliability, Availability, and Serviceability. This function improves overall usability of automated equipment.

| Item                                                      | Description                                                                                                    | Reference                                             |
|-----------------------------------------------------------|----------------------------------------------------------------------------------------------------|-------------------------------------------------------|
| Module power supply<br>voltage drop detection<br>function | Detects a voltage drop of the module power supply.                                                                                                    | Page 88 Module power<br>supply voltage drop detection |
| Device station disconnection                              | The data link of the CC-Link IE Field Network device station where an error occurred is stopped, and the data link continues only for stations that are operating normally. | Page 89 Device station disconnection                  |
| Automatic return                                          | The data link is automatically restarted when the CC-Link IE Field Network device station that was disconnected due to an error becomes normal again.                       | Page 89 Automatic return                              |
| Master station duplication detection                      | If one network has multiple CC-Link IE Field Network master stations, an overlap error is detected.                                                                         | Page 90 Master station<br>duplication detection       |
| Station number duplication detection                      | If one network has CC-Link IE Field Network device stations with the same station number, a duplication error is detected.                                                  | Page 91 Station number duplication detection          |

### Troubleshooting

This function checks the status of modules and networks by executing diagnostics and operation tests using the engineering tool.

| Item                                    | Description                                                                                                    | Reference                                        |  |  |
|-----------------------------------------|----------------------------------------------------------------------------------------------------|--------------------------------------------------|--|--|
| Unit test                               | Checks the module hardware when communication using the NZ2GN-GFB is unstable.                                                                                                    | Page 144 Unit Test                               |  |  |
| CC-Link IE TSN diagnostics              | Monitors the status of CC-Link IE TSN. The network maps, stations where data link is not operating, selected station communications status monitor and so on are displayed on the engineering tool.           | Page 119 CC-Link IE TSN<br>diagnostics           |  |  |
| CC-Link IE Field Network<br>diagnostics | Monitors the status of CC-Link IE Field Network. The network maps, stations where data link is not operating, selected station communications status monitor and so on are displayed on the engineering tool. | Page 121 CC-Link IE Field<br>Network diagnostics |  |  |

| Others                                   |                                                                                                    |                                                  |  |  |  |  |  |
|------------------------------------------|----------------------------------------------------------------------------------------------------|--------------------------------------------------|--|--|--|--|--|
| Item                                     | Description                                                                                                    | Reference                                        |  |  |  |  |  |
| Communication speed setting function     | Sets the communication speed of P1 and P2 on CC-Link IE TSN.                                                                                                    | Page 92 Communication speed setting function     |  |  |  |  |  |
| CC-Link IE TSN Class<br>setting function | Sets the CC-Link IE TSN Class of the NZ2GN-GFB as CC-Link IE TSN Class A or B of CC-Link IE TSN Protocol version 2.0.<br>For differences between system configurations where the I/O module with CC-Link IE TSN Class B or CC-Link IE TSN Class A can be incorporated, refer to the following.                                                                           | Page 93 CC-Link IE TSN<br>Class setting function |  |  |  |  |  |
| Reserved station setting                 | Sets a CC-Link IE Field Network device station as a reserved station when the NZ2GN-GFB is used as the CC-Link IE Field Network master station.<br>Reserved stations are included as stations in the network for future extension and set in the parameters. These stations are not regarded as faulty stations even though they are not connected to an actual network. | Page 96 Reserved station setting                 |  |  |  |  |  |
| Error invalid station setting            | Prevents a CC-Link IE Field Network device station from being detected as a faulty station when the NZ2GN-GFB is used as the CC-Link IE Field Network master station. It is also set when a device station is to be replaced during communication.                                                                                                    | Page 97 Error invalid station setting            |  |  |  |  |  |

# **3** PROCEDURES BEFORE OPERATION

This chapter describes the procedures before operation.

- 1. Setting switches
- Set the following switches.
- IP Page 26 Settings for CC-Link IE TSN IP address setting switch
- Page 28 Settings for CC-Link IE Field Network station number setting switch
- Page 29 Function setting switch setting
- 2. Mounting the module
- Mount the NZ2GN-GFB on a DIN rail.
- Page 33 Installation

### 3. Wiring

Connect the power supply and Ethernet cables to the NZ2GN-GFB.

- $\ensuremath{\mathbb{I}}$  Page 35 Wiring of Terminal Block for Module Power Supply and FG
- Page 39 Wiring of Ethernet Cable

### **4.** Parameter settings

Set each parameter.

| Item                                          | Parameter to be set                                            | Reference                                                                    |
|-----------------------------------------------|----------------------------------------------------------------|------------------------------------------------------------------------------|
| When the NZ2GN-GFB is used as                 | CC-Link IE TSN parameter settings                              | েল Page 42 Parameter Settings for CC-Link IE TSN                             |
| the CC-Link IE Field Network master           | Module parameter setting                                       | াল Page 47 Module Parameter Setting                                          |
| Station                                       | Parameter settings for CC-Link IE Field Network device station | ের Page 66 Parameter Settings for CC-Link IE Field<br>Network Device Station |
| When the NZ2GN-GFB is used as                 | CC-Link IE TSN parameter settings                              | াল Page 42 Parameter Settings for CC-Link IE TSN                             |
| the CC-Link IE Field Network local<br>station | Parameter settings for CC-Link IE Field Network                | ের্জ Page 45 Parameter Settings for CC-Link IE Field<br>Network              |
|                                               | Module parameter setting                                       | ST Page 47 Module Parameter Setting                                          |

### 5. Programming

Create a program.

Page 101 Program Examples

### Point P

To replace the module, follow the procedure described below:

- When the parameters are set by the engineering tool, export the parameters.
- Power off the NZ2GN-GFB and remove it.
- Prepare a new NZ2GN-GFB and perform step 1 to step 4. At this time, the settings on each switch must be the same as the settings for the NZ2GN-GFB before replacement.
- When the parameters are set by the engineering tool, import the parameters.
- Check that the RUN LED and D LINK LED of the NZ2GN-GFB are on and the ERR. LED is off before restarting control operation.

# **4** SYSTEM CONFIGURATION

This section describes the system configuration for the NZ2GN-GFB.

# 4.1 Network Configuration

### When the NZ2GN-GFB is used as the CC-Link IE Field Network master station

When the NZ2GN-GFB is used as the CC-Link IE Field Network master station, devices connected to CC-Link IE Field Network are controlled from CC-Link IE TSN.

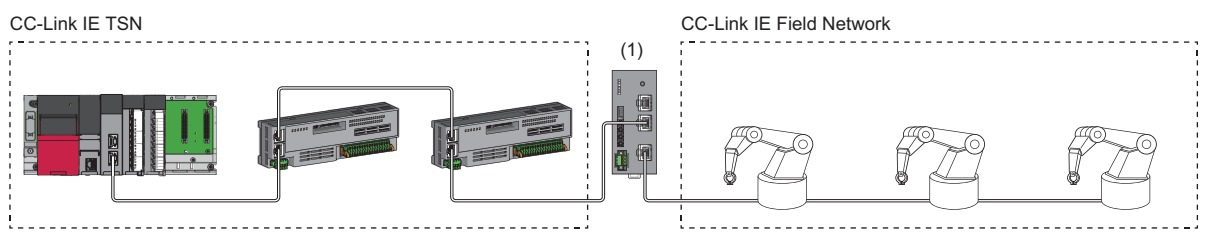

(1) NZ2GN-GFB

**Point** 

- Up to 32 device stations can be connected to CC-Link IE Field Network.
- Submaster stations cannot be connected to CC-Link IE Field Network.
- Redundant device stations cannot be connected to CC-Link IE Field Network.

### When the NZ2GN-GFB is used as the CC-Link IE Field Network local station

When the NZ2GN-GFB is used as the CC-Link IE Field Network local station, communication can be made between personal computers of the CC-Link IE TSN master station and the CC-Link IE Field Network master station.

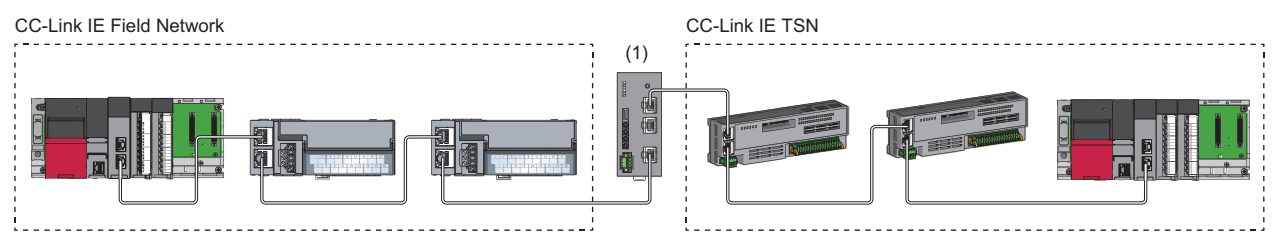

(1) NZ2GN-GFB

# 4.2 Network Topology

The CC-Link IE TSN and CC-Link IE Field Network are configured using Ethernet cables.

### CC-Link IE TSN

The connection on the CC-Link IE TSN side can be configured as follows.

- Line topology
- Ring topology
- · Star topology (a switching hub is required)
- · Mixture of line topology and star topology (a switching hub is required)

### Point P

A ring topology can be used only when the CC-Link IE TSN Class setting of the master station is B. If a ring topology is used with an NZ2GN-GFB module that has CC-Link IE TSN Class A, data link cannot be performed.

### **CC-Link IE Field Network**

The connection on the CC-Link IE Field Network side can be configured as follows.

- Line topology
- Star topology (a switching hub is required)
- Mixture of line topology and star topology (a switching hub is required)

### Point P

• For a line topology, connection can only be made at the end of the network.

- · CC-Link IE Field Network only has one port, so a ring topology cannot be used.
- The station number has no bearing on the order of cable connection. (It can be connected if it does not follow the order of the station number.)
- Do not connect Ethernet devices to switching hubs that can handle 1Gbps used in the CC-Link IE Field Network. Doing so may cause the CC-Link IE Field Network master station to time out due to switching hub frame lag, and all stations to disconnect.

# 4.3 Applicable Systems

### Applicable master station

When using the NZ2GN-GFB, use the following products as a master station.

### ■CC-Link IE TSN

Use the following products as a master station for CC-Link IE TSN.

| Model Name                                | Firmware version |
|-------------------------------------------|------------------|
| RJ71GN11-T2                               | No restriction   |
| RD78G64, RD78G32, RD78G16, RD78G8, RD78G4 |                  |
| RD78GHV, RD78GHW                          | "05" or later    |

### ■CC-Link IE Field Network

When the NZ2GN-GFB is used as the CC-Link IE Field Network local station, use the following products as the CC-Link IE Field Network master station.

| Model Name                                        | First 5 digits of the serial No.                                         |  |  |  |
|---------------------------------------------------|--------------------------------------------------------------------------|--|--|--|
| R120ENCPU, R32ENCPU, R16ENCPU, R08ENCPU, R04ENCPU | No restriction                                                           |  |  |  |
| RJ71GF11-T2                                       |                                                                          |  |  |  |
| RJ71EN71                                          |                                                                          |  |  |  |
| RD77GF32, RD77GF16, RD77GF8, RD77GF4              |                                                                          |  |  |  |
| QJ71GF11-T2                                       | The first 5 digits of the serial No. is "16012" or higher. <sup>*1</sup> |  |  |  |
| LJ71GF11-T2                                       |                                                                          |  |  |  |
|                                                   |                                                                          |  |  |  |

\*1 If the first 5 digits of the serial No. is lower than "16012", refer to the following.

Page 280 Connecting with modules of the MELSEC-Q/L series

The above information of "applicable master station" is information at the time of this manual's issuance.

For the latest information, refer to the CC-Link Partner Association website.

www.cc-link.org

### Compatible software version

For the compatible software version, always keep the engineering tool of the master station up to date.

GX Works3 is a compatible engineering tool.

When the latest software is necessary, please consult your local Mitsubishi representative.

### Applicable software package

GX Works3 is needed for setting parameters and performing diagnostics in the NZ2GN-GFB.

| Software  | Software version        |
|-----------|-------------------------|
| GX Works3 | Version 1.095Z or later |

### Applicable profile

A profile is required to use the NZ2GN-GFB in CC-Link IE TSN configuration setting. The following table shows the applicable profile versions.

| Firmware version | Profile version |  |  |  |  |
|------------------|-----------------|--|--|--|--|
| "01" or later    | "00" or later   |  |  |  |  |

When the latest profile of the NZ2GN-GFB is necessary, please consult your local Mitsubishi representative.

The profile is a setting file that stores information required for the start-up, operation, and maintenance of devices supporting the CC-Link family.

A module is added to "Module List" of the "CC-Link IE TSN Configuration" window by profile registration to the engineering tool of the master station.

For the profile registration, refer to the following.

GX Works3 Operating Manual

For the Ethernet cable specifications, refer to the following.

Page 39 Wiring product

### Switching hub

For the models and usage methods of the switching hubs, refer to the CC-Link Partner Association website (www.cc-link.org).

### Point P

Do not connect Ethernet devices that can transmit at a speed of 100Mbps or 10Mbps or devices that can transmit at a speed of 1Gbps but not compatible with CC-Link IE Field Network to a switching hub (capable of handling 1Gbps) that is being used on CC-Link IE Field Network. Doing so may cause the system to detect an error in all stations of the CC-Link IE Field Network master station, and data link to stop.

# 5 **INSTALLATION AND WIRING**

This chapter describes the installation and wiring of the NZ2GN-GFB.

### 5.1 **Setting Switch**

## Settings for CC-Link IE TSN IP address setting switch

Set the fourth octet of the CC-Link IE TSN IP address using the CC-Link IE TSN IP address setting switches on the front of the NZ2GN-GFB. The setting of CC-Link IE TSN IP address setting switch is enabled when the NZ2GN-GFB is powered on, so set this function when the module is powered off.

### Point P

When operating the CC-Link IE TSN IP address setting switch, use a flathead screwdriver with a blade width of 2.5mm or less.

### Setting method

Set the fourth octet (decimal) of the IP address using the CC-Link IE TSN IP address setting switch x1 and x16 (hexadecimal). A list of x1 and x16 combinations is as follows.

|     |   |     |     |     |     |     |     |     | ~   |     |     |     |     |     |     |     |     |
|-----|---|-----|-----|-----|-----|-----|-----|-----|-----|-----|-----|-----|-----|-----|-----|-----|-----|
|     |   | 0   | 1   | 2   | 3   | 4   | 5   | 6   | 7   | 8   | 9   | Α   | В   | С   | D   | Е   | F   |
|     | 0 | 0   | 1   | 2   | 3   | 4   | 5   | 6   | 7   | 8   | 9   | 10  | 11  | 12  | 13  | 14  | 15  |
|     | 1 | 16  | 17  | 18  | 19  | 20  | 21  | 22  | 23  | 24  | 25  | 26  | 27  | 28  | 29  | 30  | 31  |
|     | 2 | 32  | 33  | 34  | 35  | 36  | 37  | 38  | 39  | 40  | 41  | 42  | 43  | 44  | 45  | 46  | 47  |
|     | 3 | 48  | 49  | 50  | 51  | 52  | 53  | 54  | 55  | 56  | 57  | 58  | 59  | 60  | 61  | 62  | 63  |
|     | 4 | 64  | 65  | 66  | 67  | 68  | 69  | 70  | 71  | 72  | 73  | 74  | 75  | 76  | 77  | 78  | 79  |
|     | 5 | 80  | 81  | 82  | 83  | 84  | 85  | 86  | 87  | 88  | 89  | 90  | 91  | 92  | 93  | 94  | 95  |
|     | 6 | 96  | 97  | 98  | 99  | 100 | 101 | 102 | 103 | 104 | 105 | 106 | 107 | 108 | 109 | 110 | 111 |
| .16 | 7 | 112 | 113 | 114 | 115 | 116 | 117 | 118 | 119 | 120 | 121 | 122 | 123 | 124 | 125 | 126 | 127 |
| (10 | 8 | 128 | 129 | 130 | 131 | 132 | 133 | 134 | 135 | 136 | 137 | 138 | 139 | 140 | 141 | 142 | 143 |
|     | 9 | 144 | 145 | 146 | 147 | 148 | 149 | 150 | 151 | 152 | 153 | 154 | 155 | 156 | 157 | 158 | 159 |
|     | A | 160 | 161 | 162 | 163 | 164 | 165 | 166 | 167 | 168 | 169 | 170 | 171 | 172 | 173 | 174 | 175 |
|     | в | 176 | 177 | 178 | 179 | 180 | 181 | 182 | 183 | 184 | 185 | 186 | 187 | 188 | 189 | 190 | 191 |
|     | С | 192 | 193 | 194 | 195 | 196 | 197 | 198 | 199 | 200 | 201 | 202 | 203 | 204 | 205 | 206 | 207 |
|     | D | 208 | 209 | 210 | 211 | 212 | 213 | 214 | 215 | 216 | 217 | 218 | 219 | 220 | 221 | 222 | 223 |
|     | Е | 224 | 225 | 226 | 227 | 228 | 229 | 230 | 231 | 232 | 233 | 234 | 235 | 236 | 237 | 238 | 239 |
|     | F | 240 | 241 | 242 | 243 | 244 | 245 | 246 | 247 | 248 | 249 | 250 | 251 | 252 | 253 | 254 | 255 |

x1

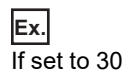

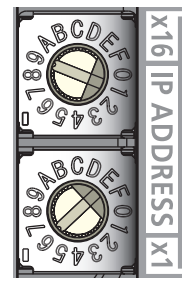

### 5

### Setting range

Set the value from 1 to 254.

When the value from 1 to 254 is set, the result is as follows.

- The first to third octets of the IP address: The first to third octets from the IP address of the CC-Link IE TSN master station are used for operation. The fourth octet uses the CC-Link IE TSN IP address setting switch value for operation.
- · Subnet mask: The subnet mask of the CC-Link IE TSN master station is used for operation.
- If a value other than 1 to 254 is set, the following will occur.
- When 0 is set, the IP address saved in the non-volatile memory and the subnet mask of the CC-Link IE TSN master station are used for operation.
- · When 255 is set, an error (error code: 0106H) occurs.

### Point P

- Do not change the CC-Link IE TSN IP address setting switch when the NZ2GN-GFB is turned on. Doing so causes an error (error code: 0200H) to occur and the ERR. LED to turn on. Return the CC-Link IE TSN IP address setting switch to its previous position and turn on 'Error clear request flag' (RWw0.b10) to clear the error and turn off the ERR. LED.
- When the power is turned on with the CC-Link IE TSN IP address setting switch set to a value in the range of 1 to 254, the IP address is saved in the non-volatile memory when a data link with the CC-Link IE TSN master station is established. As the factory default, 192.168.3.250 is set for the non-volatile memory.
- Set the IP address in a way that the fourth octet is not duplicated in the access range of CC-Link IE TSN. If duplicated, the IP address will be duplicated due to the automatic setting of the first to third octet of the IP address, and data link will not be established.

### Restriction ("

The following IP addresses cannot be used for the NZ2GN-GFB.

- · IP addresses whose host addresses are all 0 or 255.
- · IP address whose third octet and fourth octet are all 255
- IP address whose range is outside 0.0.0.1 to 223.255.255.254

### Precautions

When operating the switch, use a static eliminating product or antistatic driver or touch a conducting object such as a grounded metal to discharge the static electricity from the human body. Failure to do so may cause the module to fail or malfunction.

# Settings for CC-Link IE Field Network station number setting switch

Set the CC-Link IE Field Network station number using the CC-Link IE Field Network station number setting switches on the front of the NZ2GN-GFB. The setting of CC-Link IE Field Network station number setting switch is enabled when the NZ2GN-GFB is powered on, so set this function when the module is powered off.

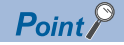

When operating the CC-Link IE Field Network station number setting switch, use a flathead screwdriver with a blade width of 2.5mm or less.

### Setting method

Set the station number using the CC-Link IE Field Network station number setting switch x1 and x16 (hexadecimal).

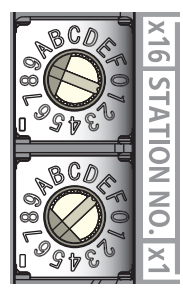

The setting method is the same as for the CC-Link IE TSN IP address setting switch. (F Page 26 Setting method)

### Setting range

### When the NZ2GN-GFB is used as the CC-Link IE Field Network master station

Set the station number to 0.

When another value is set, an error (error code: 0113H) occurs.

### When the NZ2GN-GFB is used as the CC-Link IE Field Network local station

Set the station number to 1 to 120.

When a value other than 1 to 120 is set, an error (error code: 0114H) occurs.

### Point P

- For details on the station type setting of CC-Link IE Field Network of the NZ2GN-GFB, refer to the following.
- Do not change the CC-Link IE Field Network station number setting switch when the NZ2GN-GFB is ON. Doing so causes an error (error code: 0201H) to occur and the ERR. LED to flash. Return the CC-Link IE Field Network station number setting switch to its previous position and turn on 'Error clear request flag' (RWw0.b10) to clear the error and turn off the ERR. LED.
- If the CC-Link IE Field Network station number setting switch is outside the setting range, the NZ2GN-GFB does not perform data link on CC-Link IE Field Network.

### Precautions

When operating the switch, use a static eliminating product or antistatic driver or touch a conducting object such as a grounded metal to discharge the static electricity from the human body. Failure to do so may cause the module to fail or malfunction.

## Function setting switch setting

Set the following functions using the function setting switch on the front of the NZ2GN-GFB.

- Unit test
- · CC-Link IE TSN Class setting function
- · Communication speed setting function

The setting of function setting switch is enabled when the NZ2GN-GFB is powered on, so set each function when the module is powered off.

Point P

When operating the function setting switch, use a flathead screwdriver having a blade of 1.2mm or less in width.

### Setting method

Set each function with function setting switch 1 to function setting switch 4.

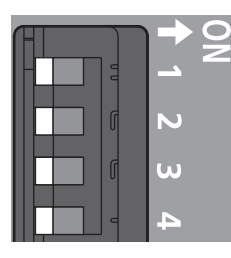

| Switch name               |            | Function name                           | Setting                                                                                                |  |  |  |
|---------------------------|------------|-----------------------------------------|----------------------------------------------------------------------------------------------------|--|--|--|
| Function setting switch 1 | TEST       | Unit test                               | Turn it off during normal operation.<br>Turn it on when performing unit tests. ( I Page 144 Unit Test) |  |  |  |
| Function setting switch 2 | MODE       | CC-Link IE TSN Class setting function   | Sets CC-Link IE TSN Class. ( 🖙 Page 93 CC-Link IE TSN Class setting function)                          |  |  |  |
| Function setting switch 3 | LINK SPEED | Communication speed setting<br>function | Set the communication speed. ( Page 92 Communication speed setting function)                           |  |  |  |
| Function setting switch 4 | —          | Use prohibited                          | Fix these switches to off.                                                                             |  |  |  |

### Point P

Do not change any function setting switch while the NZ2GN-GFB is powered on. Doing so causes an error (error code: 0202H to 0205H) to occur and the changes are not applied. Returning the function setting switch to its previous position and turning on 'Error clear request flag' (RWw0.b10) eliminate the error.

### Precautions

Slide one function setting switch at a time horizontally. Do not hold the screwdriver at an angle or pivot it off the edge of the case while working a function setting switch, since damage or deformation may result.

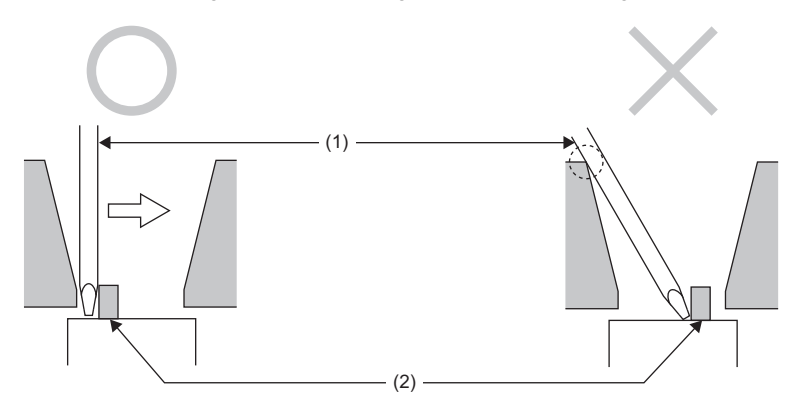

(1) Flathead screwdriver

(2) Function setting switch

# 5.2 Installation Environment and Installation Position

### Installation environment

### Installation location

Do not install the NZ2GN-GFB in the following environment:

- Ambient temperature is outside the range from 0 to 55°C;
- Ambient humidity is outside the range from 5 to 95% RH;
- · Condensation occurs due to rapid temperature change;
- · Corrosive gas or combustible gas is present;
- · Conductive powder such as dust and iron powder, oil mist, salinity, or organic solvent is filled;
- The I/O module is exposed to direct sunlight;
- · A strong electric field or strong magnetic field is generated; and
- The I/O module is subject to vibration and shock.

### Installation surface

Install the NZ2GN-GFB on a flat surface. If the mounting surface is uneven, excessive force will be applied to the printedcircuit board, possibly causing failure.

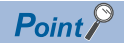

- Do not put oil on the screws used to install or set up wires for the NZ2GN-GFB. Failure to do so may damage the screw.
- Tighten the screws with an applicable screwdriver. Tightening with an inapplicable screwdriver may damage the screws.

## Installation position

When installing the NZ2GN-GFB in a control panel, provide a clearance of 60mm or more (1) between the module and the sides of the control panel or other parts to ensure good ventilation and facilitate module change. (For the front direction, provide a clearance of 60mm or more (2).)

When installing two or more NZ2GN-GFB and CC-Link IE TSN remote modules next to each other, they can be installed in contact with each other.

· Vertical direction and horizontal direction

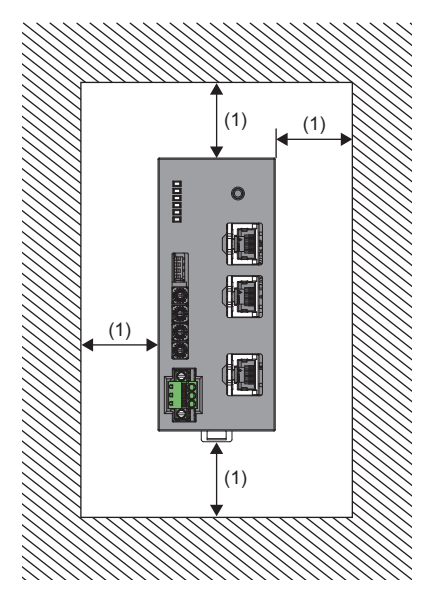

· Front direction

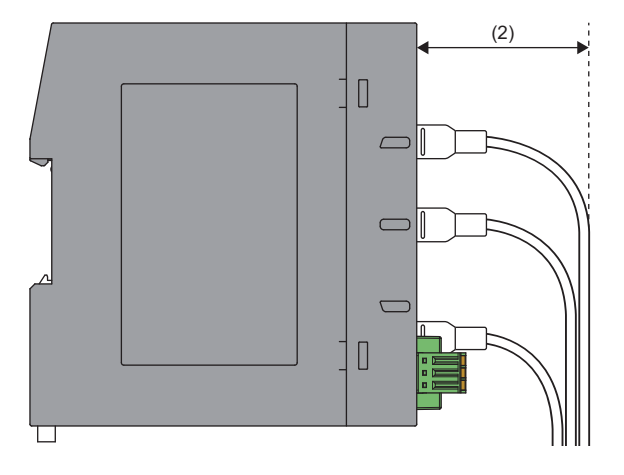

# **Mounting direction**

Use a DIN rail to install the NZ2GN-GFB.

The NZ2GN-GFB can only be installed from the front.

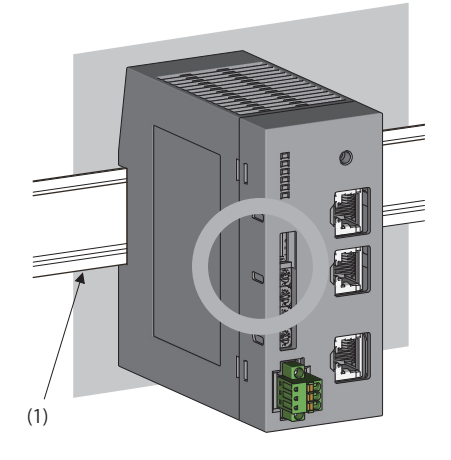

(1) DIN rail

Do not place the module in the directions shown below.

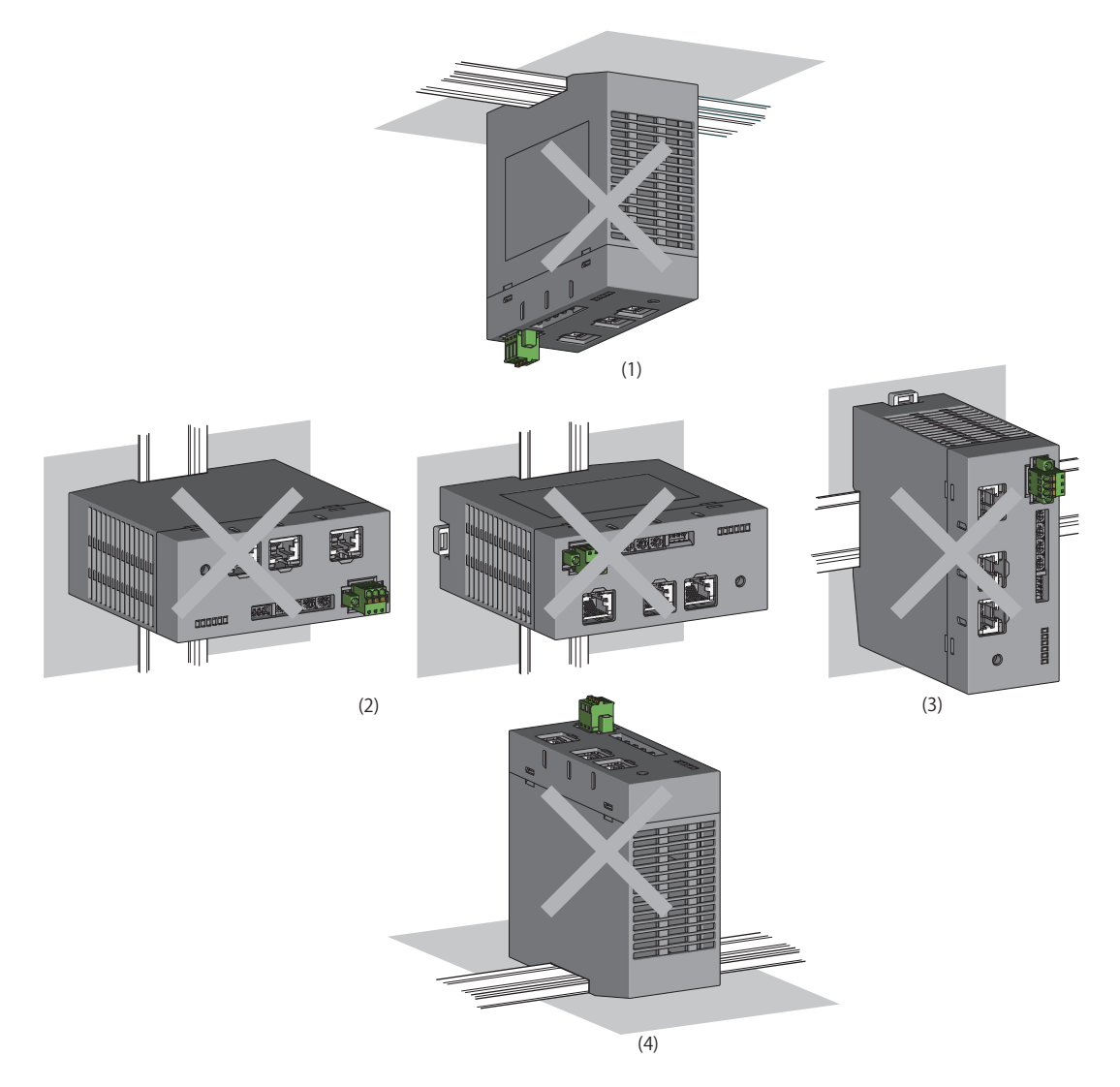

(1) Downward installation

(2) Horizontal installation

(3) Horizontal installation (upside down)

(4) Upward installation

## Mounting a module on a DIN rail

### Installation procedure

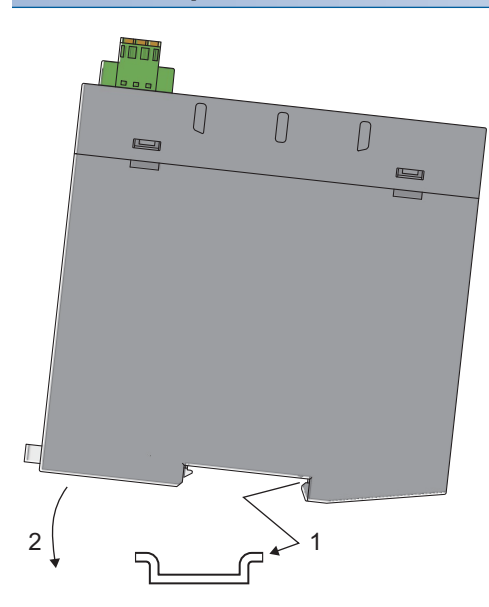

- **1.** Hang the fixed upper tabs at the bottom of the NZ2GN-GFB on a DIN rail.
- **2.** Push in the DIN rail hooks of the NZ2GN-GFB until they click.

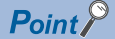

Do not slide modules from the edge of the DIN rail when mounting them. It may damage the NZ2GN-GFB.

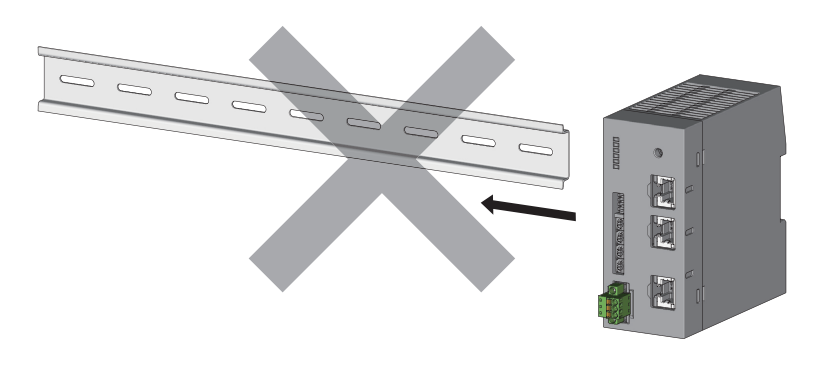

### **Removal procedure**

Remove the NZ2GN-GFB from the DIN rail by reversing the above procedure.

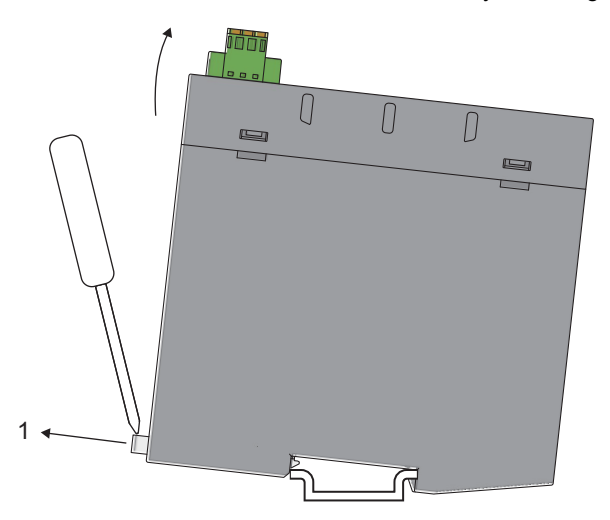

**1.** While pushing down the DIN rail hook with a flathead screwdriver, remove the NZ2GN-GFB from the DIN rail by pulling its lower part toward you.

### Applicable DIN rail models

Use the following DIN rails that are compliant with JIS C 2812 and IEC 60715.

- TH35-7.5Fe
- TH35-7.5AI

### Interval between DIN rail mounting screws

Tighten the screws at intervals of 200mm or less.
# 5.4 Wiring of Terminal Block for Module Power Supply and FG

#### Tightening torque

Tighten the terminal block mounting screws within the following specified torque range.

Tightening the screws too much may damage the NZ2GN-GFB case.

| Screws tightened                           | Tightening torque range |
|--------------------------------------------|-------------------------|
| Terminal block mounting screw (M2.5 screw) | 0.2 to 0.3N·m           |

#### Wire to be used

The following table describes the wire to be connected to the terminal block for module power supply and FG. When handling the NZ2GN-GFB as a UL certified product, use the following wire for the wiring to the terminal block.

| Wire diameter | Туре          | Material    | Temperature rating | Strip length |
|---------------|---------------|-------------|--------------------|--------------|
| 22 to 16 AWG  | Stranded wire | Copper wire | 75℃ or more        | 10mm         |

#### Applicable solderless terminal

When using bar solderless terminals, the following are recommended.

Regarding the terminal processing method such as the strip length of wire, follow the specifications of the terminal to be used and use the tools recommended by the solderless terminal manufacturer.

#### ■UL certified products

When handling the NZ2GN-GFB as a UL certified product, use the following UL certified bar solderless terminals.

| Product<br>name                | Terminal shape                      | Model       | Applicable wire size | Bar solderless<br>terminal tool | Contact                          |
|--------------------------------|-------------------------------------|-------------|----------------------|---------------------------------|----------------------------------|
| Bar solderless F<br>terminal s | Ferrule (with insulation sleeve)    | AI0.34-10TQ | 0.34mm² (AWG22)      | CRIMPFOX6                       | PHOENIX CONTACT GmbH<br>& Co. KG |
|                                |                                     | AI0.5-10WH  | 0.5mm (AWG20)        |                                 |                                  |
|                                |                                     | Al0.75-10GY | 0.75mm (AWG18)       |                                 |                                  |
|                                | Ferrule (without insulation sleeve) | A0.5-10     | 0.5mm (AWG20)        |                                 |                                  |
|                                |                                     | A0.75-10    | 0.75mm (AWG18)       |                                 |                                  |
|                                |                                     | A1-10       | 1.0mm (AWG18)        |                                 |                                  |
|                                |                                     | A1.5-10     | 1.5mm (AWG16)        |                                 |                                  |

#### ■Others

| Product<br>name | Terminal shape           | Model               | Applicable wire size            | Bar solderless<br>terminal tool | Contact           |
|-----------------|--------------------------|---------------------|---------------------------------|---------------------------------|-------------------|
| Bar solderless  | Ferrule (with insulation | NF0.5-8, NF0.5-10   | 0.5mm (AWG20)                   | NH-79A                          | NICHIFU Co., Ltd. |
| terminal        | sleeve)                  | NF0.75-8, NF0.75-10 | 0.5 to 0.75mm (20 to 18<br>AWG) |                                 |                   |

#### Installing and removing the terminal block

To remove the terminal block, loosen the terminal block mounting screws with a flathead screwdriver. To install the terminal block, tighten the terminal block mounting screw with a flathead screwdriver. Failure to secure the terminal block may cause drop, short circuit, or malfunction.

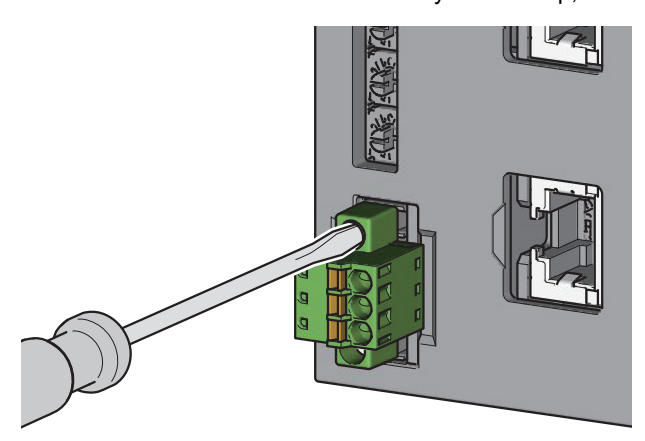

#### Connecting and disconnecting the cable

To connect the cable, push in the open/close button with a flathead screwdriver, insert the wire into the wire insertion opening, and remove the flathead screwdriver.

When using a bar solderless terminal, insert a wire with the bar solderless terminal into the wire insertion opening and push the wire.

After inserting the wire, pull the wire or its bar solderless terminal lightly to check that the wire is securely clamped. Connecting the wire
Connecting the wire with a bar solderless terminal

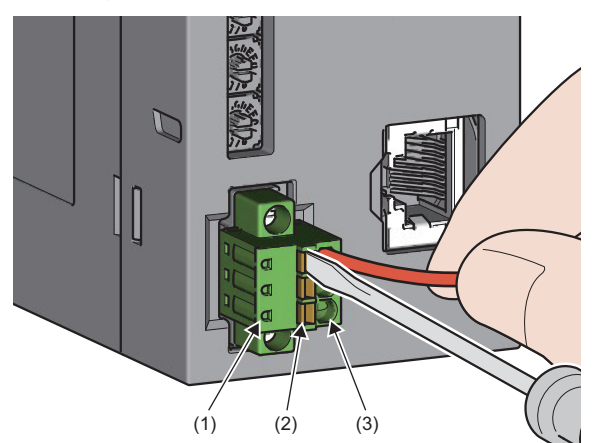

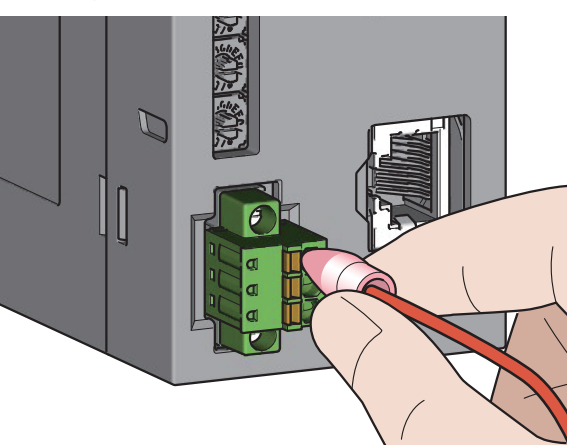

(1) Test terminal

(2) Open/close button

(3) Wire insertion opening

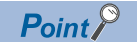

Continuity can be checked with test terminal. Use the following test plug to check continuity. • PHOENIX CONTACT GmbH & Co. KG test plug (\phi1.0mm): MPS-MT 1-S4-B RD, MPS-MT 1-S

To disconnect the cable, push in the open/close button with a flathead screwdriver. With the button pushed in, pull out the wire or bar solderless terminal.

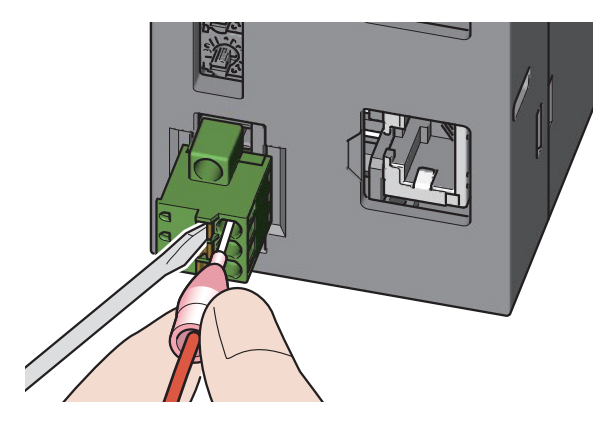

#### Precautions

• When using a wire (stranded wire), strip off 10mm of the sheath from the wire end.

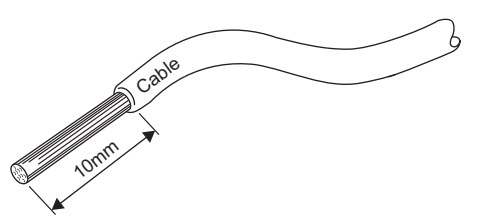

- When using a bar solderless terminal, follow the strip length of wire in the specifications of the bar solderless terminal. To attach a bar solderless terminal to a wire, use a crimping tool.
- Before inserting a bar solderless terminal into a wire insertion opening (1), check the shape of the opening and the shape of the terminal. Insert the terminal paying attention to the orientation. If a bar solderless terminal larger than wire insertion opening (1) is inserted, the terminal block may be damaged.

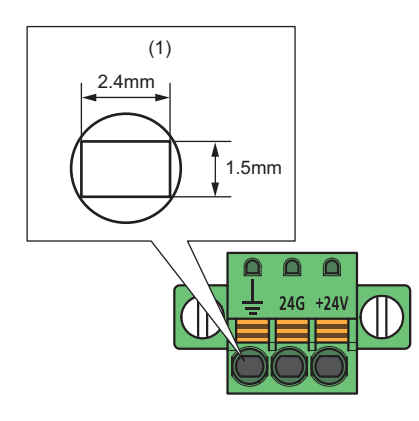

#### Wiring product

Use Ethernet cable that meets the following standards.

#### ■CC-Link IE TSN side

| Communication speed | Ethernet cable                                        | Connector      | Туре                                                                                                    |
|---------------------|-------------------------------------------------------|----------------|----------------------------------------------------------------------------------------------------|
| 1Gbps               | Category 5e or higher, straight cable (shielded, STP) | RJ45 connector | Cable that meets the following standards<br>• IEEE 802.3 (1000BASE-T)<br>• ANSI/TIA/EIA-568-B (Category 5e) |
| 100Mbps             | Category 5 or higher, straight cable (shielded, STP)  |                | Cable that meets the following standards<br>• IEEE 802.3 (100BASE-TX)<br>• ANSI/TIA/EIA-568-B (Category 5)  |

#### ■CC-Link IE Field Network side

| Communication speed | Ethernet cable                                               | Connector      | Туре                                                                                                    |
|---------------------|--------------------------------------------------------------|----------------|----------------------------------------------------------------------------------------------------|
| 1Gbps               | Category 5e or higher, straight cable (double shielded, STP) | RJ45 connector | Cable that meets the following standards<br>• IEEE 802.3 (1000BASE-T)<br>• ANSI/TIA/EIA-568-B (Category 5e) |

#### Installation procedure

#### ■CC-Link IE TSN side

- 1. Power off the power supplies of the NZ2GN-GFB and the external device.
- 2. Push the Ethernet cable connector into the NZ2GN-GFB until it clicks. Pay attention to the direction of the connector.
- 3. Power on the power supplies of the NZ2GN-GFB and the external device.
- 4. Check if P1 LINK LED/P2 LINK LED on the port into which the Ethernet cable is connected is on.\*1\*2
- If P1 LINK LED/P2 LINK LED does not turn on, refer to the following and take a corrective action.
- Page 138 When the P1 LINK LED or P2 LINK LED turns off
- \*1 The time taken for P1 LINK LED/P2 LINK LED to turn on after connection of the Ethernet cable may vary. The LINK LED normally turns on in a few second. However, if link-up processing is repeated due to a condition of a device on the line, the longer time may be required.
- \*2 When the communication speed of CC-Link IE TSN is set to 100Mbps and a device that can transmit at a speed of 100Mbps is connected to P1 and P2 of the NZ2GN-GFB, enable auto-negotiation of the device.

Point P

Both P1 and P2 connectors can be used.

- To use only one of them for the star topology, either P1 or P2 can be connected.
- To use both of them for the line topology and the ring topology, P1-P1, P2-P2, and P1-P2 connections are possible.

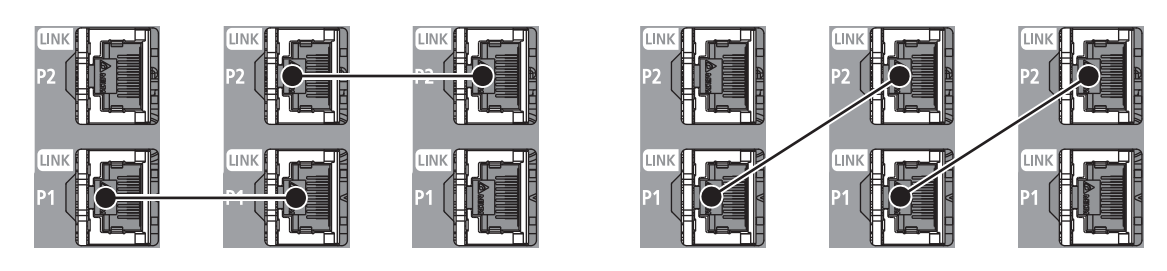

#### ■CC-Link IE Field Network side

- 1. Power off the power supplies of the NZ2GN-GFB and the external device.
- 2. Push the Ethernet cable connector into the NZ2GN-GFB until it clicks. Pay attention to the direction of the connector.
- **3.** Power on the power supplies of the NZ2GN-GFB and the external device.
- **4.** Check whether LINK LED is on.<sup>\*1</sup>

If the LINK LED does not turn on, refer to the following and take corrective actions.

- Page 140 When the LINK LED turns off
- \*1 The time between the Ethernet cable connection and the LINK LED turning on may vary. The LINK LED normally turns on in a few second. However, if link-up processing is repeated due to a condition of a device on the line, the longer time may be required.

#### Removal procedure

- 1. Power off the NZ2GN-GFB module.
- 2. Press the latch down and unplug the Ethernet cable.

#### Precautions

#### ■Laying Ethernet cables

- Place the Ethernet cable in a duct or clamp them. If not, a dangling cable may swing or inadvertently be pulled, resulting in damage to the NZ2GN-GFB or cables or malfunction due to erroneous operation.
- Do not touch the core of the connector of the cable or the module, and protect it from dirt and dust. If any oil from your hand, or any dirt or dust sticks to the core, it can increase transmission loss, causing data link to fail.
- For the Ethernet cables to be used, check that they are not disconnected or short-circuited and that there is no problem with connector connection.

#### Broken Ethernet cable latch

Do not use Ethernet cables with broken latches. Doing so may cause the cable to unplug or malfunction.

#### Connecting and disconnecting the Ethernet cable

Hold the connector part when connecting and disconnecting the Ethernet cable. Pulling the cable connected to the NZ2GN-GFB may result in damage to the NZ2GN-GFB or cables or malfunction due to erroneous operation.

#### Connectors without Ethernet cable

Attach a connector cover to prevent dirt and dust from entering the NZ2GN-GFB module and to prevent module failure and malfunction caused by static electricity.

#### Maximum segment length for the Ethernet cable (Maximum cable length)

The maximum segment length for the Ethernet cable is 100m. However, the distance may be shorter depending on the operating environment of the cable. For details, contact the manufacturer of the cables used.

#### Bending radius of the Ethernet cable

There are restrictions on the bending radius of the Ethernet cable. Check the bending radius in the specifications of the Ethernet cables used.

#### Precautions when connecting a media converter

The following indicates the criteria under which a media converter can be used in CC-Link IE Field Network.

- Inquire with the manufacturer of the media converter to determine if it meets the usage criteria.
- All ports are compliant with Gigabit Ethernet.
- The port of the external device complies with the IEEE 802.3 (1000BASE-T) standards.
- A shield has been attached to the RJ45 connector.
- The Auto MDI/MDI-X function has been installed.
- · The auto-negotiation function has been installed.
- The link pass-through function has been installed.<sup>\*1</sup>
- \*1 When the link is down on the port of the media converter on one side, the port on the other side also experiences the same. When the links for ports A and B below are down, the links for ports C, D, E, and F are also down.

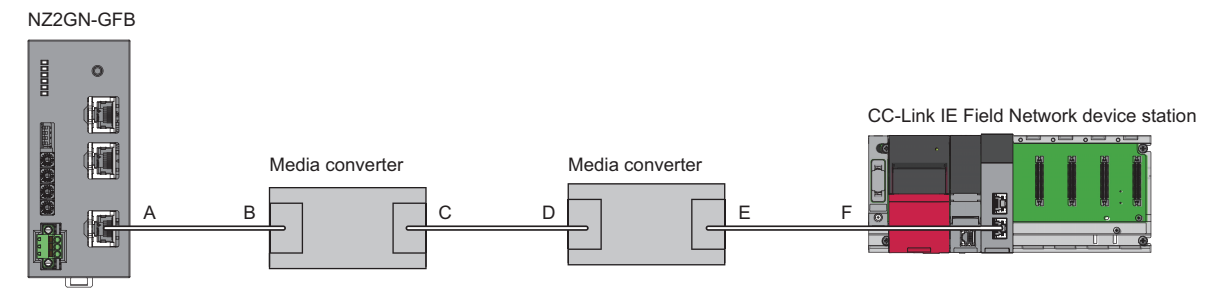

#### Precautions for the entire system

When the NZ2GN-GFB is used as the CC-Link IE Field Network master station, if one of the following criteria is met, data link on CC-Link IE Field Network is reestablished and data link error may be detected for up to three seconds by the CC-Link IE Field Network link special relay (SB) and link special register (SW).

- All CC-Link IE Field Network device stations are disconnected.
- The network configuration is invalid.
- The network map is updated even though the actual network configuration does not match the network map of the diagnostic window.

# **6** PARAMETER SETTINGS

## 6.1 Parameter Settings for CC-Link IE TSN

Set the parameters of CC-Link IE TSN with the network parameters written to the CPU module of the CC-Link IE TSN master station.

For the setting procedure for the master station, refer to the following.

Der's manual for the master station used

#### **Communication Period Interval Setting**

When using the NZ2GN-GFB in CC-Link IE TSN, set the communication cycle interval setting as follows.

#### When the CC-Link IE TSN Class of the NZ2GN-GFB is set to B

| Communication speed |                       | Value that can be set                                                                                                    |  |
|---------------------|-----------------------|----------------------------------------------------------------------------------------------------|--|
| Master<br>station   | NZ2GN-GFB             |                                                                                                    |  |
| 1Gbps               | 1Gbps                 | <ul> <li>When the value is set in increments of 1μs: 125.00μs or more and 10000.00μs or less</li> <li>When the value is not set in increments of 1 μs: 125.00 μs, 250.00 μs, 500.00 μs, 1000.00 μs, 2000.00 μs, 4000.00 μs, or 8000.00 μs</li> </ul> |  |
|                     | 100Mbps <sup>*1</sup> | <ul> <li>When the value is set in increments of 1μs: 125.00μs or more and 625.00μs or less</li> <li>When the value is not set in increments of 1μs: 125.00μs, 250.00μs, or 500.00μs</li> </ul>                                                       |  |
| 100Mbps             | 1Gbps                 | <ul> <li>When the value is set in increments of 1μs: 125.00μs or more and 10000.00μs or less</li> <li>When the value is not set in increments of 1 μs: 125.00 μs, 2500.0 μs, 500.00 μs, 1000.00 μs, 2000.00 μs, 4000.00 μs, or 8000.00 μs</li> </ul> |  |
|                     | 100Mbps <sup>*2</sup> | <ul> <li>When the value is set in increments of 1μs: 500.00μs or more, 10000.00μs or less, and divisible by 2μs</li> <li>When the value is not set in increments of 1μs: 500.00μs, 1000.00μs, 2000.00μs, 4000.00μs, or 8000.00μs</li> </ul>          |  |

\*1 To use this combination, set "Communication Period Setting" of the NZ2GN-GFB to "Low-Speed".

\*2 To use this combination, set "Communication Period Setting" of the NZ2GN-GFB to "Basic Period" or "Normal-Speed".

#### When the CC-Link IE TSN Class of the NZ2GN-GFB is set to A

Set a value so that "Basic Period  $\times$  Magnification" becomes 9ms or longer.

| Item          | Description                                                                                                    |
|---------------|----------------------------------------------------------------------------------------------------|
| Basic Period  | The basic cycle is determined by the value in "Communication Period Interval Setting", which is set in the parameter of the CC-Link IE TSN master station.                                                                          |
| Magnification | The magnification is determined by the value in "Multiple Period Setting", which is set in the parameter of the CC-Link IE TSN master station, and the value of "Communication Period Setting" in "Network Configuration Settings". |

When the communication speed of the CC-Link IE TSN master station is 1Gbps and that of the NZ2GN-GFB is 100Mbps, set the communication period setting of the NZ2GN-GFB to "Low-speed".

#### Network Topology

"Line/Star" or "Ring" can be set.

To set "Ring", make sure that the CC-Link IE TSN Class of the NZ2GN-GFB is B. If a module that has CC-Link IE TSN Class A is connected, data link cannot be performed.

#### **Communication Mode**

"Unicast" or "Multicast" can be set.

However, cyclic frames of multicast are not relayed when an Ethernet device (or a remote station of CC-Link IE TSN Class A) is connected to the NZ2GN-GFB in multicast mode.

#### **Network Configuration Settings**

The following shows the NZ2GN-GFB items set in network configuration settings.

#### Setting procedure

- **1.** Open the "CC-Link IE TSN Configuration" window from the parameter of the CC-Link IE TSN master station.
- ∑ [Navigation window] ⇒ [Parameter] ⇒ [Module Information] ⇒ Model name ⇒ [Basic Settings] ⇒ [Network Configuration Settings]
- **2.** Select the NZ2GN-GFB in "Module List" and drag it to the list of stations or the network map.

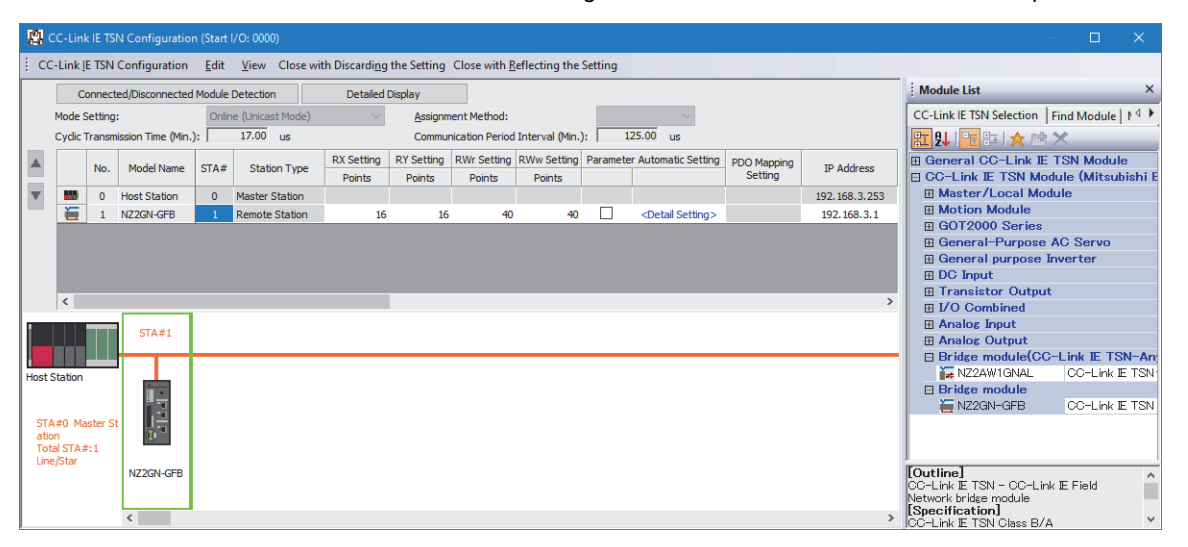

- **3.** An assignment setting row is added to the station list, the total number of stations is increased, and the selected module is added to the network map.
- **4.** Set items in the station list if necessary.
- 5. Click the [Close with Reflecting the Setting] button to complete the setting process and close the window.

Point P

Before setting an item for the NZ2GN-GFB, set "Station-specific mode setting" first. Changing the "Station-specific mode setting" returns some setting items to the initial value.

#### Setting item

| Item                                   |        | Setting                                                                                                    | Setting range                                                     |
|----------------------------------------|--------|----------------------------------------------------------------------------------------------------|-------------------------------------------------------------------|
| STA#                                   |        | Sets the NZ2GN-GFB station number.*1*2                                                                                                    | 1 to 120<br>(Default: Serial number of the added<br>station)      |
| Station Type                           |        | Sets the station type.                                                                                                    | Fixed to "Remote Station".                                        |
| RX Setting, RY Setting <sup>*3</sup>   | Points | Sets the assignment of RX, RY points.                                                                                                    | 0 to 16384<br>(Default: 16)                                       |
|                                        | Start  | Sets the start number of RX, RY.                                                                                                    | 0000 to 3FF0<br>(Default: 0000)                                   |
|                                        | End    | Sets the end number of RX and RY points.                                                                                                    | 000F to 3FFF<br>(Default: 000F)                                   |
| RWw Setting, RWr Setting <sup>*3</sup> | Points | Sets the assignment of RWw, RWr points.<br>Sets (the number used) + 32 for the NZ2GN-GFB.                                                                                                    | 0 to 2080<br>(Default: 40)                                        |
|                                        | Start  | Sets the start number of RWw, RWr.                                                                                                    | 0000 to 1FFC<br>(Default: 0000)                                   |
|                                        | End    | Sets the end number of RWw and RWr points.                                                                                                    | 0003 to 1FFF<br>(Default: 0027)                                   |
| IP Address                             |        | <ul> <li>Sets the IP address of CC-Link IE TSN on the NZ2GN-GFB.</li> <li>The default values are as follows:</li> <li>First to third octet: Same as the CC-Link IE TSN master station</li> <li>Fourth octet: Automatically set between 1 to 254, from the smallest number available</li> </ul> | 0.0.0.1 to 223.255.255.254<br>(Default: As described on the left) |

| Item                              | Setting                                                                                                    | Setting range                                                                             |
|-----------------------------------|----------------------------------------------------------------------------------------------------|-------------------------------------------------------------------------------------------|
| Reserved/Error Invalid Station    | Used to set the NZ2GN-GFB as a reserved station or an error invalid station on CC-Link IE TSN.                                                                                                    | No Setting     Reserved Station     Error Invalid Station (Default: No Setting)           |
| Network Synchronous Communication | The CC-Link IE TSN Network synchronous communication function is not supported, so set "Asynchronous".*4                                                                                                    | —                                                                                         |
| Communication Period Setting      | When multiple communication cycles are set, set the cycle of the NZ2GN-GFB.<br>When the communication speed differs between the master station and the NZ2GN-GFB, the setting range is limited. (CF Page 42 Communication Period Interval Setting) | • Basic Period<br>• Normal-Speed<br>• Low-Speed<br>(Default: Basic Period)                |
| Station-specific mode setting     | Sets the station type of the NZ2GN-GFB CC-Link IE Field Network.*5                                                                                                    | Local Station     Master station     (Default: Local station)                             |
| CC-Link IE TSN Class              | Sets the CC-Link IE TSN Class of the device for the NZ2GN-GFB.<br>Set the same value as function setting switch 2. (SP Page 29<br>Function setting switch setting)* <sup>6</sup>                                                                   | • CC-Link IE TSN Class B<br>• CC-Link IE TSN Class A<br>(Default: CC-Link IE TSN Class B) |

\*1 Set the CC-Link IE TSN station number here. Set the CC-Link IE Field Network station number using the CC-Link IE Field Network station number setting switch. (E Page 28 Settings for CC-Link IE Field Network station number setting switch)

\*2 If the station number differs from that of the CC-Link IE TSN station number of the NZ2GN-GFB, communication with different networks may not be performed.

\*3 For the RX setting, RY setting, RWw setting, and RWr setting, set a value in the corresponding setting range. If a value outside the setting range is set, an error occurs on the network configuration setting window.

\*4 If "Network Synchronous Communication" is set to "Synchronous", an error (error code: D020H) occurs or the event code of 00C71 is registered with the event history of the CC-Link IE TSN master station.

\*5 Make sure to set the module parameters after changing station-specific mode settings. (EP Page 47 Module Parameter Setting) Simply changing the station-specific mode setting and writing the parameters in the CC-Link IE TSN master station do not change the station type in CC-Link IE Field Network of the NZ2GN-GFB.

\*6 If a different CC-Link IE TSN Class value than the one set using function setting switch 2 is used, the event code of 00C81 is registered with the event history of the CC-Link IE TSN master station, and the NZ2GN-GFB does not perform data link.

# 6.2 Parameter Settings for CC-Link IE Field Network

When the NZ2GN-GFB is used as the CC-Link IE Field Network local station, configure the settings described in this section. Set the parameters of CC-Link IE Field Network with the network parameters written to the CPU module of the CC-Link IE Field Network master station.

For the setting procedure for the master station, refer to the following.

Der's manual for the master station used

#### Network configuration setting

The following shows the NZ2GN-GFB items set in network configuration settings.

#### ■Setting procedure

- **1.** Open the "CC-Link IE TSN Configuration" window from the parameter of CC-Link IE Field Network master station.
- (Navigation window] ⇒ [Parameter] ⇒ [Module Information] ⇒ Model name ⇒ [Basic Settings] ⇒ [Network Configuration Settings]
- 2. Select a general local station in "Module List" and drag it to the list of stations or the network map.

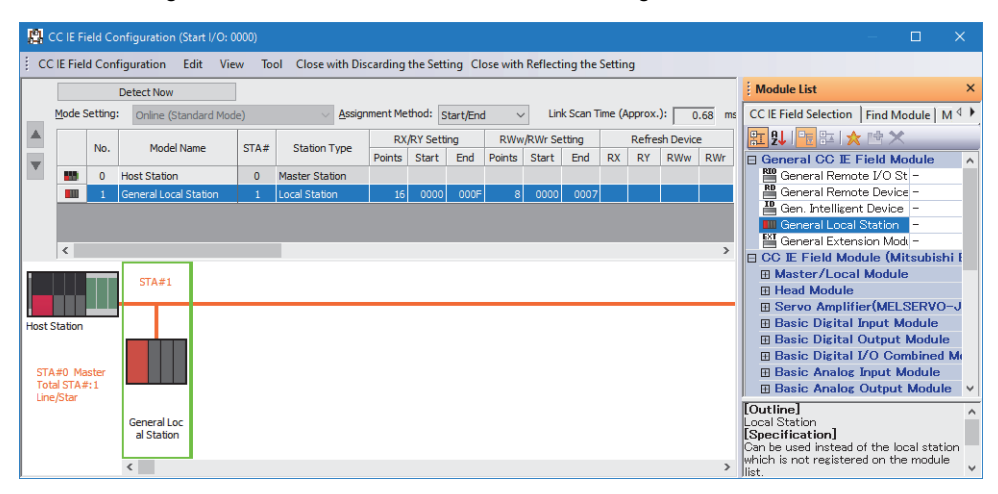

- **3.** An assignment setting row is added to the station list, the total number of stations is increased, and the selected module is added to the network map.
- **4.** Set items in the station list if necessary.
- 5. Click the [Close with Reflecting the Setting] button to complete the setting process and close the window.

#### ■Setting item

| Item                                   |        | Setting                                                                                                    | Setting range                                                                                           |
|----------------------------------------|--------|----------------------------------------------------------------------------------------------------|----------------------------------------------------------------------------------------------------|
| STA#                                   |        | Sets the NZ2GN-GFB station number.<br>Set the same value as CC-Link IE Field Network station number<br>setting switch. | 1 to 120<br>(Default: Serial number of the added<br>station)                                            |
| Station Type                           |        | Sets the station type.<br>Sets "Local station" for the NZ2GN-GFB.                                                      | <ul> <li>Local Station</li> <li>Intelligent Device Station</li> <li>(Default: Local Station)</li> </ul> |
| RX Setting, RY Setting*2               | Points | Sets the assignment of RX, RY points.                                                                                  | 0 to 2048<br>(Default: 16)                                                                              |
|                                        | Start  | Sets the start number of RX, RY.                                                                                       | 0000 to 3FF0<br>(Default: 0000)                                                                         |
|                                        | End    | Sets the end number of RX and RY points.                                                                               | 000F to 3FFF<br>(Default: 000F)                                                                         |
| RWw Setting, RWr Setting <sup>*2</sup> | Points | Sets the assignment of RWw, RWr points.                                                                                | 0 to 1024<br>(Default: 8)                                                                               |
|                                        | Start  | Sets the start number of RWw, RWr.                                                                                     | 0000 to 1FFC<br>(Default: 0000)                                                                         |
|                                        | End    | Sets the end number of RWw and RWr points.                                                                             | 0003 to 1FFF<br>(Default: 0007)                                                                         |

| Item                                                                         | Setting                                                                                                    | Setting range                                                                                                    |
|------------------------------------------------------------------------------|----------------------------------------------------------------------------------------------------|----------------------------------------------------------------------------------------------------|
| Reserved/Error Invalid Station/System<br>Switching Monitoring Target Station | Used to set the NZ2GN-GFB as a reserved station, error invalid station, or system switching monitoring target station on CC-Link IE Field Network. | <ul> <li>No Setting</li> <li>Reserved Station</li> <li>Error Invalid Station</li> <li>System Switching Monitoring Target<br/>Station</li> <li>(Default: No Setting)</li> </ul> |
| Network Synchronous Communication                                            | The CC-Link IE Field Network synchronous communication function is not supported, so set "Asynchronous".*1                                         | _                                                                                                    |

\*1 If "Network Synchronous Communication" is set to "Synchronous", an error (error code: 3601H) occurs on the NZ2GN-GFB or the error code of 1D01H is registered with the event history of the CC-Link IE Field Network master station.

\*2 If the CC-Link IE TSN Class setting of the NZ2GN-GFB is set to A, set the values so that the total number of "RX/RY Setting" and "RWw/ RWr Setting" does not exceed 2048 bytes. (IP Page 93 CC-Link IE TSN Class setting function)

# 6.3 Module Parameter Setting

Set the module parameters of the NZ2GN-GFB from the "CC-Link IE TSN Configuration" window of the engineering tool.

The following methods are available for to set the parameters of the NZ2GN-GFB.

- Parameter Automatic Setting (
   Page 57 Parameter automatic setting)
- Parameter Processing of Device Station (

The configured parameters are applied at the next startup.

#### Point P

- The module parameters of the NZ2GN-GFB cannot be set from the CC-Link IE Field Network master station.
- The module parameters cannot be changed when the module is running. An error (error code: 02A0H) occurs when they are changed. Power off and on the NZ2GN-GFB or reset it. ( Page 56 Resetting the NZ2GN-GFB)

The following clears the NZ2GN-GFB errors.

- · Parameters were written to the NZ2GN-GFB during device station parameter processing.
- · A parameter different from the configured parameter is written due to parameter automatic setting.

#### Parameter save destination

The following table shows the parameter save destination for each method.

| Item                                   | Description                                                                                                    |
|----------------------------------------|----------------------------------------------------------------------------------------------------|
| Parameter Automatic Setting            | <ul> <li>CPU module of CC-Link IE TSN master station (CPU built-in memory or SD memory<br/>card)</li> <li>NZ2GN-GFB</li> </ul> |
| Parameter Processing of Device Station | NZ2GN-GFB                                                                                                    |

#### Behavior of the NZ2GN-GFB

The following shows the operation of the NZ2GN-GFB related to parameters.

- When parameter automatic setting is used during NZ2GN-GFB data link, the parameters set by parameter automatic setting are saved in the non-volatile memory in the NZ2GN-GFB.
- When device station parameter processing is executed after NZ2GN-GFB data link, the parameters are saved in the nonvolatile memory in the NZ2GN-GFB.

#### Point P

When setting parameters using device station parameter processing, do not perform parameter automatic setting.

When device station parameter processing is executed after performing parameter automatic setting, the parameters in the non-volatile memory in the NZ2GN-GFB are changed into the parameters set using device station parameter processing. However, when the NZ2GN-GFB is turned off or disconnected and data link is executed again after that, the parameters in the non-volatile memory in the NZ2GN-GFB are overwritten by the parameters set using parameter automatic setting.

The CC-Link IE TSN master station performs device station parameter processing for an NZ2GN-GFB module with data link established while retaining the parameters set using automatic setting.

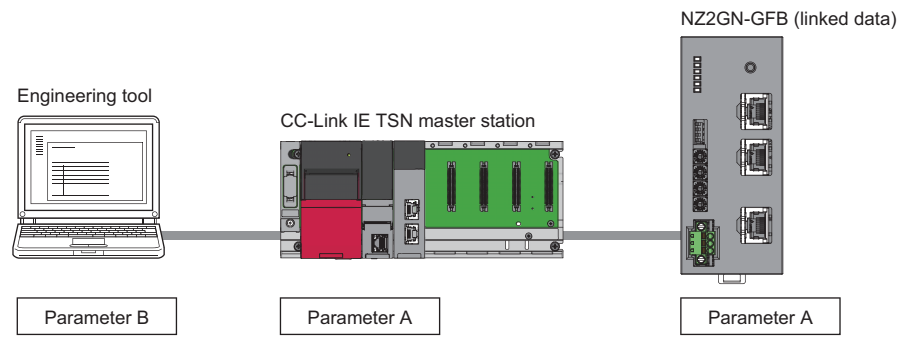

• Parameter A: Parameter set using parameter automatic setting. The CC-Link IE TSN master station retains this parameter and sends it when the NZ2GN-GFB performs data link.

Parameter B: Parameter set using device station parameter processing.

**1.** Executing device station parameter processing changes the parameters saved in the non-volatile memory in the NZ2GN-GFB.

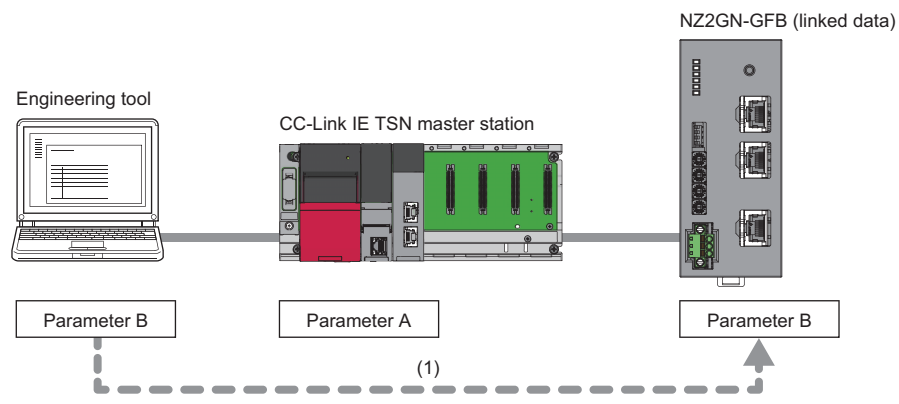

(1) Device station parameter processing

Ex.

2. When a data link is reestablished after the NZ2GN-GFB is disconnected or turned off, the parameters set using parameter automatic setting are sent and overwrite the parameters saved in the non-volatile memory in the NZ2GN-GFB.

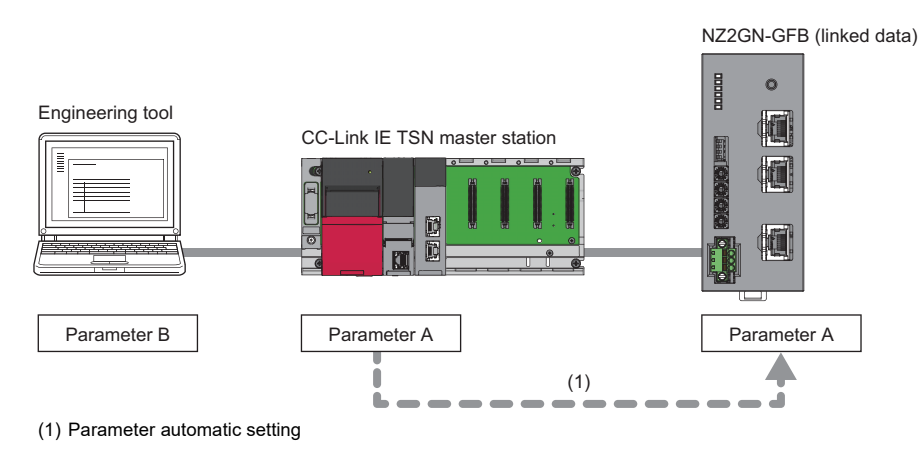

#### Parameter information

The following shows the parameter information of the NZ2GN-GFB.

| arameter of Device Station                                           |                                                                          |                                          |                      |                          |         |                             |          |                            |                                          |                    |   |
|----------------------------------------------------------------------|--------------------------------------------------------------------------|------------------------------------------|----------------------|--------------------------|---------|-----------------------------|----------|----------------------------|------------------------------------------|--------------------|---|
| arget Module Information:                                            | NZ2GN-GFB<br>Start I/O No.:0000 - Station No.:                           | 1                                        |                      |                          |         |                             |          |                            |                                          |                    | Ŷ |
| ethod selection: Parameter a                                         | uto-setting                                                              | <ul> <li>✓ Set the particular</li> </ul> | aramete              | rs that suppo            | rt para | meter auto-setting.         |          |                            |                                          |                    | Ŷ |
| Parameter Information                                                |                                                                          |                                          |                      | Clear All " <u>R</u> ea  | ad Valu | e"                          |          | <u>C</u> lear All "Write V | alue/Setting Value'                      |                    |   |
| Select <u>A</u> ll                                                   | Cancel All Selections                                                    | Сору                                     | "Ini <u>t</u> ial    | Value" to "Wri           | te Valu | e/Setting Value"            | Copy '   | "Rea <u>d</u> Value" to "  | Write Value/Setting                      | Value"             |   |
| Name                                                                 |                                                                          | Initial Value                            | Unit                 | Read Value               | Unit    | Write Value/Setting Value   | Unit     | Setting Range              | Description                              |                    | ^ |
| Basic settings (CC-Link IE TSN Network No. Station No.               | )                                                                        | 1                                        |                      |                          |         |                             |          | 1 to 239<br>1 to 120       | Set the network N<br>Set the station Net | No. of<br>o. of o  |   |
| Basic settings (CC-Link IE Field<br>Network No.                      | e stations                                                               | 2                                        | Unit                 |                          | Unit    |                             | Unit     | 1 to 239<br>1 to 32        | Set the network i<br>Set the number o    | No. of<br>f conn   |   |
| CC-Link IE Field Netwo<br>Station No.<br>Station type                | rk device station setting 1st unit                                       | 1<br>2: Inteligent                       |                      |                          |         |                             |          | 1 to 120                   | Set the station Ne<br>Set the station ty | o. of ti<br>/pe of |   |
| <                                                                    |                                                                          | 16                                       | Point                |                          | Point   |                             | Point    | 0 to 2048                  | Set the number o                         | f assig            | ~ |
| Process Option                                                       |                                                                          | There is no                              | option               | in the selecte           | d proce | ·SS.                        |          |                            |                                          |                    |   |
| The value set in write value/set<br>- For information on items not d | ting value is set to device station<br>isplayed on the screen, please re | automatically b<br>fer to the Opera      | y Device<br>ating Ma | e Station Para<br>anual. | meter / | Automatic Setting function. |          |                            |                                          |                    | < |
| Enable safety module when a                                          | succeed to write parameter                                               |                                          |                      |                          |         |                             |          | E <u>x</u> ecute Pa        | rameter Processing                       | 9                  |   |
| Import                                                               | Export                                                                   |                                          |                      |                          | [       | Close with Discarding the   | e Settin | g Close                    | with Reflecting the                      | Setting            |   |

Point P

- Before configuring this, set the station type of CC-Link IE Field Network of the NZ2GN-GFB from "Stationspecific mode setting" in the "CC-Link IE TSN Configuration" window. ( Page 43 Network Configuration Settings)
- Be sure to configure this setting before changing the station type of CC-Link IE Field Network of the NZ2GN-GFB. Change the CC-Link IE Field Network station number setting switch to match the new station type as well.
- When the NZ2GN-GFB is used as the CC-Link IE Field Network master station, station-based block data assurance is set to "Enable" for CC-Link IE Field Network local stations that are compatible with it. For details, refer to the User's manual for the CC-Link IE Field Network local station used.

#### When the NZ2GN-GFB is used as the CC-Link IE Field Network master station

When the NZ2GN-GFB is used as the CC-Link IE Field Network master station, settings may need to be configured depending on the CC-Link IE Field Network device station (slave station) to be connected.

Set the total number of device stations, link device points/assignments for slave stations, station number, station type, and reserved/error invalid station.

| Basic settings (CC-Link IE TSN) |                                                                                                    |                             |  |  |  |  |  |  |  |  |  |
|---------------------------------|----------------------------------------------------------------------------------------------------|-----------------------------|--|--|--|--|--|--|--|--|--|
| Item                            | Setting                                                                                                    | Setting range <sup>*1</sup> |  |  |  |  |  |  |  |  |  |
| Network No.                     | Sets the CC-Link IE TSN network No. of own station.<br>Set the value configured for the CC-Link IE TSN master station. <sup>*2</sup><br>If the CC-Link IE Field Network No. and the setting value overlap, an error<br>(error code: 0290H) occurs and all parameters are not saved in the non-volatile<br>memory of the NZ2GN-GFB. Set it again after correcting the value. | 1 to 239<br>(Default: 1)    |  |  |  |  |  |  |  |  |  |
| Station No.                     | Sets the CC-Link IE TSN station number of own station.<br>Set the value configured for the CC-Link IE TSN master station. <sup>*2</sup>                                                                                                    | 1 to 120<br>(Default: 1)    |  |  |  |  |  |  |  |  |  |

\*1 If a parameter is not set, the module will operate using the default value.

\*2 If a different value from the CC-Link IE TSN master station setting is set, it may not be possible to perform transient transmission.

| Basic settings (CC-Link IE Field Network)                                          |                                   |                                                                                                    |                                                                                                    |  |  |  |  |  |  |  |
|------------------------------------------------------------------------------------|-----------------------------------|----------------------------------------------------------------------------------------------------|----------------------------------------------------------------------------------------------------|--|--|--|--|--|--|--|
| Item                                                                               |                                   | Setting                                                                                                    | Setting range <sup>*3</sup>                                                                                                    |  |  |  |  |  |  |  |
| Network No.                                                                        |                                   | Sets the CC-Link IE Field Network No. of own station.<br>If the parameter overlaps with other network numbers, transient transmissions<br>may not be successful.<br>If the CC-Link IE TSN network No. and the setting value overlap, an error (error<br>code: 0290H) occurs and all parameters are not saved in the non-volatile<br>memory of the NZ2GN-GFB. Set it again after correcting the value.                                                                                                    | 1 to 239<br>(Default: 2)                                                                                                    |  |  |  |  |  |  |  |
| Total number of device s                                                           | stations                          | Sets the number of CC-Link IE Field Network device stations to connect.                                                                                                    | 1 to 32<br>(Default: 1)                                                                                                    |  |  |  |  |  |  |  |
| CC-Link IE Field<br>Network device station<br>setting<br>1st station <sup>*4</sup> | Station No.                       | Sets the CC-Link IE Field Network device station number.<br>If the device station numbers overlap, an error (error code: 0291H) occurs and<br>all parameters are not saved in the non-volatile memory of the NZ2GN-GFB.<br>Set it again after correcting the value.                                                                                                    | 1 to 120<br>(Default: 1)                                                                                                    |  |  |  |  |  |  |  |
|                                                                                    | Station type                      | Sets the CC-Link IE Field Network device station type.<br>The station type that can be set differs depending on the connected module.<br>For details, refer to the manual for the connected module.<br>If the station type differs from that of the module connected to the network, data<br>link cannot be performed for that module.                                                                                                    | <ul> <li>0: Remote I/O station</li> <li>1: Remote device<br/>station</li> <li>2: Intelligent device<br/>station</li> <li>3: Local station</li> <li>(Default: 2: Intelligent<br/>device station)</li> </ul> |  |  |  |  |  |  |  |
|                                                                                    | RX/RY points <sup>*5*6</sup>      | The RX/RY points of CC-Link IE Field Network device stations are set in increments of 16.<br>The number of points that can be set differs depending on the connected module.<br>For details, refer to the manual for the connected module.<br>■Setting range<br>• "Station type" is "0: Remote I/O station": 0 to 64<br>• "Station type" is "1: Remote device station": 0 to 128<br>• "Station type" is "2: Intelligent device station": 0 to 2048<br>• "Station type" is "3: local station": 0 to 2048<br>If the RX/RY points are not set in increments of 16, an error (error code: 0294H)<br>occurs and all parameters are not saved in the non-volatile memory of the<br>NZ2GN-GFB. Set it again after correcting the value.                                                                                                    | See the left.<br>(Default: 16)                                                                                                    |  |  |  |  |  |  |  |
|                                                                                    | RWw/RWr points <sup>*5*6</sup>    | The RWw/RWr points of CC-Link IE Field Network device stations are set in increments of 4.<br>The number of points that can be set differs depending on the connected module.<br>For details, refer to the manual for the connected module.<br>■Setting range<br>"Station type" is "0: Remote I/O station": 0<br>"Station type" is "1: Remote device station": 0 to 64<br>"Station type" is "2: Intelligent device station": 0 to 1024<br>"Station type" is "3: Local station" and "Communication Mode" is "0: Normal":<br>0 to 1024<br>"Station type" is "3: Local station" and "Communication Mode" is "1: High-Speed": 0 to 256<br>If the RWw/RWr points are not set in increments of 4, an error (error code:<br>0295H) occurs and all parameters are not saved in the non-volatile memory of<br>the NZ2GN-GFB. Set it again after correcting the value. | See the left.<br>(Default: 8)                                                                                                    |  |  |  |  |  |  |  |
|                                                                                    | Reserved/Error<br>Invalid Station | <ul> <li>Sets a station as a reserved station or error invalid station.</li> <li>No Setting: The CC-Link IE Field Network device station is connected to the network.</li> <li>Reserved Station: Reserves a CC-Link IE Field Network device station using parameters for future extension.</li> <li>Error Invalid Station: Prevents the NZ2GN-GFB from detecting a CC-Link IE Field Network device station as a faulty station even if the device station is disconnected during data link.</li> <li>For details, refer to the following.</li> <li>Image 96 Reserved station setting, Page 97 Error invalid station setting</li> </ul>                                                                                                    | O: No Setting     1: Reserved Station     2: Error Invalid Station (Default: 0: No Setting)                                                                                                    |  |  |  |  |  |  |  |

| Basic settings (CC-Link IE Field Network)  |                                   |                     |                             |  |  |  |  |  |  |  |
|--------------------------------------------|-----------------------------------|---------------------|-----------------------------|--|--|--|--|--|--|--|
| Item                                       |                                   | Setting             | Setting range <sup>*3</sup> |  |  |  |  |  |  |  |
| CC-Link IE Field<br>Network device station | Station No.                       | Same as 1st station | 1 to 120<br>(Default: 32)   |  |  |  |  |  |  |  |
| setting                                    | Station type                      |                     | Same as 1st station         |  |  |  |  |  |  |  |
|                                            | RX/RY points <sup>*5*6</sup>      |                     |                             |  |  |  |  |  |  |  |
|                                            | RWw/RWr points <sup>*5*6</sup>    |                     |                             |  |  |  |  |  |  |  |
|                                            | Reserved/Error<br>invalid station |                     |                             |  |  |  |  |  |  |  |

\*3 If a parameter is not set, the module will operate using the default value.

\*4 The number of device stations set in "Total number of device stations" is reflected in the module parameters of the NZ2GN-GFB. Any value that exceeds the number of stations set in "Total number of device stations" is ignored.

\*5 If the total number of "RX/RY points" and "RWw/RWr points" that were set exceeds the maximum number of link points (1 network) of CC-Link IE Field Network, an error (error code: 0292H or 0293H) occurs and all parameters are not saved in the non-volatile memory of the NZ2GN-GFB. Set it again after correcting the value. ( SP Page 16 Performance Specifications)

\*6 If the CC-Link IE TSN Class setting is set to A, set the values so that the total number of "RX/RY points" and "RWw/RWr points" does not exceed 2048 bytes. (IP Page 93 CC-Link IE TSN Class setting function)

| Application settings (CC-Link IE Field Network) |                                                                                                    |                                                        |  |  |  |  |  |  |  |  |
|-------------------------------------------------|----------------------------------------------------------------------------------------------------|--------------------------------------------------------|--|--|--|--|--|--|--|--|
| Item                                            | Setting range <sup>*7</sup>                                                                                                    |                                                        |  |  |  |  |  |  |  |  |
| Communication Mode                              | Sets the communication mode of CC-Link IE Field Network of the NZ2GN-<br>GFB.<br>For details on the normal mode and high-speed mode, refer to the following. | • 0: Normal<br>• 1: High-Speed<br>(Default: 0: Normal) |  |  |  |  |  |  |  |  |
| Event Reception From Other Stations             | Sets whether to acquire events that occur in other stations of CC-Link IE Field Network.                                                                     | • 0: Disable<br>• 1: Enable<br>(Default: 1: Enable)    |  |  |  |  |  |  |  |  |

\*7 If a parameter is not set, the module will operate using the default value.

| Application settings (common)                                                 |                                                                                     |                                                                                                    |                                                     |  |  |  |  |  |  |  |
|-------------------------------------------------------------------------------|-------------------------------------------------------------------------------------|----------------------------------------------------------------------------------------------------|-----------------------------------------------------|--|--|--|--|--|--|--|
| Item                                                                          |                                                                                     | Setting                                                                                                    | Setting range <sup>*8</sup>                         |  |  |  |  |  |  |  |
| I/O maintenance<br>settings                                                   | CC-Link IE TSN<br>side data link error<br>station setting                           | Sets whether to hold or clear the data transmitted to the CC-Link IE Field<br>Network device stations and master station when a data link error occurs in<br>the NZ2GN-GFB on the CC-Link IE TSN side.<br>For details, refer to the following.                                                                                                    | • 0: Clear<br>• 1: Hold<br>(Default: 0: Clear)      |  |  |  |  |  |  |  |
|                                                                               | CC-Link IE Field<br>Network side data<br>link error station<br>setting              | Sets whether to hold or clear the data transmitted to the CC-Link IE TSN master station when a data link error occurs in the NZ2GN-GFB on the CC-Link IE Field Network side.<br>For details, refer to the following.                                                                                                    | • 0: Clear<br>• 1: Hold<br>(Default: 0: Clear)      |  |  |  |  |  |  |  |
|                                                                               | CC-Link IE TSN<br>Master station<br>output Hold/Clear<br>setting during CPU<br>STOP | Sets whether to hold or clear the data transmitted to the CC-Link IE Field<br>Network device station of the NZ2GN-GFB when the CPU module on the CC-<br>Link IE TSN master station is stopped.<br>For details, refer to the following.<br>Image 75 CC-Link IE TSN master station output hold/clear setting during<br>CPU STOP                                                                                                    | • 0: Clear<br>• 1: Hold<br>(Default: 1: Hold)       |  |  |  |  |  |  |  |
|                                                                               | CC-Link IE TSN<br>Master station<br>output mode upon<br>CPU error                   | Sets whether to hold or clear the data transmitted to the CC-Link IE Field<br>Network device station of the NZ2GN-GFB when a stop error occurs in the<br>CPU module on the CC-Link IE TSN master station.<br>For details, refer to the following.                                                                                                    | • 0: Clear<br>• 1: Hold<br>(Default: 0: Clear)      |  |  |  |  |  |  |  |
| Dynamic routing                                                               |                                                                                     | Sets whether to enable the auto generation of communication route using dynamic routing (dynamic routing function).<br>If "Routing setting" has already been configured, the configured routing setting is applied first.<br>For details, refer to the following.                                                                                                    | • 0: Disable<br>• 1: Enable<br>(Default: 1: Enable) |  |  |  |  |  |  |  |
| Valid number of "CC-<br>No. <-> IP address co                                 | Link IE TSN station<br>onversion setting"                                           | Sets the number of CC-Link IE TSN station No. <-> IP address conversion<br>setting to enable.<br>The CC-Link IE TSN station No. <-> IP address conversion setting needs to<br>be set when communicating between different networks and the NZ2GN-GFB<br>and another station on CC-Link IE TSN that is connected to the NZ2GN-GFB<br>exist on the path.<br>For details, refer to the following.<br>Image 55 CC-Link IE TSN station No. <-> IP address conversion setting | 0 to 16 <sup>*9</sup><br>(Default: 0)               |  |  |  |  |  |  |  |
| Valid number of routir                                                        | ng setting                                                                          | Sets the number of routing setting to enable.<br>The routing setting is used when the system has network modules that do not<br>support dynamic routing, and when setting clear communication routes.<br>For details, refer to the following.<br>Image 86 Communications using the engineering tool                                                                                                    | 0 to 16 <sup>*10</sup><br>(Default: 0)              |  |  |  |  |  |  |  |
| CC-Link IE TSN<br>station No. <-> IP<br>address conversion<br>setting<br>No.1 | Station No.                                                                         | Sets the station number of the other station on CC-Link IE TSN that forms the path when communicating between different networks.<br>If station number 0 is not set, it is converted using the IP address of the CC-Link IE TSN master station.<br>If the station numbers overlap, an error (error code: 0296H) occurs and all parameters are not saved in the non-volatile memory of the NZ2GN-GFB. Set it again after correcting the value.                           | 0 to 120<br>(Default: 0)                            |  |  |  |  |  |  |  |
|                                                                               | IP address (1st<br>octet)                                                           | Sets the IP address of the other station on CC-Link IE TSN that forms the path when communicating between different networks.                                                                                                    | 0 to 223<br>(Default: 192)                          |  |  |  |  |  |  |  |
|                                                                               | IP address (2nd<br>octet)                                                           | 0299H) occurs and all parameters are not saved in the non-volatile memory of the NZ2GNLGEB. Set it again after correcting the value                                                                                                    | 0 to 255<br>(Default: 168)                          |  |  |  |  |  |  |  |
|                                                                               | IP address (3rd<br>octet)                                                           | If IP addresses overlap, an error (error code: 0297H) occurs and all<br>parameters are not saved in the non-volatile memory of the NZ2GN-GFB. Set                                                                                                    | 0 to 255<br>(Default: 3)                            |  |  |  |  |  |  |  |
|                                                                               | IP address (4th<br>octet)                                                           | it again after correcting the value.                                                                                                    | 0 to 255<br>(Default: 253)                          |  |  |  |  |  |  |  |
|                                                                               |                                                                                     |                                                                                                    |                                                     |  |  |  |  |  |  |  |

| Application settings (common)        |                               |                                                                                                    |                             |  |  |  |  |  |  |  |
|--------------------------------------|-------------------------------|----------------------------------------------------------------------------------------------------|-----------------------------|--|--|--|--|--|--|--|
| Item                                 |                               | Setting                                                                                                    | Setting range <sup>*8</sup> |  |  |  |  |  |  |  |
| CC-Link IE TSN<br>station No. <-> IP | Station No.                   | Same value as No.1.                                                                                                    | 0 to 120<br>(Default: 16)   |  |  |  |  |  |  |  |
| address conversion<br>setting        | IP address (1st<br>octet)     |                                                                                                    | 0 to 223<br>(Default: 192)  |  |  |  |  |  |  |  |
| NO. 10                               | IP address (2nd octet)        |                                                                                                    | 0 to 255<br>(Default: 168)  |  |  |  |  |  |  |  |
|                                      | IP address (3rd<br>octet)     |                                                                                                    | 0 to 255<br>(Default: 3)    |  |  |  |  |  |  |  |
|                                      | IP address (4th<br>octet)     |                                                                                                    | 0 to 255<br>(Default: 16)   |  |  |  |  |  |  |  |
| Routing setting<br>No.1              | Relay station<br>network No.  | Sets the network No. of own network (relay station) that is passed when performing transient transmission to another network.                                                                                                    | 1 to 239<br>(Default: 1)    |  |  |  |  |  |  |  |
|                                      | Relay station No.             | Sets the station number of own network (relay station) that is passed when performing transient transmission to another network.                                                                                                    | 0 to 120<br>(Default: 0)    |  |  |  |  |  |  |  |
|                                      | Target station<br>network No. | Sets the network No. of the final arrival network (destination station).<br>If the network No. of the destination station overlaps with another, an error<br>(error code: 0298H) occurs and all parameters are not saved in the non-<br>volatile memory of the NZ2GN-GFB. Set it again after correcting the value. | 1 to 239<br>(Default: 3)    |  |  |  |  |  |  |  |
| :                                    | ·                             |                                                                                                    |                             |  |  |  |  |  |  |  |
| Routing setting<br>No.16             | Relay station<br>network No.  | Same as No.1                                                                                                    | 1 to 239<br>(Default: 1)    |  |  |  |  |  |  |  |
|                                      | Relay station No.             |                                                                                                    | 0 to 120<br>(Default: 0)    |  |  |  |  |  |  |  |

\*8 If a parameter is not set, the module will operate using the default value.

\*9 To set CC-Link IE TSN station No. <-> IP address conversion setting for 17 items or more, use the remote buffer memory and set the parameter using a program.

When setting parameters using a program, do not perform parameter automatic setting.

Page 212 Valid number of "CC-Link IE TSN station No. <-> IP address conversion setting"

IP Page 214 Station No. (CC-Link IE TSN station No. <-> IP address conversion setting No.1 to 120)

Page 215 IP address (CC-Link IE TSN station No. <-> IP address conversion setting No.1 to 120)

\*10 To set routing setting for 17 items or more, use the remote buffer memory and set the parameter using a program.

When setting parameters using a program, do not perform parameter automatic setting.

Page 213 Valid number of routing setting

Target station

network No.

Page 216 Relay station network No. (Routing setting No.1 to 237)

Page 217 Relay station No. (Routing setting No.1 to 237)

Page 218 Target station network No. (Routing setting No.1 to 237)

1 to 239

(Default: 18)

#### When the NZ2GN-GFB is used as the CC-Link IE Field Network local station

For the value of each item, refer to the following.

 $\ensuremath{\mathbb{I}}$  Page 49 When the NZ2GN-GFB is used as the CC-Link IE Field Network master station

| Item                                               | Setting range <sup>*1</sup>           |                                                               |                                                     |  |  |  |  |
|----------------------------------------------------|---------------------------------------|---------------------------------------------------------------|-----------------------------------------------------|--|--|--|--|
| Basic settings (CC-Link IE TSN)                    | Network No.                           | 1 to 239 (Default: 1)                                         |                                                     |  |  |  |  |
|                                                    | Station No.                           | 1 to 120 (Default: 1)                                         |                                                     |  |  |  |  |
| Basic settings (CC-Link IE Field<br>Network)       | Network No. <sup>*2</sup>             | 1 to 239 (Default: 2)                                         |                                                     |  |  |  |  |
| Application settings (CC-Link IE Field<br>Network) | Event Reception From Other Stations   | Event Reception From Other Stations                           |                                                     |  |  |  |  |
| Application settings (common)                      | I/O maintenance settings              | CC-Link IE TSN side data link error station setting           | • 0: Clear<br>• 1: Hold<br>(Default: 0: Clear)      |  |  |  |  |
|                                                    |                                       | CC-Link IE Field Network side data link error station setting | • 0: Clear<br>• 1: Hold<br>(Default: 0: Clear)      |  |  |  |  |
|                                                    | Dynamic routing                       |                                                               | • 0: Disable<br>• 1: Enable<br>(Default: 1: Enable) |  |  |  |  |
|                                                    | Valid number of "CC-Link IE TSN stati | 0 to 16 (Default: 0)                                          |                                                     |  |  |  |  |
|                                                    | Valid number of routing setting       | 0 to 16 (Default: 0)                                          |                                                     |  |  |  |  |
|                                                    | CC-Link IE TSN station No. <-> IP     | Station No.                                                   | 0 to 120 (Default: 0)                               |  |  |  |  |
|                                                    | address conversion setting No.1       | IP address (1st octet)                                        | 0 to 223 (Default: 192)                             |  |  |  |  |
|                                                    |                                       | IP address (2nd octet)                                        | 0 to 255 (Default: 168)                             |  |  |  |  |
|                                                    |                                       | IP address (3rd octet)                                        | 0 to 255 (Default: 3)                               |  |  |  |  |
|                                                    |                                       | IP address (4th octet)                                        | 0 to 255 (Default: 253)                             |  |  |  |  |
|                                                    | :                                     |                                                               |                                                     |  |  |  |  |
|                                                    | CC-Link IE TSN station No. <-> IP     | Station No.                                                   | 0 to 120 (Default: 16)                              |  |  |  |  |
|                                                    | address conversion setting No.16      | IP address (1st octet)                                        | 0 to 223 (Default: 192)                             |  |  |  |  |
|                                                    |                                       | IP address (2nd octet)                                        | 0 to 255 (Default: 168)                             |  |  |  |  |
|                                                    |                                       | IP address (3rd octet)                                        | 0 to 255 (Default: 3)                               |  |  |  |  |
|                                                    |                                       | IP address (4th octet)                                        | 0 to 255 (Default: 16)                              |  |  |  |  |
|                                                    | Routing setting No.1                  | Relay station network No.                                     | 1 to 239 (Default: 1)                               |  |  |  |  |
|                                                    |                                       | Relay station No.                                             | 0 to 120 (Default: 0)                               |  |  |  |  |
|                                                    |                                       | Target station network No.                                    | 1 to 239 (Default: 3)                               |  |  |  |  |
|                                                    | :                                     |                                                               |                                                     |  |  |  |  |
|                                                    | Routing setting No.16                 | Relay station network No.                                     | 1 to 239 (Default: 1)                               |  |  |  |  |
|                                                    |                                       | Relay station No.                                             | 0 to 120 (Default: 0)                               |  |  |  |  |
|                                                    |                                       | Target station network No.                                    | 1 to 239 (Default: 18)                              |  |  |  |  |

\*1 If a parameter is not set, the module will operate using the default value.

\*2 Set the network No. of the CC-Link IE Field Network master station to be connected. If an incorrect value is set, data link cannot be performed on CC-Link IE Field Network.

#### ■CC-Link IE TSN station No. <-> IP address conversion setting

This setting is used for setting the combination of station number and IP address of another station on the CC-Link IE TSN to which the NZ2GN-GFB is connected.

Set this item when communicating between different networks with the NZ2GN-GFB as a relay station and the other station on CC-Link IE TSN is a request station, relay station, or destination station.

Without this setting, communication between different networks may fail.

This setting is not required for stations that only communicate within the same network, or stations that communicate between different networks using the NZ2GN-GFB as a relay station.

#### Ex.

Stations that require CC-Link IE TSN station No. <-> IP address conversion setting to be configured

| CC-Link IE TSN station No. <-> IP address<br>conversion setting No. | Station number | IP address  |
|---------------------------------------------------------------------|----------------|-------------|
| 1                                                                   | 2              | 192.168.3.4 |
| 2                                                                   | 3              | 192.168.3.9 |

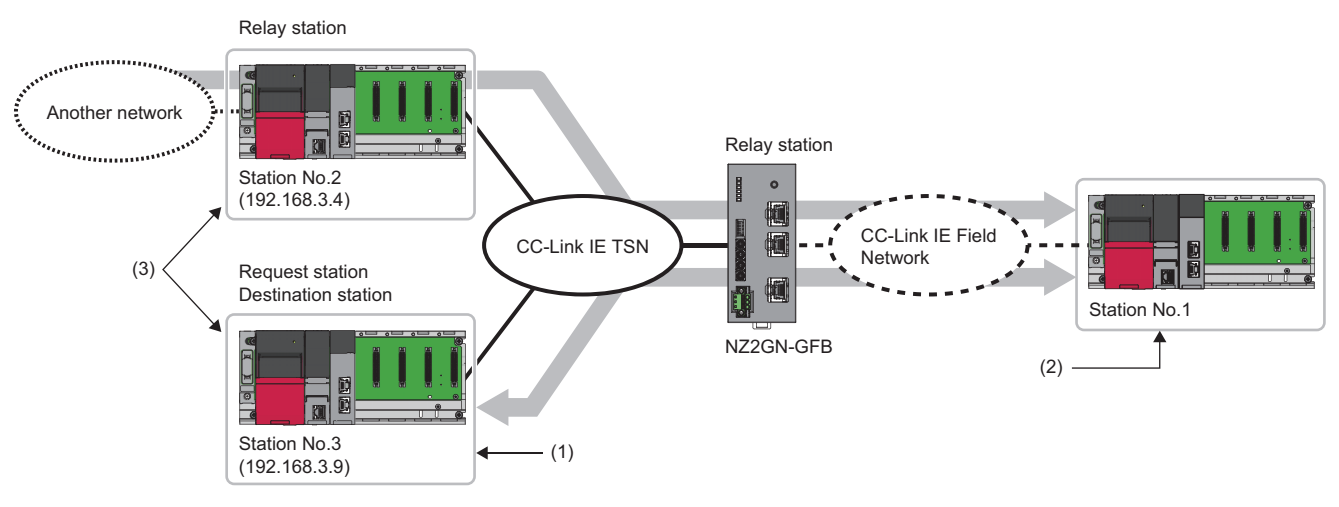

(1) Send to station No.1 of CC-Link IE Field Network.

- (2) Send to station No.3 of CC-Link IE TSN.
- (3) CC-Link IE TSN station No. <-> IP address conversion setting needs to be set when communicating between different networks with the NZ2GN-GFB as a relay station because this station will become a request station, relay station, or destination station.

Ex. Stations that do not require CC-Link IE TSN station No. <-> IP address conversion setting to be configured

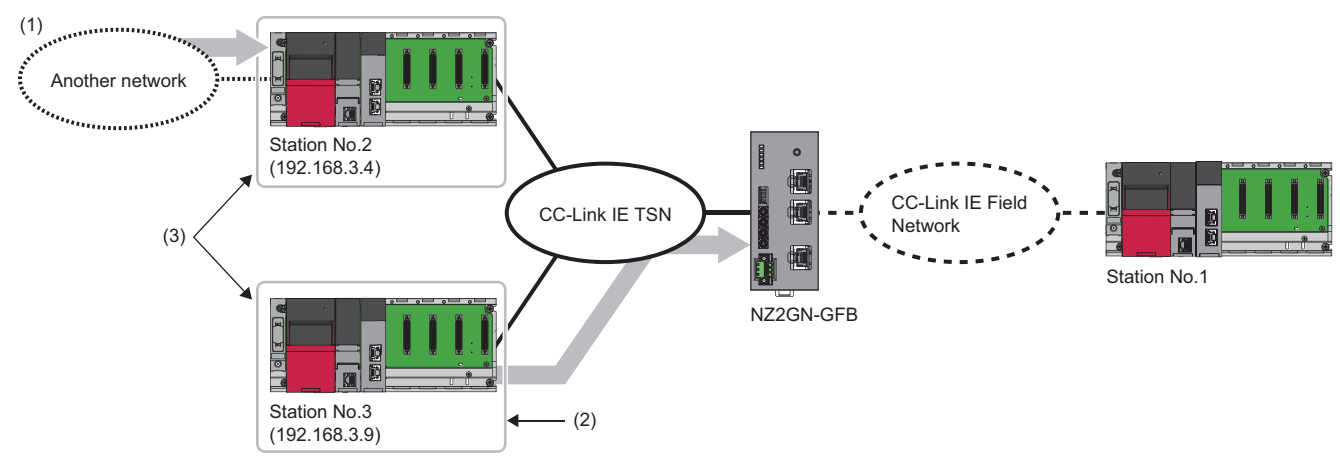

(1) Send to station No.2 of CC-Link IE TSN.

(2) Send to the NZ2GN-GFB.

(3) CC-Link IE TSN station No. <-> IP address conversion setting does not need to be set because communication is not done between different networks with the NZ2GN-GFB as a relay station.

#### Resetting the NZ2GN-GFB

The NZ2GN-GFB is reset after setting module parameters.

The following reset methods are available.

- Reset using the reset switch ( Page 13 PART NAMES)
- Reset using "Remote reset request" ( 🖙 Page 56 Resetting using "Remote reset request")
- Remote reset from CC-Link IE TSN diagnostics (ISP Page 119 Remote reset)

#### Resetting using "Remote reset request"

- This section indicates the method to perform a remote reset.
- **1.** Open the "CC-Link IE TSN Configuration" window.
- (Navigation window] ⇒ [Parameter] ⇒ [Module Information] ⇒ Model name ⇒ [Basic Settings] ⇒ [Network Configuration Settings]

| 12                              | CC-Linl                                                                                                    | k IE TSI | N Configuratio     | n (Start | I/O: 0000)     |            |            |                 |                 |         |                              |             |            | ×     |
|---------------------------------|----------------------------------------------------------------------------------------------------|----------|--------------------|----------|----------------|------------|------------|-----------------|-----------------|---------|------------------------------|-------------|------------|-------|
| i co                            | CC-Link JE TSN Configuration Edit View Close with Discarding the Setting Close with Reflecting the Setting |          |                    |          |                |            |            |                 |                 |         |                              |             |            |       |
|                                 | Connected/Disconnected Module Detection Detailed Display                                                   |          |                    |          |                |            |            |                 |                 |         |                              |             |            |       |
|                                 | Mode Setting: Online (Unicast Mode) <u>A</u> ssignment Method:                                             |          |                    |          |                |            |            |                 |                 |         |                              |             |            |       |
|                                 | Cyclic 1                                                                                                   | Transm   | ission Time (Min.) | ): 🔽     | 17.00 us       |            | Commun     | nication Period | Interval (Min.) | ):      | 125.00 us                    |             |            |       |
|                                 |                                                                                                    | No.      | Model Name         | STA#     | Station Type   | RX Setting | RY Setting | RWr Setting     | RWw Setting     | Paramet | ter Automatic Setting        | PDO Mapping | IP Addr    | ess   |
|                                 |                                                                                                    |          |                    |          |                | Points     | Points     | Points          | Points          |         |                              | Setting     | 1º Address |       |
| V                               | -                                                                                                    | 0        | Host Station       | 0        | Master Station |            |            |                 |                 |         |                              |             | 192.168.   | 3.253 |
| _                               |                                                                                                    | 1        | NZ2GN-GFB          | 1        | Remote Station | 16         | 16         | 40              | 40              |         | <detail setting=""></detail> |             | 192.168    | 3.3.1 |
|                                 | <                                                                                                    |          | STA#1              |          |                |            |            |                 |                 |         |                              |             |            | >     |
| Host<br>ST.<br>ati<br>To<br>Lin | Station<br>A#0 Ma<br>on<br>tal STA#<br>e/Star                                                              | aster SI | NZ2GN-GFB          |          |                |            |            |                 |                 |         |                              |             |            | >     |

- 2. Open the "Command Execution of Device Station" window.
- C Right-click on the command execution target of the NZ2GN-GFB, and select [Online] ⇒ [Command Execution of Device Station].
- 3. Select "Remote reset request" in "Method selection" and click the [Execute] button.

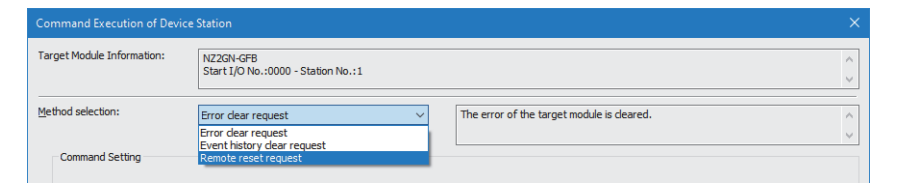

4. When the following window appears, click the [Yes] button to start resetting the NZ2GN-GFB.

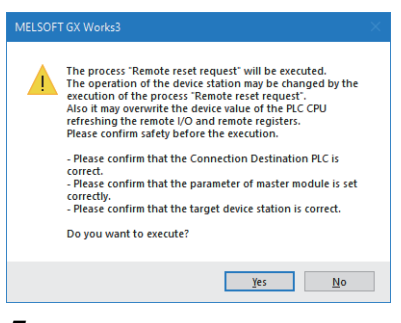

5. The NZ2GN-GFB is reset.

### Parameter automatic setting

When parameters are set using parameter automatic setting, the set parameters are saved in the CC-Link IE TSN master station. Those parameters are read from the CC-Link IE TSN master station and set automatically when the NZ2GN-GFB performs data link.

The parameters automatically set from the CC-Link IE TSN master station are also stored in the non-volatile memory in the NZ2GN-GFB.

When replacing the NZ2GN-GFB due to module failure or other reasons, the parameters that were set using parameter automatic setting are set in the new module.

#### Point P

If the parameters saved in the CC-Link IE TSN master station are the same as the parameters saved in the non-volatile memory in the NZ2GN-GFB during parameter automatic setting, the parameters in the non-volatile memory in the NZ2GN-GFB are not overwritten.

The error in the NZ2GN-GFB is cleared when the NZ2GN-GFB parameters are changed using parameter automatic setting.

#### Procedure

- **1.** Open the "CC-Link IE TSN Configuration" window.
- (Navigation window] ⇒ [Parameter] ⇒ [Module Information] ⇒ Model name ⇒ [Basic Settings] ⇒ [Network Configuration Settings]
- 2. Select the NZ2GN-GFB in "Module List" and drag it to the list of stations or the network map.

| 12  | 👷 CC-Link lE TSN Configuration (Start 1/0: 0000) — 🗆 🗙                                                     |           |                    |       |                   |            |            |                 |                  |         |                              |                 |               |                                                                                                    |
|-----|----------------------------------------------------------------------------------------------------|-----------|--------------------|-------|-------------------|------------|------------|-----------------|------------------|---------|------------------------------|-----------------|---------------|----------------------------------------------------------------------------------------------------|
| i c | CC-Link JE TSN Configuration Edit View Close with Discarding the Setting Close with Bellecting the Setting |           |                    |       |                   |            |            |                 |                  |         |                              |                 |               |                                                                                                    |
|     | Connected/Disconnected Module Detection Detailed Display                                                   |           |                    |       |                   |            |            |                 |                  |         |                              | . Module List × |               |                                                                                                    |
|     | Mode                                                                                                    | Setting   |                    | Onlin | ne (Unicast Mode) | $\sim$     | Assignm    | ent Method:     |                  |         | $\sim$                       |                 |               | CC-Link IE TSN Selection   Find Module   ▶ 4 ▶                                                                                                    |
|     | Cyclic                                                                                                    | Transm    | ission Time (Min.) | ):    | 17.00 us          |            | Commu      | nication Period | i Interval (Min. | ): 🗌 :  | 125.00 us                    |                 |               | 🎛 😫   🔁 💷   太 🖻 🗙                                                                                                    |
|     |                                                                                                    | No.       | Model Name         | STA#  | Station Type      | RX Setting | RY Setting | RWr Setting     | RWw Setting      | Paramet | er Automatic Setting         | PDO Mapping     | IP Address    | General CC-Link IE TSN Module                                                                                                    |
|     |                                                                                                    | 0         | Uset Chattan       | 0     | Master Challer    | Points     | Points     | Points          | Points           |         |                              | Setting         | 102 100 2 252 | CC-Link IE TSN Module (Mitsubishi E<br>III Master/Local Module)                                                                                                    |
|     | -                                                                                                    | 1         | NZ2GN-GEB          | 1     | Remote Station    | 16         | 16         | 40              | 40               |         | <detail setting=""></detail> |                 | 192.168.3.1   | Motion Module                                                                                                    |
|     |                                                                                                    |           |                    |       |                   |            |            |                 |                  |         |                              |                 |               | GOT2000 Series                                                                                                    |
|     |                                                                                                    |           |                    |       |                   |            |            |                 |                  |         |                              |                 |               | General-Purpose AC Servo     General purpose Inverter                                                                                                    |
|     |                                                                                                    |           |                    |       |                   |            |            |                 |                  |         |                              |                 |               | DC Input                                                                                                    |
|     | <                                                                                                    |           |                    |       |                   |            |            |                 | _                | -       | _                            |                 | >             | Transistor Output                                                                                                    |
| _   |                                                                                                    | _         |                    |       |                   |            |            |                 |                  |         |                              |                 | -             | I/O Combined      Analog Input                                                                                                    |
|     |                                                                                                    |           | STA#1              |       |                   |            |            |                 |                  |         |                              |                 |               | Analog Output                                                                                                    |
|     |                                                                                                    |           |                    |       |                   |            |            |                 |                  |         |                              |                 |               | Bridge module(CC-Link IE TSN-An                                                                                                    |
| Hos | t Statio                                                                                                   | 1         |                    |       |                   |            |            |                 |                  |         |                              |                 |               | TRANSPORTED IN TRANSPORTED IN TALENTI NA TRANSPORTED IN TRANSPORTED INTENDA INTENDA INTENDA I |
|     |                                                                                                    |           | 1_                 |       |                   |            |            |                 |                  |         |                              |                 |               | Bridge module     N700NLGEP     COLUMN E TSN                                                                                                    |
| s   | [A#0 №                                                                                                    | laster St |                    |       |                   |            |            |                 |                  |         |                              |                 |               |                                                                                                    |
| at  | ion                                                                                                    |           | (E) (B)            |       |                   |            |            |                 |                  |         |                              |                 |               |                                                                                                    |
| - ü | ne/Star                                                                                                    | #:1       |                    |       |                   |            |            |                 |                  |         |                              |                 |               |                                                                                                    |
|     |                                                                                                    |           | NZ2GN-GFB          |       |                   |            |            |                 |                  |         |                              |                 |               | CC-Link IE TSN - CC-Link IE Field                                                                                                    |
|     |                                                                                                    |           |                    |       |                   |            |            |                 |                  |         |                              |                 |               | Network bridge module                                                                                                    |
|     |                                                                                                    |           | <                  |       |                   |            |            |                 |                  |         |                              |                 | >             | CC-Link E TSN Class B/A                                                                                                    |

3. Select the station type of CC-Link IE Field Network in "Station-specific mode setting".

|   | No  | Madal Nama   | Communication Period |       | Station Informati | on                            |   | Authoritization Class  |
|---|-----|--------------|----------------------|-------|-------------------|-------------------------------|---|------------------------|
|   | NO. | Model Name   | Setting              | Alias | Comment           | Station-specific mode setting |   | Authentication class   |
| - | 0   | Host Station |                      |       |                   |                               |   |                        |
| Ĩ | 1   | NZ2GN-GFB    | Basic Period         |       |                   | Local station                 | ~ | Authentication Class B |
|   |     |              |                      |       |                   | Local station                 |   |                        |
|   |     |              |                      |       |                   | Master station                |   |                        |

#### 4. Set the network parameters.

For details on the network parameters, refer to the following.

 $\square$  User's manual for the master station used

Select the "Parameter Automatic Setting" checkbox of the network parameters.

|   | N  |    | Madel News   | CTA# | Station Turns  | RX Setting | RY Setting | RWr Setting | RWw Setting | Parameter Automatic Settin |                              |
|---|----|----|--------------|------|----------------|------------|------------|-------------|-------------|----------------------------|------------------------------|
|   | IN | ю. | Model Name   | STA# | Station Type   | Points     | Points     | Points      | Points      |                            |                              |
|   | (  | 0  | Host Station | 0    | Master Station |            |            |             |             |                            |                              |
| Ĩ |    | 1  | NZ2GN-GFB    | 1    | Remote Station | 16         | 16         | 40          | 40          | $\checkmark$               | <detail setting=""></detail> |

Point P

When the settings of the parameter automatic setting are not configured yet, the font of the [Detail Setting] button is blue.

**5.** Double-click [Detail Setting] beside the "Parameter Automatic Setting" checkbox to display the "Parameter of Device Station" window.

### Point P

When the "Parameter of Device station" window appears, the "Station-specific mode setting" window to confirm the settings appears.

If it is not the CC-Link IE Field Network station type that you want to set in the NZ2GN-GFB, stop the process and look at "Station-specific mode setting" again.

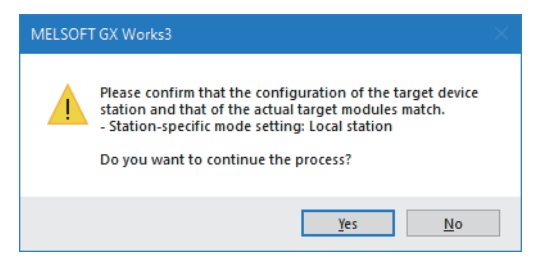

6. Set "Parameter auto-setting" in "Method Selection".

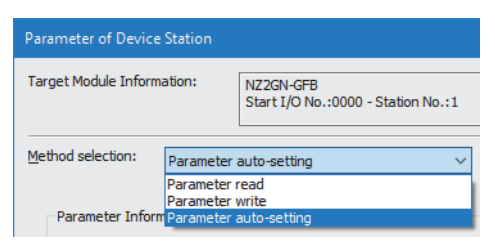

**7.** Double-click the item to change the setting, and input the setting value. ( Page 49 Parameter information) To save the parameter information in a CSV file, click the [Export] button.

To save the parameter information in a CSV file, click the [Export] button

To read the parameter information from a CSV file, click the [Import] button.

| Paramete         | r of Device                   | e Station                                       |                                                                        |                      |                  |                   |                             |                   |                            |        |                         | - 0                                                         | ×          |
|------------------|-------------------------------|-------------------------------------------------|------------------------------------------------------------------------|----------------------|------------------|-------------------|-----------------------------|-------------------|----------------------------|--------|-------------------------|-------------------------------------------------------------|------------|
| Target Mo        | odule Inform                  | nation:                                         | NZ2GN-GFB<br>Start I/O No.:0000 - Station No                           | o.:1                 |                  |                   |                             |                   |                            |        |                         |                                                             | Ŷ          |
| Method se        | election:                     | Parameter                                       | auto-setting                                                           | ~                    | Set th           | e para            | meters that s               | upport            | parameter auto-setting.    |        |                         |                                                             | Ŷ          |
| Parar            | meter Infor                   | mation                                          |                                                                        |                      |                  |                   | Clear A                     | ll " <u>R</u> ead | Value"                     |        | <u>C</u> lear All "     | Write Value/Setting Value"                                  |            |
|                  | Select                        | All                                             | Cance! All Selections                                                  |                      | C                | opy "I            | ni <u>t</u> ial Value" to   | Write             | Value/Setting Value"       |        | Copy "Rea <u>d</u> Valu | ue" to "Write Value/Setting Valu                            | e"         |
|                  | Name                          |                                                 | N0                                                                     | Initial V            | alue             | Unit              | Read Value                  | Unit              | Write Value/Setting Value  | Unit   | Setting Range           | Description                                                 | ^          |
|                  | Network<br>Station            | k No.<br>No.                                    | ld Matured A                                                           | 1                    |                  |                   |                             |                   |                            |        | 1 to 239<br>1 to 120    | Set the network No. of own<br>Set the station No. of own st | a          |
| Appl             | Network<br>Network<br>Network | CC-LINK IE Fie<br>k No.<br>tings (CC-Link       | IE Field Network)                                                      | 2                    |                  |                   |                             |                   |                            |        | 1 to 239                | Set the network No. of own                                  | st         |
| App              | Event R<br>lication set       | leception from<br>tings (common<br>ptenance set | n Other Stations<br>n)                                                 | 1: Enal              | ole              |                   |                             |                   |                            |        |                         | Set whether or not to acquire                               |            |
| <                | CC-L                          | ink IE TSN sid                                  | e data link error station setting                                      | 0: Clea              | r                |                   |                             |                   | _                          |        |                         | Set whether to hold or clear                                | <b>t</b> ~ |
| Proce            | ess Option                    |                                                 |                                                                        |                      |                  |                   |                             |                   |                            |        |                         |                                                             |            |
|                  |                               |                                                 |                                                                        | T                    | 'here i          | s no op           | otion in the se             | ected p           | process.                   |        |                         |                                                             |            |
|                  |                               |                                                 |                                                                        |                      |                  |                   |                             |                   |                            |        |                         |                                                             |            |
| The v<br>- For i | alue set in<br>information    | write value/se<br>on items not                  | etting value is set to device stati<br>displayed on the screen, please | on autor<br>refer to | natical<br>the O | y by D<br>peratir | evice Station<br>ng Manual. | Parame            | ter Automatic Setting func | tion.  |                         |                                                             | Ô          |
| Ena              | able safety                   | module when                                     | succeed to write parameter                                             |                      |                  |                   |                             |                   |                            |        | E <u>x</u> e            | cute Parameter Processing                                   | *          |
|                  | Įmp                           | ort                                             | Export                                                                 |                      |                  |                   |                             |                   | Close with Discardi        | ng the | Setting                 | Close with Reflecting the Sett                              | ing        |

Point P

Set all the items for the parameter. If any item is left blank, the "Parameter of Device Station" window cannot be closed.

8. Click the [Close with Reflecting the Setting] button to close the "Parameter of Device Station" window.

#### Point P

Clicking the [Close with Reflecting the Setting] button in the "Parameter of Device Station" window does not write the module parameters to the CPU module and the NZ2GN-GFB.

9. Check that the font of the [Detail Setting] button has changed to black for the NZ2GN-GFB with changed settings.

|    | No  | Madal Nama   | CTA# | Station Turne  | RX Setting | RY Setting | RWr Setting | RWw Setting | Paramete     | r Automatic Setting          |
|----|-----|--------------|------|----------------|------------|------------|-------------|-------------|--------------|------------------------------|
|    | NO. | Model Name   | STA# | Station Type   | Points     | Points     | Points      | Points      |              |                              |
| 80 | 0   | Host Station | 0    | Master Station |            |            |             |             |              |                              |
|    | 1   | NZ2GN-GFB    | 1    | Remote Station | 16         | 16         | 40          | 40          | $\checkmark$ | <detail setting=""></detail> |

- 10. Click the [Close with Reflecting the Setting] button to close the "CC-Link IE TSN Configuration" window.
- **11.** When the parameter setting has been completed, click the [Apply] button.
- 12. Display the "Online Data Operation" window.

"∑ [Online] ⇒ [Write to PLC]

**13.** Select the checkboxes for the parameter and the destination to write device station settings.

| Online Data Operation                                                               |          |             |        |        |                  |                          |                |
|-------------------------------------------------------------------------------------|----------|-------------|--------|--------|------------------|--------------------------|----------------|
| Display Setting Related Functions                                                   |          |             |        |        |                  |                          |                |
| Read                                                                                | 9        | 1           | Verify | - 🔜 🧳  | Delete           |                          |                |
| Parameter + Program( <u>F</u> ) Select <u>All</u> Open/Close All(T) Deselect All(N) | Legend - | Built-in Me | mory   | SD Me  | emory Card 💼 Int | elligent Function Module |                |
| Module Name/Data Name                                                               | *        | 5           |        | Detail | Title            | Last Change              | Size (Byte)    |
| Untitled Project                                                                    |          |             |        |        |                  |                          |                |
| 🕀 🛃 Parameter                                                                       | ✓        |             |        |        |                  |                          |                |
| CC-Link IE TSN Configuration                                                        | ✓        |             |        |        |                  |                          |                |
| Device Station Setting                                                              | ✓        |             |        | Detail |                  | -                        | Not Calculated |
| 🗉 🏦 Global Label                                                                    |          |             |        |        |                  |                          |                |
| 🗉 归 Program                                                                         |          |             |        | Detail |                  |                          |                |
| 🗉 🙋 Device Memory                                                                   |          |             |        |        |                  |                          |                |
| 🗉 🙆 File Register                                                                   |          |             |        |        |                  |                          |                |
| Common Device Comment                                                               |          |             |        |        |                  |                          |                |

**14.** Click the [Detail] button for device station settings to display the "CC-Link IE TSN Configuration - Device Station Setting" window.

| ite Tarnet                                                                |                                                                                                    |                                                                                                    |                                                                                                    |                                                                                                    |                                                                                         |   |
|---------------------------------------------------------------------------|----------------------------------------------------------------------------------------------------|----------------------------------------------------------------------------------------------------|----------------------------------------------------------------------------------------------------|----------------------------------------------------------------------------------------------------|-----------------------------------------------------------------------------------------|---|
| ite i aigei                                                               |                                                                                                    |                                                                                                    |                                                                                                    |                                                                                                    |                                                                                         |   |
| Target                                                                    | Device                                                                                                    |                                                                                                    |                                                                                                    |                                                                                                    |                                                                                         |   |
|                                                                           | Select All                                                                                                    | Deselect All                                                                                                    |                                                                                                    |                                                                                                    |                                                                                         |   |
|                                                                           | Start XY                                                                                                    | Station No./ID                                                                                                    | IP Address                                                                                                    | Last Change                                                                                                    | Size (Byte)                                                                             |   |
|                                                                           | 0000                                                                                                    | 1                                                                                                    | 192 168 3 1                                                                                                    | -                                                                                                    | Not Calculated                                                                          |   |
|                                                                           | 0000                                                                                                    | -                                                                                                    |                                                                                                    |                                                                                                    | not cocciled                                                                            |   |
|                                                                           |                                                                                                    |                                                                                                    |                                                                                                    |                                                                                                    |                                                                                         |   |
|                                                                           |                                                                                                    |                                                                                                    |                                                                                                    |                                                                                                    |                                                                                         |   |
|                                                                           |                                                                                                    |                                                                                                    |                                                                                                    |                                                                                                    |                                                                                         |   |
|                                                                           |                                                                                                    |                                                                                                    |                                                                                                    |                                                                                                    |                                                                                         |   |
|                                                                           |                                                                                                    |                                                                                                    |                                                                                                    |                                                                                                    |                                                                                         |   |
|                                                                           |                                                                                                    |                                                                                                    |                                                                                                    |                                                                                                    |                                                                                         |   |
|                                                                           |                                                                                                    |                                                                                                    |                                                                                                    |                                                                                                    |                                                                                         |   |
|                                                                           |                                                                                                    |                                                                                                    |                                                                                                    |                                                                                                    |                                                                                         |   |
|                                                                           |                                                                                                    |                                                                                                    |                                                                                                    |                                                                                                    |                                                                                         |   |
|                                                                           |                                                                                                    |                                                                                                    |                                                                                                    |                                                                                                    |                                                                                         |   |
|                                                                           |                                                                                                    |                                                                                                    |                                                                                                    |                                                                                                    |                                                                                         |   |
|                                                                           |                                                                                                    |                                                                                                    |                                                                                                    |                                                                                                    |                                                                                         |   |
|                                                                           |                                                                                                    |                                                                                                    |                                                                                                    |                                                                                                    |                                                                                         |   |
|                                                                           |                                                                                                    |                                                                                                    |                                                                                                    |                                                                                                    |                                                                                         |   |
|                                                                           |                                                                                                    |                                                                                                    |                                                                                                    |                                                                                                    |                                                                                         |   |
|                                                                           |                                                                                                    |                                                                                                    |                                                                                                    |                                                                                                    |                                                                                         |   |
| Device st                                                                 | tations in which Para                                                                                                    | meter Auto-setting has been                                                                                                    | checked are shown in Target                                                                                                    | Device list.                                                                                                    |                                                                                         |   |
| Device st<br>(Even if                                                     | tations in which Para<br>Parameter Auto-setti                                                                                                   | meter Auto-setting has been<br>ng has been checked, devic                                                                                                    | checked are shown in Target<br>e stations in which parameter                                                                                                    | Device list.<br>setting has not been set or in                                                                      | which unsupported parameter                                                             |   |
| Device st<br>(Even if<br>setting h                                        | tations in which Para<br>Parameter Auto-setti<br>as been included are                                                                           | meter Auto-setting has been<br>ng has been checked, devic<br>not shown)                                                                                                | checked are shown in Target<br>s tations in which parameter                                                                                                    | Device list.<br>setting has not been set or in                                                                      | which unsupported parameter                                                             |   |
| Device st<br>(Even if<br>setting h<br>To alloca                           | tations in which Para<br>Parameter Auto-setti<br>as been included are<br>ite parameters for ez                                                  | meter Auto-setting has been<br>ng has been checked, devico<br>nos shown)<br>sch device station, please sa                                                              | checked are shown in Target<br>e stations in which parameter<br>et them from master station (j                                                                        | Device list.<br>setting has not been set or in<br>Basic Setting] - [Network Confi                                   | which unsupported parameter<br>guration Settings]).                                     |   |
| Device st<br>(Even if<br>setting h<br>To alloca                           | tations in which Para<br>Parameter Auto-setti<br>as been included are<br>te parameters for e<br>edevice station in whit                         | meter Auto-setting has been<br>rg has been checked, devic<br>ch device station, please se<br>A Parameter Auto-setting h                                                | checked are shown in Target<br>stations in which parameter<br>et shem from master station ((                                                                          | Device list.<br>etting has not been set or in<br>Basic Setting] - [Network: Confi<br>e parameter processing throug  | which unsupported parameter<br>guration Settings]).<br>h Parameter of Device Station    | 1 |
| Device st<br>(Even if<br>setting ha<br>To alloca<br>For the c<br>from the | tations in which Para<br>Parameter Auto-setti<br>as been included are<br>te parameters for ea<br>device station in white<br>Shortcut menu of th | meter Auto-setting has been<br>ng has been checked, devic<br>nos shown)<br>sch device station, please sa<br>ch Parameter Auto-setting h<br>devices station hough [N    | checked are shown in Target<br>e stations in which parameter<br>et them from master station ()<br>as not been set, please execu-<br>townic Configuration Setting1-    | Device list.<br>Letting has not been set or in<br>Basic Setting) - [Network Confi<br>a parameter processing throug  | which unsupported parameter<br>guration Settings]).<br>h (Parameter of Device Station)  | 1 |
| Device st<br>(Even if<br>setting he<br>To alloca<br>For the o<br>from the | tations in which Para<br>Parameter Auto-setti<br>as been included are<br>parameters for e<br>device station in whit<br>Shortcut menu of th      | meter Auto-setting has been<br>g has been checked, devico<br>not shown)<br>sch device station, please se<br>device station through [N<br>e device station through [N   | checked are shown in Target<br>e stations in which parameter<br>et them from master station (<br>es not been set plasse execut<br>etwork Configuration Settings).     | Device list.<br>Metting has not been set or in<br>Basic Setting) - (Network Confi<br>a parameter processing throug  | which unsupported parameter<br>iguration Settings]).<br>h (Parameter of Device Station) | ] |
| Device st<br>(Even if<br>setting hi<br>To alloca<br>For the o<br>from the | tations in which Para<br>Parameter Auto-acti<br>as been included are<br>to parameters for ea<br>device station in whit<br>Shortcut menu of th   | meter Auto-setting has been<br>ng has been checked, devic<br>not shorm)<br>ch device station, please si<br>ch Parameter Auto-setting h<br>le device station through [% | checked are shown in Target<br>e stations in which parameter<br>et them from master station (]<br>as not been set; please execut<br>etwork: Configuration Settings].  | Device list.<br>Watting has not been set or in<br>Basic Setting] - [Network: Confi<br>a parameter processing throug | which unsupported parameter<br>guration Settings]).<br>h (Parameter of Device Station)  | ] |
| Device st<br>(Even if<br>setting h<br>To alloca<br>For the c<br>from the  | tations in which Para<br>Parameter Auto-setar<br>as been includes at<br>the parameters for ea<br>device station in white<br>Shortcut menu of th | meter Auto-setting has been<br>ng has been checked, devis<br>not shown)<br>ch device station, polesse<br>he device station through [№                                  | checked are shown in Target<br>e stations in which parameter<br>et them from master station ()<br>es not been sets plasse executo<br>etwork: Configuration Settings]. | Device list.<br>Mating has not been set or in<br>Basic Setting) - (Network Confi<br>e parameter processing throug   | which unsupported parameter<br>iguration Settings]).<br>h (Parameter of Device Station) | ] |
| Device st<br>(Even if<br>setting hi<br>To alloca<br>For the o<br>from the | tations in which Para<br>Parameter Auto-setti<br>to parameters for ea<br>device station in white<br>Shortcut menu of th                         | meter Ato-setting has been<br>by has been dwcked, devic<br>sch device station, please se<br>ch Parameter Ato-setting h<br>e device station through (N                  | checked are shown in Target<br>e stations in which parameter<br>et them from master station ()<br>as not been set, please execut<br>etwork. Configuration Settings).  | Device list.<br>wetting has not been set or in<br>Basic Setting] - [Network: Confi<br>e parameter processing throug | which unsupported parameter<br>guration Settings]).<br>h (Parameter of Device Station]  | ] |

- **15.** Check that the checkbox for the NZ2GN-GFB to which data is to be written is selected. Select the checkbox if not selected.
- 16. Click the [OK] button to close the "CC-Link IE TSN Configuration Device Station Setting" window.
- **17.** Write the set parameters to the CPU module of the CC-Link IE TSN master station and reset the CPU module of the CC-Link IE TSN master station, or turn off and on the power supply of the programmable controller.

Point P

The module parameters will be written to the CPU module by performing [Write to PLC] operation, but they will not be written to the NZ2GN-GFB.

- **18.** Set the CPU module of the CC-Link IE TSN master station to RUN, and check that the D LINK LED (CC-Link IE TSN) of the NZ2GN-GFB is turned on.
- **19.** Power off and on the NZ2GN-GFB or reset it.

Point P

The parameters of the NZ2GN-GFB can be read out by setting "Parameter read" in "Method Selection" and clicking the [Execute Parameter Processing] button in the "Parameter of Device Station" window. The parameters read out from the NZ2GN-GFB are displayed in "Read Value".

#### Precautions

- If the NZ2GN-GFB is not turned off and on or reset, the system runs using the old parameters.
- If the parameter automatic setting is completed with an error, data link cannot be performed on CC-Link IE TSN. Device station parameter automatic setting interruption (event code: 00C40) is stored in the event history of the CC-Link IE TSN master station. Take an action corresponding to the code stored in the device station response code (end code).

| Device station response code (end code) | Description and cause                                                              | Action                                                                                                    |
|-----------------------------------------|------------------------------------------------------------------------------------|----------------------------------------------------------------------------------------------------|
| 1C00H, CF44H                            | A module parameter that cannot be used for the NZ2GN-GFB is set in the CPU module. | Set the module parameter so that the model name of the<br>device station set in the network configuration settings<br>matches the model name of the actual module, and write<br>that parameter to the CPU module of the CC-Link IE TSN<br>master station. |

### Device station parameter processing

Before performing device station parameter processing, set the network parameters of the CC-Link IE TSN master station and write them to the CPU module.

For the setting method, refer to the following.

User's manual for the CC-Link IE TSN master station used

Parameters set using device station parameter processing are not saved in the CC-Link IE TSN master station, but are saved in the non-volatile memory in the NZ2GN-GFB.

#### Procedure

**1.** Open the "CC-Link IE TSN Configuration" window.

- (Navigation window] ⇒ [Parameter] ⇒ [Module Information] ⇒ Model name ⇒ [Basic Settings] ⇒ [Network Configuration Settings]
- 2. Select the NZ2GN-GFB in "Module List" and drag it to the list of stations or the network map.

| 8     | 😫 CC-Link IE TSN Configuration (Start I/O: 0000) — 🗆 🗙 |          |                    |              |                |                      |             |                     |                   |         |                              |             |               |                                                       |
|-------|--------------------------------------------------------|----------|--------------------|--------------|----------------|----------------------|-------------|---------------------|-------------------|---------|------------------------------|-------------|---------------|-------------------------------------------------------|
| i co  | -Link <u>I</u>                                         | e tsn    | Configuration      | <u>E</u> dit | View Close wit | h Discardi <u>ng</u> | the Setting | Close with <u>F</u> | Reflecting the    | Setting |                              |             |               |                                                       |
|       | С                                                      | onnect   | ed/Disconnected    | Module D     | etection       | Detailed             | Display     |                     |                   |         |                              |             |               | Module List ×                                         |
|       | Mode S                                                 | Setting  |                    | Online       | (Unicast Mode) |                      | Assignm     | nent Method:        |                   |         | $\sim$                       |             |               | CC-Link IE TSN Selection   Find Module   M +          |
|       | Cyclic <sup>•</sup>                                    | Transm   | ission Time (Min.) | :            | 17.00 us       |                      | Commu       | nication Period     | l Interval (Min.) | ): 1    | 25.00 us                     |             |               | 11 乳   12   12   12   12   12   12   1                |
|       |                                                        | No.      | Model Name         | STA#         | Station Type   | RX Setting           | RY Setting  | RWr Setting         | RWw Setting       | Paramet | er Automatic Setting         | PDO Mapping | IP Address    | General CC-Link IE TSN Module                         |
|       |                                                        |          |                    |              |                | Points               | Points      | Points              | Points            |         |                              | Setting     | 100.100.0.000 | CC-Link IE TSN Module (Mitsubishi E                   |
|       |                                                        | 1        | NZ2GN-GEB          | 1            | Remote Station | 16                   | 16          | 40                  | 1 40              |         | <detail setting=""></detail> |             | 192.168.3.253 | Master / Local Module     Motion Module               |
|       |                                                        | *        | TREEDING OF D      |              | Temore Stadori | 10                   | 10          | 10                  | , 10              |         | (Detail Detailig)            |             | 152.100.5.1   | GOT2000 Series                                        |
|       |                                                        |          |                    |              |                |                      |             |                     |                   |         |                              |             |               | General-Purpose AC Servo     General purpose Inverter |
|       |                                                        |          |                    |              |                |                      |             |                     |                   |         |                              |             |               | DC Input                                              |
|       | <                                                      |          |                    |              |                |                      |             |                     |                   |         |                              |             | >             | Transistor Output                                     |
|       |                                                        |          | STA#1              |              |                |                      |             |                     |                   |         |                              |             |               | I/O Combined                                          |
|       |                                                        |          |                    |              |                |                      |             |                     |                   |         |                              |             |               | Analog Input                                          |
|       |                                                        |          |                    |              |                |                      |             |                     |                   |         |                              |             |               | Bridge module(CC-Link IE TSN-An)                      |
| HOSU: | station                                                |          | -                  |              |                |                      |             |                     |                   |         |                              |             |               | E Bridge module                                       |
|       |                                                        |          | ₽ <u></u>          |              |                |                      |             |                     |                   |         |                              |             |               | 🚝 NZ2GN-GFB CC-Link IE TSN                            |
| STA   | #0 Ma                                                  | aster St |                    |              |                |                      |             |                     |                   |         |                              |             |               |                                                       |
| Tot   | n<br>al STA#                                           | k:1      | 12                 |              |                |                      |             |                     |                   |         |                              |             |               |                                                       |
| Line  | /Star                                                  |          | N72CNLCER          |              |                |                      |             |                     |                   |         |                              |             |               | [Outline]                                             |
|       |                                                        |          | NZ ZON-OFD         |              |                |                      |             |                     |                   |         |                              |             |               | CC-Link IE TSN - CC-Link IE Field                     |
|       |                                                        |          |                    |              |                |                      |             |                     |                   |         |                              |             |               | Network bridge module                                 |
|       |                                                        |          | <                  |              |                |                      |             |                     |                   |         |                              |             | >             | CC-Link IE TSN Class B/A                              |

3. Select the station type of CC-Link IE Field Network in "Station-specific mode setting".

|   | No  | Model Name   | Communication Period |       | Station Informati | on                            |   | Authoritication Class  |
|---|-----|--------------|----------------------|-------|-------------------|-------------------------------|---|------------------------|
|   | NO. | Model Name   | Setting              | Alias | Comment           | Station-specific mode setting |   | Addientication class   |
| - | 0   | Host Station |                      |       |                   |                               |   |                        |
| Ĩ | 1   | NZ2GN-GFB    | Basic Period         |       |                   | Local station                 | ~ | Authentication Class B |
|   |     |              |                      |       |                   | Local station                 |   |                        |
|   |     |              |                      |       |                   | Master station                | _ | J                      |

When "Station-specific mode settings" have been changed, write the set parameters to the CPU module of the CC-Link IE TSN master station and reset the CPU module of the CC-Link IE TSN master station, or turn off and on the power supply of the programmable controller.

#### 4. Open the "Parameter of Device Station" window.

| 12           | CC-Link          | e IE TSI |                    | n (Start I, |                    |              |             |                 |                 |
|--------------|------------------|----------|--------------------|-------------|--------------------|--------------|-------------|-----------------|-----------------|
| i o          | C-Link II        | E TSN    | Configuration      | Edit        | View Close wit     | h Discarding | the Setting | Close with R    | eflecting the S |
|              | C                | onnect   | ed/Disconnected    | Module [    | Detection          | Detailed     | Display     |                 |                 |
|              | Mode S           | Setting: |                    | Online      | e (Unicast Mode)   |              | Assignm     | nent Method:    |                 |
|              | Cyclic 1         | Fransm   | ission Time (Min.) | :           | 17.00 us           |              | Commu       | nication Period | Interval (Min.) |
|              |                  | No       | Model Name         | STA#        | Station Type       | RX Setting   | RY Setting  | RWr Setting     | RWw Setting     |
|              |                  | 140.     | Model Maine        | 314         | Station Type       | Points       | Points      | Points          | Points          |
| $\mathbf{T}$ |                  | 0        | Host Station       | 0           | Master Station     |              |             |                 |                 |
| _            |                  | 1        | NZ2GN-GFB          | 1           | Remote Station     | 16           | 16          | 40              | 40              |
|              |                  |          |                    |             |                    |              |             |                 |                 |
|              |                  |          |                    |             |                    |              |             |                 |                 |
|              |                  |          |                    |             |                    |              |             |                 |                 |
|              | <                |          |                    |             |                    |              |             |                 |                 |
| 1            |                  |          | STA#1              |             |                    |              |             |                 |                 |
|              |                  |          |                    |             |                    |              |             |                 |                 |
| 1            | CL II            |          |                    |             |                    |              |             |                 |                 |
| HOST         | Station          |          |                    | Dele        | te                 |              |             |                 |                 |
|              |                  |          |                    |             |                    |              |             |                 |                 |
| ST           | A#0 Ma           | ister St |                    | Para        | imeter of Device S | tation       |             |                 |                 |
| at<br>To     | ion<br>ital STA# | 61       | <b>U</b>           | Оре         | n System Configu   | ration       | •           |                 |                 |
| Lir          | ne/Star          |          | N72CNLOTT          | Onli        | ine                |              | •           |                 |                 |
|              |                  |          | NZ ZON-GFD         | Cha         | nge Transmission   | Path Metho   | d 🕨         |                 |                 |
|              |                  |          |                    | Pro         | ontion             |              | _           |                 |                 |
|              |                  |          | <                  | PIO         | verues             |              |             |                 |                 |

#### Point P

When the "Parameter of Device station" window appears, the "Station-specific mode setting" window to confirm the settings appears.

If it is not the CC-Link IE Field Network station type that you want to set in the NZ2GN-GFB, stop the process and look at "Station-specific mode setting" again.

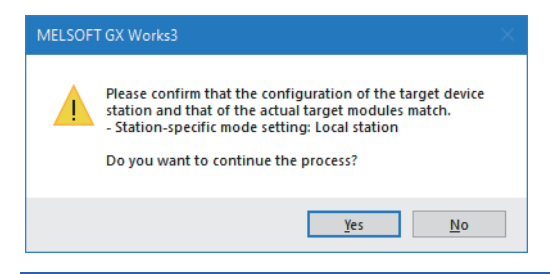

#### 5. Set "Method selection" to "Parameter write".

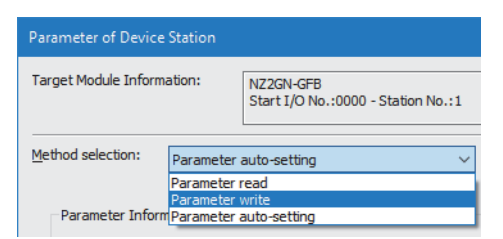

- **6.** Double-click the item to change the setting, and input the setting value.
- To save the parameter information in a CSV file, click the [Export] button.

To read the parameter information from a CSV file, click the [Import] button.

| rameter of Device                                              | Station                        |                                                                                                    |                                                  |                                    |                              |                           |                |                             |         |                          | —                                              |                   | ×      |
|----------------------------------------------------------------|--------------------------------|----------------------------------------------------------------------------------------------------|--------------------------------------------------|------------------------------------|------------------------------|---------------------------|----------------|-----------------------------|---------|--------------------------|------------------------------------------------|-------------------|--------|
| arget Module Informa                                           | ation:                         | NZ2GN-GFB<br>Start I/O No.:0000 - Station No                                                                                                   | .:1                                              |                                    |                              |                           |                |                             |         |                          |                                                |                   | Ŷ      |
| ethod selection:                                               | Parameter                      | write                                                                                                    | ~                                                | The pa                             | ramet                        | ers are writte            | n to the       | e target module.            |         |                          |                                                |                   | ^<br>~ |
| Parameter Inform                                               | nation                         |                                                                                                    |                                                  |                                    |                              | Clear Al                  | " <u>R</u> ead | Value"                      |         | <u>C</u> lear All "W     | rite Value/Setting Value                       |                   |        |
| Select A                                                       | <u>V</u> II                    | Cancel All Selections                                                                                                    | [                                                | Co                                 | opy "Ir                      | ni <u>t</u> ial Value" to | "Write         | Value/Setting Value"        | C       | opy "Rea <u>d</u> Value" | to "Write Value/Settin                         | g Value'          |        |
| Name<br>Basic settings (C                                      | Culink TE TSI                  | NI)                                                                                                    | Initial V                                        | /alue                              | Unit                         | Read Value                | Unit           | Write Value/Setting Value   | Unit    | Setting Range            | Description                                    |                   | ^      |
| Network     Station N                                          | No.<br>Io.                     | <b>N</b>                                                                                                    | 1                                                |                                    |                              |                           |                |                             |         | 1 to 239<br>1 to 120     | Set the network No. o<br>Set the station No. o | of own<br>f own s |        |
| Basic settings (C                                              | C-Link IE Fie<br>No.           | ld Network)                                                                                                    | 2                                                |                                    |                              |                           |                |                             |         | 1 to 239                 | Set the network No.                            | ofown             |        |
| Application settin                                             | ception from<br>ngs (common    | n Other Stations                                                                                                    | 1: Enal                                          | ble                                |                              |                           |                |                             |         |                          | Set whether or not to                          | acquir            |        |
| CC-Lin                                                         | tenance sett<br>nk IE TSN side | ings<br>e data link error station setting                                                                                                    | 0: Clea                                          | r                                  |                              |                           |                |                             |         |                          | Set whether to hold o                          | or dear           | ~      |
| Process Option                                                 |                                |                                                                                                    |                                                  |                                    |                              |                           |                |                             |         |                          |                                                | ,                 |        |
|                                                                |                                |                                                                                                    | т                                                | here is                            | ; no op                      | tion in the se            | lected p       | rocess.                     |         |                          |                                                |                   |        |
| The second state                                               |                                | f                                                                                                    | 1                                                |                                    |                              |                           |                |                             |         |                          |                                                |                   |        |
| -Accesses the PLC<br>-Process is execut<br>-For information of | CCPU by usin<br>ted according  | or remote 1/O or remote register<br>ng the current connection desting<br>to the parameters written in the<br>displayed on the screen, please r | s may be<br>ation. Ple<br>e PLC CP<br>refer to t | e overv<br>ease d<br>PU.<br>the On | vritten<br>neck if<br>eratin | there is any p<br>Manual  | oroblem        | with the connection destina | ation.  |                          |                                                |                   | Ŷ      |
| Enable safety n                                                | nodule when                    | succeed to write parameter                                                                                                    |                                                  |                                    |                              |                           |                |                             | [       | Execu                    | te Parameter Processir                         | ng                |        |
| Įmpo                                                           | rt                             | Export                                                                                                    |                                                  |                                    |                              |                           |                | Close with Discardig        | g the S | Setting (                | lose with Reflecting th                        | e Settin          | g      |

Point P

Set all the items for the parameter. If any item is left blank, the parameter cannot be written to the NZ2GN-GFB.

- 7. When the [Execute Parameter Processing] button is clicked, a window to check the contents appears.
- **8.** Check the contents, and click the [Yes] button.
- **9.** Power off and on the NZ2GN-GFB or reset it.

#### Point P

The parameters of the NZ2GN-GFB (the values written in the parameter area) can be read out by setting "Parameter read" in "Method Selection" and clicking the [Execute Parameter Processing] button in the "Parameter of Device Station" window.

The parameters read out from the NZ2GN-GFB are displayed in "Read Value".

In addition, parameters for all the items in "Read Value" can be copied to "Write Value/Setting Value" by taking the following steps.

- Click the title cell of "Read Value" to select all the items and copy them.
- · Click the title cell of "Write Value/Setting Value" to select all the items and paste the copy.

#### Precautions

- If the NZ2GN-GFB is not turned off and on or reset, the system runs using the old parameters.
- Invalid parameters are not saved in the non-volatile memory. Check the event history after writing parameters. If
   "Parameter read" is performed after writing an invalid parameter, the invalid parameter is read instead of the parameter
   saved in the non-volatile memory.
- When setting parameters using device station parameter processing, do not perform parameter automatic setting. When
  device station parameter processing is executed after performing parameter automatic setting, the parameters in the
  NZ2GN-GFB are changed into the parameters set using device station parameter processing. However, when the NZ2GN-GFB is turned off or disconnected and data link is executed again after that, the parameters in the non-volatile memory in
  the NZ2GN-GFB are overwritten by the parameters set using parameter automatic setting.

## 6.4 Parameter Settings for CC-Link IE Field Network Device Station

When the NZ2GN-GFB is used as the CC-Link IE Field Network master station, configure the settings described in this section.

Read the parameters of the CC-Link IE Field Network device station from the CC-Link IE TSN master station and write the set parameters.

Point P

- This setting cannot be configured if the CC-Link IE Field Network device station connected to the NZ2GN-GFB cannot perform device station parameter processing.
- Set the routing settings for all stations on the communication route to the CC-Link IE Field Network of the NZ2GN-GFB using an engineering tool.

Procedure

- 1. In "CC-Link IE TSN Configuration", set "Station-specific mode setting" to "Master Station".
- (Navigation window] ⇒ [Parameter] ⇒ [Module Information] ⇒ Model name ⇒ [Basic Settings] ⇒ [Network Configuration Settings]

|    | No   | Model Name   | Communication Period |       | Station Informati | on                            | Authoritication Class                      |
|----|------|--------------|----------------------|-------|-------------------|-------------------------------|--------------------------------------------|
|    | INO. | Model Name   | Setting              | Alias | Comment           | Station-specific mode setting | Authentication Class                       |
| 83 | 0    | Host Station |                      |       |                   |                               |                                            |
|    | 1    | NZ2GN-GFB    | Basic Period         |       |                   | Master station                | <ul> <li>Authentication Class B</li> </ul> |
|    |      |              |                      |       |                   | Local station                 |                                            |
|    |      |              |                      |       |                   | Master station                |                                            |

- 2. After setting the CC-Link IE TSN parameters, write the set parameters to the CPU module of the CC-Link IE TSN master station and reset the CPU module of the CC-Link IE TSN master station, or turn off and on the power supply of the programmable controller. (IF Page 42 Parameter Settings for CC-Link IE TSN)
- **3.** After setting the NZ2GN-GFB module parameters, write the parameters to the NZ2GN-GFB, and turn off and on the power supply of the NZ2GN-GFB or reset the NZ2GN-GFB. ( Set Page 47 Module Parameter Setting)
- 4. Open the "CC IE Field Configuration" window.
- In "CC-Link IE TSN Configuration", right-click the NZ2GN-GFB and click [Open System Configuration] → [Open CC IE Field Configuration].

| CC-Link IE TSN Configuration (Start I/O: 0000)                                                             |                                     |                                                          |              |                  |                                                          |            |            |                                     |               | —        |                              | ×           |               |        |
|----------------------------------------------------------------------------------------------------|-------------------------------------|----------------------------------------------------------|--------------|------------------|----------------------------------------------------------|------------|------------|-------------------------------------|---------------|----------|------------------------------|-------------|---------------|--------|
| CC-Link IE TSN Configuration Edit View Close with Discarding the Setting Close with Reflecting the Setting |                                     |                                                          |              |                  |                                                          |            |            |                                     |               |          |                              |             |               |        |
|                                                                                                    | Cor                                 | Connected/Disconnected Module Detection Detailed Display |              |                  |                                                          |            |            |                                     |               |          |                              |             |               |        |
|                                                                                                    | Mode Setting: Online (Unicast Mode) |                                                          |              | e (Unicast Mode) | Assignment Method:                                       |            |            |                                     |               |          |                              |             |               |        |
|                                                                                                    | Cyclic Transmission Time (Min.):    |                                                          |              |                  | 17.00 us Communication Period Interval (Min.): 125.00 us |            |            |                                     |               | 25.00 us |                              |             |               |        |
|                                                                                                    | No.                                 | No.                                                      | Model Name   | STA#             | Station Type                                             | RX Setting | RY Setting | RWr Setting                         | RWw Setting   | Paramete | r Automatic Setting          | PDO Mapping | IP Add        | ress   |
|                                                                                                    |                                     | -                                                        |              |                  |                                                          | Points     | Points     | Points                              | Points        |          |                              | Setting     | 100,100,0,000 |        |
|                                                                                                    | <u></u>                             | 0                                                        | NZ2GN-GEB    | 0                | Master Station                                           | 15         | 16         | 40                                  | 40            |          | <detail setting=""></detail> |             | 192, 168,     | 3.253  |
|                                                                                                    |                                     | -                                                        | 1122011 01 0 | -                | Remote Station                                           | 10         | 10         |                                     | 10            |          | Coctain octaings             |             | 152,100       | 5.5.1  |
|                                                                                                    |                                     |                                                          |              |                  |                                                          |            |            |                                     |               |          |                              |             |               |        |
|                                                                                                    | 1                                   |                                                          |              |                  |                                                          |            |            |                                     |               |          |                              |             |               | \<br>\ |
| _                                                                                                    |                                     |                                                          |              |                  |                                                          | _          |            |                                     |               |          |                              |             |               |        |
| l i                                                                                                    |                                     |                                                          | STA#1        |                  |                                                          |            |            |                                     |               |          |                              |             |               |        |
|                                                                                                    |                                     |                                                          |              |                  |                                                          |            |            |                                     |               |          |                              |             |               |        |
| Host Station                                                                                               |                                     |                                                          | Delete       |                  |                                                          |            |            |                                     |               |          |                              |             |               |        |
|                                                                                                    |                                     |                                                          |              | Par              | Parameter of Device Station                              |            |            |                                     |               |          |                              |             |               |        |
| STA                                                                                                    | #0 Master St                        |                                                          |              | Оре              | en System Configu                                        | iration    | •          | Open Extension Module Configuration |               |          |                              |             |               |        |
| Tot                                                                                                    | al STA#:                            | 1                                                        | ·••          | Onl              | Online  Change Transmission Path Method                  |            |            | Open AnyWireASLINK Configuration    |               |          |                              |             |               |        |
| Line                                                                                                    | e/Star                              |                                                          | NZ2GN-GFB    | Cha              |                                                          |            |            | Open CC IE                          | Field Configu | iration  |                              |             |               |        |
|                                                                                                    |                                     |                                                          |              | Properties       |                                                          |            |            |                                     |               |          |                              |             |               |        |
|                                                                                                    |                                     |                                                          | <            |                  |                                                          |            |            |                                     |               |          |                              |             |               | >      |

5. Click the [Detect Now] button to read the connected CC-Link IE Field Network device stations.

| 12              | CC IE Field Configuration (Bridge Module CC-Link IE TSN IP Address: 192.168.3.1) – 🗆 🗙               |             |                                 |      |                            |                               |  |  |  |   |
|-----------------|----------------------------------------------------------------------------------------------------|-------------|---------------------------------|------|----------------------------|-------------------------------|--|--|--|---|
| i co            | CC <u>I</u> E Field Configuration <u>E</u> dit <u>View</u> Close with Discardi <u>ng</u> the Setting |             |                                 |      |                            |                               |  |  |  |   |
|                 | Detect Now                                                                                           |             |                                 |      |                            |                               |  |  |  |   |
|                 |                                                                                                    | No.         | Model Name                      | STA# | Station Type               | Station-specific mode setting |  |  |  |   |
|                 | 64                                                                                                   | 0           | NZ2GN-GFB                       | 0    | Master Station             |                               |  |  |  |   |
|                 | <b>**</b>                                                                                            | 1           | NZ2GF2B1-32DT                   | 1    | Intelligent Device Station |                               |  |  |  |   |
|                 | -                                                                                                    | 2           | NZ2GF2B1-32T                    | 2    | Intelligent Device Station |                               |  |  |  |   |
|                 |                                                                                                    |             |                                 |      |                            |                               |  |  |  |   |
| Г               |                                                                                                    |             | STA#1 STA#2                     |      |                            |                               |  |  |  |   |
| NZ2             | GN-GF                                                                                                | B<br>Master |                                 |      |                            |                               |  |  |  |   |
| Si<br>To<br>Lir | tal ST<br>e/Sta                                                                                      | 'A#:2<br>r  | NZ2GF2B1 NZ2GF2B1<br>-32DT -32T |      |                            |                               |  |  |  |   |
|                 |                                                                                                    |             | <                               |      |                            |                               |  |  |  | > |

Point P

For details on automatic detection of CC-Link IE Field Network device stations, refer to the following.

#### Setting item

#### ■Parameter Processing of Device Station

Select the device station.  $\Rightarrow$  [CC IE Field Configuration]  $\Rightarrow$  [Online]  $\Rightarrow$  [Parameter Processing of Device Station] The parameters of a device station can be read or written. This setting can be executed only when the device station supports "Parameter Processing of Device Station". The setting range varies depending on the target module. For details, refer to the manual for the device station used.

#### Command Execution of Device Station

Select the device station.  $\Rightarrow$  [CC IE Field Configuration]  $\Rightarrow$  [Online]  $\Rightarrow$  [Command Execution of Device Station] The command of the device station is executed. This setting can be executed only when the device station supports the command execution. The setting range varies depending on the target module. For details, refer to the manual for the device station used.

# 7 FUNCTIONS

## 7.1 Cyclic Transmission

### Communications using RX, RY, RWr, and RWw

The NZ2GN-GFB can periodically exchange data among stations on CC-Link IE TSN and CC-Link IE Field Network by transferring a link device (RX, RY, RWr, or RWw).

#### When the NZ2GN-GFB is used as the CC-Link IE Field Network master station

When the NZ2GN-GFB is used as the CC-Link IE Field Network master station, cyclic transmission can be performed between the CC-Link IE TSN master station and CC-Link IE Field Network device stations using a link device (RX, RY, RWr, or RWw).

The link device of each CC-Link IE Field Network device station assigned using module parameters is stored in the NZ2GN-GFB link device assigned from the CC-Link IE TSN master station.

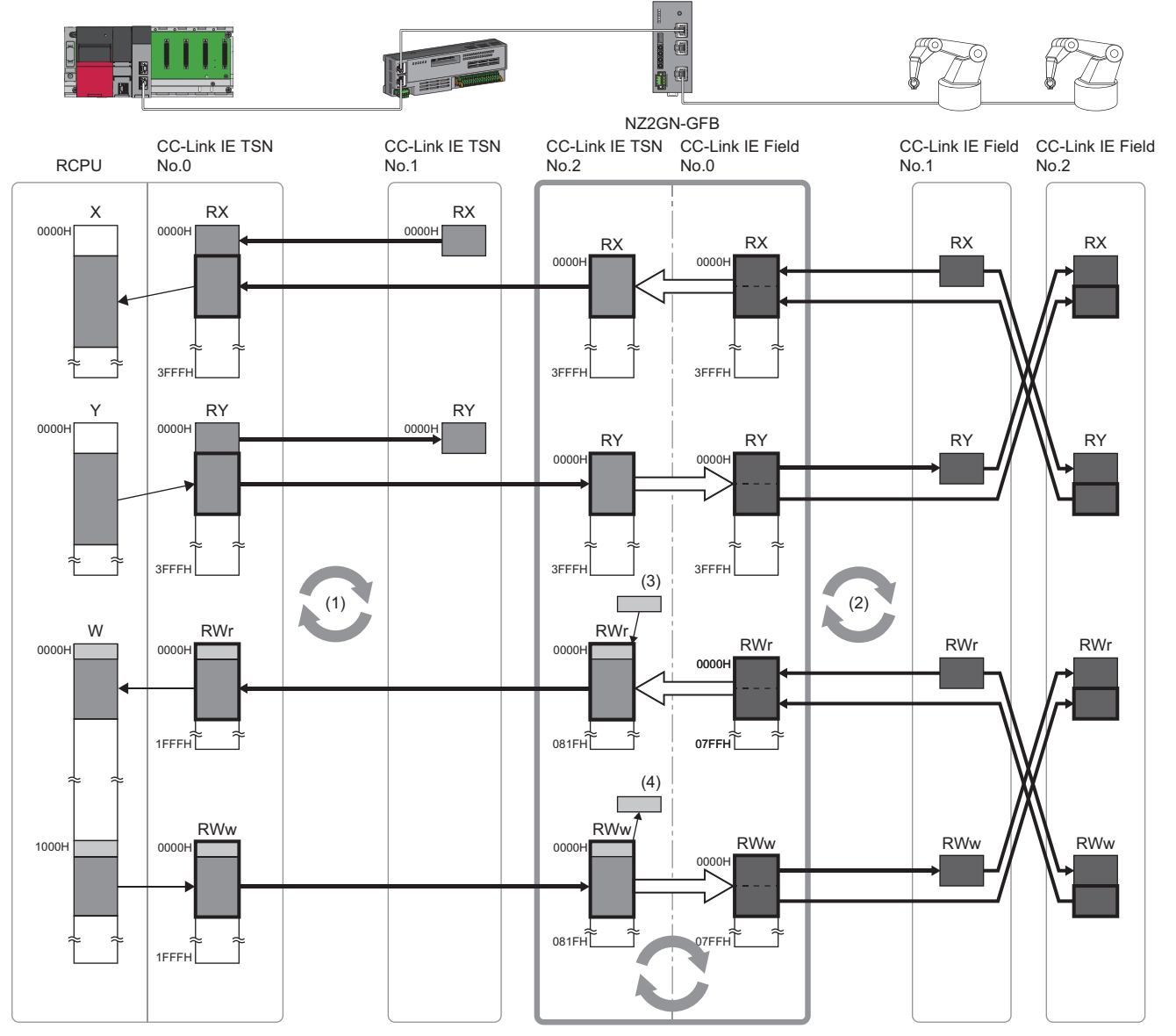

Link device on CC-Link IE TSN

Link device on CC-Link IE Field Network

Link device used in the NZ2GN-GFB system

CC-Link IE TSN No.0: CC-Link IE TSN master station (station No.0)

• CC-Link IE TSN No.1 and No.2: CC-Link IE TSN remote station (No.1) and CC-Link IE TSN remote station (No.2)

CC-Link IE Field No.0: CC-Link IE Field Network master station (No.0)

CC-Link IE Field No.1: CC-Link IE Field Network device station (No.1)

CC-Link IE Field No.2: CC-Link IE Field Network device station (No.2)

(1) Cyclic data transfer processing

(2) Link scan

(3) NZ2GN-GFB operating status or others

(4) NZ2GN-GFB settings or others

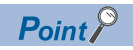

The first 32 remote register (RWr/RWw) points assigned to the NZ2GN-GFB by the CC-Link IE TSN master station is used by the system, so they cannot be used for data exchange with CC-Link IE Field Network device stations.
#### When the NZ2GN-GFB is used as the CC-Link IE Field Network local station

When the NZ2GN-GFB is used as the CC-Link IE Field Network local station, cyclic transmission can be performed between the CC-Link IE TSN master station and CC-Link IE Field Network master station using a link device (RX, RY, RWr, or RWw). The link device of the NZ2GN-GFB assigned using the CC-Link IE TSN master station is stored in the link device of the NZ2GN-GFB assigned using the CC-Link IE TSN master station.

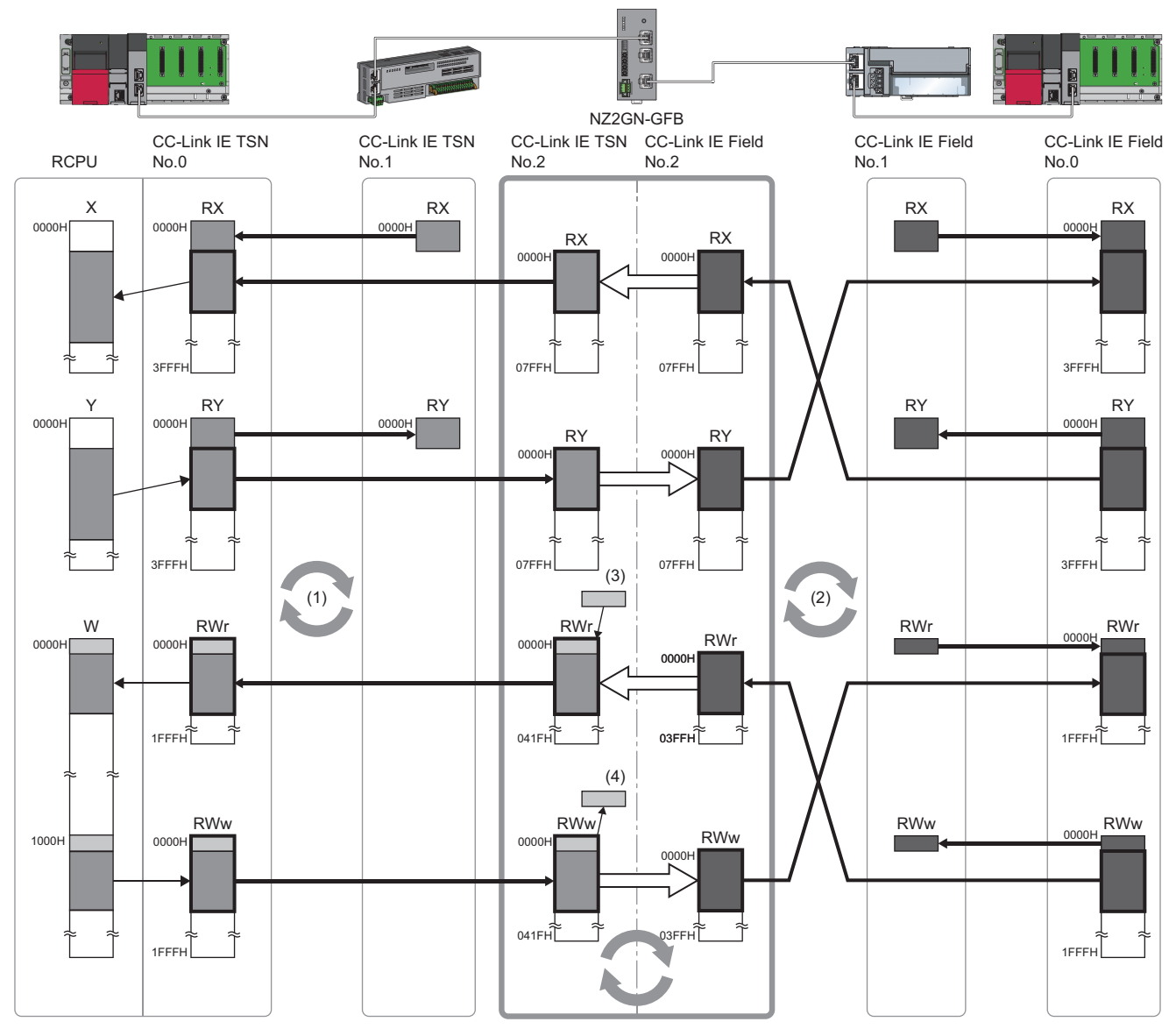

Link device on CC-Link IE TSN

Link device on CC-Link IE Field Network

Link device used in the NZ2GN-GFB system

CC-Link IE TSN No.0: CC-Link IE TSN master station (station No.0)

• CC-Link IE TSN No.1 and No.2: CC-Link IE TSN remote station (No.1) and CC-Link IE TSN remote station (No.2)

CC-Link IE Field No.0: CC-Link IE Field Network master station (No.0)

CC-Link IE Field No.1: CC-Link IE Field Network remote device station (No.1)

CC-Link IE Field No.2: CC-Link IE Field Network local station (No.2)

(1) Cyclic data transfer processing

(2) Link scan

(3) NZ2GN-GFB operating status or others

(4) NZ2GN-GFB settings or others

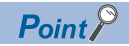

- The first 32 remote register (RWr/RWw) points assigned to NZ2GN-GFB by the CC-Link IE TSN master station is used by the NZ2GN-GFB system, so they cannot be used for data exchange with the CC-Link IE Field Network master station.
- The cyclic data of each station other than the CC-Link IE Field Network master station cannot be sent on the CC-Link IE TSN line. To receive the cyclic data of each station other than the CC-Link IE Field Network master station in the CC-Link IE TSN master station, store the cyclic data of each station on CC-Link IE Field Network in the NZ2GN-GFB range assignment from the CC-Link IE Field Network master station.

## I/O maintenance settings

This function sets whether to hold or clear the data to be transmitted from CC-Link IE TSN to CC-Link IE Field Network or vice versa, when an error occurs in the NZ2GN-GFB or the CC-Link IE TSN master station.

The items that can be set are as follows:

| Item                                                                      | Reference                                                                       |
|---------------------------------------------------------------------------|---------------------------------------------------------------------------------|
| CC-Link IE TSN side data link error station setting                       | Page 74 Data link error station setting                                         |
| CC-Link IE Field Network side data link error station setting             |                                                                                 |
| CC-Link IE TSN Master station output Hold/Clear setting during CPU STOP*1 | Page 75 CC-Link IE TSN master station output hold/clear setting during CPU STOP |
| CC-Link IE TSN Master station output mode upon CPU error*1                | Page 75 CC-Link IE TSN master station output mode upon CPU error                |

\*1 These settings cannot be set when the NZ2GN-GFB is used as the CC-Link IE Field Network local station.

#### Devices with I/O maintenance settings enabled

The following table indicates the devices with I/O maintenance settings enabled.

| Item                                                                    | Device (O: Enable, ×: Disable) |    |  |
|-------------------------------------------------------------------------|--------------------------------|----|--|
|                                                                         | RX                             | RY |  |
| CC-Link IE TSN side data link error station setting                     | ×                              | 0  |  |
| CC-Link IE Field Network side data link error station setting           | 0                              | ×  |  |
| CC-Link IE TSN Master station output Hold/Clear setting during CPU STOP | ×                              | 0  |  |
| CC-Link IE TSN Master station output mode upon CPU error                | ×                              | 0  |  |

Point P

If "I/O maintenance settings" is set to "1: Hold" and a moderate error or major error occurs in the NZ2GN-GFB, I/O remains off.

If a major error occurs, data link is stopped on CC-Link IE Field Network.

#### Setting method

The I/O maintenance settings can be set using the NZ2GN-GFB module parameter of "I/O maintenance settings". (S Page 49 Parameter information)

#### Data link error station setting

#### When the NZ2GN-GFB is used as the CC-Link IE Field Network master station

When a data link error occurs in CC-Link IE TSN, the data transmitted from the CC-Link IE TSN master station to CC-Link IE Field Network device stations (RY) is held or cleared according to the configured settings.

When a data link error occurs in CC-Link IE Field Network, the data transmitted from the CC-Link IE Field Network device station with the data link error to the CC-Link IE TSN master station (RX) is held or cleared according to the configured settings.

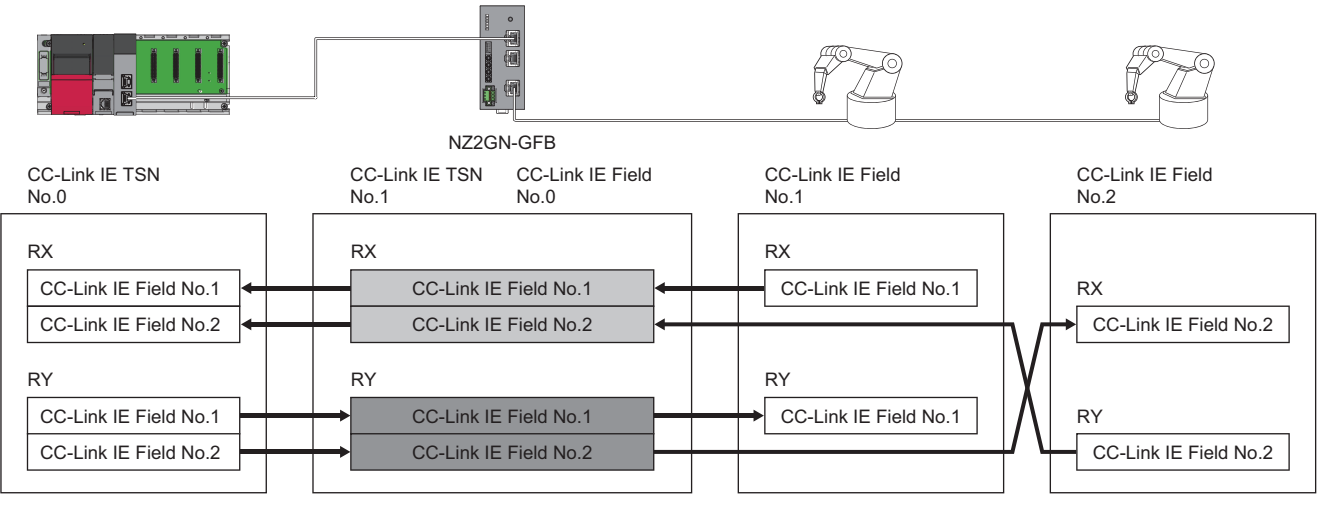

Data is held or cleared according to the CC-Link IE TSN side data link error station setting

Data is held or cleared according to the CC-Link IE Field Network side data link error station setting.

CC-Link IE TSN No.0: CC-Link IE TSN master station (station No.0)

CC-Link IE TSN No.1: CC-Link IE TSN remote station (station No.1)

• CC-Link IE Field No.0: CC-Link IE Field Network master station (No.0)

• CC-Link IE Field No.1: CC-Link IE Field Network device station (No.1)

CC-Link IE Field No.2: CC-Link IE Field Network device station (No.2)

#### When the NZ2GN-GFB is used as the CC-Link IE Field Network local station

When a data link error occurs in CC-Link IE TSN, the data transmitted from the CC-Link IE TSN master station to the CC-Link IE Field Network master station (RY) is held or cleared according to the configured settings.

When a data link error occurs in CC-Link IE Field Network, the data transmitted from the CC-Link IE Field Network master station to the CC-Link IE TSN master station (RX) is held or cleared according to the configured settings.

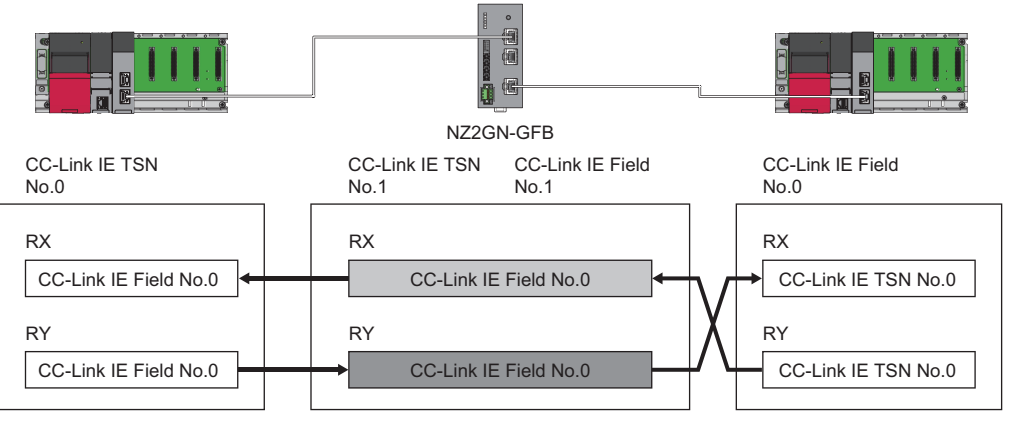

Data is held or cleared according to the CC-Link IE TSN side data link error station setting

Data is held or cleared according to the CC-Link IE Field Network side data link error station setting.

CC-Link IE TSN No.0: CC-Link IE TSN master station (station No.0)

CC-Link IE TSN No.1: CC-Link IE TSN remote station (station No.1)

CC-Link IE Field No.0: CC-Link IE Field Network master station (No.0)

CC-Link IE Field No.1: CC-Link IE Field Network device station (No.1)

#### CC-Link IE TSN master station output hold/clear setting during CPU STOP

This setting can only be set when the NZ2GN-GFB is used as the CC-Link IE Field Network master station. When the CPU module of the CC-Link IE TSN master station is changed from RUN to STOP, the transmitted data in the NZ2GN-GFB (RY) is held or cleared depending on the configured settings.

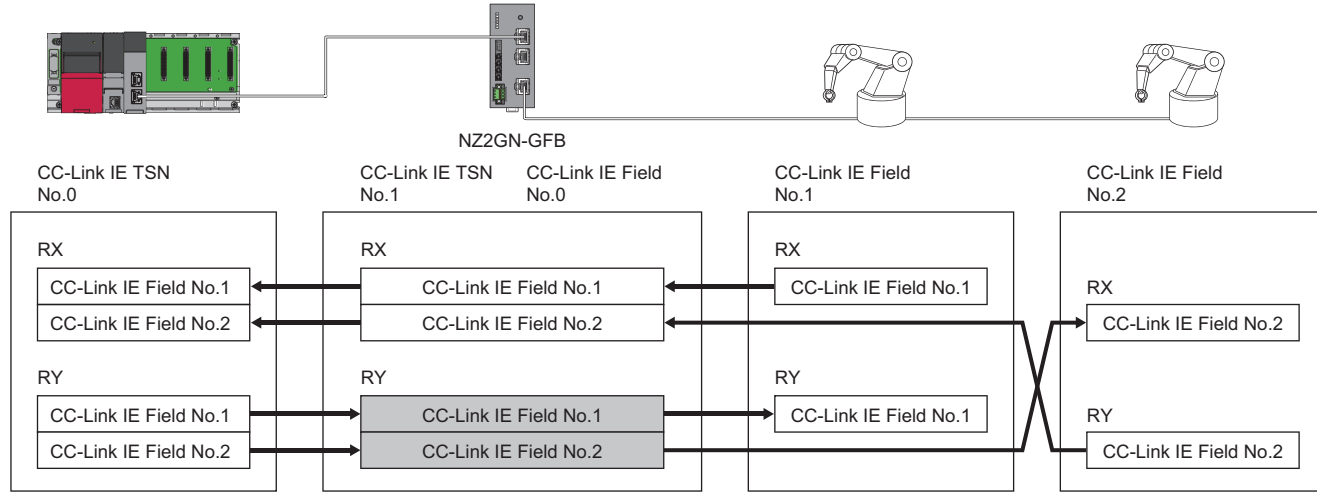

Data is held or cleared according to the output hold/clear setting during CPU STOP of the CC-Link IE TSN master station

- CC-Link IE TSN No.0: CC-Link IE TSN master station (station No.0)
- CC-Link IE TSN No.1: CC-Link IE TSN remote station (station No.1)

• CC-Link IE Field No.0: CC-Link IE Field Network master station (No.0)

• CC-Link IE Field No.1: CC-Link IE Field Network device station (No.1)

CC-Link IE Field No.2: CC-Link IE Field Network device station (No.2)

#### CC-Link IE TSN master station output mode upon CPU error

This setting can only be set when the NZ2GN-GFB is used as the CC-Link IE Field Network master station.

When a CPU module stop error occurs in the CC-Link IE TSN master station, the transmitted data in the NZ2GN-GFB (RY) is held or cleared depending on the configured settings.

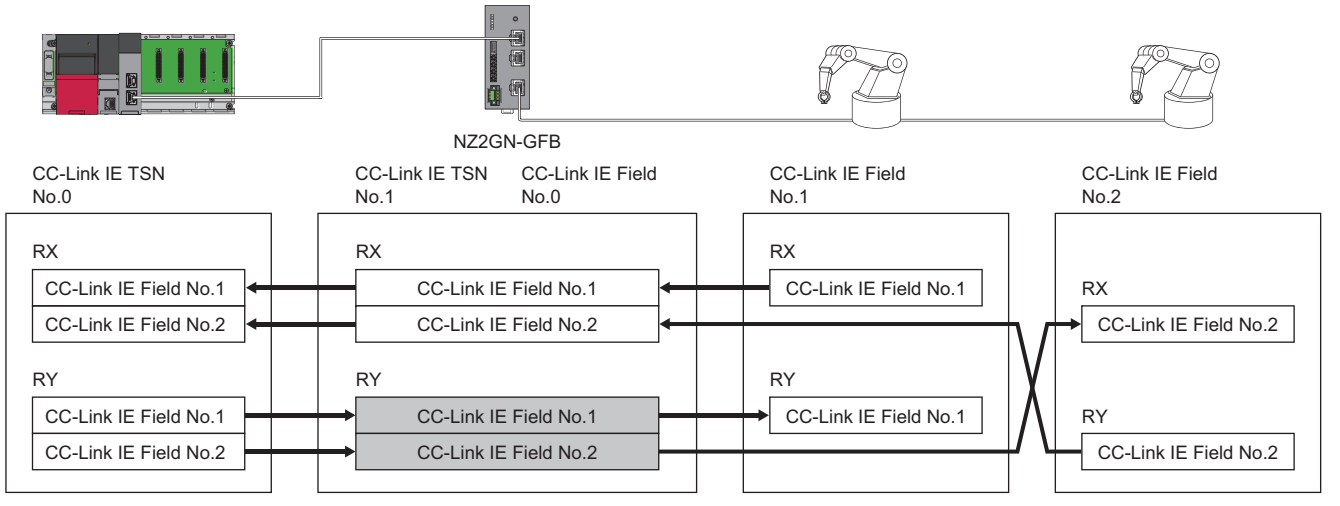

Data is held or cleared according to the output hold/clear setting during CPU STOP of the CC-Link IE TSN master station

CC-Link IE TSN No.0: CC-Link IE TSN master station (station No.0)

CC-Link IE TSN No.1: CC-Link IE TSN remote station (station No.1)

CC-Link IE Field No.0: CC-Link IE Field Network master station (No.0)

CC-Link IE Field No.1: CC-Link IE Field Network device station (No.1)

CC-Link IE Field No.2: CC-Link IE Field Network device station (No.2)

Point P

When "Output Mode upon CPU Error" is set to "0: Clear" and a CPU stop error occurs in the CC-Link IE TSN master station, data link is stopped on CC-Link IE Field Network.

#### Operating status when an error occurs

When a moderate/major error occurs in the CPU module of the CC-Link IE TSN master station, the NZ2GN-GFB operating as the CC-Link IE Field Network master station is treated as the moderate error status on the CC-Link IE Field Network. However, if a major error occurs in the NZ2GN-GFB, it is treated as the major error status.

### Ex.

When the NZ2GN-GFB (CC-Link IE Field Network master station) is in the error-free status and a major error occurs in the CPU module of the CC-Link IE TSN master station, the status of the NZ2GN-GFB is as follows.

- CC-Link IE Field Network diagnostics: Moderate error status
- CC-Link IE Field Network station SB/SW: Moderate error status
- CC-Link IE TSN diagnostics: No error
- CC-Link IE TSN station SB/SW: No error
- NZ2GN-GFB LED status: No error (depends on the CC-Link IE Field Network status)

#### Precautions

- When an error is detected in all stations on CC-Link IE Field Network, input data are retained for at least 2 seconds after communication is disabled due to Ethernet cable disconnection or some other cause, even when "CC-Link IE Field Network data link faulty station setting" is set to "0: Clear".
- When "CC-Link IE Field Network data link faulty station setting" is set to "0: Clear" and data link on CC-Link IE Field Network is stopped intentionally without an error occurring, the input status is retained.
- When "Output hold/clear setting during CC-Link IE TSN master station CPU STOP" is set to "0: Clear" and the CPU module of the CC-Link IE TSN master station is stopped, forced output to CC-Link IE Field Network device stations using an engineering tool cannot be performed.
- If two or more of the statuses described in the following table occur, the transmitted data (RY) on CC-Link IE Field Network is cleared as long as the "I/O maintenance settings" for even one status is set to "0: Clear".

| Status                                                                                | Corresponding parameter items for I/O maintenance settings              |
|---------------------------------------------------------------------------------------|-------------------------------------------------------------------------|
| Data link error in the NZ2GN-GFB on CC-Link IE TSN                                    | CC-Link IE TSN side data link error station setting                     |
| Change of the CPU module status from RUN to STOP on the CC-Link IE TSN master station | CC-Link IE TSN Master station output Hold/Clear setting during CPU STOP |
| CPU module stop error on the CC-Link IE TSN master station                            | CC-Link IE TSN Master station output mode upon CPU error                |

## Cyclic transmission stop and restart

This function allows users to select a CC-Link IE Field Network connected station and stop the cyclic transmission during debugging and other operations. (Data will not be received from a device station nor transmitted from own station.) It also restarts stopped cyclic transmissions. Transient transmission does not stop.

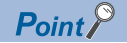

The cyclic transmission of any station can be stopped and restarted when the NZ2GN-GFB is used as the CC-Link IE Field Network master station.

The cyclic transmission of own station can be stopped and restarted when the NZ2GN-GFB is used as the CC-Link IE Field Network local station.

#### Setting method

Cyclic transmissions can be stopped and restarted using the following methods.

| Item                                                                  | Reference                                                                                                    |
|-----------------------------------------------------------------------|----------------------------------------------------------------------------------------------------|
| "Link Start/Stop" of "CC-Link IE TSN/CC-Link IE<br>Field Diagnostics" | Service Page 121 CC-Link IE Field Network diagnostics                                                                                                    |
| Remote buffer memory                                                  | <ul> <li>Page 223 Details of remote buffer memory (Link special relay (SB) area of CC-Link IE Field Network)</li> <li>Page 241 Details of remote buffer memory (Link special register (SW) area of CC-Link IE Field Network)</li> </ul> |

#### Precautions

When the link special relay (SB) that instructs the CC-Link IE Field Network master station or the target station to start/stop the link is on (Startup or stop requested), it may not be possible to start/stop the link from the CC-Link IE Field Network diagnostics window.

When executing link start/stop from the CC-Link IE Field Network diagnostics window, turn off (Startup or stop not requested) the link special relay (SB) that instructs link start/stop.

## 7.2 Transient Transmission

## Point P

- Communication with the engineering tool (such as CC-Link IE TSN/CC-Link IE Field diagnostics, error/ event history display) is transient transmission.
- Executing multiple transient transmissions at the same time may increase the response time of transient transmissions.

## Communications using a dedicated instruction

Data communication is performed with the NZ2GN-GFB using dedicated instructions at any time. Relay can also be performed across CC-Link IE TSN and CC-Link IE Field Network.

#### Point *P*

For details on dedicated instructions, refer to the following. MELSEC iQ-R Programming Manual (Module Dedicated Instructions) User's manual for the master station used

#### Dedicated instructions for the NZ2GN-GFB

The following table lists the dedicated instructions that can be executed in the NZ2GN-GFB from the CC-Link IE TSN master station.

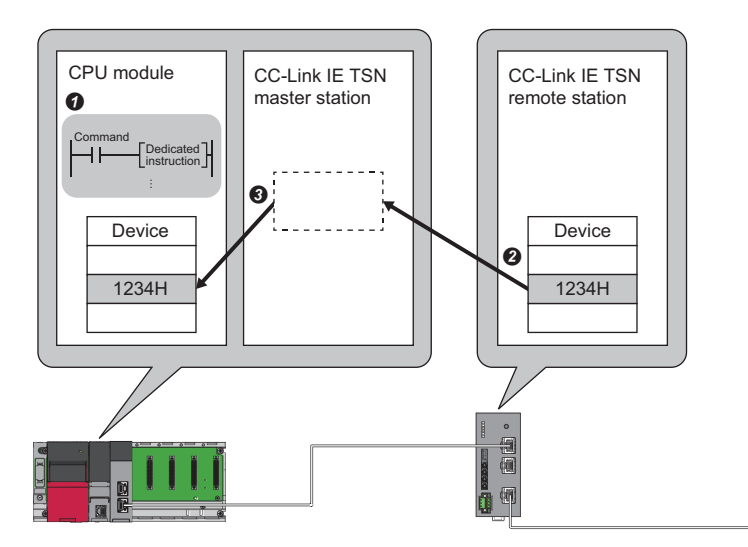

| Instruction name | Description                                                                                                    |
|------------------|----------------------------------------------------------------------------------------------------|
| REMFR            | Reads data in units of words from the remote buffer memory of the NZ2GN-GFB. (16-bit address specification)                                            |
| REMFRD           | Reads data in units of words from the remote buffer memory of the NZ2GN-GFB. (32-bit address specification)                                            |
| REMFRIP          | Reads data in units of words from the remote buffer memory of the NZ2GN-GFB. (Target station IP address specification) (16-bit address specification)  |
| REMFRDIP         | Reads data in units of words from the remote buffer memory of the NZ2GN-GFB. (Target station IP address specification) (32-bit address specification)  |
| REMTO            | Writes data in units of words from the remote buffer memory of the NZ2GN-GFB. (16-bit address specification)                                           |
| REMTOD           | Writes data in units of words from the remote buffer memory of the NZ2GN-GFB. (32-bit address specification)                                           |
| REMTOIP          | Writes data in units of words from the remote buffer memory of the NZ2GN-GFB. (Target station IP address specification) (16-bit address specification) |
| REMTODIP         | Writes data in units of words from the remote buffer memory of the NZ2GN-GFB. (Target station IP address specification) (32-bit address specification) |
| SLMPSND          | Sends SLMP messages to the NZ2GN-GFB.                                                                                                    |

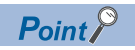

Do not execute multiple dedicated instructions at the same time for a single NZ2GN-GFB. If multiple dedicated instructions are executed at the same time, the NZ2GN-GFB may not be able to receive the dedicated instructions, and the dedicated instructions may time out.

#### Dedicated instructions that can be executing using the NZ2GN-GFB as a relay station

If a dedicated instruction can be executed in the station of another network, the NZ2GN-GFB can be used as a relay station to execute the instruction.

For the applicable dedicated instructions, refer to the user's manual for the master station used.

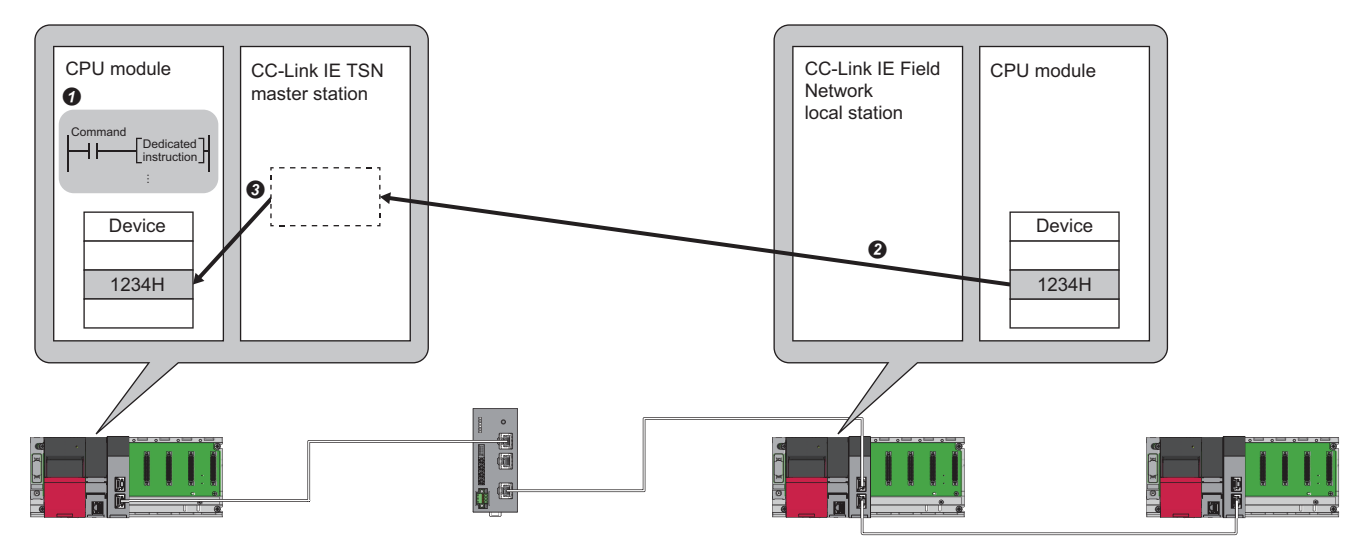

Dedicated instructions can be executed in a CC-Link IE Field Network device station from the NZ2GN-GFB by using remote buffer memory when the NZ2GN-GFB is used as the CC-Link IE Field Network master station. ( Page 81 Transient transmission with other stations using remote buffer memory)

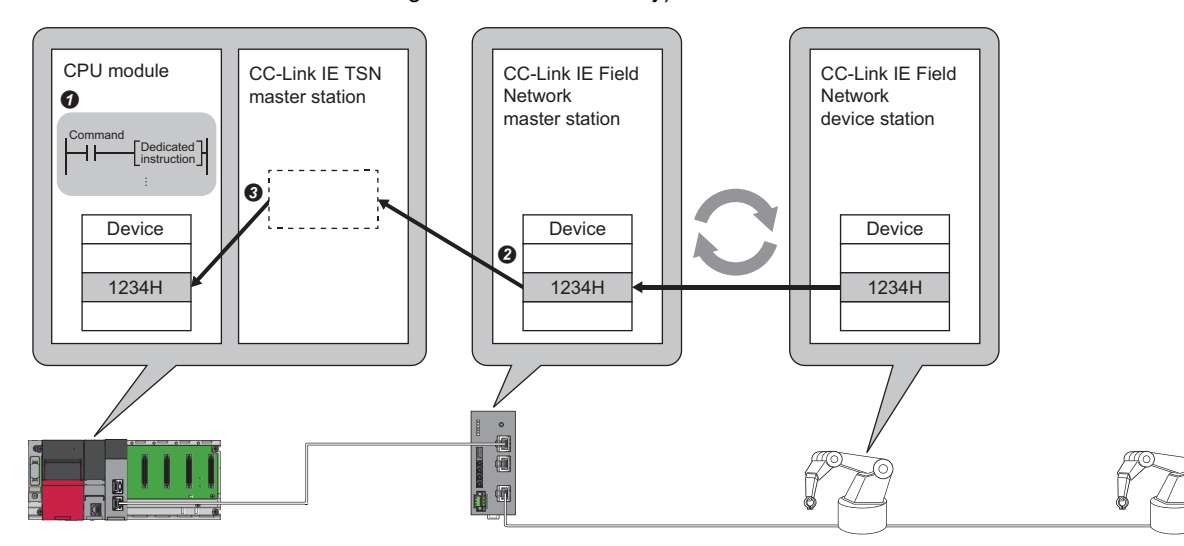

This table shows the dedicated instructions that can be executed on a CC-Link IE Field Network device station from the CC-Link IE TSN master station when the NZ2GN-GFB is used as the CC-Link IE Field Network master station.

| Instruction name | Description                                                                                                    |
|------------------|----------------------------------------------------------------------------------------------------|
| REMFR            | Reads data in units of words from the remote buffer memory in the intelligent device station/remote device station. (16-bit address specification) |
| REMFRD           | Reads data in units of words from the remote buffer memory in the intelligent device station/remote device station. (32-bit address specification) |
| REMTO            | Writes data in units of words to the remote buffer memory in the intelligent device station/remote device station. (16-bit address specification)  |
| REMTOD           | Writes data in units of words to the remote buffer memory in the intelligent device station/remote device station. (32-bit address specification)  |
| RIRD             | Reads the specified points of data from the intelligent device station/remote device station.                                                      |
| RIWT             | Writes the specified points of data from the intelligent device station/remote device station.                                                     |

# Transient transmission with other stations using remote buffer memory

Transient transmission can be performed with another station that is connected to CC-Link IE Field Network by reading/writing the NZ2GN-GFB remote buffer memory from the program of the CPU module of the CC-Link IE TSN master station when the NZ2GN-GFB is used as the CC-Link IE Field Network master station.

| Transient transmission that can be executed                                                                  | Notes                                               |
|----------------------------------------------------------------------------------------------------|-----------------------------------------------------|
| Reads data in units of words from the buffer memory in the intelligent device station/remote device station. | Same behavior as the REMFR and REMFRD instructions. |
| Writes data in units of words to the buffer memory in the intelligent device station/remote device station.  | Same behavior as the REMTO and REMTOD instructions. |
| Reads the specified points of data from the target station device.                                           | Same behavior as the RIRD instruction.              |
| Writes the specified points of data to the target station device.                                            | Same behavior as the RIWT instructions.             |

Data is written to or read from the specified target station using the 'Transient transmission area with another station' (16000H to 163FFH) of the remote buffer memory. ( 🖙 Page 264 Setting value)

The handshake flag is used to control the writing and reading of data to/from the target station.

Point *P* 

The transient transmission response wait timeout is 10 seconds. Data is not resent, so resend it again using the program if necessary.

#### Handshake flag

The following shows the how the status of 'Handshake flag' (16000H) of remote buffer memory changes.

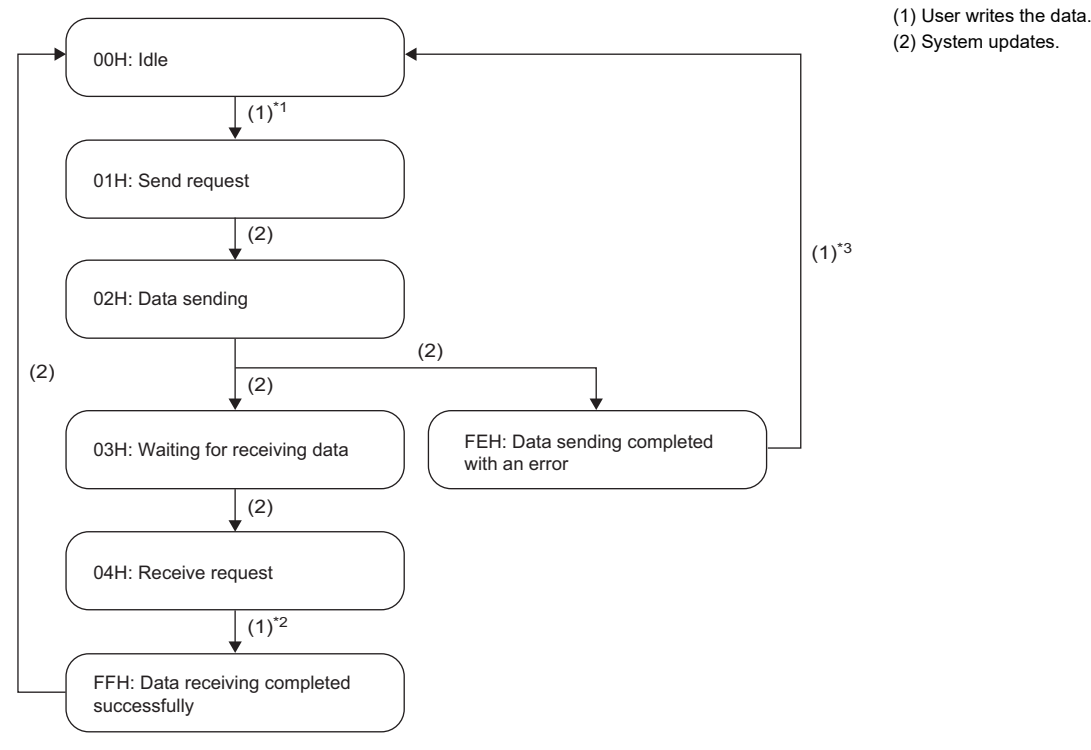

\*1 When the handshake flag is 00H (Idle), 01H (Send request) can be written.

- \*2 When the handshake flag is 04H (Reception request), FFH (Received successfully) can be written.
- \*3 When the handshake flag is FEH (Transmission completed with an error), 00H (Idle) can be written.

Point P

If the above is not observed, the written value is ignored and the completion status becomes an error (error code: 0001H).

#### Operation

This section describes the operations for normal completion and completion with an error using REMFR as an example.

#### When the process is completed successfully

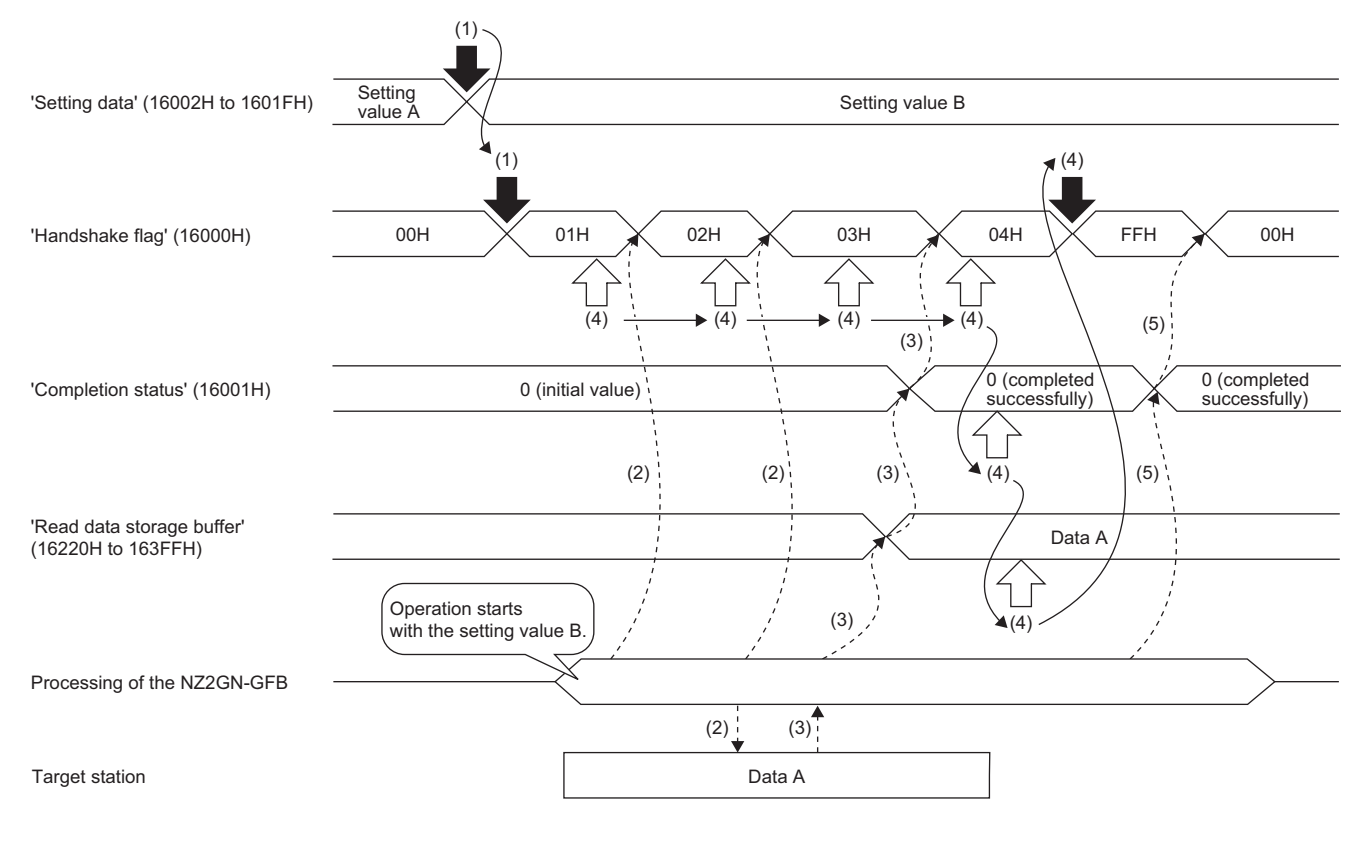

Writing the remote buffer memory

Reading the remote buffer memory

----- Executed by the NZ2GN-GFB

Executed by the program

- (1) The program checks if the handshake flag is 00H (Idle). Once the setting data from 'Instruction specification' (16002H) onwards is written using the program, 01H (Send request) is written as the handshake flag.
- (2) The system updates the handshake flag to 02H (Sending). After transient transmission (REMFR instruction) is executed in the target station, the handshake flag is updated to 03H (Waiting reception).
- (3) Transient transmission (REMFR instruction) is completed successfully, the data read from the target station is stored in the read data storage buffer. After 0 (Completed successfully), is stored as the completion status, the handshake flag is updated to 04H (Reception request).
- (4) Once it has been confirmed that the handshake flag has been updated to 04H (Reception request), the completion status is read. If the completion status is 0 (Completed successfully), data is written from the read data storage buffer and FFH (Received successfully) is written as the handshake flag.
- (5) The system updates the handshake flag to 00H (Idle).

#### When the send processing is completed with an error (error detected)

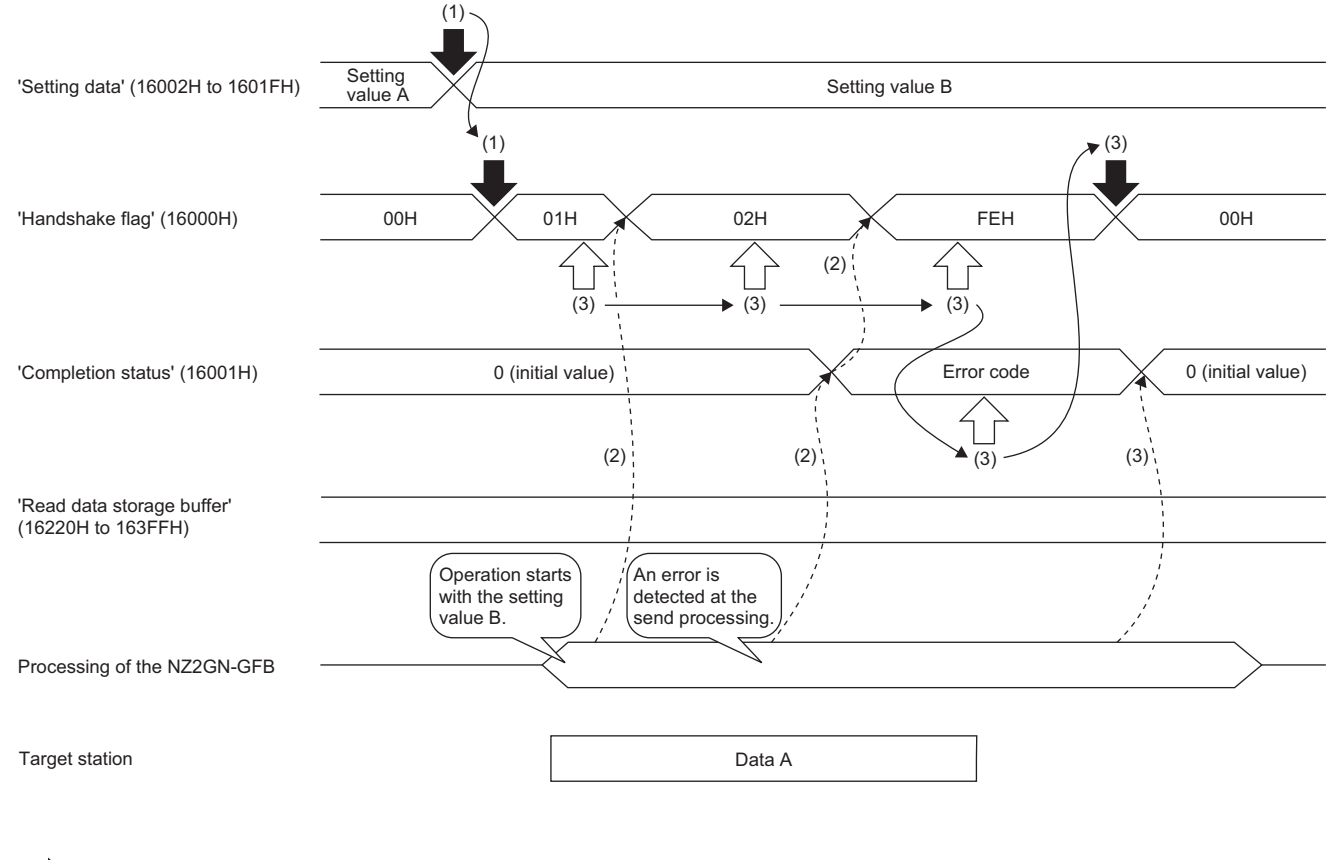

Writing the remote buffer memory

 $\Rightarrow$  Reading the remote buffer memory

----- Executed by the NZ2GN-GFB

Executed by the program

- (1) Same operation as when the process is completed successfully.
- (2) The system updates the handshake flag to 02H (Sending). An error is detected in the send processing, so the error code is stored as the completion status, and the handshake flag is updated to FEH (Transmission completed with an error).
- (3) Once it has been confirmed that the handshake flag has been updated to FEH (Transmission completed with an error), the error code in the completion status is read and 00H (Idle) is written as the handshake flag.

#### When the process is completed with an error (abnormal response from the target station)

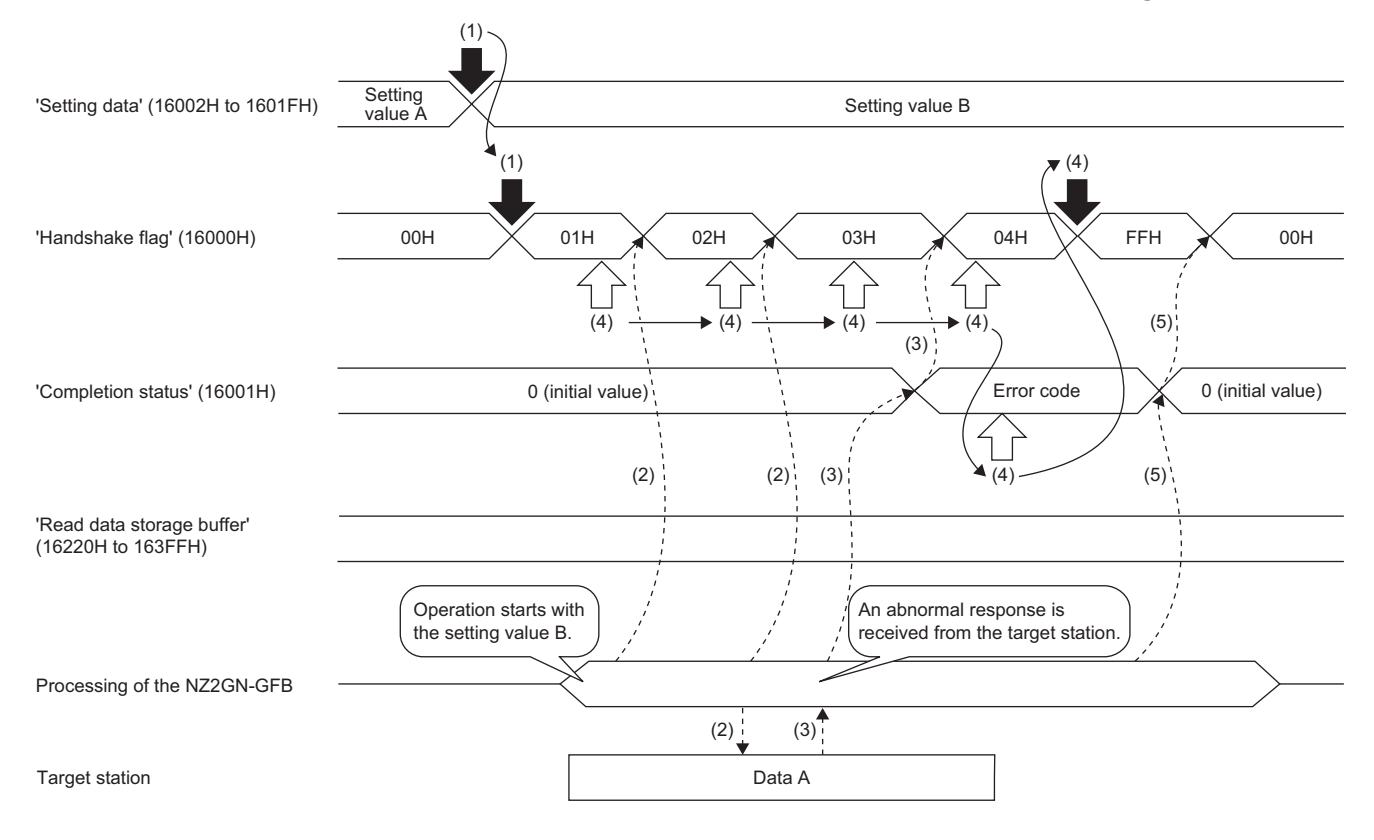

Writing the remote buffer memory

 $\Rightarrow$  Reading the remote buffer memory

----- Executed by the NZ2GN-GFB

Executed by the program

- (1) Same operation as when the process is completed successfully.
- (2) Same operation as when the process is completed successfully.
- (3) Transient transmission (REMFR instruction) is completed with an error, so the system stores the error code as the completion status, and the handshake flag is updated to 04H (Reception request).
- (4) Once it has been confirmed that the handshake flag has been updated to 04H (Reception request), the completion status is read. The completion status is not 0 (error code), so data is not written from the read data storage buffer and FFH (Received successfully) is written as the handshake flag.
- (5) The system updates the handshake flag to 00H (Idle).

#### Error code

When the process is completed with an error, the error code is stored in 'Completion status' (16001H).

For details, refer to the following.

Page 166 Error codes stored in 'Completion status' (16001H).

#### Program example

For details, refer to the following.

Page 107 Program example (2)

## **Communications using the SLMP**

Data communication is performed with the NZ2GN-GFB using SLMP.

Data communication can be performed with other stations on CC-Link IE TSN and CC-Link IE Field Network from an upper system using the NZ2GN-GFB as a relay.

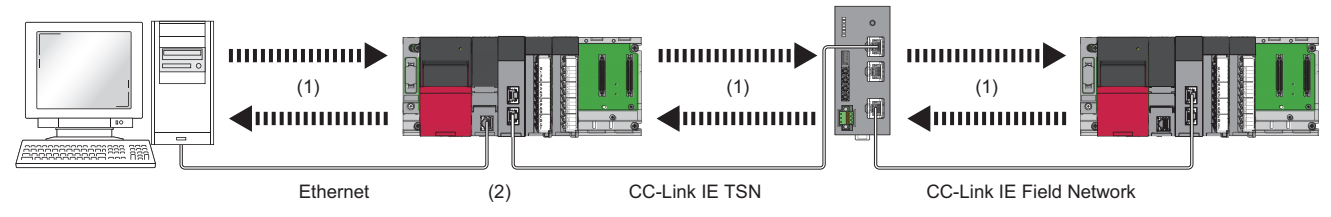

(1) Sending and receiving SLMP messages

(2) Relay station

For details on SLMP, refer to the following.

SLMP Reference Manual

#### Available commands

The following table lists the commands that can be executed for the NZ2GN-GFB from the CC-Link IE TSN master station.

| SLMP command <sup>*1</sup> |              | Application |            |                                                                        |
|----------------------------|--------------|-------------|------------|------------------------------------------------------------------------|
| Туре                       | Operation    | Command     | Subcommand |                                                                        |
| Remote Control             | Remote Reset | 1006H       | 0000H      | Resets the NZ2GN-GFB remotely.                                         |
| Memory                     | Read         | 0613H       | 0000H      | Reads data from the remote buffer memory.                              |
|                            | Write        | 1613H       | 0000H      | Writes data to the remote buffer memory.                               |
| Clear Error                |              | 1617H       | 0000H      | Initializes an error code of the NZ2GN-GFB and turns off the ERR. LED. |

\*1 The SLMP commands are compatible with 3E frame, 4E frame, and station number extension frame.

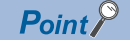

Do not execute multiple SLMP commands at the same time for a single NZ2GN-GFB. If multiple SLMP commands are executed at the same time, the NZ2GN-GFB may not be able to receive the SLMP commands, and the SLMP commands may time out.

#### **Communication settings**

To communicate with the NZ2GN-GFB using SLMP, set as follows.

- TCP/UDP: UDP
- Port: 45239
- · Code: Binary code

#### How to communicate

Use the SLMPSND instruction to send SLMP commands to the NZ2GN-GFB from the CPU module of the CC-Link IE TSN of the master station.

For the SLMPSND instruction, refer to the following.

MELSEC iQ-R Programming Manual (Module Dedicated Instructions)

#### End codes for SLMP communications

If the NZ2GN-GFB sends back an abnormal response, the NZ2GN-GFB error code is stored in the end code of that message. For details on the error codes, refer to the following.

Page 158 Error codes that can be checked as processing results

## Communications using the engineering tool

CC-Link IE TSN and CC-Link IE Field Network stations can be accessed seamlessly with the NZ2GN-GFB as a relay using an engineering tool.

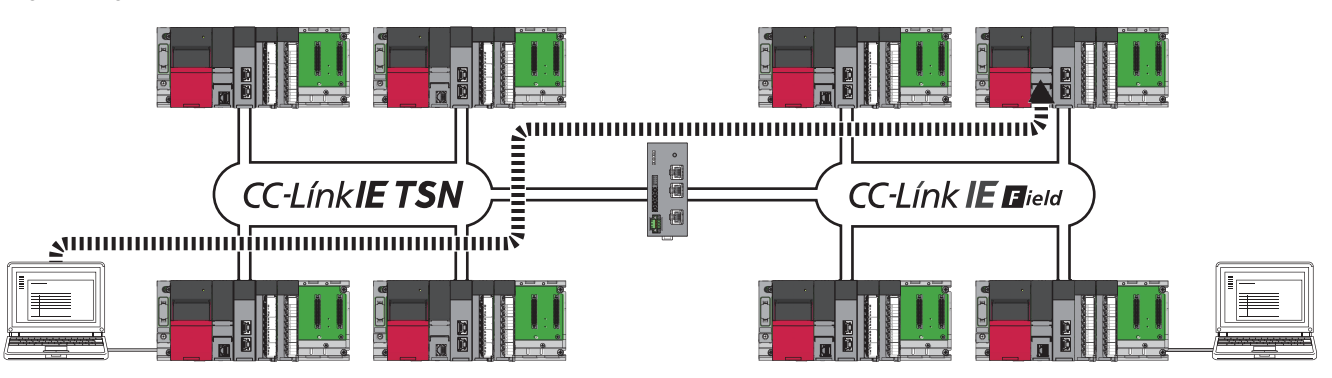

For the access range, refer to the user's manual for the master station used.

#### When the networks consist of only MELSEC iQ-R series

If the system configuration without the NZ2GN-GFB only consists of MELSEC iQ-R series, communication paths are automatically set for communications with the following networks of MELSEC iQ-R series.

- CC-Link IE TSN
- CC-Link IE Field Network

#### ■Setting method

Set the following module parameters of the NZ2GN-GFB. ( Page 47 Module Parameter Setting)

| Item                          |                                 | Description |
|-------------------------------|---------------------------------|-------------|
| Application settings (common) | Dynamic routing                 | 1: Enable   |
|                               | Valid number of routing setting | 0           |

#### Point P

- Dynamic routing is a function for a network module to transmit information with other network modules and to create or update the communication path to pass the least number of relay stations.
- If a system only consists of network modules that support dynamic routing, it automatically sets the parameters for the routing settings and conducts routing. (The communication path is automatically set, but it can also be done manually. ( SP Page 87 When the networks consist of MELSEC iQ-R series and other series))
- The 'Communication path determination status' (15FA0H to 15FAFH) of remote buffer memory can be used to check if the communication path for each destination station network number has been established with routing. ( SP Page 263 Setting value)

#### When the networks consist of MELSEC iQ-R series and other series

If the system configuration without the NZ2GN-GFB consists of other components than MELSEC iQ-R series, data communication can be performed with the following networks other than MELSEC iQ-R series by setting the communication path.

CC-Link IE Field Network

#### ■Setting method

Set the following module parameters of the NZ2GN-GFB. (SP Page 47 Module Parameter Setting)

| Item                             |                                 |                            | Description                                                   |
|----------------------------------|---------------------------------|----------------------------|---------------------------------------------------------------|
| Application settings<br>(common) | Valid number of routing setting |                            | 1 or greater (number of modules with routing setting enabled) |
|                                  | Routing setting No.1 to 16      | Relay station network No.  | Relay station network number                                  |
|                                  |                                 | Relay station No.          | Relay station number                                          |
|                                  |                                 | Target station network No. | Target station network number                                 |

For stations that require this setting, refer to the following.

MELSEC iQ-R Programmable Controller CPU Module User's Manual

#### **Communication test**

This test checks if transient transmission data can be properly routed from the own station to the communication target. For details, refer to the user's manual for the CC-Link IE TSN master station used.

# 7.3 RAS

RAS stands for Reliability, Availability, and Serviceability. This function improves overall usability of automated equipment.

## Module power supply voltage drop detection

Detects a voltage drop of the module power supply.

This function makes troubleshooting easy when the voltage of power supplied to the NZ2GN-GFB drops or when poor connection in the wiring occurs.

#### Operation

The module power supply voltage drop detection function starts from the time 500ms passes after the NZ2GN-GFB is powered on.

When the module power supply voltage drops below 20.4VDC, an error (error code: 0240H) occurs.

#### Setting method

This function is always enabled. There is no need to set it.

#### Precautions

The voltage to be detected varies depending on the environment.

When an error is detected, since the power supply environment is out of specification range, the operation is not guaranteed. A power supply voltage drop is not detected in the event of a sudden power failure or when power-off operation is performed.

## **Device station disconnection**

The data link of the CC-Link IE Field Network device station where an error occurred is stopped, and the data link continues only for stations that are operating normally.

In a line topology, the device station where an error occurred and all subsequent stations are disconnected.

### Automatic return

The data link is automatically restarted when the CC-Link IE Field Network device station that was disconnected due to an error becomes normal again.

#### Precautions

This table explains the precautions that appear when operating the system under one of the following conditions.

| Condition     |                                                                                                    | Precautions                                                                                                    |
|---------------|----------------------------------------------------------------------------------------------------|----------------------------------------------------------------------------------------------------|
| Star topology | <ul> <li>Turning off or on a CC-Link IE Field Network device station</li> <li>The cable connected to the switching hub is unplugged and<br/>unplugged, and the connection destination of CC-Link IE Field<br/>Network device stations on the network is changed</li> </ul>                                                                                                    | <ul> <li>The actual CC-Link IE Field Network configuration and the network map<br/>of the "CC-Link IE TSN/CC-Link IE Field Diagnostics" window may not<br/>match. The match status can be checked using 'Network configuration<br/>mismatch occurrence status' (2009H.b8) of the remote buffer memory.</li> </ul>                                                                                                    |
| Line topology | <ul> <li>Two or more CC-Link IE Field Network device stations<br/>performed the following actions and returned to the network<br/>successfully after a data link error</li> <li>Turning off or on the CC-Link IE Field Network device station</li> <li>Unplugging and plugging the cable connected to the module<br/>of the CC-Link IE Field Network device station</li> </ul> | <ul> <li>The actual CC-Link IE Field Network configuration and the network map<br/>of the "CC-Link IE TSN/CC-Link IE Field Diagnostics" window can be<br/>matched by updating the network map from the "CC-Link IE TSN/CC-<br/>Link IE Field Diagnostics" window.</li> <li>When updating the network map, data link is reestablished, so a data<br/>link error may momentarily occur in all stations on CC-Link IE Field<br/>Network and the output of connected CC-Link IE Field Network device<br/>stations may be turned off.</li> </ul> |

### Master station duplication detection

If one network has multiple CC-Link IE Field Network master stations, an overlap error is detected. After resolving the cause of error for the affected station, reset or turn off and on the module to restore the system.

#### Simultaneously turning off and on the power

When multiple master stations are simultaneously powered off and on or connected, an error is detected in all master stations and cyclic transmission and transient transmission cannot be performed in all stations.

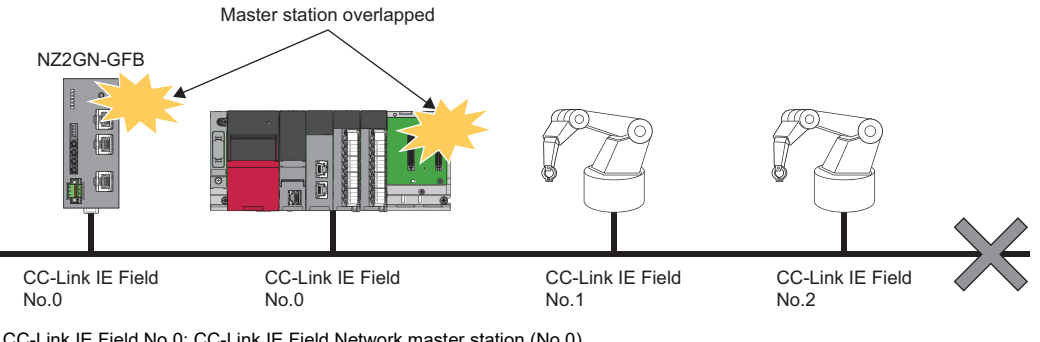

CC-Link IE Field No.0: CC-Link IE Field Network master station (No.0)

CC-Link IE Field No.1: CC-Link IE Field Network device station (No.1)

CC-Link IE Field No.2: CC-Link IE Field Network device station (No.2)

#### Adding another master station to a network during data communication

If another master station is added to CC-Link IE Field Network during data communication, an error is detected in the added master station and cyclic transmission and transient transmission cannot be performed in all stations. Data communication continues for all other stations.

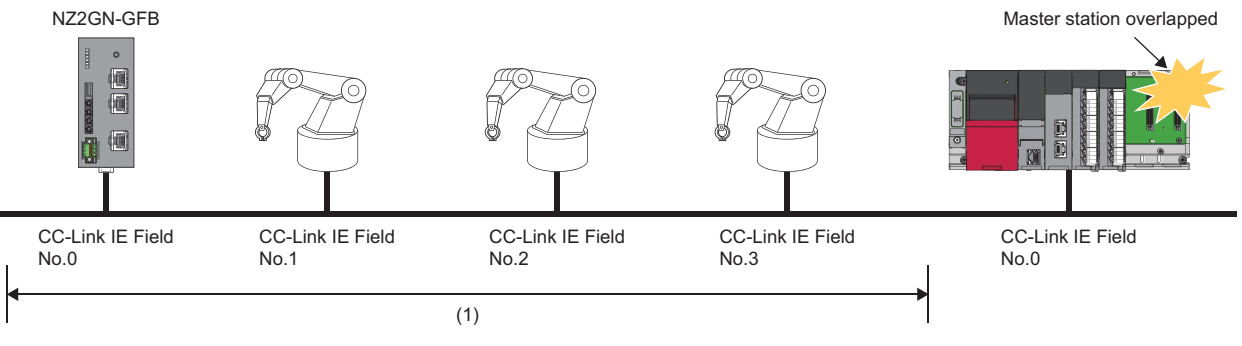

CC-Link IE Field No.0: CC-Link IE Field Network master station (No.0)

CC-Link IE Field No.1: CC-Link IE Field Network device station (No.1)

CC-Link IE Field No.2: CC-Link IE Field Network device station (No.2)

CC-Link IE Field No.3: CC-Link IE Field Network device station (No.3)

(1) Cyclic transmission continues for stations with no detected errors.

## Station number duplication detection

If one network has CC-Link IE Field Network device stations with the same station number, a duplication error is detected. After resolving the cause of error for the affected station, reset or turn off and on the module to restore the system. If the network number is different, station number duplication is not detected.

#### Simultaneously turning off and on the power

When multiple device stations are simultaneously powered off and on or connected, an error is detected in the device stations with duplicated station number and cyclic transmission and transient transmission cannot be performed. Data communication can be done for all other stations.

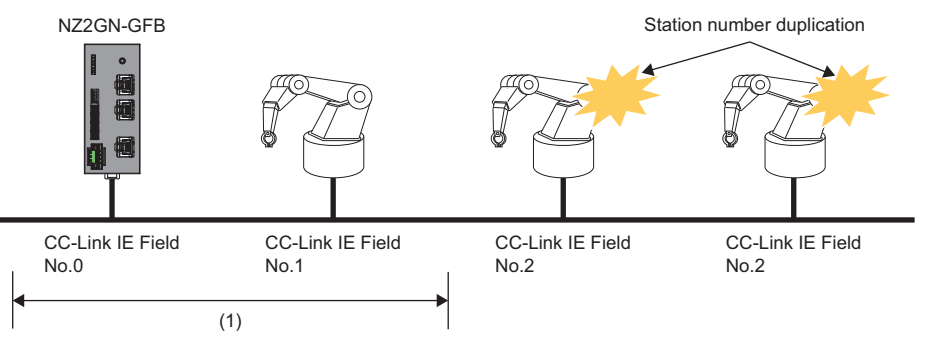

CC-Link IE Field No.0: CC-Link IE Field Network master station (No.0)

CC-Link IE Field No.1: CC-Link IE Field Network device station (No.1)

• CC-Link IE Field No.2: CC-Link IE Field Network device station (No.2)

(1) Cyclic transmission continues for stations with no detected errors.

#### Adding a device station to a network during data communication

If a device station is added to CC-Link IE Field Network during data communication, an error is detected in the added device station and cyclic transmission and transient transmission cannot be performed. Data communication continues for all other stations.

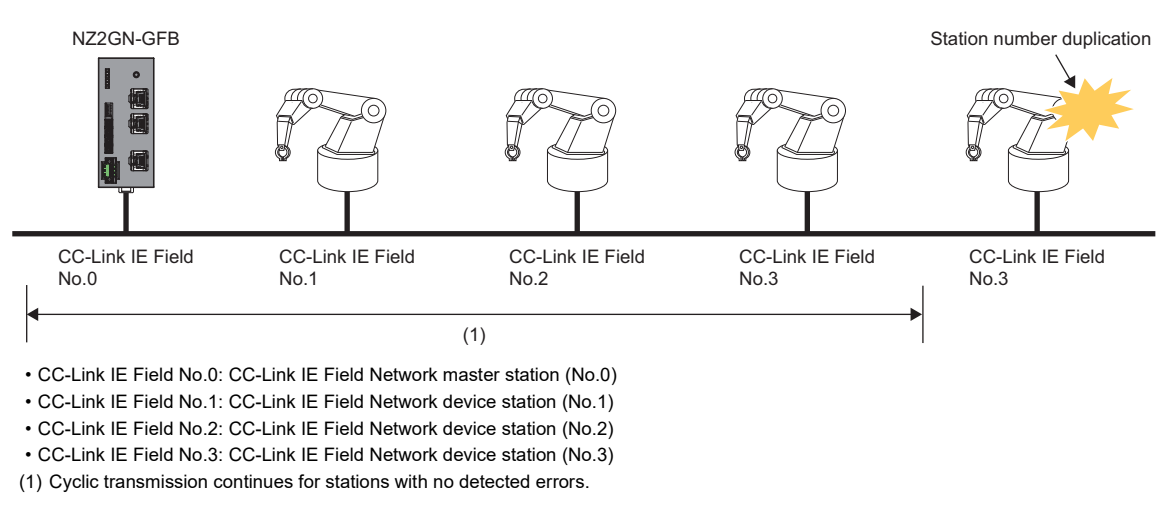

Point P

Even if one of the stations detected with a duplicate station number is disconnected, the other station does not automatically return to the network.

# 7.4 Others

## **Communication speed setting function**

This function sets the communication speed of P1 and P2 on CC-Link IE TSN.

#### Setting method

Set the communication speed using function setting switch 3 of the NZ2GN-GFB. This setting is common to P1 and P2.

| Function setting switch 3 | Setting value           |
|---------------------------|-------------------------|
| Off                       | 1Gbps (factory default) |
| On                        | 100Mbps                 |

#### Point P

- The communication speed setting is determined by the status of function setting switch 3 when the NZ2GN-GFB is powered on.
- When function setting switch 3 is changed while the NZ2GN-GFB is on, an error (error code: 0204H) occurs, but the communication speed setting does not change.

#### Setting status

The communication speed setting status can be checked with 'Communication speed setting status' (RWr2.b8) of the remote register. For details, refer to the following.

Page 179 Communication speed setting status (RWr2.b8)

#### Precautions

 Depending on the communication speed, the communication cycle range of the CC-Link IE TSN master station that can be set varies. For details, refer to the following.

Page 42 Communication Period Interval Setting

- For details on the system configuration when using a CC-Link IE TSN device station that operates at a communication speed of 100Mbps, refer to the following.
- User's manual for the CC-Link IE TSN master station used

## **CC-Link IE TSN Class setting function**

This function sets the CC-Link IE TSN Class of the NZ2GN-GFB as CC-Link IE TSN Class A or B of CC-Link IE TSN Protocol version 2.0.

For differences between system configurations that can be connected depending on the CC-Link IE TSN Class, refer to the following.

User's manual for the CC-Link IE TSN master station used

#### When the NZ2GN-GFB is used as a CC-Link IE TSN Class A device

When the NZ2GN-GFB is used with the following system configuration, set the CC-Link IE TSN Class setting of the NZ2GN-GFB to A.

#### When connecting the NZ2GN-GFB through a switching hub

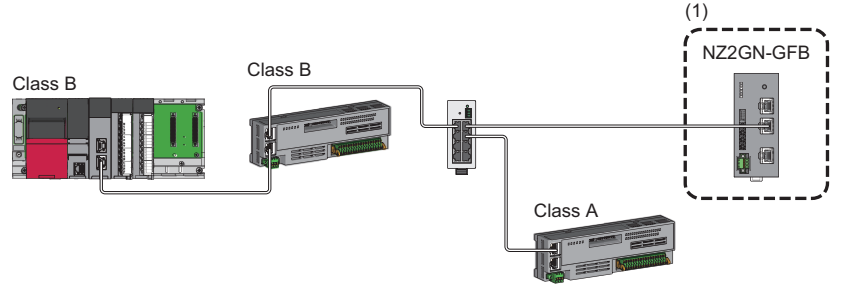

Class A: CC-Link IE TSN Class A device Class B: CC-Link IE TSN Class B device (1) Set the CC-Link IE TSN Class to A.

#### ■When the NZ2GN-GFB is connected after a CC-Link IE TSN Class A remote station

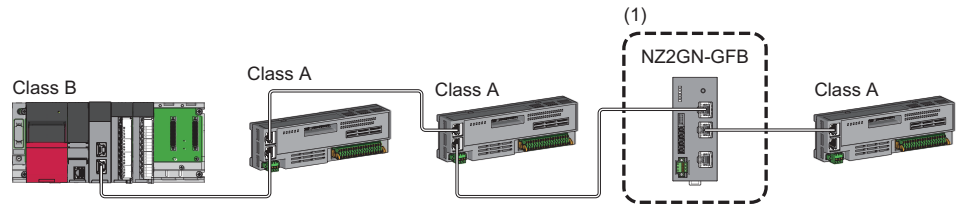

Class A: CC-Link IE TSN Class A device Class B: CC-Link IE TSN Class B device (1) Set the CC-Link IE TSN Class to A.

#### Setting method

Set using function setting switch 2 of the NZ2GN-GFB and "CC-Link IE TSN Class" in network configuration settings of the CC-Link IE TSN master station.

Set the same value in function setting switch 2 and "CC-Link IE TSN Class" in network configuration settings.

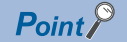

If a different CC-Link IE TSN Class value is set in function setting switch 2 of the NZ2GN-GFB and in an engineering tool, the event code of 00C81 is registered with the event history of the CC-Link IE TSN master station, and the NZ2GN-GFB does not perform data link.

#### Setting using function setting switches

The CC-Link IE TSN Class setting is determined by the status of function setting switch 2 when the NZ2GN-GFB is powered on.

| Function setting switch 2 | Description                              |  |  |  |  |
|---------------------------|------------------------------------------|--|--|--|--|
| Off                       | CC-Link IE TSN Class B (factory default) |  |  |  |  |
| On                        | CC-Link IE TSN Class A                   |  |  |  |  |

When the status of function setting switch 2 is changed while the NZ2GN-GFB is on, an error (error code: 0203H) occurs, but the CC-Link IE TSN Class setting does not change.

#### Setting using an engineering tool

Set the CC-Link IE TSN Class using the engineering tool. For details, refer to the following.

Page 43 Network Configuration Settings

#### Checking setting status

The status set using the setting function of the CC-Link IE TSN Class can be checked with remote registers or an engineering tool.

#### Checking with remote registers

The status can be checked with 'CC-Link IE TSN Class setting status' (RWr2.b11) of the remote register. ( Page 179 CC-Link IE TSN Class setting status (RWr2.b11))

#### Checking with an engineering tool

The status can be checked with "Selected Station Communications Status Monitor" of CC-Link IE TSN/CC-Link IE Field diagnostics.

(Diagnostics) ⇒ [CC-Link IE TSN/CC-Link IE Field Diagnostics]

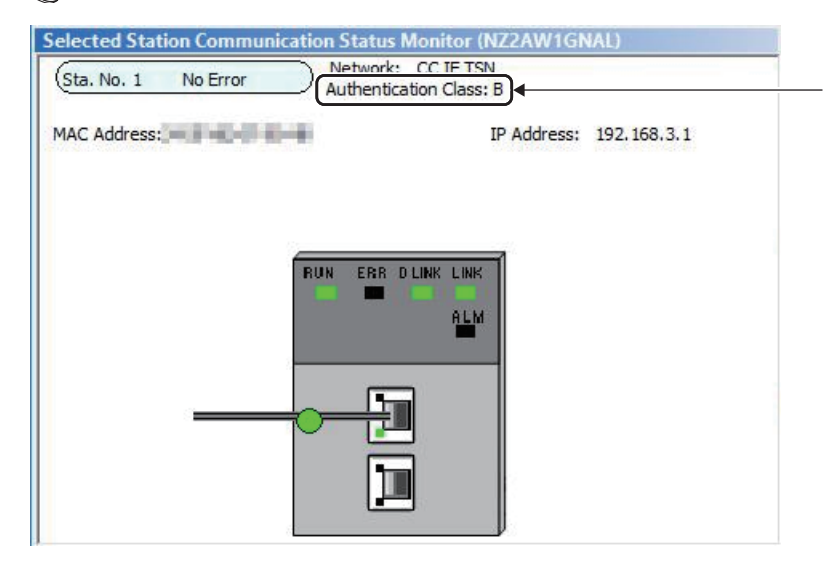

#### Precautions

- When CC-Link IE TSN Class A is set for the CC-Link IE TSN Class, use the master station that can operate with CC-Link IE TSN protocol version 2.0.
- The range of values that can be set for the communication cycle interval setting of the CC-Link IE TSN master station parameter varies depending on the CC-Link IE TSN Class that is set. ( Page 42 Communication Period Interval Setting)
- A ring topology cannot be used when CC-Link IE TSN Class A is set for the CC-Link IE TSN Class. To use the ring topology, set the CC-Link IE TSN Class to B.
- When CC-Link IE TSN Class A is set for the CC-Link IE TSN Class, set the total points for the link device used by the NZ2GN-GFB in CC-Link IE Field Network to meet the following criteria.

#### **Calculation formula**

(The total number of "RX/RY points"  $\div$  8) + (The total number of "RWw/RWr points"  $\times$  2)  $\leq$  2048

## **Reserved station setting**

This function sets a CC-Link IE Field Network device station as a reserved station when the NZ2GN-GFB is used as the CC-Link IE Field Network master station.

Reserved stations are included as stations in the network for future extension and set in the parameters. These stations are not regarded as faulty stations even though they are not connected to an actual network.

By setting a reserved station, link device assignment will not change even if a device station is connected (or the reservation is cleared). Therefore, the program does not need to be modified.

#### Setting method

When setting the CC-Link IE Field Network device station as a reserved station, set the NZ2GN-GFB module parameter of "Reserved/error invalid station" to "1: Reserved station". ( Set Page 49 Parameter information)

#### Checking setting status

The setting status of reserved stations for CC-Link IE Field Network device stations can be checked using the following remote buffer memory. ( Page 188 Remote Buffer Memory)

| Address        | Description                           |
|----------------|---------------------------------------|
| 2007H.b4       | Reserved station specification status |
| 30C0H to 30C7H | Reserved station setting status       |

## Error invalid station setting

This function prevents a CC-Link IE Field Network device station from being detected as a faulty station when the NZ2GN-GFB is used as the CC-Link IE Field Network master station.

It is also set when a device station is to be replaced during communication.

#### Setting method

When setting the CC-Link IE Field Network device station as an error invalid station, set the NZ2GN-GFB module parameter of "Reserved/error invalid station" to "2: Error invalid station". ( Set Page 49 Parameter information)

#### Checking setting status

The setting status of error invalid stations for CC-Link IE Field Network device stations can be checked using the following remote buffer memory. (SP Page 188 Remote Buffer Memory)

| Address        | Description                          |
|----------------|--------------------------------------|
| 2007H.b5       | Error invalid station setting status |
| 30D0H to 30D7H | Error invalid station setting status |

#### Precautions

When the system configuration is a line topology, a station that was set as an error invalid station is not detected as a data link faulty station. However, subsequently connected stations become data link faulty stations.

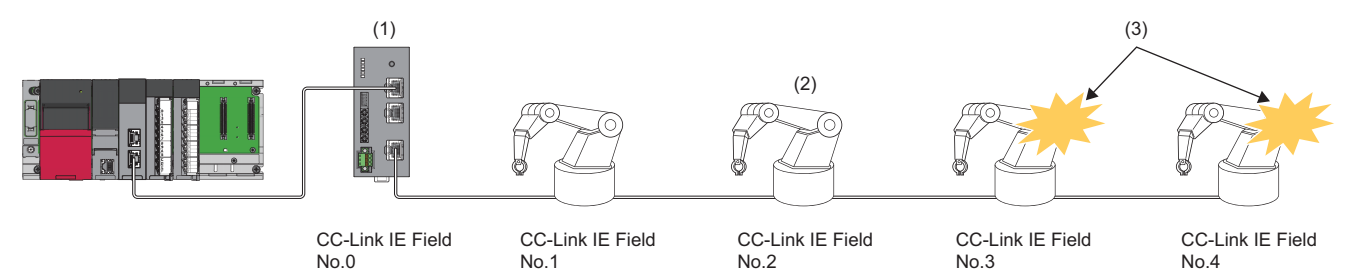

CC-Link IE Field No.0: CC-Link IE Field Network master station (No.0)

CC-Link IE Field No.1: CC-Link IE Field Network device station (No.1)

CC-Link IE Field No.2: CC-Link IE Field Network device station (No.2)

CC-Link IE Field No.3: CC-Link IE Field Network device station (No.3)

CC-Link IE Field No.4: CC-Link IE Field Network device station (No.4)

(1) Errors in station No.2 are not detected

(2) Station set as error invalid stations. (They are powered off.)

(3) Detected as data link faulty stations

# 8 PROGRAMMING

This chapter describes programming and startup examples using the NZ2GN-GFB.

## 8.1 Precautions for Programming

This section describes precautions when creating programs.

## Cyclic transmission program

#### When the NZ2GN-GFB is used as the CC-Link IE Field Network master station

For a cyclic transmission program on CC-Link IE TSN, configure an interlock with the following link special relay (SB), link special register (SW), and the NZ2GN-GFB remote registers.

- Own station data link status (CC-Link IE TSN master station) (SB0049)
- Data link status of each station (CC-Link IE TSN master station) (SW00B0 to SW00B7)
- · 'CC-Link IE Field Network operating status' (RWr6 to RWr7)
- 'Data link status of each station on CC-Link IE Field Network' (RWr18 to RWr1F)

For details on link special relay (SB) and link special register (SW), refer to the following.

User's manual for the master station used

For details on the NZ2GN-GFB remote registers, refer to the following.

Page 175 Remote Register

Ex.

Interlock example SB49 SW0B0.0 -1/1 NO M0 -1/1 MC N0 MO (1) W107.0 W118.0 -1/1 M1 N1 N1 M1 (2) MCR N1 W107.0 W118.1 M2 N2 N2 \_ M2 (3) MCR N2 MCR N0

(1) Communication program with CC-Link IE TSN station No.1 (NZ2GN-GFB)

(2) Communication program with station No.1 of CC-Link IE Field Network

#### When the NZ2GN-GFB is used as the CC-Link IE Field Network local station

For a cyclic transmission program on CC-Link IE TSN, configure an interlock with the following link special relay (SB), link special register (SW), and the NZ2GN-GFB remote registers.

- Own station data link status (CC-Link IE TSN master station) (SB0049)
- Data link status of each station (CC-Link IE TSN master station) (SW00B0 to SW00B7)
- 'CC-Link IE Field Network operating status' (RWr6 to RWr7)
- For details on link special relay (SB) and link special register (SW), refer to the following.

User's manual for the master station used

For details on the NZ2GN-GFB remote registers, refer to the following.

Page 175 Remote Register

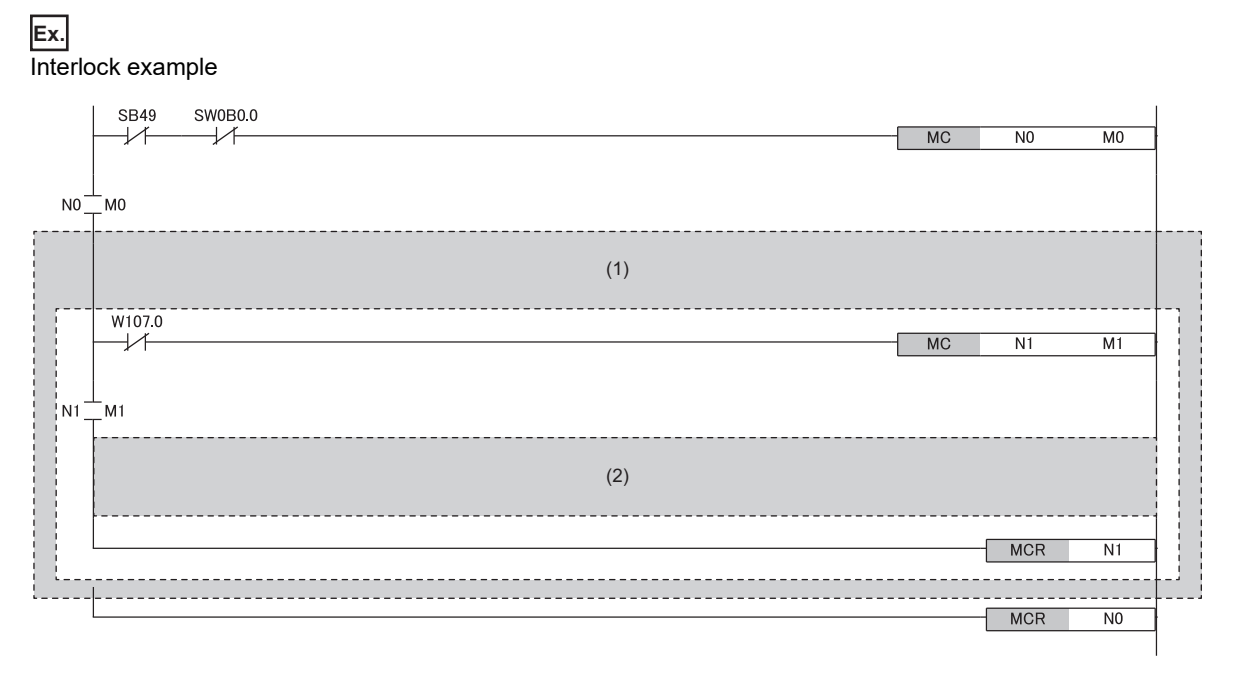

(1) Communication program with CC-Link IE TSN station No.1 (NZ2GN-GFB)

(2) Communication program with the CC-Link IE Field Network master station

#### When the NZ2GN-GFB is used as the CC-Link IE Field Network master station

For a transient transmission program for CC-Link IE Field Network device stations, configure an interlock with the following link special relay (SB), link special register (SW), and the NZ2GN-GFB remote registers.

- Own station data link status (CC-Link IE TSN master station) (SB0049)
- Data link status of each station (CC-Link IE TSN master station) (SW00B0 to SW00B7)
- · 'CC-Link IE Field Network operating status' (RWr6 to RWr7)
- · 'Baton pass status of each station of CC-Link IE Field Network' (RWr10 to RWr17)

For details on link special relay (SB) and link special register (SW), refer to the following.

Der's manual for the master station used

For details on the NZ2GN-GFB remote registers, refer to the following.

Page 175 Remote Register

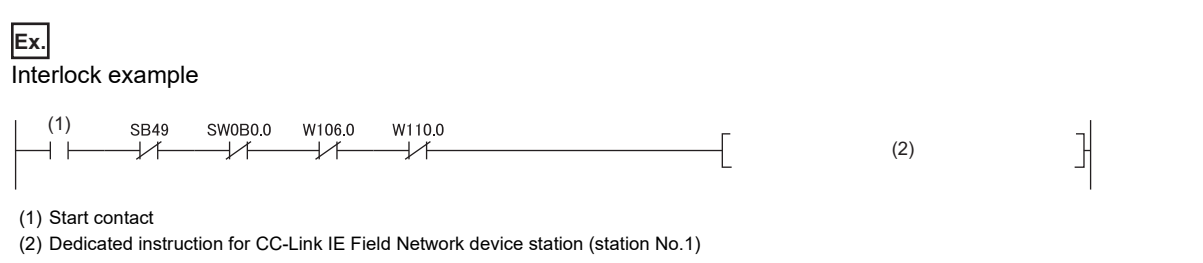

Point P

When dynamic routing setting is enabled, it takes time to automatically set the communication route. After powering on, wait a while before starting transient transmission.

## 8.2 Program Examples

# When the NZ2GN-GFB is used as the CC-Link IE Field Network master station

#### System configuration

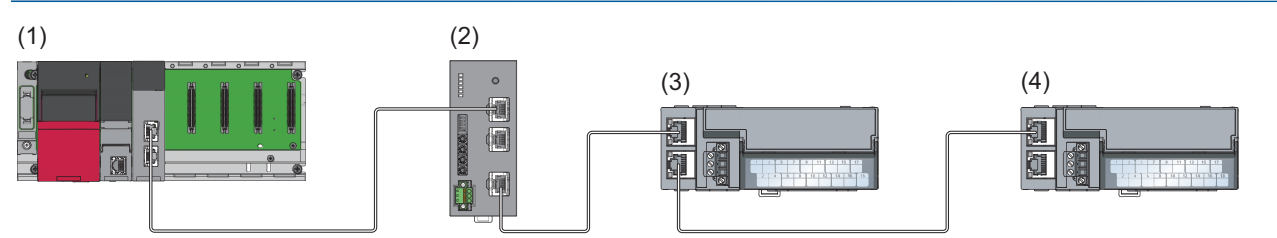

(1) CC-Link IE TSN master station (base unit: R35B, power supply module: R62P, CPU module: R04CPU, master/local module: RJ71GN11-T2 (start I/O number: 0000H to 001FH))

(2) NZ2GN-GFB (CC-Link IE TSN: station No.1, CC-Link IE Field Network: No.0 (master station))

(3) NZ2GF2B-60AD4 (CC-Link IE Field Network remote device station (station No.1))

(4) NZ2GF2B1-32DT (CC-Link IE Field Network intelligent device station (station No.2))

#### Link device assignment

The shaded areas in the following table indicate the devices used in the NZ2GN-GFB system.

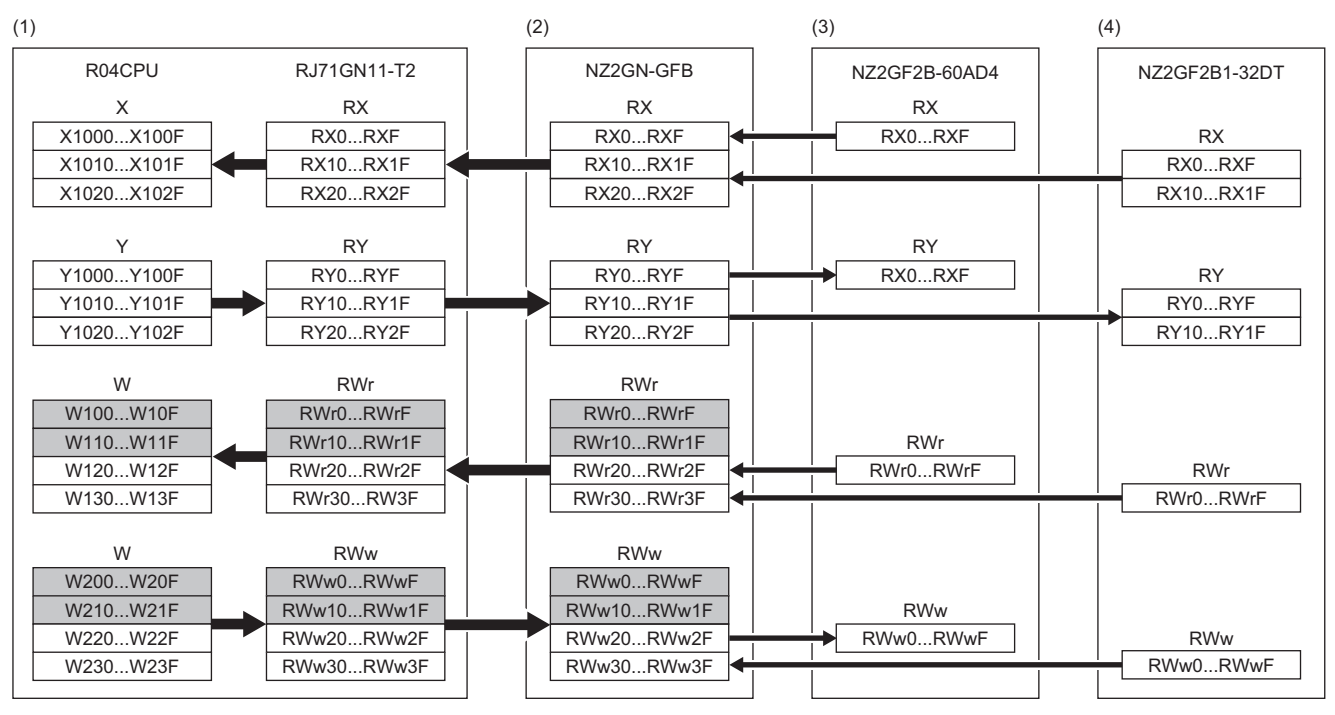

(1) CC-Link IE TSN master station

(2) CC-Link IE TSN remote station (station No.1)/CC-Link IE Field Network master station

(3) CC-Link IE Field Network remote device station (station No.1)

(4) CC-Link IE Field Network intelligent device station (station No.2)

#### Parameter settings

Connect the engineering tool to the CPU module on the CC-Link IE TSN master station and set the parameters.

- **1.** Set the CPU module as follows.
- ‴♡ [Project] ⇔ [New]

| New              |          | ×      |
|------------------|----------|--------|
| Series           | 📲 RCPU   | ~      |
| <u>T</u> ype     | 11 R04   | ~      |
| Mode             |          | ~      |
| Program Language | 🚯 Ladder | ~      |
|                  | ОК       | Cancel |

2. Set "Link Direct Device Setting" in "CPU Parameter" to "Extended Mode (iQ-R Series Mode)".

CPU Parameter] ⇒ [Memory/Device Setting] ⇒ [Link Direct Device Setting] ⇒ [Link Direct Device Setting]

| Item                       | Setting                          |
|----------------------------|----------------------------------|
| Link Direct Device Setting |                                  |
| Link Direct Device Setting | Extended Mode (iQ-R Series Mode) |

#### Restriction ("

To write module parameters of the RJ71GN11-T2 on a CPU module using an engineering tool, set "Link Direct Device Setting" to "Extended Mode (iQ-R Series Mode)".

If "Link Direct Device Setting" is "Q Series Compatible Mode", "Write to PLC" cannot be executed.

**3.** Set the RJ71GN11-T2 as follows.

(Navigation window) ⇒ [Parameter] ⇒ [Module Information] ⇒ Right-click ⇒ [Add New Module]

| Add New Module                  |                  | ×      |
|---------------------------------|------------------|--------|
| FIND                            |                  | EIND   |
| Module Selection                |                  |        |
| Module Type                     | 🛃 Network Module | · ·    |
| Module Name                     | RJ71GN11-T2      | -      |
| Station Type                    | Master Station   | -      |
| Advanced Settings               |                  |        |
| Mounting Position               |                  |        |
| Mounting Base                   | Main Base        |        |
| Mounting Slot No.               | 0                | -      |
| Start I/O No. Specification     | -                |        |
| Start I/O No.                   | 0000 H           |        |
| Number of Occupied Points per 1 | SI 32 Points     |        |
|                                 |                  |        |
|                                 |                  |        |
|                                 |                  |        |
|                                 |                  |        |
| Madula Tura                     |                  |        |
| Module Type                     |                  |        |
| Select module type.             |                  |        |
|                                 | ОК               | Cancel |

#### 4. Set the refresh settings as follows.

[Navigation window] ⇒ [Parameter] ⇒ [Module Information] ⇒ [RJ71GN11-T2] ⇒ [Basic Settings] ⇒ [Refresh Settings]
 ⇒ [Detailed Setting]

| Ne   |             | Link Side |        |       |       |   |                | CPU Side |             |        |        |       |       |  |  |
|------|-------------|-----------|--------|-------|-------|---|----------------|----------|-------------|--------|--------|-------|-------|--|--|
| INO. | Device Name |           | Points | Start | End   |   | Target         |          | Device Name |        | Points | Start | End   |  |  |
| -    | SB          | $\sim$    | 512    | 00000 | 001FF | + | Specify Device | $\sim$   | SB          | $\sim$ | 512    | 00000 | 001FF |  |  |
| -    | SW          | $\sim$    | 512    | 00000 | 001FF | + | Specify Device | $\sim$   | SW          | $\sim$ | 512    | 00000 | 001FF |  |  |
| 1    | RX          | $\sim$    | 256    | 00000 | 000FF | + | Specify Device | $\sim$   | Х           | $\sim$ | 256    | 01000 | 010FF |  |  |
| 2    | RY          | $\sim$    | 256    | 00000 | 000FF | + | Specify Device | $\sim$   | Y           | $\sim$ | 256    | 01000 | 010FF |  |  |
| 3    | RWr         | $\sim$    | 256    | 00000 | 000FF | + | Specify Device | $\sim$   | W           | $\sim$ | 256    | 00100 | 001FF |  |  |
| 4    | RWw         | $\sim$    | 256    | 00000 | 000FF | + | Specify Device | $\sim$   | W           | $\sim$ | 256    | 00200 | 002FF |  |  |

**5.** Display the CC-Link IE TSN configuration window and add the NZ2GN-GFB.

[Navigation window] ⇒ [Parameter] ⇒ [Module Information] ⇒ [RJ71GN11-T2] ⇒ [Basic Settings] ⇒ [Network Configuration Settings] ⇒ [Detailed Setting]

| 12                      | 😰 CC-Link IE TSN Configuration (Start I/O: 0000) — 🗆 🗙                                                                          |          |                      |           |                |            |                 |                    |             |          |                              | —                      |             | ×   |
|-------------------------|----------------------------------------------------------------------------------------------------|----------|----------------------|-----------|----------------|------------|-----------------|--------------------|-------------|----------|------------------------------|------------------------|-------------|-----|
| i o                     | CC-Link <u>IE TSN Configuration</u> Edit <u>View</u> Close with Discarding the Setting Close with <u>Reflecting</u> the Setting |          |                      |           |                |            |                 |                    |             |          |                              |                        |             |     |
|                         | Connected/Disconnected Module Detection Detailed Display                                                                        |          |                      |           |                |            |                 |                    |             |          |                              |                        |             |     |
|                         | Mode S                                                                                                    | Setting  | :                    | Online (l | Unicast Mode)  | ~ 4        | ssignment Met   | nod:               |             |          | ×                            |                        |             |     |
| _                       | Cyclic                                                                                                    | Fransm   | hission Time (Min.): | 1.        | 7.00 us        | C          | Communication F | Period Interval (1 | Min.):   12 | 5.00 us  |                              |                        |             |     |
|                         |                                                                                                    | No.      | Model Name           | STA#      | Station Type   | RX Setting | RY Setting      | RWr Setting        | RWw Setting | Paramete | r Automatic Setting          | PDO Mapping<br>Setting | IP Address  | s   |
| -                       |                                                                                                    | 0        | Host Station         | 0         | Master Station | Points     | Points          | Points             | Points      |          |                              | Security               | 102 168 3 2 | 153 |
|                         | -                                                                                                    | 1        | NZ2GN-GFB            | 1         | Remote Station | 16         | 16              | 40                 | 40          |          | <detail setting=""></detail> |                        | 192.168.3.  | .1  |
|                         |                                                                                                    |          |                      |           |                |            |                 |                    |             |          |                              |                        |             |     |
|                         | <                                                                                                    |          |                      |           |                |            | _               |                    |             |          |                              |                        |             | >   |
|                         |                                                                                                    | _        |                      |           |                |            |                 |                    |             |          |                              |                        |             |     |
|                         |                                                                                                    |          | STA#1                |           |                |            |                 |                    |             |          |                              |                        |             |     |
| Host<br>ST<br>at<br>Lin | Station<br>A#0 Ma<br>on<br>tal STA#<br>e/Star                                                                                   | ister Si | t<br>NZ2GN-GFB       |           |                |            |                 |                    |             |          |                              |                        |             |     |
|                         |                                                                                                    |          | <                    |           |                |            |                 |                    |             |          |                              |                        |             | >   |

#### 6. Set "Station-specific mode setting" to "Master Station".

|             | No Model Name | Madal Nama   | Communication Period |         |                               | Authentication Class |   |                        |
|-------------|---------------|--------------|----------------------|---------|-------------------------------|----------------------|---|------------------------|
| No. Model 1 | Model Name    | Setting      | Alias                | Comment | Station-specific mode setting |                      |   |                        |
| 80          | 0             | Host Station |                      |         |                               |                      |   |                        |
|             | 1             | NZ2GN-GFB    | Basic Period         |         |                               | Master station       | ~ | Authentication Class B |
|             |               |              |                      |         |                               | Local station        |   |                        |
|             |               |              |                      |         |                               | Master station       |   |                        |

#### 7. Set the following parameters for the NZ2GN-GFB.

| Setting item |        | Description |  |  |  |
|--------------|--------|-------------|--|--|--|
| RX Setting   | Points | 48          |  |  |  |
| RY Setting   | Start  | 0000        |  |  |  |
|              | End    | 002F        |  |  |  |
| RWr Setting  | Points | 64          |  |  |  |
| RWw Setting  | Start  | 0000        |  |  |  |
|              | End    | 003F        |  |  |  |

8. Click the [Close with Reflecting the Setting] button to close the "CC-Link IE TSN Configuration" window.

- **9.** Click the [Apply] button.
- **10.** Write the set parameters to the CPU module on the CC-Link IE TSN master station. Then, reset the CPU module or power off and on the system.

∑ [Online] ⇒ [Write to PLC]

**11.** Display the CC-Link IE TSN configuration window and select the "Parameter Automatic Setting" checkbox of the NZ2GN-GFB.

|                | No | Madal Nama STA # |      | Model Name     | CTA#   | Station Turne | RX Setting | RY Setting | RWr Setting  | RWw Setting                  | Paramete | er Automatic Setting | PDO Mapping | ID Addross |
|----------------|----|------------------|------|----------------|--------|---------------|------------|------------|--------------|------------------------------|----------|----------------------|-------------|------------|
| No. Model Name |    | ModerMane        | STA# | Station Type   | Points | Points        | Points     | Points     |              |                              | Setting  | IF Address           |             |            |
| 80             | 0  | Host Station     | 0    | Master Station |        |               |            |            |              |                              |          | 192.168.3.253        |             |            |
| Ĩ              | 1  | NZ2GN-GFB        | 1    | Remote Station | 48     | 48            | 64         | 64         | $\checkmark$ | <detail setting=""></detail> |          | 192.168.3.1          |             |            |

- **12.** Double-click [Detail Setting] beside the "Parameter Automatic Setting" checkbox to display the "Parameter of Device Station" window.
- 13. Set "Method selection" to "Parameter write".
- **14.** Set the parameter information as follows.

| arameter o                        | f Device Station                                                                                      |                                                            |                                      |                                          |                       |                                 |                         |                      | - 🗆                                                                                                    |          |
|-----------------------------------|----------------------------------------------------------------------------------------------------|------------------------------------------------------------|--------------------------------------|------------------------------------------|-----------------------|---------------------------------|-------------------------|----------------------|----------------------------------------------------------------------------------------------------|----------|
| arget Modul                       | le Information: NZ2GN-G<br>Start I/O                                                                  | FB<br>No.:0000 - Statio                                    | n No.:1                              |                                          |                       |                                 |                         |                      |                                                                                                    | ^<br>~   |
| tethod selec                      | tion: Parameter write                                                                                 |                                                            | ``                                   | / The para                               | ameters ar            | e written to the target m       | odule.                  |                      |                                                                                                    | Ŷ        |
| Paramet                           | ter Information                                                                                       |                                                            |                                      |                                          |                       | Clear All " <u>R</u> ead Value" |                         |                      | <u>C</u> lear All "Write Value/Setting Value"                                                                                     |          |
|                                   | Select <u>All</u> Can                                                                                 | cel All Selections                                         |                                      | Сор                                      | y "Ini <u>t</u> ial V | alue" to "Write Value/Set       | ting Value"             | Copy "               | Rea <u>d</u> Value" to "Write Value/Setting Value                                                                                 |          |
| Na<br>Racis or                    | ame                                                                                                   | Initial Value                                              | Unit                                 | Read Value                               | Unit                  | Write Value/Setting Val         | ue Unit                 | Setting Range        | Description                                                                                                    | ^        |
|                                   | Network No.<br>Station No.                                                                            | 1                                                          |                                      |                                          |                       |                                 | 1                       | 1 to 239<br>1 to 120 | Set the network No. of own station for C<br>Set the station No. of own station for CC                                             |          |
| Basic se                          | ettings (CC-Link IE Field Network<br>Network No.                                                      | <) 2                                                       |                                      |                                          |                       |                                 | 2                       | 1 to 239             | Set the network No. of own station for O                                                                                          |          |
|                                   | Total number of device stations<br>CC-Link IE Field Network devic.                                    | . 1                                                        | Unit                                 |                                          | Unit                  |                                 | 2 Unit                  | 1 to 32              | Set the number of connected CC-Link IE                                                                                            |          |
|                                   | Station No.     Station type     RX/RY points                                                         | 1<br>2: Inteligent                                         | Point                                |                                          | Point                 | 0: Remote I/O st                | 1<br>tation<br>32 Point | 1 to 120             | Set the station No. of the device station<br>Set the station type of the device station<br>Set the number of assigned RX/RY point |          |
| <                                 | But But 11                                                                                            | 2                                                          |                                      |                                          | n · · ·               |                                 |                         | a                    |                                                                                                    | ~        |
| Process                           | Option                                                                                                |                                                            |                                      | There is r                               | no option ir          | the selected process.           |                         |                      |                                                                                                    |          |
| -The refr<br>-Accesse<br>-Process | reshed device values of remote<br>as the PLC CPU by using the curr<br>is executed according to the pa | I/O or remote reg<br>ent connection de<br>rameters written | isters ma<br>estination<br>in the PL | ay be overwr<br>n. Please che<br>.C CPU. | itten.<br>dk if there | is any problem with the         | connection d            | estination.          |                                                                                                    | ^        |
| -For info                         | rmation on items not displayed o<br>e safety module when succeed t                                    | o write <u>p</u> arameter                                  | ace refe                             | r to the Oner                            | atinn Man             | nal                             |                         |                      | Execute Parameter Processing                                                                                                    | <b>`</b> |
|                                   | Import                                                                                                | Expo                                                       | ort                                  |                                          |                       | d                               | ose with Disc           | arding the Settin    | g Close with Reflecting the Settin                                                                                                | ng       |

| ■Basic settings (CC-Link IE TSN)                              |                                |                            |  |
|---------------------------------------------------------------|--------------------------------|----------------------------|--|
| Item                                                          |                                | Description                |  |
| Network No.                                                   |                                | 1                          |  |
| Station No.                                                   |                                | 1                          |  |
| Basic settings (CC-Link IE Field Network)                     |                                |                            |  |
| Item                                                          |                                | Description                |  |
| Network No.                                                   |                                | 2                          |  |
| Total number of device stations                               |                                | 2                          |  |
| CC-Link IE Field Network device station setting<br>1st module | Station No.                    | 1                          |  |
|                                                               | Station type                   | Remote device station      |  |
|                                                               | RX/RY points                   | 16                         |  |
|                                                               | RWw/RWr points                 | 16                         |  |
|                                                               | Reserved/Error invalid station | No Setting                 |  |
| CC-Link IE Field Network device station setting<br>2nd module | Station No.                    | 2                          |  |
|                                                               | Station type                   | Intelligent device station |  |
|                                                               | RX/RY points                   | 32                         |  |
|                                                               | RWw/RWr points                 | 16                         |  |
|                                                               | Reserved/Error invalid station | No Setting                 |  |

- **15.** Click the [Execute Parameter Processing] button to write the set module parameters of the NZ2GN-GFB.
- **16.** Click the [Close with Reflecting the Setting] button to close the "Parameter of Device Station" window.
- **17.** Click the [Close with Reflecting the Setting] button to close the "CC-Link IE TSN Configuration" window.
- 18. Power off and on the NZ2GN-GFB or reset it.
- **19.** Set the CPU module of the CC-Link IE TSN master station to RUN, and check that the D LINK LED (CC-Link IE TSN) and D LINK LED (CC-Link IE Field) of the NZ2GN-GFB is turned on.

#### Point P

In the program example, default values are used for parameters that are not shown above. For the parameters, refer to the following. Page 42 PARAMETER SETTINGS MELSEC iQ-R CC-Link IE TSN User's Manual (Application)

#### Program example (1)

The following program is for communicating between the CPU module of CC-Link IE TSN master station and the NZ2GN-GFB.

#### Devices to be used

| Device  | Description                                                                               |
|---------|-------------------------------------------------------------------------------------------|
| SB49    | Own station data link error status of CC-Link IE TSN master station                       |
| SW0B0.0 | Data link status of each station on CC-Link IE TSN (station No.1 (NZ2GN-GFB))             |
| МО      | Communication ready flag (CC-Link IE TSN station No.1)                                    |
| NO      | Nesting (CC-Link IE TSN station No.1)                                                     |
| W107.0  | Own station data link error status of CC-Link IE Field Network master station (NZ2GN-GFB) |
| W118.0  | Data link status of each station on CC-Link IE Field Network (station No.1)               |
| M1      | Communication ready flag (CC-Link IE Field Network station No.1)                          |
| N1      | Nesting (CC-Link IE Field Network station No.1)                                           |
| D0      | Start device of data that is sent to CC-Link IE Field Network station No.1                |
| W220    | Device to which RWw0 of CC-Link IE Field Network station No.1 is assigned                 |
| W120    | Device to which RWr0 of CC-Link IE Field Network station No.1 is assigned                 |
| D1000   | Start device of data that is received from CC-Link IE Field Network station No.1          |
| W118.1  | Data link status of each station on CC-Link IE Field Network (station No.2)               |
| M2      | Communication ready flag (CC-Link IE Field Network station No.2)                          |
| N2      | Nesting (CC-Link IE Field Network station No.2)                                           |
| D16     | Start device of data that is sent to CC-Link IE Field Network station No.2                |
| W230    | Device to which RWw0 of CC-Link IE Field Network station No.2 is assigned                 |
| W130    | Device to which RWr0 of CC-Link IE Field Network station No.2 is assigned                 |
| D1016   | Start device of data that is received from CC-Link IE Field Network station No.2          |
| SM400   | Always ON                                                                                 |

#### ■Program

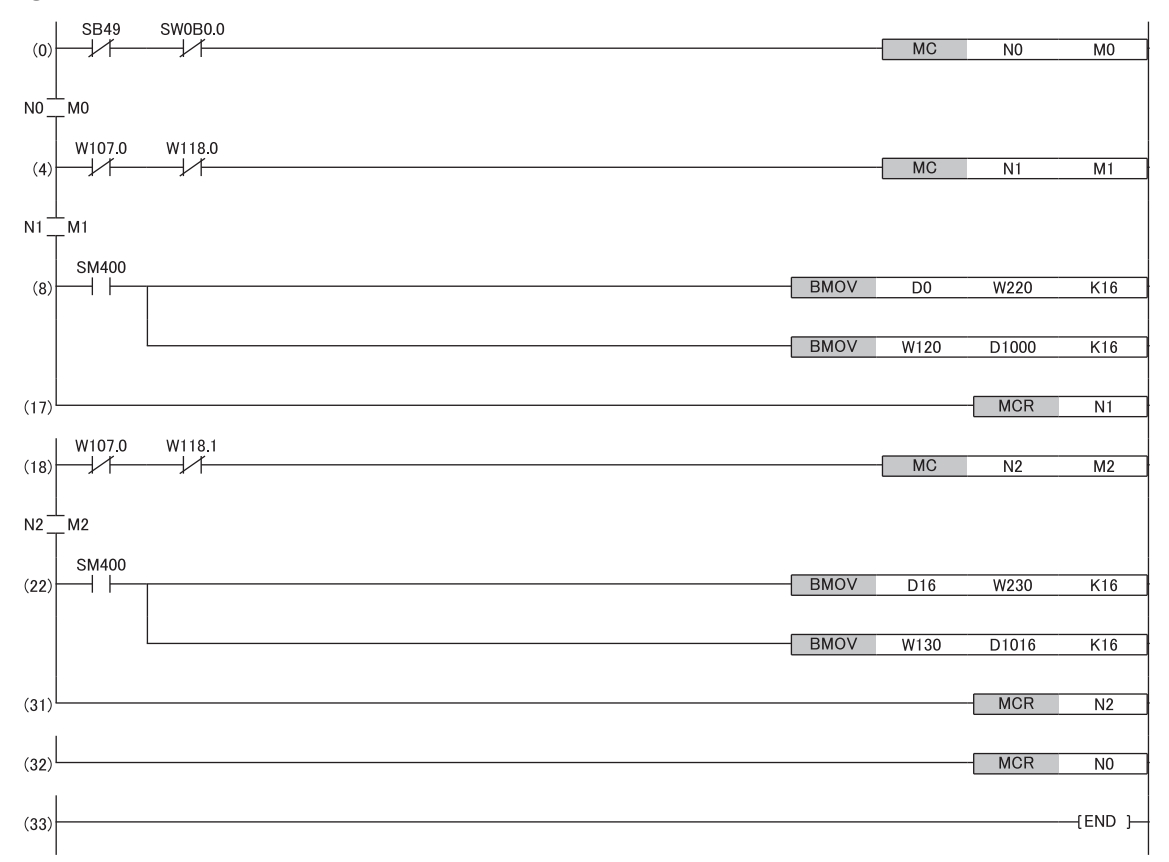

(8) Communication program with remote device station (station No.1) of CC-Link IE Field Network

(22) Communication program with intelligent device station (station No.2) of CC-Link IE Field Network
#### Program example (2)

The following shows a program example of the transient transmission function with other stations using remote buffer memory. (SP Page 81 Transient transmission with other stations using remote buffer memory) The following program is to read the remote buffer memory of the CC-Link IE Field Network remote device station from the CPU module of the CC-Link IE TSN master station using the REMFR instruction.

#### Devices to be used

| Device       | Description                                                                          |
|--------------|--------------------------------------------------------------------------------------|
| SB49         | Own station data link error status of CC-Link IE TSN master station                  |
| SW0B0.0      | Data link status of each station on CC-Link IE TSN (station No.1 (NZ2GN-GFB))        |
| W106.0       | Own station baton pass status of CC-Link IE Field Network master station (NZ2GN-GFB) |
| W110.0       | Baton pass status of each station on CC-Link IE Field Network (station No.1)         |
| МО           | Communication ready flag                                                             |
| NO           | Nesting                                                                              |
| M1           | Start contact                                                                        |
| M2 to M8     | Contacts for transient transmission with other stations                              |
| M9           | Execution completion flag                                                            |
| M100 to M113 | Devices with which REMFRD instruction and REMTOD instruction are completed           |
| D0           | Handshake flag for read/write                                                        |
| D1           | Completion status for read                                                           |
| D2 to D8     | Devices for writing after instruction specification (+2)                             |
| D100         | Start device of data that is read out from CC-Link IE Field Network station No.1     |
| F0           | Error completion flag                                                                |

#### ■Program

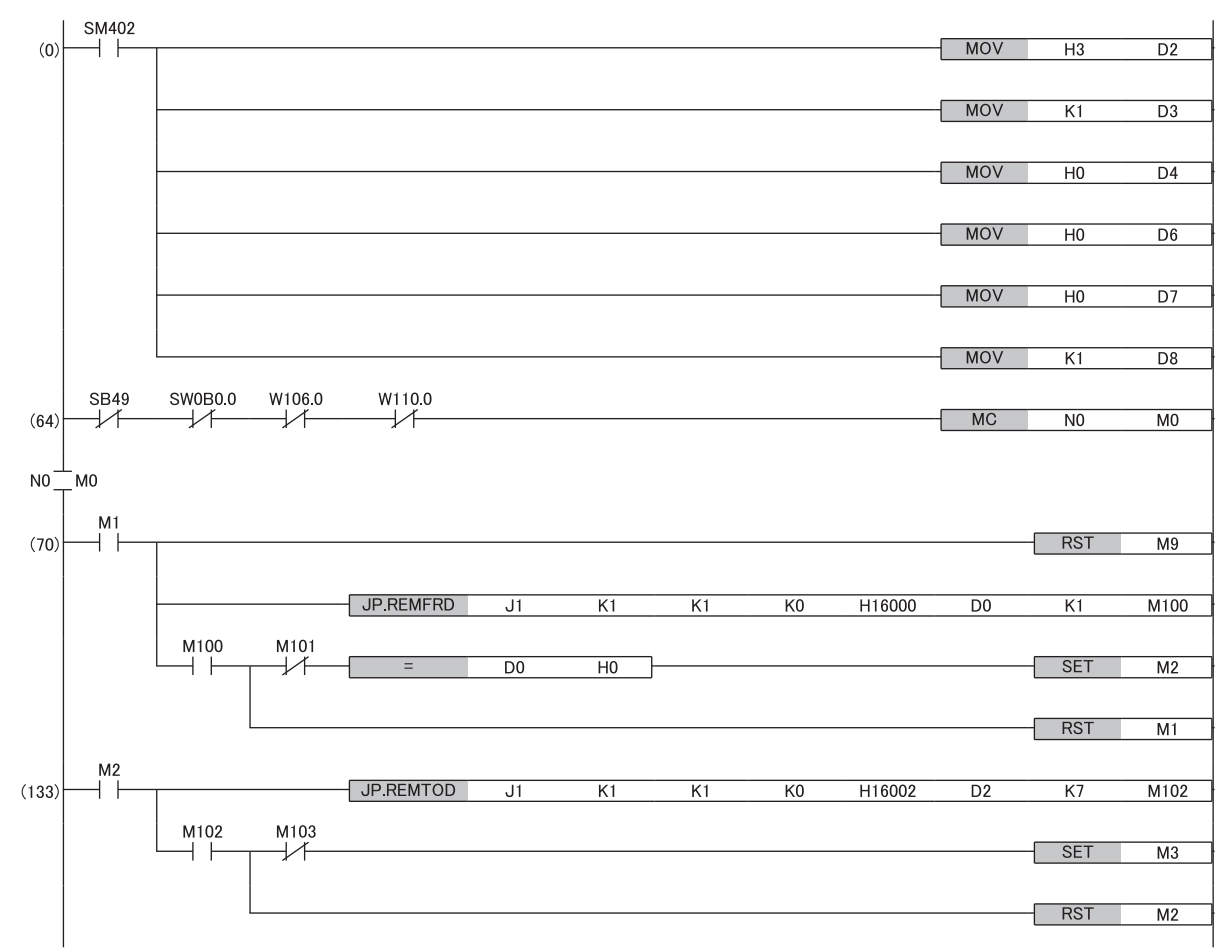

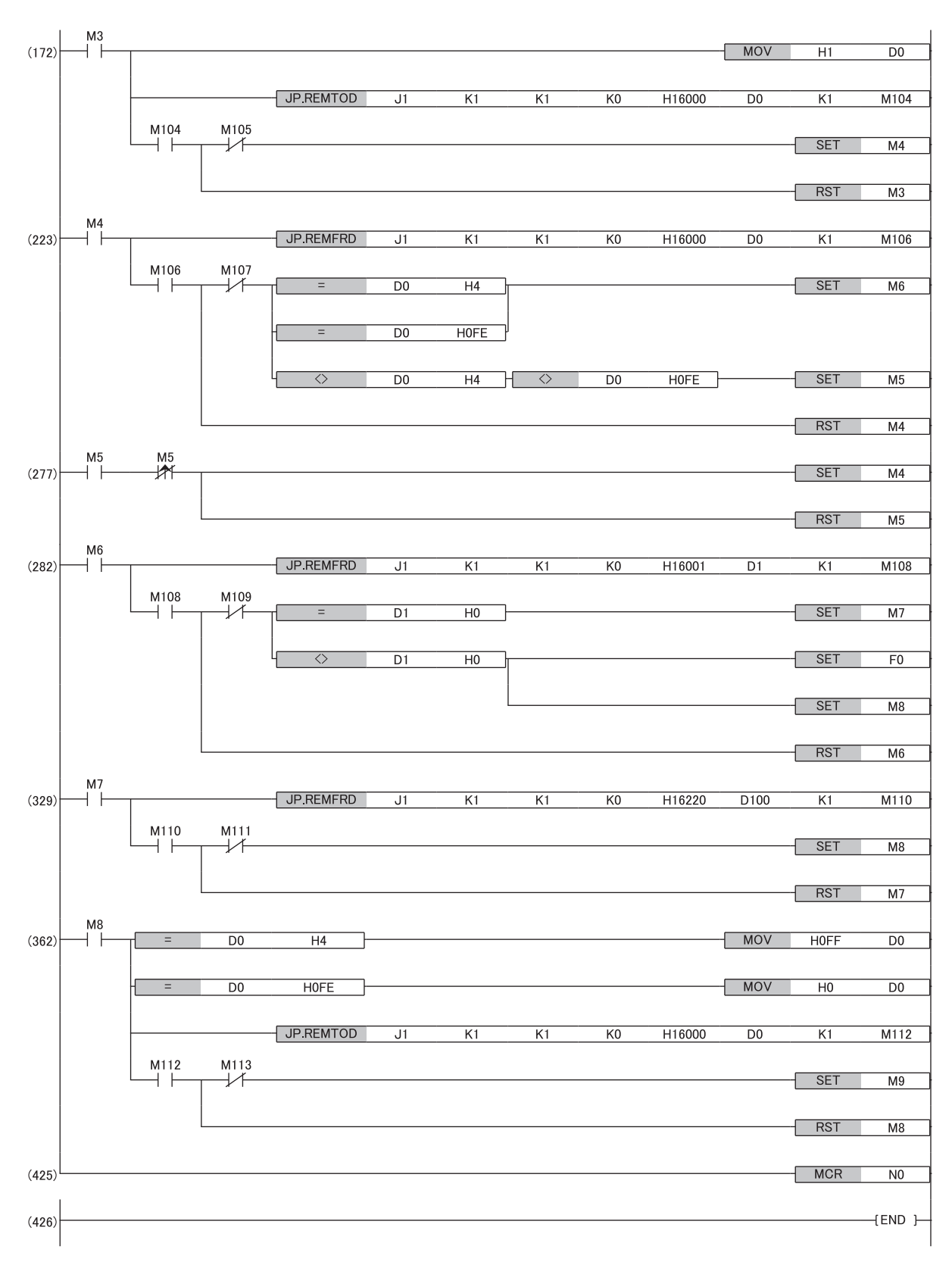

(0) Specifies the setting data (CC-Link IE Field Network remote device station (station No.1)) to be used by dedicated instructions.

(70) Reads the handshake flag by turning on M1.

(133) Writes the setting data after instruction specification.

(172) Updates the handshake flag. (idle  $\rightarrow$  send request)

(223) Reads the handshake flag and turns on M6 if the flag is Reception request or Transmission completed with an error.

(282) Reads the completion status and turns on M7 if the status is Completed successfully.

(329) Transfers read data.

(362) Updates the handshake flag. If M9 is on, execution is completed.

## When the NZ2GN-GFB is used as the CC-Link IE Field Network local station

#### System configuration

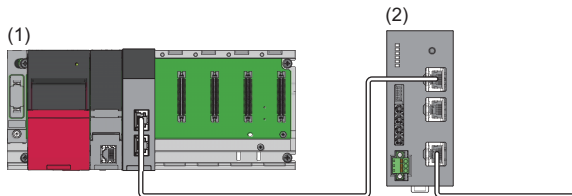

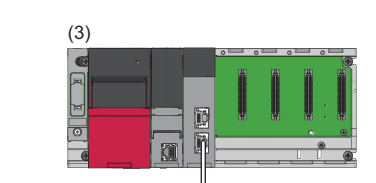

- (1) CC-Link IE TSN master station (base unit: R35B, power supply module: R62P, CPU module: R04CPU, master/local module: RJ71GN11-T2 (start I/O number: 0000H to 001FH))
- (2) NZ2GN-GFB (CC-Link IE TSN: station No.1, CC-Link IE Field Network: station No.1)
- (3) CC-Link IE Field Network master station (base unit: R35B, power supply module: R62P, CPU module: R04CPU, master/local module: RJ71GF11-T2 (start I/ O number: 0000H to 001FH))

#### Link device assignment

The shaded areas in the following table indicate the devices used in the NZ2GN-GFB system.

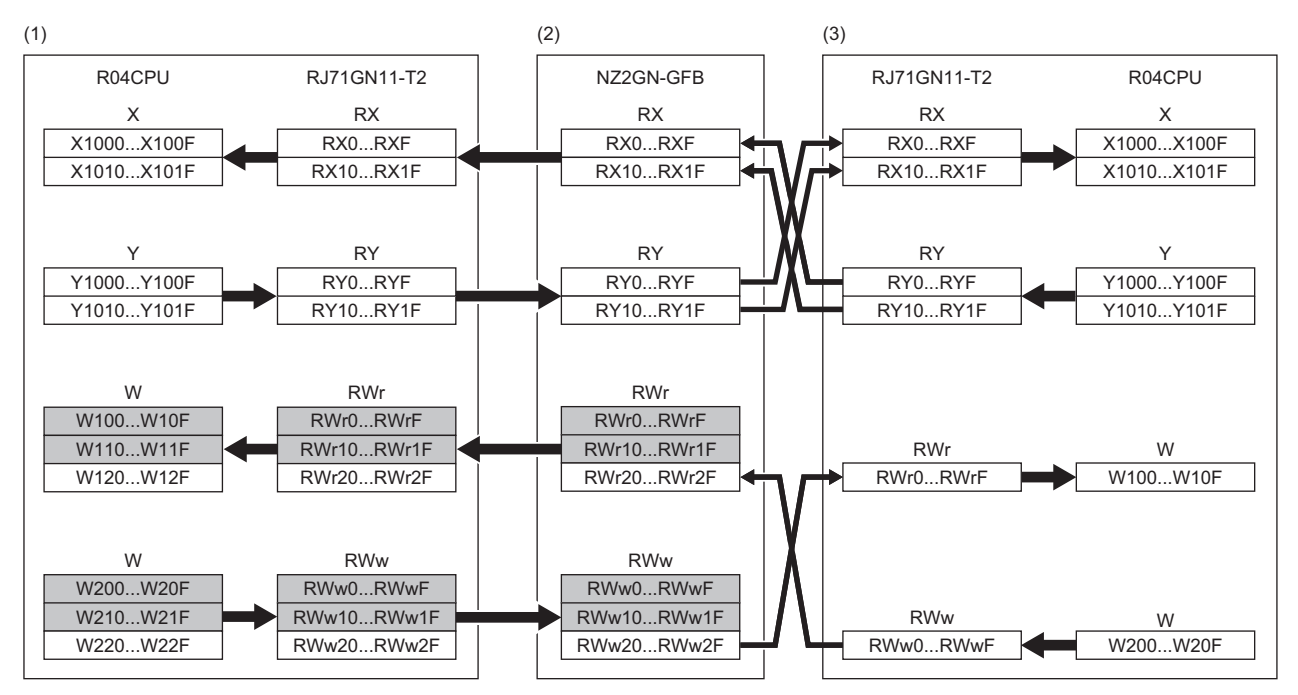

(1) CC-Link IE TSN master station

(2) CC-Link IE TSN remote station (station No.1)/CC-Link IE Field Network local station (station No.1)

(3) CC-Link IE Field Network master station

#### Parameter settings

#### Setting parameters on the CC-Link IE TSN side

Connect the engineering tool to the CPU module on the CC-Link IE TSN master station and set the parameters.

**1.** Set the CPU module as follows.

| New               |          | ×      |
|-------------------|----------|--------|
| Series            | 🐗 RCPU   | $\sim$ |
| <u>T</u> ype      | 12 R04   | ~      |
| Mada              |          |        |
| Program Language  | u laddar | ~      |
| r rogram cangaage |          |        |
|                   | ОК       | Cancel |

2. Set "Link Direct Device Setting" in "CPU Parameter" to "Extended Mode (iQ-R Series Mode)".

CPU Parameter] ⇒ [Memory/Device Setting] ⇒ [Link Direct Device Setting] ⇒ [Link Direct Device Setting]

| Item                       | Setting                          |
|----------------------------|----------------------------------|
| Link Direct Device Setting |                                  |
| Link Direct Device Setting | Extended Mode (iQ-R Series Mode) |
|                            |                                  |

Restriction ("

To write module parameters of the RJ71GN11-T2 on a CPU module using an engineering tool, set "Link Direct Device Setting" to "Extended Mode (iQ-R Series Mode)".

If "Link Direct Device Setting" is "Q Series Compatible Mode", "Write to PLC" cannot be executed.

#### **3.** Set the RJ71GN11-T2 as follows.

(Navigation window] ⇔ [Parameter] ⇔ [Module Information] ⇔ Right-click ⇔ [Add New Module]

| Add New Module                     |                  | ×      |
|------------------------------------|------------------|--------|
| FIND                               |                  | EIND   |
| Module Selection                   |                  |        |
| Module Type                        | 🛃 Network Module | -      |
| Module Name                        | RJ71GN11-T2      | •      |
| Station Type                       | Master Station   |        |
| Advanced Settings                  |                  |        |
| Mounting Position                  |                  |        |
| Mounting Base                      | Main Base        |        |
| Mounting Slot No.                  | 0                | •      |
| Start I/O No. Specification        | Not Set          | •      |
| Start I/O No.                      | 0000 H           |        |
| Number of Occupied Points per 1 SI | 32 Points        |        |
|                                    |                  |        |
|                                    |                  |        |
|                                    |                  |        |
|                                    |                  |        |
|                                    |                  |        |
| Module lype                        |                  |        |
| Select module type.                |                  |        |
|                                    | ОК               | Cancel |

#### 4. Set the refresh settings as follows.

∑ [Navigation window] ⇔ [Parameter] ⇔ [Module Information] ⇔ [RJ71GN11-T2] ⇔ [Basic Settings] ⇔ [Refresh Settings]

| Ne   | Link Side  |        |        |       |       |   | CPU Side       |        |        |        |        |       |             |  |        |       |     |
|------|------------|--------|--------|-------|-------|---|----------------|--------|--------|--------|--------|-------|-------------|--|--------|-------|-----|
| INO. | Device Nam | ie     | Points | Start | End   |   | Target         |        | Target |        | Target |       | Device Name |  | Points | Start | End |
| -    | SB         | $\sim$ | 512    | 00000 | 001FF | + | Specify Device | $\sim$ | SB     | $\sim$ | 512    | 00000 | 001FF       |  |        |       |     |
| -    | SW         | $\sim$ | 512    | 00000 | 001FF | + | Specify Device | $\sim$ | SW     | $\sim$ | 512    | 00000 | 001FF       |  |        |       |     |
| 1    | RX         | $\sim$ | 256    | 00000 | 000FF | + | Specify Device | $\sim$ | Х      | $\sim$ | 256    | 01000 | 010FF       |  |        |       |     |
| 2    | RY         | $\sim$ | 256    | 00000 | 000FF | + | Specify Device | $\sim$ | Y      | $\sim$ | 256    | 01000 | 010FF       |  |        |       |     |
| 3    | RWr        | $\sim$ | 256    | 00000 | 000FF | + | Specify Device | $\sim$ | W      | $\sim$ | 256    | 00100 | 001FF       |  |        |       |     |
| 4    | RWw        | $\sim$ | 256    | 00000 | 000FF | + | Specify Device | $\sim$ | W      | $\sim$ | 256    | 00200 | 002FF       |  |        |       |     |

5. Display the CC-Link IE TSN configuration window and set parameters as follows.

(Navigation window) ⇒ [Parameter] ⇒ [Module Information] ⇒ [RJ71GN11-T2] ⇒ [Basic Settings] ⇒ [Network Configuration Settings] ⇒ [Detailed Setting]

| 😰 CC-Link IE TSN Configuration (Start I/O: 0000) — 🗆 🗙                                                                                  |                                      |                                                                                                    |                                                                                                    |                                                                                                    |                                                                                                    |                                                                                                    |                                                                                                    |                                                                                                    |                                                                                                    |                                                                                                    |                                                                                                    |                                                                                                    |                                                                                                    |
|----------------------------------------------------------------------------------------------------|--------------------------------------|----------------------------------------------------------------------------------------------------|----------------------------------------------------------------------------------------------------|----------------------------------------------------------------------------------------------------|----------------------------------------------------------------------------------------------------|----------------------------------------------------------------------------------------------------|----------------------------------------------------------------------------------------------------|----------------------------------------------------------------------------------------------------|----------------------------------------------------------------------------------------------------|----------------------------------------------------------------------------------------------------|----------------------------------------------------------------------------------------------------|----------------------------------------------------------------------------------------------------|----------------------------------------------------------------------------------------------------|
| CC-Link <u>IE</u> TSN Configuration <u>Edit</u> <u>View</u> Close with Discarding the Setting Close with <u>R</u> eflecting the Setting |                                      |                                                                                                    |                                                                                                    |                                                                                                    |                                                                                                    |                                                                                                    |                                                                                                    |                                                                                                    |                                                                                                    |                                                                                                    |                                                                                                    |                                                                                                    |                                                                                                    |
| Connected/Disconnected Module Detection Detailed Display                                                                                |                                      |                                                                                                    |                                                                                                    |                                                                                                    |                                                                                                    |                                                                                                    |                                                                                                    |                                                                                                    |                                                                                                    |                                                                                                    |                                                                                                    |                                                                                                    |                                                                                                    |
| Mode Setting: Online (Unicast Mode) V Assignment Method:                                                                                |                                      |                                                                                                    |                                                                                                    |                                                                                                    |                                                                                                    |                                                                                                    |                                                                                                    |                                                                                                    |                                                                                                    |                                                                                                    |                                                                                                    |                                                                                                    |                                                                                                    |
| Cyclic T                                                                                                    | Transmi                              | ission Time (Min.):                                                                                                    | 17                                                                                                    | 7.00 us                                                                                                    | C                                                                                                    | Communication P                                                                                                    | eriod Interval (1                                                                                                    | /lin.):   12                                                                                                    | 5.00 us                                                                                                    |                                                                                                    |                                                                                                    |                                                                                                    |                                                                                                    |
|                                                                                                    | No.                                  | Model Name                                                                                                    | STA#                                                                                                    | Station Type                                                                                                    | RX Setting                                                                                                    | RY Setting                                                                                                    | RWr Setting                                                                                                    | RWw Setting                                                                                                    | Paramete                                                                                                    | er Automatic Setting                                                                                                    | PDO Mapping                                                                                                    | IP Address                                                                                                    |                                                                                                    |
| _                                                                                                    |                                      |                                                                                                    |                                                                                                    |                                                                                                    | Points                                                                                                    | Points                                                                                                    | Points                                                                                                    | Points                                                                                                    |                                                                                                    |                                                                                                    | Setting                                                                                                    |                                                                                                    |                                                                                                    |
|                                                                                                    | 0                                    | Host Station                                                                                                    | 0                                                                                                    | Master Station                                                                                                    | 10                                                                                                    |                                                                                                    |                                                                                                    | 40                                                                                                    |                                                                                                    |                                                                                                    |                                                                                                    | 192.168.3.2                                                                                                    | 53                                                                                                    |
|                                                                                                    | 1                                    | NZZGN-GFB                                                                                                    | 1                                                                                                    | Remote Station                                                                                                    | 10                                                                                                    | 10                                                                                                    | 40                                                                                                    | 40                                                                                                    |                                                                                                    | <detail setting=""></detail>                                                                                                    |                                                                                                    | 192.168.3.                                                                                                    | 1                                                                                                    |
|                                                                                                    |                                      |                                                                                                    |                                                                                                    |                                                                                                    |                                                                                                    |                                                                                                    |                                                                                                    |                                                                                                    |                                                                                                    |                                                                                                    |                                                                                                    |                                                                                                    |                                                                                                    |
| <                                                                                                    |                                      |                                                                                                    |                                                                                                    |                                                                                                    |                                                                                                    |                                                                                                    |                                                                                                    |                                                                                                    |                                                                                                    |                                                                                                    |                                                                                                    |                                                                                                    | >                                                                                                    |
|                                                                                                    |                                      | STA#1                                                                                                    |                                                                                                    |                                                                                                    |                                                                                                    |                                                                                                    |                                                                                                    |                                                                                                    |                                                                                                    |                                                                                                    |                                                                                                    |                                                                                                    |                                                                                                    |
| Station<br>A#0 Mas<br>in<br>al STA#<br>2/Star                                                                                           | ster St                              | NZ2GN-GFB                                                                                                    |                                                                                                    |                                                                                                    |                                                                                                    |                                                                                                    |                                                                                                    |                                                                                                    |                                                                                                    |                                                                                                    |                                                                                                    |                                                                                                    | >                                                                                                    |
|                                                                                                    | -Link II<br>Cc<br>Mode S<br>Cyclic 1 | -Link JE TSN<br>Connect<br>Mode Setting<br>Cyclic Transm<br>No.<br>50<br>Cyclic Transm<br>Cyclic Transm<br>Cyc | -Link JE TSN Configuration [<br>Connected/Disconnected Mo<br>Mode Setting:<br>Cyclic Transmission Time (Mn.): 1<br>No. Model Name<br>O Host Station<br>Cyclic Transmission Time (Mn.): 1<br>No. Model Name<br>Station<br>Station | -Link [ETSN Configuration Edit V]         Connected/Disconnected Module Det<br>Mode Setting:           Connected/Disconnected Module Det<br>Mode Setting:         Conine (I/<br>Donine (I/<br>T)           No.         Model Name           No.         Model Name           O         Hoot Station           I         I/IZ2GN-GFB           Station         STA#1           Station         NZ2GN-GFB           V22GN-GFB         NZ2GN-GFB | -Link JE TSN Configuration Edit View Close with Di<br>Connected/Disconnected Module Detection<br>Mode Setting: Online (Unicast Mode)<br>Cyclic Transmission Time (Mn.): 17.00 us<br>No. Model Name STA# Station Type<br>0 Host Station 0 Master Station<br>1 NI2CON-GFB 1 Remote Station<br>Station<br>40 Master St<br>STA#1<br>Station<br>40 Master St<br>STA#1<br>Station<br>41 NI2CON-GFB | -Link JE TSN Configuration Edit View Close with Discarding the St<br>Connected/Disconnected Module Detection Detailed Display<br>Mode Setting: Online (Unicast Mode) Edited<br>Cyclic Transmission Time (Mn.): 17.00 us CC<br>Vol. Transmission Time (Mn.): 17.00 us CC<br>No. Model Name STA # Station Type RX Setting<br>0 Host Station 0 Master Station 16<br>1 N22GN-GFB 1 Remote Station 16<br>Station<br>#0 Master St<br>Station<br>N2GN-GFB | Link [ETSN Configuration Edit View Close with Discarding the Setting Close w<br>Connected/Disconnected Module Detection Detailed Display<br>Mode Setting: Online (Unicast Mode)<br>Cyclic Transmission Time (Min.): 17.00 us Communication P<br>No. Model Name STA# Station Type RX Setting RY Setting<br>No. Model Name STA# Station Type RX Setting RY Setting<br>1 NZ2CH-GFB 1 Remote Station 15 15<br>Station<br>#0 Master Station<br>Station<br>#0 Master Station<br>x2CH-GFB<br>x2CH-GFB | -Link JE TSN Configuration Edit View Close with Discarding the Setting Close with Beflecting to<br>Connected/Disconnected Module Detection Detailed Display<br>Mode Setting: Online (Unicast Mode) Assignment Method:<br>Cyclic Transmission Time (Min.): 17.00 us Communication Period Interval (N<br>No. Model Name STA# Station Type RX Setting RY Setting RWr Setting<br>0 Hoat Station 0 Master Station 16 16 40<br>Station<br>#0 Master Station<br>#0 Master Station<br>#0 Mas | Link [E TSN Configuration     Edit     View     Close with Discarding the Setting     Close with Beflecting the Setting       Connected/Disconnected Model     Detailed     Detailed     Display       Mode Setting:     Online (Min.):     17.00     us     Communication Period Interval (Min.):     122       No.     Model Name     STA#     Station     Points     Points     Points     Points       Image:     No.     Model Name     STA#     Station     16     40     40       Image:     Image:     Image:     Image:     Image:     Image:     40     40 | Link [E TSN Configuration Edit View Close with Discarding the Setting Close with Beflecting the Setting Connected/Disconnected/Disconne | Link [E TSN Configuration _Edit _View Close with Discarding the Setting Close with Beflecting the Setting<br>Connected/Disconnected Module Detection | Link [E TSN Conjugation _Edit _View Close with Discarding the Setting Close with Beflecting the Setting<br>Connected/Disconnected Mode/ Detection | Link [E TSN Configuration Edit View Close with Discarding the Setting Close with Beflecting the Setting Connected/Disconnected Module Detection Detailed Display Mode Setting: Online (Unicast Mode) Cyclic Transmission Time (Min.): 17.00 us Communication Period Interval (Min.): 17.00 us Communication Period Interval (Min.): 17.00 us Communication Period |

6. Check if "Station-specific mode setting" is set to "Local station".

|   | Ne   | Madel News   | Communication Period |       | Authoritication Class |                               |                        |
|---|------|--------------|----------------------|-------|-----------------------|-------------------------------|------------------------|
|   | INO. | Model Name   | Setting              | Alias | Comment               | Station-specific mode setting | Authentication Class   |
|   | 0    | Host Station |                      |       |                       |                               |                        |
| Ĩ | 1    | NZ2GN-GFB    | Basic Period         |       |                       | Local station 🗸 🗸 🗸           | Authentication Class B |

#### 7. Set the following parameters for the NZ2GN-GFB.

| Setting item |        | Description |  |  |
|--------------|--------|-------------|--|--|
| RX Setting   | Points | 32          |  |  |
| RY Setting   | Start  | 0000        |  |  |
|              | End    | 001F        |  |  |
| RWr Setting  | Points | 48          |  |  |
| RWw Setting  | Start  | 0000        |  |  |
|              | End    | 002F        |  |  |

8. Click the [Close with Reflecting the Setting] button to close the "CC-Link IE TSN Configuration" window.

9. Click the [Apply] button.

**10.** Write the set parameters to the CPU module on the CC-Link IE TSN master station. Then, reset the CPU module or power off and on the system.

"∑ [Online] ⇒ [Write to PLC]

**11.** Display the CC-Link IE TSN configuration window and select the "Parameter Automatic Setting" checkbox of the NZ2GN-GFB.

|            | No  | Medal Name   | CTA# | Station Turns  | RX Setting | RY Setting | RWr Setting | RWw Setting | Parameter Automatic Setting |                              | PDO Mapping | ID Address    |
|------------|-----|--------------|------|----------------|------------|------------|-------------|-------------|-----------------------------|------------------------------|-------------|---------------|
|            | NO. | Model Name   | STA# | Station Type   | Points     | Points     | Points      | Points      |                             |                              | Setting     | IP Address    |
| <b>830</b> | 0   | Host Station | 0    | Master Station |            |            |             |             |                             |                              |             | 192.168.3.253 |
| Ξ          | 1   | NZ2GN-GFB    | 1    | Remote Station | 32         | 32         | 48          | 48          | $\checkmark$                | <detail setting=""></detail> |             | 192.168.3.1   |

- **12.** Double-click [Detail Setting] beside the "Parameter Automatic Setting" checkbox to display the "Parameter of Device Station" window.
- 13. Set "Method selection" to "Parameter write".
- **14.** Set according to initial settings in the "Parameter of Device Station" window.

|                                                                               | e Station                                                             |                                                                                                    |                                                                  |                     |                                    |                  |                             |          |                           | — <b>—</b>                                         |          |
|-------------------------------------------------------------------------------|-----------------------------------------------------------------------|----------------------------------------------------------------------------------------------------|------------------------------------------------------------------|---------------------|------------------------------------|------------------|-----------------------------|----------|---------------------------|----------------------------------------------------|----------|
| Target Module Inforr                                                          | mation:                                                               | NZ2GN-GFB<br>Start I/O No.:0000 - Station No                                                                                                | p.:1                                                             |                     |                                    |                  |                             |          |                           |                                                    | ^<br>~   |
| Method selection: Parameter write                                             |                                                                       |                                                                                                    |                                                                  |                     |                                    |                  |                             |          |                           |                                                    | Ŷ        |
| Parameter Infor                                                               | rmation                                                               |                                                                                                    |                                                                  |                     | Clear All                          | " <u>R</u> ead V | alue"                       |          | <u>C</u> lear All "Writ   | te Value/Setting Value"                            |          |
| Select                                                                        | : <u>A</u> ll                                                         | Cancel All Selections                                                                                                    |                                                                  | Copy "I             | ni <u>t</u> ial Value" to '        | Write V          | alue/Setting Value"         | Co       | py "Rea <u>d</u> Value" f | to "Write Value/Setting Va                         | alue"    |
| Name                                                                          |                                                                       |                                                                                                    | Initial Value                                                    | Unit                | Read Value                         | Unit             | Write Value/Setting Value   | Unit     | Setting Range             | Description                                        | ^        |
| Basic settings (<br>Network Station                                           | (CC-Link IE TSI<br>k No.<br>No.                                       | N)                                                                                                    | 1                                                                |                     |                                    |                  |                             | 1        | 1 to 239<br>1 to 120      | Set the network No. of<br>Set the station No. of o | owr      |
| Basic settings ( Networ                                                       | (CC-Link IE Fie<br>k No.<br>tings (CC-Link                            | ld Network)                                                                                                    | 2                                                                |                     |                                    |                  |                             | 2        | 1 to 239                  | Set the network No. of                             | owr      |
| Event R<br>Application set                                                    | Reception from<br>tings (common                                       | n Other Stations<br>n)                                                                                                    | 1: Enable                                                        |                     |                                    |                  | 1: Enab                     | e        |                           | Set whether or not to a                            | icqu     |
| < I/O mai                                                                     | intenance sett<br>.ink IE TSN side                                    | ings<br>e data link error station setting                                                                                                   | 0: Clear                                                         |                     |                                    |                  | 0: Clei                     | ar       |                           | Set whether to hold or                             | dea<br>> |
| Process Option                                                                | Process Option There is no option in the selected process.            |                                                                                                    |                                                                  |                     |                                    |                  |                             |          |                           |                                                    |          |
| -The refreshed o<br>-Accesses the PL<br>-Process is execu-<br>For information | device values o<br>LC CPU by usir<br>uted according<br>on items not o | of remote I/O or remote register<br>ing the current connection destin<br>to the parameters written in the<br>fischaved on the screen please | rs may be ove<br>ation. Please<br>the PLC CPU.<br>refer to the C | rwritter<br>check i | n.<br>f there is any p<br>o Manual | oblem v          | with the connection destina | tion.    |                           |                                                    | ^<br>~   |
| Enable safety                                                                 | module when                                                           | succeed to write parameter                                                                                                    |                                                                  |                     |                                    | _                |                             |          | E <u>x</u> ecute          | e Parameter Processing                             |          |
| Ĭmp                                                                           | ort                                                                   | Export                                                                                                    |                                                                  |                     |                                    |                  | Close with Discardin        | g the Se | tting Cla                 | ose with Reflecting the Se                         | etting   |

- 15. Click the [Execute Parameter Processing] button to write the set module parameters of the NZ2GN-GFB.
- **16.** Click the [Close with Reflecting the Setting] button to close the "Parameter of Device Station" window.
- 17. Click the [Close with Reflecting the Setting] button to close the "CC-Link IE TSN Configuration" window.
- 18. Power off and on the NZ2GN-GFB or reset it.
- **19.** Set the CPU module of the CC-Link IE TSN master station to RUN, and check that the D LINK LED (CC-Link IE TSN) of the NZ2GN-GFB is turned on.

#### Point P

In the program example, default values are used for parameters that are not shown above. For the parameters, refer to the following.

Page 42 PARAMETER SETTINGS

MELSEC iQ-R CC-Link IE TSN User's Manual (Application)

#### Settings parameters on the CC-Link IE Field Network side

Connect the engineering tool to the CPU module on the CC-Link IE Field Network master station and set the parameters.

**1.** Set the CPU module as follows.

| ‴◯ [Project] ⊣   | > [New]      |        |
|------------------|--------------|--------|
| New              |              | ×      |
| <u>S</u> eries   | 📲 RCPU       | ~      |
| <u>T</u> ype     | 11 R04       | ~      |
| Mode             |              | ~      |
| Program Language | \rm 强 Ladder | ~      |
|                  | ОК           | Cancel |

#### 2. Set the RJ71GF11-T2 as follows.

(Navigation window] ⇒ [Parameter] ⇒ [Module Information] ⇒ Right-click ⇒ [Add New Module]

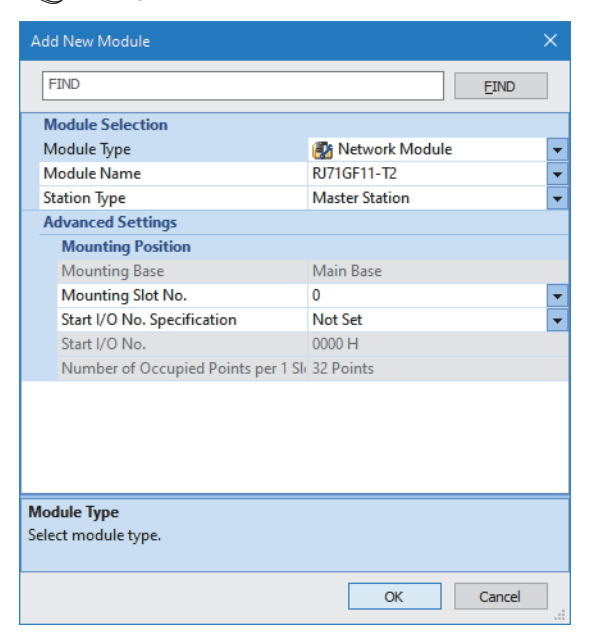

**3.** Set the items in "Required Settings" as follows.

| $\sim$        | <b>FN I</b> and the state of the state of the sta | 1 -> | [D 4]     | -      | The shall be for more attained |        |             | 1 -> |          | 0 - 41:  |
|---------------|----------------------------------------------------------------------------------------------------|------|-----------|--------|--------------------------------|--------|-------------|------|----------|----------|
| $\mathcal{Q}$ | Inavigation window                                                                                                    |      | Parameter | $\Box$ | Information                    | $\Box$ | RJ/1GF11-12 |      | Required | Settings |

| Item                                         | Setting          |
|----------------------------------------------|------------------|
| E Station Type                               |                  |
| Station Type                                 | Master Station   |
| Network No.                                  |                  |
| Network No.                                  | 2                |
| Station No.                                  |                  |
| Setting Method                               | Parameter Editor |
| Station No.                                  | 0                |
| Parameter Setting Method                     |                  |
| Setting Method of Basic/Application Settings | Parameter Editor |

4. Set the refresh settings as follows.

[Navigation window] ⇒ [Parameter] ⇒ [Module Information] ⇒ [RJ71GF11-T2] ⇒ [Basic Settings] ⇒ [Refresh Settings]
 ⇒ [Detailed Setting]

| N    |            |        | Link Side |       |       |       | CPU Side       |        |            |        |        |       |       |
|------|------------|--------|-----------|-------|-------|-------|----------------|--------|------------|--------|--------|-------|-------|
| INO. | Device Nam | e      | Points    | Start | End   |       | Target         |        | Device Nam | е      | Points | Start | End   |
| -    | SB         | $\sim$ | 512       | 00000 | 001FF | +     | Specify Device | $\sim$ | SB         | $\sim$ | 512    | 00000 | 001FF |
| -    | SW         | $\sim$ | 512       | 00000 | 001FF | - 🖶 - | Specify Device | $\sim$ | SW         | $\sim$ | 512    | 00000 | 001FF |
| 1    | RX         | $\sim$ | 256       | 00000 | 000FF | - 🖶 - | Specify Device | $\sim$ | Х          | $\sim$ | 256    | 01000 | 010FF |
| 2    | RY         | $\sim$ | 256       | 00000 | 000FF | +     | Specify Device | $\sim$ | Y          | $\sim$ | 256    | 01000 | 010FF |
| 3    | RWr        | $\sim$ | 256       | 00000 | 000FF | - 🗰 - | Specify Device | $\sim$ | W          | $\sim$ | 256    | 00100 | 001FF |
| 4    | RWw        | $\sim$ | 256       | 00000 | 000FF | -     | Specify Device | $\sim$ | W          | $\sim$ | 256    | 00200 | 002FF |

5. Display the CC-Link IE Field configuration window and register a general local station.

<sup>(</sup>Navigation window) ⇒ [Parameter] ⇒ [Module Information] ⇒ [RJ71GF11-T2] ⇒ [Basic Settings] ⇒ [Network Configuration Settings] ⇒ [Detailed Setting]

| 8            | CC IE Fi                                                                                                    | ield Co  | nfiguration (Start I/O | : 0000) |                |                               |          |        |        |                |         |                    |                                       |                  |                     |                                     |      |                  |  | —   |              |
|--------------|----------------------------------------------------------------------------------------------------|----------|------------------------|---------|----------------|-------------------------------|----------|--------|--------|----------------|---------|--------------------|---------------------------------------|------------------|---------------------|-------------------------------------|------|------------------|--|-----|--------------|
| i co         | CC [E Field Configuration Edit View Tool Close with Discarding the Setting Close with <u>Bellecting</u> the Setting |          |                        |         |                |                               |          |        |        |                |         |                    |                                       |                  |                     |                                     |      |                  |  |     |              |
|              |                                                                                                    | 1        | Detect Now             |         |                |                               |          |        |        |                |         |                    |                                       |                  |                     |                                     |      |                  |  |     |              |
|              | Mode S                                                                                                    | Setting: | Online (Standard Me    | ode)    | ~ 4            | Assignmer                     | nt Metho | d: Sta | rt/End | $\sim$         | Link So | can Time (Approx.) | ): 0.69 ms                            |                  |                     |                                     |      |                  |  |     |              |
|              |                                                                                                    | No.      | Model Name             | STA#    | Station Type   | RX/RY Setting RWw/RWr Setting |          |        |        | Refresh Device |         |                    | Reserved/Error Invalid Station/System | Pairing          | Network Synchronous | Alias                               | Comm | Station-specific |  |     |              |
| $\mathbf{w}$ | -                                                                                                    | 0        | Heat Station           | 0       | Master Station | Points                        | Start    | End    | Points | Start          | End     | RX                 | RY                                    | RWw              | RWr                 | Switching Monitoring Target Station |      | Communication    |  | ent | mode setting |
| _            |                                                                                                    | 1        | General Local Station  | 1       | Local Station  | 32                            | 0000     | 001F   | 16     | 0000           | 000F    | X1000 (32 points)  | Y1000 (32 points)                     | W200 (16 points) | W 100 (16 points)   | No Setting                          |      | Asynchronous     |  |     |              |
|              |                                                                                                    |          |                        |         |                |                               |          |        |        |                |         |                    |                                       |                  |                     |                                     |      |                  |  |     |              |
| _            |                                                                                                    |          |                        |         |                |                               |          |        |        |                |         |                    |                                       |                  |                     |                                     |      |                  |  |     |              |
|              |                                                                                                    |          | STA#1                  |         |                |                               |          |        |        |                |         |                    |                                       |                  |                     |                                     |      |                  |  |     |              |
|              |                                                                                                    |          |                        |         |                |                               |          |        |        |                |         |                    |                                       |                  |                     |                                     |      |                  |  |     |              |
| Host         | Station                                                                                                    |          |                        |         |                |                               |          |        |        |                |         |                    |                                       |                  |                     |                                     |      |                  |  |     |              |
|              | A #0 M-                                                                                                    | unter.   |                        |         |                |                               |          |        |        |                |         |                    |                                       |                  |                     |                                     |      |                  |  |     |              |
| To           | tal STA#                                                                                                    | f:1      |                        |         |                |                               |          |        |        |                |         |                    |                                       |                  |                     |                                     |      |                  |  |     |              |
|              | e/star                                                                                                    |          | Consultan              |         |                |                               |          |        |        |                |         |                    |                                       |                  |                     |                                     |      |                  |  |     |              |
|              |                                                                                                    |          | al Station             |         |                |                               |          |        |        |                |         |                    |                                       |                  |                     |                                     |      |                  |  |     |              |
|              |                                                                                                    |          | <                      |         |                |                               |          |        |        |                |         |                    |                                       |                  |                     |                                     |      |                  |  |     | >            |
| I            |                                                                                                    |          | <b>`</b>               |         |                |                               |          |        |        |                |         |                    |                                       |                  |                     |                                     |      |                  |  |     |              |

6. Set the following parameters for the general local station.

| Setting item    | Description |      |  |  |
|-----------------|-------------|------|--|--|
| RX/RY Setting   | Points      | 32   |  |  |
|                 | Start       | 0000 |  |  |
|                 | End         | 001F |  |  |
| RWw/RWr Setting | Points      | 16   |  |  |
|                 | Start       | 0000 |  |  |
|                 | End         | 000F |  |  |

- 7. Click the [Close with Reflecting the Setting] button to close the "CC-Link IE Field Configuration" window.
- **8.** Click the [Apply] button.
- **9.** Write the set parameters to the CPU module of the CC-Link IE Field Network master station. Then, reset the CPU module or power off and on the system.
- Conline] ⇒ [Write to PLC]
- **10.** Set the CPU module of the CC-Link IE Field Network master station to RUN, and check that the D LINK LED (CC-Link IE Field) of the NZ2GN-GFB is turned on.

Point P

In the program example, default values are used for parameters that are not shown above. For the parameters, refer to the following.

MELSEC iQ-R CC-Link IE Field Network User's Manual (Application)

### Program examples

#### ■Programs for CC-Link IE TSN master station

#### · Devices to be used

| Device  | Description                                                                             |
|---------|-----------------------------------------------------------------------------------------|
| SB49    | Own station data link error status of CC-Link IE TSN master station                     |
| SW0B0.0 | Data link status of each station on CC-Link IE TSN (station No.1 (NZ2GN-GFB))           |
| МО      | Communication ready flag (CC-Link IE TSN station No.1)                                  |
| NO      | Nesting (CC-Link IE TSN station No.1)                                                   |
| W107.0  | Own station data link error status of CC-Link IE Field Network station No.1 (NZ2GN-GFB) |
| M1      | Communication ready flag (CC-Link IE Field Network master station)                      |
| N1      | Nesting (CC-Link IE Field Network master station)                                       |
| D0      | Start device of data that is sent to CC-Link IE Field Network master station            |
| W220    | Device to which RWw0 of CC-Link IE Field Network master station is assigned             |
| W120    | Device to which RWr0 of CC-Link IE Field Network master station is assigned             |
| D1000   | Start device of data that is received from CC-Link IE Field Network master station      |
| SM400   | Always ON                                                                               |

#### · Program example

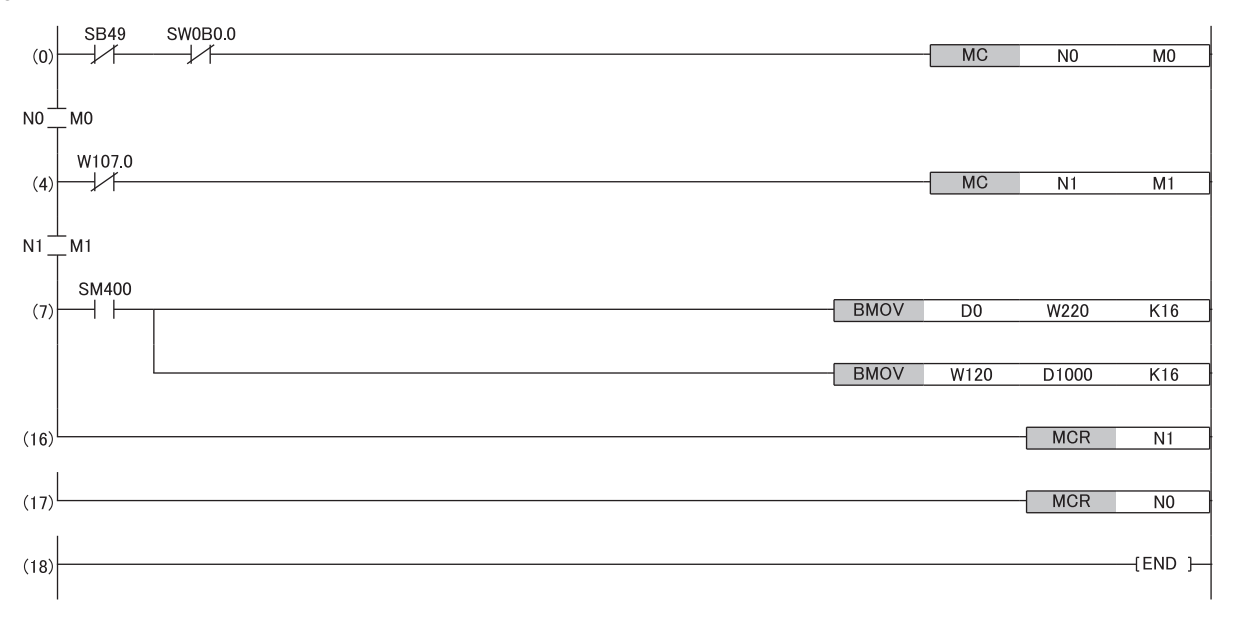

#### ■Programs for CC-Link IE Field Network master station

#### · Devices to be used

| Device  | Description                                                                             |
|---------|-----------------------------------------------------------------------------------------|
| SB49    | Own station data link error status of CC-Link IE Field Network master station           |
| SW0B0.0 | Data link status of each station on CC-Link IE Field Network (station No.1 (NZ2GN-GFB)) |
| MO      | Communication ready flag (CC-Link IE Field Network station No.1)                        |
| NO      | Nesting (CC-Link IE Field Network station No.1)                                         |
| D0      | Start device of data that is sent to CC-Link IE TSN master station                      |
| W200    | Device to which RWw0 of CC-Link IE TSN master station is assigned                       |
| W100    | Device to which RWr0 of CC-Link IE TSN master station is assigned                       |
| D1000   | Start device of data that is received from CC-Link IE TSN master station                |
| SM400   | Always ON                                                                               |

#### Program example

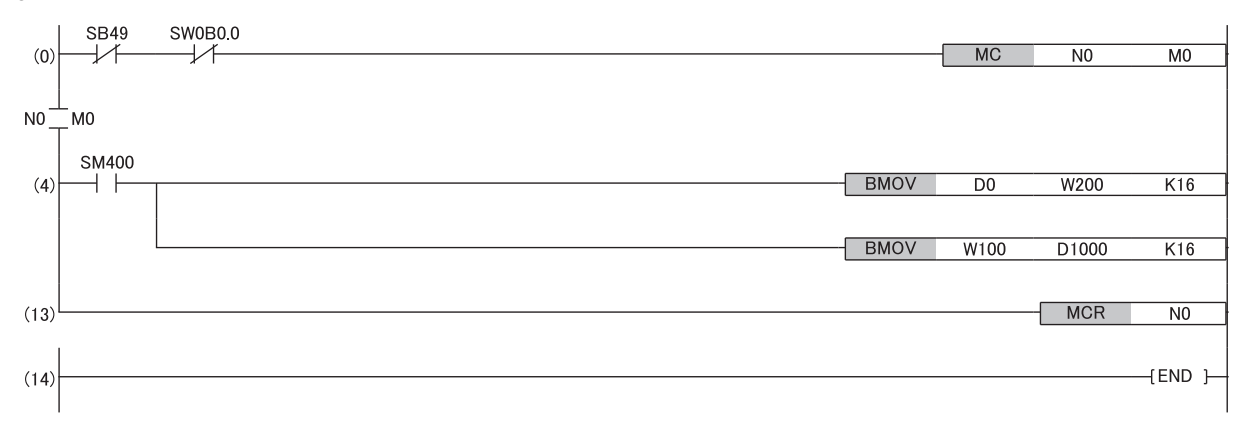

# **9** MAINTENANCE AND INSPECTION

The NZ2GN-GFB has no special item to be inspected. However, to maintain the best condition of the system, perform an inspection in accordance with the inspection items described in the following manual based on the system configuration of the master station used.

- MELSEC iQ-R series: MELSEC iQ-R Module Configuration Manual
- Non MELSEC iQ-R series: 
   User's manual for the CPU module used

# **10** TROUBLESHOOTING

This chapter describes error contents that may occur while the NZ2GN-GFB is used and troubleshooting for those errors.

## **10.1** CC-Link IE TSN/CC-Link IE Field Diagnostics

Status monitoring, operation tests, or other diagnostics are performed for CC-Link IE TSN and CC-Link IE Field Network.

## **CC-Link IE TSN diagnostics**

CC-Link IE TSN can be diagnosed using the engineering tool connected to the CPU module of the CC-Link IE TSN master station and local station.

For details on the diagnostic window, refer to the user's manual for the CC-Link IE TSN master station used.

#### Remote reset

Perform the following steps to remotely reset a selected NZ2GN-GFB.

1. Select the device station to be reset and click the [Remote Operation] button.

| CC-Link IE TSN/CC-Link IE Field Diagnostics                            |                                                                                                    |
|------------------------------------------------------------------------|----------------------------------------------------------------------------------------------------|
| Select Diagnostics Destination                                         | Monitor Status                                                                                                    |
| Module Module 1 (Network No. 1) Change Module Select Station           | tion No. 1 V Monitoring Start Monitoring Stop Monitoring                                                                  |
| Network Status                                                         | St. Info By Device Name V                                                                                                 |
| Total Linked Stations 1 Comm. Period 1000 us Number of St              | ation 0 Change IP Address Display                                                                                         |
| (Parameter) (Connected) (Parameter) (Connected) (Communication Inicast |                                                                                                    |
| Mode Pricedot Composited Sta                                           | Data Unlinked                                                                                                    |
| Master:0 Remote:1                                                      |                                                                                                    |
|                                                                        |                                                                                                    |
| Selected Station Communication Status Monitor (NZ2GN-GFB)              | Operation Test                                                                                                    |
| (Sta. No. 1 No Error Network: CC IE TSN<br>Authentication Class: B     | Communication Test Check the transient communication route from the connected station to the destination station.         |
| MAC Address: 00-01-06-01-00-FF IP Address: 192.168.3.1                 |                                                                                                    |
|                                                                        | Information Confirmation/Setting                                                                                          |
|                                                                        | Station [Information List] Able to check the one such as model name/IP address/F/W version of linked station in the list. |
|                                                                        | Selected Station Operation                                                                                                |
|                                                                        | Remote Operation Reset the selected station.                                                                              |
|                                                                        | Close                                                                                                    |

- 2. Follow the on-screen instructions and click the [Yes] button.
- **3.** Follow the on-screen instructions and click the [OK] button.

Point P

- The remote reset of the NZ2GN-GFB affects communications on other stations so it may cause other stations to disconnect.
- When remote reset is performed, if the setting of either function setting switch 1 or 3 is different from the setting during module power-on, an error (error code: 0270H) occurs, and the NZ2GN-GFB is not reset remotely.
- Remote reset can also be done from the "Command Execution of Device Station" window. ( SP Page 56 Resetting the NZ2GN-GFB)

#### **Checking station information**

Information on the NZ2GN-GFB with established communication is displayed in the "Station Information List" window. Information on the NZ2GN-GFB, such as the production information, firmware version, and module inherent information, can be checked by clicking the [Station Information List] button in the "CC-Link IE TSN/CC-Link IE Field Diagnostics" window.

| tion Information List |            |            |                                                |             |                                                                                                    |                             |
|-----------------------|------------|------------|------------------------------------------------|-------------|----------------------------------------------------------------------------------------------------|-----------------------------|
| ber of Stations       | 1          |            |                                                |             |                                                                                                    | Change IP Address Display   |
| Station No.           | Model Name | IP Address | MAC Address                                    | F/W Version | Production Information                                                                                                    | Module Inherent Information |
|                       |            |            | the second state in the second state where the | 01          | A REAL PROPERTY OF A REAL PROPERTY OF A REAL PROPER | 0010                        |

For items displayed in the "Station Information List" window, refer to the following.

User's manual for the CC-Link IE TSN master station used

The module inherent information of the NZ2GN-GFB shows the statuses of the CC-Link IE Field Network station number setting switch during startup and function setting switches.

| Item                                                          | Bit       | Bit |    |    |                                                        |    |   |   |     |   |   |   |                         |   |   |   |
|---------------------------------------------------------------|-----------|-----|----|----|--------------------------------------------------------|----|---|---|-----|---|---|---|-------------------------|---|---|---|
|                                                               | 15        | 14  | 13 | 12 | 11                                                     | 10 | 9 | 8 | 7   | 6 | 5 | 4 | 3                       | 2 | 1 | 0 |
|                                                               | 0 (fixed) |     |    |    | CC-Link IE Field Network station number setting switch |    |   |   |     |   |   |   | Function setting switch |   |   |   |
|                                                               |           |     |    |    | × 16                                                   |    |   |   | × 1 |   |   |   | 1                       | 2 | 3 | 4 |
| Switch setting status example                                 | —         | -   |    |    | 1                                                      |    |   |   | A   |   |   |   | 0                       | 1 | 0 | 0 |
| Display of module inherent<br>information (in<br>hexadecimal) | 0         |     |    | 1  |                                                        |    |   | A |     |   |   | 4 |                         |   |   |   |

Ex.

When the CC-Link IE Field Network station number setting switch is set to 1AH and function setting switch 2 is on, "Module Inherent Information" shows "01A4".

## **CC-Link IE Field Network diagnostics**

CC-Link IE Field Network can be diagnosed using the engineering tool connected to the CPU module of the CC-Link IE TSN master station and local station.

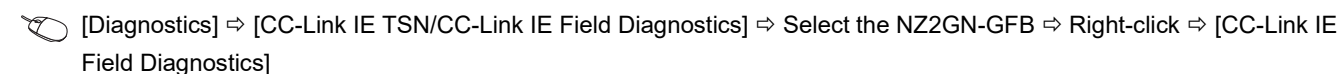

Point P

When CC-Link IE Field Network diagnostics is started on a CC-Link IE Field Network master station or local station that is not the NZ2GN-GFB on CC-Link IE Field Network, refer to the user's manual for the CC-Link IE Field Network master station being used.

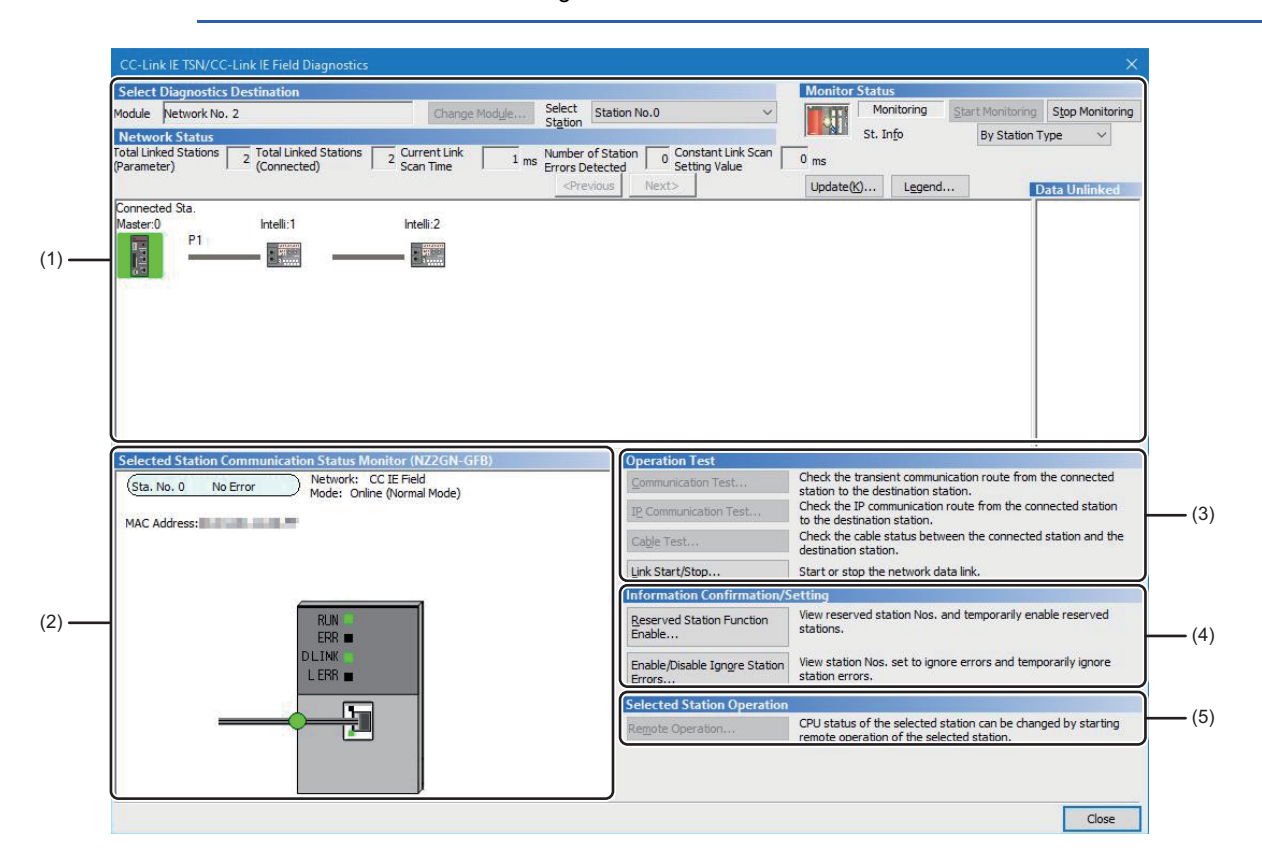

#### Diagnostic items

The following table lists items that can be diagnosed by the CC-Link IE Field Network diagnostics.

 $\bigcirc$ : Diagnosed  $\triangle$ : Diagnosed with restrictions  $\times$ : Not diagnosed

| Item | I                                                       | NZ2GN-GFE<br>type | station       | Restrictions                                                                                                    | Reference                                        |
|------|---------------------------------------------------------|-------------------|---------------|----------------------------------------------------------------------------------------------------|--------------------------------------------------|
|      |                                                         | Master<br>station | Local station |                                                                                                    |                                                  |
| (1)  | Network map and error status                            | 0                 | 0             | -                                                                                                    | Page 125 Diagnostics window                      |
|      | Cable disconnection and disconnected station            | 0                 | 0             |                                                                                                    |                                                  |
| (2)  | Status of the selected station and the error definition | 0                 | 0             | This item is not displayed when the<br>selected module does not support<br>"Selected Station Communication Status<br>Monitor" of the engineering tool. |                                                  |
|      | Setting of device station number                        | 0                 | ×             | —                                                                                                    |                                                  |
| (3)  | Link start/stop <sup>*1</sup>                           | 0                 | Δ             | Link start/stop for other stations can only<br>be done if the NZ2GN-GFB is the master<br>station.                                                      | Page 129 Link start/stop                         |
| (4)  | Reserved Station Function Enable <sup>*1</sup>          | 0                 | Δ             | When the NZ2GN-GFB is set as a local station, only reserved stations are displayed.                                                                    | Page 130 Reserved Station<br>Function Enable     |
|      | Enable/Disable Ignore Station<br>Errors <sup>*1</sup>   | 0                 |               | When the NZ2GN-GFB is set as a local station, only temporary error invalid stations are displayed.                                                     | Page 133 Enable/Disable Ignore<br>Station Errors |
| (5)  | Remote Operation <sup>*2</sup>                          | 0                 | 0             | —                                                                                                    | Page 136 Remote operation                        |

\*1 This item cannot be used when a setting other than "No Specification" is specified in "Other Station Setting" on the "Specify Connection Destination Connection" window.

\*2 Remote reset of the NZ2GN-GFB cannot be performed by remote operation. Reset remotely from CC-Link IE TSN diagnostics.

#### Restriction ("/"

The following functions cannot be used in the CC-Link IE Field Network diagnostics executed with these steps.

- Communication test (can be performed from the diagnostics on the CC-Link IE TSN side. (L User's manual for the CC-Link IE TSN master station used))
- IP communication test
- Cable test

## CC-Link IE Field Network diagnostics of the NZ2GN-GFB can be started from CC-Link IE TSN diagnostics only when all of the following conditions are met.

- On the communication route from the station directly connected to the engineering tool to the CC-Link IE Field Network to which the NZ2GN-GFB is connected, the NZ2GN-GFB is a relay sending station on the CC-Link IE Field Network.
- There is a CC-Link IE TSN in which the NZ2GN-GFB is connected within seven networks, including the network to which the station directly connected to the engineering tool belongs.
- All the stations on the communication route from the station directly connected to the engineering tool to the CC-Link IE Field Network connected to the NZ2GN-GFB have routing settings (including dynamic routing enable) configured.

However, if the diagnosis is made from four or more networks ahead to the CC-Link IE TSN, the selected station communication status monitor of the RJ72GF15-T2 cannot be performed.

Ex. Example of network configuration that can be diagnosed

Range for performing diagnostics

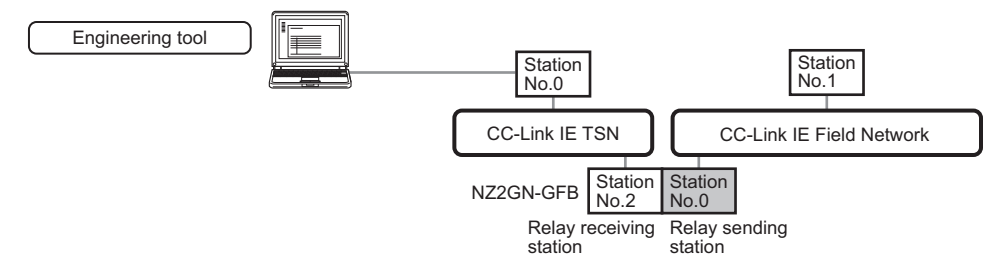

In the following cases, the NZ2GN-GFB becomes a relay receiving station on the CC-Link IE Field Network, so CC-Link IE Field Network diagnostics cannot be started from CC-Link IE TSN diagnostics.

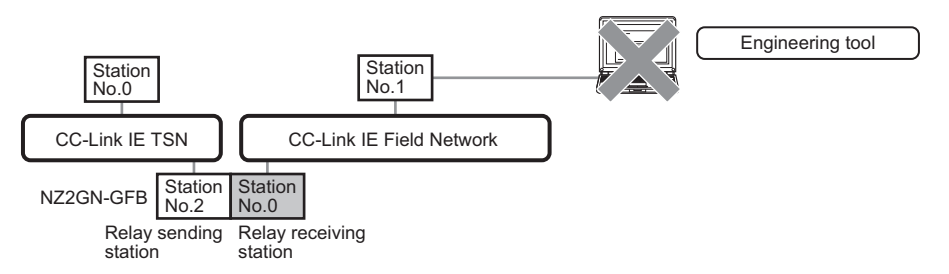

Ex. Example of maximum network configuration within range for performing diagnostics

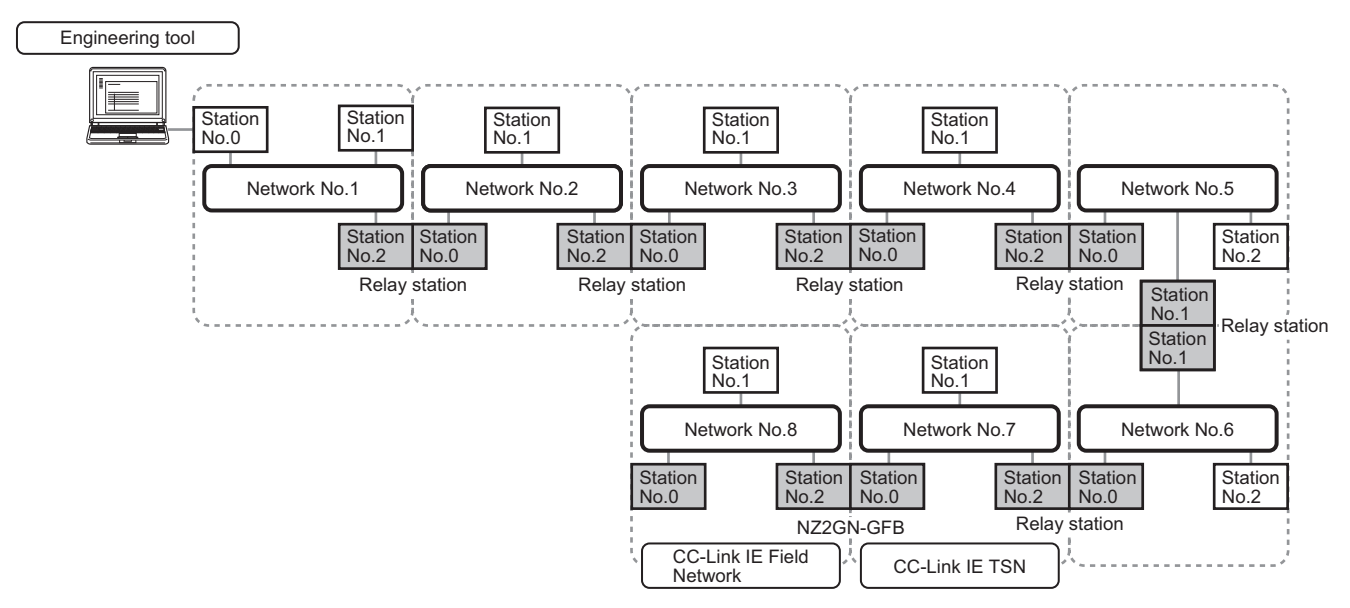

Since there are more than seven stations in this example, CC-Link IE Field Network diagnostics cannot be started from CC-Link IE TSN diagnostics.

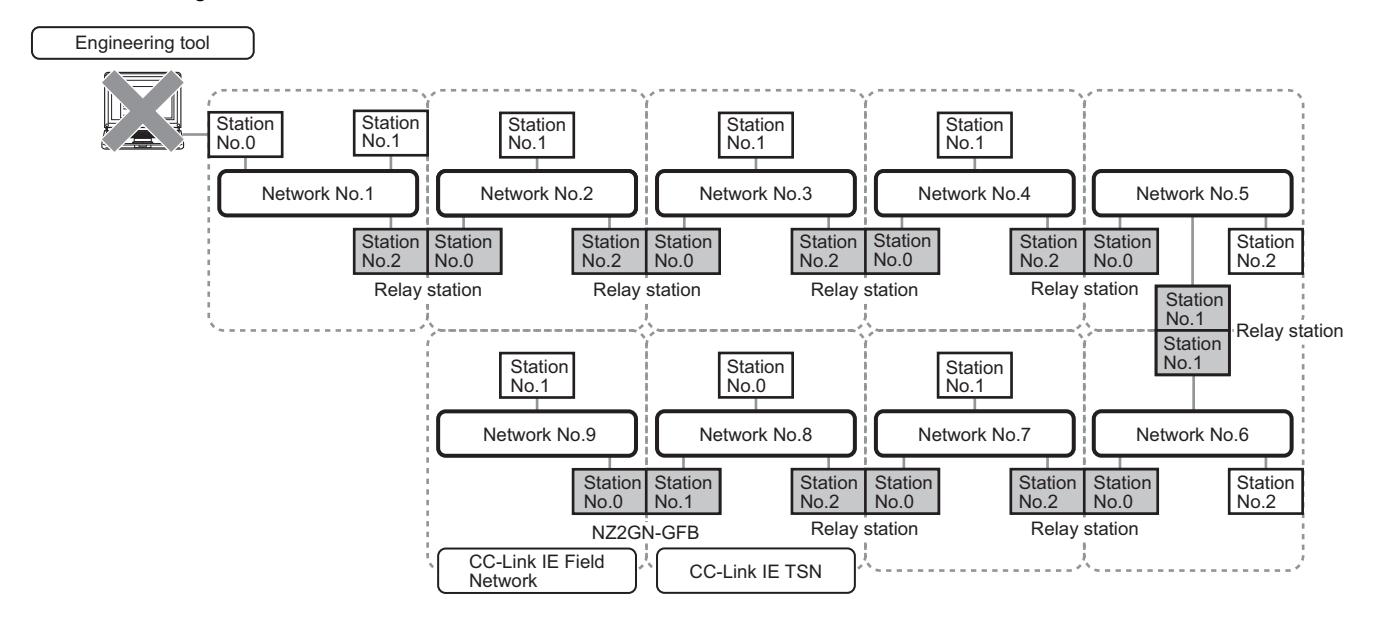

#### Restriction (")

If the communication path includes the following items, the CC-Link IE Field Network diagnostics cannot be started.

• MELSECNET/H

- · Multidrop connection with a serial communication module
- · Interface board for a personal computer
- GOT (when the transparent function is used)
- MELSEC-Q/L series network module

#### **Diagnostics** window

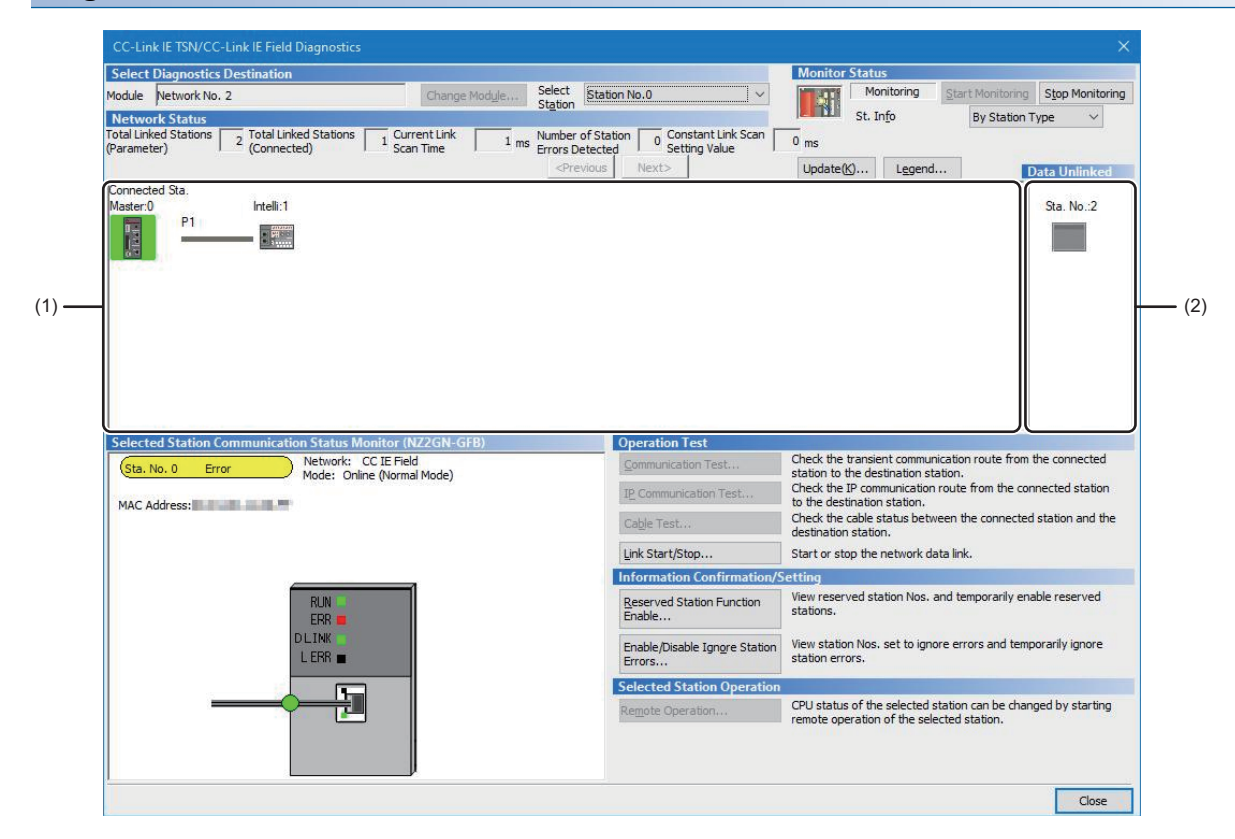

| Item                       |                              | Description                                                                                                    |  |  |  |  |  |  |
|----------------------------|------------------------------|----------------------------------------------------------------------------------------------------|--|--|--|--|--|--|
| Select                     | Module                       | Displays the NZ2GN-GFB that is being diagnosed.                                                                                                    |  |  |  |  |  |  |
| Diagnostics<br>Destination | Select Station               | Selects the station number of the station to be diagnosed.<br>A station to be diagnosed can also be selected by clicking the module icon displayed in the network map.                                                                                                    |  |  |  |  |  |  |
| Monitor Status             | [Start Monitoring]<br>button | Starts monitoring of the CC-Link IE Field Network diagnostics.                                                                                                    |  |  |  |  |  |  |
|                            | [Stop Monitoring]<br>button  | Stops monitoring of the CC-Link IE Field Network diagnostics.                                                                                                    |  |  |  |  |  |  |
| [Update] button*1          | *2                           | If the actual network configuration and the network map of the diagnostic window are inconsistent, the network map is updated to match them. A data link error may momentarily occur in all the stations and outputs of the connected device stations may turn off since all stations on the network will be reconnected when executing the network map update. Set output data if needed. |  |  |  |  |  |  |
| [Legend] button            |                              | Displays the meaning of icons displayed in the CC-Link IE Field Network diagnostics.                                                                                                    |  |  |  |  |  |  |
| St. Info <sup>*1</sup>     |                              | Displays the station type.                                                                                                    |  |  |  |  |  |  |

| Item                                    |                                                     | Description                                                                                                    |
|-----------------------------------------|-----------------------------------------------------|----------------------------------------------------------------------------------------------------|
| Network<br>Status <sup>*1</sup>         | Total Linked Stations<br>(Parameter)                | Displays "Total Linked Stations" (number of device stations) set in "Network Configuration Settings" under "Basic Settings".                                                                                                    |
|                                         | Total Linked Stations (Connected)                   | Displays "Total Linked Stations" (number of device stations) actually performing baton pass on CC-Link IE Field Network.                                                                                                    |
|                                         | Current Link Scan<br>Time                           | Indicates the link scan time of the displayed network.                                                                                                    |
|                                         | Number of Station<br>Errors Detected                | Indicates the number of error stations in the displayed network.                                                                                                    |
|                                         | Constant Link Scan<br>Setting Value                 | Displays the constant link scan setting value. (Fixed to 0)                                                                                                    |
|                                         | Network map                                         | Indicates the network map and the status of each station.                                                                                                    |
|                                         | (Figure (1) above)                                  | If the status is not displayed, check that there is only one master station in the system and no station number is                                                                                                    |
|                                         |                                                     | For details on the network map, refer to the following.                                                                                                    |
|                                         |                                                     | SF Page 127 Network map                                                                                                    |
|                                         | Disconnected station monitor area                   | Displays a disconnected station that has been set in "Network Configuration Settings" of "Basic Settings" but has not yet performed data link.                                                                                                    |
|                                         | (Figure (2) above)                                  | <ul> <li>However, even if a disconnected station had performed data link, it is displayed in this area in the following cases.</li> <li>A station that was reconnected to a network after disconnecting/inserting the cable or powering off and on the system, and remains disconnected</li> </ul> |
|                                         |                                                     | <ul> <li>A disconnected station with the station icon deleted in the network map by clicking the [Update] button</li> <li>The "Other Modules" icon indicates a station that has not yet performed data link</li> </ul>                                                                             |
|                                         |                                                     | Icons other than the "Other Modules" icon indicate stations that had performed data link before disconnection.<br>For details on the displayed icon, click the [Legend] button.                                                                                                    |
| Selected Station                        | Communication Status                                | Displays status of the station selected in "Network Status".                                                                                                    |
| Monitor                                 |                                                     | For details on "Selected Station Communication Status Monitor", refer to the following.                                                                                                    |
|                                         |                                                     | Selected Station Communication Status Monitor                                                                                                    |
| Operation Test                          | [Link Start/Stop]<br>button                         | Starts or stops cyclic transmission. (CP Page 129 Link start/stop)                                                                                                    |
| Information<br>Confirmation/<br>Setting | [Reserved Station<br>Function Enable]<br>button     | Temporarily cancels a reservation for a slave station or reserves the slave station again. (FP Page 130 Reserved Station Function Enable)                                                                                                    |
|                                         | [Enable/Disable<br>Ignore Station Errors]<br>button | Sets a device station as a temporary error invalid station. (                                                                                                    |
| Selected<br>Station                     | [Remote Operation] button                           | Performs remote operation (such as RUN, STOP, or RESET operations) to the selected station.<br>( Image 136 Remote operation)                                                                                                    |
| Operation                               |                                                     |                                                                                                    |

\*1 When the NZ2GN-GFB is used as the CC-Link IE Field Network local station, refer to the user's manual for the CC-Link IE Field Network master station used.

\*2 The network map match status can be checked using 'Network configuration mismatch occurrence status' (2009H.b8). (EP Page 230 Network configuration mismatch occurrence status (2009H.b8))

#### ■Network map

A network map is displayed according to the connection status.

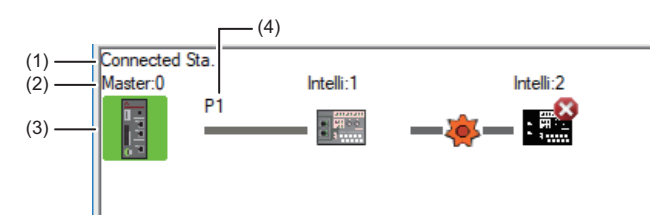

- Click: Selection
- · Right-click: Executes tests or debugging.

(1) Displays the station (own station) where the engineering tool is connected.

- (2) Displays the station type and station number. "?" is displayed when a station number has not been set.
- When the background of the text if colored, the relevant station may have been set as a reserved station or an error invalid station. Click the [Legend] button to check the meaning of the background colors.
- (3) Module status is displayed. Click the [Legend] button to check the meaning of the icon.
- When the "Error (Illegal ring connection detected/Execute loopback)" icon is displayed, take actions displayed in "Troubleshooting" of "Error details". (
- (4) A port to which an Ethernet cable is connected is displayed. (The NZ2GN-GFB is fixed to P1.)

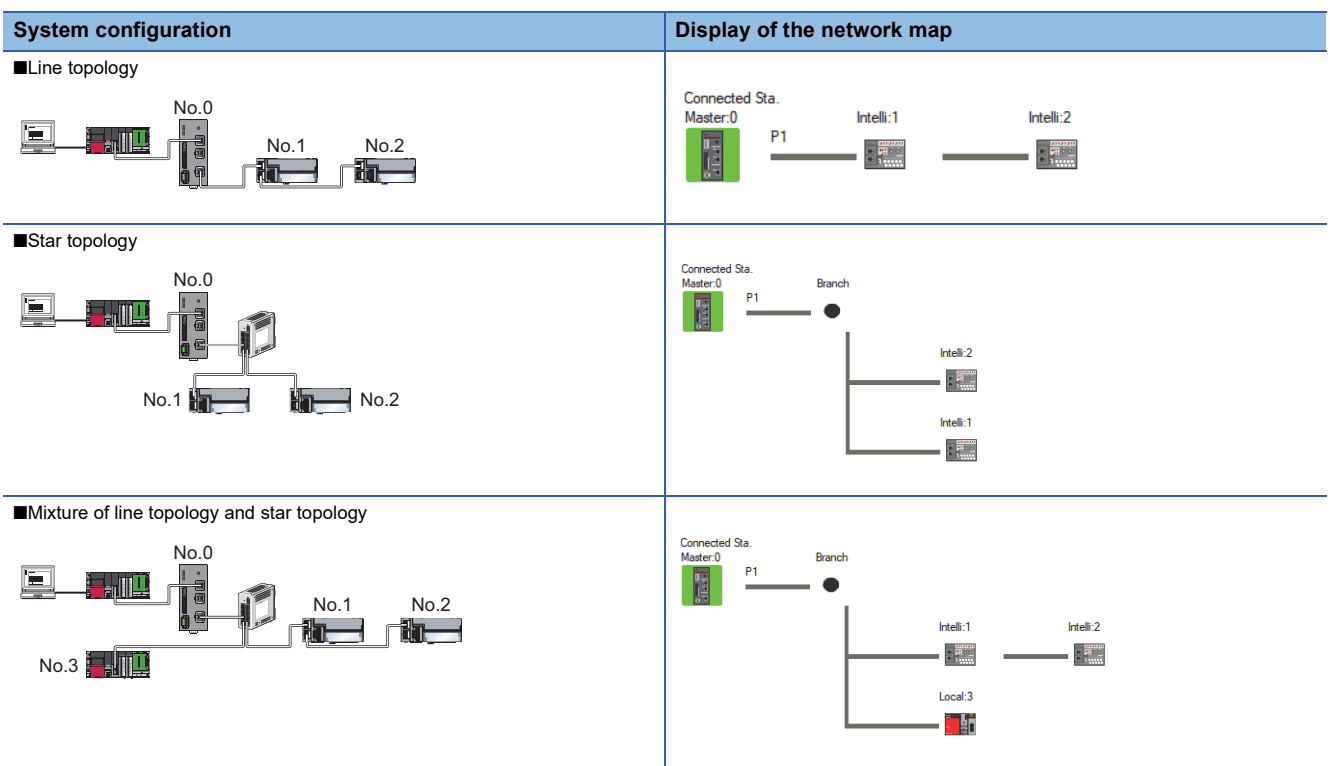

In the following cases, the network map that is different from the actual system configuration is displayed.

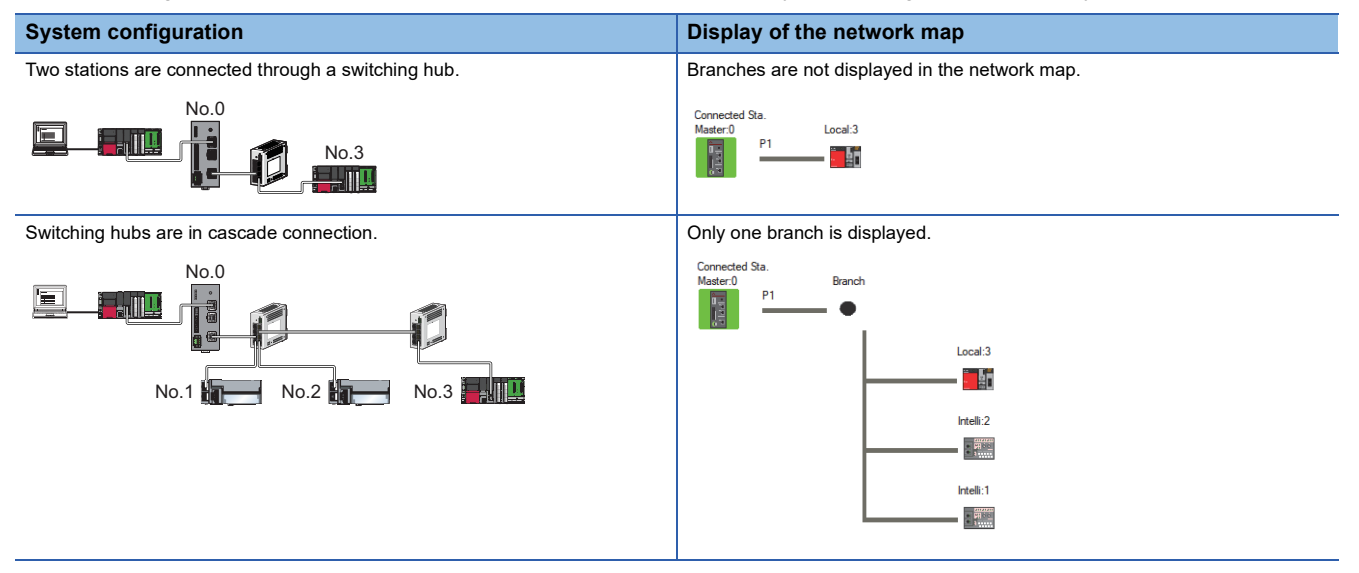

#### Selected Station Communication Status Monitor

Displays status of the station selected in "Network Status". ■Normal operation

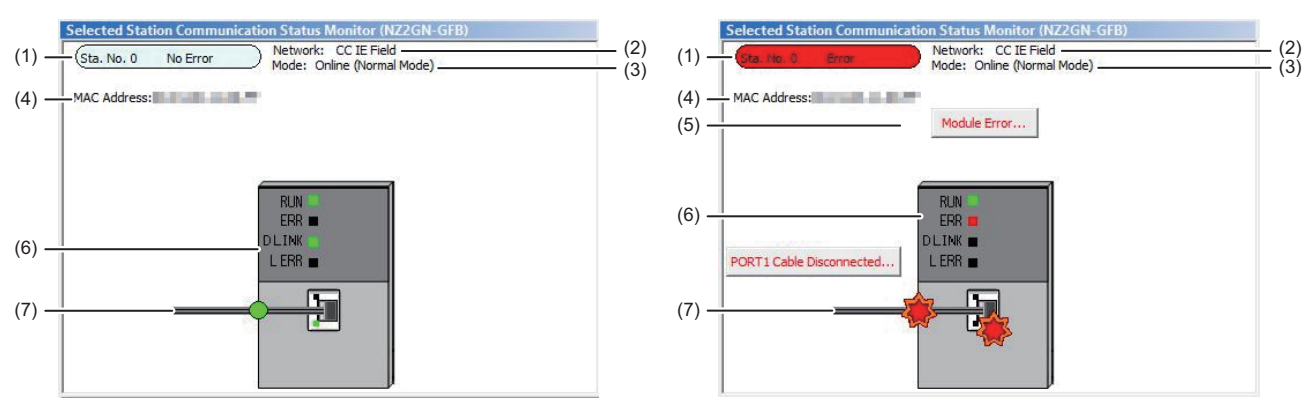

■Error status

| No. | Description                                                                                                    |
|-----|----------------------------------------------------------------------------------------------------|
| (1) | Indicates the CC-Link IE Field Network station number and operation status.                                                         |
|     | Normal operation                                                                                                    |
|     | Station No.□: Normal operation                                                                                                    |
|     | Error status                                                                                                    |
|     | Station No.□ Error (yellow): Error (Data link is continued.)                                                                        |
|     | Station No.□ Error (red): Error (Data link is stopped.)                                                                             |
| (2) | Displays the network type.                                                                                                    |
| (3) | Displays a mode.                                                                                                    |
| (4) | Displays a MAC address.                                                                                                    |
| (5) | Click this button to check error details. Take actions following the description displayed in "Error Factor" and "Troubleshooting". |
| (6) | Displays the module LED status and CC-Link IE Field Network communication connector communication status. (🖙 Page 13 PART NAMES)    |
| (7) | Displays the cable status of the CC-Link IE Field Network communication connector.                                                  |

#### Link start/stop

Stops the cyclic transmission during debugging and other operations. (Data is not received from any device station nor sent from own station.)

It also restarts stopped cyclic transmissions. This function does not stop or restart transient transmission.

**Point** 

Cyclic transmission can also be started and stopped using the remote buffer memory.

- Page 223 Details of remote buffer memory (Link special relay (SB) area of CC-Link IE Field Network)
- Page 241 Details of remote buffer memory (Link special register (SW) area of CC-Link IE Field Network)

#### **■**Procedure

The execution status of cyclic transmission can be checked in "Link Status".

| Link Start/Stop                                                                                                    |                                                                                                    |                     |             |            | ×      |  |  |
|----------------------------------------------------------------------------------------------------|----------------------------------------------------------------------------------------------------|---------------------|-------------|------------|--------|--|--|
| Network Informa                                                                                                    | tion                                                                                                    |                     |             |            |        |  |  |
| Connected Statio                                                                                                    | n Information                                                                                                    |                     |             |            |        |  |  |
| Network Type                                                                                                    | CC-Link IE Fiel                                                                                                    | d                   | Network No. | 2          |        |  |  |
| Station Type                                                                                                    | Master Statior                                                                                                    | ı                   | Station No. | 0          |        |  |  |
| Link Start/Stop Se                                                                                                    | etting Content                                                                                                    |                     |             |            |        |  |  |
| All Stations Inform                                                                                                    | nation                                                                                                    |                     |             |            |        |  |  |
| Select <u>A</u> ll                                                                                                    | Desele                                                                                                    | ect All( <u>N</u> ) |             |            |        |  |  |
| Selected Status                                                                                                    | Station No.                                                                                                    | Link Status         | Stat        | ion Type   |        |  |  |
|                                                                                                    | 0                                                                                                    | Operating           | Mast        | er Station |        |  |  |
|                                                                                                    | 1                                                                                                    | Operating           | Intelligent | Device St  | tation |  |  |
|                                                                                                    | 2                                                                                                    | Operating           | Intelligent | Device St  | tation |  |  |
|                                                                                                    | 3                                                                                                    | Operating           | Loca        | al Station |        |  |  |
| *The station whi<br>station in the stat<br>Link status is 'C<br>invalid station o                                                                                                    | *The station which is displayed by * is error invalid station or temporary error invalid<br>station in the station type.<br>Link status is 'Operating' when link has been stopped for error<br>invalid station or temporary error invalid station. |                     |             |            |        |  |  |
| Link Start/Stop E                                                                                                    | xecution Deta                                                                                                    | is (Execution       | Content)    |            |        |  |  |
| Link Start O Link Stop     Link Start     *Forced Link Start     *Forced Link Start will be executed for the station that is link-stopped by     other stations or the station that is link-stopped by special relay/special     register.                      |                                                                                                    |                     |             |            |        |  |  |
| register.  Execute  Issuing request for Link start/stop contents in stations that are on selected status in al stations information.  Link status might not be changed immediately because of circuit status factor. Please reopen is no change in link status. |                                                                                                    |                     |             |            |        |  |  |

- Click the [Link Start/Stop] button in the "CC-Link IE Field Diagnostics" window. Or right-click a module icon in "Network Status" and click [Link Start/Stop].
- 2. "Link Start/Stop" window is displayed.
- **3.** Select a station for starting or stopping cyclic transmission in "Selected Status". When the engineering tool is connected to a local station, only the own station can be selected. The station to which the engineering tool is connected can be checked in "Connected Station Information".
- 4. Select whether to start or stop cyclic transmission in "Link Start/Stop Execution Details (Execution Content)". Selecting "Forced Link Start" will forcibly start cyclic transmission of the station where cyclic transmission was stopped by a command from another station or by SB or SW.
- **5.** Click the [Execute] button.

#### ■When the NZ2GN-GFB is powered off and on or reset

Even if cyclic transmission has been stopped by link stop, powering off and on the NZ2GN-GFB or resetting it restarts cyclic transmission.

#### When the link stop is executed to an error invalid station or temporary error invalid station

Note that the station is displayed as a station during data link in the CC-Link IE Field Network diagnostics window even after data link has been stopped. If the link is stopped for an error invalid station or temporary error invalid station, it can be checked with 'Data link error status of own station' (2004H.b9) in the remote buffer memory of the NZ2GN-GFB.

#### Stations to which the link start cannot be executed

The link start cannot be executed to the following stations.

- · Station where cyclic transmission was stopped due to an error
- Station where link was stopped by a command from another station<sup>\*1</sup>
- Station where link was stopped by the remote buffer memory of the NZ2GN-GFB<sup>\*1</sup>
- \*1 Selecting "Forced Link Start" will start the link.

#### **Reserved Station Function Enable**

This function temporarily cancels a reservation for a device station. Use this function to cancel the reservation of a device station when it is connected to the network.

Alternatively, set it as a reserved station again.

#### Point P

Reserved stations can be canceled or restored using the following remote buffer memory. ( Page 188 Remote Buffer Memory)

- 'Reserved station function disable request' (2001H.b2)
- 'Reserved station function enable request' (2001H.b3)
- 'Reserved station function disable/temp error invalid station setting (3010H to 3017H)

#### Selecting the target module in "Network Status"

To temporarily cancel a reservation, follow the steps below.

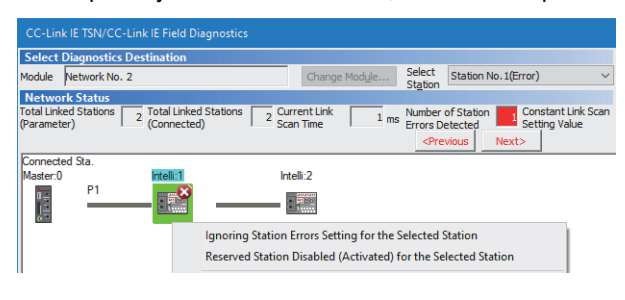

To reserve the slave station again, follow the steps below.

| Select Diagnostics Destination                                                                                                    |                  |
|----------------------------------------------------------------------------------------------------|------------------|
| Module Network No. 2 Change Module Select Station No.1                                                                                                    | $\sim$           |
| Network Status                                                                                                    |                  |
| Total Linked Stations 2 Total Linked Stations 2 Current Link 1 ms Number of Station 0 Constant I<br>(Parameter) 2 (Connected) 2 Scan Time 1 ms Errors Detected 0 Setting Va | Link Scan<br>lue |
| <previous next=""></previous>                                                                                                    |                  |
| Connected Sta.                                                                                                    |                  |
| Master:0 Intelli:1 Intelli:2                                                                                                    |                  |
|                                                                                                    |                  |
| Ignoring Station Errors Setting for the Selected Station <ul> <li>Reserved Station Disabled (Activated) for the Selected Station</li> </ul>                                 | 1                |

- **1.** Connect the device station set as a reserved station to the network.
- **2.** In "Network Status" of the "CC-Link IE Field Diagnostics" window, select the icon of the station for which reservation is to be temporarily canceled.
- **3.** Right-click the selected icon, and select "Reserved Station Disabled (Activated) for the Selected Station".
- **4.** The text background turns orange. The reservation for the slave station is temporarily canceled.
- **5.** Debug the device station that has been added.
- In "Network Status" of the "CC-Link IE Field Diagnostics" window, select the icon of the station to be reserved again.
- **2.** Right-click the selected icon, and select "Reserved Station Disabled (Activated) for the Selected Station".
- **3.** The text background turns light blue. The slave station is reserved again.

#### Selecting the target module in the "Reserved Station Function Enable" window

Reservation of multiple device stations can be temporarily canceled through the "Reserved Station Function Enable" window all at once.

To temporarily cancel a reservation, follow the steps below.

| Reserved Station Function Enable                                                                                                    |                         |                          |                            |                          |                           |                     |                    |                     |                |                                                |  |
|----------------------------------------------------------------------------------------------------|-------------------------|--------------------------|----------------------------|--------------------------|---------------------------|---------------------|--------------------|---------------------|----------------|------------------------------------------------|--|
| Temporarily enable reserved stations.<br>* Reserved stations can not be enabled from local stations/sub-master stations (sub-master operation); it is not possible if the<br>selected station is a local station(sub-master station.<br>(It is only possible to view the list of reserved stations.) |                         |                          |                            |                          |                           |                     |                    |                     |                |                                                |  |
| At that time all reserved stations will in                                                                                                    | remain ac<br>ns will be | resto                    | red ac                     | e mast<br>cordin         | er stat<br>g to tl        | ion/su<br>ie para   | o-mas<br>amete     | ter sta<br>rs in th | ne mas         | ter station.                                   |  |
| Reserved Station List                                                                                                    |                         |                          |                            |                          |                           |                     |                    |                     |                |                                                |  |
|                                                                                                    | 1                       | 2                        | 3                          | 4                        | 5                         | 6                   | 7                  | 8                   | 9              | 10                                             |  |
| Reserved Station (Total)                                                                                                    | 11                      |                          |                            | 14                       |                           |                     |                    |                     |                | 20                                             |  |
|                                                                                                    | 21                      |                          |                            | 24                       | 25                        | 26                  |                    | 28                  | 29             | 30                                             |  |
|                                                                                                    | 31                      |                          |                            | 34                       | 35                        | 36                  |                    | 38                  | 39             | 40                                             |  |
| Enabled Reserved Station                                                                                                    | 41                      | 42                       | 43                         | 44                       | 45                        | 46                  | 47                 | 48                  | 49             | 50                                             |  |
| (Total)                                                                                                    | 51                      | 52                       | 53                         | 54                       | 55                        | 56                  | 57                 | 58                  | 59             | 50                                             |  |
|                                                                                                    | 21                      | 72                       | 70                         | 74                       | 75                        | 70                  | 07                 | 70                  | 70             | 70                                             |  |
|                                                                                                    | 81                      | 82                       | 83                         | 84                       | 85                        | 86                  | 87                 | 88                  | 89             | 90                                             |  |
| Normal Station (Total)                                                                                                    | 91                      | 92                       |                            | 94                       | 95                        | 96                  | 97                 | 98                  | 99             | 100                                            |  |
|                                                                                                    | 101                     |                          |                            | 104                      | 105                       | 106                 |                    | 108                 |                | 110                                            |  |
|                                                                                                    | 111                     |                          |                            | 114                      |                           | 116                 |                    | 118                 | 119            | 120                                            |  |
|                                                                                                    |                         |                          |                            |                          |                           |                     |                    |                     |                |                                                |  |
| Legend/Operation Method                                                                                                    |                         |                          |                            |                          |                           |                     |                    |                     |                |                                                |  |
| 15 :Reserved Station                                                                                                    | 15                      | Enabl:<br>Static         | ed Re                      | served                   | 1                         | 5 :N                | lormal<br>Not Se   | Statio              | n<br>ole)      | 15 :Unassigned Station No.<br>(Not selectable) |  |
| \$                                                                                                    | \$                      | [Ope<br>1. En<br>2. Clit | ration<br>able a<br>:k the | Metho<br>reserv<br>OK bu | od]<br>ved sta<br>utton f | ition b<br>to refle | y click<br>ect the | ing the<br>e chan   | e appr<br>ges. | opriate station No. box.                       |  |
| 15 :Reserved Station<br>to be enabled                                                                                                    | 15                      | :Reser<br>Resto          | ved S<br>red               | tation                   | to be                     |                     |                    |                     |                |                                                |  |
|                                                                                                    |                         |                          |                            |                          |                           |                     |                    |                     |                | <u>Q</u> K Cancel                              |  |

To reserve the slave station again, follow the steps below.

| Temporarily enable reserved sta<br>* Reserved stations can not be<br>selected station is a local station<br>(It is only possible to view the li                                                                                                    | tions.<br>enableo<br>/sub-m<br>st of re: | l from<br>aster s<br>served | local s<br>tation<br>statio | tation:<br>ns.)  | s/sub-i            | master             | statio           | ns (su              | b-mast            | er operation); it is not possible if the                  |      |
|----------------------------------------------------------------------------------------------------|------------------------------------------|-----------------------------|-----------------------------|------------------|--------------------|--------------------|------------------|---------------------|-------------------|-----------------------------------------------------------|------|
| Enabled reserved stations will re<br>At that time all reserved station                                                                                                    | main ac<br>s will be                     | tive u<br>resto             | ntil the<br>red ac          | e mast<br>cordin | er stat<br>g to ti | tion/su<br>he para | b-mas<br>amete   | ter sta<br>rs in th | tion (r<br>ne mas | naster operation) is turned OFF or reset.<br>ter station. |      |
| Reserved Station List                                                                                                    |                                          | _                           |                             |                  |                    |                    |                  |                     |                   |                                                           |      |
|                                                                                                    | 1                                        | 2                           |                             | 4                | 5                  | 6                  | 7                | 8                   | 9                 | 10                                                        |      |
| Reserved Station (Total)                                                                                                    | 11                                       |                             |                             | 14               | 15                 | 16                 |                  | 18                  | 19                | 20                                                        |      |
|                                                                                                    | 21                                       |                             |                             | 24               | 25                 | 26                 |                  | 28                  | 29                | 30                                                        |      |
|                                                                                                    | 31                                       |                             |                             | - 34             | 35                 | 36                 |                  | 38                  | 39                | 40                                                        |      |
| Enabled Reserved Station                                                                                                    | 41                                       | 42                          | 43                          | 44               | 45                 | 46                 | 47               | 48                  | 49                | 50                                                        |      |
| (Total)                                                                                                    | 51                                       |                             |                             | 54               | 55                 | 56                 |                  | 58                  |                   | 60                                                        |      |
|                                                                                                    | 61                                       | 62                          | 63                          | 64               | 65                 | 66                 | 67               | 68                  | 69                | 70                                                        |      |
| 1                                                                                                    | 71                                       |                             |                             | 74               | 75                 | 76                 |                  | 78                  | 79                | 80                                                        |      |
|                                                                                                    | 81                                       |                             |                             | 84               | 85                 | 86                 |                  | 88                  |                   | 90                                                        |      |
| Normal Station (Total)                                                                                                    | 91                                       | 92                          |                             | 94               | 95                 | 96                 | 97               | 98                  | 99                | 100                                                       |      |
|                                                                                                    | 101                                      |                             |                             | 104              | 105                | 106                |                  |                     |                   | 110                                                       |      |
|                                                                                                    | 111                                      | 112                         | 113                         | 114              | 115                | 116                | 117              | 118                 | 119               | 120                                                       |      |
| Legend/Operation Method 15 :Reserved Station                                                                                                    | 15                                       | :Enab<br>Stati              | led Re                      | served           | 1                  | 5 :N<br>(          | lormal<br>Not Se | Statio              | n<br>ile)         | 15 :Unassigned Station No.<br>(Not selectable)            |      |
| Constant Method]     Constant Method]     Definition array of the oppropriate station No. box.     Constant Method]     Definition array of the oppropriate station No. box.     Constant Method     Constant Method     Second Station to reflect the changes.     Second Station to be     Restored |                                          |                             |                             |                  |                    |                    |                  |                     |                   |                                                           |      |
|                                                                                                    |                                          |                             |                             |                  |                    |                    |                  |                     |                   | <u>Q</u> K Cance                                          | el l |

- **1.** Connect the device station set as a reserved station to the network.
- 2. Click the [Reserved Station Function Enable] button in the "CC-Link IE Field Diagnostics" window.
- **3.** "Reserved Station Function Enable" window is displayed.
- **4.** In "Reserved Station List", click the number of the target station. The text turns red and the background turns orange. Only reserved stations can be selected. The background of a reserved station number is displayed in light blue.
- **5.** Click the [OK] button to temporarily cancel the reservation.
- 6. Debug the device station that has been added.
- **1.** Open the "Reserved Station Function Enable" window in the same way as described in the procedure for temporarily canceling a reservation.
- 2. In "Reserved Station List", click the number of the target station. The text turns red and the background turns light blue. Only stations not specified as a reserved station can be selected. The background of available modules is orange.
- **3.** Click the [OK] button to set the station as a reserved station again.

#### ■Parameter setting

The temporary cancellation of a reserved station is not reflected in the module parameter of the NZ2GN-GFB.

#### When the master station is reset or the system is powered off

The disabled reserved station setting is ignored, and the status returns to the status set in the module parameter of the NZ2GN-GFB.

## When a station for which the reserved station setting has been temporarily disabled is disconnected from the network

The following status differs between the master station and local stations after the NZ2GN-GFB is reset or the system is powered off.

- ERR. LED status
- Information on 'Reserved station setting status' (30C0H to 30C7H) and 'Reserved station cancel setting status' (3180H to 3187H)

The difference can be corrected by the following procedure.

- **1.** Reconnect the disconnected station.
- **2.** Disable the reserved station setting, and enable the reserved station setting again.

**Checking the station number of a reserved station** The station number of a reserved station can be checked in the "Reserved Station Function Enable" window.

#### Enable/Disable Ignore Station Errors

A device station not set as an error invalid station can be temporarily set as an error invalid station. This function is used to temporarily prevent detection of an error in a device station.

This function also cancels temporary error invalid station settings configured to a device station.

#### Point P

Temporary error invalid stations can be set or restored using the following remote buffer memory. ( Page 188 Remote Buffer Memory)

- 'Temporary error invalid station setting request' (2001H.b0)
- 'Temporary error invalid station setting clear request' (2001H.b1)
- 'Reserved station function disable/temp error invalid station setting' (3010H to 3017H)

#### Selecting the target module in "Network Status"

To set a temporary error invalid station, follow the steps below.

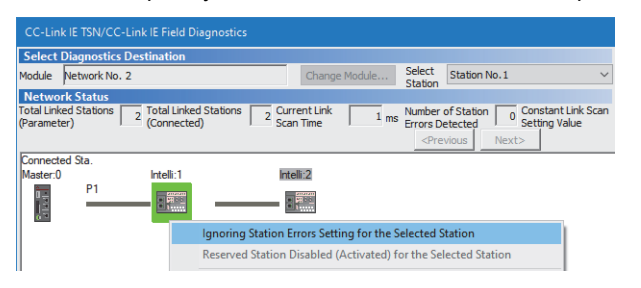

- In "Network Status" of the "CC-Link IE Field Diagnostics" window, select the icon of the station to be temporarily set as an error invalid station.
- **2.** Right-click the selected icon, and select "Ignoring Station Errors Setting for the Selected Station".
- **3.** The text background turns yellow. The target station is temporarily set as an error invalid station.

To cancel temporary error invalid station setting, follow the steps below.

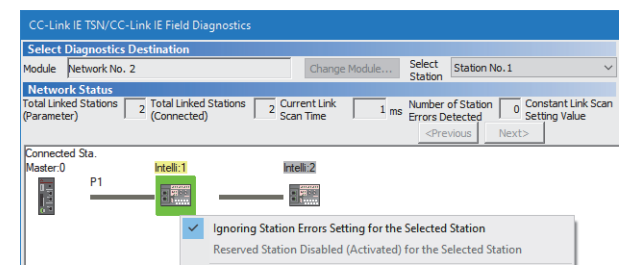

- In "Network Status" of the "CC-Link IE Field Diagnostics" window, select the icon of the station for which temporary error invalid station setting is to be canceled.
- **2.** Right-click the selected icon, and select "Ignoring Station Errors Setting for the Selected Station".
- **3.** The text background turns white. The temporary error invalid station setting is canceled.

#### Selecting the target module in the "Enable/Disable Ignore Station Errors" window

Temporary error invalid station setting can be configured to multiple device stations through the "Enable/Disable Ignore Station Errors" window all at once.

To set a temporary error invalid station, follow the steps below.

|                                                                                                    |                                                                                                    | ×             |  |  |  |  |  |
|----------------------------------------------------------------------------------------------------|----------------------------------------------------------------------------------------------------|---------------|--|--|--|--|--|
| Temporarily ignore station errors. (Use for network setup and commissioning.)<br>* Stations cannot be set to ignore errors from local station/sub-master station (sub-master operation);<br>it is not possible if the selected station is a local station/sub-master station (sub-master operation).<br>(It is only possible to view the list of stations ignoring errors.) |                                                                                                    |               |  |  |  |  |  |
| Settings made using this function<br>reset. At that time all stations wil                                                                                                    | will remain in effect until the master station/sub-master station (master operation) is<br>be restored to their original state according to parameters in the master station. | turned OFF or |  |  |  |  |  |
| Ignore Station Error List                                                                                                    |                                                                                                    |               |  |  |  |  |  |
| Normal Station/                                                                                                    | 1 2 3 4 5 6 7 8 9 10                                                                                                    |               |  |  |  |  |  |
| System Switching Monitoring                                                                                                    | 11 12 13 14 15 16 17 18 19 20                                                                                                    |               |  |  |  |  |  |
| Target Station (Total)                                                                                                    | 21 22 23 24 25 26 27 28 29 30                                                                                                    |               |  |  |  |  |  |
|                                                                                                    | 31 32 33 34 35 36 37 38 39 40                                                                                                    |               |  |  |  |  |  |
|                                                                                                    | 41 42 43 44 45 46 47 48 49 50                                                                                                    |               |  |  |  |  |  |
| Ignore Station Errors (Total)                                                                                                    | 51 52 53 54 55 56 57 58 59 60                                                                                                    |               |  |  |  |  |  |
|                                                                                                    | 61 62 63 64 65 66 67 68 69 70                                                                                                    |               |  |  |  |  |  |
| 0                                                                                                    | 71 72 73 74 75 76 77 78 79 80                                                                                                    |               |  |  |  |  |  |
|                                                                                                    | 81 82 83 84 85 86 87 88 89 90                                                                                                    |               |  |  |  |  |  |
| Errors Always Ignored (Total)                                                                                                    | 91 92 93 94 95 96 97 98 99 100                                                                                                    |               |  |  |  |  |  |
| 1                                                                                                    | 101 102 103 104 105 106 107 108 109 110                                                                                                    |               |  |  |  |  |  |
|                                                                                                    | 111   112   113   114   115   116   117   118   119   120                                                                                                    |               |  |  |  |  |  |
| Legend/Operation Method<br>15 3/Journal Station/<br>System Sutching Montoring<br>Target Station (Operation Method)<br>15 (Ignoring Station 15 (Ignoring Errors based<br>(Not selectable)<br>15 (Not selectable)<br>16 (Operation Method)<br>1. Set a station to temporarily giore station errors by cicking the appropriate<br>station No. box.                             |                                                                                                    |               |  |  |  |  |  |
| 15 :Wil be Set to Ignore<br>Station Errors                                                                                                    | 15 dance Station Errors will<br>be Deabled                                                                                                    | Cancel        |  |  |  |  |  |

- 1. Click the [Enable/Disable Ignore Station Errors] button in the "CC-Link IE Field Diagnostics" window.
- **2.** "Enable/Disable Ignore Station Errors" window is displayed.
- **3.** In "Ignore Station Error List", click the number of the target station. The text turns red and the background turns yellow. Only stations for which temporary error invalid station setting has not been configured can be selected. The background of available modules is white.
- **4.** Click the [OK] button to temporarily set the station as an error invalid station.

| mporarily ignore station errors. (                                                                          |                                                 |                                    |                                          |                                      |                                   |                                 |                               |                              |                             |                                                                      |       |
|----------------------------------------------------------------------------------------------------|-------------------------------------------------|------------------------------------|------------------------------------------|--------------------------------------|-----------------------------------|---------------------------------|-------------------------------|------------------------------|-----------------------------|----------------------------------------------------------------------|-------|
| itations cannot be set to ignore<br>s not possible if the selected sta<br>is only possible to view the list | (Use for<br>e errors<br>ation is a<br>of statio | r netv<br>from<br>a loca<br>ons ig | vork se<br>local s<br>l statio<br>noring | etup a<br>tation,<br>n/sub<br>errors | nd cor<br>/sub-m<br>-maste<br>s.) | nmissio<br>haster :<br>er stati | oning.)<br>station<br>ion (su | (sub-i<br>b-mast             | master<br>ter ope           | operation);<br>eration).                                             |       |
| ttings made using this function<br>set. At that time all stations will                                      | will rem<br>be rest                             | ain in<br>ored t                   | effect<br>to the                         | : until<br>ir origi                  | the m<br>nal sta                  | aster s<br>te acc               | tation,<br>ording             | (sub-m<br>to par             | aster :<br>amete            | station (master operation) is turned O<br>ers in the master station. | FF or |
| nore Station Error List                                                                                     |                                                 |                                    |                                          |                                      |                                   |                                 |                               |                              |                             |                                                                      |       |
| ormal Station/                                                                                              | 1                                               | 2                                  | 3                                        | 4                                    | 5                                 | 6                               | 7                             | 8                            | 9                           | 10                                                                   |       |
| stem Switching Monitoring                                                                                   | 11                                              | 12                                 |                                          | 14                                   | 15                                | 16                              | 17                            | 18                           |                             | 20                                                                   |       |
| arger station (10tal)                                                                                       | 21                                              | 22                                 |                                          | 24                                   | 25                                | 26                              | 27                            | 28                           |                             | 30                                                                   |       |
| 0                                                                                                    | 31                                              | 32                                 | 33                                       | 34                                   | 45                                | 30                              | 37                            | 30                           | 39                          | 40                                                                   |       |
| nore Station Errors (Total)                                                                                 | 51                                              | 52                                 |                                          | 54                                   | 55                                | 56                              | 57                            | 58                           |                             | 60                                                                   |       |
|                                                                                                    | 61                                              | 62                                 |                                          | 64                                   | 65                                | 66                              | 67                            | 68                           |                             | 70                                                                   |       |
| 1                                                                                                    | 71                                              |                                    |                                          | 74                                   | 75                                | 76                              |                               |                              | 79                          | 80                                                                   |       |
|                                                                                                    | 81                                              | 82                                 | 83                                       | 84                                   | 85                                | 86                              | 87                            | 88                           | 89                          | 90                                                                   |       |
| rors Always Ignored (Total)                                                                                 | 91                                              |                                    |                                          | 94                                   | 95                                | 96                              | 97                            | 98                           |                             | 100                                                                  |       |
| 1                                                                                                    | 101                                             | 102                                |                                          | 104                                  | 105                               | 105                             | 107                           | 108                          |                             | 110                                                                  |       |
| gend/Operation Method                                                                                       |                                                 |                                    |                                          |                                      |                                   |                                 |                               |                              |                             |                                                                      |       |
| 15 :Normal Station/<br>System Switching Monitor<br>Target Station                                           | ing                                             | 5                                  | Ignori<br>Errors                         | ng Sta                               | ation                             | 15                              | Ign<br>on I<br>(No            | oring B<br>Parame<br>ot sele | Errors l<br>ters<br>ctable) | based 15 :Unassigned Station N<br>(Not selectable)                   | 0.    |
| ţ                                                                                                    |                                                 | Ç                                  | [Oper<br>1. Set<br>station<br>2. Clic    | ation I<br>a sta<br>n No.<br>k the   | Metho<br>tion to<br>box.<br>OK bu | d]<br>temp<br>tton ti           | orarily<br>o refle            | ignore<br>ct the             | statio<br>chang             | n errors by clicking the appropriate<br>les.                         |       |
| 15 :Will be Set to Ignore<br>Station Errors                                                                 | 1                                               | 5                                  | Ignor<br>be Dis                          | e Stat<br>abled                      | ion Err                           | ors wil                         |                               |                              |                             |                                                                      |       |

To cancel temporary error invalid station setting, follow the steps below.

- **1.** Open the "Enable/Disable Ignore Station Errors" window in the same way as described in the procedure for setting a temporary error invalid station.
- 2. In "Ignore Station Error List", click the number of the target station. The text turns red and the background turns white. Only temporary error invalid stations can be selected. The background of a temporary error invalid station number is displayed in yellow.
- **3.** Click the [OK] button to cancel temporary error invalid station setting.

#### Stations which cannot be set as a temporary error invalid station

The temporary error invalid station setting is not available for temporarily canceled reserved stations.

#### Setting a temporary error invalid station in a line topology

In the following case, even if a data link error occurs in the station set as an error invalid station, the station is not detected as a data link faulty station. However, subsequently connected stations are detected as data link faulty stations.

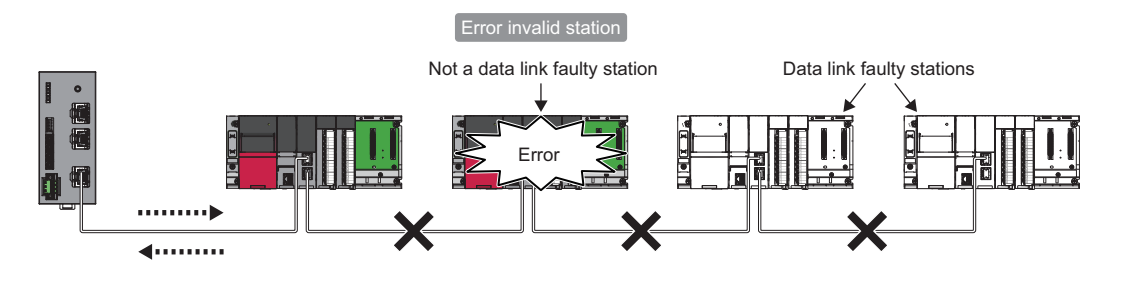

#### ■Parameter setting

The temporary error invalid station setting is not reflected in the module parameter of the NZ2GN-GFB.

#### When the master station is reset or the system is powered off

The temporary error invalid station setting is ignored, and the status returns to the status set in the module parameter of the NZ2GN-GFB.

#### When a temporary error invalid station is disconnected from the network

The following status differs between the master station and local stations after the NZ2GN-GFB is reset or the system is powered off.

- ERR. LED status
- 'Temporary error invalid station setting status' (30E0H to 30E7H)

The difference can be corrected by the following procedure.

- **1.** Reconnect the disconnected station.
- 2. Configure the temporary error invalid station setting, and cancel the setting.

#### Checking the station number of an error invalid station

The station number of an error invalid station can be checked in the "Enable/Disable Ignore Station Errors" window.

#### Remote operation

This function executes remote operations (such as RUN, STOP, and RESET operations) to the station selected on the "CC-Link IE Field Diagnostics" window, from the engineering tool.

The displayed window varies depending on the station selected. For details, refer to the manual for the module used.

## 10.2 Checking the LEDs

This section describes how to troubleshoot the system by the LEDs.

| Determining the module error status                                                        |                           |                          |                                                                                                    |  |  |  |  |
|--------------------------------------------------------------------------------------------|---------------------------|--------------------------|----------------------------------------------------------------------------------------------------|--|--|--|--|
| An error status can be determined by the on/off status of RUN LED and ERR. LED as follows. |                           |                          |                                                                                                    |  |  |  |  |
| RUN LED                                                                                    | ERR. LED                  | Error type <sup>*1</sup> | Description                                                                                                    |  |  |  |  |
| Off                                                                                        | On/flashing <sup>*2</sup> | Major error              | When this error occurs, the module stops operating, and the customer must consult with their local Mitsubishi representative for troubleshooting. |  |  |  |  |
| On                                                                                         | Flashing                  | Moderate error           | When this error occurs, the module stops operating, but the error can be handled through operation by the customer.                               |  |  |  |  |
| On                                                                                         | On                        | Minor error              | When this error occurs, the module continues to operate.                                                                                          |  |  |  |  |

\*1 When multiple errors occur, the error status is displayed in the order of major error > moderate error > minor error. When the error type is the same, the error that occurred later is stored.

\*2 When the module is faulty, the LED may not turn on or flash.

#### When the PW LED does not turn on

When the PW LED does not turn on, check the following items.

| Check item                                                                    | Action                                                                                                    |
|-------------------------------------------------------------------------------|----------------------------------------------------------------------------------------------------|
| Is any LED other than the PW LED turned on?                                   | When any LED other than the PW LED turns on, the possible cause is a hardware error.<br>Please consult your local Mitsubishi representative. |
| Is the module power supply (24VDC) wired?                                     | Wire the module power supply (24VDC).                                                                                                    |
| Is the module power supply (24VDC) turned on?                                 | Turn on the module power supply (24VDC).                                                                                                    |
| Is the voltage of the module power supply (24VDC) within the specified range? | Check that the module power supply voltage is within the range of performance specifications. ( I Page 16 Performance Specifications)        |

#### When the RUN LED does not turn on

When the RUN LED does not turn on, check the following items.

| Check item                    | Action                                                                                                    |
|-------------------------------|----------------------------------------------------------------------------------------------------|
| Has any major error occurred? | Power off and on the module power supply.<br>If the RUN LED still does not turn on, the possible cause is a module failure. Please consult<br>your local Mitsubishi representative. |

If the above action does not solve the problem, perform a unit test to check for an error. (F Page 144 Unit Test)

#### When the RUN LED flashes

When the RUN LED flashes, check the following items.

| Check item                                               | Action                                                                                                    |
|----------------------------------------------------------|----------------------------------------------------------------------------------------------------|
| Is function setting switch 1 of the NZ2GN-GFB set to on? | When a unit test is conducted on the NZ2GN-GFB, the RUN LED turns on after the unit test is completed. Take corrective action according to the result of the unit test. (CP Page 144 Unit Test)<br>When a unit test is not conducted, set function setting switch 1 to off. |

#### When the ERR. LED turns on or flashes

When the ERR. LED turns on or flashes, check the following items.

| Check item                                                                         | Action                                                                                                    |
|------------------------------------------------------------------------------------|----------------------------------------------------------------------------------------------------|
| Has any error occurred in the NZ2GN-GFB?                                           | Identify the cause of error from the 'error code' (RWr1) of the remote register or CC-Link IE TSN diagnostics and take actions. (IP Page 148 Checking Event Codes and Error Codes)                                                                                         |
| Is the disconnected station displayed in the CC-Link IE Field Network diagnostics? | <ul> <li>Correct the network configuration settings in accordance with the station that is actually connected.</li> <li>Perform the troubleshooting steps for when the D LINK LED is flashing or off in the station disconnected from CC-Link IE Field Network.</li> </ul> |

If the above action does not solve the problem, perform a unit test to check for an error. ( 🖙 Page 144 Unit Test)

#### When the P1 LINK LED or P2 LINK LED turns off

#### When the P1 LINK LED or P2 LINK LED turns off on CC-Link IE TSN, check the following items.

| Check item                                                                                                    | Action                                                                                                    |
|----------------------------------------------------------------------------------------------------|----------------------------------------------------------------------------------------------------|
| Are Ethernet cables used compliant with the relevant standard?                                                        | Replace the cable with an Ethernet cable compliant with the relevant standard. ( $\ensuremath{\mathbb{F}}$ Page 39 Wiring product)                                                                                                    |
| Is the segment length 100m or less?                                                                                   | Change the segment length to 100m or less.                                                                                                    |
| Does the cabling condition (bending radius) meet the specifications?                                                  | Refer to the manual for the Ethernet cable used, and correct the bending radius.                                                                                                    |
| Is any Ethernet cable disconnected?                                                                                   | Replace the Ethernet cable.                                                                                                    |
| Are the other stations connected to the NZ2GN-GFB operating normally?                                                 | Check that the power supplies of the other stations are turned on.                                                                                                    |
| Does the switching hub in use normally operate?                                                                       | <ul> <li>Check that the power supply of the switching hub is turned on.</li> <li>Check that the switching hub used is compliant with the specifications of the CC-Link IE TSN master station in use. (I User's manual for the CC-Link IE TSN master station used)</li> <li>Disconnect Ethernet cables, and then reconnect them.</li> <li>Power off and on the switching hub.</li> </ul> |
| Does the connected device support the communication speed of the NZ2GN-GFB?                                           | When function setting switch 3 is set to off, connect to a device that can communicate at 1Gbps, and when it is set to on, connect to a device that can communicate at 100Mbps.                                                                                                    |
| When the communication speed of the NZ2GN-GFB is set to 100Mbps, is auto-negotiation of the connected device enabled? | Enable auto-negotiation of the connected device.<br>Alternatively, connect a device with auto-negotiation enabled.                                                                                                    |

If the above action does not solve the problem, perform a unit test to check for an error. (F Page 144 Unit Test)

#### When D LINK LED (CC-Link IE TSN) turns off

When the D LINK LED (CC-Link IE TSN) turns off, check the following.

| Check item                                                                                                    | Action                                                                                                    |
|----------------------------------------------------------------------------------------------------|----------------------------------------------------------------------------------------------------|
| Are Ethernet cables used compliant with the relevant standard?                                                                                 | Replace the cable with an Ethernet cable compliant with the relevant standard. ( 🖙 Page 39 Wiring product)                                                                                                    |
| Is the segment length 100m or less?                                                                                                    | Change the segment length to 100m or less.                                                                                                    |
| Does the cabling condition (bending radius) meet the specifications?                                                                           | Refer to the manual for the Ethernet cable used, and correct the bending radius.                                                                                                    |
| Is any Ethernet cable disconnected?                                                                                                    | Replace the Ethernet cable.                                                                                                    |
| Are the other stations connected to the NZ2GN-GFB operating normally?                                                                          | Check that the power supplies of the other stations are turned on.                                                                                                    |
| Does the switching hub in use normally operate?                                                                                                | <ul> <li>Check that the power supply of the switching hub is turned on.</li> <li>Check that the switching hub used is compliant with the specifications of the CC-Link IE TSN master station in use. (L) User's manual for the CC-Link IE TSN master station used)</li> <li>Disconnect Ethernet cables, and then reconnect them.</li> <li>Power off and on the switching hub.</li> </ul> |
| Is the CC-Link IE TSN master station connected to the network operating normally?                                                              | <ul> <li>If an error occurs in the CC-Link IE TSN master station, clear the error.</li> <li>Check that the CC-Link IE TSN master station in use is supported. ( Page 24 Applicable master station)</li> </ul>                                                                                                    |
| Is another station that is powered off or in the middle of remote reset connected between the CC-Link IE TSN master station and the NZ2GN-GFB? | <ul> <li>The NZ2GN-GFB is disconnected when it is off so turn it on.</li> <li>The NZ2GN-GFB is disconnected during remote reset. Avoid unnecessary remote reset.</li> </ul>                                                                                                    |
| Is the others station between the CC-Link IE TSN master<br>station and the NZ2GN-GFB linking up at the desired<br>communication speed?         | Change the communication speed of another station or the switching hub to satisfy the communication speed.                                                                                                    |
| Is the IP address of the NZ2GN-GFB duplicated with any other devices within the access range of CC-Link IE TSN?                                | Change the IP address so that no IP address duplication occurs in the access range of CC-<br>Link IE TSN.                                                                                                    |
| Is function setting switch 1 turned off?                                                                                                    | Turn off function setting switch 1 if it is turned on, and turn off and on the module power supply.                                                                                                    |
| Is a device that does not support CC-Link IE TSN connected between the CC-Link IE TSN master station and the NZ2GN-GFB?                        | Disconnect any device that does not support CC-Link IE TSN.<br>For a device that can be set to operate on CC-Link IE TSN, make sure that it is operating as<br>CC-Link IE TSN.                                                                                                    |

If the above action does not solve the problem, perform a unit test to check for an error. (F Page 144 Unit Test)

### When D LINK LED (CC-Link IE TSN) is flashing

#### When the D LINK LED (CC-Link IE TSN) is flashing, check the following.

| Check item                                                                                                    | Action                                                                                                    |
|----------------------------------------------------------------------------------------------------|----------------------------------------------------------------------------------------------------|
| Does the station type match?                                                                                                    | Make sure that the NZ2GN-GFB station type matches the station type set in the network configuration settings of the CC-Link IE TSN master station.                                                                                                    |
| Is the NZ2GN-GFB set as a reserved station?                                                                                                    | Change the "Reserved/Error Invalid Station" setting of the NZ2GN-GFB to "No Setting" in the network configuration settings of the CC-Link IE TSN master station.                                                                                                    |
| Is the IP address of the NZ2GN-GFB duplicated with that of other stations?                                                                                                    | If two or more duplicate IP addresses exist, change the setting so that they are different from each other.                                                                                                    |
| In the network configuration settings of the CC-Link IE TSN master station, is the third or fourth octet of the IP address duplicated with that of other stations?               | Configure the setting so that there is no duplication in the third and fourth octet of IP address for all the stations.                                                                                                    |
| In the network configuration settings of the CC-Link IE TSN master station, does each network address (the subnet mask part of the IP address) match that of the master station? | Set each IP address and subnet mask so that the network addresses of all the stations are the same.                                                                                                    |
| Is another station with a communication error connected<br>between the CC-Link IE TSN master station and the NZ2GN-<br>GFB?                                                      | The NZ2GN-GFB cannot establish data link if there is no path available with which to communicate with the CC-Link IE TSN master station without relaying data via a station with a communication error.<br>If there are multiple stations with a communication error, resolve the error from the station closest to the CC-Link IE TSN master station on the communication route first.                                                                                                    |
| Has another station been reset or powered off?                                                                                                    | Disconnection temporarily occurs due to reset or power-off of another station. Wait until communication restarts.                                                                                                    |
| Are the other stations on CC-Link IE TSN linking up at the desired communication speed?                                                                                          | Change the communication speed of another station or the switching hub to satisfy the communication speed.                                                                                                    |
| Does the time synchronization source station operate normally?                                                                                                    | <ul> <li>If an error occurs in the time synchronization source station, clear the error.</li> <li>When the time synchronization source station is reset or powered off, disconnection temporarily occurs due to switching of time synchronization sources. Wait until communication restarts.</li> </ul>                                                                                                    |
| Is a time synchronization source station with a higher priority newly connected to the network?                                                                                  | Disconnection temporarily occurs due to switching of time synchronization sources. Wait until communication restarts.                                                                                                    |
| Is the CC-Link IE TSN master station connected to the network operating normally?                                                                                                | If an error occurs in the CC-Link IE TSN master station, clear the error.                                                                                                    |
| Check that the model name of the CC-Link IE TSN device<br>station set in the network configuration settings matches the<br>model name of the actual device.                      | Change the network configuration settings so that the model name of the CC-Link IE TSN device station set in the network configuration settings matches the model name of the actual device. Alternatively, set the NZ2GN-GFB as a "General Remote Station" in the network configuration settings.                                                                                                    |
| Is the parameter automatic setting completed with an error when the parameter automatic setting is enabled?                                                                      | If device station parameter automatic setting interruption (event code: 00C40) is stored in the event history of the CC-Link IE TSN master station, take an action corresponding to the code stored in the device station response code (end code). For details, refer to the following.                                                                                                    |
| Is the event code 00C81 registered in the event history of the CC-Link IE TSN master station?                                                                                    | Change the CC-Link IE TSN Class setting in the network configuration settings so that the value matches the value set with function setting switch 2. Alternatively, change the CC-Link IE TSN Class setting of function setting switch 2.                                                                                                    |
| Is the event code 00C71 registered in the event history of the CC-Link IE TSN master station?                                                                                    | Disable the CC-Link IE TSN Network synchronous communication function of the CC-Link IE TSN master station.                                                                                                    |
| Has any error occurred in the NZ2GN-GFB?                                                                                                    | If an error has occurred in the NZ2GN-GFB, a network parameter may be set to a value that<br>the module cannot handle.<br>Check following errors in order from the top one, and find the error cause by referring to<br>"Description and cause" described in "Error Code List".<br>When the cause is found, eliminate it by referring to "Action" described in "Error Code List".<br>(Image: Page 152 Error Code List)<br>• Communication cycle setting error (CC-Link IE TSN Class B/1Gbps) (error code: D023H)<br>• Communication cycle setting error (CC-Link IE TSN Class B/100Mbps) (error code: D023H)<br>• Communication cycle setting error (CC-Link IE TSN Class A) (error code: D028H)<br>• Communication cycle setting error (CC-Link IE TSN Class A) (error code: D028H)<br>• Number of RX/RY points error (error code: D021H)<br>• RWr/RWw number of points error (error code: D022H)<br>• Network synchronous communication setting error (error code: D020H)<br>• Communication setting error 2 (error code: D001H)<br>• Communication setting error 1 (error code: D000H) |
| Is the system configured with a ring topology?                                                                                                    | When the CC-Link IE TSN Class of the NZ2GN-GFB is set to A (function setting switch 2 is on), change the class to B (turn off function setting switch 2), or set the system configuration to a line topology, a star topology, or mixture of line topology and star topology.                                                                                                    |

| Check item                                                                                                   | Action                                                                                                    |
|----------------------------------------------------------------------------------------------------|----------------------------------------------------------------------------------------------------|
| Is the network overloaded?                                                                                   | <ul> <li>Reduce the load on the network using the steps below.</li> <li>If a broadcast storm has occurred, eliminate the cause.</li> <li>The NZ2GN-GFB may not be able to send packets because it intermittently relays packets sent from an Ethernet device to other stations. If an Ethernet device is connected to the network, reduce the frequency of sending packets from the Ethernet device.</li> </ul> |
| f the should be the set of the second lane as with the table of the second second (VCC Dave AAA ) with Test) |                                                                                                    |

If the above action does not solve the problem, perform a unit test to check for an error. ( 🖙 Page 144 Unit Test)

#### When the LINK LED turns off

When the LINK LED on the CC-Link IE Field Network side is off, check the following.

| Check item                                                            | Action                                                                                                    |
|-----------------------------------------------------------------------|----------------------------------------------------------------------------------------------------|
| Are Ethernet cables used compliant with the relevant standard?        | Replace the cable with an Ethernet cable compliant with the relevant standard. ( $\Join$ Page 39 Wiring product)                                                                                                    |
| Is the segment length 100m or less?                                   | Change the segment length to 100m or less.                                                                                                    |
| Does the cabling condition (bending radius) meet the specifications?  | Refer to the manual for the Ethernet cable used, and correct the bending radius.                                                                                                    |
| Is any Ethernet cable disconnected?                                   | Replace the Ethernet cable.                                                                                                    |
| Are the other stations connected to the NZ2GN-GFB operating normally? | Check that the power supplies of the other stations are turned on.                                                                                                    |
| Does the switching hub in use normally operate?                       | <ul> <li>Check that the power supply of the switching hub is turned on.</li> <li>Check that the switching hub used is compliant with the specifications of the CC-Link IE Field Network master station in use. (U User's manual for the CC-Link IE Field Network master station used)</li> <li>Disconnect Ethernet cables, and then reconnect them.</li> <li>Power off and on the switching hub.</li> </ul> |

If the above action does not solve the problem, perform a unit test to check for an error. (F Page 144 Unit Test)

### When D LINK LED (CC-Link IE Field) is off or flashing

| Check item                                                                         |                                                                              | Action                                                                                                    |
|------------------------------------------------------------------------------------|------------------------------------------------------------------------------|----------------------------------------------------------------------------------------------------|
| When the NZ2GN-GFB is<br>used as the CC-Link IE<br>Field Network master<br>station | Are Ethernet cables used compliant with the relevant standard?               | Replace the cable with an Ethernet cable compliant with the relevant standard. (SF Page 39 Wiring product)                                                                                                    |
|                                                                                    | Is the segment length 100m or less?                                          | Change the segment length to 100m or less.                                                                                                    |
|                                                                                    | Does the cabling condition (bending radius) meet the specifications?         | Refer to the manual for the Ethernet cable used, and correct the bending radius.                                                                                                    |
|                                                                                    | Is any Ethernet cable disconnected?                                          | Replace the Ethernet cable.                                                                                                    |
|                                                                                    | Are the other stations connected to the NZ2GN-GFB operating normally?        | <ul> <li>Check if the other stations are performing data link using CC-Link IE Field Network diagnostics.</li> <li>Check the operation status of modules of other stations connected to the NZ2GN-GFB. For details, refer to the manual for each module.</li> </ul>                                                                                                    |
|                                                                                    | Does the switching hub in use normally operate?                              | <ul><li>Check if the switching hub in use conforms to standards.</li><li>Power off and on the switching hub.</li></ul>                                                                                                    |
|                                                                                    | Is the network in the ring topology configured correctly?                    | Correct the wiring.                                                                                                    |
|                                                                                    |                                                                              | <ul> <li>When the system contains a switching hub, take any of the following actions:</li> <li>Disconnect one Ethernet cable connected to the switching hub and power off and on the hub. (Repeat this operation until data link starts over the network.)</li> <li>When data link starts over CC-Link IE Field Network, check the network configuration using CC-Link IE Field Network diagnostics.</li> </ul> |
|                                                                                    | Are station numbers unique?                                                  | Change the station number so that they do not overlap.                                                                                                    |
|                                                                                    | Is function setting switch 1 turned off?                                     | Turn off function setting switch 1 if it is on, and turn off and on the module power supply.                                                                                                    |
|                                                                                    | Are devices with different network types connected to the same network line? | Use separate cables for different network types.<br>After taking the above action, power off and on or reset all stations where the error<br>was detected.                                                                                                    |
|                                                                                    | Are there 33 or more CC-Link IE Field Network device stations connected?     | Make adjustments so that there are no more than 32 CC-Link IE Field Network device stations connected.                                                                                                    |
|                                                                                    | Is the link stopped?                                                         | Check the link status using CC-Link IE Field Network diagnostics, and start the link if it is stopped.                                                                                                    |

#### When the D LINK LED (CC-Link IE Field) turns off, check the following.

| Check item                                                                     |                                                                                                    | Action                                                                                                    |
|--------------------------------------------------------------------------------|----------------------------------------------------------------------------------------------------|----------------------------------------------------------------------------------------------------|
| When the NZ2GN-GFB is<br>used as the CC-Link IE<br>Field Network local station | Are Ethernet cables used compliant with the relevant standard?                                                                     | Replace the cable with an Ethernet cable compliant with the relevant standard. ( $\bowtie$ Page 39 Wiring product)                                                                                                    |
|                                                                                | Is the segment length 100m or less?                                                                                                | Change the segment length to 100m or less.                                                                                                    |
|                                                                                | Does the cabling condition (bending radius) meet the specifications?                                                               | Refer to the manual for the Ethernet cable used, and correct the bending radius.                                                                                                    |
|                                                                                | Is any Ethernet cable disconnected?                                                                                                | Replace the Ethernet cable.                                                                                                    |
|                                                                                | Is the CC-Link IE Field Network master<br>station that is connected to the network<br>operating normally?                          | <ul> <li>If an error occurs in the CC-Link IE Field Network master station, clear the error.</li> <li>Check that the CC-Link IE Field Network master station used is supported. (CP Page 24 Applicable master station)</li> </ul>                                                                                                    |
|                                                                                | Are the other stations connected to the NZ2GN-GFB operating normally?                                                              | <ul> <li>Check if the other stations are performing data link using CC-Link IE Field Network diagnostics.</li> <li>Check the operation status of modules of other stations connected to the NZ2GN-GFB. For details, refer to the manual for each module.</li> </ul>                                                                                                    |
|                                                                                | Does the switching hub in use normally operate?                                                                                    | <ul><li>Check if the switching hub in use conforms to standards.</li><li>Power off and on the switching hub.</li></ul>                                                                                                    |
|                                                                                | Are station numbers unique?                                                                                                    | Change the station number so that they do not overlap.                                                                                                    |
|                                                                                | Is function setting switch 1 turned off?                                                                                           | Turn off function setting switch 1 if it is on, and turn off and on the module power supply.                                                                                                    |
|                                                                                | Are devices with different network types connected to the same network line?                                                       | Use separate cables for different network types.<br>After taking the above action, power off and on or reset all stations where the error<br>was detected.                                                                                                    |
|                                                                                | Does the station type match?                                                                                                    | Make sure that the NZ2GN-GFB station type matches the station type set in the network configuration settings of the CC-Link IE Field Network master station.                                                                                                    |
|                                                                                | Is it set as a reserved station?                                                                                                   | Change the "Reserved/Error Invalid Station" setting of the NZ2GN-GFB to "No<br>Setting" in the network configuration settings of the CC-Link IE Field Network master<br>station and reflect the changed parameter in the CPU module.                                                                                                    |
|                                                                                | Is the link stopped in the CC-Link IE Field Network diagnostics?                                                                   | Check the link status in the CC-Link IE Field Network diagnostics, and start the link if it is stopped.                                                                                                    |
|                                                                                | Is a station with a communication error<br>connected between the CC-Link IE Field<br>Network master station and the NZ2GN-<br>GFB? | The NZ2GN-GFB cannot establish data link if there is no path available with which to<br>communicate with the CC-Link IE Field Network master station without relaying data<br>via a station with a communication error.<br>If there are multiple stations with a communication error, resolve the error from the<br>station closest to the CC-Link IE Field Network master station on the communication<br>route first. |

If the above action does not solve the problem, perform a unit test to check for an error. (France Page 144 Unit Test)

#### When the L ERR. LED turns on

When the L ERR. LED turns on, check the following.

| Check item                                                                     |                                                                                           | Action                                                                                                    |
|--------------------------------------------------------------------------------|-------------------------------------------------------------------------------------------|----------------------------------------------------------------------------------------------------|
| Are Ethernet cables used co                                                    | ompliant with the relevant standard?                                                      | Replace the cable with an Ethernet cable compliant with the relevant standard. ( $\ensuremath{\boxtimes}$ Page 39 Wiring product) |
| Is the segment length 100m                                                     | or less?                                                                                  | Change the segment length to 100m or less.                                                                                        |
| Does the cabling condition                                                     | (bending radius) meet the specifications?                                                 | Refer to the manual for the Ethernet cable used, and correct the bending radius.                                                  |
| Is any Ethernet cable discor                                                   | nnected?                                                                                  | Replace the Ethernet cable.                                                                                                    |
| Does the switching hub in u                                                    | se normally operate?                                                                      | <ul> <li>Check if the switching hub in use conforms to standards.</li> <li>Power off and on the switching hub.</li> </ul>         |
| Is there any noise affecting                                                   | the system?                                                                               | Check the wiring condition.                                                                                                    |
| When the NZ2GN-GFB is<br>used as the CC-Link IE<br>Field Network local station | Is "Network Topology" set to "Ring" in<br>the CC-Link IE Field Network master<br>station? | Set "Network Topology" to a value other than "Ring" in the CC-Link IE Field Network master station.                               |

If the above action does not solve the problem, check the following items.

Page 147 Communications are unstable
## 10.3 Check with Remote Register and Remote Buffer Memory

This section describes the troubleshooting of CC-Link IE Field Network using remote registers and remote buffer memory.

| Check the following remote register items. ( 🖙 Page 177 Details of remote registers)                 |                                                                                                    |  |  |  |
|----------------------------------------------------------------------------------------------------|----------------------------------------------------------------------------------------------------|--|--|--|
| Check item                                                                                           | Action                                                                                                    |  |  |  |
| Is 'Baton pass status of own station' (RWr6.b0) on?                                                  | The baton pass status of CC-Link IE Field Network is abnormal.<br>Take actions while referring to the following.<br>Page 146 Transient transmission has failed                                                                                  |  |  |  |
| Is 'Baton pass status of each station of CC-Link IE Field Network'<br>(RWr10 to RWr17) on?           | There is a station with an abnormal baton pass status for CC-Link IE Field Network.<br>Take actions for stations that are experiencing the baton pass error while referring to the<br>following.<br>Image 146 Transient transmission has failed |  |  |  |
| Is 'Data link error status of own station' (RWr7.b0) on?                                             | The data link status of CC-Link IE Field Network is abnormal.<br>Take actions while referring to the following.<br>Image 146 Cyclic transmission has failed                                                                                     |  |  |  |
| Is 'Data link status of each station on CC-Link IE Field Network' (RWr18 to RWr1F) on? <sup>*1</sup> | There is a station with an abnormal data link status for CC-Link IE Field Network.<br>Take actions for the station that is experiencing the data link error while referring to the following.<br>Image 146 Cyclic transmission has failed       |  |  |  |

\*1 Check if the NZ2GN-GFB is used as the CC-Link IE Field Network master station.

#### **Remote buffer memory**

Remote registers

Check the following remote buffer memory items. ( Page 201 Details of remote buffer memory (parameter area))

| Check item                                                                | Action                                                                                                    |
|---------------------------------------------------------------------------|----------------------------------------------------------------------------------------------------|
| Is 'CPU moderate/major error status of each station; (3100H to 3107H) on? | There is a station with a moderate/major error (stop error).<br>Perform troubleshooting for CPU modules that are experiencing an error while referring to<br>the user's manual of the CPU module. |
| Is 'CPU minor error status of each station' (3110H to 3117H) on?          | There is a station with a minor error (continuation error).<br>Perform troubleshooting for CPU modules that are experiencing an error while referring to<br>the user's manual of the CPU module.  |

# 10.4 Unit Test

Run a unit test to check if there is any abnormality in the hardware of the NZ2GN-GFB.

- **1.** Power off the NZ2GN-GFB.
- 2. Connect CC-Link IE TSN communication connectors P1 and P2 of the NZ2GN-GFB with an Ethernet cable.
- **3.** Turn on function setting switch 1 of the NZ2GN-GFB.
- 4. Power on the NZ2GN-GFB.
- 5. Unit test begins.

The RUN LED flashes during the unit test.

- 6. The RUN LED turns on when the unit test is completed.
- If the test is completed normally, the ERR. LED does not turn on, but remains off.
- If the test is completed with an error, the ERR. LED turns on. If the test is completed with an error, replace the Ethernet cable and run the test again. If the test is completed with an error again, it may be due to a hardware error in the NZ2GN-GFB. Please consult your local Mitsubishi representative.

#### Precautions

If the module is connected to the network while a unit test is being performed, data link may not be properly performed on the modules of other stations. Do not connect to the network when performing a unit test.

# **10.5** Troubleshooting by Symptom

Perform troubleshooting for each symptom when the NZ2GN-GFB does not operate properly even though there is no error. If an error has occurred in the NZ2GN-GFB, identify the error cause using the engineering tool.

Before checking this section, check the module status of the connected master station or the LED of the NZ2GN-GFB and perform troubleshooting.

| Item                                                                             | Reference                                                                                   |
|----------------------------------------------------------------------------------|---------------------------------------------------------------------------------------------|
| CC-Link IE TSN diagnostics and CC-Link IE Field Network diagnostics have failed. | Page 145 CC-Link IE TSN diagnostics and CC-Link IE Field Network<br>diagnostics have failed |
| Parameter settings for CC-Link IE Field Network device station have failed.      | Page 145 Parameter settings for CC-Link IE Field Network device station<br>have failed      |
| Cyclic transmission has failed.                                                  | Page 146 Cyclic transmission has failed                                                     |
| Transient transmission has failed.                                               | Page 146 Transient transmission has failed                                                  |
| Station is disconnected from the network.                                        | Page 147 Station is disconnected from the network                                           |
| Station is repeatedly disconnected and reconnected.                              | Page 147 Station is repeatedly disconnected and reconnected                                 |
| Communications are unstable.                                                     | Page 147 Communications are unstable                                                        |

Point P

If the actions described in this section do not solve the problem, perform a unit test to check for an error. (SP Page 144 Unit Test)

#### CC-Link IE TSN diagnostics and CC-Link IE Field Network diagnostics have failed

When CC-Link IE TSN diagnostics and CC-Link IE Field Network diagnostics cannot be performed, check the following items.

| Check item                                                                                                    | Action                                                                                                    |
|----------------------------------------------------------------------------------------------------|----------------------------------------------------------------------------------------------------|
| Is the version of the engineering tool supported?                                                                                                  | Check the version of the engineering tool, and if it is prior to the compatible versions, update it.                                                              |
| Have routing settings been set for all stations on the communication route to CC-Link IE Field Network of the NZ2GN-GFB using an engineering tool? | <ul><li>Enable dynamic routing for all stations on the communication route.</li><li>If dynamic routing is not supported, configure the routing setting.</li></ul> |

#### Parameter settings for CC-Link IE Field Network device station have failed

If parameter settings CC-Link IE Field Network device station have failed, check the following items.

| Check item                                                                    | Action                                                                                  |
|-------------------------------------------------------------------------------|-----------------------------------------------------------------------------------------|
| Have routing settings been set for all stations on the communication route to | Enable dynamic routing for all stations on the communication route.                     |
| CC-Link IE Field Network of the NZ2GN-GFB using an engineering tool?          | <ul> <li>If dynamic routing is not supported, configure the routing setting.</li> </ul> |

#### Cyclic transmission has failed

If a cyclic transmission of CC-Link IE Field Network has failed, check the following items.

| Check item                                                                         |                                                                                                    | Action                                                                                                    |
|------------------------------------------------------------------------------------|----------------------------------------------------------------------------------------------------|----------------------------------------------------------------------------------------------------|
| When the NZ2GN-GFB is<br>used as the CC-Link IE<br>Field Network master<br>station | If the D LINK LED of the NZ2GN-GFB is off or flashing, refer to the following.<br><sup>C37</sup> Page 141 When D LINK LED (CC-Link IE Field) is off or flashing<br>If the D LINK LEDs of other stations is off or flashing, refer to the user's manual for the<br>module used. |                                                                                                    |
|                                                                                    | Is a CC-Link IE Field Network device<br>station set as a reserved station in the<br>module parameter settings of the<br>NZ2GN-GFB?                                                                                                    | Clear the reserved status for the CC-Link IE Field Network device station in the module parameter settings of the NZ2GN-GFB.                                                                                                    |
|                                                                                    | Has "RX/RY setting" or "RWw/RWr<br>setting" been set for CC-Link IE Field<br>Network device stations in the module<br>parameter settings of the NZ2GN-GFB?                                                                                                    | Check the scope of "RX/RY setting" or "RWw/RWr setting" for CC-Link IE Field Network device stations in the module parameter settings of the NZ2GN-GFB.                                                                                                    |
|                                                                                    | Is the station number set using the<br>module parameter settings of the<br>NZ2GN-GFB the same as the station<br>number set from a CC-Link IE Field<br>Network device station?                                                                                                  | <ul> <li>Look at the station number settings for the connected CC-Link IE Field Network device station again.</li> <li>Look at the CC-Link IE Field Network device station number in the module parameter settings of the NZ2GN-GFB again.</li> </ul>                                  |
|                                                                                    | Is the station type set using the module<br>parameter settings of the NZ2GN-GFB<br>the same as the station type set from a<br>CC-Link IE Field Network device<br>station?                                                                                                    | Look at the CC-Link IE Field Network device station type in the module parameter settings of the NZ2GN-GFB again.                                                                                                    |
|                                                                                    | Is there any error in the link devices (RX/<br>RY/RWr/RWw) assigned to the NZ2GN-<br>GFB from the CC-Link IE TSN master<br>station?                                                                                                    | <ul> <li>Check that there is no error in the link devices (RX/RY/RWr/RWw) assigned to the NZ2GN-GFB in the network configuration settings of CC-Link IE TSN master station.</li> <li>Check that there is no error in the descriptions of instructions in the program.</li> </ul>       |
|                                                                                    | Is there an error in the link devices (RX/<br>RY/RWr/RWw) assigned to CC-Link IE<br>Field Network device stations in the<br>module parameter settings of the<br>NZ2GN-GFB?                                                                                                    | <ul> <li>Check that there is no error in "RX/RY setting" or "RWw/RWr setting" for CC-Link IE<br/>Field Network device stations in the module parameter settings of the NZ2GN-GFB.</li> <li>Check that there is no error in the descriptions of instructions in the program.</li> </ul> |
|                                                                                    | Are station numbers unique?                                                                                                    | Change the overlapped station number.                                                                                                    |

#### Transient transmission has failed

The following lists the actions to be taken if transient transmission cannot be performed.

| Check item                                                                                                    |                                                                                    | Action                                                                                                    |  |  |  |
|----------------------------------------------------------------------------------------------------|------------------------------------------------------------------------------------|----------------------------------------------------------------------------------------------------|--|--|--|
| Is "CC-Link IE TSN Networl<br>as the CC-Link IE TSN mas                                                                                                    | K No." in the module parameter the same<br>ter station network No.?                | Set the network No. configured for the CC-Link IE TSN master station.                                                                                                    |  |  |  |
| Is "CC-Link IE TSN station No." in the module parameter the same as<br>the station number configured using the network configuration<br>settings of the CC-Link IE TSN master station? |                                                                                    | Set the station number configured using the network configuration settings of the CC-<br>Link IE TSN master station.                                                                                                    |  |  |  |
| Is data communication perf                                                                                                    | ormed between different networks?                                                  | Correct the CC-Link IE TSN station No. <-> IP address conversion setting.<br>( I Page 55 CC-Link IE TSN station No. <-> IP address conversion setting)                                                                                                    |  |  |  |
| When the NZ2GN-GFB is<br>used as the CC-Link IE         Is the D LINK LED of the module<br>connected to CC-Link IE Field Network<br>turned on?           station         station       |                                                                                    | <ul> <li>If the D LINK LED of the NZ2GN-GFB is off or flashing, refer to the following.</li> <li>Page 141 When D LINK LED (CC-Link IE Field) is off or flashing</li> <li>If the D LINK LEDs of other stations is off or flashing, refer to the user's manual for the module used.</li> </ul> |  |  |  |
|                                                                                                    | Is the baton pass status of the CC-Link<br>IE Field Network target station normal? | In the CC-Link IE Field Network diagnostics, identify the cause of the error and take action.                                                                                                    |  |  |  |
|                                                                                                    | Are station numbers unique?                                                        | Correct station numbers.                                                                                                    |  |  |  |

#### Station is disconnected from the network

The following is the action to be taken when a station in data link is disconnected.

| Check item                                                      | Action                                                                            |
|-----------------------------------------------------------------|-----------------------------------------------------------------------------------|
| Is the ambient temperature for the module outside the specified | Keep the ambient temperature within the specified range by taking action, such as |
| range?                                                          | removing the heat source.                                                         |

#### Station is repeatedly disconnected and reconnected

The following lists the actions to be taken when a station in data link is repeatedly disconnected and reconnected.

| Check item                                                           | Action                                                                                                    |
|----------------------------------------------------------------------|----------------------------------------------------------------------------------------------------|
| Are Ethernet cables used compliant with the relevant standard?       | Replace the cable with an Ethernet cable compliant with the relevant standard. ( $\square$ Page 39 Wiring product)     |
| Is the segment length 100m or less?                                  | Change the segment length to 100m or less.                                                                             |
| Does the cabling condition (bending radius) meet the specifications? | Refer to the manual for the Ethernet cable used, and correct the bending radius.                                       |
| Is any Ethernet cable disconnected?                                  | Replace the Ethernet cable.                                                                                            |
| Does the switching hub in use normally operate?                      | <ul><li>Check if the switching hub in use conforms to standards.</li><li>Power off and on the switching hub.</li></ul> |

#### Communications are unstable

The following lists the actions to be taken when link scan time or transmission delay time is long or when a transient transmission timeout occurred.

| Check item                                                                                 |                                                                                                    | Action                                                                                                    |  |
|--------------------------------------------------------------------------------------------|----------------------------------------------------------------------------------------------------|----------------------------------------------------------------------------------------------------|--|
| CC-Link IE TSN side                                                                        | Is the ambient temperature for the module outside the specified range?                                                                  | Keep the ambient temperature within the specified range by taking action, such as removing the heat source. |  |
|                                                                                            | Is there any NZ2GN-GFB error shown in<br>"Selected Station Communication Status<br>Monitor" of CC-Link IE TSN diagnostics?              | If an error is identified, perform a unit test.<br>( IF Page 144 Unit Test)                                 |  |
|                                                                                            | Is there any noise affecting the system?                                                                                                | Check the wiring condition.                                                                                 |  |
| CC-Link IE Field Network     Is the L ERR. LED of the NZ2GN-GFB       side     turned off? |                                                                                                    | If it is on, refer to the following and take corrective actions.                                            |  |
|                                                                                            | Is the ambient temperature for the module outside the specified range?                                                                  | Keep the ambient temperature within the specified range by taking action, such as removing the heat source. |  |
|                                                                                            | Is there any NZ2GN-GFB error shown in<br>"Selected Station Communication Status<br>Monitor" of CC-Link IE Field Network<br>diagnostics? | If an error is identified, perform a unit test.<br>( 🖙 Page 144 Unit Test)                                  |  |
|                                                                                            | Is there any noise affecting the system?                                                                                                | Check the wiring condition.                                                                                 |  |

# **10.6** Checking Event Codes and Error Codes

## **Checking method**

| Item       | Checking method                                | Reference                                                              |
|------------|------------------------------------------------|------------------------------------------------------------------------|
| Error code | CC-Link IE TSN/CC-Link IE Field<br>Diagnostics | Page 148 Checking by using CC-Link IE TSN/CC-Link IE Field diagnostics |
|            | Latest error code (RWr1)                       | Page 149 Checking the latest error code (RWr1)                         |
| Event code | CC-Link IE TSN/CC-Link IE Field<br>Diagnostics | Page 148 Checking by using CC-Link IE TSN/CC-Link IE Field diagnostics |

Error codes and event codes can be checked by any of the following methods:

To check the NZ2GN-GFB error and event history from the CC-Link IE Field Network master station and local stations, connect to the CC-Link IE Field Network master station or local station that is connected to the NZ2GN-GFB by accessing another station (connection destination) using an engineering tool, and start CC-Link IE TSN/CC-Link IE Field diagnostics.

#### Checking by using CC-Link IE TSN/CC-Link IE Field diagnostics

The error and event history held in the NZ2GN-GFB can be read. Information generated before powering off can be checked as well.

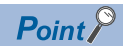

- The error and event history records a maximum of 512 items in reverse chronological order of occurrence. If more than 512 errors and events occur, information is deleted from the oldest first.
- If the same error occurs continuously, only the first information is stored in the history.
- The error and event history is stored in the non-volatile memory in the NZ2GN-GFB. It is not lost when the power is cut off. However, when the upper limit for the number of writes to the non-volatile memory is reached, the history cannot be stored in the non-volatile memory.
- The "Occurrence Date" information in the error and event history is recorded after clock information is distributed from the CC-Link IE TSN master station. When an error and event occurs before clock information is distributed from the master station, "Occurrence Date" is not recorded.
- When the NZ2GN-GFB is used as the CC-Link IE Field Network master station, the time distributed from the CC-Link IE TSN master station is recorded as the occurrence time in the error and event history of the CC-Link IE Field Network device station. For operations before the time is distributed, refer to the user's manual for the CC-Link IE TSN master station used.

#### ■Procedure

- 1. Connect the engineering tool to the CPU module on the CC-Link IE TSN master station.
- 2. Start CC-Link IE TSN/CC-Link IE Field diagnostics from the menu.
- [Diagnostics] ⇒ [CC-Link IE TSN/CC-Link IE Field Diagnostics]
- 3. Right-click the device station whose error history you want to check, and select "Error/Event History".
- 4. Follow the on-screen instructions and click the [Yes] button.

#### 5. The error and event history appears.

| ror/Event History Station No.                                                                                                    |                                                        |           |                    |         |
|----------------------------------------------------------------------------------------------------|--------------------------------------------------------|-----------|--------------------|---------|
| Selected Station Information                                                                                                    | n                                                      |           |                    |         |
| NZ2GN-GFB                                                                                                    |                                                        |           | Delete Error/Event | History |
| Network No 1                                                                                                    | Station No. 1 IP Address 192.1                         | 68.3.1    | ]                  |         |
|                                                                                                    |                                                        |           |                    |         |
| Error/Event History List                                                                                                    |                                                        |           |                    |         |
| No. Error/Event Content                                                                                                    |                                                        |           |                    | ^       |
| 1 [Event] << Another :                                                                                                    | station>>Data link restart (Cyclic transmission star   | t)        |                    |         |
| 2 [Event] < <another< td=""><td>station&gt;&gt;Data link restart (Cyclic transmission star</td><td>t)</td><td></td><td></td></another<> | station>>Data link restart (Cyclic transmission star   | t)        |                    |         |
| 3 [Event] << Another                                                                                                    | station>>Baton pass return (Network entry)             |           |                    |         |
| 4 [Event] < <another< td=""><td>station&gt;&gt;Baton pass return (Network entry)</td><td></td><td></td><td></td></another<>             | station>>Baton pass return (Network entry)             |           |                    |         |
| 5 [Event] All stations d                                                                                                    | ata link normalization (Cyclic transmission start of a | all state | oins)              |         |
| 6 [Event] All stations b                                                                                                    | aton pass normalization (All stations network entr     | y)        |                    |         |
| 7 [Event]< <own stati<="" td=""><td>on&gt;&gt; Data link restart (Cyclic transmission start)</td><td></td><td></td><td></td></own>      | on>> Data link restart (Cyclic transmission start)     |           |                    |         |
| 8 [Event]< <own p="" stati<=""></own>                                                                                                   | on>> Baton pass return (Network entry)                 |           |                    |         |
| 9 [Event]< <own p="" stati<=""></own>                                                                                                   | on>> Baton pass interruption (Network leaving)         |           |                    |         |
| 10 [Event] CC-Link IE Fit                                                                                                    | eld Network PORT link-up                               |           |                    | ~       |
| Name                                                                                                    | Read Value                                             | Unit      | Explanation        |         |
| Error/Event Code                                                                                                    | 0x8511                                                 |           |                    |         |
| Error/Event Details                                                                                                    | Data link of another station was restarted on          |           |                    | 11      |
| Solution Methods                                                                                                    | -                                                      |           |                    |         |
| Occurrence Date                                                                                                    | 4/28/2023 10:18:30 457 AM                              |           |                    |         |
| Target station informati                                                                                                    | 2                                                      |           |                    |         |
| Target station informati                                                                                                    | 2                                                      |           |                    |         |
|                                                                                                    |                                                        |           |                    |         |
|                                                                                                    |                                                        |           |                    |         |
|                                                                                                    |                                                        |           |                    |         |
|                                                                                                    |                                                        |           |                    |         |
|                                                                                                    |                                                        |           |                    |         |
|                                                                                                    |                                                        |           |                    |         |
|                                                                                                    |                                                        |           |                    | _       |
|                                                                                                    |                                                        |           | Clos               | е       |
|                                                                                                    |                                                        |           |                    |         |
|                                                                                                    |                                                        |           |                    |         |
| Point 9 .                                                                                                    |                                                        |           |                    |         |

To initialize the error and event history, click the [Delete Error/Event History] button.

#### Checking the latest error code (RWr1)

Check the latest error code with the remote registers of the CC-Link IE TSN master module.

#### ■**Procedure**

(Online) ⇒ [Monitor] ⇒ [Device/Buffer Memory Batch Monitor]

Ex.

When the refresh target device for the 'Latest error code' (RWr1) is W1001

| 1 [Device/Buffer Mem    | 1 [Device/Buffer Memory Batch Monitor] Monitoring |                   |                              |                              |                         |  |  |
|-------------------------|---------------------------------------------------|-------------------|------------------------------|------------------------------|-------------------------|--|--|
| Device <u>N</u> ame     | W1001                                             | ~                 | Open D <u>i</u> splay Format | Detai <u>l</u> ed Conditions | Monitoring              |  |  |
| O Buffer <u>M</u> emory | <u>U</u> nit                                      | ~                 | (HEX) <u>A</u> ddress        | ✓ DEC ∨                      | <u>S</u> top Monitoring |  |  |
| Device Name F           | E D C B A 9                                       | 8 7 6 5 4 3 2 1 0 | Current Value                | String                       | ^                       |  |  |
| W1001 0                 | 0 0 0 0 1                                         | 0 0 0 0 0 0 0 1 1 | 020                          | 3                            |                         |  |  |

## How to clear an error

How to clear an error depends on the error type.

| Error type     | How to clear an error                                                                                                    |
|----------------|----------------------------------------------------------------------------------------------------|
| Major error    | An error cannot be cleared.                                                                                                    |
| Moderate error | After resolving the cause of the error, take any of the following actions.                                                                                                    |
| Minor error    | <ul> <li>Power off and on the NZ2GN-GFB.</li> <li>Turn on and off 'Error clear request flag' (RWw0.b10).</li> <li>Request to clear the error from the "Command Execution of Device Station" window. (SP Page 150 How to clear an error using the command execution of device station)</li> </ul> |

#### How to clear an error using the command execution of device station

This section describes the method to clear an error using the command execution of device station.

- 1. Open the "CC-Link IE TSN Configuration" window.
- [Navigation window] ⇒ [Parameter] ⇒ [Module Information] ⇒ Model name ⇒ [Basic Settings] ⇒ [Network Configuration Settings]

| C-Lin                                                                     | k IE TSI                                                                                                    |                                                                                                    |                                                                                                    |                                                                                                    |                                                                                                    |                                                                                                    |                                                                                                    |                                                                                                    |                                                                                                    |                                                                                                    |                                                                                                    |                                                                                                    |                                                                                                    |
|---------------------------------------------------------------------------|----------------------------------------------------------------------------------------------------|----------------------------------------------------------------------------------------------------|----------------------------------------------------------------------------------------------------|----------------------------------------------------------------------------------------------------|----------------------------------------------------------------------------------------------------|----------------------------------------------------------------------------------------------------|----------------------------------------------------------------------------------------------------|----------------------------------------------------------------------------------------------------|----------------------------------------------------------------------------------------------------|----------------------------------------------------------------------------------------------------|----------------------------------------------------------------------------------------------------|----------------------------------------------------------------------------------------------------|----------------------------------------------------------------------------------------------------|
| -Link <u>I</u>                                                            | e tsn                                                                                                    | Configuration                                                                                                    | <u>E</u> dit                                                                                                    | <u>V</u> iew Close wi                                                                                                    | th Discardi <u>ng</u> t                                                                                                    | he Setting Clo                                                                                                    | ose with <u>R</u> eflec                                                                                                    | ting the Setting                                                                                                    | )                                                                                                    |                                                                                                    |                                                                                                    |                                                                                                    |                                                                                                    |
| Connected/Disconnected Module Detection Detailed Display                  |                                                                                                    |                                                                                                    |                                                                                                    |                                                                                                    |                                                                                                    |                                                                                                    |                                                                                                    |                                                                                                    |                                                                                                    |                                                                                                    |                                                                                                    |                                                                                                    |                                                                                                    |
| Mode S                                                                    | Setting                                                                                                    | :                                                                                                    | Onlin                                                                                                    | ne (Unicast Mode)                                                                                                    | $\sim$                                                                                                    | <u>A</u> ssignment                                                                                                    | Method:                                                                                                    |                                                                                                    |                                                                                                    | $\sim$                                                                                                    |                                                                                                    |                                                                                                    |                                                                                                    |
| Cyclic '                                                                  | Transm                                                                                                    | ission Time (Min.                                                                                                    | ):                                                                                                    | 17.00 us                                                                                                    |                                                                                                    | Communicat                                                                                                    | tion Period Inter                                                                                                    | val (Min.):                                                                                                    | 125.00                                                                                                    | US                                                                                                    |                                                                                                    |                                                                                                    |                                                                                                    |
|                                                                           | No.                                                                                                    | Model Name                                                                                                    | STA#                                                                                                    | Station Type                                                                                                    | RX Setting                                                                                                    | RY Setting                                                                                                    | RWr Setting                                                                                                    | RWw Setting                                                                                                    | Paramete                                                                                                    | r Automatic Setting                                                                                                   | PDO Mapping                                                                                                    | IP Add                                                                                                    | ess                                                                                                    |
|                                                                           |                                                                                                    |                                                                                                    |                                                                                                    |                                                                                                    | Points                                                                                                    | Points                                                                                                    | Points                                                                                                    | Points                                                                                                    |                                                                                                    |                                                                                                    | Setting                                                                                                    |                                                                                                    |                                                                                                    |
| -                                                                         | 0                                                                                                    | Host Station                                                                                                    | 0                                                                                                    | Master Station                                                                                                    | 10                                                                                                    | 10                                                                                                    | 40                                                                                                    | 40                                                                                                    |                                                                                                    | (Detell Cettlere)                                                                                                    |                                                                                                    | 192.168.                                                                                                    | 3.253                                                                                                    |
|                                                                           | 1                                                                                                    | NZ2GN-GFD                                                                                                    | 1                                                                                                    | Remote Station                                                                                                    | 10                                                                                                    | 10                                                                                                    | 40                                                                                                    | 40                                                                                                    |                                                                                                    | <detail setting=""></detail>                                                                                          |                                                                                                    | 192.160                                                                                                    | 5.3.1                                                                                                    |
|                                                                           |                                                                                                    |                                                                                                    |                                                                                                    |                                                                                                    |                                                                                                    |                                                                                                    |                                                                                                    |                                                                                                    |                                                                                                    |                                                                                                    |                                                                                                    |                                                                                                    |                                                                                                    |
| <                                                                         |                                                                                                    |                                                                                                    |                                                                                                    |                                                                                                    |                                                                                                    | _                                                                                                    | _                                                                                                    | _                                                                                                    | _                                                                                                    |                                                                                                    | _                                                                                                    | _                                                                                                    | >                                                                                                    |
|                                                                           |                                                                                                    | STA#1                                                                                                    |                                                                                                    |                                                                                                    |                                                                                                    |                                                                                                    |                                                                                                    |                                                                                                    |                                                                                                    |                                                                                                    |                                                                                                    |                                                                                                    |                                                                                                    |
| STA#0       STA#0       STA#0       STA#0       June/Star       NZ2GN-GFB |                                                                                                    |                                                                                                    |                                                                                                    |                                                                                                    |                                                                                                    |                                                                                                    |                                                                                                    |                                                                                                    |                                                                                                    |                                                                                                    |                                                                                                    |                                                                                                    |                                                                                                    |
|                                                                           | C<br>Mode :<br>Cyclic<br>Cyclic<br>C<br>Cyclic<br>C<br>C<br>C<br>C<br>C<br>C<br>C<br>C<br>C<br>C<br>C<br>C<br>C<br>C<br>C<br>C<br>C<br>C<br>C | Connect<br>Vode Setting<br>Cyclic Transm<br>No.<br>Mo.<br>Connect<br>Connect<br>No.<br>Connect<br>Connect<br>Connect<br>No.<br>Connect<br>Connect<br>No.<br>Connect<br>Connect<br>No.<br>Connect<br>Connect<br>Con | Connected Usconnected<br>Wode Setting:<br>Cyclic Transmission Time (Min.<br>No. Model Name<br>0 0 Host Station<br>C STA#1<br>STA#1<br>STA#1<br>NZ2GN-GFB | Connected/Disconnected Module<br>Wode Setting:<br>Volic Transmission Time (Min.):<br>No. Model Name STA#<br>0 Host Station 0<br>1 N22GN-GFB 1<br>STA#1<br>Star<br>NZ2GN-GFB<br>VZ2GN-GFB | Connected/Bisconnected Module Detection<br>Mode Setting: Online (Unicast Mode)<br>cyclic Transmission Time (Min.): 17.00 us<br>No. Model Name STA# Station Type<br>0 0 Host Station 0 Master Station<br>0 Host Station<br>1 NZ2GIV-GFB 1 Remote Station<br>STA#1<br>Star<br>STA#1<br>Star<br>NZ2GIV-GFB<br>VZ2GIV-GFB<br>VZ2GIV-GFB | Connected/Bisconnected Module Detection Detailed Di<br>Mode Setting: Online (Unicast Mode) Volume Transmission Time (Min,): 17.00 us Volume Transmission Time (Min,): 17.00 us No. Model Name STA# Station Type RX Setting O Host Station 0 Master Station O Host Station 16 Star Star Star Star Star Station 16 Star Star Star Star Star Star Star Star | Connected/bioconnected Module Detection         Detailed Display           Mode Setting:         Online (Unicast Mode)           Assignment<br>20/000000000000000000000000 | Connected/Bisconnected Module Detection         Detailed Deplay           Mode Setting:         Online (Unicast Mode)         Assignment Method:           Void: Transmission Time (Min.):         17.00         x         Communication Period Inter-<br>Points           No.         Model Name         STA #         Station Type         RX Setting         RV Setting           0         0         Hots Station         0         Master Station         16         40            STA#1         Station         16         16         40            STA#1         Family Station         16         40 | Connected/Disconnected Module Detection         Detailed Display           Mode Setting:         Online (Unicast Mode)         Assignment Method:           Vigit Transmission Time (Min,):         17.00 us         Communication Period Interval (Min,):           No.         Model Name         STA#         Station Type         RX Setting         RWr Setting         RWr Setting         RWr Setting           0         Host Station         0         Master Station         16         16         40         40           Image: STA#:         STA#:         Image: Station         16         16         40         40 | Connected/Deconected Module Detection         Detailed Digitaly           Mode Setting:         Online (Unicast Mode) | Connected/Bioconnected/Bioconneced/Bioconnected/Bioconnected/Bioconnected/Bioconnected | Connected/Disconnected Modue Detection         Detailed Diplay           Mode Setting:         Online (Unicast Mode)         Assignment Method: | Connected/bacometed Module Detection         Detailed Usplay           Mode Setting:         Online (Unicast Mode)         Assignment Method:         125.00         us           Vigit Transmission Time (Mn.):         17.00         us         Communication Period Interval (Mn.):         125.00         us           No.         Model Name         STA#         Station Type         RX Setting         RW Setting         RWw Setting         Parameter Automatic Setting         POO Mapping         IP Add           Image: Contract Contract Contra |

- **2.** Open the "Command Execution of Device Station" window.
- C Right-click on the command execution target of the NZ2GN-GFB, and select [Online] ⇒ [Command Execution of Device Station].
- 3. Set "Method selection" to "Error clear request", and click the [Execute] button.

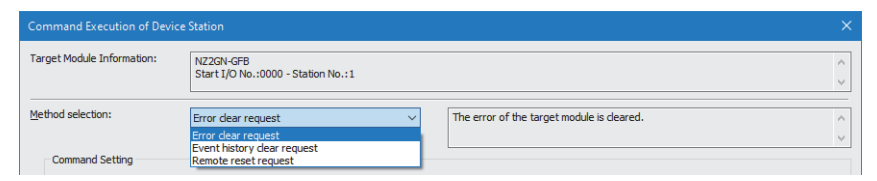

**4.** When the following window is displayed, click the [Yes] button.

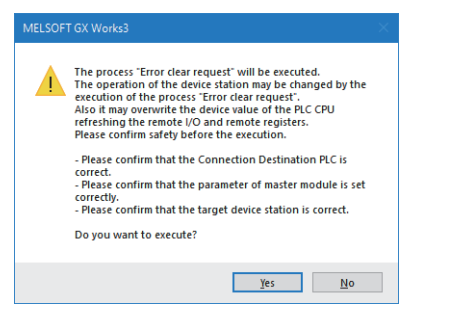

**5.** The NZ2GN-GFB error is cleared.

#### How to clear an event history using the command execution of device station

This section describes the method to clear an event history using the command execution of device station.

1. Open the "CC-Link IE TSN Configuration" window.

(Navigation window] ⇒ [Parameter] ⇒ [Module Information] ⇒ Model name ⇒ [Basic Settings] ⇒ [Network Configuration Settings]

| 8                               | CC-Linl                                                                           | k IE TS | N Configuratio     | n (Start     | I/O: 0000)            |                          |                |                          |                  |          |                      | —           |         | ×      |
|---------------------------------|-----------------------------------------------------------------------------------|---------|--------------------|--------------|-----------------------|--------------------------|----------------|--------------------------|------------------|----------|----------------------|-------------|---------|--------|
| i co                            | C-Link <u>I</u>                                                                   | e tsn   | Configuration      | <u>E</u> dit | <u>V</u> iew Close wi | ith Discardi <u>ng</u> t | he Setting Clo | ose with <u>R</u> eflect | ting the Setting | 9        |                      |             |         |        |
|                                 | C                                                                                 | onnect  | ted/Disconnected   | l Module     | Detection             | Detailed Di              | splay          |                          |                  |          |                      |             |         |        |
|                                 | Mode Setting: Online (Unicast Mode)  VArial Assignment Method:  V                 |         |                    |              |                       |                          |                |                          |                  |          |                      |             |         |        |
|                                 | Cyclic <sup>*</sup>                                                               | Transm  | nission Time (Min. | ):           | 17.00 us              |                          | Communicat     | tion Period Inter        | val (Min.):      | 125.00   | us                   |             |         |        |
|                                 |                                                                                   | No.     | Model Name         | STA#         | Station Type          | RX Setting               | RY Setting     | RWr Setting              | RWw Setting      | Paramete | er Automatic Setting | PDO Mapping | IP Add  | ress   |
|                                 |                                                                                   |         |                    |              |                       | Points                   | Points         | Points                   | Points           |          |                      | Setting     |         |        |
|                                 |                                                                                   | 0       | Host Station       | 0            | Master Station        | 16                       | 16             | 40                       | 40               |          | (Datail Satting)     |             | 192.168 | .3.253 |
|                                 | -                                                                                 | - 1     | NZZGINIGED         | 1            | Remote Station        | 10                       | 10             |                          | 01               |          | Coetail Setting>     |             | 192.10  | 0.0.1  |
|                                 |                                                                                   |         |                    |              |                       |                          |                |                          |                  |          |                      |             |         |        |
|                                 | <                                                                                 |         |                    |              |                       |                          |                |                          |                  | _        |                      |             |         | >      |
|                                 |                                                                                   |         | STA#1              |              |                       |                          |                |                          |                  |          |                      |             |         |        |
| Host<br>ST.<br>ati<br>To<br>Lin | test Station<br>STA#0 Master St<br>ation<br>Total STA#1<br>Line/Star<br>Line/Star |         |                    |              |                       |                          |                |                          |                  |          |                      |             |         |        |
|                                 |                                                                                   |         | <                  |              |                       |                          |                |                          |                  |          |                      |             |         | >      |

- 2. Open the "Command Execution of Device Station" window.
- C Right-click on the command execution target of the NZ2GN-GFB, and select [Online] ⇒ [Command Execution of Device Station].
- **3.** Set "Method selection" to "Event history clear request", and click the [Execute] button.

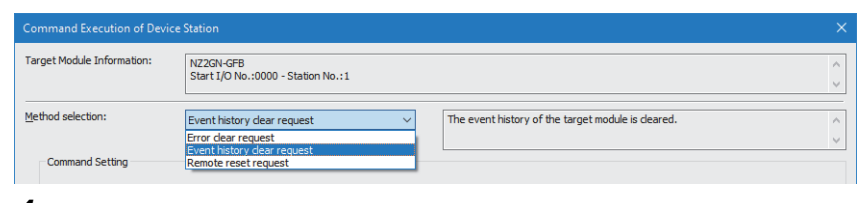

4. When the following window appears, click the [Yes] button.

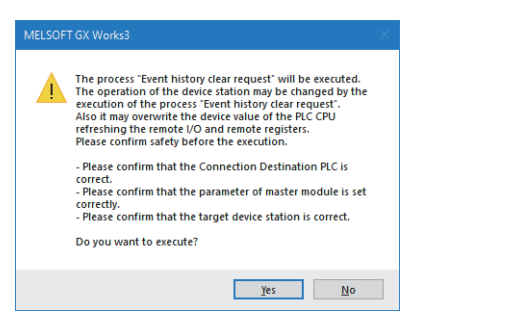

**5.** The NZ2GN-GFB event history is cleared.

# **10.7** Error Code List

| ne error codes are classified into the following three types.                                 |                                                                             |  |  |  |  |  |
|-----------------------------------------------------------------------------------------------|-----------------------------------------------------------------------------|--|--|--|--|--|
| Classification                                                                                | Description                                                                 |  |  |  |  |  |
| Major error                                                                                   | An error that cannot be recovered. The RUN LED turns off.                   |  |  |  |  |  |
| Moderate error                                                                                | An error where the module cannot continue to operate. The ERR. LED flashes. |  |  |  |  |  |
| Minor error         An error where the module can continue to operate. The ERR. LED turns on. |                                                                             |  |  |  |  |  |
|                                                                                               |                                                                             |  |  |  |  |  |

The error codes are classified into the following three types

This sections describes the error codes of the NZ2GN-GFB.

#### Error codes that can be checked using CC-Link IE TSN/CC-Link IE Field diagnostics

The following table shows the error codes that can be checked with "Error history/event history" of CC-Link IE TSN/CC-Link IE Field diagnostics.

(
Page 148 Checking Event Codes and Error Codes)

| Error code | Error type        | Error name                                                                                             | Error definition and causes                                                                                     | Action                                                                                                    |
|------------|-------------------|----------------------------------------------------------------------------------------------------|----------------------------------------------------------------------------------------------------|----------------------------------------------------------------------------------------------------|
| 0010H      | Major error       | Hardware error                                                                                         | Module hardware error                                                                                           | <ul> <li>Power off and on the NZ2GN-GFB.</li> <li>If this error occurs again, the possible cause is a<br/>module failure. Please consult your local Mitsubishi<br/>representative.</li> </ul>                                                                                                    |
| 0105H      | Moderate<br>error | Non-volatile memory<br>data error (IP address)                                                         | The IP address and subnet mask stored<br>in the non-volatile memory are<br>abnormal.                            | <ul> <li>The module will be automatically recovered<br/>immediately after the error occurs. However, the stored<br/>IP address and subnet mask are lost, and operation is<br/>performed assuming that the following are stored.<br/>IP address: 192.168.3.250<br/>Subnet mask: 255.255.255.0</li> <li>Take measures against noise with a shielded cable for<br/>connection.</li> <li>If this error occurs again, the possible cause is a<br/>module failure. Please consult your local Mitsubishi<br/>representative.</li> </ul>      |
| 0106H      | Moderate<br>error | CC-Link IE TSN IP<br>address setting switch<br>out of range error                                      | The CC-Link IE TSN IP address setting switches are set to 255.                                                  | Turn on the power supply with the CC-Link IE TSN IP address setting switches set to a value in the range 0 to 254.                                                                                                    |
| 0108H      | Moderate<br>error | Non-volatile memory<br>data error (parameter)                                                          | The parameter data stored in the non-<br>volatile memory are abnormal.                                          | <ul> <li>Change the 'Parameter area initialization command'<br/>(1002H) from Off (no command) to On (Command) to<br/>Off (no command), then turn off and on the NZ2GN-<br/>GFB or reset the non-volatile memory parameters to<br/>their default values. After that, set the parameters<br/>again.</li> <li>Take measures against noise with a shielded cable for<br/>connection.</li> <li>If this error occurs again, the possible cause is a<br/>module failure. Please consult your local Mitsubishi<br/>representative.</li> </ul> |
| 010AH      | Moderate<br>error | Non-volatile memory<br>access error (module<br>parameter)                                              | The module parameters cannot be<br>saved because an error in access to the<br>non-volatile memory was detected. | <ul> <li>The module parameters are not saved in the non-volatile memory.</li> <li>Take measures against noise with a shielded cable for connection.</li> <li>If this error occurs again, the possible cause is a module failure. Please consult your local Mitsubishi representative.</li> </ul>                                                                                                    |
| 0112H      | Moderate<br>error | Non-volatile memory<br>data error (F/W update<br>information)                                          | The F/W update information stored in the non-volatile memory is faulty.                                         | <ul> <li>Update the F/W of the NZ2GN-GFB using the F/W update function.</li> <li>Take measures against noise with a shielded cable for connection.</li> <li>If this error occurs again, the possible cause is a module failure. Please consult your local Mitsubishi representative.</li> </ul>                                                                                                    |
| 0113H      | Moderate<br>error | CC-Link IE Field<br>Network station<br>number setting switch<br>out of range error<br>(Master station) | The CC-Link IE Field Network station<br>number setting switch is set to<br>something other than 0.              | <ul> <li>Take any of the following actions, and then turn off and on the NZ2GN-GFB or perform reset.</li> <li>Set the CC-Link IE Field Network station number setting switch to 0.</li> <li>Set "Station-specific mode setting" to "Local station" and then set the module parameters.</li> </ul>                                                                                                    |

| Error code | Error type        | Error name                                                                                            | Error definition and causes                                                                                           | Action                                                                                                    |
|------------|-------------------|----------------------------------------------------------------------------------------------------|----------------------------------------------------------------------------------------------------|----------------------------------------------------------------------------------------------------|
| 0114H      | Moderate<br>error | CC-Link IE Field<br>Network station<br>number setting switch<br>out of range error<br>(Local station) | The CC-Link IE Field Network station<br>number setting switches are set outside<br>the range of 1 to 120.             | <ul> <li>Take any of the following actions, and then turn off and on<br/>the NZ2GN-GFB or perform reset.</li> <li>Set the CC-Link IE Field Network station number<br/>setting switch to 1 to 120.</li> <li>Set "Station-specific mode setting" to "Master station"<br/>and then set the module parameters.</li> </ul>                                                                                                    |
| 0121H      | Moderate<br>error | CC-Link IE Field<br>Network allocation<br>point error (CC-Link IE<br>TSN Class A)                     | The total number of link devices used by<br>the NZ2GN-GFB in CC-Link IE Field<br>Network exceeds 2,048 bytes.         | <ul> <li>Take any of the following actions.</li> <li>Set the CC-Link IE TSN Class setting to CC-Link IE TSN Class B.</li> <li>If the NZ2GN-GFB is a CC-Link IE Field Network master station, set so that the total of "RX/RY points" and "RWw/RWr points" in the device station setting does not exceed 2048 bytes.</li> <li>If the NZ2GN-GFB is a CC-Link IE Field Network local station, set the total number of link devices assigned to the NZ2GN-GFB in "Network configuration settings" of the CC-Link IE Field Network master station so that it does not exceed 2048 bytes.</li> </ul> |
| 0200H      | Minor error       | CC-Link IE TSN IP<br>address setting switch<br>changed error                                          | The CC-Link IE TSN IP address setting switch has been changed with the module power supply on.                        | Return the CC-Link IE TSN IP address setting switch to<br>the setting it had when the module was powered on.                                                                                                    |
| 0201H      | Minor error       | CC-Link IE Field<br>Network station<br>number setting switch<br>changed error                         | The CC-Link IE Field Network station<br>number setting switch has been<br>changed with the module power supply<br>on. | Return the CC-Link IE Field Network station number setting switch to the setting it had when the module was powered on.                                                                                                    |
| 0202H      | Minor error       | Function setting switch<br>1 changed error                                                            | The function setting switch 1 has been<br>changed with the module power supply<br>on.                                 | Return the function setting switch 1 to the setting when<br>the module power supply was on.                                                                                                    |
| 0203H      | Minor error       | Function setting switch<br>2 changed error                                                            | The function setting switch 2 has been<br>changed with the module power supply<br>on.                                 | Return the function setting switch 2 to the setting when<br>the module power supply was on.                                                                                                    |
| 0204H      | Minor error       | Function setting switch<br>3 changed error                                                            | The function setting switch 3 has been changed with the module power supply on.                                       | Return the function setting switch 3 to the setting when<br>the module power supply was on.                                                                                                    |
| 0205H      | Minor error       | Function setting switch<br>4 changed error                                                            | The function setting switch 4 has been changed with the module power supply on.                                       | Return the function setting switch 4 to the setting when<br>the module power supply was on.                                                                                                    |
| 0220H      | Minor error       | Event history save limit<br>error                                                                     | The upper limit for the number of times<br>an event is saved in the event history is<br>reached.                      | No more events can be saved in the event history. Check the error by the latest error code.                                                                                                    |
| 0221H      | Minor error       | IP address save limit<br>error                                                                        | The upper limit for the number of times the IP address is changed is reached.                                         | An IP address change made when and after this error<br>occurred is not saved into the non-volatile memory.                                                                                                    |
| 0222H      | Minor error       | Module parameter<br>save limit error                                                                  | The upper limit for the number of times<br>a module parameter is saved is<br>reached.                                 | A module parameter change made in and after this error<br>will not be saved into the non-volatile memory.                                                                                                    |
| 0240H      | Minor error       | Module power supply voltage drop error                                                                | The module power supply voltage is dropped.                                                                           | <ul> <li>Check the state of the module power supply.</li> <li>Check if the power supply voltage satisfies the specifications for the NZ2GN-GFB.</li> </ul>                                                                                                    |
| 0250H      | Minor error       | Non-volatile memory<br>access error (IP<br>address)                                                   | The IP address cannot be saved<br>because an error in access to the non-<br>volatile memory was detected.             | <ul> <li>The IP address is not saved into the non-volatile memory.</li> <li>Take measures against noise with a shielded cable for connection.</li> <li>If this error occurs again, the possible cause is a module failure. Please consult your local Mitsubishi representative.</li> </ul>                                                                                                    |
| 0251H      | Minor error       | Non-volatile memory<br>access error (Event<br>history)                                                | The event cannot be saved because an error was detected when accessing the non-volatile memory.                       | <ul> <li>An event that occurred during or before this error may<br/>not be saved into the non-volatile memory.</li> <li>Take measures against noise with a shielded cable for<br/>connection.</li> <li>If this error occurs again, the possible cause is a<br/>module failure. Please consult your local Mitsubishi<br/>representative.</li> </ul>                                                                                                    |

| Error code | Error type  | Error name                                                                                                    | Error definition and causes                                                                                                    | Action                                                                                                    |  |
|------------|-------------|----------------------------------------------------------------------------------------------------|----------------------------------------------------------------------------------------------------|----------------------------------------------------------------------------------------------------|--|
| 0270H      | Minor error | Remote reset disable<br>error                                                                                             | Remote reset could not be performed<br>because the setting of the LINK SPEED<br>switch or the TEST switch is different<br>from the setting it had when the module<br>was powered on. | Return the TEST switch and LINK SPEED switch to the settings they had when the module was powered on, and then perform remote reset again.                                                               |  |
| 0280H      | Minor error | Parameter error (CC-<br>Link IE TSN network<br>No. out of range)                                                          | The module parameter "CC-Link IE<br>TSN network No." is outside the<br>configurable range.                                                                                           | <ul> <li>The parameters are not reflected in the module.</li> <li>Change it to a value within the configurable range and set it again.</li> </ul>                                                        |  |
| 0281H      | Minor error | Parameter error (CC-<br>Link IE TSN station No.<br>out of range)                                                          | The module parameter "CC-Link IE<br>TSN station No." is outside the<br>configurable range.                                                                                           | <ul> <li>The parameters are not reflected in the module.</li> <li>Change it to a value within the configurable range and set it again.</li> </ul>                                                        |  |
| 0282H      | Minor error | Parameter error (CC-<br>Link IE Field Network<br>No. out of range)                                                        | The module parameter "CC-Link IE<br>Field Network No." is outside the<br>configurable range.                                                                                         | <ul> <li>The parameters are not reflected in the module.</li> <li>Change it to a value within the configurable range and set it again.</li> </ul>                                                        |  |
| 0283H      | Minor error | Parameter error (total<br>number of device<br>stations out of set<br>range)                                               | The module parameter "Total number of device stations" is outside the configurable range.                                                                                            | <ul> <li>The parameters are not reflected in the module.</li> <li>Change it to a value within the configurable range and set it again.</li> </ul>                                                        |  |
| 0284H      | Minor error | Parameter error<br>(device station No. out<br>of set range)                                                               | The "Station No." of the module<br>parameter of the device station setting<br>is outside the configurable range.                                                                     | <ul><li>The parameters are not reflected in the module.</li><li>Change it to a value within the configurable range and set it again.</li></ul>                                                           |  |
| 0285H      | Minor error | Parameter error<br>(device station RX/RY<br>points out of set range)                                                      | The "RX/RY points" of the module<br>parameter of the device station setting<br>is outside the configurable range.                                                                    | <ul> <li>The parameters are not reflected in the module.</li> <li>Change it to a value within the configurable range and set it again.</li> </ul>                                                        |  |
| 0286H      | Minor error | Parameter error<br>(device station RWw/<br>RWr points out of set<br>range)                                                | The "RWw/RWr points" of the module<br>parameter of the device station setting<br>is outside the configurable range.                                                                  | <ul> <li>The parameters are not reflected in the module.</li> <li>Change it to a value within the configurable range and set it again.</li> </ul>                                                        |  |
| 0287H      | Minor error | Parameter error<br>(Reserved/Error invalid<br>station for device<br>station out of set range)                             | The "Reserved/Error invalid station" of<br>the module parameter of the device<br>station setting is outside the<br>configurable range.                                               | <ul> <li>The parameters are not reflected in the module.</li> <li>Change it to a value within the configurable range and set it again.</li> </ul>                                                        |  |
| 028AH      | Minor error | Parameter error (valid<br>number of "CC-Link IE<br>TSN station No. <-> IP<br>address conversion<br>setting" out of range) | The module parameter "CC-Link IE<br>TSN station No. <-> No. of modules with<br>IP address conversion setting enabled"<br>is outside the configurable range.                          | <ul> <li>The parameters are not reflected in the module.</li> <li>Change it to a value within the configurable range and set it again.</li> </ul>                                                        |  |
| 028BH      | Minor error | Parameter error (Valid<br>number of routing<br>setting out of range)                                                      | The module parameter "Valid number of routing setting" is outside the configurable range.                                                                                            | <ul> <li>The parameters are not reflected in the module.</li> <li>Change it to a value within the configurable range and set it again.</li> </ul>                                                        |  |
| 028CH      | Minor error | Parameter error (CC-<br>Link IE TSN station No.<br><-> IP address<br>conversion setting<br>station No. out of<br>range)   | The "Station No." of the module<br>parameter "CC-Link IE TSN station No.<br><-> IP address conversion setting" is<br>outside the configurable range.                                 | <ul> <li>The parameters are not reflected in the module.</li> <li>Change it to a value within the configurable range and set it again.</li> </ul>                                                        |  |
| 028DH      | Minor error | Parameter error (Relay<br>station network No. out<br>of range)                                                            | The "Relay station network No." of the<br>module parameter "Routing setting" is<br>outside the configurable range.                                                                   | <ul><li>The parameters are not reflected in the module.</li><li>Change it to a value within the configurable range and set it again.</li></ul>                                                           |  |
| 028EH      | Minor error | Parameter error (Relay<br>station No. out of<br>range)                                                                    | The "Relay station No." of the module<br>parameter "Routing setting" is outside<br>the configurable range.                                                                           | <ul><li>The parameters are not reflected in the module.</li><li>Change it to a value within the configurable range and set it again.</li></ul>                                                           |  |
| 028FH      | Minor error | Parameter error (target station network No. out of range)                                                                 | The "Target station network No." of the module parameter "Routing setting" is outside the configurable range.                                                                        | <ul> <li>The parameters are not reflected in the module.</li> <li>Change it to a value within the configurable range and set it again.</li> </ul>                                                        |  |
| 0290H      | Minor error | Parameter error<br>(network No.<br>duplication error)                                                                     | "CC-Link IE TSN Network No." and<br>"CC-Link IE Field Network No." in the<br>module parameters are duplicated.                                                                       | <ul> <li>The parameters are not reflected in the module.</li> <li>Change the "CC-Link IE TSN network No." and "CC-Link IE Field Network No." so that they do not overlap, and set them again.</li> </ul> |  |
| 0291H      | Minor error | Parameter error<br>(device station No.<br>duplication error)                                                              | The "Station No." of the module<br>parameter of the device station setting<br>is duplicated.                                                                                         | <ul> <li>The parameters are not reflected in the module.</li> <li>Change the "Station No." of the device station setting so that it does not overlap, and then set it again.</li> </ul>                  |  |

| Error code | Error type        | Error name                                                                                                    | Error definition and causes                                                                                                    | Action                                                                                                    |  |
|------------|-------------------|----------------------------------------------------------------------------------------------------|----------------------------------------------------------------------------------------------------|----------------------------------------------------------------------------------------------------|--|
| 0292H      | Minor error       | Parameter error<br>(device station RX/RY<br>points abnormal total<br>points)                                                                                                    | The total number of "RX/RY points" of<br>the module parameter of the device<br>station setting exceeds 16384 points.                                                                                                    | <ul> <li>The parameters are not reflected in the module.</li> <li>Change the total number of "RX/RY points" in the device station setting so that is does not exceed 16384 points, and set again.</li> </ul>                                                                             |  |
| 0293H      | Minor error       | Parameter error<br>(device station RWw/<br>RWr points abnormal<br>total points)                                                                                                    | The total number of "RWw/RWr points"<br>of the module parameter of the device<br>station setting exceeds 2048 points.                                                                                                    | <ul> <li>The parameters are not reflected in the module.</li> <li>Change the total number of "RWw/ RWr points" in the device station setting so that is does not exceed 2048 points, and set again.</li> </ul>                                                                           |  |
| 0294H      | Minor error       | Parameter error       "RX/RY points" in the device station       • The parameters are not refle         (device station RX/RY       setting of the module parameter is not       • Change the "RX/RY points"         points abnormal unit)       set in units of 16 points.       • the parameters are not refle |                                                                                                    | <ul> <li>The parameters are not reflected in the module.</li> <li>Change the "RX/RY points" in the device station setting<br/>to be in units of 16 points, and set again.</li> </ul>                                                                                                    |  |
| 0295H      | Minor error       | Parameter error<br>(device station RWw/<br>RWr points abnormal<br>unit)                                                                                                    | <ul> <li>"RWw/RWr points" in the device station setting of the module parameter is not set in units of 4 points.</li> <li>The parameters are not reflected in the module content of the module parameter is not setting to be in units of 4 points, and set age</li> </ul> |                                                                                                    |  |
| 0296H      | Minor error       | Parameter error (CC-<br>Link IE TSN station No.<br><-> IP address<br>conversion setting<br>station No. duplication<br>error)                                                                                                    | The "Station No." of the module<br>parameter "CC-Link IE TSN station No.<br><-> IP address conversion setting" is<br>duplicated.                                                                                                    | <ul> <li>The parameters are not reflected in the module.</li> <li>Change the "Station No." so that it does not overlap,<br/>and then set it again.</li> </ul>                                                                                                    |  |
| 0297H      | Minor error       | Parameter error (CC-<br>Link IE TSN station No.<br><-> IP address<br>conversion setting IP<br>address duplication<br>error)                                                                                                    | The "IP address" of the module<br>parameter "CC-Link IE TSN station No.<br><-> IP address conversion setting" is<br>duplicated.                                                                                                    | <ul> <li>The parameters are not reflected in the module.</li> <li>Change the "IP address" so that it does not overlap,<br/>and then set it again.</li> </ul>                                                                                                    |  |
| 0298H      | Minor error       | Parameter error (target<br>station network No.<br>setting duplication<br>error)                                                                                                    | The "Target station network No." of the module parameter "Routing setting" is duplicated.                                                                                                    | <ul> <li>The parameters are not reflected in the module.</li> <li>Change the "Target station network No." so that it does not overlap, and then set it again.</li> </ul>                                                                                                    |  |
| 0299H      | Minor error       | Parameter error (CC-<br>Link IE TSN station No.<br><-> IP address<br>conversion setting IP<br>address out of range)                                                                                                    | The "IP address" of the module<br>parameter "CC-Link IE TSN station No.<br><-> IP address conversion setting" is<br>outside the configurable range.                                                                                                    | <ul> <li>The parameters are not reflected in the module.</li> <li>Change it to a value within the configurable range and set it again.</li> </ul>                                                                                                    |  |
| 02A0H      | Minor error       | Reset not performed<br>after setting<br>parameters                                                                                                    | Reset has not been performed after<br>setting parameters.<br>Parameters are not changed until the<br>system has been reset.                                                                                                    | <ul> <li>When "CC-Link IE Field Network station type" is<br/>changed, change the CC-Link IE Field Network station<br/>number setting switch to match the setting.</li> <li>Power off and on the NZ2GN-GFB or reset it.</li> </ul>                                                        |  |
| 1155H      | Minor error       | Receive processing<br>error of transient<br>transmission                                                                                                    | Transient transmission could not be<br>performed successfully because an<br>error occurred in the receiving process.                                                                                                    | <ul> <li>Power off and on the NZ2GN-GFB or reset it.</li> <li>Take measures against noise with a shielded cable for connection.</li> <li>If this error occurs again, the possible cause is a module failure. Please consult your local Mitsubishi representative.</li> </ul>             |  |
| 1D01H      | Minor error       | Control device station<br>inter-module<br>synchronization target<br>mismatch                                                                                                    | Detected a CC-Link IE Field Network<br>device station that has been set to<br>perform CC-Link IE Field Network<br>synchronous communications.                                                                                                    | Set the corresponding module to "Asynchronous" in the inter-module synchronization settings of the target station.                                                                                                    |  |
| 2220H      | Moderate<br>error | Parameter error                                                                                                    | The parameters from the CC-Link IE<br>Field Network master station could not<br>be received successfully.                                                                                                    | <ul> <li>Power off and on the NZ2GN-GFB.</li> <li>Take measures against noise with a shielded cable for connection.</li> <li>If this error occurs again, the possible cause is a module failure. Please consult your local Mitsubishi representative.</li> </ul>                         |  |
| 2221H      | Moderate<br>error | Parameter error                                                                                                    | The parameter data of the module parameter is abnormal.                                                                                                    | <ul> <li>Reset the parameter and power off and on the NZ2GN-GFB.</li> <li>Take measures against noise with a shielded cable for connection.</li> <li>If this error occurs again, the possible cause is a module failure. Please consult your local Mitsubishi representative.</li> </ul> |  |

| Error code | Error type        | Error name                                                       | Error definition and causes                                                                                                    | Action                                                                                                    |
|------------|-------------------|------------------------------------------------------------------|----------------------------------------------------------------------------------------------------|----------------------------------------------------------------------------------------------------|
| 3001H      | Moderate<br>error | CC-Link IE Field<br>Network Station No.<br>duplication detection | <ul> <li>One of the following is detected.</li> <li>There is a station with the same station number on the same CC-Link IE Field Network.</li> <li>There are multiple master stations and sub-master stations on the same CC-Link IE Field Network.</li> <li>There is a CC-Link IE Controller Network (twisted pair cable) station on the same CC-Link IE Field Network.</li> </ul> | <ul> <li>Correct the station number or station type of the station where the error was detected.</li> <li>Divide it into CC-Link IE Controller Network (twisted pair cable) and the network.</li> <li>After taking the above action, power off and on or reset all stations where the error was detected.</li> </ul>                                                      |
| 3601H      | Moderate<br>error | Inter-module<br>synchronization target<br>mismatch               | The NZ2GN-GFB is set to<br>"Synchronous" in the network<br>configuration settings of the CC-Link IE<br>Field Network master station.                                                                                                    | In the network configuration settings of the CC-Link IE<br>Field Network master station, Set the bridge module to<br>"Asynchronous".                                                                                                    |
| 3C00H      | Major error       | Hardware error                                                   | Module hardware error                                                                                                    | <ul> <li>Power off and on the NZ2GN-GFB.</li> <li>If this error occurs again, the possible cause is a module failure. Please consult your local Mitsubishi representative.</li> </ul>                                                                                                    |
| 3C01H      | Major error       | Hardware error                                                   | Module hardware error                                                                                                    | <ul> <li>Power off and on the NZ2GN-GFB.</li> <li>Take measures against noise with a shielded cable for connection.</li> <li>If this error occurs again, the possible cause is a module failure. Please consult your local Mitsubishi representative.</li> </ul>                                                                                                    |
| 3C0FH      | Major error       | Hardware error                                                   | Module hardware error                                                                                                    | <ul> <li>Power off and on the NZ2GN-GFB.</li> <li>Take measures against noise with a shielded cable for connection.</li> <li>If this error occurs again, the possible cause is a module failure. Please consult your local Mitsubishi representative.</li> </ul>                                                                                                    |
| 3C10H      | Major error       | Hardware error                                                   | Module hardware error                                                                                                    | <ul> <li>Power off and on the NZ2GN-GFB.</li> <li>Take measures against noise with a shielded cable for connection.</li> <li>If this error occurs again, the possible cause is a module failure. Please consult your local Mitsubishi representative.</li> </ul>                                                                                                    |
| 3C13H      | Major error       | Hardware error                                                   | Module hardware error                                                                                                    | <ul> <li>Power off and on the NZ2GN-GFB.</li> <li>Take measures against noise with a shielded cable for connection.</li> <li>If this error occurs again, the possible cause is a module failure. Please consult your local Mitsubishi representative.</li> </ul>                                                                                                    |
| 3C14H      | Major error       | Hardware error                                                   | Module hardware error                                                                                                    | <ul> <li>Power off and on the NZ2GN-GFB.</li> <li>If this error occurs again, the possible cause is a module failure. Please consult your local Mitsubishi representative.</li> </ul>                                                                                                    |
| 3C2FH      | Major error       | Hardware error                                                   | Module hardware error                                                                                                    | <ul> <li>Power off and on the NZ2GN-GFB.</li> <li>If this error occurs again, the possible cause is a<br/>module failure. Please consult your local Mitsubishi<br/>representative.</li> </ul>                                                                                                    |
| 3E00H      | Major error       | CC-Link IE Field<br>Network error                                | An error was detected in the CC-Link IE Field Network.                                                                                                    | <ul> <li>Power off and on the NZ2GN-GFB.</li> <li>If this error occurs again, the possible cause is a<br/>module failure. Please consult your local Mitsubishi<br/>representative.</li> </ul>                                                                                                    |
| D000H*1*2  | Minor error       | CC-Link IE TSN<br>Communication setting<br>error 1               | Invalid network settings are received.                                                                                                    | <ul> <li>Power off and on the NZ2GN-GFB.</li> <li>If this error occurs again, the possible cause is a<br/>module failure. Please consult your local Mitsubishi<br/>representative.</li> </ul>                                                                                                    |
| D001H*1*2  | Minor error       | CC-Link IE TSN<br>Communication setting<br>error 2               | Network settings that cannot be<br>handled by the NZ2GN-GFB are<br>received.                                                                                                    | <ul> <li>Check that the model name of the CC-Link IE TSN device station set in the network configuration settings of the CC-Link IE TSN master station matches the model name of the actual device.</li> <li>If this error occurs even when the model names match, the possible cause is a module failure. Please consult your local Mitsubish representative.</li> </ul> |

| Error code            | Error type        | Error name                                                                   | Error definition and causes                                                                                                    | Action                                                                                                    |
|-----------------------|-------------------|------------------------------------------------------------------------------|----------------------------------------------------------------------------------------------------|----------------------------------------------------------------------------------------------------|
| D010H <sup>*1</sup>   | Minor error       | IP address duplication detection                                             | An IP address duplication is detected.                                                                                                    | Change the IP address so that no IP address duplication<br>occurs in the access range of CC-Link IE TSN.<br>After changing the settings, power off and on the NZ2GN-<br>GFB or reset it.                                                                                                    |
| D011H*1*2             | Moderate<br>error | IP address setting error                                                     | Values that the NZ2GN-GFB cannot use<br>were set for the IP address and subnet<br>mask settings.                                                                                    | <ul> <li>Without using the set IP address and subnet mask, the module is operated based on the previous IP address and subnet mask.</li> <li>The set IP address and subnet mask will not be saved in non-volatile memory.</li> <li>Check the IP address and subnet mask again, and change the settings to values that the NZ2GN-GFB can use. After changing the settings, power off and on the NZ2GN-GFB or reset it.</li> </ul> |
| D020H <sup>*1*2</sup> | Minor error       | CC-Link IE TSN<br>Network synchronous<br>communication setting<br>error      | The network synchronous<br>communication settings of the NZ2GN-<br>GFB of the CC-Link IE TSN master<br>station was set to "Synchronous".                                            | In the network configuration settings of the CC-Link IE<br>TSN master station, set the network synchronous<br>communication settings of the NZ2GN-GFB to<br>"Asynchronous".                                                                                                    |
| D021H <sup>*1*2</sup> | Minor error       | Number of RX/RY points error                                                 | RX/RY have been set with points that cannot be handled by the NZ2GN-GFB.                                                                                                    | Set 16384 or less for the number of points for RX and RY<br>in the network configuration settings of the CC-Link IE<br>TSN master station.                                                                                                    |
| D022H <sup>*1*2</sup> | Minor error       | RWr/RWw number of points error                                               | RWr/RWw have been set with points<br>that cannot be handled by the NZ2GN-<br>GFB.                                                                                                   | Set 2080 or less for the number of points for RWr and RWw in the network configuration settings of the CC-Link IE TSN master station.                                                                                                    |
| D023H*1*2             | Minor error       | Communication cycle<br>setting error (CC-Link<br>IE TSN Class B/<br>1Gbps)   | A communication cycle that cannot be<br>handled by the NZ2GN-GFB is set while<br>the NZ2GN-GFB is operating with CC-<br>Link IE TSN Class B at a<br>communication speed of 1Gbps.   | For the communication cycle setting of the CC-Link IE<br>TSN master station, set a value supported by the<br>NZ2GN-GFB.                                                                                                    |
| D024H*1*2             | Minor error       | Communication cycle<br>setting error (CC-Link<br>IE TSN Class B/<br>100Mbps) | A communication cycle that cannot be<br>handled by the NZ2GN-GFB is set while<br>the NZ2GN-GFB is operating with CC-<br>Link IE TSN Class B at a<br>communication speed of 100Mbps. | For the communication cycle setting of the CC-Link IE<br>TSN master station, set a value supported by the<br>NZ2GN-GFB.                                                                                                    |
| D028H <sup>*1*2</sup> | Minor error       | Communication cycle<br>setting error (CC-Link<br>IE TSN Class A)             | A communication cycle that cannot be<br>handled by the NZ2GN-GFB is set while<br>the NZ2GN-GFB is operating with CC-<br>Link IE TSN Class A.                                        | For the communication cycle setting of the CC-Link IE<br>TSN master station, set a value supported by the<br>NZ2GN-GFB.                                                                                                    |

\*1 This error occurs only once when an abnormality is detected. Before clearing the error, eliminate the cause of error and check that a data link is established.

\*2 When this error occurs, other errors may not occur at the same time. Eliminate the cause of error one by one until a data link is established.

#### Error codes that can be checked as processing results

The following table shows the error codes that are generated in processes for the NZ2GN-GFB to establish a data link.

| Error code | Error definition and causes                                                                                                    | Action                                                                                                    |
|------------|----------------------------------------------------------------------------------------------------|----------------------------------------------------------------------------------------------------|
| 1845H      | Too much transient transmission (link dedicated instruction) to process and transient transmission cannot be performed.                                                                                                    | Correct the transient transmission (link dedicated instruction) execution count.                                                                                                    |
| C051H      | <ul> <li>The number of read/write points from/to the device of SLMP message is out of the allowable range in the CPU module (in units of words).</li> <li>The number of write points for the long counter of SLMP message is not in two-word units.</li> </ul>                                                                                                    | Correct the number of read/write points and send the SLMP message to the NZ2GN-GFB again.                                                                                                    |
| C052H      | The number of read/write points from/to the device<br>of SLMP message is out of the allowable range in<br>the CPU module (in units of bits).                                                                                                    | Correct the number of read/write points and send the SLMP message to the NZ2GN-GFB again.                                                                                                    |
| C053H      | The number of read/write points from/to the random device of SLMP message is out of the allowable range in the CPU module (in units of bits).                                                                                                    | Correct the number of read/write points and send the SLMP message to the NZ2GN-GFB again.                                                                                                    |
| C054H      | The number of read/write points from/to the random device of SLMP message is out of the allowable range in the CPU module (in units of words, double words).                                                                                                    | Correct the number of read/write points and send the SLMP message to the NZ2GN-GFB again.                                                                                                    |
| C055H      | The read/write size from/to the file data of SLMP message is out of the allowable range.                                                                                                    | Correct the number of read/write points and send the SLMP message to the NZ2GN-GFB again.                                                                                                    |
| C056H      | The read/write request exceeds the largest address.                                                                                                    | <ul> <li>Correct the start address or the number of read/write points so that the request does not exceed the largest address and send the data to the CC-Link IE TSN-equipped module again.</li> <li>If the access target and connection stations are modules of the MELSEC iQ-R series, send the SLMP message again to the NZ2GN-GFB using 00□3 and 00□2 of subcommands.</li> </ul>                                                                 |
| C057H      | The request data length of the SLMP message does<br>not match the number of data in the character (a<br>part of text).                                                                                                    | Check and correct the text or request data length, and send the SLMP message to the NZ2GN-GFB again.                                                                                                    |
| C058H      | The request data length of the SLMP message after<br>the ASCII/binary conversion does not match the<br>number of data in the character (part of the text).                                                                                                    | Check and correct the text or request data length, and send the SLMP message to the NZ2GN-GFB again.                                                                                                    |
| С059Н      | <ul> <li>The specified command and subcommand of the SLMP message are incorrect.</li> <li>A function that is not supported by the target device was executed.</li> </ul>                                                                                                    | <ul> <li>Check that there are no errors in the specification of the command and subcommand of the SLMP message.</li> <li>Check whether the function executed is supported by the target device.</li> <li>Check the version of the target device.</li> </ul>                                                                                                    |
| C05AH      | The NZ2GN-GFB cannot read/write data from/to the device specified by the SLMP message.                                                                                                    | Correct the specification of the device to be read/written and send the SLMP message to the NZ2GN-GFB again.                                                                                                    |
| C05BH      | The NZ2GN-GFB cannot read/write data from/to the device specified by the SLMP message.                                                                                                    | Correct the specification of the device to be read/written and send the SLMP message to the NZ2GN-GFB again.                                                                                                    |
| C05CH      | The received request data of the SLMP message is incorrect.                                                                                                    | Check and correct the request data, and send the SLMP message to the NZ2GN-GFB again.                                                                                                    |
| C05DH      | The "Monitor Request" command is received before<br>the monitor registration is performed by the "Monitor<br>Registration/Clear" command of the SLMP<br>message.                                                                                                    | Register the monitoring data using "Monitor Registration/Clear" command and perform monitoring.                                                                                                    |
| C05EH      | <ul> <li>The time from when the NZ2GN-GFB receives<br/>the SLMP message until the access destination<br/>returns the response exceeded the monitoring<br/>timer value set in the SLMP command.</li> <li>An unresponsive command was sent to another<br/>network station as the access destination. (If this<br/>error does not cause any problems, it can be<br/>ignored.)</li> </ul> | <ul> <li>Increase the monitoring timer value.</li> <li>Check if the access destination is operating normally.</li> <li>Correct the network number or request destination station number.</li> <li>If the access destination is a module with a different network number, correct the routing parameter setting.</li> <li>If the access destination is a module with a different network number, check if the network number is not in use.</li> </ul> |
| C05FH      | This request cannot be executed to the access destination specified by the SLMP message.                                                                                                    | Correct the access destination.                                                                                                    |
| С060Н      | The request details for bit devices of the SLMP message is incorrect.                                                                                                    | Correct the request and send the SLMP message to the NZ2GN-GFB again.                                                                                                    |

| Error code | Error definition and causes                                                                                                    | Action                                                                                                    |  |  |
|------------|----------------------------------------------------------------------------------------------------|----------------------------------------------------------------------------------------------------|--|--|
| C061H      | <ul> <li>The request data length of the SLMP message<br/>does not match the number of data in the<br/>character (a part of text).</li> <li>The write data length specified by the label write<br/>command is not even byte.</li> </ul>           | <ul> <li>Check and correct the text or request data length, and send the SLMP message to the NZ2GN-GFB again.</li> <li>Add one byte of dummy data, and specify the length as an even number of bytes.</li> </ul>                                                                                                    |  |  |
| C06FH      | The network number of the request destination<br>specified by the SLMP request message is not<br>available for communicating with station No.121 or<br>higher. The SLMP request message frame used<br>does not support station No.121 or higher. | <ul> <li>If the SLMP3E or 4E frame is used, check that there is no error for the network number of the request destination and station number.</li> <li>If the station number extension frame is used at SLMP, check that there is no error for the network number of the request destination and station number.</li> </ul>                                                                                                    |  |  |
| С070Н      | The device memory cannot be extended for the access destination specified by the SLMP message.                                                                                                    | <ul> <li>Correct the SLMP message to read/write data without the device memory set for extension.</li> <li>Specify the extension of the device memory only for the CC-Link IE TSN-equipped module mounted station and RCPU/QCPU/QnACPU via CC-Link IE Controller Network, MELSECNET/H, or MELSECNET/10.</li> </ul>                                                                                                    |  |  |
| C071H      | The number of device points for data read/write set<br>for modules other than R/Q/QnACPU with the SLMP<br>message is out of the range.                                                                                                    | Correct the number of read/write points and send the SLMP message to the NZ2GN-GFB again.                                                                                                    |  |  |
| C072H      | The request details of the SLMP message are<br>incorrect. (For example, a request for data read/<br>write in bit units has been issued to a word device.)                                                                                        | <ul> <li>Check if the data can be requested to the access destination.</li> <li>Correct the request and send the SLMP message to the NZ2GN-GFB again.</li> </ul>                                                                                                    |  |  |
| С073Н      | The access destination of the SLMP message<br>cannot issue this request. (For example, the number<br>of double word access points cannot be specified<br>for modules other than R/Q/QnACPU.)                                                     | Correct the request details of the SLMP message.                                                                                                    |  |  |
| C075H      | The request data length for the label access is out of range.                                                                                                    | <ul> <li>Correct the number of array points or read/write points and send the SLMP message to the NZ2GN-GFB again.</li> <li>Correct the number of abbreviated points and send the SLMP message to the NZ2GN-GFB again.</li> <li>Correct the label name length and send the SLMP message to the NZ2GN-GFB again.</li> <li>Shorten the label name and send the SLMP message to the NZ2GN-GFB again.</li> <li>Correct the number of read/write data length and send the SLMP message to the NZ2GN-GFB again.</li> </ul> |  |  |
| C0D8H      | The number of specified blocks exceeded the range.                                                                                                    | Correct the number of blocks.                                                                                                    |  |  |
| C0D9H      | The specified subcommand of the SLMP message is incorrect.                                                                                                    | Correct the subcommand.                                                                                                    |  |  |
| C1A4H      | <ul> <li>There is an error with the command,<br/>subcommand, or request destination module I/O<br/>number specified by the SLMP message.</li> <li>A function that is not supported by the target<br/>device was executed.</li> </ul>             | <ul> <li>Correct the command, subcommand, or request destination module I/O number specified by SLMP message.</li> <li>Check the version of the target device.</li> </ul>                                                                                                    |  |  |
| C1A7H      | The specified network number is incorrect.                                                                                                    | Correct the specified network number.                                                                                                    |  |  |
| C1A8H      | The specified station number is incorrect.                                                                                                    | Correct the specified station number.                                                                                                    |  |  |
| C1A9H      | The specified device number is incorrect.                                                                                                    | Correct the specified device number.                                                                                                    |  |  |
| C1ADH      | The specified data length is incorrect.                                                                                                    | Correct the specified data length.                                                                                                    |  |  |
| CF44H      | The request destination cannot handle divided data.                                                                                                    | a. The NZ2GN-GFB cannot handle divided data. Send a request message without dividing it.                                                                                                    |  |  |
| C840H      | The number of transient requests exceeded the<br>upper limit of simultaneously processable requests.                                                                                                    | Pause the transient transmission temporarily, and retry the operation.     Lower the transient transmission usage frequency, and then perform again.                                                                                                    |  |  |
| C842H      | The routing setting is not set to reach the destination station network No.                                                                                                    | <ul> <li>Execute the link dedicated instruction again after correcting the target network number/station number.</li> <li>When dynamic routing is used, check that the communication path to the destination station network No. is set.</li> <li>When the dynamic routing is not used, or the module of the series other than MELSEC iQ-R is included, retry the operation after correcting the routing settina.</li> </ul>                                                                                         |  |  |
| C844H      | An incorrect frame was received.  • Unsupported command                                                                                                    | <ul> <li>Replace the network module with a module of the version supporting the function that has been executed.</li> <li>If the error occurs again even after taking the above, please consult your local Mitsubishi representative.</li> </ul>                                                                                                    |  |  |

| Error code     | Error definition and causes                                                                                                    | Action                                                                                                    |  |  |
|----------------|----------------------------------------------------------------------------------------------------|----------------------------------------------------------------------------------------------------|--|--|
| D041H          | The number of communication stations is incorrect.                                                                             | <ul> <li>Check the network status using the CC-Link IE Field Network diagnostics of the engineering tool, and take action.</li> <li>If the number of device stations per network is more than the maximum number of connectable stations, reduce it so that it does not exceed the maximum number.</li> </ul>                                                                                                    |  |  |
| D080H to D083H | An error was detected in the network module.                                                                                   | Please consult your local Mitsubishi representative.                                                                                                    |  |  |
| DOAOH          | Transmission response wait timeout has occurred in transient transmission.                                                     | <ul> <li>Check the network status using the CC-Link IE Field Network diagnostics of the engineering tool, and take action.</li> <li>When the own station, target station, or relay station detected an error, identify the cause of the error and take action.</li> <li>Lower the transient transmission usage frequency, and then perform again.</li> <li>When "Communication Mode" in "Application Settings" of the master station (submaster station) is set to "High-Speed", change it to "Normal" and retry the operation.</li> <li>Check if the switching hub and the cables of the request source are connected properly.</li> </ul> |  |  |
| D0A1H          | Transmission completion wait timeout has occurred<br>in transient transmission.                                                | <ul> <li>Check the network status using the CC-Link IE Field Network diagnostics of the engineering tool, and take action.</li> <li>When the own station, target station, or relay station detected an error, identify the cause of the error and take action.</li> <li>Lower the transient transmission usage frequency, and then perform again.</li> <li>When "Communication Mode" in "Application Settings" of the master station (submaster station) is set to "High-Speed", change it to "Normal" and retry the operation.</li> <li>Check if the switching hub and the cables of the request source are connected properly.</li> </ul> |  |  |
| D0A2H          | Transmission processing wait timeout has occurred<br>in transient transmission.                                                | <ul> <li>Lower the transient transmission usage frequency, and then perform again.</li> <li>Check if the switching hub and the cables of the request source are connected properly.</li> </ul>                                                                                                    |  |  |
| D0A3H          | Send processing of the transient transmission has failed.                                                                      | <ul> <li>Check the network status using the CC-Link IE Field Network diagnostics of the engineering tool, and take action.</li> <li>When the own station, target station, or relay station detected an error, identify the cause of the error and take action.</li> <li>Correct the target station number of transient data, and retry the operation.</li> <li>When the access destination is a module with a different network number, check if "Routing Setting" of "CPU Parameter" is correctly set.</li> </ul>                                                                                                    |  |  |
| D0A4H to D0A6H | Transient transmission sending has failed.                                                                                     | <ul> <li>Check if the switching hub and the cables of the request source are connected properly.</li> <li>Connect the cable to the other port on the request source, and retry the operation.</li> <li>Lower the transient transmission usage frequency, and then perform again.</li> </ul>                                                                                                    |  |  |
| D0C0H          | Reserved station specification was performed again during processing of the specification.                                     | Retry the operation after a while.                                                                                                    |  |  |
| D0C1H          | Temporary reserved station cancel specification was<br>performed again during processing of the<br>specification.              | Retry the operation after a while.                                                                                                    |  |  |
| D0C4H          | Temporary error invalid station setting was<br>performed again during processing of the setting.                               | Retry the operation after a while.                                                                                                    |  |  |
| D0C5H          | Temporary error invalid station setting cancel<br>specification was performed again during<br>processing of the specification. | Retry the operation after a while.                                                                                                    |  |  |
| D0D0H          | Station number setting of the other stations has failed.                                                                       | Retry the operation after a while.                                                                                                    |  |  |
| D200H          | When the transient transmission was executed, data was received twice.                                                         | <ul> <li>Check the network status using the CC-Link IE Field Network diagnostics of the engineering tool, and take action.</li> <li>Check if the switching hub and the cables of the request source are connected properly.</li> <li>If the request source is on another network, check if the routing parameters are set correctly, and take action.</li> </ul>                                                                                                    |  |  |
| D202H          | The send buffer is full.                                                                                                    | <ul> <li>Lower the transient transmission usage frequency, and then perform again.</li> <li>When "Communication Mode" in "Application Settings" of the master station (submaster station) is set to "High-Speed", change it to "Normal" and retry the operation.</li> <li>Check if the switching hub and the cables of the request source are connected properly.</li> </ul>                                                                                                    |  |  |

| Error code     | Error definition and causes                                                                                                    | Action                                                                                                    |  |
|----------------|----------------------------------------------------------------------------------------------------|----------------------------------------------------------------------------------------------------|--|
| D203H          | The read data or write address of the transient transmission is incorrect.                                                                                                    | Correct the read data or write address at the transient request source, and retry the operation.                                                                                                    |  |
| D204H          | The network number of transient transmission is incorrect.                                                                                                    | <ul> <li>Correct the network number at the transient request source, and retry the operation.</li> <li>If the request source is on another network, check if "Routing Setting" are correctly set.</li> </ul>                                                                                                    |  |
| D205H          | The target station number of transient transmission is incorrect.                                                                                                    | Correct the target station number at the transient request source, and retry the operation.                                                                                                    |  |
| D206H          | The network number of transient transmission is incorrect.                                                                                                    | <ul> <li>Correct the network number at the transient request source, and retry the operation.</li> <li>If the request source is on another network, check if "Routing Setting" are correctly set.</li> </ul>                                                                                                    |  |
| D207H          | In transient transmission, there are over seven relays to other networks.                                                                                                    | <ul> <li>Change the system configuration so that the number of relay stations may be<br/>seven or less.</li> <li>Check if "Routing Setting" are correctly set.</li> </ul>                                                                                                    |  |
| D208H          | The network number of transient transmission is incorrect.                                                                                                    | <ul> <li>Correct the network number at the transient request source, and retry the operation.</li> <li>If the request source is on another network, check if "Routing Setting" are correctly set.</li> </ul>                                                                                                    |  |
| D209H to D20AH | The target station number of transient transmission is incorrect.                                                                                                    | Correct the target station number at the transient request source, and retry the operation.                                                                                                    |  |
| D20BH to D20CH | There was no master station when the specified master station was specified for transient transmission.                                                                                          | Correct the target station number at the transient request source, and retry the operation.                                                                                                    |  |
| D20DH          | Transmission completion wait timeout has occurred<br>in transient data transmission.                                                                                                    | <ul> <li>Check the network status using the CC-Link IE Field Network diagnostics of the engineering tool, and take action.</li> <li>When the own station, target station, or relay station detected an error, identify the cause of the error and take action.</li> <li>Lower the transient transmission usage frequency, and then perform again.</li> <li>When "Communication Mode" in "Application Settings" of the master station (submaster station) is set to "High-Speed", change it to "Normal" and retry the operation.</li> <li>Check if the switching hub and the cables of the request source are connected properly.</li> </ul> |  |
| D20EH          | The header information of transient transmission is incorrect.                                                                                                    | Correct the header information at the transient request source, and retry the operation.                                                                                                    |  |
| D20FH          | In transient transmission, the command which<br>cannot be requested to all or a group of stations was<br>executed with all stations specification or group<br>specification.                     | Check that the command can be requested to all or a group of stations at the transient request source, and retry the operation.                                                                                                    |  |
| D210H          | The target station number of transient transmission is incorrect.                                                                                                    | Correct the header information at the transient request source, and retry the operation.                                                                                                    |  |
| D212H          | Transient transmission sending has failed.                                                                                                    | <ul> <li>Check if the switching hub and the cables of the request source are connected properly.</li> <li>Connect the cable to the other port on the request source, and retry the operation.</li> <li>Lower the transient transmission usage frequency, and then perform again.</li> </ul>                                                                                                    |  |
| D213H          | <ul> <li>The command of transient transmission is incorrect.</li> <li>The CC-Link IE Field Network diagnostics was used for the network to which the relay receiving station belongs.</li> </ul> | <ul> <li>Correct the request command at the transient request source, and retry the operation.</li> <li>Review the connection destination so that the CC-Link IE Field Network diagnostics is used for the network to which the relay sending station belongs.</li> </ul>                                                                                                    |  |
| D214H          | The data length of transient transmission is incorrect.                                                                                                    | Correct the data length at the transient request source, and retry the operation.                                                                                                    |  |
| D216H to D217H | The command of transient transmission is incorrect.                                                                                                    | . Correct the request command at the transient request source, and retry the operation.                                                                                                    |  |
| D218H          | The number of read/write data of transient transmission is incorrect.                                                                                                    | Correct the number of read or write device data at the transient request source, and retry the operation.                                                                                                    |  |
| D219H          | The attribute code of transient transmission is incorrect.                                                                                                    | Correct the attribute code at the transient request source, and retry the operation.                                                                                                    |  |
| D21AH          | The access code of transient transmission is incorrect.                                                                                                    | Correct the access code at the transient request source, and retry the operation.                                                                                                    |  |

| Error code | Error definition and causes                                                              | Action                                                                                                    |  |  |
|------------|------------------------------------------------------------------------------------------|----------------------------------------------------------------------------------------------------|--|--|
| D21EH      | The target station number of transient transmission is incorrect.                        | <ul> <li>A communication test cannot be executed on a relay sending station. Correct<br/>"Target Station" setting, and execute the communication test again.</li> <li>Transient data of the application type that cannot be executed on the own station<br/>were received. Correct the application type or the target station number at the<br/>transient request source, and retry the operation.</li> </ul>                                                                                                    |  |  |
| D220H      | The master station does not exist.                                                       | Add the master station to the network.                                                                                                    |  |  |
| D222H      | The command of transient transmission is incorrect.                                      | Correct the request command at the transient request source, and retry the operation.                                                                                                    |  |  |
| D223H      | A transient transmission error was detected.                                             | <ul> <li>Check the network status using the CC-Link IE Field Network diagnostics of the engineering tool, and take action.</li> <li>Check if the switching hub and the cables are connected properly.</li> <li>If the request source is on another network, check if "Routing Setting" are correctly set.</li> <li>Check if an external device supporting the iQ Sensor Solution data backup/ restoration function is connected to the network.</li> <li>If the error occurs again even after taking the above, please consult your local Mitsubishi representative.</li> </ul> |  |  |
| D224H      | A transient transmission error was detected.                                             | <ul> <li>Check the network status using the CC-Link IE Field Network diagnostics of the engineering tool, and take action.</li> <li>Check if the switching hub and the cables are connected properly.</li> <li>If the request source is on another network, check if "Routing Setting" are correctly set.</li> <li>If the error occurs again even after taking the above, please consult your local Mitsubishi representative.</li> </ul>                                                                                                    |  |  |
| D22EH      | Station number setting is not available for the target station.                          | <ul> <li>Although there was an attempt to change the target station number online from<br/>the master station, the target station does not have the online station number<br/>setting function.</li> <li>Check the manual for the target station if the station number setting function is<br/>available.</li> <li>If the module supports the function, please consult your local Mitsubishi<br/>representative.</li> </ul>                                                                                                    |  |  |
| D22FH      | Baton pass has not been performed in the target station.                                 | Check the communication status of the station whose station number is to be changed.                                                                                                    |  |  |
| D230H      | The target station of station number change is incorrectly specified.                    | The station number change was attempted for own station.     Check that no station number is set for the target station.                                                                                                    |  |  |
| D231H      | The station number has been already set for the target station of station number change. | <ul> <li>The station number has been already set for the target station.</li> <li>Check that no station number is set for the target station.</li> </ul>                                                                                                    |  |  |
| D232H      | The target station of station number change does not exist.                              | The station where the station number change was attempted does not exist.     Check that no station number is set for the target station.                                                                                                    |  |  |
| D233H      | The station number specified for station number<br>change is incorrect.                  | Set the station number within 1 to 120, and retry the operation.                                                                                                    |  |  |
| D234H      | Baton pass has not been performed.                                                       | Check the communication status.                                                                                                    |  |  |
| D235H      | A transient transmission error was detected.                                             | <ul> <li>Check the network status using the CC-Link IE Field Network diagnostics of the engineering tool, and take action.</li> <li>Check if the switching hub and the cables are connected properly.</li> <li>If the request source is on another network, check if "Routing Setting" are correctly set.</li> <li>If the error occurs again even after taking the above, please consult your local Mitsubishi representative.</li> </ul>                                                                                                    |  |  |
| D238H      | The send queue is full.                                                                  | <ul> <li>Pause the transient transmission temporarily, and retry the operation.</li> <li>Lower the transient transmission usage frequency, and then perform again.</li> <li>If the error occurs again even after taking the above, please consult your local Mitsubishi representative.</li> </ul>                                                                                                    |  |  |
| D239H      | SLMP transmission failed.                                                                | <ul> <li>Retry the operation after a while.</li> <li>If the error occurs again even after taking the above, please consult your local<br/>Mitsubishi representative.</li> </ul>                                                                                                    |  |  |
| D23AH      | The subheader in the SLMP data is incorrect.                                             | Correct the subheader information at the request source, and retry the operation.                                                                                                    |  |  |
| D23BH      | The network number in the SLMP data is incorrect.                                        | Correct the network number at the request source, and retry the operation.                                                                                                    |  |  |
| D23CH      | The target station number in the SLMP data is incorrect.                                 | Correct the station number at the request source and retry the operation.                                                                                                    |  |  |
| D23DH      | The information of the device station failed to be acquired.                             | <ul> <li>Set the network configuration settings properly, write the parameters in the master station, and retry the operation.</li> <li>If the error occurs again even after taking the above, please consult your local Mitsubishi representative.</li> </ul>                                                                                                    |  |  |

| Error code     | Error definition and causes                                                                                                    | Action                                                                                                    |  |  |
|----------------|----------------------------------------------------------------------------------------------------|----------------------------------------------------------------------------------------------------|--|--|
| D23EH          | The information of the device station failed to be acquired.                                                                                    | <ul> <li>Set the network configuration settings properly, write the parameters in the master station, and retry the operation.</li> <li>If the error occurs again even after taking the above, please consult your local Mitsubishi representative.</li> </ul>                                                                                                    |  |  |
| D25DH          | The transient data is incorrect.                                                                                                    | Correct the transient data at the transient request source, and retry the operation.     If the error occurs again even after taking the above, please consult your local Mitsubishi representative.                                                                                                    |  |  |
| D269H          | The station type of the REMFR/REMTO/REMFRD/<br>REMTOD instruction target station is not an<br>intelligent device station/remote device station. | Set an intelligent device station/remote device station as a target station of the REMFR/REMTO/REMFRD/REMTOD instruction.                                                                                                    |  |  |
| D26AH          | The target station of the REMFR/REMTO/REMFRD/<br>REMTOD instruction does not exist.                                                             | Return the target station of the REMFR/REMTO/REMFRD/REMTOD instruction, and retry the operation.                                                                                                    |  |  |
| D280H          | The request command of transient transmission is incorrect.                                                                                     | Correct the request command at the transient request source, and retry the operation.                                                                                                    |  |  |
| D281H          | Transient reception failed.                                                                                                    | <ul> <li>Check the network status using the CC-Link IE Field Network diagnostics of the engineering tool, and take action.</li> <li>When the target station or the relay station is overloaded and cannot receive transient data, send the data to the target/relay station after the load on the station is reduced</li> </ul>                                                         |  |  |
| D282H          | The receive queue is full.                                                                                                    | <ul> <li>Pause the transient transmission temporarily, and retry the operation.</li> <li>Lower the transient transmission usage frequency, and then perform again.</li> <li>If the error occurs again even after taking the above, please consult your local Mitsubishi representative.</li> </ul>                                                                                      |  |  |
| D283H          | Transient transmission sending has failed.                                                                                                    | <ul> <li>Check the network status using the CC-Link IE Field Network diagnostics of the engineering tool, and take action.</li> <li>Connect the cable to the other port on the request source, and retry the operation.</li> <li>Lower the transient transmission usage frequency, and then perform again.</li> </ul>                                                                   |  |  |
| D284H          | The target execution module in the SLMP data is incorrect.                                                                                      | Correct the target execution module in the SLMP header, and retry the operation.                                                                                                    |  |  |
| D2A0H          | The receive buffer is full.                                                                                                    | <ul> <li>Check the network status using the CC-Link IE Field Network diagnostics of the engineering tool, and take action.</li> <li>When the target station or the relay station is overloaded and cannot receive transient data, send the data to the target/relay station after the load on the station is reduced.</li> </ul>                                                        |  |  |
| D2A1H          | The send buffer is full.                                                                                                    | <ul> <li>Lower the transient transmission usage frequency, and then perform again.</li> <li>Check if the switching hub and the cables of the request source are connected properly.</li> </ul>                                                                                                    |  |  |
| D2A2H          | Transmission completion wait timeout has occurred in transient transmission.                                                                    | <ul> <li>Lower the transient transmission usage frequency, and then perform again.</li> <li>When "Communication Mode" in "Application Settings" of the master station<br/>(submaster station) is set to "High-Speed", change it to "Normal" and retry the<br/>operation.</li> <li>Check if the switching hub and the cables of the request source are connected<br/>property</li> </ul> |  |  |
| D2A3H          | The data length in the transient transmission frame is incorrect.                                                                               | Correct the number of data (frame length) at the transient request source, and retry the operation.                                                                                                    |  |  |
| D2A4H          | The header information in the transient transmission frame is incorrect.                                                                        | Correct the header information at the transient request source, and retry the operation.                                                                                                    |  |  |
| D2A5H          | The target station number in the transient transmission frame is incorrect.                                                                     | Correct the target station number at the transient request source, and retry the operation.                                                                                                    |  |  |
| D2A6H          | The request source number in the transient transmission frame is incorrect.                                                                     | Correct the request source number at the transient request source, and retry the operation.                                                                                                    |  |  |
| D2A7H to D2A8H | The header information in the transient transmission frame is incorrect.                                                                        | Correct the header information at the transient request source, and retry the operation.                                                                                                    |  |  |
| D2A9H          | The target network number in the transient transmission frame is incorrect.                                                                     | Correct the target network number at the transient request source, and retry the operation.                                                                                                    |  |  |
| D2AAH          | The target station number in the transient transmission frame is incorrect.                                                                     | Correct the target station number at the transient request source, and retry the operation.                                                                                                    |  |  |
| D2ABH          | The request source network number in the transient transmission frame is incorrect.                                                             | Correct the network number of the request source at the transient request source, and retry the operation.                                                                                                    |  |  |
| D2ACH          | The request source station number in the transient transmission frame is incorrect.                                                             | Correct the station number of the request source at the transient request source, and retry the operation.                                                                                                    |  |  |

| Error code     | Error definition and causes                                                                                                    | Action                                                                                                    |  |  |
|----------------|----------------------------------------------------------------------------------------------------|----------------------------------------------------------------------------------------------------|--|--|
| D2ADH          | The data length in the transient transmission frame is incorrect.                                                                                       | Correct the number of data (frame length) at the transient request source, and retry the operation.                                                                                                    |  |  |
| D2AEH          | The target station number in the transient transmission frame is incorrect.                                                                             | <ul> <li>The own station received transient data addressed to another station. Correct the network and target station numbers, and retry the operation.</li> <li>Check if "Routing Setting" are correctly set.</li> </ul>                                                                                                    |  |  |
| D2AFH          | The own station number was specified as the target station number of transient transmission.                                                            | <ul> <li>A transient data transmission addressed to own station was requested. Check<br/>the network number and target station number, and retry the operation.</li> <li>Check if "Routing Setting" are correctly set.</li> </ul>                                                                                                    |  |  |
| D2B0H          | Transient transmission sending has failed.                                                                                                    | <ul> <li>Check if the switching hub and the cables of the request source are connected properly.</li> <li>Connect the cable to the other port on the request source, and retry the operation.</li> <li>Lower the transient transmission usage frequency and then perform again</li> </ul>                                                                                                    |  |  |
| D2B1H          | The receive queue is full.                                                                                                    | <ul> <li>Pause the transient transmission temporarily, and retry the operation.</li> <li>Lower the transient transmission usage frequency, and then perform again.</li> <li>If the error occurs again even after taking the above, please consult your local Mitsubishi representative.</li> </ul>                                                                                                    |  |  |
| D701H          | Temporary error invalid station setting/cancel or<br>reserved station setting cancel/restoration was<br>executed without specifying the target station. | Set the target station(s) in 'Reserved station function disable/temp error invalid station setting' (3010H to 3017H), and retry the operation.                                                                                                    |  |  |
| D706H          | Temporary error invalid station setting/cancel or<br>reserved station setting cancel/restoration was<br>executed from a local station.                  | Temporary error invalid station setting/cancel or reserved station setting cancel/<br>restoration cannot be executed from a local station. Retry the operation from the<br>master station.                                                                                                    |  |  |
| D70BH          | Temporary error invalid station setting/cancel and<br>reserved station cancel/restoration was executed<br>simultaneously.                               | <ul> <li>Enable/Disable Ignore Station Errors using 2001H.b0 and 2001H.b1 and<br/>Reserved Station Function Enable using 2001H.b2 and 2001H.b3 cannot be<br/>simultaneously executed.</li> <li>Retry the operation so that only one bit in 2001H.b0 to 2001H.b3 turns on after<br/>all bits in them are turned off.</li> </ul>                                                                                                    |  |  |
| D720H          | Link startup/stop direction is incorrect.                                                                                                    | Check the setting, and stop or start data link.                                                                                                    |  |  |
| D721H to D722H | Link start/stop was requested from another station during link start/stop processing.                                                                   | Retry the operation after the stop or restart of data link is completed.                                                                                                    |  |  |
| D723H          | System link start/stop was requested during link start/stop processing.                                                                                 | Retry the operation after the stop or restart of data link is completed.                                                                                                    |  |  |
| D724H          | Link startup/stop station specification is incorrect.                                                                                                   | Check the setting, and stop or start data link.                                                                                                    |  |  |
| D725H          | System link start/stop was requested from a local station.                                                                                              | A local station cannot start or stop data link of all or multiple stations. Perform the operations from the master station.                                                                                                    |  |  |
| D726H          | The request command of transient transmission is incorrect.                                                                                             | Correct the request command at the transient request station, and retry the operation.                                                                                                    |  |  |
| D727H          | Link start was requested from a station other than<br>the station which had requested link stop.                                                        | <ul> <li>Data link start was instructed from a station different from the one that had instructed the data link stop. Instruct data link start and data link stop from the same station.</li> <li>The method of the data link start differs from that of the data link stop. Instruct the data link start using the same method as the data link stop. (Ex. Data link is stopped using the CC-Link IE Field Network diagnostics, and the data link is started using a program.)</li> <li>Data link start has failed. Forcibly restart the data link.</li> </ul> |  |  |
| D728H          | Data link startup instruction was executed to the station which is performing data link.                                                                | Execute the data link startup instruction to the station where data link had been stopped.                                                                                                    |  |  |
| D783H          | A transient transmission error was detected.                                                                                                    | <ul> <li>Close the CC-Link IE Field Network diagnostics window in the engineering tool, and perform the diagnostics again.</li> <li>Check the read request data at the transient request station, and retry the operation.</li> </ul>                                                                                                    |  |  |
| D784H          | A transient transmission error was detected.                                                                                                    | <ul> <li>Close the CC-Link IE Field Network diagnostics window in the engineering tool, and perform the diagnostics again.</li> <li>Check the read request data at the transient request station, and retry the operation.</li> </ul>                                                                                                    |  |  |
| D806H          | The receive queue is full.                                                                                                    | Lower the transient transmission usage frequency, and then perform again.                                                                                                    |  |  |
| D840H          | The number of transient requests exceeded the<br>upper limit of simultaneously processable requests.                                                    | <ul> <li>Pause the transient transmission temporarily, and retry the operation.</li> <li>Lower the transient transmission usage frequency, and then perform again.</li> </ul>                                                                                                    |  |  |
| D841H          | The request data size of memory read/write command is out of range.                                                                                     | Correct the read or write size specification at the transient request source, and retry the operation.                                                                                                    |  |  |

| Error code     | Error definition and causes                                                                                                    | Action                                                                                                    |  |  |
|----------------|----------------------------------------------------------------------------------------------------|----------------------------------------------------------------------------------------------------|--|--|
| D842H          | <ul> <li>Routing information to the destination station<br/>network number is not registered.</li> <li>In transient transmission, there are over seven<br/>relays to other networks.</li> </ul>                                              | <ul> <li>Correct the target network number at the transient request source, and retry the operation.</li> <li>Correct the communication path from the transient request source to the destination, and retry the operation.</li> <li>When the dynamic routing is not used, or the module of the series other than MELSEC iQ-R is included, retry the operation after correcting the routing setting.</li> <li>Change the system configuration so that the number of relay stations may be seven or less.</li> </ul> |  |  |
| D843H          | An error was detected in the network module.                                                                                                    | Please consult your local Mitsubishi representative.                                                                                                    |  |  |
| D844H          | An incorrect frame was received.<br>• Unsupported pre-conversion protocol<br>• Unsupported frame type<br>• Application header variable part<br>• Application header HDS<br>• Application header RTP<br>• Read command not requiring response | Correct the request data at the transient request source, and retry the operation.                                                                                                    |  |  |
| D902H          | An error was detected in the network module.                                                                                                    | Please consult your local Mitsubishi representative.                                                                                                    |  |  |
| D903H          | During execution of the communication test, the test was retried.                                                                                                    | After completion of the communication test, retry the operation.                                                                                                    |  |  |
| D905H          | A communication monitoring timeout has occurred<br>in communication test.                                                                                                    | <ul> <li>Check the network status using the CC-Link IE Field Network diagnostics of the engineering tool, and take action. Then, retry the operation.</li> <li>Check if "Routing Setting" of "CPU Parameter" is correctly set, and take action.</li> </ul>                                                                                                    |  |  |
| D906H          | Transmission completion wait timeout has occurred in communication test.                                                                                                    | <ul> <li>Check the network status using the CC-Link IE Field Network diagnostics of the engineering tool, and take action. Then, retry the operation.</li> <li>Lower the transient transmission usage frequency, and then perform again.</li> <li>When "Communication Mode" in "Application Settings" of the master station (submaster station) is set to "High-Speed", change it to "Normal" and retry the operation.</li> <li>Check if "Routing Setting" are correctly set.</li> </ul>                            |  |  |
| D909H          | The header information of transient transmission is incorrect.                                                                                                    | Correct the header information at the transient request source, and retry the operation.                                                                                                    |  |  |
| D90AH          | During execution of the communication test, the test was retried.                                                                                                    | Check the network status using the CC-Link IE Field Network diagnostics of the engineering tool, and take action. Then, retry the operation.                                                                                                    |  |  |
| D90BH          | The number of stations that communicate in the network is out of the specification range.                                                                                                    | <ul> <li>Check the network status using the CC-Link IE Field Network diagnostics of the engineering tool, and take action.</li> <li>If the number of device stations per network is more than the maximum number of connectable stations, reduce it so that it does not exceed the maximum number.</li> </ul>                                                                                                    |  |  |
| D90CH          | The target station specified for the communication test is incorrect.                                                                                                    | <ul> <li>Correct "Target Station" of communication test, and retry the operation.</li> <li>"Communication Test" cannot be executed for own station and relay sending station.</li> </ul>                                                                                                    |  |  |
| D912H          | Transient transmission sending has failed.                                                                                                    | <ul> <li>Lower the transient transmission usage frequency, and then perform again.</li> <li>When "Communication Mode" in "Application Settings" of the master station (submaster station) is set to "High-Speed", change it to "Normal" and retry the operation.</li> <li>Check if the switching hub and the cables are connected properly.</li> </ul>                                                                                                    |  |  |
| D913H to D917H | An error was detected in the network module.                                                                                                    | Please consult your local Mitsubishi representative.                                                                                                    |  |  |
| D919H          | No response from the target station of the communication test.                                                                                                    | <ul> <li>Change the IP address, station number, or network number of the target station of the communication test.</li> <li>Check if the network configuration setting is correctly set in the master station within the same network as the target station of the communication test.</li> </ul>                                                                                                    |  |  |
| DA00H          | An error was detected in the network module.                                                                                                    | Please consult your local Mitsubishi representative.                                                                                                    |  |  |
| DA01H          | An error was detected in the network module.                                                                                                    | Please consult your local Mitsubishi representative.                                                                                                    |  |  |
| DA10H to DA17H | An error was detected in the network module.                                                                                                    | Please consult your local Mitsubishi representative.                                                                                                    |  |  |
| DA19H          | An error was detected in the network module.                                                                                                    | Please consult your local Mitsubishi representative.                                                                                                    |  |  |

#### ■Error codes stored in 'Completion status' (16001H).

The following table shows the error codes stored in 'Completion status' (16001H).

| Error code | Error definition and causes                                                                                                    | Action                                                                                                    |
|------------|----------------------------------------------------------------------------------------------------|----------------------------------------------------------------------------------------------------|
| 0001H      | A value that is out of range or cannot be set in the current status is set in 'Handshake flag' (16000H).                              | Refer to the following and change the value.<br>SP Page 81 Handshake flag                                                                                                    |
| 0002H      | An error was detected in send processing.<br>A value that is out of range is set in 'Instruction<br>specification' (16002H).          | Correct the value.                                                                                                    |
| 0003H      | An error was detected in send processing.<br>A value that is out of range is set in 'Target station<br>number' (16003H).              | Correct the value.                                                                                                    |
| 0004H      | An error was detected in send processing.<br>A value that is out of range is set in 'Start I/O<br>number of target station' (16004H). | Correct the value.                                                                                                    |
| 0005H      | An error was detected in send processing.<br>A value that is out of range is set in 'Access points'<br>(16008H).                      | Correct the value.                                                                                                    |
| 0006H      | An error was detected in send processing.<br>The instruction timed out.                                                               | <ul> <li>Check the network status using the CC-Link IE Field Network diagnostics of the engineering tool, and take action.</li> <li>Lower the transient transmission usage frequency, and then perform again.</li> </ul> |

# 10.8 Event List

This section lists the events that occur in the NZ2GN-GFB. System and operation are included in the event types.

#### System

| Event code | Overview                                                                                        | Cause                                                                                                    |  |
|------------|-------------------------------------------------------------------------------------------------|----------------------------------------------------------------------------------------------------|--|
| 8100H      | CC-Link IE Field Network PORT link-up                                                           | The CC-Link IE Field Network PORT linked up when the network cable connected to the external device was connected.                                    |  |
| 8130H      | Receive frame error                                                                             | A receive frame error was detected on the CC-Link IE Field Network or a network with a different network type was connected.                          |  |
| 8500H      | < <own station="">&gt; Baton pass return (network entry)</own>                                  | Baton pass of own station returned from interruption status to normal status on CC-<br>Link IE Field Network.                                         |  |
| 8501H      | < <another station="">&gt; Baton pass return (network<br/>entry)</another>                      | Baton pass of another station was returned from interruption status to normal status on the CC-Link IE Field Network.                                 |  |
| 8502H      | All stations baton pass normalization (network entry in all stations)                           | Baton pass returned to normal status at all stations of CC-Link IE Field Network.                                                                     |  |
| 8510H      | < <own station="">&gt; Data link restart (cyclic transmission started)</own>                    | Data link of the own station was restarted on the CC-Link IE Field Network.                                                                           |  |
| 8511H      | < <another station="">&gt; Data link restart (cyclic transmission started)</another>            | Data link of another station was restarted on the CC-Link IE Field Network.                                                                           |  |
| 8512H      | All-station data link normalization (all-station cyclic transmission start)                     | Data link was returned to normal status at all stations of the CC-Link IE Field Network.                                                              |  |
| 8513H      | < <own station="">&gt; Data link start instruction<br/>acceptance</own>                         | Data link startup of the own station instruction was received on the CC-Link IE Field<br>Network.                                                     |  |
| 8514H      | < <own station="">&gt; Data link stop instruction<br/>acceptance</own>                          | Data link stop instruction of the own station was received on the CC-Link IE Field Network.                                                           |  |
| 8520H      | < <own station="">&gt; Temporary error invalid station<br/>setting instruction acceptance</own> | Temporary error invalid station setting instruction was received on the CC-Link IE Field Network.                                                     |  |
| 8521H      | < <own station="">&gt; Temporary error invalid station<br/>cancel instruction acceptance</own>  | Temporary error invalid station cancel instruction was received on the CC-Link IE Field Network.                                                      |  |
| 8524H      | < <another station="">&gt; Temporary error invalid station setting execution</another>          | Temporary error invalid station was set at another station of the CC-Link IE Field Network.                                                           |  |
| 8525H      | < <another station="">&gt; Temporary error invalid station<br/>cancel execution</another>       | Temporary error invalid station was canceled at another station of the CC-Link IE Field Network.                                                      |  |
| 8530H      | < <own station="">&gt; Reserved station cancel setting<br/>instruction acceptance</own>         | Reserved station cancel setting instruction was received on the CC-Link IE Field Network.                                                             |  |
| 8531H      | < <own station="">&gt; Reserved station enable setting<br/>instruction acceptance</own>         | Reserved station enable setting instruction was received on the CC-Link IE Field Network.                                                             |  |
| 8534H      | < <another station="">&gt; Reserved station cancel setting execution</another>                  | Reserved station cancel setting was executed at another station of the CC-Link IE Field Network.                                                      |  |
| 8535H      | < <another station="">&gt; Reserved station enable<br/>setting instruction execution</another>  | Reserved station enable setting was executed at another station of the CC-Link IE Field Network.                                                      |  |
| 8541H      | Receive parameter error resolution                                                              | A parameter error received from the CC-Link IE Field Network master station was resolved. (A normal parameter was received.)                          |  |
| 8542H      | < <own station="">&gt; Receive frame error line status<br/>caution level</own>                  | A receive frame error (Line status: caution level) occurred on the CC-Link IE Field Network.                                                          |  |
| 8543H      | < <another station="">&gt; Receive frame error line status<br/>caution level</another>          | A receive frame error (Line status: caution level) occurred on the CC-Link IE Field Network.                                                          |  |
| 8800H      | CC-Link IE Field Network PORT link-down                                                         | The CC-Link IE Field Network PORT link-down occurred when the network cable<br>connected to the external device was disconnected.                     |  |
| 8907H      | Divided messages receive timeout error                                                          | <ul><li>Sufficient data for the data length could not be received.</li><li>The remaining part of the divided message could not be received.</li></ul> |  |
| 890AH      | UDP specification port number error                                                             | A port number being used for opened connection was set.                                                                                               |  |
| 8C00H      | < <own station="">&gt; Baton pass interruption (departure from network)</own>                   | Baton pass of the own station was interrupted on the CC-Link IE Field Network.                                                                        |  |
| 8C01H      | < <another station="">&gt; Baton pass interruption<br/>(departure from network)</another>       | Baton pass of another station was interrupted on the CC-Link IE Field Network.                                                                        |  |

| Event code | Overview                                                                               | Cause                                                                                                    |  |  |
|------------|----------------------------------------------------------------------------------------|----------------------------------------------------------------------------------------------------|--|--|
| 8C02H      | Abnormal access response of another station                                            | <ul> <li>When accessing another station of CC-Link IE Field Network, a response error was returned from the station.</li> <li>When accessed from another station, a response error was returned to the station.</li> </ul>                                                                                                    |  |  |
| 8C10H      | < <own station="">&gt; Data link stop (cyclic transmission stopped)</own>              | Own station data link was stopped on the CC-Link IE Field Network.                                                                                                    |  |  |
| 8C11H      | < <another station="">&gt; Data link stop (cyclic<br/>transmission stopped)</another>  | Another station data link was stopped on the CC-Link IE Field Network.                                                                                                    |  |  |
| 8C20H      | < <another station="">&gt; Parameter error occurrence</another>                        | A parameter error has occurred in another station of the CC-Link IE Field Network.                                                                                                    |  |  |
| 8C21H      | < <another station="">&gt; Error occurrence</another>                                  | An error has occurred in another station of the CC-Link IE Field Network.                                                                                                    |  |  |
| 8C22H      | Station already in use                                                                 | Master station duplication, or station No. overlap has occurred on CC-Link IE Field Network.                                                                                                    |  |  |
| 8C24H      | < <another station="">&gt; Receive frame error<br/>occurrence</another>                | A receive frame error has occurred at another station of the CC-Link IE Field Network.                                                                                                    |  |  |
| 8C25H      | Receive parameter error occurrence                                                     | A parameter error received from the CC-Link IE Field Network master station has been detected.                                                                                                    |  |  |
| 8C28H      | < <own station="">&gt; Receive frame error line status<br/>warning level</own>         | A receive frame error (Line status: warning level) occurred on the CC-Link IE Field Network.                                                                                                    |  |  |
| 8C29H      | < <another station="">&gt; Receive frame error line status<br/>warning level</another> | A receive frame error (Line status: warning level) occurred on the CC-Link IE Field Network.                                                                                                    |  |  |
| 8C58H      | SLMP response frame disposal                                                           | <ul> <li>The SLMP response frame was disposed of due to one of the following causes.</li> <li>The request source of the received SLMP response frame is not clear.</li> <li>The received SLMP response frame has already returned an error response according to the monitoring timeout.</li> <li>The SLMP communication load is high, so the received SLMP response frame could not be transferred.</li> </ul> |  |  |
| 8C5DH      | Send processing execution disabled                                                     | <ul><li>The receive buffer or send buffer is not sufficient.</li><li>The window size of the external device is not sufficient.</li></ul>                                                                                                    |  |  |
| 8C5EH      | UDP/IP send failed                                                                     | <ul> <li>Data was not sent correctly with UDP or IP due to either of the following causes.</li> <li>An error occurs in the external device.</li> <li>A switching hub or cable error occurs.</li> <li>The line is congested.</li> </ul>                                                                                                    |  |  |
| 8C60H      | IP address of the external device acquisition error                                    | Target IP address could not be acquired from the network No. and station No.                                                                                                    |  |  |
| 8D00H      | Loss of event history                                                                  | Events were lost due to frequent event detection.                                                                                                    |  |  |

## Operation

| Event code | Overview                                                                   | Cause                                                                                                    |  |
|------------|----------------------------------------------------------------------------|----------------------------------------------------------------------------------------------------|--|
| 9000H      | Data link startup instruction                                              | Data link startup to the own station or another station was instructed of the CC-Link IE Field Network.                |  |
| 9001H      | Data link stop instruction                                                 | Data link stop to the own station or another station was instructed of the CC-Link IE Field Network.                   |  |
| 9010H      | Temporary error invalid station setting instruction                        | Temporary error invalid station setting was instructed to the CC-Link IE Field Network device station.                 |  |
| 9011H      | Temporary error invalid station cancel instruction                         | Temporary error invalid station cancel was instructed to the CC-Link IE Field<br>Network device station.               |  |
| 9020H      | Reserved station cancel setting instruction                                | Reserved station cancel setting was instructed to the CC-Link IE Field Network device station.                         |  |
| 9021H      | Reserved station enable setting instruction                                | Reserved station enable setting was instructed to the CC-Link IE Field Network device station.                         |  |
| 9030H      | The network number, station number setting/change instruction execution    | Setting or change of the network No. or station No. was instructed to the CC-Link IE Field Network device station.     |  |
| 9100H      | CC-Link IE Field Network parameter acceptance                              | The parameter was accepted from the CC-Link IE Field Network master station.                                           |  |
| 9F00H      | < <another station="">&gt; CPU operating status change detection</another> | Operating status of the programmable controller CPU on another station was<br>changed of the CC-Link IE Field Network. |  |

# APPENDICES

# Appendix 1 Remote I/O Signals

## List of remote I/O signals

This section lists I/O signals for the NZ2GN-GFB.

The I/O signals in this section are examples with the start of remote I/O signals of the NZ2GN-GFB assigned to the device number of RX0 and RY0.

#### Point P

- The use of remote I/O signals that are not assigned to a link device is prohibited for RX/RY points of the NZ2GN-GFB set in the CC-Link IE TSN master station.
- Using remote I/O signals that are prohibited may result in an accident due to an incorrect output or malfunction.
- The CC-Link IE Field Network device station (excluding local stations) only receives signals that it has assigned.

## When the NZ2GN-GFB is used as the CC-Link IE Field Network master station

#### ■Remote I/O signals for the CC-Link IE TSN master station

| NZ2GN-GFB $\rightarrow$ CC-Link IE TSN master station |                                                     | CC-Link IE TSN master station $\rightarrow$ NZ2GN-GFB |                                                        |
|-------------------------------------------------------|-----------------------------------------------------|-------------------------------------------------------|--------------------------------------------------------|
| Device No.                                            | Description                                         | Device No.                                            | Description                                            |
| RX0                                                   | Remote input signals received from CC-Link IE Field | RY0                                                   | Remote output signals sent to CC-Link IE Field Network |
| RX1                                                   | Network                                             | RY1                                                   | ( Page 172 When the NZ2GN-GFB is used as the CC-       |
| :                                                     | Link IE Field Network master station)               | :                                                     |                                                        |
| RX□ <sup>*1</sup>                                     |                                                     | RY□ <sup>*1</sup>                                     |                                                        |

\*1 The value obtained after deducting 1 from the total number of "RX/RY points" set in the module parameter of the NZ2GN-GFB. (
Page 47 Module Parameter Setting)

#### ■Remote I/O signal for the CC-Link IE Field Network device station

| CC-Link IE Field Network device station $\rightarrow$ NZ2GN-GFB |                                                                                             | $\text{NZ2GN-GFB} \rightarrow \text{CC-Link}$ IE Field Network device station |                                                                                             |
|-----------------------------------------------------------------|---------------------------------------------------------------------------------------------|-------------------------------------------------------------------------------|---------------------------------------------------------------------------------------------|
| Device No.                                                      | Description                                                                                 | Device No.                                                                    | Description                                                                                 |
| RX0                                                             | Remote input signals sent to CC-Link IE TSN                                                 | RY0                                                                           | Remote output signals received from CC-Link IE TSN                                          |
| RX1                                                             | (Cም Page 173 When the NZ2GN-GFB is used as the CC-<br>Link IE Field Network master station) | RY1                                                                           | (CP Page 174 When the NZ2GN-GFB is used as the CC-<br>Link IE Field Network master station) |
| :                                                               |                                                                                             | :                                                                             |                                                                                             |
| RX□ <sup>*1</sup>                                               | *                                                                                           | RY□ <sup>*1</sup>                                                             |                                                                                             |

\*1 The value obtained after deducting 1 from the total number of "RX/RY points" set in the module parameter of the NZ2GN-GFB. (

#### When the NZ2GN-GFB is used as the CC-Link IE Field Network local station

#### ■Remote I/O signals for the CC-Link IE TSN master station

| $\text{NZ2GN-GFB} \rightarrow \text{CC-Link}$ IE TSN master station |                                                                                                    | CC-Link IE TSN master station $\rightarrow$ NZ2GN-GFB |                                                                                            |
|---------------------------------------------------------------------|----------------------------------------------------------------------------------------------------|-------------------------------------------------------|--------------------------------------------------------------------------------------------|
| Device No.                                                          | Description                                                                                            | Device No.                                            | Description                                                                                |
| RX0                                                                 | Remote input signals received from CC-Link IE Field                                                    | RY0                                                   | Remote output signals sent to CC-Link IE Field Network                                     |
| RX1                                                                 | Network<br>(ISF Page 171 When the NZ2GN-GFB is used as the CC-<br>Link IE Field Network local station) | RY1                                                   | (CF Page 172 When the NZ2GN-GFB is used as the CC-<br>Link IE Field Network local station) |
| :                                                                   |                                                                                                    | :                                                     |                                                                                            |
| RX□ <sup>*1</sup>                                                   |                                                                                                    | RYD <sup>*1</sup>                                     |                                                                                            |

\*1 The value obtained after deducting 1 from the "RX/RY Setting" set in the network configuration settings of the CC-Link IE Field Network master station. (EP Page 45 Parameter Settings for CC-Link IE Field Network)

#### Remote I/O signal for the CC-Link IE Field Network master station

| CC-Link IE Field Network master station $\rightarrow$ NZ2GN-GFB |                                                                                           | $\text{NZ2GN-GFB} \rightarrow \text{CC-Link}$ IE Field Network master station |                                                                                            |
|-----------------------------------------------------------------|-------------------------------------------------------------------------------------------|-------------------------------------------------------------------------------|--------------------------------------------------------------------------------------------|
| Device No.                                                      | Description                                                                               | Device No.                                                                    | Description                                                                                |
| RX0                                                             | Remote input signals sent to CC-Link IE TSN                                               | RY0                                                                           | Remote output signals received from CC-Link IE TSN                                         |
| RX1                                                             | (☞ Page 173 When the NZ2GN-GFB is used as the CC-<br>Link IE Field Network local station) | RY1                                                                           | (EP Page 174 When the NZ2GN-GFB is used as the CC-<br>Link IE Field Network local station) |
| :                                                               |                                                                                           | :                                                                             |                                                                                            |
| RX□ <sup>*1</sup>                                               |                                                                                           | RY□ <sup>*2</sup>                                                             |                                                                                            |

\*1 The value obtained after deducting 1 from the "RX Setting" set in the network configuration settings of the CC-Link IE TSN master station. (CP Page 43 Parameter Settings for CC-Link IE TSN)

\*2 The value obtained after deducting 1 from the "RY Setting" set in the network configuration settings of the CC-Link IE TSN master station. (CP Page 43 Parameter Settings for CC-Link IE TSN)

## Remote I/O signal details

This section describes details of I/O signals for the NZ2GN-GFB.

#### Point P

If an error occurs in the NZ2GN-GFB, the remote I/O signals may be retained or cleared.

For details, refer to the following.

Page 73 I/O maintenance settings

#### Remote input signals received from CC-Link IE Field Network (RX0 onwards)

#### ■When the NZ2GN-GFB is used as the CC-Link IE Field Network master station

Remote input signal (RX) is the area that stores remote input signals received from CC-Link IE Field Network device stations. (SP Page 68 Communications using RX, RY, RWr, and RWw)

| Device No.                 | Description                                                                                |
|----------------------------|--------------------------------------------------------------------------------------------|
| RX0                        | Remote input signals received from CC-Link IE Field Network device stations (1st station)  |
| RX1                        |                                                                                            |
| :                          |                                                                                            |
| RXD <sub>(1)</sub>         |                                                                                            |
| RX(D <sub>(1)</sub> + 1)   | Remote input signals received from CC-Link IE Field Network device stations (2nd station)  |
| RX(D <sub>(1)</sub> + 2)   |                                                                                            |
| :                          |                                                                                            |
| RXD <sub>(2)</sub>         |                                                                                            |
| :                          |                                                                                            |
| RX(🗆 <sub>(m-1)</sub> + 1) | Remote input signals received from CC-Link IE Field Network device stations (m-th station) |
| RX(🗆 <sub>(m-1)</sub> + 2) |                                                                                            |
| :                          |                                                                                            |
| RXD <sub>(m)</sub>         |                                                                                            |

m: The "Total number of device stations" set in the module parameter of the NZ2GN-GFB. (🖅 Page 47 Module Parameter Setting)

 $\square_{(1)}$ : The value obtained after deducting 1 from the "RX/RY points" of CC-Link IE Field Network device stations (1st station).

D<sub>(2)</sub>: The value obtained after deducting 1 from the total number of "RX/RY points" of CC-Link IE Field Network device stations (1st and 2nd stations).

(m-1)-The value obtained after deducting 1 from the total number of "RX/RY points" of CC-Link IE Field Network device stations (1st to (m-1)-th station).

(1) The value obtained after deducting 1 from the total number of "RX/RY points" of CC-Link IE Field Network device stations (1st to m-th station).

#### Ex.

When the "RX/RY points" is set to 16 points for the first CC-Link IE Field Network device station and 32 points for the second in the module parameter of the NZ2GN-GFB

| CC-Link IE Field Network device station | Device No. |
|-----------------------------------------|------------|
| 1st station                             | RX0        |
|                                         | RX1        |
|                                         | :          |
|                                         | RXF        |
| 2nd station                             | RX10       |
|                                         | RX11       |
|                                         | :          |
|                                         | RX2F       |

#### When the NZ2GN-GFB is used as the CC-Link IE Field Network local station

Remote input signal (RX) is the area that stores remote input signals received from the CC-Link IE Field Network master station. ( See Page 68 Communications using RX, RY, RWr, and RWw)

The points set for "RX/RY Setting" in the NZ2GN-GFB under the network configuration settings of the CC-Link IE Field Network master station are assigned. ( Page 45 Parameter Settings for CC-Link IE Field Network)

#### Remote output signals sent to CC-Link IE Field Network (RY0 onwards)

#### When the NZ2GN-GFB is used as the CC-Link IE Field Network master station

Remote output signal (RY) is the area to write remote output signals sent to CC-Link IE Field Network device stations. (SP Page 68 Communications using RX, RY, RWr, and RWw)

The value written in this area is sent to CC-Link IE Field Network device stations.

| Device No.                 | Description                                                                           |
|----------------------------|---------------------------------------------------------------------------------------|
| RY0                        | Remote output signals sent to CC-Link IE Field Network device stations (1st station)  |
| RY1                        |                                                                                       |
| :                          |                                                                                       |
| RYD <sub>(1)</sub>         |                                                                                       |
| RY(□ <sub>(1)</sub> + 1)   | Remote output signals sent to CC-Link IE Field Network device stations (2nd station)  |
| RY(D <sub>(1)</sub> + 2)   |                                                                                       |
| :                          |                                                                                       |
| RYD <sub>(2)</sub>         |                                                                                       |
| :                          |                                                                                       |
| RY(□ <sub>(m-1)</sub> + 1) | Remote output signals sent to CC-Link IE Field Network device stations (m-th station) |
| RY(D <sub>(m-1)</sub> + 2) |                                                                                       |
| :                          |                                                                                       |
| RY□ <sub>(m)</sub>         |                                                                                       |

m: The "Total number of device stations" set in the module parameter of the NZ2GN-GFB. (🖙 Page 47 Module Parameter Setting)

□(1): The value obtained after deducting 1 from the "RX/RY points" of CC-Link IE Field Network device stations (1st station).

(2): The value obtained after deducting 1 from the total number of "RX/RY points" of CC-Link IE Field Network device stations (1st and 2nd stations).

(m-1): The value obtained after deducting 1 from the total number of "RX/RY points" of CC-Link IE Field Network device stations (1st to (m-1)-th station).

(m): The value obtained after deducting 1 from the total number of "RX/RY points" of CC-Link IE Field Network device stations (1st to m-th station).

| Ex. |
|-----|
|-----|

When the "RX/RY points" is set to 16 points for the first CC-Link IE Field Network device station and 32 points for the second in the module parameter of the NZ2GN-GFB

| CC-Link IE Field Network device station | Device No. |
|-----------------------------------------|------------|
| 1st station                             | RY0        |
|                                         | RY1        |
|                                         | :          |
|                                         | RYF        |
| 2nd station                             | RY10       |
|                                         | RY11       |
|                                         | :          |
|                                         | RY2F       |

#### When the NZ2GN-GFB is used as the CC-Link IE Field Network local station

Remote output signal (RY) is the area to write remote output signals sent to the CC-Link IE Field Network master station. (SP Page 68 Communications using RX, RY, RWr, and RWw)

The value written in this area is sent to the CC-Link IE Field Network master station.

The points set for "RX/RY Setting" in the NZ2GN-GFB under the network configuration settings of the CC-Link IE Field

Network master station are assigned. (I Page 45 Parameter Settings for CC-Link IE Field Network)

#### Remote input signals sent to CC-Link IE TSN (RX0 onwards)

#### When the NZ2GN-GFB is used as the CC-Link IE Field Network master station

Remote input signal (RX) is the area to write remote input signals sent to the CC-Link IE TSN master station. The value written in this area is sent to the CC-Link IE TSN master station. ( Page 68 Communications using RX, RY, RWr, and RWw)

| Device No.                 | Description                                                                   |
|----------------------------|-------------------------------------------------------------------------------|
| RX0                        | Remote input signals sent to the CC-Link IE TSN master station (1st station)  |
| RX1                        |                                                                               |
| :                          |                                                                               |
| RXD <sub>(1)</sub>         |                                                                               |
| RX(D <sub>(1)</sub> + 1)   | Remote input signals sent to the CC-Link IE TSN master station (2nd station)  |
| RX(D <sub>(1)</sub> + 2)   |                                                                               |
| :                          |                                                                               |
| RXD <sub>(2)</sub>         |                                                                               |
| :                          |                                                                               |
| RX(□ <sub>(m-1)</sub> + 1) | Remote input signals sent to the CC-Link IE TSN master station (m-th station) |
| RX(D <sub>(m-1)</sub> + 2) |                                                                               |
| :                          |                                                                               |
| RX□ <sub>(m)</sub>         |                                                                               |

m: The "Total number of device stations" set in the module parameter of the NZ2GN-GFB. (🖙 Page 47 Module Parameter Setting)

(1): The value obtained after deducting 1 from the "RX/RY points" of CC-Link IE Field Network device stations (1st station).

(1): The value obtained after deducting 1 from the total number of "RX/RY points" of CC-Link IE Field Network device stations (1st and 2nd stations).

D<sub>(m-1)</sub>: The value obtained after deducting 1 from the total number of "RX/RY points" of CC-Link IE Field Network device stations (1st to (m-1)-th station).

(m): The value obtained after deducting 1 from the total number of "RX/RY points" of CC-Link IE Field Network device stations (1st to m-th station).

| Ex. |
|-----|
|-----|

When the "RX/RY points" is set to 16 points for the first CC-Link IE Field Network device station and 32 points for the second in the module parameter of the NZ2GN-GFB

| CC-Link IE Field Network device station | Device No. |
|-----------------------------------------|------------|
| 1st station                             | RX0        |
|                                         | RX1        |
|                                         | :          |
|                                         | RXF        |
| 2nd station                             | RX10       |
|                                         | RX11       |
|                                         | :          |
|                                         | RX2F       |

#### When the NZ2GN-GFB is used as the CC-Link IE Field Network local station

Remote input signal (RX) is the area to write remote input signals sent to the CC-Link IE TSN master station. The value written in this area is sent to the CC-Link IE TSN master station. ( Page 68 Communications using RX, RY, RWr, and RWw)

The points set for "RX points" in the NZ2GN-GFB under the network configuration settings of the CC-Link IE TSN master station are assigned. (

#### Remote output signals received from CC-Link IE TSN (RY0 onwards)

#### When the NZ2GN-GFB is used as the CC-Link IE Field Network master station

Remote output signal (RY) is the area that stores remote output signals received from the CC-Link IE TSN master station. (S Page 68 Communications using RX, RY, RWr, and RWw)

| Device No.                 | Description                                                                          |
|----------------------------|--------------------------------------------------------------------------------------|
| RY0                        | Remote output signals received from the CC-Link IE TSN master station (1st station)  |
| RY1                        |                                                                                      |
| :                          |                                                                                      |
| RYD <sub>(1)</sub>         |                                                                                      |
| RY(D <sub>(1)</sub> + 1)   | Remote output signals received from the CC-Link IE TSN master station (2nd station)  |
| RY(D <sub>(1)</sub> + 2)   |                                                                                      |
| :                          |                                                                                      |
| RYD <sub>(2)</sub>         |                                                                                      |
| :                          |                                                                                      |
| RY(□ <sub>(m-1)</sub> + 1) | Remote output signals received from the CC-Link IE TSN master station (m-th station) |
| RY(D <sub>(m-1)</sub> + 2) |                                                                                      |
| :                          |                                                                                      |
| RY□ <sub>(m)</sub>         |                                                                                      |

m: The "Total number of device stations" set in the module parameter of the NZ2GN-GFB. (🖙 Page 47 Module Parameter Setting)

□(1): The value obtained after deducting 1 from the "RX/RY points" of CC-Link IE Field Network device stations (1st station).

(1) the value obtained after deducting 1 from the total number of "RX/RY points" of CC-Link IE Field Network device stations (1st and 2nd stations).

D<sub>(m-1)</sub>: The value obtained after deducting 1 from the total number of "RX/RY points" of CC-Link IE Field Network device stations (1st to (m-1)-th station).

 $\square_{(m)}$ : The value obtained after deducting 1 from the total number of "RX/RY points" of CC-Link IE Field Network device stations (1st to m-th station).

| I | E | x. |  |
|---|---|----|--|
|   |   |    |  |

When the "RX/RY points" is set to 16 points for the first CC-Link IE Field Network device station and 32 points for the second in the module parameter of the NZ2GN-GFB

| CC-Link IE Field Network device station | Device No. |  |
|-----------------------------------------|------------|--|
| 1st station                             | RY0        |  |
|                                         | RY1        |  |
|                                         | :          |  |
|                                         | RYF        |  |
| 2nd station                             | RY10       |  |
|                                         | RY11       |  |
|                                         | :          |  |
|                                         | RY2F       |  |

#### When the NZ2GN-GFB is used as the CC-Link IE Field Network local station

Remote output signal (RY) is the area that stores remote output signals received from the CC-Link IE TSN master station. (S Page 68 Communications using RX, RY, RWr, and RWw)

The points set for "RY points" in the NZ2GN-GFB under the network configuration settings of the CC-Link IE TSN master station are assigned. (

## Lists of remote register areas

This section lists remote registers of the NZ2GN-GFB. The remote registers shown are examples with the start of remote registers of the NZ2GN-GFB assigned to the device number of RWr0 and RWw0.

#### Point P

- The use of remote registers that are not assigned to a link device is prohibited for the number of RWr/RWw points of the NZ2GN-GFB set in the CC-Link IE TSN master station.
- Using remote registers that are prohibited may result in an accident due to an incorrect output or malfunction.
- The CC-Link IE Field Network device station (excluding local stations) only receives registers that it has assigned.

#### When the NZ2GN-GFB is used as the CC-Link IE Field Network master station

#### Remote registers for the CC-Link IE TSN master station (RWr)

| NZ2GN-GFB (RWr) $\rightarrow$ CC-Link IE TSN master station |                                                                                                    | CC-Link IE TSN master station $\rightarrow$ NZ2GN-GFB (RWw) |                                                                                                    |
|-------------------------------------------------------------|----------------------------------------------------------------------------------------------------|-------------------------------------------------------------|----------------------------------------------------------------------------------------------------|
| Device No.                                                  | Name                                                                                                    | Device No.                                                  | Name                                                                                                    |
| RWr0                                                        | Bridge module status area<br>( I Page 177 Bridge module status area (RWr0))                                                                                          | RWw0                                                        | Bridge module operation area<br>( IP Page 184 Bridge module operation area (RWw0))                                                               |
| RWr1                                                        | Error code<br>( I Page 178 Error code (RWr1))                                                                                                    | RWw1 to RWw1F                                               | Use prohibited                                                                                                    |
| RWr2                                                        | CC-Link IE TSN function selection status area<br>( IF Page 179 CC-Link IE TSN function selection<br>status area (RWr2))                                              |                                                             |                                                                                                    |
| RWr3 to RWr5                                                | Use prohibited                                                                                                    |                                                             |                                                                                                    |
| RWr6 to RWr7                                                | CC-Link IE Field Network operating status<br>( I Page 180 CC-Link IE Field Network operating<br>status (RWr6 to RWr7))                                               |                                                             |                                                                                                    |
| RWr8 to RWrF                                                | Use prohibited                                                                                                    |                                                             |                                                                                                    |
| RWr10 to RWr17                                              | Baton pass status of each station of CC-Link IE Field<br>Network<br>(ICF Page 181 Baton pass status of each station of<br>CC-Link IE Field Network (RWr10 to RWr17)) |                                                             |                                                                                                    |
| RWr18 to RWr1F                                              | Data link status of each station on CC-Link IE Field<br>Network<br>(ICF Page 182 Data link status of each station on CC-<br>Link IE Field Network (RWr18 to RWr1F))  |                                                             |                                                                                                    |
| RWr20 to RWr⊡ <sup>*1</sup>                                 | Remote registers received from CC-Link IE Field<br>Network<br>(ICF Page 183 When the NZ2GN-GFB is used as the<br>CC-Link IE Field Network master station)            | RWw20 to<br>RWw⊡ <sup>*1</sup>                              | Remote registers sent to CC-Link IE Field Network<br>(ISF Page 185 When the NZ2GN-GFB is used as the<br>CC-Link IE Field Network master station) |

\*1 The value obtained after deducting 1 from the total "RWw/RWr points" set in the module parameter of the NZ2GN-GFB. (CP Page 47 Module Parameter Setting)

#### Remote registers for CC-Link IE Field Network device stations (RWr)

| CC-Link IE Field Network device station $\rightarrow$ NZ2GN-GFB (RWr) |                                                                                                    | NZ2GN-GFB (RWw) $\rightarrow$ CC-Link IE Field Network device station |                                                                                                    |
|-----------------------------------------------------------------------|----------------------------------------------------------------------------------------------------|-----------------------------------------------------------------------|----------------------------------------------------------------------------------------------------|
| Device No.                                                            | Name                                                                                                    | Device No.                                                            | Name                                                                                                    |
| RWr0 to RWr⊡ <sup>*1</sup>                                            | Remote registers sent to CC-Link IE TSN<br>( I Page 186 When the NZ2GN-GFB is used as<br>the CC-Link IE Field Network master station) | RWw0 to RWw⊡ <sup>*1</sup>                                            | Remote registers received from CC-Link IE TSN<br>(ICFF Page 187 When the NZ2GN-GFB is used as the<br>CC-Link IE Field Network master station) |

\*1 The value obtained after deducting 1 from the total "RWw/RWr points" set in the module parameter of the NZ2GN-GFB. (SP Page 47 Module Parameter Setting)

#### When the NZ2GN-GFB is used as the CC-Link IE Field Network local station

#### ■Remote registers for the CC-Link IE TSN master station (RWr)

| NZ2GN-GFB (RWr) $\rightarrow$ CC-Link IE TSN master station |                                                                                                    | CC-Link IE TSN master station $\rightarrow$ NZ2GN-GFB (RWw) |                                                                                                    |
|-------------------------------------------------------------|----------------------------------------------------------------------------------------------------|-------------------------------------------------------------|----------------------------------------------------------------------------------------------------|
| Device No.                                                  | Name                                                                                                    | Device No.                                                  | Name                                                                                                    |
| RWr0                                                        | Bridge module status area<br>( I Page 177 Bridge module status area (RWr0))                                                                              | RWw0                                                        | Bridge module operation area<br>( IPP Page 184 Bridge module operation area (RWw0))                                                            |
| RWr1                                                        | Error code<br>( ISP Page 178 Error code (RWr1))                                                                                                    | RWw1 to RWw1F                                               | Use prohibited                                                                                                    |
| RWr2                                                        | CC-Link IE TSN function selection status area<br>( ISF Page 179 CC-Link IE TSN function selection<br>status area (RWr2))                                 |                                                             |                                                                                                    |
| RWr3 to RWr5                                                | Use prohibited                                                                                                    |                                                             |                                                                                                    |
| RWr6 to RWr7                                                | CC-Link IE Field Network operating status<br>( I Page 180 CC-Link IE Field Network operating<br>status (RWr6 to RWr7))                                   |                                                             |                                                                                                    |
| RWr8 to RWr1F                                               | Use prohibited                                                                                                    |                                                             |                                                                                                    |
| RWr20 to RWr⊡ <sup>*1</sup>                                 | Remote registers received from CC-Link IE Field<br>Network<br>(ICF Page 183 When the NZ2GN-GFB is used as the<br>CC-Link IE Field Network local station) | RWw20 to<br>RWw⊡ <sup>*1</sup>                              | Remote registers sent to CC-Link IE Field Network<br>( I Page 185 When the NZ2GN-GFB is used as the<br>CC-Link IE Field Network local station) |

\*1 The value obtained after deducting 1 from the "RWw/RWr Setting" set in the network configuration settings of the CC-Link IE Field Network master station. (EP Page 45 Parameter Settings for CC-Link IE Field Network)

#### ■Remote registers for CC-Link IE Field Network device stations (RWr)

| CC-Link IE Field Network device station $\rightarrow$ NZ2GN-GFB (RWw) |                                                                                                    | NZ2GN-GFB (RWw) $\rightarrow$ CC-Link IE Field Network device station |                                                                                                    |
|-----------------------------------------------------------------------|----------------------------------------------------------------------------------------------------|-----------------------------------------------------------------------|----------------------------------------------------------------------------------------------------|
| Device No.                                                            | Name                                                                                                    | Device No.                                                            | Name                                                                                                    |
| RWr0 to RWr⊡ <sup>*1</sup>                                            | Remote registers sent to CC-Link IE TSN<br>(IPP Page 186 When the NZ2GN-GFB is used as the<br>CC-Link IE Field Network local station) | RWw0 to RWw⊡ <sup>*1</sup>                                            | Remote registers received from CC-Link IE TSN<br>(SP Page 187 When the NZ2GN-GFB is used as the<br>CC-Link IE Field Network local station) |

\*1 The value obtained after deducting 1 from the "RWw/RWr Setting" set in the network configuration settings of the CC-Link IE Field Network master station. (EP Page 45 Parameter Settings for CC-Link IE Field Network)

#### Bridge module status area (RWr0)

This area is used to check the status of the NZ2GN-GFB.

| RWr0       | Name                                        |
|------------|---------------------------------------------|
| b0 to b8   | Use prohibited                              |
| b9         | Operation condition setting completion flag |
| b10        | Use prohibited                              |
| b11        | Remote READY                                |
| b12 to b15 | Use prohibited                              |

#### ■Operation condition setting completion flag (RWr0.b9)

This flag is used to change the parameters of the NZ2GN-GFB using the program.

The parameter is saved to the non-volatile memory of NZ2GN-GFB by writing parameter data to the remote buffer memory with the program, and then turning on the 'Operation condition setting request flag' (RWw0.b9).

Once the parameter is saved, the flag changes from off to on.

The parameter saved to the non-volatile memory is reflected when the NZ2GN-GFB is restarted, so power off and on the system or reset it.

In addition, if the module is in error state, turning on the 'Operation condition setting request flag' (RWw0.b9) clears the error through the same process as when the 'Error clear request flag' (RWw0.b10) is turned on.

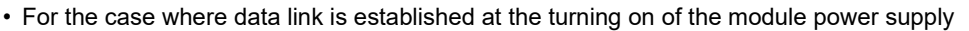

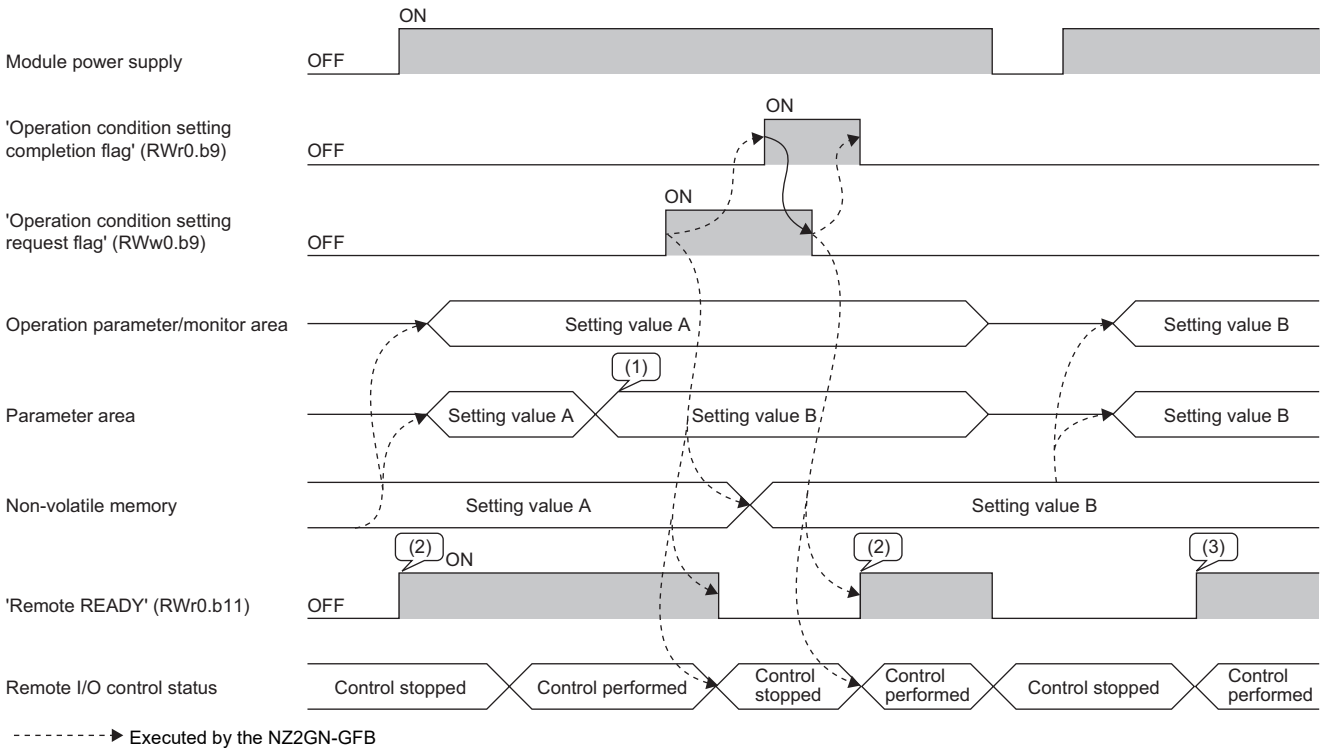

Executed by the program

(1) The setting value is changed.

(1) The setting value is changed.

(2) The I/O module starts operating with setting value A.(3) The I/O module starts operating with setting value B.

#### Remote READY (RWr0.b11)

This signal is used to check the operating status of the NZ2GN-GFB.

Use this flag to check whether the NZ2GN-GFB can perform remote I/O control using the program.

| Status of 'Remote READY' (RWr0.b11) | Operating status of the module                 |
|-------------------------------------|------------------------------------------------|
| Off                                 | Remote I/O control stopped (RX and RY cleared) |
| On                                  | Execute remote I/O control                     |

This flag turns off when any of the following conditions is satisfied.

- The 'Operation condition setting request flag' (RWw0.b9) is on.
- A moderate error or major error has occurred.

#### Error code (RWr1)

Stores the error code of the NZ2GN-GFB. ( Page 152 Error Code List)
## CC-Link IE TSN function selection status area (RWr2)

The following table lists the setting status of the functions of CC-Link IE TSN.

| RWr2       | Name                                |
|------------|-------------------------------------|
| b0 to b7   | Use prohibited                      |
| b8         | Communication speed setting status  |
| b9 to b10  | Use prohibited                      |
| b11        | CC-Link IE TSN Class setting status |
| b12 to b15 | Use prohibited                      |

#### Communication speed setting status (RWr2.b8)

The following table lists the setting status of the communication speed of CC-Link IE TSN.

| Status of 'Communication speed setting status' (RWr2.b8) | Description |
|----------------------------------------------------------|-------------|
| Off                                                      | 1Gbps       |
| On                                                       | 100Mbps     |

For details on the communication speed setting of CC-Link IE TSN, refer to the following.

Page 92 Communication speed setting function

The value for 'Communication speed setting status' (RWr2.b8) is determined by the status of function setting switch 3 when the system starts.

|                                                            | ON                                    |              |             |  |
|------------------------------------------------------------|---------------------------------------|--------------|-------------|--|
| Module power supply                                        | OFF ``,                               |              |             |  |
|                                                            |                                       |              | (2)         |  |
| Function setting switch 3 status                           |                                       | ON (100Mbps) | OFF (1Gbps) |  |
|                                                            |                                       | (1)          |             |  |
| Setting status of the communication speed setting function | Before<br>power-on                    |              | 100Mbps     |  |
|                                                            | · · · · · · · · · · · · · · · · · · · | ON           |             |  |
| 'Communication speed setting status' (RWr2.b8)             | OFF                                   | <b>``</b>    |             |  |

The setting status for the communication speed setting function is determined by the status of function setting switch 3 when the power is turned on.
 Even if the status of function setting switch 3 changes during operation, the setting status for the communication speed setting function does not change.

#### ■CC-Link IE TSN Class setting status (RWr2.b11)

The following table lists the setting status of CC-Link IE TSN Class.

| Status of 'CC-Link IE TSN Class setting status' (RWr2.b11) | Description            |
|------------------------------------------------------------|------------------------|
| Off                                                        | CC-Link IE TSN Class B |
| On                                                         | CC-Link IE TSN Class A |

For details on CC-Link IE TSN Class settings, refer to the following.

Page 93 CC-Link IE TSN Class setting function

The value for 'CC-Link IE TSN Class setting status' (RWr2.b11) is determined by the status of function setting switch 2 when the system starts.

|                                                                | ON                                    |                             |                  |                              |
|----------------------------------------------------------------|---------------------------------------|-----------------------------|------------------|------------------------------|
| Module power supply                                            | OFF                                   |                             |                  |                              |
|                                                                | 1<br>1<br>1                           |                             | (2)              |                              |
| Function setting switch 2 status                               |                                       | ON (CC-Link IE TSN Class A) |                  | OFF (CC-Link IE TSN Class B) |
|                                                                |                                       | (1)                         |                  |                              |
| Setting status of the CC-Link IE<br>TSN Class setting function | Before<br>power-on                    |                             | CC-Link IE TSN ( | Class A                      |
|                                                                | · · · · · · · · · · · · · · · · · · · | N ON                        |                  |                              |
| 'CC-Link IE TSN Class setting<br>status' (RWr2.b11)            | OFF                                   | ×*                          |                  |                              |

The setting status for the CC-Link IE TSN Class setting function is determined by the status of function setting switch 2 when the power is turned on.
 Even if the status of function setting switch 2 changes during operation, the setting status for the CC-Link IE TSN Class setting function does not change.

## CC-Link IE Field Network operating status (RWr6 to RWr7)

This area is used to check the operating status of CC-Link IE Field Network.

| RWr6              | Name                                       |
|-------------------|--------------------------------------------|
| b0                | Baton pass status of own station           |
| b1 to b15         | Use prohibited                             |
|                   |                                            |
| RWr7              | Name                                       |
| <b>RWr7</b><br>b0 | Name Data link error status of own station |

#### ■Baton pass status of own station (RWr6.b0)

The following table lists the baton pass status of CC-Link IE Field Network.

| Status of 'Baton pass status of own station' (RWr6.b0) | Description                             |
|--------------------------------------------------------|-----------------------------------------|
| Off                                                    | Normal (transient transmission allowed) |
| On                                                     | Error*1                                 |

\*1 The cause of an error can be checked with the following.

"CC-Link IE Field Diagnostics" window (

'Baton pass status of own station' (3047H) and 'Cause of baton pass interruption' (3048H)( 🖙 Page 242 Setting value, Page 242 Setting value)

#### Data link error status of own station (RWr7.b0)

The following table lists the data link error status of CC-Link IE Field Network.

| Status of 'Data link error status of own station' (RWr7.b0) <sup>*1</sup> | Description <sup>*2</sup> |
|---------------------------------------------------------------------------|---------------------------|
| Off                                                                       | Normal                    |
| On                                                                        | Error <sup>*3</sup>       |

\*1 This register is enabled when 'Baton pass status of own station' (RWr6.b0) is off (normal). When it is turned on (faulty), the data prior to the error is retained.

\*2 Depending on the update timing, the timing to retain and clear remote I/O signals from I/O maintenance settings may differ.

\*3 The cause of an error can be checked with the following. "CC-Link IE Field Diagnostics" window ( Page 121 CC-Link IE Field Network diagnostics) 'Cause of data link stop' (3049H)( Page 243 Setting value)

## Baton pass status of each station of CC-Link IE Field Network (RWr10 to RWr17)

This area is used to check the baton pass status of each station of CC-Link IE Field Network.

Stores the baton pass status of each station in each bit.

- · Off: Baton pass normal station
- On: Baton pass faulty station

| Address | b15 | b14 | b13 | b12 | b11 | b10 | b9  | b8  | b7  | b6  | b5  | b4  | b3  | b2  | b1  | b0  |
|---------|-----|-----|-----|-----|-----|-----|-----|-----|-----|-----|-----|-----|-----|-----|-----|-----|
| RWr10   | 16  | 15  | 14  | 13  | 12  | 11  | 10  | 9   | 8   | 7   | 6   | 5   | 4   | 3   | 2   | 1   |
| RWr11   | 32  | 31  | 30  | 29  | 28  | 27  | 26  | 25  | 24  | 23  | 22  | 21  | 20  | 19  | 18  | 17  |
| RWr12   | 48  | 47  | 46  | 45  | 44  | 43  | 42  | 41  | 40  | 39  | 38  | 37  | 36  | 35  | 34  | 33  |
| RWr13   | 64  | 63  | 62  | 61  | 60  | 59  | 58  | 57  | 56  | 55  | 54  | 53  | 52  | 51  | 50  | 49  |
| RWr14   | 80  | 79  | 78  | 77  | 76  | 75  | 74  | 73  | 72  | 71  | 70  | 69  | 68  | 67  | 66  | 65  |
| RWr15   | 96  | 95  | 94  | 93  | 92  | 91  | 90  | 89  | 88  | 87  | 86  | 85  | 84  | 83  | 82  | 81  |
| RWr16   | 112 | 111 | 110 | 109 | 108 | 107 | 106 | 105 | 104 | 103 | 102 | 101 | 100 | 99  | 98  | 97  |
| RWr17   | -   | —   | -   | -   | -   | -   | -   | -   | 120 | 119 | 118 | 117 | 116 | 115 | 114 | 113 |

Each number in the table represents a station number.

— is fixed to 0.

This flag is enabled when 'Baton pass status of own station' (RWr6.b0) is off (normal). When it is turned on (faulty), the data prior to the error is retained. (Figure 180 Baton pass status of own station (RWr6.b0))

Point P

• If multiple stations change from faulty to normal, they are reconnected to the network one by one per link scan, so the time until the status changes to off (baton pass normal station) may vary by several seconds.

- If cables are connected/disconnected or the module is reset, the token may be lost or a reconstruction may occur, causing the baton pass status to detect an error in the first link scan.
- Reserved stations and stations higher than the maximum station number are ignored.

## Data link status of each station on CC-Link IE Field Network (RWr18 to RWr1F)

This area is used to check the data link status of each station of CC-Link IE Field Network.

Stores the data link status of each station in each bit.

- Off: Data link normal station
- On: Data link faulty station

| Address | b15 | b14 | b13 | b12 | b11 | b10 | b9  | b8  | b7  | b6  | b5  | b4  | b3  | b2  | b1  | b0  |
|---------|-----|-----|-----|-----|-----|-----|-----|-----|-----|-----|-----|-----|-----|-----|-----|-----|
| RWr18   | 16  | 15  | 14  | 13  | 12  | 11  | 10  | 9   | 8   | 7   | 6   | 5   | 4   | 3   | 2   | 1   |
| RWr19   | 32  | 31  | 30  | 29  | 28  | 27  | 26  | 25  | 24  | 23  | 22  | 21  | 20  | 19  | 18  | 17  |
| RWr1A   | 48  | 47  | 46  | 45  | 44  | 43  | 42  | 41  | 40  | 39  | 38  | 37  | 36  | 35  | 34  | 33  |
| RWr1B   | 64  | 63  | 62  | 61  | 60  | 59  | 58  | 57  | 56  | 55  | 54  | 53  | 52  | 51  | 50  | 49  |
| RWr1C   | 80  | 79  | 78  | 77  | 76  | 75  | 74  | 73  | 72  | 71  | 70  | 69  | 68  | 67  | 66  | 65  |
| RWr1D   | 96  | 95  | 94  | 93  | 92  | 91  | 90  | 89  | 88  | 87  | 86  | 85  | 84  | 83  | 82  | 81  |
| RWr1E   | 112 | 111 | 110 | 109 | 108 | 107 | 106 | 105 | 104 | 103 | 102 | 101 | 100 | 99  | 98  | 97  |
| RWr1F   | —   | —   | —   | —   | —   | —   | —   | —   | 120 | 119 | 118 | 117 | 116 | 115 | 114 | 113 |

Each number in the table represents a station number.

— is fixed to 0.

This flag is enabled when 'Baton pass status of own station' (RWr6.b0) is off (normal). When it is turned on (faulty), the data prior to the error is retained. (Figure 180 Baton pass status of own station (RWr6.b0))

Point P

- If multiple stations change from faulty to normal, they are reconnected to the network one by one per link scan, so the time until the status changes to off (data link normal station) may vary by several seconds.
- If no response is received for several link scans, the station is determined to be a data link faulty station.
- Reserved stations and stations higher than the maximum station number are ignored.
- Depending on the update timing, the timing to retain and clear remote I/O signals from I/O maintenance settings may differ.

## Remote registers received from CC-Link IE Field Network (RWr20 onwards)

## When the NZ2GN-GFB is used as the CC-Link IE Field Network master station

Remote registers received from CC-Link IE Field Network device stations are stored in this area.

For details on data communications using link devices (RWr), refer to the following.

Page 69 When the NZ2GN-GFB is used as the CC-Link IE Field Network master station

| Device No.                     | Description                                                                            |
|--------------------------------|----------------------------------------------------------------------------------------|
| RWr20                          | Remote registers received from CC-Link IE Field Network device stations (1st station)  |
| RWr21                          |                                                                                        |
| :                              |                                                                                        |
| RWr(20 + □ <sub>(1)</sub> )    |                                                                                        |
| $RWr(20 + \Box_{(1)} + 1)$     | Remote registers received from CC-Link IE Field Network device stations (2nd station)  |
| RWr(20 + □ <sub>(1)</sub> + 2) |                                                                                        |
| :                              |                                                                                        |
| RWr(20 + □ <sub>(2)</sub> )    |                                                                                        |
| :                              |                                                                                        |
| $RWr(20 + \Box_{(m-1)} + 1)$   | Remote registers received from CC-Link IE Field Network device stations (m-th station) |
| $RWr(20 + \Box_{(m-1)} + 2)$   |                                                                                        |
| :                              |                                                                                        |
| RWr(20 + □ <sub>(m)</sub> )    |                                                                                        |

m: The "Total number of device stations" set in the module parameter of the NZ2GN-GFB. (🖅 Page 47 Module Parameter Setting)

 $\Box_{(1)}$ : The value obtained after deducting 1 from the "RWr/ RWw points" of CC-Link IE Field Network device stations (1st station).

D<sub>(2)</sub>: The value obtained after deducting 1 from the total "RWr/ RWw points" of CC-Link IE Field Network device stations (1st and 2nd stations).

D<sub>(m-1)</sub>: The value obtained after deducting 1 from the total "RWr/ RWw points" of CC-Link IE Field Network device stations (1st to (m-1)-th station).

D<sub>(m)</sub>: The value obtained after deducting 1 from the total "RWr/ RWw points" of CC-Link IE Field Network device stations (1st to (m-th station).

#### When the NZ2GN-GFB is used as the CC-Link IE Field Network local station

Remote registers received from the CC-Link IE Field Network master station are stored in this area.

For details on data communications using link devices (RWr), refer to the following.

Page 71 When the NZ2GN-GFB is used as the CC-Link IE Field Network local station

## Bridge module operation area (RWw0)

| This area is used to operate the NZ2GN-GFB. |                                          |  |  |  |  |  |
|---------------------------------------------|------------------------------------------|--|--|--|--|--|
| RWw0                                        | Name                                     |  |  |  |  |  |
| b0 to b8                                    | Use prohibited                           |  |  |  |  |  |
| b9                                          | Operation condition setting request flag |  |  |  |  |  |
| b10                                         | Error clear request flag                 |  |  |  |  |  |
| b11 to b15                                  | Use prohibited                           |  |  |  |  |  |

#### ■Operation condition setting request flag (RWw0.b9)

This flag is used to change the parameters of the NZ2GN-GFB using the program.

For the behavior of the 'Operation condition setting request flag' (RWw0.b9), refer to the following.

Page 177 Operation condition setting completion flag (RWr0.b9)

#### ■Error clear request flag (RWw0.b10)

Turning on the 'Error clear request flag' (RWw0.b10) after eliminating the cause of the error changes the 'Error code' (RWr1) to 0. Some errors cannot be cleared with the 'Error clear request flag' (RWw0.b10) depending on the details.

• Operation in the event of a minor error

| CPU minor error status of each station (1)                                                                                                    | OFF OFF                                                                                                    |
|----------------------------------------------------------------------------------------------------|----------------------------------------------------------------------------------------------------|
| "Error code' (RWr1)                                                                                                    | 0000H (Error code)                                                                                                    |
| "Error clear request flag'<br>(RWw0.b10)                                                                                                    | OFF OFF                                                                                                    |
| "Remote READY' (RWr0.b11)                                                                                                    | ON                                                                                                    |
| Remote I/O control status (2)                                                                                                    | Control performed                                                                                                    |
| <ul> <li>← Executed by the NZ2</li> <li>← Executed by the proposed</li> <li>(1) Use the bit for the target station</li> <li>(2) For details on the module operation</li> <li>C3 Page 178 Remote READY</li> </ul> | !GN-GFB<br>gram<br>in SW0110 to SW0117 (individual station CPU minor error status) of the CC-Link IE TSN master station.<br>ation, refer to the following.<br>(RWr0.b11) |
| Operation in the event of                                                                                                    | a moderate error                                                                                                    |
| CPU moderate/major error status of each station (1)                                                                                                    | OFF ON                                                                                                    |
| 'Error code' (RWr1)                                                                                                    | 0000H (Error code)                                                                                                    |
| 'Error clear request flag'<br>(RWw0.b10)                                                                                                    | OFF ON III                                                                                                    |
| 'Remote READY' (RWr0.b11)                                                                                                    |                                                                                                    |
| Remote I/O control status (2)                                                                                                    | Control performed Control performed                                                                                                    |
| Executed by the NZ                                                                                                    | 2GN-GFB<br>gram                                                                                                    |

(1) Use the bit for the target station in SW0100 to SW0107 (individual station CPU moderate error status) of the master station.

(2) For details on the module operation, refer to the following.

Page 178 Remote READY (RWr0.b11)

## Remote registers sent to CC-Link IE Field Network (RWw20 onwards)

#### When the NZ2GN-GFB is used as the CC-Link IE Field Network master station

Remote registers sent to CC-Link IE Field Network device stations are written in this area.

The value written in this area is sent to CC-Link IE Field Network device stations.

For details on data communications using link devices (RWw), refer to the following.

Page 69 When the NZ2GN-GFB is used as the CC-Link IE Field Network master station

| Device No.                       | Description                                                                      |
|----------------------------------|----------------------------------------------------------------------------------|
| RWw20                            | Remote registers sent to CC-Link IE Field Network device stations (1st station)  |
| RWw21                            |                                                                                  |
| :                                |                                                                                  |
| RWw(20 + □ <sub>(1)</sub> )      |                                                                                  |
| RWw(20 + □ <sub>(1)</sub> + 1)   | Remote registers sent CC-Link IE Field Network device stations (2nd station)     |
| RWw(20 + 🗆 <sub>(1)</sub> + 2)   |                                                                                  |
| :                                |                                                                                  |
| RWw(20 + □ <sub>(2)</sub> )      |                                                                                  |
| :                                |                                                                                  |
| RWw(20 + □ <sub>(m-1)</sub> + 1) | Remote registers sent to CC-Link IE Field Network device stations (m-th station) |
| RWw(20 + □ <sub>(m-1)</sub> + 2) |                                                                                  |
| :                                |                                                                                  |
| RWw(20 + □ <sub>(m)</sub> )      |                                                                                  |

m: The "Total number of device stations" set in the module parameter of the NZ2GN-GFB. (CP Page 47 Module Parameter Setting)

D<sub>(1)</sub>: The value obtained after deducting 1 from the "RWr/ RWw points" of CC-Link IE Field Network device stations (1st station).

(2): The value obtained after deducting 1 from the total "RWr/ RWw points" of CC-Link IE Field Network device stations (1st and 2nd stations).

(m-1): The value obtained after deducting 1 from the total "RWr/ RWw points" of CC-Link IE Field Network device stations (1st to (m-1)-th station).

(m): The value obtained after deducting 1 from the total "RWr/ RWw points" of CC-Link IE Field Network device stations (1st to (m-th station).

#### When the NZ2GN-GFB is used as the CC-Link IE Field Network local station

Remote registers sent to the CC-Link IE Field Network master station are written in this area.

The value written in this area is sent to the CC-Link IE Field Network master station.

For details on data communications using link devices (RWw), refer to the following.

Page 71 When the NZ2GN-GFB is used as the CC-Link IE Field Network local station

## Remote registers sent to CC-Link IE TSN (RWr0 onwards)

#### When the NZ2GN-GFB is used as the CC-Link IE Field Network master station

Remote registers sent to the CC-Link IE TSN master station are written in this area.

The value written in this area is sent to the CC-Link IE TSN master station.

For details on data communications using link devices (RWr), refer to the following.

IPage 69 When the NZ2GN-GFB is used as the CC-Link IE Field Network master station

| Device No.                  | Description                                                               |
|-----------------------------|---------------------------------------------------------------------------|
| RWr0                        | Remote registers sent to the CC-Link IE TSN master station (1st station)  |
| RWr1                        |                                                                           |
| :                           |                                                                           |
| RWr(□ <sub>(1)</sub> )      |                                                                           |
| RWr(□ <sub>(1)</sub> + 1)   | Remote registers sent to the CC-Link IE TSN master station (2nd station)  |
| RWr(□ <sub>(1)</sub> + 2)   |                                                                           |
| :                           |                                                                           |
| $RWr(\square_{(2)})$        |                                                                           |
| :                           |                                                                           |
| RWr(□ <sub>(m-1)</sub> + 1) | Remote registers sent to the CC-Link IE TSN master station (m-th station) |
| RWr(□ <sub>(m-1)</sub> + 2) |                                                                           |
| :                           |                                                                           |
| RWr(D <sub>(m)</sub> )      |                                                                           |

m: The "Total number of device stations" set in the module parameter of the NZ2GN-GFB. (SP Page 47 Module Parameter Setting)

(1): The value obtained after deducting 1 from the "RWr/ RWw points" of CC-Link IE Field Network device stations (1st station).

(2): The value obtained after deducting 1 from the total "RWr/ RWw points" of CC-Link IE Field Network device stations (1st and 2nd stations).

(m-1): The value obtained after deducting 1 from the total "RWr/ RWw points" of CC-Link IE Field Network device stations (1st to (m-1)-th station).

(m): The value obtained after deducting 1 from the total "RWr/ RWw points" of CC-Link IE Field Network device stations (1st to (m-th station).

#### When the NZ2GN-GFB is used as the CC-Link IE Field Network local station

Remote registers sent to the CC-Link IE TSN master station are written in this area.

The value written in this area is sent to the CC-Link IE TSN master station.

For details on data communications using link devices (RWr), refer to the following.

Page 71 When the NZ2GN-GFB is used as the CC-Link IE Field Network local station

## Remote registers received from CC-Link IE TSN (RWw0 onwards)

#### When the NZ2GN-GFB is used as the CC-Link IE Field Network master station

Remote registers received from the CC-Link IE TSN master station are stored in this area.

For details on data communications using link devices (RWw), refer to the following.

Page 69 When the NZ2GN-GFB is used as the CC-Link IE Field Network master station

| Device No.                  | Description                                                                     |
|-----------------------------|---------------------------------------------------------------------------------|
| RWw0                        | Remote registers received from the CC-Link IE TSN master station (1st station)  |
| RWw1                        |                                                                                 |
| :                           |                                                                                 |
| RWw(□ <sub>(1)</sub> )      |                                                                                 |
| RWw(□ <sub>(1)</sub> + 1)   | Remote registers received from the CC-Link IE TSN master station (2nd station)  |
| RWw(□ <sub>(1)</sub> + 2)   |                                                                                 |
| :                           |                                                                                 |
| RWw(□ <sub>(2)</sub> )      |                                                                                 |
| :                           |                                                                                 |
| RWw(□ <sub>(m-1)</sub> + 1) | Remote registers received from the CC-Link IE TSN master station (m-th station) |
| RWw(□ <sub>(m-1)</sub> + 2) |                                                                                 |
| :                           |                                                                                 |
| RWw(□ <sub>(m)</sub> )      |                                                                                 |

m: The "Total number of device stations" set in the module parameter of the NZ2GN-GFB. (🖙 Page 47 Module Parameter Setting)

(1): The value obtained after deducting 1 from the "RWr/ RWw points" of CC-Link IE Field Network device stations (1st station).

 $\Box_{(2)}$ : The value obtained after deducting 1 from the total "RWr/ RWw points" of CC-Link IE Field Network device stations (1st and 2nd stations).

D<sub>(m-1)</sub>: The value obtained after deducting 1 from the total "RWr/ RWw points" of CC-Link IE Field Network device stations (1st to (m-1)-th station).

D<sub>(m)</sub>: The value obtained after deducting 1 from the total "RWr/ RWw points" of CC-Link IE Field Network device stations (1st to (m-th station).

#### ■When the NZ2GN-GFB is used as the CC-Link IE Field Network local station

Remote registers received from the CC-Link IE TSN master station are stored in this area.

For details on data communications using link devices (RWw), refer to the following.

IP Page 71 When the NZ2GN-GFB is used as the CC-Link IE Field Network local station

# Appendix 3 Remote Buffer Memory

This section describes the remote buffer memory of the NZ2GN-GFB.

The remote buffer memory is separated into the following areas depending on the address.

| Address            | Area name                                                   | Reference                                                               |
|--------------------|-------------------------------------------------------------|-------------------------------------------------------------------------|
| 0000H to 07FFH     | Parameter area                                              | Page 190 Parameter area                                                 |
| 0800H to 0FFFH     | Monitor area                                                | Page 192 Monitor area                                                   |
| 1000H to 10FFH     | Control area                                                | Page 194 Control area                                                   |
| 1100H to 1FFFH     | Use prohibited                                              | -                                                                       |
| 2000H to 201FH     | Link special relay (SB) area of CC-Link IE Field Network    | Page 195 Link special relay (SB) area of CC-Link IE Field<br>Network    |
| 2020H to 2FFFH     | Use prohibited                                              | -                                                                       |
| 3000H to 31FFH     | Link special register (SW) area of CC-Link IE Field Network | Page 198 Link special register (SW) area of CC-Link IE Field<br>Network |
| 3200H to FFFFH     | Use prohibited                                              | -                                                                       |
| 10000H to 1FFFFH   | CC-Link IE Field Network control/monitor area               | Page 200 CC-Link IE Field Network control/monitor area                  |
| 20000H to FFFFFFFH | Use prohibited                                              | -                                                                       |

Data can be read or written from/to remote buffer memory areas by using SLMP commands, or dedicated instructions of the CC-Link IE TSN master station.

For SLMP commands, refer to the following.

Page 85 Communications using the SLMP

The following instructions can be used as dedicated instructions.

| Classification | Dedicated instruction | Reference                                                |
|----------------|-----------------------|----------------------------------------------------------|
| Write          | REMTO                 | User's manual for the CC-Link IE TSN master station used |
|                | REMTOD                |                                                          |
|                | REMTOIP               |                                                          |
|                | REMTODIP              |                                                          |
| Read           | REMFR                 |                                                          |
|                | REMFRD                |                                                          |
|                | REMFRIP               |                                                          |
|                | REMFRDIP              |                                                          |

Accessing use prohibited areas or accessing one area from a different area by using dedicated instructions of the master module or SLMP commands of CC-Link IE TSN results in the following.

| Read/Write method     | Operation                                                                                                    |
|-----------------------|----------------------------------------------------------------------------------------------------|
| Dedicated instruction | The dedicated instruction is completed with an error, and 4041H is stored in the REMFR/REMTO instruction execution status of the link special register of the CC-Link IE TSN master station. |
| SLMP command          | An abnormal response is returned, with C05CH stored in the end code of that message.                                                                                                    |

Restriction ("

- Do not execute multiple dedicated instructions at the same time for a single NZ2GN-GFB. If multiple dedicated instructions are executed at the same time, the NZ2GN-GFB may not be able to receive the dedicated instructions, and the dedicated instructions may time out.
- Do not read or write data from/to any "Use prohibited" remote buffer memory areas. Doing so may result in an accident due to an incorrect output or malfunction.

## List of buffer memory addresses

This section lists the remote buffer memory of the NZ2GN-GFB.

The remote buffer memory areas of the NZ2GN-GFB are assigned as shown below.

 $\bigcirc: \mbox{Access permitted}, \mbox{--:} \mbox{Access not permitted}$ 

| Address          | Area name                                                      | Access method                                                            |                                                  |                 |
|------------------|----------------------------------------------------------------|--------------------------------------------------------------------------|--------------------------------------------------|-----------------|
|                  |                                                                | CC-Link IE TSN<br>configuration of the<br>engineering tool <sup>*1</sup> | Dedicated<br>instruction of the<br>master module | SLMP<br>command |
| 0000H to 07FFH   | Parameter area                                                 | 0                                                                        | 0                                                | 0               |
| 0800H to 0FFFH   | Monitor area                                                   | —                                                                        | 0                                                | 0               |
| 1000H to 10FFH   | Control area                                                   | —                                                                        | 0                                                | 0               |
| 2000H to 201FH   | Link special relay (SB) area of CC-Link IE Field Network       | —                                                                        | 0                                                | 0               |
| 3000H to 31FFH   | Link special register (SW) area of CC-Link IE Field<br>Network | _                                                                        | 0                                                | 0               |
| 10000H to 1FFFFH | CC-Link IE Field Network control/monitor area                  | _                                                                        | 0                                                | 0               |

\*1 For details, refer to the following.

Page 47 Module Parameter Setting

#### Parameter area

This area is used to perform the parameter read or the parameter write with the program.

The parameters can also be set from the parameter setting window of the engineering tool.

The parameter data set by these methods is written to this area of the remote buffer memory.

## **P**oint

Parameter data is not enabled simply by having it written to the parameter area. To enable the parameter data, the two following operations are required.

• Turn on the 'Operation condition setting request flag' (RWw0.b9).

• Power off and on the NZ2GN-GFB or reset it.

The parameter data is written to the non-volatile memory when the 'Operation condition setting request flag' (RWw0.b9) is turned on. The parameter in the non-volatile memory is reflected when the NZ2GN-GFB is restarted, so power off and on the NZ2GN-GFB or reset it.

## ■Basic settings (CC-Link IE TSN)

 $\bigcirc$ : Applicable,  $\times$ : Not applicable

| Address        | Name                       | Read | Write |
|----------------|----------------------------|------|-------|
| 0000H          | CC-Link IE TSN network No. | 0    | 0     |
| 0001H          | CC-Link IE TSN station No. | 0    | 0     |
| 0002H to 0007H | Use prohibited             | —    | —     |

#### Basic settings (CC-Link IE Field Network)

 $\bigcirc$ : Applicable,  $\times$ : Not applicable

| Address        | Name                                                                         |                                | Read | Write |
|----------------|------------------------------------------------------------------------------|--------------------------------|------|-------|
| 0008H          | CC-Link IE Field Network station type                                        |                                | 0    | 0     |
| 0009H          | CC-Link IE Field Network Network No.                                         |                                | 0    | 0     |
| 000AH          | Total number of device stations <sup>*1</sup>                                |                                | 0    | 0     |
| 000BH to 000FH | Use prohibited                                                               |                                | —    | —     |
| 0010H          | CC-Link IE Field Network device station                                      | Station No.                    | 0    | 0     |
| 0011H          | setting 1st station <sup>*1</sup>                                            | Station type                   | 0    | 0     |
| 0012H          |                                                                              | RX/RY points                   | 0    | 0     |
| 0013H          |                                                                              | RWw/RWr points                 | 0    | 0     |
| 0014H          |                                                                              | Reserved/Error invalid station | 0    | 0     |
| 0015H to 0017H | Use prohibited                                                               |                                | —    | —     |
| 0018H          | CC-Link IE Field Network device station<br>setting 2nd station <sup>*1</sup> | Station No.                    | 0    | 0     |
| 0019H          |                                                                              | Station type                   | 0    | 0     |
| 001AH          |                                                                              | RX/RY points                   | 0    | 0     |
| 001BH          |                                                                              | RWw/RWr points                 | 0    | 0     |
| 001CH          |                                                                              | Reserved/Error invalid station | 0    | 0     |
| 001DH to 001FH | Use prohibited                                                               |                                | —    | —     |
| :              |                                                                              |                                |      |       |
| 0108H          | CC-Link IE Field Network device station                                      | Station No.                    | 0    | 0     |
| 0109H          | setting 32nd station <sup>*1</sup>                                           | Station type                   | 0    | 0     |
| 010AH          |                                                                              | RX/RY points                   | 0    | 0     |
| 010BH          | *                                                                            | RWw/RWr points                 | 0    | 0     |
| 010CH          |                                                                              | Reserved/Error invalid station | 0    | 0     |
| 010DH to 0117H | Use prohibited                                                               |                                | -    | -     |

\*1 When the NZ2GN-GFB is used as the CC-Link IE Field Network master station, the parameters are reflected for the system operation.

## ■Application settings (CC-Link IE Field Network)

 $\bigcirc$ : Applicable,  $\times$ : Not applicable

| Address        | Name                                | Read | Write |
|----------------|-------------------------------------|------|-------|
| 0118H to 0119H | Use prohibited                      | —    | —     |
| 011AH          | Communication mode <sup>*1</sup>    | 0    | 0     |
| 011BH          | Event Reception from Other Stations | 0    | 0     |
| 011CH to 011FH | Use prohibited                      | —    | —     |

\*1 When the NZ2GN-GFB is used as the CC-Link IE Field Network master station, the parameters are reflected for the system operation.

## ■Application settings (common)

O: Applicable, X: Not applicable

| Address        | Name                                                                 |                                                                                           | Read | Write |
|----------------|----------------------------------------------------------------------|-------------------------------------------------------------------------------------------|------|-------|
| 0120H          | I/O maintenance settings                                             | CC-Link IE TSN side data link error station setting                                       | 0    | 0     |
| 0121H          |                                                                      | CC-Link IE Field Network side data link error station setting                             | 0    | 0     |
| 0122H          | *                                                                    | CC-Link IE TSN Master station output Hold/<br>Clear setting during CPU STOP <sup>*1</sup> | 0    | 0     |
| 0123H          | *                                                                    | CC-Link IE TSN Master station output mode<br>upon CPU error*1                             | 0    | 0     |
| 0124H to 0127H | Use prohibited                                                       |                                                                                           | —    | —     |
| 0128H          | Dynamic routing                                                      |                                                                                           | 0    | 0     |
| 0129H          | Valid number of "CC-Link IE TSN station No.                          | <-> IP address conversion setting"                                                        | 0    | 0     |
| 012AH          | Valid number of routing setting                                      |                                                                                           | 0    | 0     |
| 012BH to 01FFH | Use prohibited                                                       |                                                                                           | —    | —     |
| 0200H          | CC-Link IE TSN station No. <-> IP address                            | Station No.                                                                               | 0    | 0     |
| 0201H          | conversion setting No.1                                              | IP address (upper)                                                                        | 0    | 0     |
| 0202H          |                                                                      | IP address (lower)                                                                        | 0    | 0     |
| 0203H          | CC-Link IE TSN station No. <-> IP address<br>conversion setting No.2 | Station No.                                                                               | 0    | 0     |
| 0204H          |                                                                      | IP address (upper)                                                                        | 0    | 0     |
| 0205H          |                                                                      | IP address (lower)                                                                        | 0    | 0     |
| :              | :                                                                    |                                                                                           |      |       |
| 0365H          | CC-Link IE TSN station No. <-> IP address                            | Station No.                                                                               | 0    | 0     |
| 0366H          | conversion setting No.120                                            | IP address (upper)                                                                        | 0    | 0     |
| 0367H          |                                                                      | IP address (lower)                                                                        | 0    | 0     |
| 0368H to 04FFH | Use prohibited                                                       |                                                                                           | —    | —     |
| 0500H          | Routing setting No.1                                                 | Relay station network No.                                                                 | 0    | 0     |
| 0501H          | *                                                                    | Relay station No.                                                                         | 0    | 0     |
| 0502H          |                                                                      | Target station network No.                                                                | 0    | 0     |
| 0503H          | Routing setting No.2                                                 | Relay station network No.                                                                 | 0    | 0     |
| 0504H          |                                                                      | Relay station No.                                                                         | 0    | 0     |
| 0505H          |                                                                      | Target station network No.                                                                | 0    | 0     |
| :              | :                                                                    |                                                                                           |      |       |
| 07C4H          | Routing setting No.237                                               | Relay station network No.                                                                 | 0    | 0     |
| 07C5H          | Î                                                                    | Relay station No.                                                                         | 0    | 0     |
| 07C6H          | Î                                                                    | Target station network No.                                                                | 0    | 0     |
| 07C7H to 07FFH | Use prohibited                                                       | ·                                                                                         | —    | —     |

\*1 When the NZ2GN-GFB is used as the CC-Link IE Field Network master station, the parameters are reflected for the system operation.

## Monitor area

This area is used to read the parameters that are currently running using the program. The setting value is the same as the parameter area.

Point P

The parameters currently used in the module are stored in the monitor area.

#### ■Basic settings (CC-Link IE TSN)

 $\bigcirc$ : Applicable,  $\times$ : Not applicable

| Address        | Name                                        | Read | Write |
|----------------|---------------------------------------------|------|-------|
| 0800H          | Setting value of CC-Link IE TSN Network No. | 0    | ×     |
| 0801H          | Setting value of CC-Link IE TSN Station No. | 0    | ×     |
| 0802H to 0807H | Use prohibited                              | —    | —     |

## Basic settings (CC-Link IE Field Network)

| Address        | Name                                                         |                                                 | Read | Write |
|----------------|--------------------------------------------------------------|-------------------------------------------------|------|-------|
| 0808H          | Setting value of CC-Link IE Field Network sta                | ation type                                      | 0    | ×     |
| 0809H          | Setting value of CC-Link IE Field Network ne                 | twork No.                                       | 0    | ×     |
| 080AH          | Setting value of the total number of device st               | ations                                          | 0    | ×     |
| 080BH to 080FH | Use prohibited                                               |                                                 | —    | —     |
| 0810H          | CC-Link IE Field Network device station                      | Setting value of station No.                    | 0    | ×     |
| 0811H          | setting 1st station                                          | Setting value of station type                   | 0    | ×     |
| 0812H          |                                                              | Setting value of RX/RY points                   | 0    | ×     |
| 0813H          |                                                              | Setting value of RWw/RWr points                 | 0    | ×     |
| 0814H          |                                                              | Setting value of reserved/error invalid station | 0    | ×     |
| 0815H to 0817H | Use prohibited                                               |                                                 | —    | —     |
| 0818H          | CC-Link IE Field Network device station setting 2nd station  | Setting value of station No.                    | 0    | ×     |
| 0819H          |                                                              | Setting value of station type                   | 0    | ×     |
| 081AH          |                                                              | Setting value of RX/RY points                   | 0    | ×     |
| 081BH          |                                                              | Setting value of RWw/RWr points                 | 0    | ×     |
| 081CH          |                                                              | Setting value of reserved/error invalid station | 0    | ×     |
| 081DH to 081FH | Use prohibited                                               |                                                 | —    | —     |
| :              | :                                                            |                                                 |      |       |
| 0908H          | CC-Link IE Field Network device station setting 32nd station | Setting value of station No.                    | 0    | ×     |
| 0909H          |                                                              | Setting value of station type                   | 0    | ×     |
| 090AH          |                                                              | Setting value of RX/RY points                   | 0    | ×     |
| 090BH          |                                                              | Setting value of RWw/RWr points                 | 0    | ×     |
| 090CH          | Î                                                            | Setting value of reserved/error invalid station | 0    | ×     |
| 090DH to 0917H | Use prohibited                                               |                                                 | —    | -     |

## ■Application settings (CC-Link IE Field Network)

O: Applicable, X: Not applicable

| Address        | Name                                                 | Read | Write |
|----------------|------------------------------------------------------|------|-------|
| 0918H to 0919H | Use prohibited                                       | —    | —     |
| 091AH          | Setting value of communication mode                  | 0    | ×     |
| 091BH          | Setting value of event reception from other stations | 0    | ×     |
| 091CH to 091FH | Use prohibited                                       | —    | —     |

## ■Application settings (common)

| Address        | Name                                                                 |                                                                                                | Read | Write |  |
|----------------|----------------------------------------------------------------------|------------------------------------------------------------------------------------------------|------|-------|--|
| 0920H          | I/O maintenance settings                                             | Setting value of CC-Link IE TSN side data<br>link error station setting                        | 0    | ×     |  |
| 0921H          | *                                                                    | Setting value of CC-Link IE Field Network side data link error station setting                 | 0    | ×     |  |
| 0922H          | *                                                                    | Setting value of CC-Link IE TSN master<br>station output hold/clear setting during CPU<br>STOP | 0    | ×     |  |
| 0923H          | *                                                                    | Setting value of CC-Link IE TSN master station output mode upon CPU error                      | 0    | ×     |  |
| 0924H to 0927H | Use prohibited                                                       |                                                                                                | —    | -     |  |
| 0928H          | Setting value of dynamic routing                                     |                                                                                                | 0    | ×     |  |
| 0929H          | Setting value of valid number of "CC-Link IE T setting"              | SN station No. <-> IP address conversion                                                       | 0    | ×     |  |
| 092AH          | Setting value of valid number of routing setting                     | g                                                                                              | 0    | ×     |  |
| 092BH to 09FFH | Use prohibited                                                       |                                                                                                | —    | -     |  |
| 0A00H          | CC-Link IE TSN station No. <-> IP address<br>conversion setting No.1 | Station No.                                                                                    | 0    | ×     |  |
| 0A01H          |                                                                      | IP address (upper)                                                                             | 0    | ×     |  |
| 0A02H          |                                                                      | IP address (lower)                                                                             | 0    | ×     |  |
| 0A03H          | CC-Link IE TSN station No. <-> IP address<br>conversion setting No.2 | Station No.                                                                                    | 0    | ×     |  |
| 0A04H          |                                                                      | IP address (upper)                                                                             | 0    | ×     |  |
| 0A05H          |                                                                      | IP address (lower)                                                                             | 0    | ×     |  |
| :              |                                                                      |                                                                                                |      |       |  |
| 0B65H          | CC-Link IE TSN station No. <-> IP address                            | Station No.                                                                                    | 0    | ×     |  |
| 0B66H          | conversion setting No.120                                            | IP address (upper)                                                                             | 0    | ×     |  |
| 0B67H          |                                                                      | IP address (lower)                                                                             | 0    | ×     |  |
| 0B68H to 0CFFH | Use prohibited                                                       | ·                                                                                              | —    | —     |  |
| 0D00H          | Routing setting No.1                                                 | Setting value of relay station network No.                                                     | 0    | ×     |  |
| 0D01H          |                                                                      | Setting value of relay station No.                                                             | 0    | ×     |  |
| 0D02H          |                                                                      | Setting value of target station network No.                                                    | 0    | ×     |  |
| 0D03H          | Routing setting No.2                                                 | Setting value of relay station network No.                                                     | 0    | ×     |  |
| 0D04H          |                                                                      | Setting value of relay station No.                                                             | 0    | ×     |  |
| 0D05H          |                                                                      | Setting value of target station network No.                                                    | 0    | ×     |  |
| :              | :                                                                    |                                                                                                |      |       |  |
| 0FC4H          | Routing setting No.237                                               | Setting value of relay station network No.                                                     | 0    | ×     |  |
| 0FC5H          | ]                                                                    | Setting value of relay station No.                                                             | 0    | ×     |  |
| 0FC6H          | ]                                                                    | Setting value of target station network No.                                                    | 0    | ×     |  |
| 0FC7H to 0FFFH | Use prohibited                                                       |                                                                                                | —    | —     |  |

## **Control area**

This area is used to change the operating status of the NZ2GN-GFB using the program.

| Address        | Name                                    | Read | Write |
|----------------|-----------------------------------------|------|-------|
| 1000H to 1001H | Use prohibited                          | —    | —     |
| 1002H          | Parameter area initialization command   | ×    | 0     |
| 1003H          | Parameter area initialization completed | 0    | ×     |
| 1004H to 10FFH | Use prohibited                          | —    | —     |

## Link special relay (SB) area of CC-Link IE Field Network

The various factors that occur when CC-Link IE Field Network is in operation are retained as bit information. In the NZ2GN-GFB, this information can be checked in the remote buffer memory using the program.

Point P

- This area contains information related to CC-Link IE Field Network. For the CC-Link IE TSN status, refer to the user's manual for the CC-Link IE TSN master station used.
- Do not turn on or off the use prohibited area or the read-only area. Doing so may cause the system to malfunction.

|--|

| Address        | Bit          | Name                                                                 | Read | Write |
|----------------|--------------|----------------------------------------------------------------------|------|-------|
| 2000H          | Bit 0        | Link startup of own station                                          | 0    | 0     |
|                | Bit 1        | Link stop of own station                                             | 0    | 0     |
|                | Bit 2        | System link startup                                                  | 0    | 0     |
|                | Bit 3        | System link stop                                                     | 0    | 0     |
|                | Bit 4 to 5   | Use prohibited                                                       | —    | —     |
|                | Bit 6        | Clear communication error count                                      | 0    | 0     |
|                | Bit 7 to 14  | Use prohibited                                                       | —    | —     |
|                | Bit 15       | Error clear                                                          | 0    | 0     |
| 2001H          | Bit 0        | Temporary error invalid station setting request                      | 0    | 0     |
|                | Bit 1        | Temporary error invalid station setting cancel request               | 0    | 0     |
|                | Bit 2        | Reserved station function disable request                            | 0    | 0     |
|                | Bit 3        | Reserved station specification enable request                        | 0    | 0     |
|                | Bit 4 to 15  | Use prohibited                                                       | —    | —     |
| 2002H to 2003H | —            | Use prohibited                                                       | —    | —     |
| 2004H          | Bit 0 to 3   | Use prohibited                                                       | —    | —     |
|                | Bit 4        | Station setting 1 of own station                                     | 0    | ×     |
|                | Bit 5 to 6   | Use prohibited                                                       | —    | —     |
|                | Bit 7        | Baton pass status of own station                                     | 0    | ×     |
|                | Bit 8        | Use prohibited                                                       | —    | —     |
|                | Bit 9        | Data link error status of own station                                | 0    | ×     |
|                | Bit 10 to 12 | Use prohibited                                                       | —    | —     |
|                | Bit 13       | Received parameter error                                             | 0    | ×     |
|                | Bit 14 to 15 | Use prohibited                                                       | —    | —     |
| 2005H          | Bit 0        | Link startup request accept status of own station                    | 0    | ×     |
|                | Bit 1        | Link startup completion status of own station                        | 0    | ×     |
|                | Bit 2        | Link stop request accept status of own station                       | 0    | ×     |
|                | Bit 3        | Link stop completion status of own station                           | 0    | ×     |
|                | Bit 4        | System link startup request accept status                            | 0    | ×     |
|                | Bit 5        | System link startup completion status                                | 0    | ×     |
|                | Bit 6        | System link stop request accept status                               | 0    | ×     |
|                | Bit 7        | System link stop completion status                                   | 0    | ×     |
|                | Bit 8        | Temporary error invalid station setting request accept status        | 0    | ×     |
|                | Bit 9        | Temporary error invalid station setting request completion status    | 0    | ×     |
|                | Bit 10       | Temporary error invalid station setting cancel request accept status | 0    | ×     |
|                | Bit 11       | Temporary error invalid station setting cancel completion status     | 0    | ×     |
|                | Bit 12       | Reserved station function disable request accept status              | 0    | ×     |
|                | Bit 13       | Reserved station function disable completion status                  | 0    | ×     |
|                | Bit 14       | Reserved station setting enable request accept status                | 0    | ×     |
|                | Bit 15       | Reserved station setting enable completion status                    | 0    | ×     |
|                |              | 1                                                                    |      |       |

| Address | Bit                        | Name                                                                   | Read | Write |
|---------|----------------------------|------------------------------------------------------------------------|------|-------|
| 2006H   | Bit 0 to 9                 | Use prohibited                                                         | —    | —     |
|         | Bit 10                     | PORT link-down status of own station                                   | 0    | ×     |
|         | Bit 11                     | Use prohibited                                                         | —    | —     |
|         | Bit 12                     | PORT current error frame reception status of own station (1)           | 0    | ×     |
|         | Bit 13                     | Use prohibited                                                         | —    | —     |
|         | Bit 14                     | PORT error frame reception detection status of own station (latch) (1) | 0    | ×     |
|         | Bit 15                     | Use prohibited                                                         | —    | —     |
| 2007H   | Bit 0                      | Master station information                                             | 0    | ×     |
|         | Bit 1                      | Submaster station information                                          | 0    | ×     |
|         | Bit 2                      | Scan mode setting information                                          | 0    | ×     |
|         | Bit 3                      | Use prohibited                                                         | —    | —     |
|         | Bit 4                      | Reserved station specification status                                  | 0    | ×     |
|         | Bit 5                      | Error invalid station setting status                                   | 0    | ×     |
|         | Bit 6                      | Use prohibited                                                         | —    | —     |
|         | Bit 7                      | Parameter reception status                                             | 0    | ×     |
|         | Bit 8 to 10                | Use prohibited                                                         | —    | —     |
|         | Bit 11                     | Input data status of data link faulty station                          | 0    | ×     |
|         | Bit 12 to 15               | Use prohibited                                                         | —    | —     |
| 2008H   | Bit 0 to 11                | Use prohibited                                                         | —    | —     |
|         | Bit 12                     | PORT current error frame reception status of own station (2)           | 0    | ×     |
|         | Bit 13                     | Use prohibited                                                         | —    | —     |
|         | Bit 14                     | PORT error frame reception detection status of own station (latch) (2) | 0    | ×     |
| Bit 15  |                            | Use prohibited                                                         | —    | —     |
| 2009H   | Bit 0 to 7                 | Use prohibited                                                         | —    | —     |
|         | Bit 8                      | Network configuration mismatch occurrence status                       | 0    | ×     |
|         | Bit 9                      | Number of connected modules over occurrence status                     | 0    | ×     |
|         | Bit 10 to 15               | Use prohibited                                                         | —    | —     |
| 200AH   | Bit 0                      | Baton pass error status of each station                                | 0    | ×     |
|         | Bit 1                      | Baton pass error status of master station                              | 0    | ×     |
|         | Bit 2 to 14                | Use prohibited                                                         | —    | —     |
|         | Bit 15                     | Baton pass error status of station No.0                                | 0    | ×     |
| 200BH   | Bit 0                      | Data link error status of each station                                 | 0    | ×     |
|         | Bit 1                      | Data link error status of master station                               | 0    | ×     |
|         | Bit 2 to 7                 | Use prohibited                                                         | —    | —     |
|         | Bit 8                      | Network connection status of each station                              | 0    | ×     |
|         | Bit 9 to 14                | Use prohibited                                                         | —    | —     |
|         | Bit 15                     | Data link error status of station No.0                                 | 0    | ×     |
| 200CH   | Bit 0                      | Reserved station setting status                                        | 0    | ×     |
|         | Bit 1 to 15                | Use prohibited                                                         | —    | —     |
| 200DH   | Bit 0                      | Error invalid station setting current status                           | 0    | ×     |
|         | Bit 1 to 15 Use prohibited |                                                                        | —    | —     |
| 200EH   | Bit 0                      | Temporary error invalid station setting status                         | 0    | ×     |
|         | Bit 1 to 7                 | Use prohibited                                                         | —    | —     |
|         | Bit 8                      | Station type match status of each station                              | 0    | ×     |
|         | Bit 9 to 15                | Use prohibited                                                         | —    | —     |
| 200FH   | Bit 0                      | CPU operating status of each station                                   | 0    | ×     |
|         | Bit 1                      | CPU operating status of master station                                 | 0    | ×     |
|         | Bit 2 to 7                 | Use prohibited                                                         | -    | -     |
|         | Bit 8                      | Network number match status                                            | 0    | ×     |
|         | Bit 9 to 14                | Use prohibited                                                         | —    | —     |
|         | Bit 15                     | CPU operating status of station No.0                                   | 0    | ×     |

| Address        | Bit          | Name                                                             | Read | Write |
|----------------|--------------|------------------------------------------------------------------|------|-------|
| 2010H          | Bit 0        | CPU moderate/major error status of each station                  | 0    | ×     |
|                | Bit 1        | CPU moderate/major error status of master station                | 0    | ×     |
|                | Bit 2 to 7   | Use prohibited                                                   |      | _     |
|                | Bit 8        | Station number duplication occurrence status                     | 0    | ×     |
|                | Bit 9 to 14  | Use prohibited                                                   | —    | —     |
|                | Bit 15       | CPU moderate/major error status of station No.0                  | 0    | ×     |
| 2011H          | Bit 0        | CPU minor error status of each station                           | 0    | ×     |
|                | Bit 1        | CPU minor error status of master station                         | 0    | ×     |
|                | Bit 2 to 14  | Use prohibited                                                   | —    | —     |
|                | Bit 15       | CPU minor error status of station No.0                           | 0    | ×     |
| 2012H          | Bit 0        | PORT1 current error frame reception status (1)                   | 0    | ×     |
|                | Bit 1        | PORT1 current error frame reception status of master station     | 0    | ×     |
|                | Bit 2 to 7   | Use prohibited                                                   | —    | —     |
|                | Bit 8        | PORT1 current error frame reception status (2)                   | 0    | ×     |
|                | Bit 9        | PORT1 current error frame reception status of station No.0 (2)   | 0    | ×     |
|                | Bit 10 to 14 | Use prohibited                                                   | —    | —     |
|                | Bit 15       | PORT1 current error frame reception status of station No.0 (1)   | 0    | ×     |
| 2013H          | Bit 0        | PORT2 current error frame reception status (1)                   | 0    | ×     |
|                | Bit 1        | PORT2 current error frame reception status of master station     | 0    | ×     |
|                | Bit 2 to 7   | Use prohibited                                                   | —    | —     |
|                | Bit 8        | PORT2 current error frame reception status (2)                   | 0    | ×     |
|                | Bit 9        | PORT2 current error frame reception status of station No.0 (2)   | 0    | ×     |
|                | Bit 10 to 14 | Use prohibited                                                   | —    | —     |
|                | Bit 15       | PORT2 current error frame reception status of station No.0 (1)   | 0    | ×     |
| 2014H          | Bit 0        | PORT1 error frame reception detection status (1)                 | 0    | ×     |
|                | Bit 1        | PORT1 error frame detection of master station                    | 0    | ×     |
|                | Bit 2 to 7   | Use prohibited                                                   | —    | —     |
|                | Bit 8        | PORT1 error frame reception detection status (2)                 | 0    | ×     |
|                | Bit 9        | PORT1 error frame reception detection status of station No.0 (2) | 0    | ×     |
|                | Bit 10 to 14 | Use prohibited                                                   | —    | —     |
|                | Bit 15       | PORT1 error frame reception detection status of station No.0 (1) | 0    | ×     |
| 2015H          | Bit 0        | PORT2 error frame reception detection status (1)                 | 0    | ×     |
|                | Bit 1        | PORT2 error frame detection of master station                    | 0    | ×     |
|                | Bit 2 to 7   | Use prohibited                                                   | —    | —     |
|                | Bit 8        | PORT2 error frame reception detection status (2)                 | 0    | ×     |
|                | Bit 9        | PORT2 error frame reception detection status of station No.0 (2) | 0    | ×     |
|                | Bit 10 to 14 | Use prohibited                                                   | —    | —     |
|                | Bit 15       | PORT2 error frame reception detection status of station No.0 (1) | 0    | ×     |
| 2016H          | —            | Use prohibited                                                   | —    | —     |
| 2017H          | Bit 0        | Parameter error status of each station                           | 0    | ×     |
|                | Bit 1 to 15  | Use prohibited                                                   | —    | —     |
| 2018H          | Bit 0        | Reserved station function disable status                         | 0    | ×     |
|                | Bit 1 to 15  | Use prohibited                                                   |      |       |
| 2019H to 201FH | _            | Use prohibited                                                   | _    | _     |

## Link special register (SW) area of CC-Link IE Field Network

The various factors that occur when CC-Link IE Field Network is in operation are retained as word information. In the NZ2GN-GFB, this information can be checked in the remote buffer memory using the program.

Point P

- This area contains information related to CC-Link IE Field Network. For the CC-Link IE TSN status, refer to the user's manual for the CC-Link IE TSN master station used.
- Do not turn on or off the use prohibited area or the read-only area. Doing so may cause the system to malfunction.

| Address        | Name                                                                 | Read | Write |
|----------------|----------------------------------------------------------------------|------|-------|
| 3000H          | Link startup/stop direction                                          | 0    | 0     |
| 3001H to 3008H | Link startup/stop station specification                              | 0    | 0     |
| 3009H to 300FH | Use prohibited                                                       | —    | —     |
| 3010H to 3017H | Reserved station function disable/temp error invalid station setting | 0    | 0     |
| 3018H to 303FH | Use prohibited                                                       | —    | —     |
| 3040H          | Network number                                                       | 0    | ×     |
| 3041H          | Use prohibited                                                       | —    | —     |
| 3042H          | Station number                                                       | 0    | ×     |
| 3043H          | Mode status of own station                                           | 0    | ×     |
| 3044H to 3046H | Use prohibited                                                       | —    | —     |
| 3047H          | Baton pass status of own station                                     | 0    | ×     |
| 3048H          | Cause of baton pass interruption                                     | 0    | ×     |
| 3049H          | Cause of data link stop                                              | 0    | ×     |
| 304AH          | Data link stop request station                                       | 0    | ×     |
| 304BH to 304FH | Use prohibited                                                       | —    | —     |
| 3050H          | Link startup result of own station                                   | 0    | ×     |
| 3051H          | Link stop result of own station                                      | 0    | ×     |
| 3052H          | System link startup result                                           | 0    | ×     |
| 3053H          | System link stop result                                              | 0    | ×     |
| 3054H          | Temporary error invalid station setting result                       | 0    | ×     |
| 3055H          | Temporary error invalid station setting cancel result                | 0    | ×     |
| 3056H          | Result of reserved station function disable request                  | 0    | ×     |
| 3057H          | Result of reserved station function enable request                   | 0    | ×     |
| 3058H          | Setting value of total slave stations                                | 0    | ×     |
| 3059H          | Present value of total slave stations                                | 0    | ×     |
| 305AH          | Maximum baton pass station number                                    | 0    | ×     |
| 305BH          | Maximum data link station number                                     | 0    | ×     |
| 305CH to 305FH | Use prohibited                                                       | —    | —     |
| 3060H          | Maximum link scan time                                               | 0    | ×     |
| 3061H          | Minimum link scan time                                               | 0    | ×     |
| 3062H          | Current link scan time                                               | 0    | ×     |
| 3063H          | Constant link scan time setting value                                | 0    | ×     |
| 3064H          | Connection status of own station                                     | 0    | ×     |
| 3065H          | Use prohibited                                                       | —    | —     |
| 3066H to 3067H | Actual link scan time                                                | 0    | ×     |
| 3068H          | PORT receive error occurrence rate of own station (max.)             | 0    | ×     |
| 3069H          | PORT receive error occurrence rate of own station (present)          | 0    | ×     |
| 306AH to 306CH | Use prohibited                                                       | —    | _     |
| 306DH          | Master operating station number                                      | 0    | ×     |
| 306EH          | Submaster operating station number                                   | 0    | ×     |
| 306FH to 3073H | Use prohibited                                                       | —    | _     |

| Address        | Name                                                           | Read | Write |
|----------------|----------------------------------------------------------------|------|-------|
| 3074H          | PORT cable disconnection detection count of own station        | 0    | ×     |
| 3075H          | PORT receive error detection count of own station              | 0    | ×     |
| 3076H to 3077H | PORT total no. of receive data of own station                  | 0    | ×     |
| 3078H to 309FH | Use prohibited                                                 | —    | —     |
| 30A0H to 30A7H | Baton pass status of each station                              | 0    | ×     |
| 30A8H to 30AFH | Use prohibited                                                 | —    | —     |
| 30B0H to 30B7H | Data link status of each station                               | 0    | ×     |
| 30B8H to 30BFH | Network connection status                                      | 0    | ×     |
| 30C0H to 30C7H | Reserved station setting status                                | 0    | ×     |
| 30C8H to 30CFH | Parameter setting status                                       | 0    | ×     |
| 30D0H to 30D7H | Error invalid station setting status                           | 0    | ×     |
| 30D8H to 30DFH | Use prohibited                                                 | —    | —     |
| 30E0H to 30E7H | Temporary error invalid station setting status                 | 0    | ×     |
| 30E8H to 30EFH | Station type match status                                      | 0    | ×     |
| 30F0H to 30F7H | CPU operating status of each station                           | 0    | ×     |
| 30F8H to 30FFH | Network number match status                                    | 0    | ×     |
| 3100H to 3107H | CPU moderate/major error status of each station                | 0    | ×     |
| 3108H to 310FH | Station number duplication occurrence status                   | 0    | ×     |
| 3110H to 3117H | CPU minor error status of each station                         | 0    | ×     |
| 3118H to 311FH | Use prohibited                                                 | —    | —     |
| 3120H to 3127H | PORT1 current error frame reception status of each station (1) | 0    | ×     |
| 3128H to 312FH | PORT1 current error frame reception status of each station (2) | 0    | ×     |
| 3130H to 3137H | PORT2 current error frame reception status of each station (1) | 0    | ×     |
| 3138H to 313FH | PORT2 current error frame reception status of each station (2) | 0    | ×     |
| 3140H to 3147H | PORT1 error frame reception detection status (1)               | 0    | ×     |
| 3148H to 314FH | PORT1 error frame reception detection status (2)               | 0    | ×     |
| 3150H to 3157H | PORT2 error frame reception detection status (1)               | 0    | ×     |
| 3158H to 315FH | PORT2 error frame reception detection status (2)               | 0    | ×     |
| 3160H to 316FH | Use prohibited                                                 | —    | —     |
| 3170H to 3177H | Parameter error status of each station                         | 0    | ×     |
| 3178H to 317FH | Use prohibited                                                 | —    | —     |
| 3180H to 3187H | Reserved station cancel setting status                         | 0    | ×     |
| 3188H to 31FFH | Use prohibited                                                 | —    | —     |

## CC-Link IE Field Network control/monitor area

This area is used to control CC-Link IE Field Network of the NZ2GN-GFB using the program.

| Address          | Name                                           |                          | Read | Write |
|------------------|------------------------------------------------|--------------------------|------|-------|
| 10000H to 14BFFH | Use prohibited                                 |                          | —    | —     |
| 14C00H to 14CF1H | RX offset/size information                     |                          | 0    | ×     |
| 14CF2H to 14CFFH | Use prohibited                                 |                          | —    | —     |
| 14D00H to 14DF1H | RY offset/size information                     |                          | 0    | ×     |
| 14DF2H to 14DFFH | Use prohibited                                 |                          | —    | —     |
| 14E00H to 14EF1H | RWw offset/size information                    |                          | 0    | ×     |
| 14EF2H to 14EFFH | Use prohibited                                 |                          | —    | —     |
| 14F00H to 14FF1H | RWr offset/size information                    |                          | 0    | ×     |
| 14FF2H to 1501FH | Use prohibited                                 |                          | —    | -     |
| 15020H to 15023H | Own station information                        | Network card information | 0    | ×     |
| 15024H to 15027H | 1                                              | Use prohibited           | —    | —     |
| 15028H to 15038H |                                                | Controller information   | 0    | ×     |
| 15039H to 1503FH | 1                                              | Use prohibited           | —    | —     |
| 15040H to 15043H | Other station information (station No.1)       | Network card information | 0    | ×     |
| 15044H to 15047H | 1                                              | Use prohibited           | —    | —     |
| 15048H to 15058H | 1                                              | Controller information   | 0    | ×     |
| 15059H to 1505FH | 1                                              | Use prohibited           | —    | —     |
| 15060H to 15063H | Other station information (station No.2)       | Network card information | 0    | ×     |
| 15064H to 15067H | 1                                              | Use prohibited           | —    | —     |
| 15068H to 15078H | 1                                              | Controller information   | 0    | ×     |
| 15079H to 1507FH | 1                                              | Use prohibited           | —    | —     |
| :                | :                                              |                          |      |       |
| 15F20H to 15F23H | Other station information (station No.120)     | Network card information | 0    | ×     |
| 15F24H to 15F27H | 1                                              | Use prohibited           | —    | —     |
| 15F28H to 15F38H |                                                | Controller information   | 0    | ×     |
| 15F39H to 15F3FH | 1                                              | Use prohibited           | —    | —     |
| 15F40H to 15F43H | Other station information (station No.0)       | Network card information | 0    | ×     |
| 15F44H to 15F47H |                                                | Use prohibited           | -    | -     |
| 15F48H to 15F58H |                                                | Controller information   | 0    | ×     |
| 15F59H to 15F5FH |                                                | Use prohibited           | —    | —     |
| 15F60H to 15F9FH | Use prohibited                                 |                          | —    | —     |
| 15FA0H           | Communication path determination status        | Network No.1 to 16       | 0    | ×     |
| 15FA1H to 15FAFH |                                                | Network No.17 to 239     | 0    | ×     |
| 15FB0H to 15FFFH | Use prohibited                                 |                          | —    | —     |
| 16000H to 163FFH | Transient transmission area with other station |                          | 0    | 0     |
| 16400H to 1750FH | Use prohibited                                 |                          | -    | -     |
| 17510H to 1758FH | PORT1 line error occurrence rate (max.)        |                          | 0    | ×     |
| 17590H to 1760FH | PORT1 line error occurrence rate (present)     |                          | 0    | ×     |
| 17610H to 1768FH | PORT2 line error occurrence rate (max.)        |                          | 0    | ×     |
| 17690H to 1770FH | PORT2 line error occurrence rate (present)     |                          | 0    | ×     |
| 17710H to 1FFFFH | Use prohibited                                 |                          |      | —     |

## CC-Link IE TSN network No.

#### ■Address

| Item                       | Address |
|----------------------------|---------|
| CC-Link IE TSN network No. | 0000Н   |

#### ■Description

This address is used to set the network No. of CC-Link IE TSN of the NZ2GN-GFB.

Set the value configured for the CC-Link IE TSN master station to be connected.

#### Setting value

| b15                      | b14 | b13 | b12 | b11 | b10 | b9        | b8   | b7 | b6 | b5 | b4 | b3 | b2 | b1 | b0 |
|--------------------------|-----|-----|-----|-----|-----|-----------|------|----|----|----|----|----|----|----|----|
| Fixed to 0 <sup>*1</sup> |     |     |     |     |     | Setting v | alue |    |    |    |    |    |    |    |    |

\*1 A value set in bit 8 to bit 15 is ignored.

| Setting value | Network No. |
|---------------|-------------|
| 0001H         | 1           |
| 0002H         | 2           |
| :             | :           |
| 00EFH         | 239         |

To enable a set parameter, refer to the following.

Page 184 Operation condition setting request flag (RWw0.b9)

## Point P

- If a different value from the CC-Link IE TSN master station setting is set, it may not be possible to perform transient transmission.
- If a value outside the configurable range is written and the 'Operating condition setting request flag' (RWw0.b9) is turned on, an error (error code: 0280H) occurs and all parameters are not saved in the non-volatile memory of the NZ2GN-GFB. Set it again after correcting the value.
- If the CC-Link IE Field Network No. and the setting value overlap, an error (error code: 0290H) occurs and all parameters are not saved in the non-volatile memory of the NZ2GN-GFB. Set it again after correcting the value.

## CC-Link IE TSN station No.

#### ■Address

| Item                       | Address |
|----------------------------|---------|
| CC-Link IE TSN station No. | 0001H   |

#### Description

This address is used to set the station number of CC-Link IE TSN of the NZ2GN-GFB.

Set the value configured for your own station under the network configuration settings of the CC-Link IE TSN master station to be connected.

#### ■Setting value

| b15      | b14             | b13 | b12 | b11 | b10 | b9 | b8 | b7 | b6        | b5   | b4 | b3 | b2 | b1 | b0 |
|----------|-----------------|-----|-----|-----|-----|----|----|----|-----------|------|----|----|----|----|----|
| Fixed to | 0 <sup>*1</sup> |     |     |     |     |    |    |    | Setting v | alue |    |    |    |    |    |

\*1 A value set in bit 7 to bit 15 is ignored.

| Setting value | Station No. |
|---------------|-------------|
| 0001H         | 1           |
| 0002H         | 2           |
| :             | :           |
| 0078H         | 120         |

To enable a set parameter, refer to the following.

Page 184 Operation condition setting request flag (RWw0.b9)

## Point P

• If a different value from the CC-Link IE TSN master station setting is set, it may not be possible to perform transient transmission.

• If a value outside the configurable range is written and the 'Operating condition setting request flag' (RWw0.b9) is turned on, an error (error code: 0281H) occurs and all parameters are not saved in the non-volatile memory of the NZ2GN-GFB. Set it again after correcting the value.

## CC-Link IE Field Network station type

#### Address

| Item                                  | Address |  |  |  |  |  |
|---------------------------------------|---------|--|--|--|--|--|
| CC-Link IE Field Network station type | 0008H   |  |  |  |  |  |

#### ■Description

This address is used to set the station type of CC-Link IE Field Network of the NZ2GN-GFB.

## ■Setting value

| b15      | b14             | b13 | b12 | b11 | b10 | b9 | b8 | b7 | b6 | b5 | b4 | b3 | b2 | b1 | b0      |
|----------|-----------------|-----|-----|-----|-----|----|----|----|----|----|----|----|----|----|---------|
| Fixed to | 0 <sup>*1</sup> |     |     |     |     |    |    |    |    |    |    |    |    |    | Setting |
|          |                 |     |     |     |     |    |    |    |    |    |    |    |    |    | value   |

\*1 A value set in bit 1 to bit 15 is ignored.

- On: Local station
- Off: Master station

To enable a set parameter, refer to the following.

Page 184 Operation condition setting request flag (RWw0.b9)

Point P

When a parameter is changed, change the CC-Link IE Field Network station number setting switch to match the new station type. (SP Page 28 Settings for CC-Link IE Field Network station number setting switch)

## CC-Link IE Field Network (network No.)

#### ■Address

| Item                                 | Address |
|--------------------------------------|---------|
| CC-Link IE Field Network network No. | 0009H   |

#### Description

This address is used to set the network No. of CC-Link IE Field Network of the NZ2GN-GFB.

Set a network No. that does not overlap with another, including CC-Link IE TSN.

When the NZ2GN-GFB is used as the CC-Link IE Field Network local station, set the value configured for the CC-Link IE Field Network master station.

#### ■Setting value

| b15                      | b14 | b13 | b12 | b11 | b10 | b9 | b8        | b7   | b6 | b5 | b4 | b3 | b2 | b1 | b0 |
|--------------------------|-----|-----|-----|-----|-----|----|-----------|------|----|----|----|----|----|----|----|
| Fixed to 0 <sup>*1</sup> |     |     |     |     |     |    | Setting v | alue |    |    |    |    |    |    |    |

\*1 A value set in bit 8 to bit 15 is ignored.

| Setting value | Network No. |
|---------------|-------------|
| 0001H         | 1           |
| 0002H         | 2           |
| :             | :           |
| 00EFH         | 239         |

To enable a set parameter, refer to the following.

Page 184 Operation condition setting request flag (RWw0.b9)

## Point P

• If the parameter overlaps with other network numbers, transient transmissions may not be successful.

- If a value outside the configurable range is written and the 'Operating condition setting request flag' (RWw0.b9) is turned on, an error (error code: 0282H) occurs and all parameters are not saved in the nonvolatile memory of the NZ2GN-GFB. Set it again after correcting the value.
- If the CC-Link IE TSN network No. and the setting value overlap, an error (error code: 0290H) occurs and all parameters are not saved in the non-volatile memory of the NZ2GN-GFB. Set it again after correcting the value.
- When the NZ2GN-GFB is used as the CC-Link IE Field Network local station, setting a different value from the CC-Link IE Field Network master station to be connected will cause data link to fail on CC-Link IE Field Network.

## Total number of device stations

#### ■Address

| Item                            | Address |
|---------------------------------|---------|
| Total number of device stations | 000AH   |

#### ■Description

This address is used to set the total number of device stations for CC-Link IE Field Network (number of modules connected to CC-Link IE Field Network device stations).

Set this area if the NZ2GN-GFB is used as the CC-Link IE Field Network master station.

It does not need to be configured if NZ2GN-GFB is used as the CC-Link IE Field Network local station. (Any value set is ignored.)

#### ■Setting value

| b15      | b14             | b13 | b12 | b11 | b10 | b9 | b8 | b7 | b6 | b5        | b4   | b3 | b2 | b1 | b0 |
|----------|-----------------|-----|-----|-----|-----|----|----|----|----|-----------|------|----|----|----|----|
| Fixed to | 0 <sup>*1</sup> |     |     |     |     |    |    |    |    | Setting v | alue |    |    |    |    |

\*1 A value set in bit 6 to bit 15 is ignored.

| Setting value | Total number of device stations |
|---------------|---------------------------------|
| 0001H         | 1                               |
| 0002H         | 2                               |
| :             | :                               |
| 0020H         | 32                              |

To enable a set parameter, refer to the following.

Page 184 Operation condition setting request flag (RWw0.b9)

Point P

If a value outside the configurable range is written and the 'Operating condition setting request flag' (RWw0.b9) is turned on, an error (error code: 0283H) occurs and all parameters are not saved in the non-volatile memory of the NZ2GN-GFB. Set it again after correcting the value.

## Station number (CC-Link IE Field Network device station setting)

#### ■Address

| CC-Link IE Field Network device station | Address |
|-----------------------------------------|---------|
| 1st station                             | 0010H   |
| 2nd station                             | 0018H   |
| 3rd station                             | 0020H   |
| :                                       | :       |
| 32nd station                            | 0108H   |

#### ■Description

The CC-Link IE Field Network device station number is set in the unit of device station.

Set the number so that it does not overlap with other device stations.

Set this area if the NZ2GN-GFB is used as the CC-Link IE Field Network master station.

It does not need to be configured if NZ2GN-GFB is used as the CC-Link IE Field Network local station. (Any value set is ignored.)

If the set device station exceeds the number of stations set in the total number of device stations, the set value is not reflected and ignored.

## ■Setting value

| b15                      | b14 | b13 | b12 | b11 | b10 | b9 | b8        | b7   | b6 | b5 | b4 | b3 | b2 | b1 | b0 |
|--------------------------|-----|-----|-----|-----|-----|----|-----------|------|----|----|----|----|----|----|----|
| Fixed to 0 <sup>*1</sup> |     |     |     |     |     |    | Setting v | alue |    |    |    |    |    |    |    |

\*1 A value set in bit 7 to bit 15 is ignored.

| Setting value | Station number |
|---------------|----------------|
| 0001H         | 1              |
| 0002H         | 2              |
| :             | :              |
| 0078H         | 120            |

To enable a set parameter, refer to the following.

Page 184 Operation condition setting request flag (RWw0.b9)

## Point P

- If a value outside the configurable range is written and the 'Operating condition setting request flag' (RWw0.b9) is turned on, an error (error code: 0284H) occurs and all parameters are not saved in the non-volatile memory of the NZ2GN-GFB. Set it again after correcting the value.
- If the device station numbers overlap, an error (error code: 0291H) occurs and all parameters are not saved in the non-volatile memory of the NZ2GN-GFB. Set it again after correcting the value.

## Station type (CC-Link IE Field Network device station setting)

#### ■Address

| CC-Link IE Field Network device station | Address |
|-----------------------------------------|---------|
| 1st station                             | 0011H   |
| 2nd station                             | 0019H   |
| 3rd station                             | 0021H   |
| :                                       | :       |
| 32nd station                            | 0109H   |

#### ■Description

The CC-Link IE Field Network device station type is set for each device station. Select the same station type as that of the module connected to the network.

For the station type that can be set to a connected device, refer to the manual for the connected device.

Set this area if the NZ2GN-GFB is used as the CC-Link IE Field Network master station.

It does not need to be configured if NZ2GN-GFB is used as the CC-Link IE Field Network local station. (Any value set is ignored.)

If the set device station exceeds the number of stations set in the total number of device stations, the set value is not reflected and ignored.

## ■Setting value

| b15      | b14             | b13 | b12 | b11 | b10 | b9 | b8 | b7 | b6 | b5 | b4 | b3 | b2 | b1        | b0   |
|----------|-----------------|-----|-----|-----|-----|----|----|----|----|----|----|----|----|-----------|------|
| Fixed to | 0 <sup>*1</sup> |     |     |     |     |    |    |    |    |    |    |    |    | Setting v | alue |

\*1 A value set in bit 2 to bit 15 is ignored.

| Setting value | Station type               |
|---------------|----------------------------|
| 0000H         | Remote I/O station         |
| 0001H         | Remote device station      |
| 0002H         | Intelligent device station |
| 0003H         | Local station              |

To enable a set parameter, refer to the following.

Page 184 Operation condition setting request flag (RWw0.b9)

Point P

If the station type differs from that of the module connected to the network, data link cannot be performed for that module.

## RX/RY points (CC-Link IE Field Network device station setting)

#### ■Address

| CC-Link IE Field Network device station | Address |
|-----------------------------------------|---------|
| 1st station                             | 0012H   |
| 2nd station                             | 001AH   |
| 3rd station                             | 0022H   |
| :                                       | :       |
| 32nd station                            | 010AH   |

#### Description

The assigned points for RX/RY of CC-Link IE Field Network device stations are set for each device station. (increments of 16) The RX/RY points that can be set in this area differ depending on the connected device. For details, refer to the manual for the connected device.

Set this area if the NZ2GN-GFB is used as the CC-Link IE Field Network master station.

It does not need to be configured if NZ2GN-GFB is used as the CC-Link IE Field Network local station. (Any value set is ignored.)

If the set device station exceeds the number of stations set in the total number of device stations, the set value is not reflected and ignored.

#### ■Setting value

| b15                      | b14 | b13 | b12       | b11   | b10 | b9 | b8 | b7 | b6 | b5 | b4 | b3 | b2 | b1 | b0 |
|--------------------------|-----|-----|-----------|-------|-----|----|----|----|----|----|----|----|----|----|----|
| Fixed to 0 <sup>*1</sup> |     |     | Setting v | /alue |     |    |    |    |    |    |    |    |    |    |    |

\*1 A value set in bit 12 to bit 15 is ignored.

Set the value for each range corresponding to the following station types in increments of 16.

Set the RX/RY points of device stations so that the total does not exceed the maximum number of link points (1 network) of CC-Link IE Field Network.

| CC-Link IE Field Network device station type | Setting range              |
|----------------------------------------------|----------------------------|
| Remote I/O station                           | 0000H to 0040H (0 to 64)   |
| Remote device station                        | 0000H to 0080H (0 to 128)  |
| Intelligent device station                   | 0000H to 0800H (0 to 2048) |
| Local station                                |                            |

To enable a set parameter, refer to the following.

Page 184 Operation condition setting request flag (RWw0.b9)

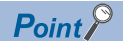

- If a value outside the configurable range is written and the 'Operating condition setting request flag' (RWw0.b9) is turned on, an error (error code: 0285H) occurs and all parameters are not saved in the non-volatile memory of the NZ2GN-GFB. Set it again after correcting the value.
- If the RX/RY points are not set in increments of 16, an error (error code: 0294H) occurs and all parameters are not saved in the non-volatile memory of the NZ2GN-GFB. Set it again after correcting the value.
- If the total number of RX/RY points exceeds the maximum number of link points (1 network) of CC-Link IE Field Network, an error (error code: 0292H) occurs and all parameters are not saved in the non-volatile memory of the NZ2GN-GFB. Set it again after correcting the value. (I Page 16 Performance Specifications)
- If the CC-Link IE TSN Class setting is set to A, set the values so that the total number of "RX/RY points" and "RWw/RWr points" does not exceed 2048 bytes. (

## RWw/ RWr points (CC-Link IE Field Network device station setting)

#### ■Address

| CC-Link IE Field Network device station | Address |
|-----------------------------------------|---------|
| 1st station                             | 0013H   |
| 2nd station                             | 001BH   |
| 3rd station                             | 0023H   |
| :                                       | :       |
| 32nd station                            | 010BH   |

#### Description

The assigned points for RWw/RWr of CC-Link IE Field Network device stations are set for each device station. (increments of 4)

The RWw/RWr points that can be set in this area differ depending on the connected device. For details, refer to the manual for the connected device.

Set this area if the NZ2GN-GFB is used as the CC-Link IE Field Network master station.

It does not need to be configured if NZ2GN-GFB is used as the CC-Link IE Field Network local station. (Any value set is ignored.)

If the set device station exceeds the number of stations set in the total number of device stations, the set value is not reflected and ignored.

#### ■Setting value

| b15                      | b14 | b13 | b12 | b11 | b10       | b9            | b8 | b7 | b6 | b5 | b4 | b3 | b2 | b1 | b0 |
|--------------------------|-----|-----|-----|-----|-----------|---------------|----|----|----|----|----|----|----|----|----|
| Fixed to 0 <sup>*1</sup> |     |     |     |     | Setting v | Setting value |    |    |    |    |    |    |    |    |    |

\*1 A value set in bit 11 to bit 15 is ignored.

| CC-Link IE Field Network device station type | Communication mode | Setting range               |
|----------------------------------------------|--------------------|-----------------------------|
| Remote I/O station                           | Normal/High-speed  | Fixed to 0000H (fixed to 0) |
| Remote device station                        | Normal/High-speed  | 0000H to 0040H (0 to 64)    |
| Intelligent device station                   | Normal/High-speed  | 0000H to 0400H (0 to 1024)  |
| Local station                                | Normal             | 0000H to 0400H (0 to 1024)  |
|                                              | High-speed         | 0000H to 0100H (0 to 256)   |

Set the value for each range corresponding to the above station types and communication modes in increments of 4. Set the RWw/RWr points of device stations so that the total does not exceed the maximum number of link points (1 network) of CC-Link IE Field Network.

To enable a set parameter, refer to the following.

Page 184 Operation condition setting request flag (RWw0.b9)

Point P

- If a value outside the configurable range is written and the 'Operating condition setting request flag' (RWw0.b9) is turned on, an error (error code: 0286H) occurs and all parameters are not saved in the non-volatile memory of the NZ2GN-GFB. Set it again after correcting the value.
- If the RWw/RWr points are not set in increments of 4, an error (error code: 0295H) occurs and all parameters are not saved in the non-volatile memory of the NZ2GN-GFB. Set it again after correcting the value.
- If the total number of RWw/RWr points exceeds the maximum number of link points (1 network) of CC-Link IE Field Network, an error (error code: 0293H) occurs and all parameters are not saved in the non-volatile memory of the NZ2GN-GFB. Set it again after correcting the value. (I Page 16 Performance Specifications)
- If the CC-Link IE TSN Class setting is set to A, set the values so that the total number of "RX/RY points" and "RWw/RWr points" does not exceed 2048 bytes. ( 🖙 Page 93 CC-Link IE TSN Class setting function)

## Reserved/error invalid station (CC-Link IE Field Network device station setting)

#### ■Address

| CC-Link IE Field Network device station | Address |
|-----------------------------------------|---------|
| 1st station                             | 0014H   |
| 2nd station                             | 001CH   |
| 3rd station                             | 0024H   |
| :                                       | :       |
| 32nd station                            | 010CH   |

#### ■Description

This address is used to set a CC-Link IE Field Network device station as a reserved station or an error invalid station. For details, refer to the following.

Page 96 Reserved station setting, Page 97 Error invalid station setting

Set this area if the NZ2GN-GFB is used as the CC-Link IE Field Network master station.

It does not need to be configured if NZ2GN-GFB is used as the CC-Link IE Field Network local station. (Any value set is ignored.)

If the set device station exceeds the number of stations set in the total number of device stations, the set value is not reflected and ignored.

#### ■Setting value

| b15                      | b14 | b13 | b12 | b11 | b10 | b9 | b8 | b7 | b6        | b5   | b4 | b3 | b2 | b1 | b0 |
|--------------------------|-----|-----|-----|-----|-----|----|----|----|-----------|------|----|----|----|----|----|
| Fixed to 0 <sup>*1</sup> |     |     |     |     |     |    |    |    | Setting v | alue |    |    |    |    |    |

\*1 A value set in bit 2 to bit 15 is ignored.

- 0000H: No setting
- 0001H: Reserved station
- 0002H: Error invalid station

To enable a set parameter, refer to the following.

Page 184 Operation condition setting request flag (RWw0.b9)

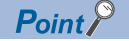

If a value outside the configurable range is written and the 'Operating condition setting request flag' (RWw0.b9) is turned on, an error (error code: 0287H) occurs and all parameters are not saved in the non-volatile memory of the NZ2GN-GFB. Set it again after correcting the value.

## **Communication mode**

#### ■Address

| Item               | Address |
|--------------------|---------|
| Communication mode | 011AH   |

#### ■Description

This address is used to set the communication mode of own station of CC-Link IE Field Network.

For details, refer to the following.

Page 272 Differences in Cyclic Transmission Modes

Set this area if the NZ2GN-GFB is used as the CC-Link IE Field Network master station.

It does not need to be configured if NZ2GN-GFB is used as the CC-Link IE Field Network local station. (Any value set is ignored.)

#### ■Setting value

| b15      | b14                      | b13 | b12 | b11 | b10 | b9 | b8 | b7 | b6 | b5 | b4 | b3 | b2 | b1      | b0    |
|----------|--------------------------|-----|-----|-----|-----|----|----|----|----|----|----|----|----|---------|-------|
| Fixed to | Fixed to 0 <sup>*1</sup> |     |     |     |     |    |    |    |    |    |    |    |    | Setting |       |
|          |                          |     |     |     |     |    |    |    |    |    |    |    |    |         | value |

\*1 A value set in bit 1 to bit 15 is ignored.

On: High-speed

• Off: Normal

To enable a set parameter, refer to the following.

Page 184 Operation condition setting request flag (RWw0.b9)

## **Event Reception from Other Stations**

#### ■Address

| Item                                | Address |
|-------------------------------------|---------|
| Event Reception from Other Stations | 011BH   |

#### ■Description

This address is used to set whether to enable the acquisition of events that occur in other stations of CC-Link IE Field Network.

#### Setting value

| b15      | b14                      | b13 | b12 | b11 | b10 | b9 | b8 | b7 | b6 | b5 | b4 | b3 | b2 | b1      | b0    |
|----------|--------------------------|-----|-----|-----|-----|----|----|----|----|----|----|----|----|---------|-------|
| Fixed to | Fixed to 0 <sup>*1</sup> |     |     |     |     |    |    |    |    |    |    |    |    | Setting |       |
|          |                          |     |     |     |     |    |    |    |    |    |    |    |    |         | value |

\*1 A value set in bit 1 to bit 15 is ignored.

• On: Enable

Off: Disable

To enable a set parameter, refer to the following.

Page 184 Operation condition setting request flag (RWw0.b9)

## I/O maintenance settings

#### ■Address

| Item                                                                    | Address |
|-------------------------------------------------------------------------|---------|
| CC-Link IE TSN side data link error station setting                     | 0120H   |
| CC-Link IE Field Network side data link error station setting           | 0121H   |
| CC-Link IE TSN Master station output Hold/Clear setting during CPU STOP | 0122H   |
| CC-Link IE TSN Master station output mode upon CPU error                | 0123H   |

#### ■Description

This address is used to set whether to hold or clear the NZ2GN-GFB data to be transmitted when certain conditions are met. For details, refer to the following.

Page 73 I/O maintenance settings

When the NZ2GN-GFB is used as the CC-Link IE Field Network local station, 'Output hold/clear setting during CC-Link IE TSN master station CPU STOP' (0122H) and 'Output mode setting during CC-Link IE TSN master station CPU error' (0123H) do not need to be set. (Any value set is ignored.)

## ■Setting value

| b15        | b14             | b13 | b12 | b11 | b10 | b9 | b8 | b7 | b6 | b5 | b4 | b3 | b2 | b1 | b0               |
|------------|-----------------|-----|-----|-----|-----|----|----|----|----|----|----|----|----|----|------------------|
| Fixed to 0 | ) <sup>*1</sup> |     |     |     |     |    |    |    |    |    |    |    |    |    | Setting<br>value |

\*1 A value set in bit 1 to bit 15 is ignored.

- On: Hold
- · Off: Clear

To enable a set parameter, refer to the following.

Page 184 Operation condition setting request flag (RWw0.b9)

#### Dynamic routing

#### Address

| Item            | Address |
|-----------------|---------|
| Dynamic routing | 0128H   |

#### ■Description

Select whether to enable the auto generation of communication paths using dynamic routing (dynamic routing function) on the NZ2GN-GFB.

If a routing setting has already been configured, the routing setting that is configured first is applied.

For details, refer to the following.

Page 86 Communications using the engineering tool

#### ■Setting value

| b15      | b14                      | b13 | b12 | b11 | b10 | b9 | b8 | b7 | b6 | b5 | b4 | b3 | b2 | b1 | b0      |
|----------|--------------------------|-----|-----|-----|-----|----|----|----|----|----|----|----|----|----|---------|
| Fixed to | Fixed to 0 <sup>*1</sup> |     |     |     |     |    |    |    |    |    |    |    |    |    | Setting |
|          |                          |     |     |     |     |    |    |    |    |    |    |    |    |    | value   |

\*1 A value set in bit 1 to bit 15 is ignored.

- On: Enable
- Off: Disable

To enable a set parameter, refer to the following.

Page 184 Operation condition setting request flag (RWw0.b9)

## Valid number of "CC-Link IE TSN station No. <-> IP address conversion setting"

#### ■Address

| Item                                                                  | Address |
|-----------------------------------------------------------------------|---------|
| Valid number of "CC-Link IE TSN station No. <-> IP address conversion | 0129H   |
| setting"                                                              |         |

#### Description

This address is used to set the number of CC-Link IE TSN station No. <-> IP address conversion setting to enable.

The CC-Link IE TSN station No. <-> IP address conversion setting needs to be set when communicating between different networks with the NZ2GN-GFB as a relay station and the other station on CC-Link IE TSN is a request station, relay station, or destination station.

For details, refer to the following.

Page 55 CC-Link IE TSN station No. <-> IP address conversion setting

#### ■Setting value

| b15                      | b14 | b13 | b12 | b11 | b10 | b9 | b8            | b7 | b6 | b5 | b4 | b3 | b2 | b1 | b0 |
|--------------------------|-----|-----|-----|-----|-----|----|---------------|----|----|----|----|----|----|----|----|
| Fixed to 0 <sup>*1</sup> |     |     |     |     |     |    | Setting value |    |    |    |    |    |    |    |    |

\*1 A value set in bit 7 to bit 15 is ignored.

• 0000H: Not set

• 0001H to 0078H: 1 to 120 (unit)

To enable a set parameter, refer to the following.

Page 184 Operation condition setting request flag (RWw0.b9)

Point P

If a value outside the configurable range is written and the 'Operating condition setting request flag' (RWw0.b9) is turned on, an error (error code: 028AH) occurs and all parameters are not saved in the non-volatile memory of the NZ2GN-GFB. Set it again after correcting the value.

## Valid number of routing setting

#### ■Address

| Item                            | Address |
|---------------------------------|---------|
| Valid number of routing setting | 012AH   |

#### ■Description

This address is used to set the number of routing setting to enable.

The routing setting is used when the system has network modules that do not support dynamic routing, and when setting clear communication paths.

For details, refer to the following.

 $\ensuremath{\square}\xspace$  Page 86 Communications using the engineering tool

#### ■Setting value

| b15                      | b14 | b13 | b12 | b11 | b10 | b9 | b8            | b7 | b6 | b5 | b4 | b3 | b2 | b1 | b0 |
|--------------------------|-----|-----|-----|-----|-----|----|---------------|----|----|----|----|----|----|----|----|
| Fixed to 0 <sup>*1</sup> |     |     |     |     |     |    | Setting value |    |    |    |    |    |    |    |    |

\*1 A value set in bit 8 to bit 15 is ignored.

0000H: Not set

• 0001H to 00EDH: 1 to 237 (unit)

To enable a set parameter, refer to the following.

Page 184 Operation condition setting request flag (RWw0.b9)

## Point P

If a value outside the configurable range is written and the 'Operating condition setting request flag' (RWw0.b9) is turned on, an error (error code: 028BH) occurs and all parameters are not saved in the non-volatile memory of the NZ2GN-GFB. Set it again after correcting the value.

## Station No. (CC-Link IE TSN station No. <-> IP address conversion setting No.1 to 120)

#### Address

| CC-Link IE TSN station No. <-> IP address conversion setting No. | Address |
|------------------------------------------------------------------|---------|
| No.1                                                             | 0200H   |
| No.2                                                             | 0203H   |
| No.3                                                             | 0206H   |
| :                                                                | :       |
| No.120                                                           | 0365H   |

#### ■Description

This address is used to set the station number of the other station on CC-Link IE TSN that is a request station, relay station, or destination station when communicating between different networks with the NZ2GN-GFB as a relay station.

For details, refer to the following.

Page 55 CC-Link IE TSN station No. <-> IP address conversion setting

If the setting No. used for setting the station No. exceeds the number of units set in 'Valid number of "CC-Link IE TSN station No. <-> IP address conversion setting" (0129H), the set value is not reflected and ignored.

## ■Setting value

| Fixed to 0 <sup>*1</sup> Setting value | b15                      | b14 | b13 | b12 | b11 | b10 | b9 | b8 | b7            | b6 | b5 | b4 | b3 | b2 | b1 | b0 |
|----------------------------------------|--------------------------|-----|-----|-----|-----|-----|----|----|---------------|----|----|----|----|----|----|----|
|                                        | Fixed to 0 <sup>*1</sup> |     |     |     |     |     |    |    | Setting value |    |    |    |    |    |    |    |

\*1 A value set in bit 7 to bit 15 is ignored.

| Setting value | Station number |
|---------------|----------------|
| 0000H         | 0              |
| 0001H         | 1              |
| :             | :              |
| 0078H         | 120            |

To enable a set parameter, refer to the following.

Page 184 Operation condition setting request flag (RWw0.b9)

```
Point P
```

- If a value outside the configurable range is written and the 'Operating condition setting request flag' (RWw0.b9) is turned on, an error (error code: 028CH) occurs and all parameters are not saved in the non-volatile memory of the NZ2GN-GFB. Set it again after correcting the value.
- If the station numbers overlap, an error (error code: 0296H) occurs and all parameters are not saved in the non-volatile memory of the NZ2GN-GFB. Set it again after correcting the value.
## IP address (CC-Link IE TSN station No. <-> IP address conversion setting No.1 to 120)

### Address

| CC-Link IE TSN station No. <-> IP address conversion setting | Address            |                    |  |  |  |  |
|--------------------------------------------------------------|--------------------|--------------------|--|--|--|--|
| No.                                                          | IP address (upper) | IP address (lower) |  |  |  |  |
| No.1                                                         | 0201H              | 0202H              |  |  |  |  |
| No.2                                                         | 0204H              | 0205H              |  |  |  |  |
| No.3                                                         | 0207H              | 0208H              |  |  |  |  |
| :                                                            | :                  | :                  |  |  |  |  |
| No.120                                                       | 0366H              | 0367H              |  |  |  |  |

### Description

This address is used to set the IP address of the other station on CC-Link IE TSN that is a request station, relay station, or destination station when communicating between different networks with the NZ2GN-GFB as a relay station.

For details, refer to the following.

Page 55 CC-Link IE TSN station No. <-> IP address conversion setting

If the setting No. used for setting the IP address exceeds the number of units set in 'Valid number of "CC-Link IE TSN station No. <-> IP address conversion setting" (0129H), the set value is not reflected and ignored.

### ■Setting value

| IP addr        | IP address (upper) |             |     |     |     |    |    |          |             |     |    |    |    |    |    |
|----------------|--------------------|-------------|-----|-----|-----|----|----|----------|-------------|-----|----|----|----|----|----|
| b15            | b14                | b13         | b12 | b11 | b10 | b9 | b8 | b7       | b6          | b5  | b4 | b3 | b2 | b1 | b0 |
| IP addre       | ss (2nd oc         | tet)        |     |     |     |    |    | IP addre | ss (1st oct | et) |    |    |    |    |    |
|                | IP address (lower) |             |     |     |     |    |    |          |             |     |    |    |    |    |    |
| IP addr        | ess (low           | ver)        |     |     |     |    |    |          |             |     |    |    |    |    |    |
| IP addr<br>b15 | ess (low<br>b14    | ver)<br>b13 | b12 | b11 | b10 | b9 | b8 | b7       | b6          | b5  | b4 | b3 | b2 | b1 | b0 |

• First octet of the IP address: 00H to DFH (0 to 223)

• Second octet of the IP address: 00H to FFH (0 to 255)

• Third octet of the IP address: 00H to FFH (0 to 255)

• Fourth octet of the IP address: 00H to FFH (0 to 255)

To enable a set parameter, refer to the following.

Page 184 Operation condition setting request flag (RWw0.b9)

### Point P

• If station number 0 is not set, it is converted using the IP address of the CC-Link IE TSN master station.

- If a value outside the configurable range (other than 0.0.0.1 to 223.255.255.254) is written and the 'Operating condition setting request flag' (RWw0.b9) is turned on, an error (error code: 0299H) occurs and all parameters are not saved in the non-volatile memory of the NZ2GN-GFB. Set it again after correcting the value.
- If IP addresses overlap, an error (error code: 0297H) occurs and all parameters are not saved in the nonvolatile memory of the NZ2GN-GFB. Set it again after correcting the value.

### Relay station network No. (Routing setting No.1 to 237)

### ■Address

| Routing setting No.    | Address |
|------------------------|---------|
| Routing setting No.1   | 0500H   |
| Routing setting No.2   | 0503H   |
| Routing setting No.3   | 0506H   |
| :                      | :       |
| Routing setting No.237 | 07C4H   |

### ■Description

This address is used to set the network No. of the first relay station that will be passed to reach the network No. of the destination station in the NZ2GN-GFB.

For the relay station, set the station of CC-Link IE TSN or CC-Link IE Field Network to which your own station is connected. If the routing setting No. that has been set exceeds the number of units set in 'Valid number of routing setting' (012AH), the set value is not reflected and ignored.

### ■Setting value

| b15      | b14                      | b13 | b12 | b11 | b10 | b9 | b8        | b7   | b6 | b5 | b4 | b3 | b2 | b1 | b0 |
|----------|--------------------------|-----|-----|-----|-----|----|-----------|------|----|----|----|----|----|----|----|
| Fixed to | Fixed to 0 <sup>*1</sup> |     |     |     |     |    | Setting v | alue |    |    |    |    |    |    |    |

\*1 A value set in bit 8 to bit 15 is ignored.

• 0001H to 00EFH: Network No.1 to 239

To enable a set parameter, refer to the following.

Page 184 Operation condition setting request flag (RWw0.b9)

Point P

If a value outside the configurable range is written and the 'Operating condition setting request flag' (RWw0.b9) is turned on, an error (error code: 028DH) occurs and all parameters are not saved in the non-volatile memory of the NZ2GN-GFB. Set it again after correcting the value.

### Relay station No. (Routing setting No.1 to 237)

### ■Address

| Routing setting No.    | Address |
|------------------------|---------|
| Routing setting No.1   | 0501H   |
| Routing setting No.2   | 0504H   |
| Routing setting No.3   | 0507H   |
| :                      | :       |
| Routing setting No.237 | 07C5H   |

### ■Description

This address is used to set the station No. of the first relay station that will be passed to reach the network No. of the destination station in the NZ2GN-GFB.

For the relay station, set the station of CC-Link IE TSN or CC-Link IE Field Network to which your own station is connected. If the routing setting No. that has been set exceeds the number of units set in 'Valid number of routing setting' (012AH), the set value is not reflected and ignored.

### ■Setting value

| b15      | b14             | b13 | b12 | b11 | b10 | b9 | b8 | b7 | b6            | b5 | b4 | b3 | b2 | b1 | b0 |
|----------|-----------------|-----|-----|-----|-----|----|----|----|---------------|----|----|----|----|----|----|
| Fixed to | 0 <sup>*1</sup> |     |     |     |     |    |    |    | Setting value |    |    |    |    |    |    |

\*1 A value set in bit 7 to bit 15 is ignored.

• 0000H to 0078H: Station number 0 to 120

To enable a set parameter, refer to the following.

Page 184 Operation condition setting request flag (RWw0.b9)

Point P

If a value outside the configurable range is written and the 'Operating condition setting request flag' (RWw0.b9) is turned on, an error (error code: 028EH) occurs and all parameters are not saved in the non-volatile memory of the NZ2GN-GFB. Set it again after correcting the value.

### Target station network No. (Routing setting No.1 to 237)

### ■Address

| Routing setting No.    | Address |
|------------------------|---------|
| Routing setting No.1   | 0502H   |
| Routing setting No.2   | 0505H   |
| Routing setting No.3   | 0508H   |
| :                      | :       |
| Routing setting No.237 | 07C6H   |

### ■Description

This address is used to set the network No. of the final arrival station in the NZ2GN-GFB.

Set a network No. for the destination station that does not overlap with any others. ( 🖅 Page 86 Communications using the engineering tool)

If the routing setting No. that has been set exceeds the number of units set in 'Valid number of routing setting' (012AH), the set value is not reflected and ignored.

### ■Setting value

| b15                      | b14 | b13 | b12 | b11 | b10 | b9 | b8        | b7   | b6 | b5 | b4 | b3 | b2 | b1 | b0 |
|--------------------------|-----|-----|-----|-----|-----|----|-----------|------|----|----|----|----|----|----|----|
| Fixed to 0 <sup>*1</sup> |     |     |     |     |     |    | Setting v | alue |    |    |    |    |    |    |    |

\*1 A value set in bit 8 to bit 15 is ignored.

• 0001H to 00EFH: Network No.1 to 239

To enable a set parameter, refer to the following.

Page 184 Operation condition setting request flag (RWw0.b9)

Point P

- If a value outside the configurable range is written and the 'Operating condition setting request flag' (RWw0.b9) is turned on, an error (error code: 028FH) occurs and all parameters are not saved in the non-volatile memory of the NZ2GN-GFB. Set it again after correcting the value.
- If the network No. of the destination station overlaps with another, an error (error code: 0298H) occurs and all parameters are not saved in the non-volatile memory of the NZ2GN-GFB. Set it again after correcting the value.

# Details of remote buffer memory (monitor area)

This area is used to read the NZ2GN-GFB module parameters that are currently running using the program. The monitor area is the same as the parameter area of the remote buffer memory. For details, refer to the following.

### Basic settings (CC-Link IE TSN)

| Address | Name                                        | Reference                           |
|---------|---------------------------------------------|-------------------------------------|
| 0800H   | Setting value of CC-Link IE TSN network No. | Page 201 CC-Link IE TSN network No. |
| 0801H   | Setting value of CC-Link IE TSN station No. | Page 202 CC-Link IE TSN station No. |

### Basic settings (CC-Link IE Field Network)

| Address          | Name                                                                    |                                                 | Reference                                                                                 |
|------------------|-------------------------------------------------------------------------|-------------------------------------------------|-------------------------------------------------------------------------------------------|
| 0808H            | Setting value of CC-Link IE Field Ne                                    | twork station type                              | Page 202 CC-Link IE Field Network station type                                            |
| 0809H            | Setting value of CC-Link IE Field Ne                                    | twork network No.                               | Page 203 CC-Link IE Field Network (network No.)                                           |
| 080AH            | Setting value of the total number of                                    | device stations                                 | Page 204 Total number of device stations                                                  |
| 0810H<br>onwards | CC-Link IE Field Network device<br>station setting 1st to 32nd stations | Setting value of station No.                    | Page 205 Station number (CC-Link IE Field Network device station setting)                 |
| 0811H<br>onwards |                                                                         | Setting value of station type                   | Page 206 Station type (CC-Link IE Field Network device station setting)                   |
| 0812H<br>onwards |                                                                         | Setting value of RX/RY points                   | Page 207 RX/RY points (CC-Link IE Field Network device station setting)                   |
| 0813H<br>onwards |                                                                         | Setting value of RWw/RWr points                 | Page 208 RWw/ RWr points (CC-Link IE Field Network device station setting)                |
| 0814H<br>onwards |                                                                         | Setting value of reserved/error invalid station | Page 209 Reserved/error invalid station (CC-Link IE Field Network device station setting) |

## Application settings (CC-Link IE Field Network)

| Address | Name                                                 | Reference                                    |
|---------|------------------------------------------------------|----------------------------------------------|
| 091AH   | Setting value of communication mode                  | Page 210 Communication mode                  |
| 091BH   | Setting value of event reception from other stations | Page 210 Event Reception from Other Stations |

| Applica          | tion settings (commo                                                    | on)                                                                                            |                                                                                                 |  |  |  |
|------------------|-------------------------------------------------------------------------|------------------------------------------------------------------------------------------------|-------------------------------------------------------------------------------------------------|--|--|--|
| Address          | Name                                                                    |                                                                                                | Reference                                                                                       |  |  |  |
| 0920H            | I/O maintenance settings                                                | Setting value of CC-Link IE TSN side data<br>link error station setting                        | Page 211 I/O maintenance settings                                                               |  |  |  |
| 0921H            |                                                                         | Setting value of CC-Link IE Field Network side data link error station setting                 |                                                                                                 |  |  |  |
| 0922H            |                                                                         | Setting value of CC-Link IE TSN master<br>station output hold/clear setting during<br>CPU STOP |                                                                                                 |  |  |  |
| 0923H            |                                                                         | Setting value of CC-Link IE TSN master station output mode upon CPU error                      |                                                                                                 |  |  |  |
| 0928H            | Setting value of dynamic routing                                        |                                                                                                | Page 211 Dynamic routing                                                                        |  |  |  |
| 0929H            | Setting value of valid number of "CC conversion setting"                | -Link IE TSN station No. <-> IP address                                                        | Page 212 Valid number of "CC-Link IE TSN station No. <-><br>IP address conversion setting"      |  |  |  |
| 092AH            | Setting value of valid number of rout                                   | ing setting                                                                                    | Page 213 Valid number of routing setting                                                        |  |  |  |
| 0A00H<br>onwards | CC-Link IE TSN station No. <-> IP<br>address conversion setting No.1 to | Station No.                                                                                    | Page 214 Station No. (CC-Link IE TSN station No. <-> IP address conversion setting No.1 to 120) |  |  |  |
| 0A01H<br>onwards | 120                                                                     | IP address (upper)                                                                             | Page 215 IP address (CC-Link IE TSN station No. <-> IP address conversion setting No.1 to 120)  |  |  |  |
| 0A02H<br>onwards |                                                                         | IP address (lower)                                                                             |                                                                                                 |  |  |  |
| 0D00H<br>onwards | Routing setting No.1 to 238                                             | Setting value of relay station network No.                                                     | Page 216 Relay station network No. (Routing setting No.1 to 237)                                |  |  |  |
| 0D01H<br>onwards |                                                                         | Setting value of relay station No.                                                             | Page 217 Relay station No. (Routing setting No.1 to 237)                                        |  |  |  |
| 0D02H<br>onwards |                                                                         | Setting value of target station network No.                                                    | Page 218 Target station network No. (Routing setting No.1 to 237)                               |  |  |  |

### Parameter area initialization command

### ■Address

| Item                                  | Address |
|---------------------------------------|---------|
| Parameter area initialization command | 1002H   |

### ■Description

When this command is turned on, parameters saved in the non-volatile memory in the NZ2GN-GFB are set as default values. Once the parameters have been set as default values, 'Parameter area initialization completed' (1003H) is turned on.

### ■Setting value

| b15      | b14             | b13 | b12 | b11 | b10 | b9 | b8 | b7 | b6 | b5 | b4 | b3 | b2 | b1 | b0      |
|----------|-----------------|-----|-----|-----|-----|----|----|----|----|----|----|----|----|----|---------|
| Fixed to | 0 <sup>*1</sup> |     |     |     |     |    |    |    |    |    |    |    |    |    | Setting |
|          |                 |     |     |     |     |    |    |    |    |    |    |    |    |    | value   |

\*1 A value set in bit 1 to bit 15 is ignored.

On: The command is set.

· Off: The command is not set.

### ■Operation of parameter clear

After parameter initialization, turn off and on the NZ2GN-GFB for normal operation of the system.

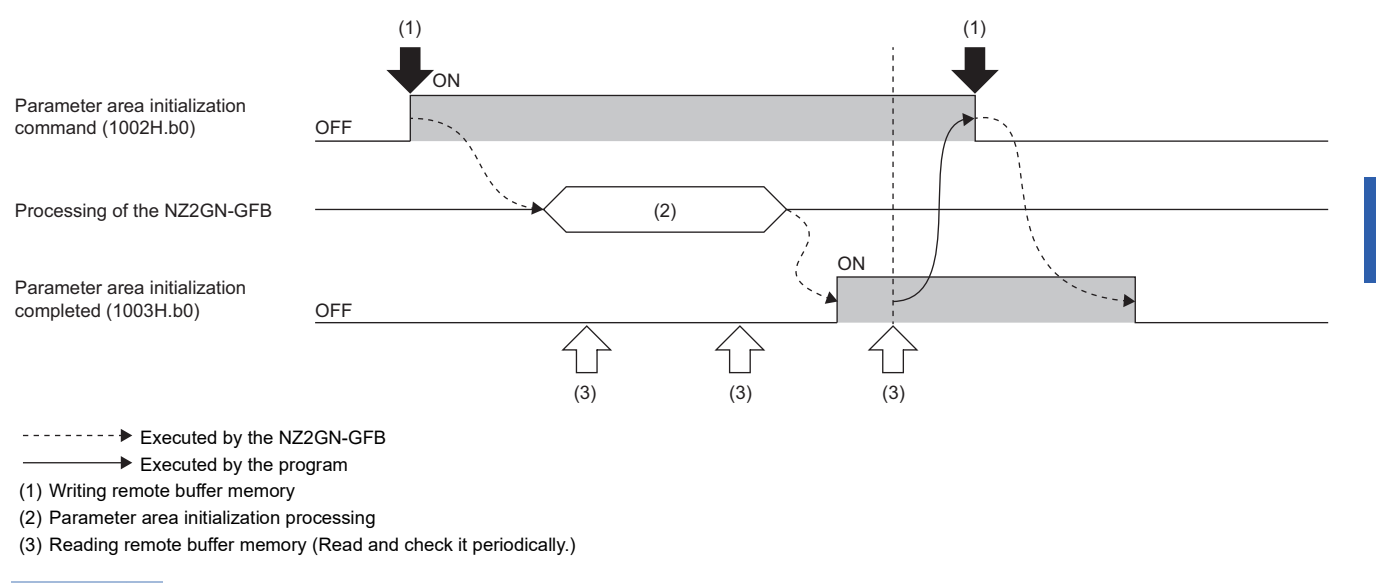

### Point P

- When this command is turned on, parameters saved in the non-volatile memory in the NZ2GN-GFB are set as default values, but parameters that are in operation are not changed.
- If a non-volatile memory error (error code: 0108H) occurs, use this command to clear the NZ2GN-GFB error.

Α

### Parameter area initialization completed

### ■Address

| Item                                    | Address |
|-----------------------------------------|---------|
| Parameter area initialization completed | 1003H   |

### ■Description

This command is turned on once parameters saved in the non-volatile memory in the NZ2GN-GFB are set as default values using 'Parameter area initialization command' (1002H).

### ■Setting value

| b15      | b14             | b13 | b12 | b11 | b10 | b9 | b8 | b7 | b6 | b5 | b4 | b3 | b2 | b1 | b0      |
|----------|-----------------|-----|-----|-----|-----|----|----|----|----|----|----|----|----|----|---------|
| Fixed to | 0 <sup>*1</sup> |     |     |     |     |    |    |    |    |    |    |    |    |    | Setting |
|          |                 |     |     |     |     |    |    |    |    |    |    |    |    |    | value   |

\*1 A value set in bit 1 to bit 15 is ignored.

On: Initialization completed

Off: Not implemented yet

For operation of the parameter clear, refer to the following.

Page 221 Parameter area initialization command

# Details of remote buffer memory (Link special relay (SB) area of CC-Link IE Field Network)

### Link startup of own station (2000H.b0)

Starts data link (cyclic transmission) of own station.

- · Off: Startup not requested
- On: Startup requested (valid at rising edge)

#### Condition

- Enabled when 'Baton pass status of own station' (2004H.b7) is off.
- Enabled when one of 'Link startup of own station' (2000H.b0), 'Link stop of own station' (2000H.b1), 'System link startup' (2000H.b2), or 'System link stop' (2000H.b3) is on.

### Link stop of own station (2000H.b1)

Stops data link (cyclic transmission) of own station.

- Off: Stop not requested
- · On: Stop requested (valid at rising edge)

#### Condition

- Enabled when 'Baton pass status of own station' (2004H.b7) is off.
- Enabled when one of 'Link startup of own station' (2000H.b0), 'Link stop of own station' (2000H.b1), 'System link startup' (2000H.b2), or 'System link stop' (2000H.b3) is on.

### System link startup (2000H.b2)

Request to start data link (cyclic transmission) of the entire system when the NZ2GN-GFB is used as the CC-Link IE Field Network master station.

The station where cyclic transmission is started is specified in 'Link startup/stop direction' (3000H) and 'Link startup/stop station specification' (3001H to 3008H).

- · Off: Startup not requested
- On: Startup requested (valid at rising edge)

#### Condition

- Enabled when 'Baton pass status of own station' (2004H.b7) is off.
- Enabled when one of 'Link startup of own station' (2000H.b0), 'Link stop of own station' (2000H.b1), 'System link startup' (2000H.b2), or 'System link stop' (2000H.b3) is on.

Usage is prohibited when the NZ2GN-GFB is used as the CC-Link IE Field Network local station.

### System link stop (2000H.b3)

Request to stop the data link (cyclic transmission) of the entire system when the NZ2GN-GFB is used as the CC-Link IE Field Network master station.

The station where cyclic transmission is stopped is specified in 'Link startup/stop direction' (3000H) and 'Link startup/stop station specification' (3001H to 3008H).

- Off: Stop not requested
- On: Stop requested (valid at rising edge)

Condition

• Enabled when 'Baton pass status of own station' (2004H.b7) is off.

• Enabled when one of 'Link startup of own station' (2000H.b0), 'Link stop of own station' (2000H.b1), 'System link startup' (2000H.b2), or 'System link stop' (2000H.b3) is on.

Usage is prohibited when the NZ2GN-GFB is used as the CC-Link IE Field Network local station.

### Clear communication error count (2000H.b6)

Request to clear the remote buffer memory related to communication error (3068H to 3069H, 3074H to 3077H, 3120H to 315FH) to 0.

- · Off: Clear not requested
- · On: Clear requested (valid while on)

### Error clear (2000H.b15)

Request the device station to clear the error when the NZ2GN-GFB is used as the CC-Link IE Field Network master station.

- Off: No request
- On: Request issued

#### Condition

Only applies to device stations that are compatible with the error clear function (special relay (SB)).

Usage is prohibited when the NZ2GN-GFB is used as the CC-Link IE Field Network local station.

### **Temporary error invalid station setting request (2001H.b0)**

Request to set the station specified in 'Reserved station function disable/temp error invalid station setting' (3010H to 3017H) as a temporary error invalid station when the NZ2GN-GFB is used as the CC-Link IE Field Network master station.

- · Off: No request
- On: Request issued

Turning it off clears the error definition stored in 'Temporary error invalid station setting result' (3054H). Usage is prohibited when the NZ2GN-GFB is used as the CC-Link IE Field Network local station.

### Temporary error invalid station setting clear request (2001H.b1)

Request to clear the station specified in 'Reserved station function disable/temp error invalid station setting' (3010H to 3017H) as a temporary error invalid station when the NZ2GN-GFB is used as the CC-Link IE Field Network master station.

- Off: No request
- On: Request issued

Turning it off clears the error definition stored in 'Temporary error invalid station setting clear result' (3055H). Usage is prohibited when the NZ2GN-GFB is used as the CC-Link IE Field Network local station.

### Reserved station function disable request (2001H.b2)

Request to temporarily clear the station specified in 'Reserved station function disable/temp error invalid station setting' (3010H to 3017H) as a reserved station when the NZ2GN-GFB is used as the CC-Link IE Field Network master station.

- Off: No request
- On: Request issued

Turning it off clears the error definition stored in 'Result of reserved station function disable request' (3056H). Usage is prohibited when the NZ2GN-GFB is used as the CC-Link IE Field Network local station.

### **Reserved station function enable request (2001H.b3)**

Request to set the station specified in 'Reserved station function disable/temp error invalid station setting' (3010H to 3017H) as a reserved station when the NZ2GN-GFB is used as the CC-Link IE Field Network master station. (This can only be requested for stations whose reserved station setting is temporarily canceled)

- · Off: No request
- On: Request issued

Turning it off clears the error definition stored in 'Result of reserved station function enable request' (3057H). Usage is prohibited when the NZ2GN-GFB is used as the CC-Link IE Field Network local station.

### Station setting 1 of own station (2004H.b4)

Stores the station type of own station.

- Off: Local station
- On: Master station

### Baton pass status of own station (2004H.b7)

Stores the baton pass status (transient transmission availability) of own station.

- Off: Normal
- On: Error

When there is an error, the cause can be checked with 'Baton pass status of own station' (3047H) and 'Cause of baton pass interruption' (3048H).

Depending on the update timing, 'Baton pass status of own station' (3047H) and 'Cause of baton pass interruption' (3048H) may not be updated immediately.

### Data link error status of own station (2004H.b9)

Stores the data link error status of own station.

- · Off: Normal
- On: Error

When there is an error, the cause can be checked with 'Cause of data link stop' (3049H).

Depending on the update timing, 'Cause of data link stop' (3049H) may not be updated immediately.

#### Condition

Enabled when 'Baton pass status of own station' (2004H.b7) is off. When 'Baton pass status of own station' (2004H.b7) is turned on (error), data from immediately before the error is held.

### Received parameter error (2004H.b13)

Stores the status of received parameter. (For the master station, its own parameter status is stored.)

- Off: Normal
- On: Error

### Link startup request accept status of own station (2005H.b0)

Stores the acceptance status of 'Link startup of own station' (2000H.b0).

- Off: Not accepted ('Link startup of own station' (2000H.b0) is off.)
- On: Accepted ('Link startup of own station' (2000H.b0) is on.)

#### Condition

Enabled when 'Baton pass status of own station' (2004H.b7) is off. When 'Baton pass status of own station' (2004H.b7) is turned on (error), data from immediately before the error is held.

### Link startup completion status of own station (2005H.b1)

Stores the status of link startup processing requested with 'Link startup of own station' (2000H.b0).

- Off: Link startup not completed ('Link startup of own station' (2000H.b0) and 'Link startup request accept status of own station' (2005H.b0) are off.)
- On: Link startup not completed ('Link startup of own station' (2000H.b0) and 'Link startup request accept status of own station' (2005H.b0) are on.)

#### Condition

### Link stop request accept status of own station (2005H.b2)

Stores the acceptance status of 'Automatic link stop' (2000H.b1).

- Off: Not accepted ('Automatic link stop' (2000H.b1) is off.)
- On: Accepted ('Automatic link stop' (2000H.b1) is on.)

#### Condition

Enabled when 'Baton pass status of own station' (2004H.b7) is off. When 'Baton pass status of own station' (2004H.b7) is turned on (error), data from immediately before the error is held.

### Link stop completion status of own station (2005H.b3)

Stores the link stop processing status requested with 'Automatic link stop' (2000H.b1).

- Off: Not completed ('Automatic link stop' (2000H.b1) and 'Link stop request accept status of own station' (2005H.b2) are off.)
- On: Completed ('Automatic link stop' (2000H.b1) and 'Link stop request accept status of own station' (2005H.b2) are on.)

#### Condition

Enabled when 'Baton pass status of own station' (2004H.b7) is off. When 'Baton pass status of own station' (2004H.b7) is turned on (error), data from immediately before the error is held.

### System link startup request accept status (2005H.b4)

Stores the acceptance status of 'System link startup' (2000H.b2) when the NZ2GN-GFB is used as the CC-Link IE Field Network master station.

- Off: Not accepted ('System link startup' (2000H.b2) is off.)
- On: Accepted ('System link startup' (2000H.b2) is on.)

#### Condition

Enabled when 'Baton pass status of own station' (2004H.b7) is off. When 'Baton pass status of own station' (2004H.b7) is turned on (error), data from immediately before the error is held.

Usage is prohibited when the NZ2GN-GFB is used as the CC-Link IE Field Network local station.

### System link startup completion status (2005H.b5)

Stores the link startup processing status of 'System link startup' (2000H.b2) when the NZ2GN-GFB is used as the CC-Link IE Field Network master station.

- Off: Not completed ('System link startup' (2000H.b2) and 'System link startup request accept status' (2005H.b4) are off.)
- On: Completed ('System link startup' (2000H.b2) and 'System link startup request accept status' (2005H.b4) are on.)

#### Condition

Enabled when 'Baton pass status of own station' (2004H.b7) is off. When 'Baton pass status of own station' (2004H.b7) is turned on (error), data from immediately before the error is held.

Usage is prohibited when the NZ2GN-GFB is used as the CC-Link IE Field Network local station.

### System link stop request accept status (2005H.b6)

Stores the acceptance status of 'System link stop' (2000H.b3) when the NZ2GN-GFB is used as the CC-Link IE Field Network master station.

- Off: Not accepted ('System link stop' (2000H.b3) is off.)
- On: Accepted ('System link stop' (2000H.b3) is on.)

#### Condition

Enabled when 'Baton pass status of own station' (2004H.b7) is off. When 'Baton pass status of own station' (2004H.b7) is turned on (error), data from immediately before the error is held.

Usage is prohibited when the NZ2GN-GFB is used as the CC-Link IE Field Network local station.

### System link stop completion status (2005H.b7)

Stores the link stop processing status of 'System link stop' (2000H.b3) when the NZ2GN-GFB is used as the CC-Link IE Field Network master station.

- Off: Not completed ('System link stop' (2000H.b3) and 'System link stop request accept status' (2005H.b6) are off.)
- On: Completed ('System link stop' (2000H.b3) and 'System link stop request accept status' (2005H.b6) are on.)

#### Condition

Enabled when 'Baton pass status of own station' (2004H.b7) is off. When 'Baton pass status of own station' (2004H.b7) is turned on (error), data from immediately before the error is held.

Usage is prohibited when the NZ2GN-GFB is used as the CC-Link IE Field Network local station.

### Temporary error invalid station setting request accept status (2005H.b8)

Stores the acceptance status of 'Temporary error invalid station setting request' (2001H.b0) when the NZ2GN-GFB is used as the CC-Link IE Field Network master station.

- Off: Not accepted ('Temporary error invalid station setting request' (2001H.b0) is off.)
- On: Accepted ('Temporary error invalid station setting request' (2001H.b0) is on.)

Usage is prohibited when the NZ2GN-GFB is used as the CC-Link IE Field Network local station.

### Temporary error invalid station setting request completion status (2005H.b9)

Stores the temporary error invalid station setting processing status of 'Temporary error invalid station setting request' (2001H.b0) when the NZ2GN-GFB is used as the CC-Link IE Field Network master station.

- Off: Not completed ('Temporary error invalid station setting request' (2001H.b0) and 'Temporary error invalid station setting request accept status' (2005H.b8) are off.)
- On: Completed successfully or with an error ('Temporary error invalid station setting request' (2001H.b0) and 'Temporary error invalid station setting request accept status' (2005H.b8) are on.)

Usage is prohibited when the NZ2GN-GFB is used as the CC-Link IE Field Network local station.

### Temporary error invalid station setting cancel request accept status (2005H.b10)

Stores the acceptance status of 'Temporary error invalid station setting cancel request' (2001H.b1) when the NZ2GN-GFB is used as the CC-Link IE Field Network master station.

- Off: Not accepted ('Temporary error invalid station setting cancel request' (2001H.b1) is off.)
- On: Accepted ('Temporary error invalid station setting cancel request' (2001H.b1) is on.)

Usage is prohibited when the NZ2GN-GFB is used as the CC-Link IE Field Network local station.

### Temporary error invalid station setting cancel completion status (2005H.b11)

Stores the temporary error invalid station setting cancel processing status of 'Temporary error invalid station setting cancel request' (2001H.b1) when the NZ2GN-GFB is used as the CC-Link IE Field Network master station.

- Off: Not completed ('Temporary error invalid station setting cancel request' (2001H.b1) and 'Temporary error invalid station setting cancel request accept status' (2005H.b10) are off.)
- On: Completed successfully or with an error ('Temporary error invalid station setting cancel request' (2001H.b1) and 'Temporary error invalid station setting cancel request accept status' (2005H.b10) are on.)

Usage is prohibited when the NZ2GN-GFB is used as the CC-Link IE Field Network local station.

### Reserved station function disable request accept status (2005H.b12)

Stores the acceptance status of 'Reserved station function disable request' (2001H.b2) when the NZ2GN-GFB is used as the CC-Link IE Field Network master station.

- Off: Not accepted ('Reserved station function disable request' (2001H.b2) is off.)
- On: Accepted ('Reserved station function disable request' (2001H.b2) is on.)

Usage is prohibited when the NZ2GN-GFB is used as the CC-Link IE Field Network local station.

### **Reserved station function disable completion status (2005H.b13)**

Stores the reserved station function disable processing status of 'Reserved station function disable request' (2001H.b2) when the NZ2GN-GFB is used as the CC-Link IE Field Network master station.

- Off: Not completed ('Reserved station function disable request' (2001H.b2) and 'Reserved station function disable request accept status' (2005H.b12)' are off.)
- On: Completed successfully or with an error ('Reserved station function disable request' (2001H.b2) and 'Reserved station function disable request accept status' (2005H.b12)' are on.)

Usage is prohibited when the NZ2GN-GFB is used as the CC-Link IE Field Network local station.

### Reserved station setting enable request accept status (2005H.b14)

Stores the acceptance status of 'Reserved station function enable request' (2001H.b3) when the NZ2GN-GFB is used as the CC-Link IE Field Network master station.

- Off: Not accepted ('Reserved station function enable request' (2001H.b3) is off.)
- On: Accepted ('Reserved station function enable request' (2001H.b3) is on.)

Usage is prohibited when the NZ2GN-GFB is used as the CC-Link IE Field Network local station.

### Reserved station setting enable completion status (2005H.b15)

Stores the reserved station function disable processing status of 'Reserved station function enable request' (2001H.b3) when the NZ2GN-GFB is used as the CC-Link IE Field Network master station.

- Off: Not completed ('Reserved station function enable request' (2001H.b3) and 'Reserved station function enable request accept status' (2005H.b14)' are off.)
- On: Completed successfully or with an error ('Reserved station function enable request' (2001H.b3) and 'Reserved station function enable request accept status' (2005H.b14)' are on.)

Usage is prohibited when the NZ2GN-GFB is used as the CC-Link IE Field Network local station.

### PORT link-down status of own station (2006H.b10)

Stores the PORT link-down status of own station.

- Off: Link-up
- On: Link-down

The time it takes for link-up to start after turning on the power or connecting the Ethernet cable may vary. Normally, it takes a few seconds to link-up, but depending on the device status on the line, link-up processing may be repeated, which may increase the time.

### **PORT** current error frame reception status of own station (1) (2006H.b12)

Indicates if there is a receive frame error line status caution level for the current status in the PORT of own station.

- · Off: There is no receive frame error line status caution level.
- On: There is a receive frame error line status caution level.

### PORT error frame reception detection status of own station (latch) (1) (2006H.b14)

Indicates if there was a receive frame error line status caution level in the PORT of own station since turning on the power.

- · Off: There is no receive frame error line status caution level.
- On: There was a receive frame error line status caution level.

### Master station information (2007H.b0)

Stores the data link status when using the submaster function and the NZ2GN-GFB is used as the CC-Link IE Field Network local station.

- · Off: Data link by the master station
- On: Data link by the submaster station

Usage is prohibited when the NZ2GN-GFB is used as the CC-Link IE Field Network master station.

### Submaster station information (2007H.b1)

Stores the information of whether a submaster station exists when the NZ2GN-GFB is used as the CC-Link IE Field Network local station.

- Off: No submaster station
- On: Submaster station exists

Usage is prohibited when the NZ2GN-GFB is used as the CC-Link IE Field Network master station.

### Scan mode setting information (2007H.b2)

Stores the link scan mode setting status when the NZ2GN-GFB is used as the CC-Link IE Field Network local station.

- · Off: Asynchronous with sequence scan or constant link scan
- · On: Synchronous with sequence scan

Usage is prohibited when the NZ2GN-GFB is used as the CC-Link IE Field Network master station.

### Reserved station specification status (2007H.b4)

Stores the status of reserved station specification by parameter. The station number of the station set as a reserved station can be checked with 'Reserved station setting status' (30C0H to 30C7H).

- Off: Not specified
- On: Specified

### Error invalid station setting status (2007H.b5)

Stores the status of error invalid station setting by parameter. The station number of the station set as an error invalid station can be checked with 'Error invalid station setting status' (30D0H to 30D7H).

- · Off: Not specified
- · On: Specified

### Parameter reception status (2007H.b7)

Stores the parameter reception status from the master station when the NZ2GN-GFB is used as the CC-Link IE Field Network local station.

- · Off: Reception completed
- · On: Reception not completed

Usage is prohibited when the NZ2GN-GFB is used as the CC-Link IE Field Network master station.

### Input data status of data link faulty station (2007H.b11)

Stores the "CC-Link IE Field Network data link faulty station setting" status.

- Off: Clear
- On: Hold

### **PORT** current error frame reception status of own station (2) (2008H.b12)

Indicates if there is a receive frame error line status warning level for the current status in the PORT of own station.

- Off: There is no receive frame error line status warning level.
- · On: There is a receive frame error line status warning level.

### PORT error frame reception detection status of own station (latch) (2) (2008H.b14)

Indicates if there was a receive frame error line status warning level in the PORT of own station since turning on the power.

- Off: There is no receive frame error line status warning level.
- On: There was a receive frame error line status warning level.

### Network configuration mismatch occurrence status (2009H.b8)

Stores the match or mismatch status of the actual network configuration and the network map of the CC-Link IE Field Network diagnostics when the NZ2GN-GFB is used as the CC-Link IE Field Network master station.

- Off: Match
- On: Mismatch

After the return of the device station, it may be turned on regardless of the actual match/mismatch status. Usage is prohibited when the NZ2GN-GFB is used as the CC-Link IE Field Network local station.

### Number of connected modules over occurrence status (2009H.b9)

Indicates if the number of device stations connected to the master station is 32 or less, or 33 or more when the NZ2GN-GFB is used as the CC-Link IE Field Network master station.

The number of connected modules is the total of device stations that are currently connected and those that were previously connected.

- Off: 32 or less
- On: 33 or more

Usage is prohibited when the NZ2GN-GFB is used as the CC-Link IE Field Network local station.

### Baton pass error status of each station (200AH.b0)

Stores the baton pass status of each station.

- · Off: All stations normal
- · On: Faulty station exists

When there is a faulty station, the status of each station can be checked with 'Baton pass status of each station' (30A0H to 30A7H).

Depending on the link refresh timing, 'Baton pass status of each station' (30A0H to 30A7H) may not be updated immediately.

#### Condition

- Enabled when 'Baton pass status of own station' (2004H.b7) is off. When 'Baton pass status of own station' (2004H.b7) is turned on (error), data from immediately before the error is held.
- Reserved stations and stations higher than the maximum station number are ignored.

### Baton pass error status of master station (200AH.b1)

Stores the baton pass status of the master station (master operating station).

- Off: Normal
- On: Error

#### Condition

### Baton pass error status of station No.0 (200AH.b15)

Stores the baton pass status of station No.0.

- Off: Normal
- On: Error

### Data link error status of each station (200BH.b0)

Stores the data link status of each station.

- · Off: All stations normal
- · On: Faulty station exists

When this relay is turned on, the status of each station can be checked with 'Data link status of each station' (30B0H to 30B7H).

Depending on the update timing, 'Data link status of each station' (30B0H to 30B7H) may not be updated immediately.

#### Condition

- Enabled when 'Baton pass status of own station' (2004H.b7) is off. When 'Baton pass status of own station' (2004H.b7) is turned on (error), data from immediately before the error is held.
- Reserved stations and stations higher than the maximum station number are ignored.

### Data link error status of master station (200BH.b1)

Stores the data link status of the master station (master operating station).

- Off: Normal
- On: Error

#### Condition

Enabled when 'Baton pass status of own station' (2004H.b7) is off. When 'Baton pass status of own station' (2004H.b7) is turned on (error), data from immediately before the error is held.

### Network connection status of each station (200BH.b8)

Indicates whether a network connected station exists.

- · Off: No network connected station
- On: Network connected station exists

When there is a network connection station, the status of each station can be checked with 'Network connection status' (30B8H to 30BFH).

Depending on the update timing, 'Network connection status' (30B8H to 30BFH) may not be updated immediately.

### Data link error status of station No.0 (200BH.b15)

Stores the data link status of station No.0.

- Off: Normal
- On: Error

### Reserved station setting status (200CH.b0)

Stores whether a reserved station is set.

- · Off: No setting
- On: Set

When this relay is turned on, the status of each station can be checked with 'Reserved station setting status' (30C0H to 30C7H).

Depending on the update timing, 'Reserved station setting status' (30C0H to 30C7H) may not be updated immediately.

#### Condition

### Error invalid station setting current status (200DH.b0)

Sets whether an error invalid station is set.

- Off: No setting
- On: Set

When this relay is turned on, the status of each station can be checked with 'Error invalid station setting status' (30D0H to 30D7H).

Depending on the update timing, 'Error invalid station setting status' (30D0H to 30D7H) may not be updated immediately.

#### Condition

Enabled when 'Baton pass status of own station' (2004H.b7) is off. When 'Baton pass status of own station' (2004H.b7) is turned on (error), data from immediately before the error is held.

### Temporary error invalid station setting status (200EH.b0)

Stores whether a temporary error invalid station is set.

- · Off: No setting
- On: Set

When this relay is turned on, the status of each station can be checked with 'Temporary error invalid station setting status' (30E0H to 30E7H).

Depending on the update timing, 'Temporary error invalid station setting status' (30E0H to 30E7H) may not be updated immediately.

#### Condition

Enabled when 'Baton pass status of own station' (2004H.b7) is off. When 'Baton pass status of own station' (2004H.b7) is turned on (error), data from immediately before the error is held.

### Station type match status of each station (200EH.b8)

Indicates the station type match status of each station.

- · Off: Station type match in all stations
- On: Station with a station type mismatch exists

When this relay is turned on, the status of each station can be checked with 'Station type match status' (30E8H to 30EFH). Depending on the update timing, 'Station type match station' (30E8H to 30EFH) may not be updated immediately.

### CPU operating status of each station (200FH.b0)

Stores the operating status of the CPU module on each station.

- · Off: All stations are at RUN state
- On: Station at STOP or PAUSE state, or station with a moderate/major error exists.

When this relay is turned on, the status of each station can be checked with 'CPU operating status of each station' (30F0H to 30F7H).

Depending on the update timing, 'CPU operating status of each station' (30F0H to 30F7H) may not be updated immediately.

#### Condition

Enabled when 'Baton pass status of own station' (2004H.b7) is off. When 'Baton pass status of own station' (2004H.b7) is turned on (error), data from immediately before the error is held.

### CPU operating status of master station (200FH.b1)

Stores the operating status of the CPU module on the master station (master operating station).\*1

- Off: RUN state
- · On: STOP state, PAUSE state, or moderate/major error

#### Condition

Enabled when 'Baton pass status of own station' (2004H.b7) is off. When 'Baton pass status of own station' (2004H.b7) is turned on (error), data from immediately before the error is held.

\*1 Stores the moderate/major error occurrence status when the NZ2GN-GFB is used as the CC-Link IE Field Network master station.

### Network No. match status (200FH.b8)

Indicates the network No. match status of each station.

- · Off: Network No. match in all stations
- · On: Network No. mismatch station exists

When this relay is turned, the status of each station can be checked with 'Network No. match status' (30F8H to 30FFH). Depending on the update timing, 'Network No. match status' (30F8H to 30FFH) may not be updated immediately.

#### Condition

Enabled when 'Baton pass status of own station' (2004H.b7) is off.

### CPU operating status of station No.0 (200FH.b15)

Stores the operating status of the CPU module on station No.0.\*1

- · Off: RUN state
- · On: STOP state, PAUSE state, or moderate/major error
- \*1 Stores the moderate/major error occurrence status when the NZ2GN-GFB is used as the CC-Link IE Field Network master station.

### CPU moderate/major error status of each station (2010H.b0)

Stores the moderate/major error or stop error occurrence status of each station.\*1

Stores the moderate/major error occurrence status of the module when the target station is the NZ2GN-GFB.

- Off: No moderate/major error (stop error)
- · On: Station with a moderate/major error (stop error) exists

When this relay is turned on, the status of each station can be checked with 'CPU moderate/major error status of each station' (3100H to 3107H).

Depending on the update timing, 'CPU moderate/major error status of each station' (3100H to 3107H) may not be updated immediately.

#### Condition

Enabled when 'Baton pass status of own station' (2004H.b7) is off. When 'Baton pass status of own station' (2004H.b7) is turned on (error), data from immediately before the error is held.

\*1 When the NZ2GN-GFB is used as the CC-Link IE Field Network master station, this relay area is also turned on when the CPU module of the CC-Link IE TSN master station has a moderate/major error.

#### CPU moderate/major error status of master station (2010H.b1)

Stores the moderate/major error occurrence status of the CPU module on the master station (master operation station).\*1

- Off: No moderate/major error
- On: Moderate/major error

#### Condition

Enabled when 'Baton pass status of own station' (2004H.b7) is off. When 'Baton pass status of own station' (2004H.b7) is turned on (error), data from immediately before the error is held.

\*1 When the NZ2GN-GFB is used as the CC-Link IE Field Network master station, this relay area is also turned on when the CPU module of the NZ2GN-GFB or CC-Link IE TSN master station has a moderate/major error.

### Station number duplication occurrence status (2010H.b8)

Indicates the station number duplication occurrence status of each station.

- Off: Station number not duplicated
- On: Station number duplicated

When this relay is turned on, the status of each station can be checked with 'Station number duplication occurrence status' (3108H to 310FH).

Depending on the update timing, 'Station number duplication occurrence station' (3108H to 310FH) may not be updated immediately.

#### Condition

Enabled when 'Baton pass status of own station' (2004H.b7) is off.

### CPU moderate/major error status of station No.0 (2010H.b15)

Stores the moderate/major error occurrence status of the CPU module on station No.0.\*1

- Off: No moderate/major error
- On: Moderate/major error
- \*1 If the station No.0 is the NZ2GN-GFB, this relay area is also turned on when the CPU module of the NZ2GN-GFB or CC-Link IE TSN master station has a moderate/major error.

### CPU minor error status of each station (2011H.b0)

Stores the minor error or continuation error occurrence status of each station.

Stores the minor error occurrence status of the module when the target station is the NZ2GN-GFB.

- · Off: All stations normal or station with a moderate/major error (stop error) exists.
- On: Station with a minor error (continuation error) exists.

When this relay is turned on, the status of each station can be checked with 'CPU minor error status of each station' (3110H to 3117H).

Depending on the update timing, 'CPU minor error status of each station' (3110H to 3117H) may not be updated immediately.

#### Condition

Enabled when 'Baton pass status of own station' (2004H.b7) is off. When 'Baton pass status of own station' (2004H.b7) is turned on (error), data from immediately before the error is held.

### CPU minor error status of master station (2011H.b1)

Stores the minor error occurrence status of the CPU module on the master station (master operating station).\*1

- · Off: No minor errors, or a moderate/major error being occurred
- On: Minor error

#### Condition

Enabled when 'Baton pass status of own station' (2004H.b7) is off. When 'Baton pass status of own station' (2004H.b7) is turned on (error), data from immediately before the error is held.

\*1 Stores the minor error occurrence status when the NZ2GN-GFB is used as the CC-Link IE Field Network master station.

### CPU minor error status of station No.0 (2011H.b15)

Stores the minor error occurrence status of the CPU module on station No.0.\*1

- · Off: No minor errors, or a moderate/major error being occurred
- On: Minor error
- \*1 Stores the minor error occurrence status when the NZ2GN-GFB is used as the CC-Link IE Field Network master station.

### **PORT1** current error frame reception status (1) (2012H.b0)

Indicates whether a receive frame error line status caution level is currently occurring in the PORT1 side of each station.

· Off: There is no receive frame error line status caution level in any station.

• On: There is at least one station with a receive frame error line status caution level.

If a receive frame error line status caution level is occurring, the status of each station can be checked with 'PORT1 current error frame reception status of each station (1)' (3120H to 3127H).

Depending on the update timing, 'PORT1 current error frame reception status of each station (1) (3120H to 3127H) may not be updated immediately.

#### Condition

Enabled when 'Baton pass status of own station' (2004H.b7) is off. When 'Baton pass status of own station' (2004H.b7) is turned on (error), data from immediately before the error is held.

### PORT1 current error frame reception status of master station (2012H.b1)

Stores whether the error frame is currently received at the PORT1 side of the master station (master operating station).

- Off: Not received
- On: Currently receiving

### Condition

Enabled when 'Baton pass status of own station' (2004H.b7) is off. When 'Baton pass status of own station' (2004H.b7) is turned on (error), data from immediately before the error is held.

### PORT1 current error frame reception status (2) (2012H.b8)

Indicates whether a receive frame error line status warning level is currently occurring in the PORT1 side of each station.

- Off: There is no receive frame error line status warning level in any station.
- On: There is at least one station with a receive frame error line status warning level.

If a receive frame error line status warning level is occurring, the status of each station can be checked with 'PORT1 current error frame reception status of each station (2)' (3128H to 312FH).

Depending on the update timing, 'PORT1 current error frame reception status of each station (2)' (3128H to 312FH) may not be updated immediately.

#### Condition

Enabled when 'Baton pass status of own station' (2004H.b7) is off.

### PORT1 current error frame reception status of station No.0 (2) (2012H.b9)

Indicates whether a receive frame error line status warning level is currently occurring in the PORT1 side of station No.0 when the NZ2GN-GFB is used as the CC-Link IE Field Network local station.

- · Off: There is no receive frame error line status warning level.
- · On: There is a receive frame error line status warning level.

#### Condition

Enabled when the submaster function is used.

Usage is prohibited when the NZ2GN-GFB is used as the CC-Link IE Field Network master station.

### PORT1 current error frame reception status of station No.0 (1) (2012H.b15)

Indicates whether a receive frame error line status caution level is currently occurring in the PORT1 side of station No.0 when the NZ2GN-GFB is used as the CC-Link IE Field Network local station.

- · Off: There is no receive frame error line status caution level.
- On: There is a receive frame error line status caution level.

#### Condition

Enabled when the submaster function is used.

Usage is prohibited when the NZ2GN-GFB is used as the CC-Link IE Field Network master station.

### PORT2 current error frame reception status (1) (2013H.b0)

Indicates whether a receive frame error line status caution level is currently occurring in the PORT2 side of each station.

- · Off: There is no receive frame error line status caution level in any station.
- On: There is at least one station with a receive frame error line status caution level.

If a receive frame error line status caution level is occurring, the status of each station can be checked with 'PORT2 current error frame reception status of each station (1)' (3130H to 3137H).

Depending on the update timing, 'PORT2 current error frame reception status of each station (1)' (3130H to 3137H) may not be updated immediately.

#### Condition

Enabled when 'Baton pass status of own station' (2004H.b7) is off. When 'Baton pass status of own station' (2004H.b7) is turned on (error), data from immediately before the error is held.

### PORT2 current error frame reception status of master station (2013H.b1)

Stores whether the error frame is currently received at the PORT2 side of the master station (master operating station) when the NZ2GN-GFB is used as the CC-Link IE Field Network local station.

- · Off: Not received
- On: Currently receiving

### Condition

Enabled when 'Baton pass status of own station' (2004H.b7) is off. When 'Baton pass status of own station' (2004H.b7) is turned on (error), data from immediately before the error is held.

Usage is prohibited when the NZ2GN-GFB is used as the CC-Link IE Field Network master station.

### PORT2 current error frame reception status (2) (2013H.b8)

Indicates whether a receive frame error line status warning level is currently occurring in the PORT2 side of each station.

- Off: There is no receive frame error line status warning level in any station.
- · On: There is at least one station with a receive frame error line status warning level.

If a receive frame error line status warning level is occurring, the status of each station can be checked with 'PORT2 current error frame reception status of each station (2)' (3138H to 313FH).

Depending on the update timing, 'PORT2 current error frame reception status of each station (2)' (3138H to 313FH) may not be updated immediately.

#### Condition

Enabled when 'Baton pass status of own station' (2004H.b7) is off.

### **PORT2 current error frame reception status of station No.0 (2) (2013H.b9)**

Indicates whether a receive frame error line status warning level is currently occurring in the PORT2 side of station No.0 when the NZ2GN-GFB is used as the CC-Link IE Field Network local station.

- · Off: There is no receive frame error line status warning level.
- On: There is a receive frame error line status warning level.

#### Condition

Enabled when the submaster function is used.

Usage is prohibited when the NZ2GN-GFB is used as the CC-Link IE Field Network master station.

### PORT2 current error frame reception status of station No.0 (1) (2013H.b15)

Indicates whether a receive frame error line status caution level is currently occurring in the PORT2 side of station No.0 when the NZ2GN-GFB is used as the CC-Link IE Field Network local station.

- · Off: There is no receive frame error line status caution level.
- On: There is a receive frame error line status caution level.

Condition

Enabled when the submaster function is used.

Usage is prohibited when the NZ2GN-GFB is used as the CC-Link IE Field Network master station.

### **PORT1 error frame reception detection status (1) (2014H.b0)**

Indicates whether a receive frame error line status caution level is occurring in the PORT1 side of each station from power-on.

- · Off: There is no receive frame error line status caution level in any station.
- On: There was at least one station with a receive frame error line status caution level.

If a receive frame error line status caution level has occurred, the status of each station can be checked with 'PORT1 error frame reception detection status (1)' (3140H to 3147H).

Depending on the update timing, 'PORT1 error frame reception detection status (1)' (3140H to 3147H) may not be updated immediately.

#### Condition

Enabled when 'Baton pass status of own station' (2004H.b7) is off. When 'Baton pass status of own station' (2004H.b7) is turned on (error), data from immediately before the error is held.

### PORT1 error frame detection of master station (2014H.b1)

Stores whether the error frame was received at the PORT1 side of the master station (master operating station) from poweron to the present.

- Off: Not received
- · On: Received

#### Condition

### PORT1 error frame reception detection status (2) (2014H.b8)

Indicates whether a receive frame error line status warning level is occurring in the PORT1 side of each station from poweron.

• Off: There is no receive frame error line status warning level in any station.

· On: There was at least one station with a receive frame error line status warning level.

If a receive frame error line status warning level has occurred, the status of each station can be checked with 'PORT1 error frame reception detection status (2)' (3148H to 314FH).

Depending on the update timing, 'PORT1 error frame reception detection status (2)' (3148H to 314FH) may not be updated immediately.

#### Condition

Enabled when 'Baton pass status of own station' (2004H.b7) is off.

### PORT1 error frame reception detection status of station No.0 (2) (2014H.b9)

Indicates whether a receive frame error line status warning level is occurring in the PORT1 side of station No.0 from power-on when the NZ2GN-GFB is used as the CC-Link IE Field Network local station.

- · Off: Receive frame error line status warning level not detected.
- · On: Receive frame error line status warning level detected at least once.

#### Condition

Enabled when the submaster function is used.

Usage is prohibited when the NZ2GN-GFB is used as the CC-Link IE Field Network master station.

### PORT1 error frame reception detection status of station No.0 (1) (2014H.b15)

Indicates whether a receive frame error line status caution level is occurring in the PORT1 side of station No.0 from power-on when the NZ2GN-GFB is used as the CC-Link IE Field Network local station.

- · Off: Receive frame error line status caution level not detected.
- · On: Receive frame error line status caution level detected at least once.

### Condition

Enabled when the submaster function is used.

Usage is prohibited when the NZ2GN-GFB is used as the CC-Link IE Field Network master station.

### PORT2 error frame reception detection status (1) (2015H.b0)

Indicates whether a receive frame error line status caution level is occurring in the PORT2 side of each station from power-on.

- Off: There is no receive frame error line status caution level in any station.
- On: There was at least one station with a receive frame error line status caution level.

If a receive frame error line status caution level has occurred, the status of each station can be checked with 'PORT2 error frame reception detection status (1)' (3150H to 3157H).

Depending on the update timing, 'PORT2 error frame reception detection status (1)' (3150H to 3157H) may not be updated immediately.

#### Condition

### **PORT2 error frame detection of master station (2015H.b1)**

Stores whether the error frame has been received at the PORT2 side of the master station (master operating station) when the NZ2GN-GFB is used as the CC-Link IE Field Network local station.

- · Off: Not received
- On: Received

#### Condition

Enabled when 'Baton pass status of own station' (2004H.b7) is off. When 'Baton pass status of own station' (2004H.b7) is turned on (error), data from immediately before the error is held.

Usage is prohibited when the NZ2GN-GFB is used as the CC-Link IE Field Network master station.

### PORT2 error frame reception detection status (2) (2015H.b8)

Indicates whether a receive frame error line status warning level is occurring in the PORT2 side of each station from poweron.

- Off: There is no receive frame error line status warning level in any station.
- On: There was at least one station with a receive frame error line status warning level.

If a receive frame error line status warning level has occurred, the status of each station can be checked with 'PORT2 error frame reception detection status (2)' (3158H to 315FH).

Depending on the update timing, 'PORT2 error frame reception detection status (2)' (3158H to 315FH) may not be updated immediately.

#### Condition

Enabled when 'Baton pass status of own station' (2004H.b7) is off.

### PORT2 error frame reception detection status of station No.0 (2) (2015H.b9)

Indicates whether a receive frame error line status warning level is occurring in the PORT2 side of station No.0 from power-on

- when the NZ2GN-GFB is used as the CC-Link IE Field Network local station.
- Off: Receive frame error line status warning level not detected.
- On: Receive frame error line status warning level detected at least once.

#### Condition

Enabled when the submaster function is used.

Usage is prohibited when the NZ2GN-GFB is used as the CC-Link IE Field Network master station.

### PORT2 error frame reception detection status of station No.0 (1) (2015H.b15)

Indicates whether a receive frame error line status caution level is occurring in the PORT2 side of station No.0 from power-on when the NZ2GN-GFB is used as the CC-Link IE Field Network local station.

- · Off: Receive frame error line status caution level not detected.
- On: Receive frame error line status caution level detected at least once.

#### Condition

Enabled when the submaster function is used.

Usage is prohibited when the NZ2GN-GFB is used as the CC-Link IE Field Network master station.

### Parameter error status of each station (2017H.b0)

Stores the parameter error status of each station.

- · Off: All stations normal
- · On: Faulty station exists

If this relay is turned on, the status of each station can be checked with 'Parameter error status of each station' (3170H to 3177H).

Depending on the update timing, 'Parameter error status of each station' (3170H to 3177H) may not be updated immediately.

#### Condition

- Enabled when 'Baton pass status of own station' (2004H.b7) is off. When 'Baton pass status of own station' (2004H.b7) is turned on (error), data from immediately before the error is held.
- Reserved stations and stations higher than the maximum station number are ignored.

### **Reserved station function disable status (2018H.b0)**

Stores whether there is a station whose reserved station setting is temporarily canceled.

- Off: Not exist
- On: Exists

If this relay is turned on, the status of each station can be checked with 'Reserved station function disable status' (3180H to 3187H).

Depending on the update timing, 'Reserved station function disable status' (3180H to 3187H) may not be updated immediately.

#### Condition

# Details of remote buffer memory (Link special register (SW) area of CC-Link IE Field Network)

### Link startup/stop direction (3000H)

Sets details of data link startup/stop when the NZ2GN-GFB is used as the CC-Link IE Field Network master station.

- 00H: Own station
- 01H: All stations
- 02H: Specified stations
- · 80H: Own station enforced (enabled only for data link startup)
- 81H: All stations enforced (enabled only for data link startup)
- 82H: Specified stations enforced (enabled only for data link startup)

Data link startup/stop is performed by 'System link startup' (2000H.b2) or 'System link stop' (2000H.b3).

When 02H (specified station) or 82H (specified station enforced) is selected, own station is not included.

Usage is prohibited when the NZ2GN-GFB is used as the CC-Link IE Field Network local station.

### Link startup/stop station specification (3001H to 3008H)

Sets the station number to start or stop data link when the NZ2GN-GFB is used as the CC-Link IE Field Network master station and 02H (specified station) or 82H (specified station enforced) is set in 'Link startup/stop direction' (3000H).

- O: Startup or stop not requested
- 1: Startup or stop requested

| Address | b15 | b14 | b13 | b12 | b11 | b10 | b9  | b8  | b7  | b6  | b5  | b4  | b3  | b2  | b1  | b0  |
|---------|-----|-----|-----|-----|-----|-----|-----|-----|-----|-----|-----|-----|-----|-----|-----|-----|
| 3001H   | 16  | 15  | 14  | 13  | 12  | 11  | 10  | 9   | 8   | 7   | 6   | 5   | 4   | 3   | 2   | 1   |
| 3002H   | 32  | 31  | 30  | 29  | 28  | 27  | 26  | 25  | 24  | 23  | 22  | 21  | 20  | 19  | 18  | 17  |
| 3003H   | 48  | 47  | 46  | 45  | 44  | 43  | 42  | 41  | 40  | 39  | 38  | 37  | 36  | 35  | 34  | 33  |
| 3004H   | 64  | 63  | 62  | 61  | 60  | 59  | 58  | 57  | 56  | 55  | 54  | 53  | 52  | 51  | 50  | 49  |
| 3005H   | 80  | 79  | 78  | 77  | 76  | 75  | 74  | 73  | 72  | 71  | 70  | 69  | 68  | 67  | 66  | 65  |
| 3006H   | 96  | 95  | 94  | 93  | 92  | 91  | 90  | 89  | 88  | 87  | 86  | 85  | 84  | 83  | 82  | 81  |
| 3007H   | 112 | 111 | 110 | 109 | 108 | 107 | 106 | 105 | 104 | 103 | 102 | 101 | 100 | 99  | 98  | 97  |
| 3008H   | -   | —   | —   | -   | —   | —   | —   | —   | 120 | 119 | 118 | 117 | 116 | 115 | 114 | 113 |

Each number in the table represents a station number.

— is fixed to 0.

Usage is prohibited when the NZ2GN-GFB is used as the CC-Link IE Field Network local station.

### Reserved station function disable/temp error invalid station setting (3010H to 3017H)

Sets the device station to enable/disable a reserved station or a temporary error invalid station when the NZ2GN-GFB is used as the CC-Link IE Field Network master station.

- 0: No setting
- 1: Set

| Address | b15 | b14 | b13 | b12 | b11 | b10 | b9  | b8  | b7  | b6  | b5  | b4  | b3  | b2  | b1  | b0  |
|---------|-----|-----|-----|-----|-----|-----|-----|-----|-----|-----|-----|-----|-----|-----|-----|-----|
| 3010H   | 16  | 15  | 14  | 13  | 12  | 11  | 10  | 9   | 8   | 7   | 6   | 5   | 4   | 3   | 2   | 1   |
| 3011H   | 32  | 31  | 30  | 29  | 28  | 27  | 26  | 25  | 24  | 23  | 22  | 21  | 20  | 19  | 18  | 17  |
| 3012H   | 48  | 47  | 46  | 45  | 44  | 43  | 42  | 41  | 40  | 39  | 38  | 37  | 36  | 35  | 34  | 33  |
| 3013H   | 64  | 63  | 62  | 61  | 60  | 59  | 58  | 57  | 56  | 55  | 54  | 53  | 52  | 51  | 50  | 49  |
| 3014H   | 80  | 79  | 78  | 77  | 76  | 75  | 74  | 73  | 72  | 71  | 70  | 69  | 68  | 67  | 66  | 65  |
| 3015H   | 96  | 95  | 94  | 93  | 92  | 91  | 90  | 89  | 88  | 87  | 86  | 85  | 84  | 83  | 82  | 81  |
| 3016H   | 112 | 111 | 110 | 109 | 108 | 107 | 106 | 105 | 104 | 103 | 102 | 101 | 100 | 99  | 98  | 97  |
| 3017H   | —   | —   | —   | —   | —   | —   | —   | —   | 120 | 119 | 118 | 117 | 116 | 115 | 114 | 113 |

Each number in the table represents a station number.

— is fixed to 0.

#### Condition

• For some stations, reserved station setting cannot be temporarily disabled/canceled and temporary error invalid station setting cannot be set/canceled. (

• Stations higher than the maximum station number are ignored.

Usage is prohibited when the NZ2GN-GFB is used as the CC-Link IE Field Network local station.

### Network No. (3040H)

Stores the network number of the own station.

• 01H to EFH: Network No.1 to 239

### Station number (3042H)

Stores the station number of the own station.

- 01H to 78H: Station 1 to 120
- 7DH: Station No.125 (master station)

### Mode status of own station (3043H)

Stores the communication mode of own station.

- 00H: Normal
- 01H: High-speed

### Baton pass status of own station (3047H)

Stores the baton pass status (transient transmission availability) of own station.

- 00H: Data link in progress
- 02H: Baton pass in progress
- 03H: Baton pass being terminated

### Cause of baton pass interruption (3048H)

Stores the cause of interruption in the communication (baton pass) of the own station.

- 00H: At normal communication or power-on
- 30H: Cable disconnection
- 33H: Disconnection or return in progress

### Cause of data link stop (3049H)

Stores the factor(s) that stopped the data link of own station.

• 00H: At normal communication or power-on

- 01H: Stop direction
- 02H: Monitoring time timeout
- · 05H: No device station (master station only)
- 10H: Parameter not received (local station only)
- 11H: Outside the range of own station numbers (local station only)
- 12H: Reserved station setting of the own station
- 13H: Own station number duplication
- 14H: Master station duplication/submaster station duplication
- 18H: Parameter error
- 19H: Parameter communication in progress
- 1AH: Station type mismatch (local station only)
- 1BH: Parameter mismatch
- · 20H: Moderate/major error in CPU module of CC-Link IE TSN master station
- 60H: Illegal ring connection (master station only)

### Data link stop request station (304AH)

Stores the station number of the station that performed the data link stop request for the own station.

- 01H to 78H: Station 1 to 120
- 7DH: Station No.125 (master station)

The data link stop request is performed by 'System link stop' (2000H.b3).

#### Condition

Enabled when 'Baton pass status of own station' (2004H.b7) is off. When 'Baton pass status of own station' (2004H.b7) is turned on (error), data from immediately before the error is held.

### Link startup result of own station (3050H)

Stores the results when data link is started by 'Link startup of own station' (2000H.b0).

- 00H: Normal
- 01H onwards: Error definition (error code)

When 'Link startup of own station' (2000H.b0) is turned off, the stored error definition is cleared.

#### Condition

Enabled when 'Baton pass status of own station' (2004H.b7) is off. When 'Baton pass status of own station' (2004H.b7) is turned on (error), data from immediately before the error is held.

### Link stop result of own station (3051H)

Stores the results when data link is stopped by 'Link stop of own station' (2000H.b1).

- 00H: Normal
- 01H onwards: Error definition (error code)

When 'Link stop of own station' (2000H.b1) is turned off, the stored error definition is cleared.

#### Condition

### System link startup result (3052H)

Stores the results when data link is started by 'System link startup' (2000H.b2) and the NZ2GN-GFB is used as CC-Link IE Field Network master station.

- 00H: Normal
- 01H onwards: Error definition of own station (error code)

When 'System link startup' (2000H.b2) is turned off, the stored error definition is cleared.

#### Condition

Enabled when 'Baton pass status of own station' (2004H.b7) is off. When 'Baton pass status of own station' (2004H.b7) is turned on (error), data from immediately before the error is held.

Usage is prohibited when the NZ2GN-GFB is used as the CC-Link IE Field Network local station.

### System link stop result (3053H)

Stores the results when data link is stopped by 'System link stop' (2000H.b3) and the NZ2GN-GFB is used as CC-Link IE Field Network master station.

- 00H: Normal
- 01H onwards: Error definition of own station (error code)

When 'System link stop' (2000H.b3) is turned off, the stored error definition is cleared.

#### Condition

Enabled when 'Baton pass status of own station' (2004H.b7) is off. When 'Baton pass status of own station' (2004H.b7) is turned on (error), data from immediately before the error is held.

Usage is prohibited when the NZ2GN-GFB is used as the CC-Link IE Field Network local station.

### Temporary error invalid station setting result (3054H)

Stores the results when requesting temporary error invalid station setting by 'Temporary error invalid station setting request' (2001H.b0) and the NZ2GN-GFB is used as the CC-Link IE Field Network master station.

- 00H: Normal
- 01H onwards: Error definition (error code)

When 'Temporary error invalid station setting request' (2001H.b0) is turned off, the stored error definition is cleared. Usage is prohibited when the NZ2GN-GFB is used as the CC-Link IE Field Network local station.

### Temporary error invalid station setting cancel result (3055H)

Stores the results when canceling temporary error invalid station setting by 'Temporary error invalid station setting cancel request' (2001H.b1) and the NZ2GN-GFB is used as the CC-Link IE Field Network master station.

- 00H: Normal
- 01H onwards: Error definition (error code)

When 'Temporary error invalid station setting cancel request' (2001H.b1) is turned off, the stored error definition is cleared. Usage is prohibited when the NZ2GN-GFB is used as the CC-Link IE Field Network local station.

### Result of reserved station function disable request (3056H)

When the NZ2GN-GFB is used as the CC-Link IE Field Network master station, the results of disabling the reserved station function using 'Reserved station function disable request' (2001H.b2) are stored.

- 00H: Normal
- 01H onwards: Error definition (error code)

When 'Reserved station function disable request' (2001H.b2) is turned off, the stored error definition is cleared. Usage is prohibited when the NZ2GN-GFB is used as the CC-Link IE Field Network local station.

### Result of reserved station function enable request (3057H)

When the NZ2GN-GFB is used as the CC-Link IE Field Network master station, the results of canceling the reserved station function disable request using 'Reserved station enable request' (2001H.b3) are stored.

- 00H: Normal
- 01H onwards: Error definition (error code)

When 'Reserved station function enable request' (2001H.b3) is turned off, the stored error definition is cleared. Usage is prohibited when the NZ2GN-GFB is used as the CC-Link IE Field Network local station.

### Setting value of total slave stations (3058H)

Stores the total number of slave stations (the number of device stations) that are set by the parameters.

| Condition                                                                 | Stored value                   |
|---------------------------------------------------------------------------|--------------------------------|
| When the NZ2GN-GFB is used as the CC-Link IE Field Network local station  | 01H to 78H (1 to 120 stations) |
| When the NZ2GN-GFB is used as the CC-Link IE Field Network master station | 01H to 20H (1 to 32 stations)  |

### Present value of total slave stations (3059H)

Stores the total number of slave stations (the number of device stations) that are actually connected by data link.

| Condition                                                                 | Stored value                                                                                                    |
|---------------------------------------------------------------------------|----------------------------------------------------------------------------------------------------|
| When the NZ2GN-GFB is used as the CC-Link IE Field Network local station  | <ul> <li>00H (0 stations (when own station is disconnected))</li> <li>01H to 78H (1 to 120 stations)</li> </ul> |
| When the NZ2GN-GFB is used as the CC-Link IE Field Network master station | <ul> <li>00H (0 stations (when own station is disconnected))</li> <li>01H to 20H (1 to 32 stations)</li> </ul>  |

### Maximum baton pass station number (305AH)

Stores the largest station number of stations where baton pass has been performed successfully.

- 00H: Station No.0 (when own station is disconnected)
- 01H to 78H: Station 1 to 120

#### Condition

Enabled when 'Baton pass status of own station' (2004H.b7) is off. When 'Baton pass status of own station' (2004H.b7) is turned on (error), data from immediately before the error is held.

### Maximum data link station number (305BH)

Stores the largest station number of stations where data link has been performed successfully.

- 00H: Station No.0 (when own station is disconnected)
- 01H to 78H: Station 1 to 120

#### Condition

Enabled when 'Data link stop status of own station' (2004H.b9) is off.

### Maximum link scan time (3060H)

Stores the maximum value of the link scan time during cyclic transmission. (Unit: ms)

#### Condition

### Minimum link scan time (3061H)

Stores the minimum value of the link scan time during cyclic transmission. (Unit: ms)

#### Condition

Enabled when 'Baton pass status of own station' (2004H.b7) is off. When 'Baton pass status of own station' (2004H.b7) is turned on (error), data from immediately before the error is held.

### Current link scan time (3062H)

Stores the present value of the link scan time during cyclic transmission. (Unit: ms)

The stored value contains a maximum error of 1ms.

#### Condition

Enabled when 'Baton pass status of own station' (2004H.b7) is off. When 'Baton pass status of own station' (2004H.b7) is turned on (error), data from immediately before the error is held.

### Constant link scan time setting value (3063H)

Stores the constant link scan time setting value set by parameters when the NZ2GN-GFB is used as the CC-Link IE Field Network local station. (Unit: ms)

- 00H: No setting
- 01H to C8H: 1 to 200 (Constant link scan time the setting value)

#### Condition

Enabled when 'Data link stop status of own station' (2004H.b9) is off. When 'Baton pass status of own station' (2004H.b7) is turned on (error), data from immediately before the error is held.

Usage is prohibited when the NZ2GN-GFB is used as the CC-Link IE Field Network master station.

### Connection status of own station (3064H)

Stores the connection status of the own station.

- 01H: Normal (communication in progress)
- 04H: Normal (loopback communication in progress) (only for local stations)
- 11H: Disconnected (cable disconnection)
- 21H: Disconnected (establishing line)

### Actual link scan time (3066H to 3067H)

Stores the link scan time during cyclic transmission. (Unit: µs)

| Address | Description  |
|---------|--------------|
| 3066H   | Lower 1 word |
| 3067H   | Upper 1 word |

### PORT receive error occurrence rate of own station (max.) (3068H)

Stores the occurrence rate (maximum value) of received error frames at the PORT of own station. (Unit: %) When 'Clear communication error count' (2000H.b6) is turned on, the stored value for the occurrence rate is cleared.

### PORT receive error occurrence rate of own station (present) (3069H)

Stores the occurrence rate (present value) of received error frames at the PORT of own station. (Unit: %) When 'Clear communication error count' (2000H.b6) is turned on, the stored value for the occurrence rate is cleared.

### Master operating station number (306DH)

Stores the master operating station number when the NZ2GN-GFB is used as the CC-Link IE Field Network local station.

- 00H: No submaster function setting
- 01H to 78H: Station No.1 to 120 of submaster stations (master operating stations)
- 7DH: Master station (master operating station)

#### Condition

Enabled when 'Baton pass status of own station' (2004H.b7) is off. When 'Baton pass status of own station' (2004H.b7) is turned on (error), data from immediately before the error is held.

Usage is prohibited when the NZ2GN-GFB is used as the CC-Link IE Field Network master station.

### Submaster operating station number (306EH)

Stores the submaster operating station number when the NZ2GN-GFB is used as the CC-Link IE Field Network local station.

- 00H: No submaster function setting
- 01H to 78H: Station No.1 to 120 of submaster stations (master operating stations)
- 7DH: Master station (master operating station)

#### Condition

Enabled when 'Baton pass status of own station' (2004H.b7) is off. When 'Baton pass status of own station' (2004H.b7) is turned on (error), data from immediately before the error is held.

Usage is prohibited when the NZ2GN-GFB is used as the CC-Link IE Field Network master station.

#### **PORT** cable disconnection detection count of own station (3074H)

Stores the cumulative count that was detected for cable disconnections at the PORT of own station.

When 'Clear communication error count' (2000H.b6) is turned on, the stored count is cleared.

When FFFFH (maximum value 65535) is counted, the value returns to 0 and the module continues to count.

### PORT receive error detection count of own station (3075H)

Stores the cumulative count of received error data at the PORT of own station. The count stores only error data that is not transmitted to all stations.

When 'Clear communication error count' (2000H.b6) is turned on, the stored count is cleared.

When FFFFH (maximum value 65535) is counted, counting stops.

#### PORT total number of receive data of own station (3076H to 3077H)

Stores the cumulative count of received data at the PORT of own station.

When 'Clear communication error count' (2000H.b6) is turned on, the stored count is cleared.

When FFFFFFFH (maximum value 4294967295) is counted, counting stops.

| Address | Description  |
|---------|--------------|
| 3076H   | Lower 1 word |
| 3077H   | Upper 1 word |

### Baton pass status of each station (30A0H to 30A7H)

Stores the baton pass status of each station.

- 0: Baton pass normal station
- 1: Baton pass faulty station

| Address | b15 | b14 | b13 | b12 | b11 | b10 | b9  | b8  | b7  | b6  | b5  | b4  | b3  | b2  | b1  | b0  |
|---------|-----|-----|-----|-----|-----|-----|-----|-----|-----|-----|-----|-----|-----|-----|-----|-----|
| 30A0H   | 16  | 15  | 14  | 13  | 12  | 11  | 10  | 9   | 8   | 7   | 6   | 5   | 4   | 3   | 2   | 1   |
| 30A1H   | 32  | 31  | 30  | 29  | 28  | 27  | 26  | 25  | 24  | 23  | 22  | 21  | 20  | 19  | 18  | 17  |
| 30A2H   | 48  | 47  | 46  | 45  | 44  | 43  | 42  | 41  | 40  | 39  | 38  | 37  | 36  | 35  | 34  | 33  |
| 30A3H   | 64  | 63  | 62  | 61  | 60  | 59  | 58  | 57  | 56  | 55  | 54  | 53  | 52  | 51  | 50  | 49  |
| 30A4H   | 80  | 79  | 78  | 77  | 76  | 75  | 74  | 73  | 72  | 71  | 70  | 69  | 68  | 67  | 66  | 65  |
| 30A5H   | 96  | 95  | 94  | 93  | 92  | 91  | 90  | 89  | 88  | 87  | 86  | 85  | 84  | 83  | 82  | 81  |
| 30A6H   | 112 | 111 | 110 | 109 | 108 | 107 | 106 | 105 | 104 | 103 | 102 | 101 | 100 | 99  | 98  | 97  |
| 30A7H   | -   | —   | -   | -   | -   | -   | -   | -   | 120 | 119 | 118 | 117 | 116 | 115 | 114 | 113 |

Each number in the table represents a station number.

— is fixed to 0.

If multiple stations change from faulty to normal, they are reconnected to the network one by one per link scan, so the time until the status changes to 0 (Baton pass normal station) may vary by several seconds.

If cables are connected/disconnected or the module is reset in line and ring topologies, the token may be lost or a reconstruction may occur, causing the baton pass status to detect an error in the first link scan.

#### Condition

• Enabled when 'Baton pass status of own station' (2004H.b7) is off. When 'Baton pass status of own station' (2004H.b7) is turned on (error), data from immediately before the error is held.

• Reserved stations and stations higher than the maximum station number are ignored.

### Data link status (each station) (30B0H to 30B7H)

#### Stores the data link status of each station.

#### • 0: Data link normal station

• 1: Data link faulty station

| Address | b15 | b14 | b13 | b12 | b11 | b10 | b9  | b8  | b7  | b6  | b5  | b4  | b3  | b2  | b1  | b0  |
|---------|-----|-----|-----|-----|-----|-----|-----|-----|-----|-----|-----|-----|-----|-----|-----|-----|
| 30B0H   | 16  | 15  | 14  | 13  | 12  | 11  | 10  | 9   | 8   | 7   | 6   | 5   | 4   | 3   | 2   | 1   |
| 30B1H   | 32  | 31  | 30  | 29  | 28  | 27  | 26  | 25  | 24  | 23  | 22  | 21  | 20  | 19  | 18  | 17  |
| 30B2H   | 48  | 47  | 46  | 45  | 44  | 43  | 42  | 41  | 40  | 39  | 38  | 37  | 36  | 35  | 34  | 33  |
| 30B3H   | 64  | 63  | 62  | 61  | 60  | 59  | 58  | 57  | 56  | 55  | 54  | 53  | 52  | 51  | 50  | 49  |
| 30B4H   | 80  | 79  | 78  | 77  | 76  | 75  | 74  | 73  | 72  | 71  | 70  | 69  | 68  | 67  | 66  | 65  |
| 30B5H   | 96  | 95  | 94  | 93  | 92  | 91  | 90  | 89  | 88  | 87  | 86  | 85  | 84  | 83  | 82  | 81  |
| 30B6H   | 112 | 111 | 110 | 109 | 108 | 107 | 106 | 105 | 104 | 103 | 102 | 101 | 100 | 99  | 98  | 97  |
| 30B7H   | —   | —   | —   | —   | —   | —   | —   | —   | 120 | 119 | 118 | 117 | 116 | 115 | 114 | 113 |

Each number in the table represents a station number.

is fixed to 0.

If multiple stations change from faulty to normal, they are reconnected to the network one by one per link scan, so the time until the status changes to 0 (Data link normal station) may vary by several seconds.

If no response is received for several link scans, the station is determined to be a data link faulty station.

#### Condition

• Enabled when 'Baton pass status of own station' (2004H.b7) is off. When 'Baton pass status of own station' (2004H.b7) is turned on (error), data from immediately before the error is held.

· Reserved stations and stations higher than the maximum station number are ignored.

### Network connection status (30B8H to 30BFH)

Stores the network connection status.

• 0: Station not connected to network

• 1: Station connected to network

| Address | b15 | b14 | b13 | b12 | b11 | b10 | b9  | b8  | b7  | b6  | b5  | b4  | b3  | b2  | b1  | b0  |
|---------|-----|-----|-----|-----|-----|-----|-----|-----|-----|-----|-----|-----|-----|-----|-----|-----|
| 30B8H   | 16  | 15  | 14  | 13  | 12  | 11  | 10  | 9   | 8   | 7   | 6   | 5   | 4   | 3   | 2   | 1   |
| 30B9H   | 32  | 31  | 30  | 29  | 28  | 27  | 26  | 25  | 24  | 23  | 22  | 21  | 20  | 19  | 18  | 17  |
| 30BAH   | 48  | 47  | 46  | 45  | 44  | 43  | 42  | 41  | 40  | 39  | 38  | 37  | 36  | 35  | 34  | 33  |
| 30BBH   | 64  | 63  | 62  | 61  | 60  | 59  | 58  | 57  | 56  | 55  | 54  | 53  | 52  | 51  | 50  | 49  |
| 30BCH   | 80  | 79  | 78  | 77  | 76  | 75  | 74  | 73  | 72  | 71  | 70  | 69  | 68  | 67  | 66  | 65  |
| 30BDH   | 96  | 95  | 94  | 93  | 92  | 91  | 90  | 89  | 88  | 87  | 86  | 85  | 84  | 83  | 82  | 81  |
| 30BEH   | 112 | 111 | 110 | 109 | 108 | 107 | 106 | 105 | 104 | 103 | 102 | 101 | 100 | 99  | 98  | 97  |
| 30BFH   | —   | —   | —   | -   | —   | —   | —   | —   | 120 | 119 | 118 | 117 | 116 | 115 | 114 | 113 |

Each number in the table represents a station number.

is fixed to 0.

Regardless of the 'Baton pass status of each station' (30A0H to 30A7H) and 'Data link status' (each station) (30B0H to 30B7H), only the connection status is displayed.

This register is enabled only for the station that has the same network No. as a master operating station.

### Reserved station setting status (30C0H to 30C7H)

Stores the reserved station setting status of each station.

• 0: Station other than a reserved station (including reserved stations that have been temporarily canceled)

• 1: Reserved station

| Address | b15 | b14 | b13 | b12 | b11 | b10 | b9  | b8  | b7  | b6  | b5  | b4  | b3  | b2  | b1  | b0  |
|---------|-----|-----|-----|-----|-----|-----|-----|-----|-----|-----|-----|-----|-----|-----|-----|-----|
| 30C0H   | 16  | 15  | 14  | 13  | 12  | 11  | 10  | 9   | 8   | 7   | 6   | 5   | 4   | 3   | 2   | 1   |
| 30C1H   | 32  | 31  | 30  | 29  | 28  | 27  | 26  | 25  | 24  | 23  | 22  | 21  | 20  | 19  | 18  | 17  |
| 30C2H   | 48  | 47  | 46  | 45  | 44  | 43  | 42  | 41  | 40  | 39  | 38  | 37  | 36  | 35  | 34  | 33  |
| 30C3H   | 64  | 63  | 62  | 61  | 60  | 59  | 58  | 57  | 56  | 55  | 54  | 53  | 52  | 51  | 50  | 49  |
| 30C4H   | 80  | 79  | 78  | 77  | 76  | 75  | 74  | 73  | 72  | 71  | 70  | 69  | 68  | 67  | 66  | 65  |
| 30C5H   | 96  | 95  | 94  | 93  | 92  | 91  | 90  | 89  | 88  | 87  | 86  | 85  | 84  | 83  | 82  | 81  |
| 30C6H   | 112 | 111 | 110 | 109 | 108 | 107 | 106 | 105 | 104 | 103 | 102 | 101 | 100 | 99  | 98  | 97  |
| 30C7H   | —   | —   | —   | —   | —   | —   | —   | —   | 120 | 119 | 118 | 117 | 116 | 115 | 114 | 113 |

Each number in the table represents a station number.

#### — is fixed to 0.

#### Condition

• Enabled when 'Baton pass status of own station' (2004H.b7) is off. When 'Baton pass status of own station' (2004H.b7) is turned on (error), data from immediately before the error is held.

• Enabled only for normal stations in 'Baton pass status of each station' (30A0H to 30A7H).

• Stations higher than the maximum station number are ignored.

### Parameter setting status (30C8H to 30CFH)

- Stores the status of parameter settings.
- 0: Station with no parameters set
- 1: Station with parameters set

| Address | b15 | b14 | b13 | b12 | b11 | b10 | b9  | b8  | b7  | b6  | b5  | b4  | b3  | b2  | b1  | b0  |
|---------|-----|-----|-----|-----|-----|-----|-----|-----|-----|-----|-----|-----|-----|-----|-----|-----|
| 30C8H   | 16  | 15  | 14  | 13  | 12  | 11  | 10  | 9   | 8   | 7   | 6   | 5   | 4   | 3   | 2   | 1   |
| 30C9H   | 32  | 31  | 30  | 29  | 28  | 27  | 26  | 25  | 24  | 23  | 22  | 21  | 20  | 19  | 18  | 17  |
| 30CAH   | 48  | 47  | 46  | 45  | 44  | 43  | 42  | 41  | 40  | 39  | 38  | 37  | 36  | 35  | 34  | 33  |
| 30CBH   | 64  | 63  | 62  | 61  | 60  | 59  | 58  | 57  | 56  | 55  | 54  | 53  | 52  | 51  | 50  | 49  |
| 30CCH   | 80  | 79  | 78  | 77  | 76  | 75  | 74  | 73  | 72  | 71  | 70  | 69  | 68  | 67  | 66  | 65  |
| 30CDH   | 96  | 95  | 94  | 93  | 92  | 91  | 90  | 89  | 88  | 87  | 86  | 85  | 84  | 83  | 82  | 81  |
| 30CEH   | 112 | 111 | 110 | 109 | 108 | 107 | 106 | 105 | 104 | 103 | 102 | 101 | 100 | 99  | 98  | 97  |
| 30CFH   | —   | —   | —   | —   | —   | —   | —   | —   | 120 | 119 | 118 | 117 | 116 | 115 | 114 | 113 |

Each number in the table represents a station number.

— is fixed to 0.

#### Condition

• Enabled when 'Baton pass status of own station' (2004H.b7) is off. When 'Baton pass status of own station' (2004H.b7) is turned on (error), data from immediately before the error is held.

• Stations higher than the maximum station number are ignored.

### Error invalid station setting status (30D0H to 30D7H)

Stores the error invalid station setting status of each station.

- 0: Station other than an error invalid station
- 1: Error invalid station

| Address | b15 | b14 | b13 | b12 | b11 | b10 | b9  | b8  | b7  | b6  | b5  | b4  | b3  | b2  | b1  | b0  |
|---------|-----|-----|-----|-----|-----|-----|-----|-----|-----|-----|-----|-----|-----|-----|-----|-----|
| 30D0H   | 16  | 15  | 14  | 13  | 12  | 11  | 10  | 9   | 8   | 7   | 6   | 5   | 4   | 3   | 2   | 1   |
| 30D1H   | 32  | 31  | 30  | 29  | 28  | 27  | 26  | 25  | 24  | 23  | 22  | 21  | 20  | 19  | 18  | 17  |
| 30D2H   | 48  | 47  | 46  | 45  | 44  | 43  | 42  | 41  | 40  | 39  | 38  | 37  | 36  | 35  | 34  | 33  |
| 30D3H   | 64  | 63  | 62  | 61  | 60  | 59  | 58  | 57  | 56  | 55  | 54  | 53  | 52  | 51  | 50  | 49  |
| 30D4H   | 80  | 79  | 78  | 77  | 76  | 75  | 74  | 73  | 72  | 71  | 70  | 69  | 68  | 67  | 66  | 65  |
| 30D5H   | 96  | 95  | 94  | 93  | 92  | 91  | 90  | 89  | 88  | 87  | 86  | 85  | 84  | 83  | 82  | 81  |
| 30D6H   | 112 | 111 | 110 | 109 | 108 | 107 | 106 | 105 | 104 | 103 | 102 | 101 | 100 | 99  | 98  | 97  |
| 30D7H   | —   | —   | —   | —   | —   | —   | —   | —   | 120 | 119 | 118 | 117 | 116 | 115 | 114 | 113 |

Each number in the table represents a station number.

— is fixed to 0.

Condition

• Enabled when 'Baton pass status of own station' (2004H.b7) is off. When 'Baton pass status of own station' (2004H.b7) is turned on (error), data from immediately before the error is held.

• Stations higher than the maximum station number are ignored.
#### Temporary error invalid station setting status (30E0H to 30E7H)

Stores the temporary error invalid station setting status of each station.

- 0: Station other than an error invalid station
- 1: Error invalid station

| Address | b15 | b14 | b13 | b12 | b11 | b10 | b9  | b8  | b7  | b6  | b5  | b4  | b3  | b2  | b1  | b0  |
|---------|-----|-----|-----|-----|-----|-----|-----|-----|-----|-----|-----|-----|-----|-----|-----|-----|
| 30E0H   | 16  | 15  | 14  | 13  | 12  | 11  | 10  | 9   | 8   | 7   | 6   | 5   | 4   | 3   | 2   | 1   |
| 30E1H   | 32  | 31  | 30  | 29  | 28  | 27  | 26  | 25  | 24  | 23  | 22  | 21  | 20  | 19  | 18  | 17  |
| 30E2H   | 48  | 47  | 46  | 45  | 44  | 43  | 42  | 41  | 40  | 39  | 38  | 37  | 36  | 35  | 34  | 33  |
| 30E3H   | 64  | 63  | 62  | 61  | 60  | 59  | 58  | 57  | 56  | 55  | 54  | 53  | 52  | 51  | 50  | 49  |
| 30E4H   | 80  | 79  | 78  | 77  | 76  | 75  | 74  | 73  | 72  | 71  | 70  | 69  | 68  | 67  | 66  | 65  |
| 30E5H   | 96  | 95  | 94  | 93  | 92  | 91  | 90  | 89  | 88  | 87  | 86  | 85  | 84  | 83  | 82  | 81  |
| 30E6H   | 112 | 111 | 110 | 109 | 108 | 107 | 106 | 105 | 104 | 103 | 102 | 101 | 100 | 99  | 98  | 97  |
| 30E7H   | —   | —   | —   | -   | -   | -   | —   | -   | 120 | 119 | 118 | 117 | 116 | 115 | 114 | 113 |

Each number in the table represents a station number.

— is fixed to 0.

#### Condition

• Enabled when 'Baton pass status of own station' (2004H.b7) is off. When 'Baton pass status of own station' (2004H.b7) is turned on (error), data from immediately before the error is held.

• Enabled only for normal stations in 'Baton pass status of each station' (30A0H to 30A7H).

• Reserved stations and stations higher than the maximum station number are ignored.

#### Station type match status (30E8H to 30EFH)

Stores the match status between the station type set in the master station and that of the device station. (Enabled only for the number of connected modules)

- 0: Station type match
- 1: Station type mismatch

| Address | b15 | b14 | b13 | b12 | b11 | b10 | b9  | b8  | b7  | b6  | b5  | b4  | b3  | b2  | b1  | b0  |
|---------|-----|-----|-----|-----|-----|-----|-----|-----|-----|-----|-----|-----|-----|-----|-----|-----|
| 30E8H   | 16  | 15  | 14  | 13  | 12  | 11  | 10  | 9   | 8   | 7   | 6   | 5   | 4   | 3   | 2   | 1   |
| 30E9H   | 32  | 31  | 30  | 29  | 28  | 27  | 26  | 25  | 24  | 23  | 22  | 21  | 20  | 19  | 18  | 17  |
| 30EAH   | 48  | 47  | 46  | 45  | 44  | 43  | 42  | 41  | 40  | 39  | 38  | 37  | 36  | 35  | 34  | 33  |
| 30EBH   | 64  | 63  | 62  | 61  | 60  | 59  | 58  | 57  | 56  | 55  | 54  | 53  | 52  | 51  | 50  | 49  |
| 30ECH   | 80  | 79  | 78  | 77  | 76  | 75  | 74  | 73  | 72  | 71  | 70  | 69  | 68  | 67  | 66  | 65  |
| 30EDH   | 96  | 95  | 94  | 93  | 92  | 91  | 90  | 89  | 88  | 87  | 86  | 85  | 84  | 83  | 82  | 81  |
| 30EEH   | 112 | 111 | 110 | 109 | 108 | 107 | 106 | 105 | 104 | 103 | 102 | 101 | 100 | 99  | 98  | 97  |
| 30EFH   | —   | —   | —   | —   | —   | —   | —   | —   | 120 | 119 | 118 | 117 | 116 | 115 | 114 | 113 |

Each number in the table represents a station number.

— is fixed to 0.

#### CPU operating status of each station (30F0H to 30F7H)

Stores the CPU operating status of each station.

• 0: RUN

• 1: STOP, PAUSE, or a moderate or serious error occurring

| Address | b15 | b14 | b13 | b12 | b11 | b10 | b9  | b8  | b7  | b6  | b5  | b4  | b3  | b2  | b1  | b0  |
|---------|-----|-----|-----|-----|-----|-----|-----|-----|-----|-----|-----|-----|-----|-----|-----|-----|
| 30F0H   | 16  | 15  | 14  | 13  | 12  | 11  | 10  | 9   | 8   | 7   | 6   | 5   | 4   | 3   | 2   | 1   |
| 30F1H   | 32  | 31  | 30  | 29  | 28  | 27  | 26  | 25  | 24  | 23  | 22  | 21  | 20  | 19  | 18  | 17  |
| 30F2H   | 48  | 47  | 46  | 45  | 44  | 43  | 42  | 41  | 40  | 39  | 38  | 37  | 36  | 35  | 34  | 33  |
| 30F3H   | 64  | 63  | 62  | 61  | 60  | 59  | 58  | 57  | 56  | 55  | 54  | 53  | 52  | 51  | 50  | 49  |
| 30F4H   | 80  | 79  | 78  | 77  | 76  | 75  | 74  | 73  | 72  | 71  | 70  | 69  | 68  | 67  | 66  | 65  |
| 30F5H   | 96  | 95  | 94  | 93  | 92  | 91  | 90  | 89  | 88  | 87  | 86  | 85  | 84  | 83  | 82  | 81  |
| 30F6H   | 112 | 111 | 110 | 109 | 108 | 107 | 106 | 105 | 104 | 103 | 102 | 101 | 100 | 99  | 98  | 97  |
| 30F7H   | —   | —   | —   | —   | —   | —   | -   | —   | 120 | 119 | 118 | 117 | 116 | 115 | 114 | 113 |

Each number in the table represents a station number.

— is fixed to 0.

#### Condition

• Enabled when 'Baton pass status of own station' (2004H.b7) is off. When 'Baton pass status of own station' (2004H.b7) is turned on (error), data from immediately before the error is held.

• Enabled only for normal stations in 'Baton pass status of each station' (30A0H to 30A7H).

#### Network No. match status (30F8H to 30FFH)

Stores the match status between the network No. of the master station and that of the device station.

• 0: Network No. match

• 1: Network No. mismatch

| Address | b15 | b14 | b13 | b12 | b11 | b10 | b9  | b8  | b7  | b6  | b5  | b4  | b3  | b2  | b1  | b0  |
|---------|-----|-----|-----|-----|-----|-----|-----|-----|-----|-----|-----|-----|-----|-----|-----|-----|
| 30F8H   | 16  | 15  | 14  | 13  | 12  | 11  | 10  | 9   | 8   | 7   | 6   | 5   | 4   | 3   | 2   | 1   |
| 30F9H   | 32  | 31  | 30  | 29  | 28  | 27  | 26  | 25  | 24  | 23  | 22  | 21  | 20  | 19  | 18  | 17  |
| 30FAH   | 48  | 47  | 46  | 45  | 44  | 43  | 42  | 41  | 40  | 39  | 38  | 37  | 36  | 35  | 34  | 33  |
| 30FBH   | 64  | 63  | 62  | 61  | 60  | 59  | 58  | 57  | 56  | 55  | 54  | 53  | 52  | 51  | 50  | 49  |
| 30FCH   | 80  | 79  | 78  | 77  | 76  | 75  | 74  | 73  | 72  | 71  | 70  | 69  | 68  | 67  | 66  | 65  |
| 30FDH   | 96  | 95  | 94  | 93  | 92  | 91  | 90  | 89  | 88  | 87  | 86  | 85  | 84  | 83  | 82  | 81  |
| 30FEH   | 112 | 111 | 110 | 109 | 108 | 107 | 106 | 105 | 104 | 103 | 102 | 101 | 100 | 99  | 98  | 97  |
| 30FFH   | —   | —   | —   | —   | —   | —   | —   | —   | 120 | 119 | 118 | 117 | 116 | 115 | 114 | 113 |

Each number in the table represents a station number.

— is fixed to 0.

Condition

• Enabled when 'Baton pass status of own station' (2004H.b7) is off.

#### CPU moderate/major error status of each station (3100H to 3107H)

Stores the moderate/major error or stop error occurrence status of each station.

Stores the moderate/major error occurrence status of the module when the target station is the NZ2GN-GFB.

- 0: No moderate/major error (stop error)
- 1: Moderate or major error (stop error) occurring

| Address | b15 | b14 | b13 | b12 | b11 | b10 | b9  | b8  | b7  | b6  | b5  | b4  | b3  | b2  | b1  | b0  |
|---------|-----|-----|-----|-----|-----|-----|-----|-----|-----|-----|-----|-----|-----|-----|-----|-----|
| 3100H   | 16  | 15  | 14  | 13  | 12  | 11  | 10  | 9   | 8   | 7   | 6   | 5   | 4   | 3   | 2   | 1   |
| 3101H   | 32  | 31  | 30  | 29  | 28  | 27  | 26  | 25  | 24  | 23  | 22  | 21  | 20  | 19  | 18  | 17  |
| 3102H   | 48  | 47  | 46  | 45  | 44  | 43  | 42  | 41  | 40  | 39  | 38  | 37  | 36  | 35  | 34  | 33  |
| 3103H   | 64  | 63  | 62  | 61  | 60  | 59  | 58  | 57  | 56  | 55  | 54  | 53  | 52  | 51  | 50  | 49  |
| 3104H   | 80  | 79  | 78  | 77  | 76  | 75  | 74  | 73  | 72  | 71  | 70  | 69  | 68  | 67  | 66  | 65  |
| 3105H   | 96  | 95  | 94  | 93  | 92  | 91  | 90  | 89  | 88  | 87  | 86  | 85  | 84  | 83  | 82  | 81  |
| 3106H   | 112 | 111 | 110 | 109 | 108 | 107 | 106 | 105 | 104 | 103 | 102 | 101 | 100 | 99  | 98  | 97  |
| 3107H   | —   | —   | —   | -   | —   | —   | —   | —   | 120 | 119 | 118 | 117 | 116 | 115 | 114 | 113 |

Each number in the table represents a station number.

— is fixed to 0.

#### Condition

• Enabled when 'Baton pass status of own station' (2004H.b7) is off. When 'Baton pass status of own station' (2004H.b7) is turned on (error), data from immediately before the error is held.

• Enabled only for normal stations in 'Baton pass status of each station' (30A0H to 30A7H).

#### Station number duplication occurrence status (3108H to 310FH)

Indicates the occurrence of station number duplication.

- 0: Station number not duplicated
- 1: Station number duplicated

| Address | b15 | b14 | b13 | b12 | b11 | b10 | b9  | b8  | b7  | b6  | b5  | b4  | b3  | b2  | b1  | b0  |
|---------|-----|-----|-----|-----|-----|-----|-----|-----|-----|-----|-----|-----|-----|-----|-----|-----|
| 3108H   | 16  | 15  | 14  | 13  | 12  | 11  | 10  | 9   | 8   | 7   | 6   | 5   | 4   | 3   | 2   | 1   |
| 3109H   | 32  | 31  | 30  | 29  | 28  | 27  | 26  | 25  | 24  | 23  | 22  | 21  | 20  | 19  | 18  | 17  |
| 310AH   | 48  | 47  | 46  | 45  | 44  | 43  | 42  | 41  | 40  | 39  | 38  | 37  | 36  | 35  | 34  | 33  |
| 310BH   | 64  | 63  | 62  | 61  | 60  | 59  | 58  | 57  | 56  | 55  | 54  | 53  | 52  | 51  | 50  | 49  |
| 310CH   | 80  | 79  | 78  | 77  | 76  | 75  | 74  | 73  | 72  | 71  | 70  | 69  | 68  | 67  | 66  | 65  |
| 310DH   | 96  | 95  | 94  | 93  | 92  | 91  | 90  | 89  | 88  | 87  | 86  | 85  | 84  | 83  | 82  | 81  |
| 310EH   | 112 | 111 | 110 | 109 | 108 | 107 | 106 | 105 | 104 | 103 | 102 | 101 | 100 | 99  | 98  | 97  |
| 310FH   | —   | —   | —   | —   | —   | —   | —   | —   | 120 | 119 | 118 | 117 | 116 | 115 | 114 | 113 |

Each number in the table represents a station number.

is fixed to 0.

Condition

• Enabled when 'Baton pass status of own station' (2004H.b7) is off.

#### CPU minor error status of each station (3110H to 3117H)

Stores the minor error or continuation error occurrence status of each station.

Stores the minor error occurrence status of the module when the target station is the NZ2GN-GFB.

• 0: Normal operation, or a moderate or major error (stop error) occurring

| • | 1: | Minor | error | (continuation | error) | occurring |
|---|----|-------|-------|---------------|--------|-----------|
|---|----|-------|-------|---------------|--------|-----------|

| Address | b15 | b14 | b13 | b12 | b11 | b10 | b9  | b8  | b7  | b6  | b5  | b4  | b3  | b2  | b1  | b0  |
|---------|-----|-----|-----|-----|-----|-----|-----|-----|-----|-----|-----|-----|-----|-----|-----|-----|
| 3110H   | 16  | 15  | 14  | 13  | 12  | 11  | 10  | 9   | 8   | 7   | 6   | 5   | 4   | 3   | 2   | 1   |
| 3111H   | 32  | 31  | 30  | 29  | 28  | 27  | 26  | 25  | 24  | 23  | 22  | 21  | 20  | 19  | 18  | 17  |
| 3112H   | 48  | 47  | 46  | 45  | 44  | 43  | 42  | 41  | 40  | 39  | 38  | 37  | 36  | 35  | 34  | 33  |
| 3113H   | 64  | 63  | 62  | 61  | 60  | 59  | 58  | 57  | 56  | 55  | 54  | 53  | 52  | 51  | 50  | 49  |
| 3114H   | 80  | 79  | 78  | 77  | 76  | 75  | 74  | 73  | 72  | 71  | 70  | 69  | 68  | 67  | 66  | 65  |
| 3115H   | 96  | 95  | 94  | 93  | 92  | 91  | 90  | 89  | 88  | 87  | 86  | 85  | 84  | 83  | 82  | 81  |
| 3116H   | 112 | 111 | 110 | 109 | 108 | 107 | 106 | 105 | 104 | 103 | 102 | 101 | 100 | 99  | 98  | 97  |
| 3117H   | —   | —   | -   | -   | -   | -   | -   | -   | 120 | 119 | 118 | 117 | 116 | 115 | 114 | 113 |

Each number in the table represents a station number.

— is fixed to 0

#### Condition

• Enabled when 'Baton pass status of own station' (2004H.b7) is off. When 'Baton pass status of own station' (2004H.b7) is turned on (error), data from immediately before the error is held.

• Enabled only for normal stations in 'Baton pass status of each station' (30A0H to 30A7H).

#### PORT1 current error frame reception status of each status (1) (3120H to 3127H)

Indicates whether a receive frame error line status caution level is currently occurring in the PORT1 side of each station.

- 0: There is no receive frame error line status caution level.
- 1: There is a receive frame error line status caution level.

When 'Clear communication error count' (2000H.b6) is turned on, the stored status is cleared.

| Address | b15 | b14 | b13 | b12 | b11 | b10 | b9  | b8  | b7  | b6  | b5  | b4  | b3  | b2  | b1  | b0  |
|---------|-----|-----|-----|-----|-----|-----|-----|-----|-----|-----|-----|-----|-----|-----|-----|-----|
| 3120H   | 16  | 15  | 14  | 13  | 12  | 11  | 10  | 9   | 8   | 7   | 6   | 5   | 4   | 3   | 2   | 1   |
| 3121H   | 32  | 31  | 30  | 29  | 28  | 27  | 26  | 25  | 24  | 23  | 22  | 21  | 20  | 19  | 18  | 17  |
| 3122H   | 48  | 47  | 46  | 45  | 44  | 43  | 42  | 41  | 40  | 39  | 38  | 37  | 36  | 35  | 34  | 33  |
| 3123H   | 64  | 63  | 62  | 61  | 60  | 59  | 58  | 57  | 56  | 55  | 54  | 53  | 52  | 51  | 50  | 49  |
| 3124H   | 80  | 79  | 78  | 77  | 76  | 75  | 74  | 73  | 72  | 71  | 70  | 69  | 68  | 67  | 66  | 65  |
| 3125H   | 96  | 95  | 94  | 93  | 92  | 91  | 90  | 89  | 88  | 87  | 86  | 85  | 84  | 83  | 82  | 81  |
| 3126H   | 112 | 111 | 110 | 109 | 108 | 107 | 106 | 105 | 104 | 103 | 102 | 101 | 100 | 99  | 98  | 97  |
| 3127H   | —   | —   | —   | —   | —   | —   | —   | —   | 120 | 119 | 118 | 117 | 116 | 115 | 114 | 113 |

Each number in the table represents a station number.

— is fixed to 0

#### Condition

• Enabled when 'Baton pass status of own station' (2004H.b7) is off. When 'Baton pass status of own station' (2004H.b7) is turned on (error), data from immediately before the error is held.

• Enabled only for normal stations in 'Baton pass status of each station' (30A0H to 30A7H).

#### PORT1 current error frame reception status of each status (2) (3128H to 312FH)

Indicates whether a receive frame error line status warning level is currently occurring in the PORT1 side of each station.

• 0: There is no receive frame error line status warning level.

• 1: There is a receive frame error line status warning level.

| Address | b15 | b14 | b13 | b12 | b11 | b10 | b9  | b8  | b7  | b6  | b5  | b4  | b3  | b2  | b1  | b0  |
|---------|-----|-----|-----|-----|-----|-----|-----|-----|-----|-----|-----|-----|-----|-----|-----|-----|
| 3128H   | 16  | 15  | 14  | 13  | 12  | 11  | 10  | 9   | 8   | 7   | 6   | 5   | 4   | 3   | 2   | 1   |
| 3129H   | 32  | 31  | 30  | 29  | 28  | 27  | 26  | 25  | 24  | 23  | 22  | 21  | 20  | 19  | 18  | 17  |
| 312AH   | 48  | 47  | 46  | 45  | 44  | 43  | 42  | 41  | 40  | 39  | 38  | 37  | 36  | 35  | 34  | 33  |
| 312BH   | 64  | 63  | 62  | 61  | 60  | 59  | 58  | 57  | 56  | 55  | 54  | 53  | 52  | 51  | 50  | 49  |
| 312CH   | 80  | 79  | 78  | 77  | 76  | 75  | 74  | 73  | 72  | 71  | 70  | 69  | 68  | 67  | 66  | 65  |
| 312DH   | 96  | 95  | 94  | 93  | 92  | 91  | 90  | 89  | 88  | 87  | 86  | 85  | 84  | 83  | 82  | 81  |
| 312EH   | 112 | 111 | 110 | 109 | 108 | 107 | 106 | 105 | 104 | 103 | 102 | 101 | 100 | 99  | 98  | 97  |
| 312FH   | —   | —   | —   | —   | —   | —   | -   | —   | 120 | 119 | 118 | 117 | 116 | 115 | 114 | 113 |

Each number in the table represents a station number.

— is fixed to 0.

#### **PORT2** current error frame reception status of each status (1) (3130H to 3137H)

Indicates whether a receive frame error line status caution level is currently occurring in the PORT2 side of each station.

- 0: There is no receive frame error line status caution level.
- 1: There is a receive frame error line status caution level.

When 'Clear communication error count' (2000H.b6) is turned on, the stored status is cleared.

| Address | b15 | b14 | b13 | b12 | b11 | b10 | b9  | b8  | b7  | b6  | b5  | b4  | b3  | b2  | b1  | b0  |
|---------|-----|-----|-----|-----|-----|-----|-----|-----|-----|-----|-----|-----|-----|-----|-----|-----|
| 3130H   | 16  | 15  | 14  | 13  | 12  | 11  | 10  | 9   | 8   | 7   | 6   | 5   | 4   | 3   | 2   | 1   |
| 3131H   | 32  | 31  | 30  | 29  | 28  | 27  | 26  | 25  | 24  | 23  | 22  | 21  | 20  | 19  | 18  | 17  |
| 3132H   | 48  | 47  | 46  | 45  | 44  | 43  | 42  | 41  | 40  | 39  | 38  | 37  | 36  | 35  | 34  | 33  |
| 3133H   | 64  | 63  | 62  | 61  | 60  | 59  | 58  | 57  | 56  | 55  | 54  | 53  | 52  | 51  | 50  | 49  |
| 3134H   | 80  | 79  | 78  | 77  | 76  | 75  | 74  | 73  | 72  | 71  | 70  | 69  | 68  | 67  | 66  | 65  |
| 3135H   | 96  | 95  | 94  | 93  | 92  | 91  | 90  | 89  | 88  | 87  | 86  | 85  | 84  | 83  | 82  | 81  |
| 3136H   | 112 | 111 | 110 | 109 | 108 | 107 | 106 | 105 | 104 | 103 | 102 | 101 | 100 | 99  | 98  | 97  |
| 3137H   | —   | —   | —   | —   | —   | —   | —   | —   | 120 | 119 | 118 | 117 | 116 | 115 | 114 | 113 |

Each number in the table represents a station number.

— is fixed to 0

Condition

• Enabled when 'Baton pass status of own station' (2004H.b7) is off. When 'Baton pass status of own station' (2004H.b7) is turned on (error), data from immediately before the error is held.

• Enabled only for normal stations in 'Baton pass status of each station' (30A0H to 30A7H).

#### PORT2 current error frame reception status of each status (2) (3138H to 313FH)

Indicates whether a receive frame error line status warning level is currently occurring in the PORT2 side of each station.

• 0: There is no receive frame error line status warning level.

• 1: There is a receive frame error line status warning level.

| Address | b15 | b14 | b13 | b12 | b11 | b10 | b9  | b8  | b7  | b6  | b5  | b4  | b3  | b2  | b1  | b0  |
|---------|-----|-----|-----|-----|-----|-----|-----|-----|-----|-----|-----|-----|-----|-----|-----|-----|
| 3138H   | 16  | 15  | 14  | 13  | 12  | 11  | 10  | 9   | 8   | 7   | 6   | 5   | 4   | 3   | 2   | 1   |
| 3139H   | 32  | 31  | 30  | 29  | 28  | 27  | 26  | 25  | 24  | 23  | 22  | 21  | 20  | 19  | 18  | 17  |
| 313AH   | 48  | 47  | 46  | 45  | 44  | 43  | 42  | 41  | 40  | 39  | 38  | 37  | 36  | 35  | 34  | 33  |
| 313BH   | 64  | 63  | 62  | 61  | 60  | 59  | 58  | 57  | 56  | 55  | 54  | 53  | 52  | 51  | 50  | 49  |
| 313CH   | 80  | 79  | 78  | 77  | 76  | 75  | 74  | 73  | 72  | 71  | 70  | 69  | 68  | 67  | 66  | 65  |
| 313DH   | 96  | 95  | 94  | 93  | 92  | 91  | 90  | 89  | 88  | 87  | 86  | 85  | 84  | 83  | 82  | 81  |
| 313EH   | 112 | 111 | 110 | 109 | 108 | 107 | 106 | 105 | 104 | 103 | 102 | 101 | 100 | 99  | 98  | 97  |
| 313FH   | —   | —   | -   | -   | -   | -   | -   | -   | 120 | 119 | 118 | 117 | 116 | 115 | 114 | 113 |

Each number in the table represents a station number

— is fixed to 0.

#### Condition

• Enabled when 'Baton pass status of own station' (2004H.b7) is off. When 'Baton pass status of own station' (2004H.b7) is turned on (error), data from immediately before the error is held.

• Enabled only for normal stations in 'Baton pass status of each station' (30A0H to 30A7H).

#### PORT1 error frame reception detection status (1) (3140H to 3147H)

Indicates whether a receive frame error line status caution level is occurring in the PORT1 side from power-on until the present.

• 0: There is no receive frame error line status caution level.

• 1: There was a receive frame error line status caution level.

When 'Clear communication error count' (2000H.b6) is turned on, the stored status is cleared.

| Address | b15 | b14 | b13 | b12 | b11 | b10 | b9  | b8  | b7  | b6  | b5  | b4  | b3  | b2  | b1  | b0  |
|---------|-----|-----|-----|-----|-----|-----|-----|-----|-----|-----|-----|-----|-----|-----|-----|-----|
| 3140H   | 16  | 15  | 14  | 13  | 12  | 11  | 10  | 9   | 8   | 7   | 6   | 5   | 4   | 3   | 2   | 1   |
| 3141H   | 32  | 31  | 30  | 29  | 28  | 27  | 26  | 25  | 24  | 23  | 22  | 21  | 20  | 19  | 18  | 17  |
| 3142H   | 48  | 47  | 46  | 45  | 44  | 43  | 42  | 41  | 40  | 39  | 38  | 37  | 36  | 35  | 34  | 33  |
| 3143H   | 64  | 63  | 62  | 61  | 60  | 59  | 58  | 57  | 56  | 55  | 54  | 53  | 52  | 51  | 50  | 49  |
| 3144H   | 80  | 79  | 78  | 77  | 76  | 75  | 74  | 73  | 72  | 71  | 70  | 69  | 68  | 67  | 66  | 65  |
| 3145H   | 96  | 95  | 94  | 93  | 92  | 91  | 90  | 89  | 88  | 87  | 86  | 85  | 84  | 83  | 82  | 81  |
| 3146H   | 112 | 111 | 110 | 109 | 108 | 107 | 106 | 105 | 104 | 103 | 102 | 101 | 100 | 99  | 98  | 97  |
| 3147H   | —   | —   | —   | —   | —   | —   | —   | —   | 120 | 119 | 118 | 117 | 116 | 115 | 114 | 113 |

Each number in the table represents a station number.

— is fixed to 0

#### Condition

• Enabled when 'Baton pass status of own station' (2004H.b7) is off. When 'Baton pass status of own station' (2004H.b7) is turned on (error), data from immediately before the error is held.

• Enabled only for normal stations in 'Baton pass status of each station' (30A0H to 30A7H).

#### PORT1 error frame reception detection status (2) (3148H to 314FH)

Indicates whether a receive frame error line status warning level is occurring in the PORT1 side from power-on until the present.

• 0: There is no receive frame error line status warning level.

| Addrose | b15 | b14 | h13 | h12 | b11 | h10 | hQ  | h8  | h7  | b6  | b5  | h4  | h3  | h2  | h1  |
|---------|-----|-----|-----|-----|-----|-----|-----|-----|-----|-----|-----|-----|-----|-----|-----|
| Audress | 013 | 014 | 013 | 012 | 011 | 010 | 03  | 00  | 57  | 50  | 00  | N-4 | 05  | 02  | 01  |
| 3148H   | 16  | 15  | 14  | 13  | 12  | 11  | 10  | 9   | 8   | 7   | 6   | 5   | 4   | 3   | 2   |
| 3149H   | 32  | 31  | 30  | 29  | 28  | 27  | 26  | 25  | 24  | 23  | 22  | 21  | 20  | 19  | 18  |
| 314AH   | 48  | 47  | 46  | 45  | 44  | 43  | 42  | 41  | 40  | 39  | 38  | 37  | 36  | 35  | 34  |
| 314BH   | 64  | 63  | 62  | 61  | 60  | 59  | 58  | 57  | 56  | 55  | 54  | 53  | 52  | 51  | 50  |
| 314CH   | 80  | 79  | 78  | 77  | 76  | 75  | 74  | 73  | 72  | 71  | 70  | 69  | 68  | 67  | 66  |
| 314DH   | 96  | 95  | 94  | 93  | 92  | 91  | 90  | 89  | 88  | 87  | 86  | 85  | 84  | 83  | 82  |
| 314EH   | 112 | 111 | 110 | 109 | 108 | 107 | 106 | 105 | 104 | 103 | 102 | 101 | 100 | 99  | 98  |
| 314FH   | —   | —   | —   | —   | —   | —   | —   | —   | 120 | 119 | 118 | 117 | 116 | 115 | 114 |
|         |     |     |     |     |     |     |     |     |     |     |     |     |     |     |     |

Each number in the table represents a station number.

— is fixed to 0

#### Condition

• Enabled when 'Baton pass status of own station' (2004H.b7) is off. When 'Baton pass status of own station' (2004H.b7) is turned on (error), data from immediately before the error is held.

· Enabled only for normal stations in 'Baton pass status of each station' (30A0H to 30A7H).

#### PORT2 error frame reception detection status (1) (3150H to 3157H)

Indicates whether a receive frame error line status caution level is occurring in the PORT2 side from power-on until the present.

• 0: There is no receive frame error line status caution level.

• 1: There was a receive frame error line status caution level.

When 'Clear communication error count' (2000H.b6) is turned on, the stored status is cleared.

| Address | b15 | b14 | b13 | b12 | b11 | b10 | b9  | b8  | b7  | b6  | b5  | b4  | b3  | b2  | b1  | b0  |
|---------|-----|-----|-----|-----|-----|-----|-----|-----|-----|-----|-----|-----|-----|-----|-----|-----|
| 3150H   | 16  | 15  | 14  | 13  | 12  | 11  | 10  | 9   | 8   | 7   | 6   | 5   | 4   | 3   | 2   | 1   |
| 3151H   | 32  | 31  | 30  | 29  | 28  | 27  | 26  | 25  | 24  | 23  | 22  | 21  | 20  | 19  | 18  | 17  |
| 3152H   | 48  | 47  | 46  | 45  | 44  | 43  | 42  | 41  | 40  | 39  | 38  | 37  | 36  | 35  | 34  | 33  |
| 3153H   | 64  | 63  | 62  | 61  | 60  | 59  | 58  | 57  | 56  | 55  | 54  | 53  | 52  | 51  | 50  | 49  |
| 3154H   | 80  | 79  | 78  | 77  | 76  | 75  | 74  | 73  | 72  | 71  | 70  | 69  | 68  | 67  | 66  | 65  |
| 3155H   | 96  | 95  | 94  | 93  | 92  | 91  | 90  | 89  | 88  | 87  | 86  | 85  | 84  | 83  | 82  | 81  |
| 3156H   | 112 | 111 | 110 | 109 | 108 | 107 | 106 | 105 | 104 | 103 | 102 | 101 | 100 | 99  | 98  | 97  |
| 3157H   | —   | —   | —   | —   | —   | —   | —   | —   | 120 | 119 | 118 | 117 | 116 | 115 | 114 | 113 |

Each number in the table represents a station number.

- is fixed to 0.

#### Condition

• Enabled when 'Baton pass status of own station' (2004H.b7) is off. When 'Baton pass status of own station' (2004H.b7) is turned on (error), data from immediately before the error is held.

· Enabled only for normal stations in 'Baton pass status of each station' (30A0H to 30A7H).

b0

1

17

33

49

65

81

97

113

#### PORT2 error frame reception detection status (2) (3158H to 315FH)

Indicates whether a receive frame error line status warning level is occurring in the PORT2 side from power-on until the present.

• 0: There is no receive frame error line status warning level.

| • | 1: 1 | There was | a receive | frame | error | line | status | warning | level |  |
|---|------|-----------|-----------|-------|-------|------|--------|---------|-------|--|
|---|------|-----------|-----------|-------|-------|------|--------|---------|-------|--|

| Address | b15 | b14 | b13 | b12 | b11 | b10 | b9  | b8  | b7  | b6  | b5  | b4  | b3  | b2  | b1  | b0  |
|---------|-----|-----|-----|-----|-----|-----|-----|-----|-----|-----|-----|-----|-----|-----|-----|-----|
| 3158H   | 16  | 15  | 14  | 13  | 12  | 11  | 10  | 9   | 8   | 7   | 6   | 5   | 4   | 3   | 2   | 1   |
| 3159H   | 32  | 31  | 30  | 29  | 28  | 27  | 26  | 25  | 24  | 23  | 22  | 21  | 20  | 19  | 18  | 17  |
| 315AH   | 48  | 47  | 46  | 45  | 44  | 43  | 42  | 41  | 40  | 39  | 38  | 37  | 36  | 35  | 34  | 33  |
| 315BH   | 64  | 63  | 62  | 61  | 60  | 59  | 58  | 57  | 56  | 55  | 54  | 53  | 52  | 51  | 50  | 49  |
| 315CH   | 80  | 79  | 78  | 77  | 76  | 75  | 74  | 73  | 72  | 71  | 70  | 69  | 68  | 67  | 66  | 65  |
| 315DH   | 96  | 95  | 94  | 93  | 92  | 91  | 90  | 89  | 88  | 87  | 86  | 85  | 84  | 83  | 82  | 81  |
| 315EH   | 112 | 111 | 110 | 109 | 108 | 107 | 106 | 105 | 104 | 103 | 102 | 101 | 100 | 99  | 98  | 97  |
| 315FH   | —   | —   | —   | —   | —   | —   | —   | —   | 120 | 119 | 118 | 117 | 116 | 115 | 114 | 113 |

Each number in the table represents a station number.

— is fixed to 0.

#### Condition

• Enabled when 'Baton pass status of own station' (2004H.b7) is off. When 'Baton pass status of own station' (2004H.b7) is turned on (error), data from immediately before the error is held.

• Enabled only for normal stations in 'Baton pass status of each station' (30A0H to 30A7H).

#### Parameter error status of each station (3170H to 3177H)

Stores the parameter error status of each station.

- 0: No error
- 1: Errors

| Address | b15 | b14 | b13 | b12 | b11 | b10 | b9  | b8  | b7  | b6  | b5  | b4  | b3  | b2  | b1  | b0  |
|---------|-----|-----|-----|-----|-----|-----|-----|-----|-----|-----|-----|-----|-----|-----|-----|-----|
| 3170H   | 16  | 15  | 14  | 13  | 12  | 11  | 10  | 9   | 8   | 7   | 6   | 5   | 4   | 3   | 2   | 1   |
| 3171H   | 32  | 31  | 30  | 29  | 28  | 27  | 26  | 25  | 24  | 23  | 22  | 21  | 20  | 19  | 18  | 17  |
| 3172H   | 48  | 47  | 46  | 45  | 44  | 43  | 42  | 41  | 40  | 39  | 38  | 37  | 36  | 35  | 34  | 33  |
| 3173H   | 64  | 63  | 62  | 61  | 60  | 59  | 58  | 57  | 56  | 55  | 54  | 53  | 52  | 51  | 50  | 49  |
| 3174H   | 80  | 79  | 78  | 77  | 76  | 75  | 74  | 73  | 72  | 71  | 70  | 69  | 68  | 67  | 66  | 65  |
| 3175H   | 96  | 95  | 94  | 93  | 92  | 91  | 90  | 89  | 88  | 87  | 86  | 85  | 84  | 83  | 82  | 81  |
| 3176H   | 112 | 111 | 110 | 109 | 108 | 107 | 106 | 105 | 104 | 103 | 102 | 101 | 100 | 99  | 98  | 97  |
| 3177H   | —   | —   | —   | —   | —   | —   | —   | —   | 120 | 119 | 118 | 117 | 116 | 115 | 114 | 113 |

Each number in the table represents a station number.

— is fixed to 0.

Condition

• Enabled when 'Baton pass status of own station' (2004H.b7) is off. When 'Baton pass status of own station' (2004H.b7) is turned on (error), data from immediately before the error is held.

• Enabled only for normal stations in 'Baton pass status of each station' (30A0H to 30A7H).

• Reserved stations and stations higher than the maximum station number are ignored.

#### **Reserved station cancel setting status (3180H to 3187H)**

Stores the reserved station cancel setting status of each station.

• 0: No temporary cancel of the reserved station setting

• 1: Temporary cancel of the reserved station setting

| Address | b15 | b14 | b13 | b12 | b11 | b10 | b9  | b8  | b7  | b6  | b5  | b4  | b3  | b2  | b1  | b0  |
|---------|-----|-----|-----|-----|-----|-----|-----|-----|-----|-----|-----|-----|-----|-----|-----|-----|
| 3180H   | 16  | 15  | 14  | 13  | 12  | 11  | 10  | 9   | 8   | 7   | 6   | 5   | 4   | 3   | 2   | 1   |
| 3181H   | 32  | 31  | 30  | 29  | 28  | 27  | 26  | 25  | 24  | 23  | 22  | 21  | 20  | 19  | 18  | 17  |
| 3182H   | 48  | 47  | 46  | 45  | 44  | 43  | 42  | 41  | 40  | 39  | 38  | 37  | 36  | 35  | 34  | 33  |
| 3183H   | 64  | 63  | 62  | 61  | 60  | 59  | 58  | 57  | 56  | 55  | 54  | 53  | 52  | 51  | 50  | 49  |
| 3184H   | 80  | 79  | 78  | 77  | 76  | 75  | 74  | 73  | 72  | 71  | 70  | 69  | 68  | 67  | 66  | 65  |
| 3185H   | 96  | 95  | 94  | 93  | 92  | 91  | 90  | 89  | 88  | 87  | 86  | 85  | 84  | 83  | 82  | 81  |
| 3186H   | 112 | 111 | 110 | 109 | 108 | 107 | 106 | 105 | 104 | 103 | 102 | 101 | 100 | 99  | 98  | 97  |
| 3187H   | —   | —   | —   | —   | —   | —   | —   | —   | 120 | 119 | 118 | 117 | 116 | 115 | 114 | 113 |

Each number in the table represents a station number.

— is fixed to 0.

#### Condition

• Enabled when 'Baton pass status of own station' (2004H.b7) is off. When 'Baton pass status of own station' (2004H.b7) is turned on (error), data from immediately before the error is held.

• Enabled only for normal stations in 'Baton pass status of each station' (30A0H to 30A7H).

• Reserved stations and stations higher than the maximum station number are ignored.

# Details of remote buffer memory (CC-Link IE Field Network control and monitor areas)

#### RX offset/size information (14C00H to 14CF1H)

The start number and the number of points of RX for each station are stored.

| Address | Description                                |
|---------|--------------------------------------------|
| 14C00H  | Station No.1 RX offset                     |
| 14C01H  | Station No.1 RX size (in units of words)   |
| 14C02H  | Station No.2 RX offset                     |
| 14C03H  | Station No.2 RX size (in units of words)   |
| :       | :                                          |
| 14CEEH  | Station No.120 RX offset                   |
| 14CEFH  | Station No.120 RX size (in units of words) |
| 14CF0H  | Station No.0 RX offset                     |
| 14CF1H  | Station No.0 RX size (in units of words)   |

The address for the offset and size of each station number can be calculated using the following formulas: (except for station No.0):

- Offset buffer memory address =  $14C00 + (station No. 1) \times 2$
- Size buffer memory address = 14C01 + (station No. 1) × 2

#### RY offset/size information (14D00H to 14DF1H)

The start number and the number of points of RY for each station are stored.

| Address | Description                                |
|---------|--------------------------------------------|
| 14D00H  | Station No.1 RY offset                     |
| 14D01H  | Station No.1 RY size (in units of words)   |
| 14D02H  | Station No.2 RY offset                     |
| 14D03H  | Station No.2 RY size (in units of words)   |
| :       | :                                          |
| 14DEEH  | Station No.120 RY offset                   |
| 14DEFH  | Station No.120 RY size (in units of words) |
| 14DF0H  | Station No.0 RY offset                     |
| 14DF1H  | Station No.0 RY size (in units of words)   |

The address for the offset and size of each station number can be calculated using the following formulas: (except for station No.0):

- Offset buffer memory address = 14D00 + (station No. 1)  $\times$  2
- Size buffer memory address = 14D01 + (station No. 1) × 2

#### RWw offset/size information (14E00H to 14EF1H)

The start number and the number of points of RWw for each station are stored.

| Address | Description                                 |
|---------|---------------------------------------------|
| 14E00H  | Station No.1 RWw offset                     |
| 14E01H  | Station No.1 RWw size (in units of words)   |
| 14E02H  | Station No.2 RWw offset                     |
| 14E03H  | Station No.2 RWw size (in units of words)   |
| :       | :                                           |
| 14EEEH  | Station No.120 RWw offset                   |
| 14EEFH  | Station No.120 RWw size (in units of words) |
| 14EF0H  | Station No.0 RWw offset                     |
| 14EF1H  | Station No.0 RWw size (in units of words)   |

The address for the offset and size of each station number can be calculated using the following formulas: (except for station No.0):

• Offset buffer memory address = 14E00 + (station No. - 1) × 2

+ Size buffer memory address = 14E01 + (station No. - 1)  $\times$  2

#### RWr offset/size information (14F00H to 14FF1H)

The start number and the number of points of RWr for each station are stored.

| Address | Description                                 |
|---------|---------------------------------------------|
| 14F00H  | Station No.1 RWr offset                     |
| 14F01H  | Station No.1 RWr size (in units of words)   |
| 14F02H  | Station No.2 RWr offset                     |
| 14F03H  | Station No.2 RWr size (in units of words)   |
| :       | :                                           |
| 14FEEH  | Station No.120 RWr offset                   |
| 14FEFH  | Station No.120 RWr size (in units of words) |
| 14FF0H  | Station No.0 RWr offset                     |
| 14FF1H  | Station No.0 RWr size (in units of words)   |

The address for the offset and size of each station number can be calculated using the following formulas: (except for station No.0):

- Offset buffer memory address = 14F00 + (station No. 1) × 2
- Size buffer memory address =  $14F01 + (station No. 1) \times 2$

#### Own station information (15020H to 1503FH)

|                          |                  | 1                                         |                                                                                                    |
|--------------------------|------------------|-------------------------------------------|----------------------------------------------------------------------------------------------------|
| Classification           | Address          | Name                                      | Description                                                                                                    |
| Network card information | 15020H           | Manufacturer code                         | Stores the module information of own station.                                                                                                    |
|                          | 15021H           | Model type                                |                                                                                                    |
|                          | 15022H           | Model code                                |                                                                                                    |
|                          | 15023H           | Version                                   |                                                                                                    |
|                          | 15024H to 15027H | Use prohibited                            | -                                                                                                    |
| Controller information   | 15028H           | Controller information valid/invalid flag | Stores the information of whether the value<br>stored in Own station (controller) information is<br>valid or invalid.<br>• 0: Invalid<br>• 1: Valid |
|                          | 15029H           | Manufacturer code                         | Stores the module information of own station.                                                                                                    |
|                          | 1502AH           | Model type                                |                                                                                                    |
|                          | 1502BH           | Model code                                |                                                                                                    |
|                          | 1502CH           | Version                                   |                                                                                                    |
|                          | 1502DH to 15036H | Model name string                         |                                                                                                    |
|                          | 15037H to 15038H | Vendor-specific device information        |                                                                                                    |
|                          | 15039H to 1503FH | Use prohibited                            | —                                                                                                    |

The information of the own station on the network is stored.

#### Other station information (station No.1) (15040H to 1505FH)

Stores the information of station No.1 related to the network.

| Classification           | Address          | Name                                      | Description                                                                                                    |  |
|--------------------------|------------------|-------------------------------------------|----------------------------------------------------------------------------------------------------|--|
| Network card information | 15040H           | Manufacturer code                         | Stores the information of the other station                                                                                                    |  |
|                          | 15041H           | Model type                                | (station No.1).                                                                                                    |  |
|                          | 15042H           | Model code                                |                                                                                                    |  |
|                          | 15043H           | Version                                   |                                                                                                    |  |
|                          | 15044H to 15047H | Use prohibited                            | -                                                                                                    |  |
| Controller information   | 15048H           | Controller information valid/invalid flag | Stores the information of whether the value<br>stored in Other station (controller) information<br>(station No.1) is valid or invalid.<br>• 0: Invalid<br>• 1: Valid |  |
|                          | 15049H           | Manufacturer code                         | Stores the information of the other station                                                                                                    |  |
|                          | 1504AH           | Model type                                | (station No.1).                                                                                                    |  |
|                          | 1504BH           | Model code                                |                                                                                                    |  |
|                          | 1504CH           | Version                                   |                                                                                                    |  |
|                          | 1504DH to 15056H | Model name string                         |                                                                                                    |  |
|                          | 15057H to 15058H | Vendor-specific device information        |                                                                                                    |  |
|                          | 15059H to 1505FH | Use prohibited                            | -                                                                                                    |  |

#### Other station information (station No.2 to 120) (15060H to 15F3FH)

Stores the information on station number 2 to station number 120 in the same order as Other station information (station No.1).

#### Other station information (station No.0) (15F40H to 15F5FH)

Stores the information of station No.0 in the same order as Other station information (station No.1).

#### Communication path determination status (15FA0H to 15FAFH)

The determination information on the communication path for each network number of the destination station is stored.

- 0: Path undetermined
- 1: Path determined

| Address | b15 | b14 | b13 | b12 | b11 | b10 | b9  | b8  | b7  | b6  | b5  | b4  | b3  | b2  | b1  | b0  |
|---------|-----|-----|-----|-----|-----|-----|-----|-----|-----|-----|-----|-----|-----|-----|-----|-----|
| 15FA0H  | 16  | 15  | 14  | 13  | 12  | 11  | 10  | 9   | 8   | 7   | 6   | 5   | 4   | 3   | 2   | 1   |
| 15FA1H  | 32  | 31  | 30  | 29  | 28  | 27  | 26  | 25  | 24  | 23  | 22  | 21  | 20  | 19  | 18  | 17  |
| 15FA2H  | 48  | 47  | 46  | 45  | 44  | 43  | 42  | 41  | 40  | 39  | 38  | 37  | 36  | 35  | 34  | 33  |
| 15FA3H  | 64  | 63  | 62  | 61  | 60  | 59  | 58  | 57  | 56  | 55  | 54  | 53  | 52  | 51  | 50  | 49  |
| 15FA4H  | 80  | 79  | 78  | 77  | 76  | 75  | 74  | 73  | 72  | 71  | 70  | 69  | 68  | 67  | 66  | 65  |
| 15FA5H  | 96  | 95  | 94  | 93  | 92  | 91  | 90  | 89  | 88  | 87  | 86  | 85  | 84  | 83  | 82  | 81  |
| 15FA6H  | 112 | 111 | 110 | 109 | 108 | 107 | 106 | 105 | 104 | 103 | 102 | 101 | 100 | 99  | 98  | 97  |
| 15FA7H  | 128 | 127 | 126 | 125 | 124 | 123 | 122 | 121 | 120 | 119 | 118 | 117 | 116 | 115 | 114 | 113 |
| 15FA8H  | 144 | 143 | 142 | 141 | 140 | 139 | 138 | 137 | 136 | 135 | 134 | 133 | 132 | 131 | 130 | 129 |
| 15FA9H  | 160 | 159 | 158 | 157 | 156 | 155 | 154 | 153 | 152 | 151 | 150 | 149 | 148 | 147 | 146 | 145 |
| 15FAAH  | 176 | 175 | 174 | 173 | 172 | 171 | 170 | 169 | 168 | 167 | 166 | 165 | 164 | 163 | 162 | 161 |
| 15FABH  | 192 | 191 | 190 | 189 | 188 | 187 | 186 | 185 | 184 | 183 | 182 | 181 | 180 | 179 | 178 | 177 |
| 15FACH  | 208 | 207 | 206 | 205 | 204 | 203 | 202 | 201 | 200 | 199 | 198 | 197 | 196 | 195 | 194 | 193 |
| 15FADH  | 224 | 223 | 222 | 221 | 220 | 219 | 218 | 217 | 216 | 215 | 214 | 213 | 212 | 211 | 210 | 209 |
| 15FAEH  | -   | 239 | 238 | 237 | 236 | 235 | 234 | 233 | 232 | 231 | 230 | 229 | 228 | 227 | 226 | 225 |
| 15FAFH  | -   |     |     |     |     |     |     |     |     |     |     |     |     |     |     |     |

The numbers in the table indicate network No.

— is fixed to 0.

#### Transient transmission area with another station (16000H to 163FFH)

Reads and writes data in the specified target station of CC-Link IE Field Network by using this area through dedicated instructions from the CPU module connected to the CC-Link IE TSN master station.

For details, refer to the following.

IP Page 80 Dedicated instructions that can be executing using the NZ2GN-GFB as a relay station

| Address          | Name                                                     | Description                                                                                                    | Ranges                                                                                                    | Update<br>side |
|------------------|----------------------------------------------------------|----------------------------------------------------------------------------------------------------|----------------------------------------------------------------------------------------------------|----------------|
| 16000H           | Handshake flag                                           | <ul> <li>Handshake for sending and receiving data.</li> <li>00H: Idle</li> <li>01H: Send request</li> <li>02H: Sending</li> <li>03H: Waiting reception</li> <li>04H: Reception request</li> <li>FEH: Transmission completed with an error</li> <li>FFH: Received successfully</li> </ul> | 00H to 04H, FEH, FFH                                                                                                    | User/system    |
| 16001H           | Completion status                                        | Stores the execution result.                                                                                                    | <ul> <li>0: Completed successfully</li> <li>Other than 0: Completed with an error (EFP Page 166 Error codes stored in 'Completion status' (16001H).)</li> </ul>                      | System         |
| 16002H           | Instruction<br>specification                             | Sets the instructions to execute.<br>• 01H: RIRD<br>• 02H: RIWT<br>• 03H: REMFR<br>• 04H: REMFRD<br>• 05H: REMTO<br>• 06H: REMTOD                                                                                                    | 01H to 06H                                                                                                    | User           |
| 16003H           | Target station<br>number                                 | Sets the target station number.                                                                                                    | 1 to 120                                                                                                    | User           |
| 16004H           | Start I/O number<br>of target station                    | Sets the start I/O number of the target station.<br>Ignored even if a value is set for RIRD or<br>RIWT.                                                                                                    | <ul> <li>For RIRD or RIWT</li> <li>For REMFR, REMFRD, REMTO, or</li> <li>REMTOD</li> <li>For head module: 00H to FEH<sup>*1</sup></li> <li>For other modules: 00H (fixed)</li> </ul> | User           |
| 16005H           | Access code and attribute code                           | Sets the type of buffer memory or device to be<br>read or written.<br>Ignored even if a value is set for REMFR,<br>REMFRD, REMTO, or REMTOD.<br>• b0 to b7: Attribute code<br>• b8 to b15: Access code                                                                                   | <ul> <li>For RIRD or RIWT</li> <li>For details, refer to the manual of the target station.</li> <li>For REMFR, REMFRD, REMTO, or REMTOD</li> <li>—</li> </ul>                        | User           |
| 16006H           | Start address of<br>the access<br>destination (lower)    | Sets the buffer memory start address or start<br>device to be read or written.<br>Set 16006H for RIRD or RIWT. 16007H is                                                                                                    | ■For RIRD or RIWT<br>0000H to FFFH<br>For details, refer to the manual of the target                                                                                                 | User           |
| 16007H           | Start address of<br>the access<br>destination<br>(upper) | ignored even if it is specified.<br>Set 16006H for lower and 16007H for upper for<br>REMFR, REMFRD, REMTO, REMTOD.                                                                                                    | station.<br>For REMFR, REMFRD, REMTO, or<br>REMTOD<br>00000000H to FFFFFFFH<br>For details, refer to the manual of the target<br>station.                                            |                |
| 16008H           | Access points                                            | Sets the read/write points in units of words.                                                                                                    | ■For RIRD or RIWT<br>1 to 480<br>■For REMFR, REMFRD, REMTO, or<br>REMTOD<br>1 to 240                                                                                                 | User           |
| 16009H to 1601FH | Use prohibited                                           | -                                                                                                    | -                                                                                                    | -              |
| 16020H to 161FFH | Write data storage<br>buffer                             | Stores the data to be written in the target station.                                                                                                    | -                                                                                                    | User           |
| 16200H to 1621FH | Use prohibited                                           | —                                                                                                    | —                                                                                                    | -              |
| 16220H to 163FFH | Read data storage<br>buffer                              | Stores the data read from the target station.                                                                                                    | _                                                                                                    | System         |

\*1 The first three digits when the start I/O number of the intelligent function module is expressed in four digits and hexadecimal.

#### **PORT1** line error occurrence rate (max.) (17510H to 1758FH)

Stores the receive frame error occurrence rate (maximum value) on the PORT1 side. Note that no value is stored in the area for the station number of the own station.

| Address          | Description                                                                       |
|------------------|-----------------------------------------------------------------------------------|
| 17510H           | Stores the receive frame error occurrence rate (maximum value) of station No.1.   |
| 17511H           | Stores the receive frame error occurrence rate (maximum value) of station No.2.   |
| :                |                                                                                   |
| 17587H           | Stores the receive frame error occurrence rate (maximum value) of station No.120. |
| 17588H           | Stores the receive frame error occurrence rate (maximum value) of station No.0.   |
| 17589H to 1758FH | Use prohibited                                                                    |

#### PORT1 line error occurrence rate (present) (17590H to 1760FH)

Stores the receive frame error occurrence rate (present value) on the PORT1 side. Note that no value is stored in the area for the station number of the own station.

| Address          | Description                                                                       |
|------------------|-----------------------------------------------------------------------------------|
| 17590H           | Stores the receive frame error occurrence rate (present value) of station No.1.   |
| 17591H           | Stores the receive frame error occurrence rate (present value) of station No.2.   |
| :                |                                                                                   |
| 17607H           | Stores the receive frame error occurrence rate (present value) of station No.120. |
| 17608H           | Stores the receive frame error occurrence rate (present value) of station No.0.   |
| 17609H to 1760FH | Use prohibited                                                                    |

#### PORT2 line error occurrence rate (max.) (17610H to 1768FH)

Stores the receive frame error occurrence rate (maximum value) on the PORT2 side.

Note that no value is stored in the area for the station number of the own station.

| Address          | Description                                                                       |
|------------------|-----------------------------------------------------------------------------------|
| 17610H           | Stores the receive frame error occurrence rate (maximum value) of station No.1.   |
| 17611H           | Stores the receive frame error occurrence rate (maximum value) of station No.2.   |
| :                |                                                                                   |
| 17687H           | Stores the receive frame error occurrence rate (maximum value) of station No.120. |
| 17688H           | Stores the receive frame error occurrence rate (maximum value) of station No.0.   |
| 17689H to 1768FH | Use prohibited                                                                    |

#### PORT2 line error occurrence rate (present) (17690H to 1770FH)

Stores the receive frame error occurrence rate (present value) on the PORT2 side. Note that no value is stored in the area for the station number of the own station.

| Address          | Description                                                                       |
|------------------|-----------------------------------------------------------------------------------|
| 17690H           | Stores the receive frame error occurrence rate (present value) of station No.1.   |
| 17691H           | Stores the receive frame error occurrence rate (present value) of station No.2.   |
| :                |                                                                                   |
| 17707H           | Stores the receive frame error occurrence rate (present value) of station No.120. |
| 17708H           | Stores the receive frame error occurrence rate (present value) of station No.0.   |
| 17709H to 1770FH | Use prohibited                                                                    |

### **Device transfer time**

The following table indicates the time (device transfer time) for CC-Link IE TSN and CC-Link IE Field Network to mutually transfer data in the NZ2GN-GFB.

#### Calculation formula

The following is the formula to calculate the device transfer time.

Tb = LS\_field + Tp [ms]

| Item     | Description                                                          |
|----------|----------------------------------------------------------------------|
| LS_field | CC-Link IE Field Network link scan time ( 🖅 Page 266 Link scan time) |
| Тр       | 0.3                                                                  |

### Link scan time

The following table indicates the link scan time when the NZ2GN-GFB is used as the CC-Link IE Field Network master station. When the NZ2GN-GFB is used as the CC-Link IE Field Network local station, refer to the user's manual for the CC-Link IE Field Network master station being used.

#### Calculation formula

The following table indicates the calculation formula for the link scan time of CC-Link IE Field Network. LS = (Np + (Ns  $\times$  Ka) + Kb + Kc + Kd)  $\div$  1000 [ms]

| Item                                                                                                    | Communication mode                                                                                           |                                                                                                    |  |  |
|----------------------------------------------------------------------------------------------------|----------------------------------------------------------------------------------------------------|----------------------------------------------------------------------------------------------------|--|--|
|                                                                                                    | Normal                                                                                                    | High-speed                                                                                                    |  |  |
| Np                                                                                                    | ((Total number of points of RX/RY setting) $\div$ 4 + (Tota 0.08 <sup>*1</sup>                               | al number of points of RWr/RWw setting) $\times$ 4) $\times$                                                                                                    |  |  |
| Ns                                                                                                    | Total number of actually connected CC-Link IE Field                                                          | Network device stations                                                                                                    |  |  |
| Ка                                                                                                    | 25.8                                                                                                    | <ul> <li>When the "CC-Link IE Field Network side data<br/>link faulty station setting"<sup>*2</sup> is "Clear": 18.5</li> <li>When the "CC-Link IE Field Network side data<br/>link faulty station setting"<sup>*2</sup> is "Hold": 9.75</li> </ul> |  |  |
| Kb                                                                                                    | • Normal value: 655<br>• Maximum value: 1100 <sup>*4</sup>                                                   | • Normal value: 168<br>• Maximum value: 650 <sup>*4</sup>                                                                                                    |  |  |
| Kc<br>(Maximum transient processing time)                                                                        | 160 + 60 $\times$ (Number of CC-Link IE Field Network device stations set in module parameter) <sup>*3</sup> | 80*3                                                                                                    |  |  |
| Kd<br>(Maximum data link processing time when the<br>station is disconnected from or returned to the<br>network) | Number of disconnected stations × 3500                                                                       |                                                                                                    |  |  |

\*1 This item is the total number of CC-Link IE Field Network device stations set in the module parameter of the NZ2GN-GFB.

\*2 This parameter is set in the module parameter of the NZ2GN-GFB. ( 🖅 Page 49 Parameter information)

\*3 0 when transient transmission is not performed.

\*4 Use the maximum value for the link scan time calculated using the formula for transmission delay time (maximum value).

### Transmission delay time

This section describes the transmission delay time of the NZ2GN-GFB.

#### When the NZ2GN-GFB is used as the CC-Link IE Field Network master station (1)

The following image indicates the transmission delay time for communication between the CC-Link IE TSN master station and CC-Link IE Field Network intelligent device stations/remote device stations.

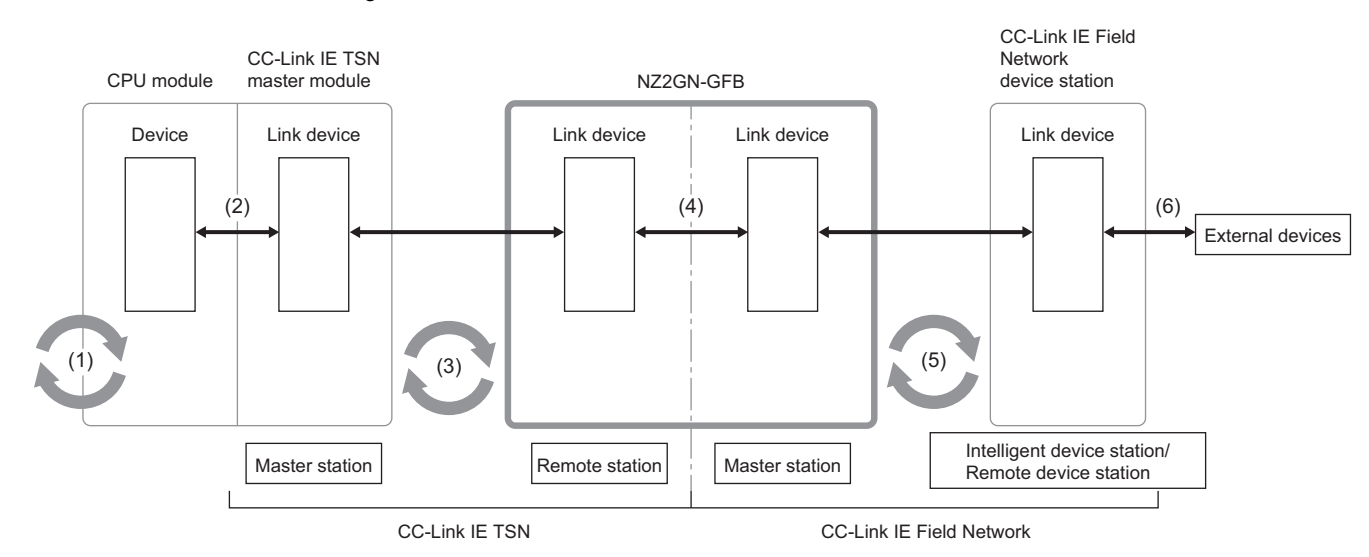

The transmission delay time is the total of (1) to (6).

| No. | Description                                                                                  | Reference                                                                                              |
|-----|----------------------------------------------------------------------------------------------|----------------------------------------------------------------------------------------------------|
| (1) | CC-Link IE TSN master station sequence scan time                                             | User's manual for the CPU module used                                                                  |
| (2) | CC-Link IE TSN master station link refresh time                                              |                                                                                                    |
| (3) | CC-Link IE TSN cyclic data transfer processing time<br>(communication cycle interval)        | L User's manual for the CC-Link IE TSN master station used                                             |
| (4) | NZ2GN-GFB device transfer time                                                               | Page 266 Device transfer time                                                                          |
| (5) | CC-Link IE Field Network link scan time                                                      | C͡͡͡ Page 266 Link scan time                                                                           |
| (6) | CC-Link IE Field Network intelligent device station/remote device<br>station processing time | L User's Manual for the CC-Link IE Field Network intelligent device station/remote device station used |

#### Point P

For details on calculating (1) + (2) + (3), refer to the user's manual for the CC-Link IE TSN master station used.

The following shows the variables used to calculate the transmission delay time.

| Variable  | Description                                                                               |
|-----------|-------------------------------------------------------------------------------------------|
| Tb        | NZ2GN-GFB device transfer time                                                            |
| LS_field  | CC-Link IE Field Network link scan time                                                   |
| Rio_field | CC-Link IE Field Network intelligent device station/remote device station processing time |

# ■NZ2GN-GFB (RX and RWr) ← CC-Link IE Field Network intelligent device station/remote device station (input)

The following table indicates the time it takes to turn on/off CC-Link IE TSN devices of the NZ2GN-GFB after the signal is input in CC-Link IE Field Network intelligent device stations/remote device stations.

| Calculation value | Transmission delay time                               |
|-------------------|-------------------------------------------------------|
| Normal value      | Tb + (LS_field × 1) + Rio_field                       |
| Maximum value     | $(Tb \times 2) + (LS_{field} \times 2) + Rio_{field}$ |

# ■NZ2GN-GFB (RY and RWw) → CC-Link IE Field Network intelligent device station/remote device station (output)

The following table indicates the time it takes to turn on/off the output of CC-Link IE Field Network intelligent device stations/ remote device stations after turning on/off CC-Link IE TSN devices of the NZ2GN-GFB.

| Calculation value | Transmission delay time                               |  |
|-------------------|-------------------------------------------------------|--|
| Normal value      | Tb + (LS_field $\times$ 1) + Rio_field                |  |
| Maximum value     | $(Tb \times 2) + (LS_{field} \times 2) + Rio_{field}$ |  |

#### When the NZ2GN-GFB is used as the CC-Link IE Field Network master station (2)

The following image indicates the transmission delay time for communication between CC-Link IE TSN master station and CC-Link IE Field Network local stations.

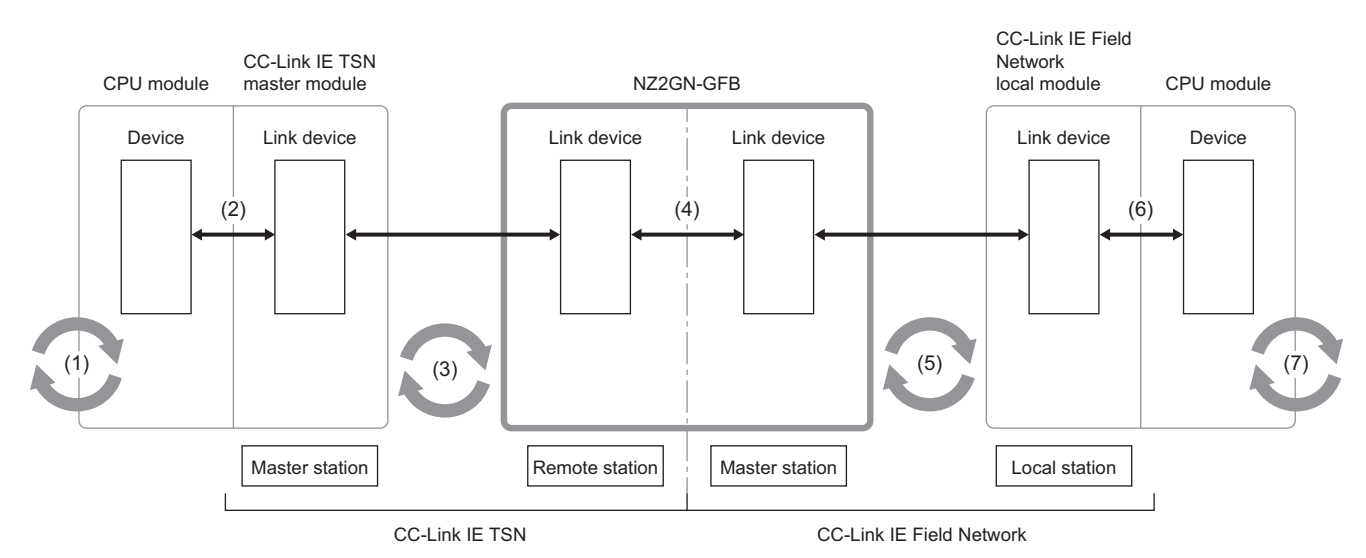

#### The transmission delay time is the total of (1) to (7).

| No. | Description                                                                           | Reference                                                  |
|-----|---------------------------------------------------------------------------------------|------------------------------------------------------------|
| (1) | CC-Link IE TSN master station sequence scan time                                      | User's manual for the CPU module used                      |
| (2) | CC-Link IE TSN master station link refresh time                                       |                                                            |
| (3) | CC-Link IE TSN cyclic data transfer processing time<br>(communication cycle interval) | L User's manual for the CC-Link IE TSN master station used |
| (4) | NZ2GN-GFB device transfer time                                                        | Page 266 Device transfer time                              |
| (5) | CC-Link IE Field Network link scan time                                               | ি≌ Page 266 Link scan time                                 |
| (6) | CC-Link IE Field Network local station link refresh time                              | User's manual for the CPU module used                      |
| (7) | CC-Link IE Field Network local station sequence scan time                             |                                                            |

#### Point P

For details on calculating (1) + (2) + (3), refer to the user's manual for the CC-Link IE TSN master station used.

The following shows the variables used to calculate the transmission delay time.

| Variable | Description                                                                                                    |
|----------|----------------------------------------------------------------------------------------------------|
| Tb       | NZ2GN-GFB device transfer time                                                                                                    |
| LS_field | CC-Link IE Field Network link scan time                                                                                                    |
| SL_field | CC-Link IE Field Network local station sequence scan time (including link refresh time)                                                                                                    |
| n_field  | (LS_field $\times$ m_field) $\div$ SL_field (round up the calculated value to the nearest integer)                                                                                                    |
| n3_field | (SL_field ÷ LS_field) (round up the calculated value to the nearest integer)                                                                                                    |
| k_field  | (SL_field $\div$ (LS_field $\times$ m_field)) (round up the calculated value to the nearest integer)                                                                                                    |
| m_field  | Constant value based on the number of RWw assignment points of CC-Link IE Field Network local stations<br>• 0 to 256 words: 1<br>• 257 to 512 words: 2<br>• 513 to 768 words: 3<br>• 769 to 1024 words: 4 |

#### ■NZ2GN-GFB(RX) ← CC-Link IE Field Network local station (RY)

The following table indicates the time it takes to turn on/off CC-Link IE TSN devices of the NZ2GN-GFB after turning on/off the CPU module devices of CC-Link IE Field Network local stations.

| Constant         | Calculation value | Transmission delay time                                                                                      |  |
|------------------|-------------------|----------------------------------------------------------------------------------------------------|--|
| m_field = 1      | Normal value      | Tb + (LS_field $\times$ k_field) + (SL_field $\times$ 1)                                                     |  |
|                  | Maximum value     | $(Tb \times 2) + (LS_{field} \times (k_{field}+1)) + (SL_{field} \times 1)$                                  |  |
| m_field = 2 to 4 | Normal value      | Tb + (LS_field $\times$ m_field $\times$ k_field) + (SL_field $\times$ n_field)                              |  |
|                  | Maximum value     | $(Tb \times 2) + (LS_{field} \times m_{field} \times (k_{field} + 1)) + (SL_{field} \times (n_{field} + 1))$ |  |

#### ■NZ2GN-GFB (RY) → CC-Link IE Field Network local station (RX)

The following table indicates the time it takes to turn on/off the CPU module devices of CC-Link IE Field Network local stations after turning on/off CC-Link IE TSN devices of the NZ2GN-GFB.

| Calculation value | Formula                                                                       |  |
|-------------------|-------------------------------------------------------------------------------|--|
| Normal value      | Tb + (LS_field $\times$ n3_field) + (SL_field $\times$ 1)                     |  |
| Maximum value     | $(Tb \times 2) + (LS_{field} \times n3_{field} + 1)) + (SL_{field} \times 2)$ |  |

#### ■NZ2GN-GFB (RWr) ← CC-Link IE Field Network local station (RWw)

The following table indicates the time it takes to store data on CC-Link IE TSN devices of the NZ2GN-GFB after setting the data on CPU module devices of the CC-Link IE Field Network master station.

| Constant         | Calculation value | Transmission delay time                                                                                 |  |
|------------------|-------------------|----------------------------------------------------------------------------------------------------|--|
| m_field = 1      | Normal value      | Tb + (LS_field $\times$ k_field) + (SL_field $\times$ 1)                                                |  |
|                  | Maximum value     | $(Tb \times 2) + (LS_{field} \times (k_{field}+1)) + (SL_{field} \times 1)$                             |  |
| m_field = 2 to 4 | Normal value      | Tb + (LS_field $\times$ m_field $\times$ k_field) + (SL_field $\times$ n_field)                         |  |
|                  | Maximum value     | $(Tb \times 2) + (LS\_field \times m\_field \times (k\_field + 1)) + (SL\_field \times (n\_field + 1))$ |  |

#### ■NZ2GN-GFB (RWw) → CC-Link IE Field Network local station (RWr)

The following table indicates the time it takes to store data on CPU module devices of the CC-Link IE Field Network local stations after setting the data on CC-Link IE TSN devices of the NZ2GN-GFB.

| Calculation value | Formula                                                                       |  |
|-------------------|-------------------------------------------------------------------------------|--|
| Normal value      | Tb + (LS_field $\times$ n3_field) + (SL_field $\times$ 1)                     |  |
| Maximum value     | $(Tb \times 2) + (LS_{field} \times n3_{field} + 1)) + (SL_{field} \times 2)$ |  |

#### When the NZ2GN-GFB is used as the CC-Link IE Field Network local station

The following image indicates the transmission delay time for communication between CC-Link IE TSN master station and CC-Link IE Field Network master station.

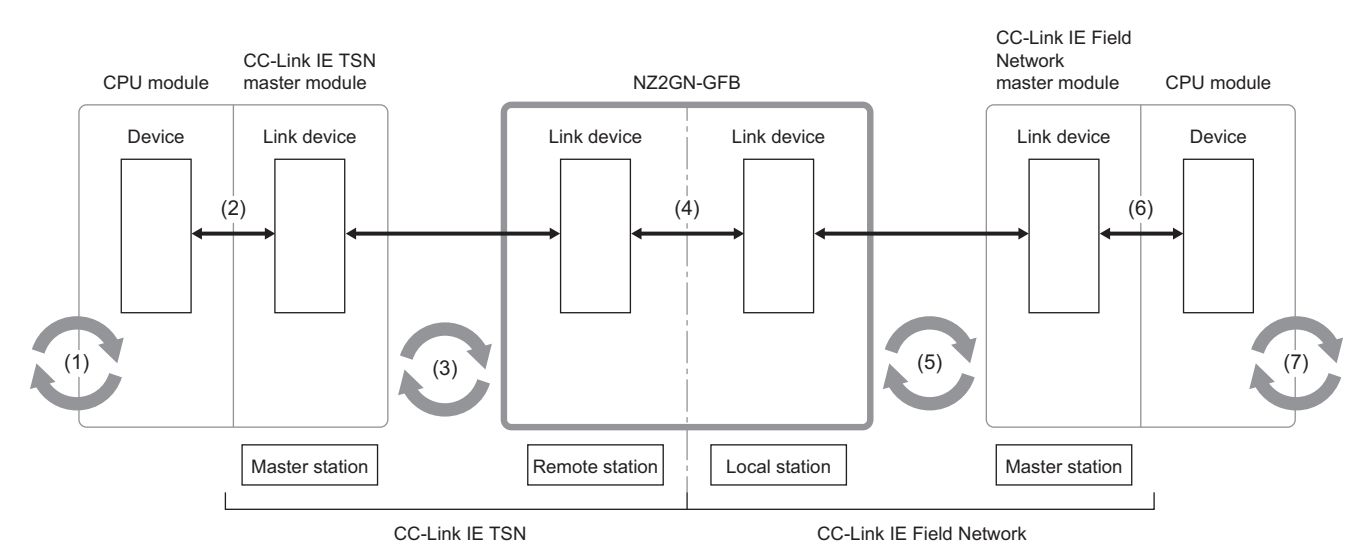

#### The transmission delay time is the total of (1) to (7).

| No. | Description                                                                           | Reference                                                          |
|-----|---------------------------------------------------------------------------------------|--------------------------------------------------------------------|
| (1) | CC-Link IE TSN master station sequence scan time                                      | User's manual for the CPU module used                              |
| (2) | CC-Link IE TSN master station link refresh time                                       |                                                                    |
| (3) | CC-Link IE TSN cyclic data transfer processing time<br>(communication cycle interval) | L User's manual for the CC-Link IE TSN master station used         |
| (4) | NZ2GN-GFB device transfer time                                                        | Page 266 Device transfer time                                      |
| (5) | CC-Link IE Field Network link scan time                                               | User's manual for the CC-Link IE Field Network master station used |
| (6) | CC-Link IE Field Network Master station link refresh time                             | User's manual for the CPU module used                              |
| (7) | CC-Link IE Field Network Master station sequence scan time                            |                                                                    |

#### Point P

For details on calculating (1) + (2) + (3), refer to the user's manual for the CC-Link IE TSN master station used.

For details on calculating (5) + (6) + (7), refer to the user's manual for the CC-Link IE Field Network master station used. If the local station sequence scan time is needed for the calculation formula, use 0. However, if "Local station sequence scan time" is used for the calculation, use the variable of 1.

The following shows the variables used to calculate the transmission delay time.

| Variable | Description                    |
|----------|--------------------------------|
| Tb       | NZ2GN-GFB device transfer time |

#### ■Calculation value

The NZ2GN-GFB device transfer time is the following calculation value.

| Calculation value | Formula |
|-------------------|---------|
| Normal value      | Tb      |
| Maximum value     | Tb × 2  |

# Appendix 5 Differences in Cyclic Transmission Modes

This chapter describes differences in cyclic transmission modes of CC-Link IE Field Network. Refer to the information of each mode to select the mode.

#### Description

#### ■Normal mode

Cyclic and transient transmission are performed without losing their inherent speed performance.

This mode is suitable for a system that transmits large amounts of data for management, monitoring, and diagnostics by transient processing, along with regular I/O control or analog control.

Use this mode for general application.

#### ■High-speed mode

Cyclic transmission has a priority over transient transmission.

This mode is suitable for applications requiring lower cycle times such as I/O control, analog control, and digital I/O. In this mode, the priority of transient transmission is lower and its processing speed is slower than in normal mode.

#### Differences in performance specifications

The following table indicates the differences in performance specifications of each mode.

| Item                                                    | Normal mode                                       | High-speed mode        |
|---------------------------------------------------------|---------------------------------------------------|------------------------|
| Maximum number of RWw send points per local station     | 1024 points (2048 bytes)                          | 256 points (512 bytes) |
| Maximum number of transient transmissions per link scan | 4 + CC-Link IE Field Network device station × 1.5 | 4                      |

#### Setting method

The NZ2GN-GFB communication mode is set from the module parameter or remote buffer memory of NZ2GN-GFB.

#### Setting using module parameters

Set from the "Communication mode" of Application settings (CC-Link IE Field Network). (S Page 49 Parameter information)

#### Setting using remote buffer memory

Set from 'Communication mode' (011AH). ( Page 210 Communication mode)

#### Setting status

The setting status of the communication mode can be checked with 'Mode status of own station' (3043H) of the remote buffer memory. For details, refer to the following.

Page 242 Setting value

# Appendix 6 EMC and Low Voltage Directives

In each country, laws and regulations concerning electromagnetic compatibility (EMC) and electrical safety are enacted. For the products sold in the European countries, compliance with the EU's EMC Directive has been a legal obligation as EMC regulation since 1996, as well as the EU's Low Voltage Directive as electrical safety regulation since 1997.

Manufacturers who recognize their products are compliant with the EMC and Low Voltage Directives are required to attach a "CE marking" on their products in European countries.

In some other countries and regions, manufacturers are required to make their products compliant with applicable laws or regulations and attach a certification mark on the products as well (such as UK Conformity Assessed (UKCA) marking in the UK, and Korea Certification (KC) marking in South Korea).

Each country works to make their regulatory requirements consistent across countries based on international standards. When the requirements are consistent, measures to comply with the EMC and electrical safety regulations become common across countries.

The UK and South Korea have enacted EMC regulations whose requirements are consistent with those of the EMC Directive. The UK has also enacted electrical safety regulations whose requirements are consistent with those of the Low Voltage Directive. In this section, the requirements of the EMC and Low Voltage Directives are described as examples of those of the EMC and electrical safety regulations.

### Measures to comply with the EMC Directive

The EMC Directive specifies that "products placed on the market must be so constructed that they do not cause excessive electromagnetic interference (emissions) and are not unduly affected by electromagnetic interference (immunity)". This section summarizes the precautions on compliance with the EMC Directive of the machinery constructed with the

module.

These precautions are based on the requirements and the standards of the regulation, however, it does not guarantee that the entire machinery constructed according to the descriptions will comply with abovementioned directives.

The method and judgment for complying with the EMC Directive must be determined by the person who constructs the entire machinery.

#### EMC Directive related standards

#### ■Emission requirements

| Specifications                                         | Test item                                                    | Test details                                          | Standard value                                                                                                    |
|--------------------------------------------------------|--------------------------------------------------------------|-------------------------------------------------------|----------------------------------------------------------------------------------------------------|
| EN 61131-2:2007 CISPR16-2-3 F<br>Radiated emission*2 r |                                                              | Radio waves from the product are measured.            | <ul> <li>30M-230MHz QP: 40dBµV/m (10m in measurement range)<sup>*1</sup></li> <li>230M-1000MHz QP: 47dBµV/m (10m in measurement range)</li> </ul> |
|                                                        | CISPR16-2-1, CISPR16-1-2<br>Conducted emission <sup>*2</sup> | Noise from the product to the power line is measured. | <ul> <li>150k-500kHz QP: 79dB, Mean: 66dB<sup>*1</sup></li> <li>500k-30MHz QP: 73dB, Mean: 60dB</li> </ul>                                        |

\*1 QP: Quasi-peak value, Mean: Average value

\*2 The module is an open type device (a device designed to be housed in other equipment) and must be installed inside a conductive control panel. The tests were conducted with the module installed in a control panel.

#### Immunity requirements

| Specifications  | Test item                                                                                  | Test details                                                       | Standard value                                                                                                    |
|-----------------|--------------------------------------------------------------------------------------------|--------------------------------------------------------------------|----------------------------------------------------------------------------------------------------|
| EN 61131-2:2007 | EN 61000-4-2<br>Electrostatic discharge<br>immunity <sup>*1</sup>                          | Static electricity is applied to the cabinet of the equipment.     | <ul> <li>8kV Air discharge</li> <li>4kV Contact discharge</li> </ul>                                                                                                    |
|                 | EN 61000-4-3<br>Radiated, radio-frequency,<br>electromagnetic field immunity <sup>*1</sup> | Electric fields are radiated to the product.                       | 80% AM modulation@1kHz<br>• 80M-1000MHz: 10V/m<br>• 1.4G-2.0GHz: 3V/m<br>• 2.0G-2.7GHz: 1V/m                                                                                                    |
|                 | EN 61000-4-4<br>Electrical fast transient/burst<br>immunity <sup>*1</sup>                  | Burst noise is applied to the power line and signal line.          | <ul> <li>AC/DC main power, I/O power, AC I/O (unshielded): 2kV</li> <li>DC I/O, analog, communication: 1kV</li> </ul>                                                                                                    |
|                 | EN 61000-4-5<br>Surge immunity <sup>*1</sup>                                               | A lightning surge is applied to the power line and signal line.    | <ul> <li>AC power line, AC I/O power, AC I/O (unshielded): 2kV<br/>CM, 1kV DM</li> <li>DC power line, DC I/O power: 0.5kV CM, DM</li> <li>DC I/O, AC I/O (shielded), analog<sup>*2</sup>, communication: 1kV<br/>CM</li> </ul> |
|                 | EN 61000-4-6<br>Conducted RF immunity <sup>*1</sup>                                        | High frequency noise is applied to the power line and signal line. | 0.15M-80MHz,<br>80% AM modulation @1kHz, 10Vrms                                                                                                    |
|                 | EN 61000-4-8<br>Power-frequency magnetic field<br>immunity <sup>*1</sup>                   | The product is installed in an inductive magnetic field.           | 50Hz/60Hz, 30A/m                                                                                                    |
|                 | EN 61000-4-11<br>Voltage dips and interruption<br>immunity <sup>*1</sup>                   | A momentary power failure is caused to the power supply voltage.   | <ul> <li>Apply at 0%, 0.5 cycles and zero-cross point</li> <li>0%, 250/300 cycles (50/60Hz)</li> <li>40%, 10/12 cycles (50/60Hz)</li> <li>70%, 25/30 cycles (50/60Hz)</li> </ul>                                               |

\*1 The module is an open type device (a device designed to be housed in other equipment) and must be installed inside a conductive control panel. The tests were conducted with the module installed in a control panel.

\*2 The accuracy of an analog-digital converter module may temporarily vary within  $\pm 10\%$ .

#### Installation in a control panel

The module is open type devices and must be installed inside a control panel.

This ensures safety as well as effective shielding of programmable controller-generated electromagnetic noise.

#### ■Control panel

- Use a conductive control panel.
- When securing the top or bottom plate using bolts, cover the grounding part on the control panel so that the part will not be painted.
- To ensure electrical contact between the inner plate and control panel, take measures such as covering the bolts so that conductivity can be ensured in the largest possible area.
- Ground the control panel with a thick ground cable so that low impedance can be ensured even at high frequencies.
- Holes in the control panel must be 10cm diameter or less. If the holes are larger than 10cm in diameter, radio waves may leak. In addition, because radio waves leak through a clearance between the control panel and its door, reduce the clearance as much as possible. The leakage of radio waves can be suppressed by the direct application of an EMI gasket on the paint surface.

Our tests have been carried out on a control panel having the damping characteristics of 37dB (max.) and 30dB (mean) (measured by 3m method, 30 to 300MHz).

#### ■Wiring of power cables and ground cables

Near the power supply part, provide a ground point to the control panel. Ground the FG terminal with the thickest and shortest possible ground cable (30cm or shorter).

#### Cables

Use shielded cables for the cables which are connected to the module and run out from the control panel. If a shielded cable is not used or not grounded correctly, the noise immunity will not meet the specified value.

#### ■Network cable

A shielded cable is used for the network cable. Strip a part of the jacket as shown below and ground the exposed shield in the largest possible area.

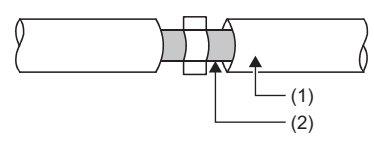

#### (1) Network cable

(2) Shield

#### ■Grounding the cable clamp

Use shielded cables for external wiring and ground the shields of the external wiring cables to the control panel with the AD75CK-type cable clamp (Mitsubishi). (Ground the shield section 20 to 30cm away from the module.)

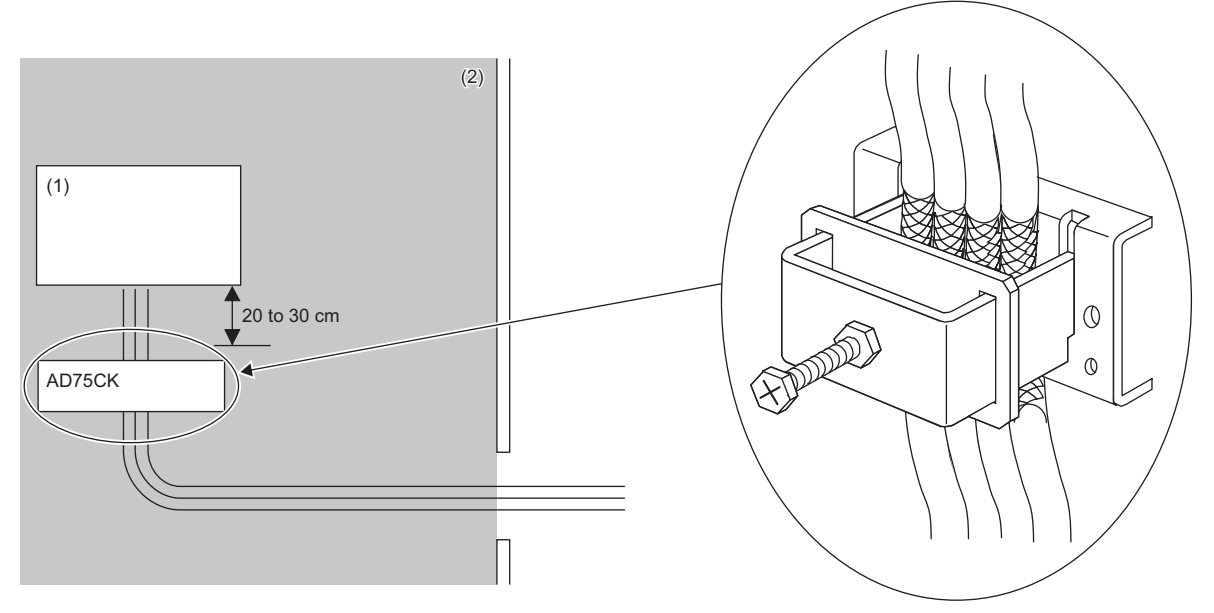

(1) Module

(2) Inside the control panel

For detail on AD75CK, refer to the following.

AD75CK-type Cable Clamping Instruction Manual

#### External power supply

- Use a CE-marked product for an external power supply and always ground the FG terminal. (External power supply used for the tests conducted by Mitsubishi: TDK-Lambda DRJ100-24-1)
- Use a power cable of 10m or shorter when connecting it to the module power supply terminal.
- Use a power cable of 30m or shorter when connecting it to the external power supply for output part.
- Use a power cable of 3m or shorter when connecting it to the noise filter from the external power supply for output part.

#### Others

#### ■Ferrite core

A ferrite core has the effect of reducing radiated noise in the 30MHz to 100MHz band.

It is recommended to attach ferrite cores if shielded cables coming out of the control panel do not provide sufficient shielding effects.

Note that the ferrite cores must be attached at the position closest to the cable hole inside the control panel. If attached at an improper position, the ferrite core will not produce any effect.

For Ethernet cables as well as terminals that are connected to the module power supply of the module and the external power supply, attach a ferrite core 4cm away from the NZ2GN-GFB.

The ferrite core has the effect of reducing externally conducted noise as well.

(Ferrite core used for the tests conducted by Mitsubishi: TOKIN Corporation ESD-SR-250, TDK Corporation ZCAT3035-1330)

**Ex.** Ferrite core attachment example

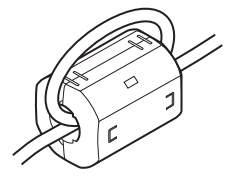

#### ■Noise filter (power supply line filter)

A noise filter is a component which has an effect on conducted noise. Attaching the filter can suppress more noise. (The noise filter has the effect of reducing conducted noise of 10MHz or less.)

Connect a noise filter to the external power supply of the module. Use a noise filter with the damping characteristics equivalent to those of RSEN-2006 (manufactured by TDK-Lambda Corporation). Note that a noise filter is not required if the module is used in Zone A defined in EN61131-2.

The precautions for attaching a noise filter are described below.

• Do not bundle the cables on the input side and output side of the noise filter. If bundled, the output side noise will be induced into the input side cables from which the noise was filtered.

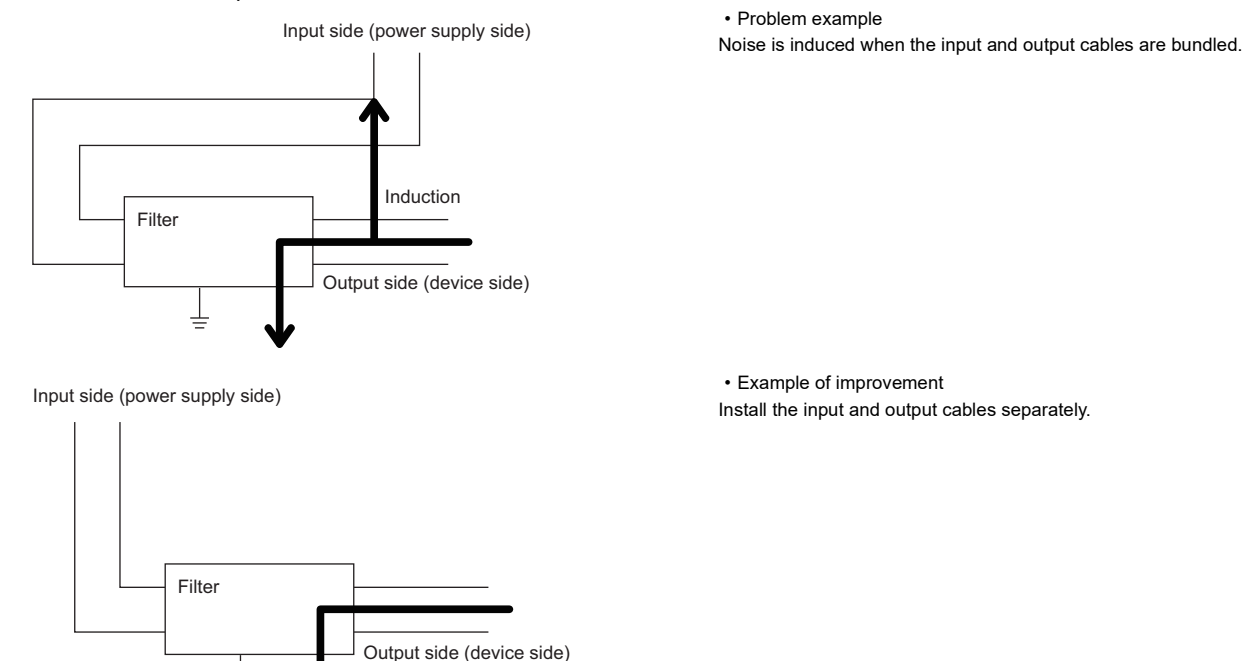

• Ground the noise filter grounding terminal to the control panel with the shortest cable possible (approx. 10cm).

# Measures to comply with the Low Voltage Directive

The module operates at the rated voltage of 24VDC.

The Low Voltage Directive is not applied to modules that operate at a rated voltage of less than 24VDC.

# Appendix 7 How to Check Production Information and Firmware Version

### Checking the production information

The production information of the NZ2GN-GFB can be checked with the following.

- Rating plate
- CC-Link IE TSN/CC-Link IE Field diagnostics

#### Checking on the rating plate

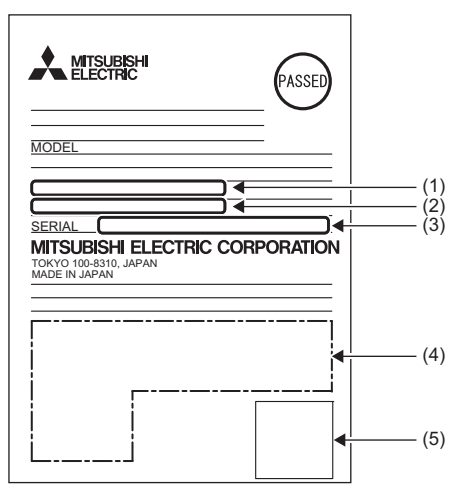

- (1) MAC address (CC-Link IE TSN)
- (2) MAC address (CC-Link IE Field Network)
- (3) Production information
- (4) Relevant standard symbol
- (5) QR code

#### Checking by using CC-Link IE TSN/CC-Link IE Field diagnostics

#### Checking by each module

The production information of each module can be checked by following the procedure below.

#### Operating procedure

- 1. Connect the engineering tool to the CPU module.
- 2. Start CC-Link IE TSN/CC-Link IE Field diagnostics from the menu.
- ♥ [Diagnostics] ⇒ [CC-Link IE TSN/CC-Link IE Field Diagnostics]
- 3. Right-click the device station whose production information you want to display, and select "Production Information".
- 4. The production information appears.

| MELSOFT | FGX Works3              | ×  |
|---------|-------------------------|----|
| 0       | Production Information: | -  |
|         |                         | OK |

#### Checking with the "Station Information List" window

For how to check the production information, refer to the following.

Page 120 Checking station information

## Checking the firmware version

The NZ2GN-GFB firmware version can be checked on the "Station Information List" window of CC-Link IE TSN or CC-Link IE Field Diagnostics.

#### Point P

For an I/O module on which a firmware update has not been performed yet, the firmware version can be checked with the production information. (The first two digits of production information show the firmware version.) ( >>> Page 278 Checking the production information)

#### Checking with the "Station Information List" window

For how to check the firmware version, refer to the following.

Page 120 Checking station information

# Appendix 8 Connecting with modules of the MELSEC-Q/L series

Follow the precautions below when connecting the NZ2GN-GFB as a CC-Link IE Field Network local station in a system where the CC-Link IE Field Network master station is MELSEC-Q/L series.

• Use any of the following modules for the master station.

| Model name  | First 5 digits of the serial number                           |
|-------------|---------------------------------------------------------------|
| QJ71GF11-T2 | The first 5 digits of the serial number is "16012" or higher. |
| LJ71GF11-T2 |                                                               |

# • If the first 5 digits of the serial number of the master station is smaller than the number shown above, set "RX/RY Setting" in "Network Configuration Settings" to any of the following.

| Action                                                                          | Exar          | nple  | •                     |      |                       |               |                    |           |
|---------------------------------------------------------------------------------|---------------|-------|-----------------------|------|-----------------------|---------------|--------------------|-----------|
| Set the largest end number in all stations to multiples of 32 - 1 by            | Before change |       |                       |      |                       |               |                    |           |
| changing the number of cyclic assignment points or adding the reserved station. |               | No.   | Model Name            | STA# | Station Type          | RX/<br>Points | RY Settin<br>Start | ng<br>End |
|                                                                                 | 800           | 0     | Host Station          | 0    | Master Station        |               |                    |           |
|                                                                                 |               | 1     | General Local Station | 1    | Local Station         | 32            | 0000               | 001F      |
|                                                                                 | =             | 2     | NZ2GF2B1-16D          | 2    | Remote Device Station | 16            | 0020               | 002F      |
|                                                                                 | -             | 3     | NZ2GF2B1-16T          | 3    | Remote Device Station | 16            | 0030               | 003F      |
|                                                                                 | <b>₽</b>      | 4     | NZ2GF2B-60AD4         | 4    | Remote Device Station | 16            | 0040               | 004F      |
|                                                                                 | -             | 5     | NZ2GF2B1-16T          | 5    | Remote Device Station | 16            | 0050               | 005F      |
|                                                                                 | -             | 6     | NZ2GF2B1-16T          | 6    | Remote Device Station | 16            | 0060               | 006F      |
|                                                                                 |               | 7     | General Local Station | 7    | Local Station         | 32            | 0070               | 008F      |
|                                                                                 | • Afte        | er ch | ange                  |      |                       | DV/           |                    |           |
|                                                                                 |               | No.   | Model Name            | STA# | Station Type          | Points        | Start              | End       |
|                                                                                 | -             | 0     | Host Station          | 0    | Master Station        |               |                    |           |
|                                                                                 |               | 1     | General Local Station | 1    | Local Station         | 32            | 0000               | 001F      |
|                                                                                 | <b>-</b>      | 2     | NZ2GF2B1-16D          | 2    | Remote Device Station | 16            | 0020               | 002F      |
|                                                                                 | =             | 3     | NZ2GF2B1-16T          | 3    | Remote Device Station | 16            | 0030               | 003F      |
|                                                                                 | =             | 4     | NZ2GF2B-60AD4         | 4    | Remote Device Station | 16            | 0040               | 004F      |
|                                                                                 | =             | 5     | NZ2GF2B1-16T          | 5    | Remote Device Station | 16            | 0050               | 005F      |
|                                                                                 | =             | 6     | NZ2GF2B1-16T          | 6    | Remote Device Station | 16            | 0060               | 006F      |
|                                                                                 |               | 7     | General Local Station | 7    | Local Station         | 48            | 0070               | 009F      |
| Reduce the largest end number in all stations to 7FH or less.                   | • Bef         | ore o | change                |      |                       | 1             |                    |           |
|                                                                                 |               | No.   | Model Name            | STA# | Station Type          | RX/<br>Points | RY Settin<br>Start | ig<br>End |
|                                                                                 | 80            | 0     | Host Station          | 0    | Master Station        |               |                    |           |
|                                                                                 |               | 1     | General Local Station | 1    | Local Station         | 32            | 0000               | 001F      |
|                                                                                 | <b>-</b>      | 2     | NZ2GF2B1-16D          | 2    | Remote Device Station | 16            | 0020               | 002F      |
|                                                                                 | =             | 3     | NZ2GF2B1-16T          | 3    | Remote Device Station | 16            | 0030               | 003F      |
|                                                                                 | 4             | 4     | NZ2GF2B-60AD4         | 4    | Remote Device Station | 16            | 0040               | 004F      |
|                                                                                 | =             | 5     | NZ2GF2B1-16T          | 5    | Remote Device Station | 16            | 0050               | 005F      |
|                                                                                 | =             | 6     | NZ2GF2B1-16T          | 6    | Remote Device Station | 16            | 0060               | 006F      |
|                                                                                 |               | 7     | General Local Station | 7    | Local Station         | 32            | 0070               | 008F      |
|                                                                                 | • Afte        | er ch | ange                  |      |                       | -             |                    |           |
|                                                                                 |               | No.   | Model Name            | STA# | Station Type          | RX/<br>Points | RY Settin<br>Start | ig<br>End |
|                                                                                 | 830           | 0     | Host Station          | 0    | Master Station        |               |                    |           |
|                                                                                 |               | 1     | General Local Station | 1    | Local Station         | 32            | 0000               | 001F      |
|                                                                                 | =             | 2     | NZ2GF2B1-16D          | 2    | Remote Device Station | 16            | 0020               | 002F      |
|                                                                                 | =             | 3     | NZ2GF2B1-16T          | 3    | Remote Device Station | 16            | 0030               | 003F      |
|                                                                                 | 4             | 4     | NZ2GF2B-60AD4         | 4    | Remote Device Station | 16            | 0040               | 004F      |
|                                                                                 | =             | 5     | NZ2GF2B1-16T          | 5    | Remote Device Station | 16            | 0050               | 005F      |
|                                                                                 | =             | 6     | NZ2GF2B1-16T          | 6    | Remote Device Station | 16            | 0060               | 006F      |
|                                                                                 |               | 7     | General Local Station | 7    | Local Station         | 16            | 0070               | 007F      |
|                                                                                 |               |       |                       |      |                       |               |                    |           |

# Appendix 9 External Dimensions

This chapter describes the external dimensions of the NZ2GN-GFB.

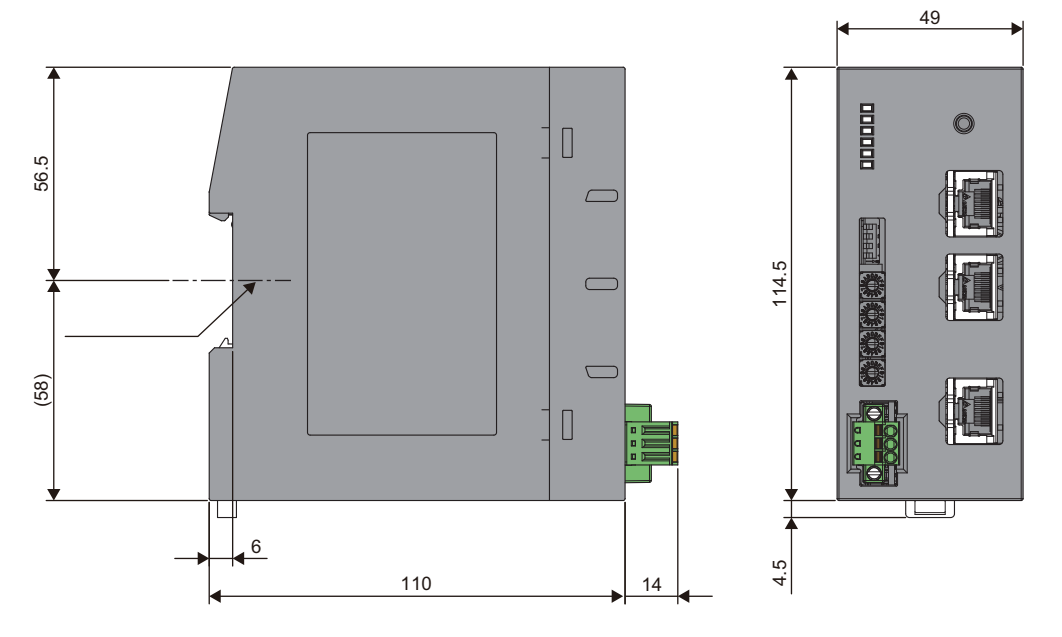

(Unit: mm)

# **INDEX**

### Α

| Applicable DIN rails           | 34 |
|--------------------------------|----|
| Applicable master station      | 24 |
| Applicable profile             | 25 |
| Applicable software package    | 24 |
| Applicable solderless terminal | 35 |

#### В

| Baton pass status of each station of CC-Link IE F | ield |
|---------------------------------------------------|------|
| Network (RWr10 to RWr17)                          | 181  |
| Baton pass status of own station (RWr6.b0)        | 180  |

| С                                                                                                    |
|----------------------------------------------------------------------------------------------------|
| CC-Link IE Field Network (network No.) 203<br>CC-Link IE Field Network communication connector                                                                                                    |
| 14       CC-Link IE Field Network station number setting         switch       13,28         CC-Link IE Field Network station type       202         CC-Link IE Field Network station type       202         CC-Link IE TSN Class setting status (RWr2.b11) |
| CC-Link IE TSN communication connector (P1 and P2)                                                                                                    |
| CC-Link IE TSN IP address setting switch 13,26         CC-Link IE TSN network No                                                                                                    |
| Communication mode                                                                                                    |
| Connecting and disconnecting the cable 37                                                                                                    |

#### D

| D LINK LED (CC-Link IE Field)                        |
|------------------------------------------------------|
| D LINK LED (CC-Link IE TSN)                          |
| Data link error status of own station (RWr7.b0) 180  |
| Data link status of each station on CC-Link IE Field |
| Network (RWr18 to RWr1F)                             |
| DIN rail hook 14                                     |
| Dynamic Routing 211                                  |

### E\_\_\_\_\_

| ERR. LED                              | 13 |
|---------------------------------------|----|
| Error clear request flag (RWw0.b10) 1 | 84 |
| Error code (RWr1)                     | 78 |
| Event reception from other stations 2 | 10 |

#### F

#### Н

| High-speed mode | <br> | <br>272 |
|-----------------|------|---------|
| I               |      |         |

| I/O maintenance settings | 211 |
|--------------------------|-----|
|--------------------------|-----|

| Installation location                      | 30  |
|--------------------------------------------|-----|
| Installing and removing the terminal block | 36  |
| IP address                                 | 215 |

### L

| LERR. LED |  |  |  |  |   |  |  |   |  |  |  | .13 | ; |
|-----------|--|--|--|--|---|--|--|---|--|--|--|-----|---|
| LINK LED  |  |  |  |  | • |  |  | • |  |  |  | .14 | - |

#### Μ

| Media converter |  |  |  |  |  |  |  |  |  |  |  |  |  |  |  |  |  |  |  |  |  |  |  |  | .4 | 1 |  |
|-----------------|--|--|--|--|--|--|--|--|--|--|--|--|--|--|--|--|--|--|--|--|--|--|--|--|----|---|--|
|-----------------|--|--|--|--|--|--|--|--|--|--|--|--|--|--|--|--|--|--|--|--|--|--|--|--|----|---|--|

\_\_\_\_\_

#### Ν

| Normal mode                     | 272 |
|---------------------------------|-----|
| NZ2GN-GFB status and LED status | .14 |

#### 0

| Operation condition setting completion flag |
|---------------------------------------------|
| (RWr0.b9)                                   |
| Operation condition setting request flag    |
| (RWw0.b9)184                                |

### Ρ

| P1 LINK LED                           |
|---------------------------------------|
|                                       |
|                                       |
| Parameter area initialization command |
|                                       |

#### R

| Rating plate                                      |
|---------------------------------------------------|
| Relay station network No                          |
| Relay station number                              |
| Remote READY (RWr0.b11)                           |
| Remote registers received from CC-Link IE Field   |
| Network (RWr20 onwards)                           |
| Remote registers received from CC-Link IE TSN     |
| (RWw0 onwards)                                    |
| Remote registers sent to CC-Link IE Field Network |
| (RWw20 onwards)185                                |
| Remote registers sent to CC-Link IE TSN (RWr0     |
| onwards)                                          |
| Reserved/error invalid station                    |
| Reset switch                                      |
| Resetting the NZ2GN-GFB56                         |
| RUN LED                                           |
| RWw/RWr points                                    |
| RX/RY points                                      |

#### S

| Station number | . 205,214 |
|----------------|-----------|
| Station type   | 206       |
| Switching hub  | 25        |

## т

| Target station network number                 | 218  |
|-----------------------------------------------|------|
| Terminal block for module power supply and FG | . 13 |
| Total number of device stations               | 204  |

### V

| Valid number of "CC-Link IE TSN station No. IP |     |
|------------------------------------------------|-----|
| address conversion setting"                    | 212 |
| Valid number of routing setting                | 213 |

### W

| v                 |    |
|-------------------|----|
| Weight            | 16 |
| vviring products. | 39 |

# REVISIONS

\*The manual number is given on the bottom left of the back cover.

| Revision date | *Manual number     | Description   |
|---------------|--------------------|---------------|
| June 2023     | SH(NA)-082571ENG-A | First edition |

Japanese manual number: SH-082570-A

This manual confers no industrial property rights or any rights of any other kind, nor does it confer any patent licenses. Mitsubishi Electric Corporation cannot be held responsible for any problems involving industrial property rights which may occur as a result of using the contents noted in this manual.

© 2023 MITSUBISHI ELECTRIC CORPORATION

# WARRANTY

Please confirm the following product warranty details before using this product.

#### 1. Gratis Warranty Term and Gratis Warranty Range

If any faults or defects (hereinafter "Failure") found to be the responsibility of Mitsubishi occurs during use of the product within the gratis warranty term, the product shall be repaired at no cost via the sales representative or Mitsubishi Service Company.

However, if repairs are required onsite at domestic or overseas location, expenses to send an engineer will be solely at the customer's discretion. Mitsubishi shall not be held responsible for any re-commissioning, maintenance, or testing on-site that involves replacement of the failed module.

#### [Gratis Warranty Term]

The gratis warranty term of the product shall be for one year after the date of purchase or delivery to a designated place. Note that after manufacture and shipment from Mitsubishi, the maximum distribution period shall be six (6) months, and the longest gratis warranty term after manufacturing shall be eighteen (18) months. The gratis warranty term of repair parts shall not exceed the gratis warranty term before repairs.

[Gratis Warranty Range]

- (1) The range shall be limited to normal use within the usage state, usage methods and usage environment, etc., which follow the conditions and precautions, etc., given in the instruction manual, user's manual and caution labels on the product.
- (2) Even within the gratis warranty term, repairs shall be charged for in the following cases.
  - 1. Failure occurring from inappropriate storage or handling, carelessness or negligence by the user. Failure caused by the user's hardware or software design.
  - 2. Failure caused by unapproved modifications, etc., to the product by the user.
  - 3. When the Mitsubishi product is assembled into a user's device, Failure that could have been avoided if functions or structures, judged as necessary in the legal safety measures the user's device is subject to or as necessary by industry standards, had been provided.
  - 4. Failure that could have been avoided if consumable parts (battery, backlight, fuse, etc.) designated in the instruction manual had been correctly serviced or replaced.
  - 5. Failure caused by external irresistible forces such as fires or abnormal voltages, and Failure caused by force majeure such as earthquakes, lightning, wind and water damage.
  - 6. Failure caused by reasons unpredictable by scientific technology standards at time of shipment from Mitsubishi.
  - 7. Any other failure found not to be the responsibility of Mitsubishi or that admitted not to be so by the user.

#### 2. Onerous repair term after discontinuation of production

- (1) Mitsubishi shall accept onerous product repairs for seven (7) years after production of the product is discontinued. Discontinuation of production shall be notified with Mitsubishi Technical Bulletins, etc.
- (2) Product supply (including repair parts) is not available after production is discontinued.

#### 3. Overseas service

Overseas, repairs shall be accepted by Mitsubishi's local overseas FA Center. Note that the repair conditions at each FA Center may differ.

#### 4. Exclusion of loss in opportunity and secondary loss from warranty liability

Regardless of the gratis warranty term, Mitsubishi shall not be liable for compensation to:

- (1) Damages caused by any cause found not to be the responsibility of Mitsubishi.
- (2) Loss in opportunity, lost profits incurred to the user by Failures of Mitsubishi products.
- (3) Special damages and secondary damages whether foreseeable or not, compensation for accidents, and compensation for damages to products other than Mitsubishi products.
- (4) Replacement by the user, maintenance of on-site equipment, start-up test run and other tasks.

#### 5. Changes in product specifications

The specifications given in the catalogs, manuals or technical documents are subject to change without prior notice.

# TRADEMARKS

QR Code is either a registered trademark or a trademark of DENSO WAVE INCORPORATED in the United States, Japan, and/or other countries.

The company names, system names and product names mentioned in this manual are either registered trademarks or trademarks of their respective companies.

In some cases, trademark symbols such as '<sup>™</sup>' or '<sup>®</sup>' are not specified in this manual.

# COPYRIGHTS

The screens (screenshots) are used in accordance with the Microsoft Corporation guideline.
SH(NA)-082571ENG-A(2306)MEE MODEL: NZ2GN-GFB-U-E MODEL CODE: 13JX7F

## MITSUBISHI ELECTRIC CORPORATION

HEAD OFFICE: TOKYO BLDG., 2-7-3, MARUNOUCHI, CHIYODA-KU, TOKYO 100-8310, JAPAN NAGOYA WORKS: 1-14, YADA-MINAMI 5-CHOME, HIGASHI-KU, NAGOYA 461-8670, JAPAN

When exported from Japan, this manual does not require application to the Ministry of Economy, Trade and Industry for service transaction permission.

Specifications subject to change without notice.